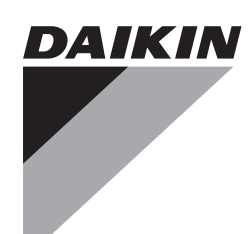

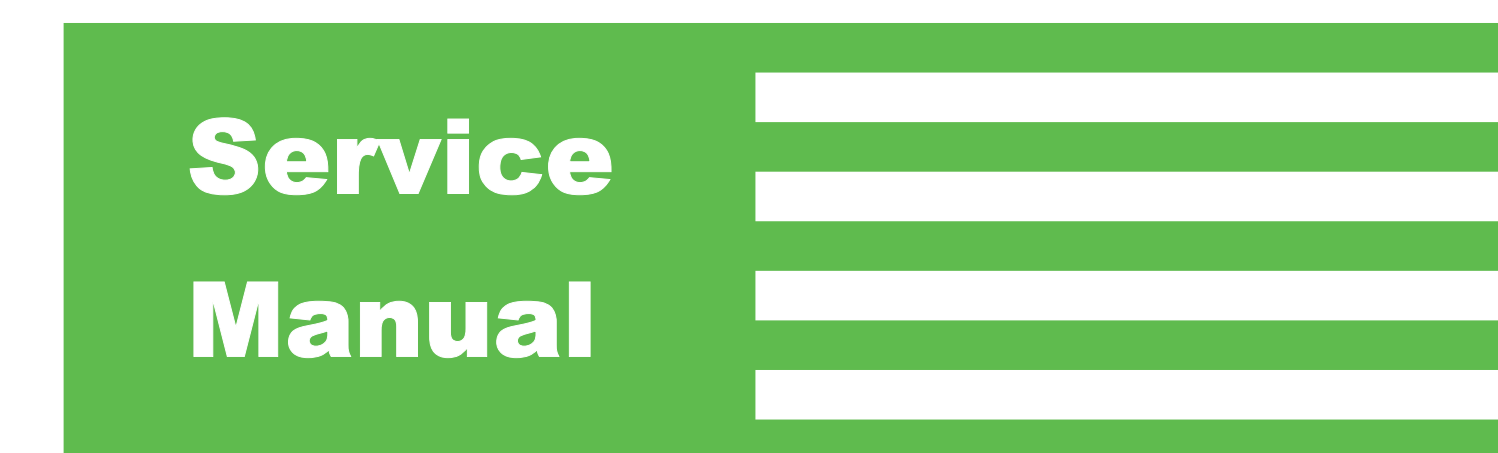

## Inverter Multi for 2 Rooms H-Series / G-Series

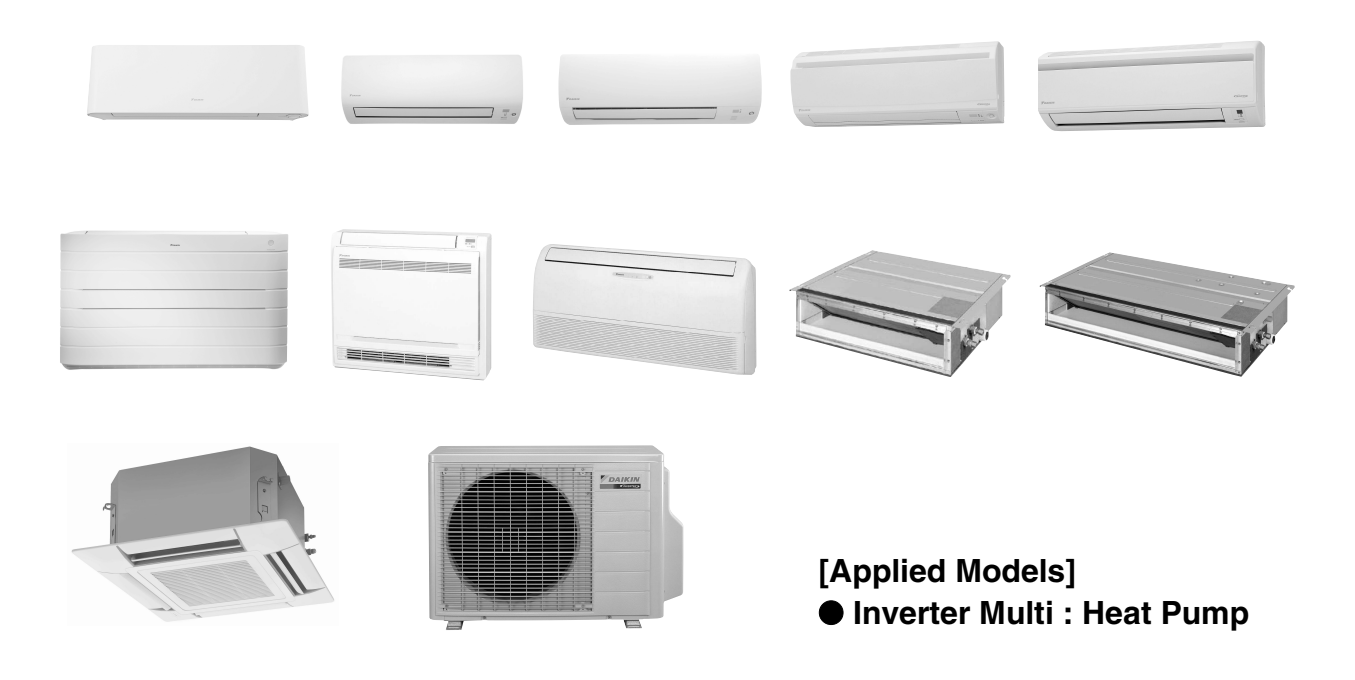

## Inverter Multi for 2 Rooms H-Series / G-Series

#### Heat Pump

| Outdoor | Unit      | Indoor | Unit |
|---------|-----------|--------|------|
|         | • · · · · |        |      |

| 2MXS40H2V1B | FTXG25JV1BW(S)(A) | FVXG25K2V1B |
|-------------|-------------------|-------------|
| 2MXS50H2V1B | FTXG35JV1BW(S)(A) | FVXG35K2V1B |
|             | FTXG50JV1BW(S)(A) | FVXG50K2V1B |
| 2MXS40H3V1B | CTXS15K2V1B       | FVXS25FV1B  |
| 2MXS50H3V1B | CTXS35K2V1B       | FVXS35FV1B  |
|             | FTXS20K2V1B       | FVXS50FV1B  |
|             | FTXS25K2V1B       | FLXS25BAVMB |
|             | FTXS35K2V1B       | FLXS35BAVMB |
|             | FTXS42K2V1B       | FLXS50BAVMB |
|             | FTXS50K2V1B       | FDXS25EAVMB |
|             | FTXS20J2V1B       | FDXS35EAVMB |
|             | FTXS25J2V1B       | FDXS50CVMB  |
|             | FTXS35J2V1B       | FDXS25E7VMB |
|             | FTXS42J2V1B       | FDXS35E7VMB |
|             | FTXS50J2V1B       | FDXS50C7VMB |
|             | FTX20JV1B         | FFQ25B8V1B  |
|             | FTX25JV1B         | FFQ35B8V1B  |
|             | FTX35JV1B         | FFQ50B8V1B  |
|             | FTX20J2V1B        | FFQ25B9V1B  |
|             | FTX25J2V1B        | FFQ35B9V1B  |
|             | FTX35J2V1B        | FFQ50B9V1B  |
| 2AMX40G2V1B | ATXS20G2V1B       |             |
| 2AMX50G2V1B | ATXS25G2V1B       |             |
|             | ATXS35G2V1B       |             |
| 2AMX40G3V1B | ATXS42G2V1B       |             |
| 2AMX50G3V1B | ATXS50G2V1B       |             |
|             | ATX20JV1B         |             |
|             | ATX25JV1B         |             |
|             | ATX35JV1B         |             |
|             | ATX20J2V1B        |             |
|             | ATX25J2V1B        |             |
|             | ATX35J2V1B        |             |

|        | 1.       | Introduction<br>1.1 Safety Cautions<br>1.2 Used Icons | vi<br>vi<br>x |
|--------|----------|-------------------------------------------------------|---------------|
| Part 1 | List of  | Functions                                             | 1             |
|        | 1.       | . Functions                                           | 2             |
| Part 2 | Specifi  | ications                                              | 10            |
|        | 1.<br>2. | . Indoor Unit<br>. Outdoor Unit                       | 11<br>27      |
| Part 3 | Printed  | d Circuit Board Connector Wiring Diagram              | 28            |
|        | 1.       | . Indoor Unit                                         | 29            |
|        |          | 1.1 FTXG25/35/50JV1BW(S)(A)                           | 29            |
|        |          | 1.2 CTXS15/35K2V1B, FTXS20/25K2V1B                    | 31            |
|        |          | 1.3 FTXS35/42/50K2V1B, FTXS20/25/35/42/50J2V1B,       | 00            |
|        |          | ATX520/25/35/42/50G2VTB                               |               |
|        |          | ATX20/25/35.12V1B                                     | 35            |
|        |          | 1.5 FVXG25/35/50K2V1B                                 |               |
|        |          | 1.6 FVXS25/35/50FV1B                                  |               |
|        |          | 1.7 FLXS25/35/50BAVMB                                 | 41            |
|        |          | 1.8 FDXS25/35EAVMB, FDXS25/35E7VMB, FDXS50CVMB,       |               |
|        |          | FDXS50C7VMB                                           | 43            |
|        |          | 1.9 FFQ25/35/50B8V1B, FFQ25/35/50B9V1B                | 45            |
|        | 2.       | . Wired Remote Controller                             | 46            |
|        |          | 2.1 BRC1D528                                          |               |
|        |          | 2.2 BRC1E51A/                                         | 47            |
|        | 3.       | . Wireless Remote Controller                          |               |
|        |          | 3.1 BRC/E530W                                         | 48            |
|        | 4.       | . Outdoor Unit                                        | 49            |
| Part 4 | Functio  | on and Control                                        | 51            |
|        | 1.       | . Function of RA Indoor Unit                          | 52            |
|        |          | 1.1 Temperature Control                               | 52            |
|        |          | 1.2 Frequency Principle                               | 52            |
|        |          | 1.3 Operation Starting Control                        | 54            |
|        |          | 1.4 Airflow Direction Control                         |               |
|        |          | 1.5 Fan Speed Control for Indoor Unit                 |               |
|        |          | 1.7 Program Dry Operation                             |               |
|        |          | 1.8 Automatic Operation                               |               |
|        |          | 1.9 Thermostat Control                                |               |
|        |          | 1.10 NIGHT SET Mode                                   | 65            |
|        |          | 1.11 ECONO Operation                                  | 66            |
|        |          | 1.12 HOME LEAVE Operation                             | 67            |
|        |          | 1.13 2-Area INTELLIGENT EYE Operation                 | 69            |
|        |          | 1.14 INTELLIGENT EYE Operation                        | 71            |
|        |          | 1.15 Inverter POWERFUL Operation                      | 72            |

|        |                                             | 1.16 Multi-Colored Indicator Lamp / TIMER Lamp                                                                                                    | 73       |
|--------|---------------------------------------------|----------------------------------------------------------------------------------------------------|----------|
|        |                                             | 1.17 Brightness Setting of Indoor Unit Display                                                                                                    | 74       |
|        |                                             | 1.18 Clock Setting                                                                                                    | 75       |
|        |                                             | 1.19 WEEKLY TIMER Operation                                                                                                    | 76       |
|        |                                             | 1.20 Other Functions                                                                                                    | 82       |
|        | 2.                                          | Function of SA Indoor Unit                                                                                                    | 83       |
|        |                                             | 2.1 Drain Pump Control                                                                                                    | 83       |
|        |                                             | 2.2 Thermostat Sensor in Remote Controller                                                                                                    |          |
|        |                                             | 2.3 Freeze Prevention Control                                                                                                    |          |
|        |                                             | 2.4 Hot Start Control (In Heating Operation Only)                                                                                                    |          |
|        | 3.                                          | Function of Thermistor                                                                                                    |          |
|        | 4.                                          | Control Specification                                                                                                    |          |
|        |                                             | 4.1 Mode Hierarchy                                                                                                    |          |
|        |                                             | 4.2 Frequency Control                                                                                                    |          |
|        |                                             | 4.5 Controls at Mode Changing / Start-up                                                                                                    | 94       |
|        |                                             | 4.4 Discharge ripe remperature control                                                                                                    | 95<br>96 |
|        |                                             | 4.6 Freeze-up Protection Control                                                                                                    |          |
|        |                                             | 4.7 Heating Peak-cut Control                                                                                                    |          |
|        |                                             | 4.8 Outdoor Fan Control                                                                                                    |          |
|        |                                             | 4.9 Liquid Compression Protection Function                                                                                                    | 98       |
|        |                                             | 4.10 Defrost Control                                                                                                    | 99       |
|        |                                             | 4.11 Outdoor Electronic Expansion Valve Control                                                                                                    | 100      |
|        |                                             | 4.12 Malfunctions                                                                                                    | 104      |
| Part 5 | Remote                                      | e Controller                                                                                                    | 106      |
|        |                                             |                                                                                                    |          |
|        | 1.                                          | RA Indoor Unit                                                                                                    |          |
|        | 1.                                          | RA Indoor Unit<br>1.1 FTXG25/35/50JV1BW(S)(A), CTXS15/35K2V1B,                                                                                                    |          |
|        | 1.                                          | RA Indoor Unit<br>1.1 FTXG25/35/50JV1BW(S)(A), CTXS15/35K2V1B,<br>FTXS20/25K2V1B                                                                                                    |          |
|        | 1.                                          | RA Indoor Unit<br>1.1 FTXG25/35/50JV1BW(S)(A), CTXS15/35K2V1B,<br>FTXS20/25K2V1B<br>1.2 FTXS35/42/50K2V1B                                                                                                    |          |
|        | 1.                                          | RA Indoor Unit<br>1.1 FTXG25/35/50JV1BW(S)(A), CTXS15/35K2V1B,<br>FTXS20/25K2V1B<br>1.2 FTXS35/42/50K2V1B<br>1.3 FTXS20/25/35/42/50J2V1B                                                                                                    |          |
|        | 1.                                          | <ul> <li>RA Indoor Unit</li></ul>                                                                                                    |          |
|        | 1.                                          | <ul> <li>RA Indoor Unit</li> <li>1.1 FTXG25/35/50JV1BW(S)(A), CTXS15/35K2V1B,<br/>FTXS20/25K2V1B</li> <li>1.2 FTXS35/42/50K2V1B</li> <li>1.3 FTXS20/25/35/42/50J2V1B</li> <li>1.4 ATXS20/25/35/42/50G2V1B</li> <li>1.5 FTX20/25/35JV1B, FTX20/25/35J2V1B, ATX20/25/35JV1B,<br/>ATX20/25/25/25/25/25/25/25/25/25/25/25/25/25/</li></ul>                                                                                                    |          |
|        | 1.                                          | <ul> <li>RA Indoor Unit</li></ul>                                                                                                    |          |
|        | 1.                                          | <ul> <li>RA Indoor Unit</li> <li>1.1 FTXG25/35/50JV1BW(S)(A), CTXS15/35K2V1B,<br/>FTXS20/25K2V1B</li> <li>1.2 FTXS35/42/50K2V1B</li> <li>1.3 FTXS20/25/35/42/50J2V1B</li> <li>1.4 ATXS20/25/35/42/50G2V1B</li> <li>1.5 FTX20/25/35JV1B, FTX20/25/35J2V1B, ATX20/25/35JV1B,<br/>ATX20/25/35J2V1B</li> <li>1.6 FVXG25/35/50K2V1B</li> <li>1.7 EVXS25/35/50EV1B</li> </ul>                                                                                                    |          |
|        | 1.                                          | <ul> <li>RA Indoor Unit</li></ul>                                                                                                    |          |
|        | 1.                                          | <ul> <li>RA Indoor Unit</li></ul>                                                                                                    |          |
|        | 1.                                          | <ul> <li>RA Indoor Unit</li></ul>                                                                                                    |          |
|        | 1.<br>2.                                    | <ul> <li>RA Indoor Unit</li> <li>1.1 FTXG25/35/50JV1BW(S)(A), CTXS15/35K2V1B,<br/>FTXS20/25K2V1B</li> <li>1.2 FTXS35/42/50K2V1B</li> <li>1.3 FTXS20/25/35/42/50J2V1B</li> <li>1.4 ATXS20/25/35/42/50G2V1B</li> <li>1.5 FTX20/25/35JV1B, FTX20/25/35J2V1B, ATX20/25/35JV1B,<br/>ATX20/25/35J2V1B</li> <li>1.6 FVXG25/35/50K2V1B</li> <li>1.7 FVXS25/35/50FV1B</li> <li>1.8 FLXS25/35/50BAVMB.</li> <li>1.9 FDXS25/35EAVMB, FDXS25/35E7VMB, FDXS50CVMB,<br/>FDXS50C7VMB</li> <li>SA Indoor Unit</li> </ul>                                               |          |
|        | 1.<br>2.                                    | <ul> <li>RA Indoor Unit</li></ul>                                                                                                    |          |
|        | 1.<br>2.                                    | <ul> <li>RA Indoor Unit</li></ul>                                                                                                    |          |
|        | 1.<br>2.                                    | <ul> <li>RA Indoor Unit</li></ul>                                                                                                    |          |
| Part 6 | 1.<br>2.<br><b>Service</b>                  | RA Indoor Unit.         1.1 FTXG25/35/50JV1BW(S)(A), CTXS15/35K2V1B,         FTXS20/25K2V1B         1.2 FTXS35/42/50K2V1B         1.3 FTXS20/25/35/42/50J2V1B         1.4 ATXS20/25/35/42/50G2V1B         1.5 FTX20/25/35JV1B, FTX20/25/35J2V1B, ATX20/25/35JV1B,         ATX20/25/35J2V1B         1.6 FVXG25/35/50K2V1B         1.7 FVXS25/35/50FV1B         1.8 FLXS25/35/50FV1B         1.9 FDXS25/35EAVMB, FDXS25/35E7VMB, FDXS50CVMB,         FDXS50C7VMB         SA Indoor Unit         2.1 BRC1D528         2.2 BRC1E51A7         2.3 BRC7E530W |          |
| Part 6 | 1.<br>2.<br><b>Service</b>                  | RA Indoor Unit                                                                                                    |          |
| Part 6 | 1.<br>2.<br><b>Service</b><br>1.            | RA Indoor Unit                                                                                                    |          |
| Part 6 | 1.<br>2.<br><b>Service</b><br>1.            | RA Indoor Unit                                                                                                    |          |
| Part 6 | 1.<br>2.<br><b>Service</b><br>1.            | RA Indoor Unit                                                                                                    |          |
| Part 6 | 1.<br>2.<br><b>Service</b><br>1.<br>2.<br>3 | RA Indoor Unit                                                                                                    |          |

|    | 3.1<br>3.2 | RA Indoor Unit                                                    | 139<br>148 |
|----|------------|-------------------------------------------------------------------|------------|
| ٨  | Cod        | a Indication on Romata Controllar                                 | 155        |
| 4. | ∠00<br>⊿ 1 | BA Indoor Unit                                                    | 155        |
|    | 42         | SA Indoor Unit                                                    | 155        |
|    | 4.3        | Outdoor Unit                                                      | 156        |
| 5  | Troi       | Ibleshooting for BA Indoor Unit                                   | 157        |
| 0. | 5.1        | Indoor Unit PCB Abnormality                                       | 157        |
|    | 5.2        | Freeze-up Protection Control or Heating Peak-cut Control          | 159        |
|    | 5.3        | Fan Motor or Related Abnormality                                  | 161        |
|    | 5.4        | Radiant Panel Temperature Rise, Indoor Electronic Expansion Valve |            |
|    |            | (Motor Operated Valve) Abnormality, Freeze-up Protection Control  |            |
|    |            | (FVXG Series Only)                                                | 165        |
|    | 5.5        | Front Donal Open / Close Foult (FTYC Covies Only)                 | 107        |
| •  | 5.6<br>T   | Front Panel Open / Close Fault (FIXG Series Only)                 | 168        |
| 6. | Irou       | Ibleshooting for SA Indoor Unit                                   | 169        |
|    | 6.1<br>6.0 | Indoor Unit PCB Abnormality                                       | 169        |
|    | 0.2<br>6.2 | Ean Motor (AC Motor) or Polated Abnormality                       | 170        |
|    | 0.3<br>6.4 | Drain System Abnormality                                          | 172        |
|    | 6.5        | Thermistor or Belated Abnormality (SA Indoor Linit)               | 173        |
|    | 6.6        | Remote Controller Thermistor Abnormality                          | 174        |
|    | 6.7        | Signal Transmission Error                                         |            |
|    | -          | (between Indoor Unit and Remote Controller)                       | 175        |
|    | 6.8        | Signal Transmission Error                                         |            |
|    |            | (between MAIN Remote Controller and SUB Remote Controller)        | 176        |
|    | 6.9        | Field Setting Abnormality                                         | 177        |
| 7. | Trou       | Ibleshooting for Outdoor Unit                                     | 178        |
|    | 7.1        | Refrigerant Shortage                                              | 178        |
|    | 7.2        | Low-voltage Detection or Over-voltage Detection                   | 180        |
|    | 7.3        | Outdoor Unit PCB Abnormality or Signal Transmission Error         | 182        |
|    | 7.4        | Unspecified Voltage (between Indoor Unit and Outdoor Unit) /      |            |
|    |            | Anti-icing Control in Other Room                                  | 185        |
|    | 7.5        | Anti-icing Control for Indoor Unit                                | 186        |
|    | 7.6<br>7.7 | OL Activation (Compressor Overload)                               | 188        |
|    | 7.7        | DC Ean Lock                                                       | 101        |
|    | 7.0<br>7.0 | Input Overcurrent Detection                                       | 102        |
|    | 7.10       | ) Discharge Pine Temperature Control                              | 193        |
|    | 7.11       | High Pressure Control in Cooling                                  | 194        |
|    | 7.12       | 2 Compressor Sensor System Abnormality                            | 195        |
|    | 7.13       | Position Sensor Abnormality                                       | 196        |
|    | 7.14       | DC Voltage / Current Sensor Abnormality                           | 198        |
|    | 7.15       | 5 Thermistor or Related Abnormality (Outdoor Unit)                | 199        |
|    | 7.16       | Electrical Box Temperature Rise                                   | 201        |
|    | 7.17       | ' Radiation Fin Temperature Rise                                  | 202        |
|    | 7.18       | 3 Output Overcurrent Detection                                    | 204        |
| 8. | Che        | ck                                                                | 206        |
|    | 8.1        | Thermistor Resistance Check                                       | 206        |
|    | 8.2        | Fan Motor Connector Output Check                                  | 207        |
|    | 8.3        | Hall IC Check                                                     | 208        |
|    | 8.4        | Indoor Electronic Expansion Valve Coil Check                      | 208        |

|        |         | 8.5 Power Supply Waveforms Check                             | 209 |
|--------|---------|--------------------------------------------------------------|-----|
|        |         | 8.6 Outdoor Electronic Expansion Valve Check                 | 210 |
|        |         | 8.7 Four Way Valve Performance Check                         | 211 |
|        |         | 8.8 Inverter Unit Refrigerant System Check                   | 211 |
|        |         | 8.9 Inverter Analyzer Check                                  | 212 |
|        |         | 8.11 Installation Condition Chock                            | 214 |
|        |         | 8 12 Discharge Pressure Check                                | 215 |
|        |         | 8.13 Outdoor Unit Fan System Check                           |     |
|        |         | 8.14 Main Circuit Short Check                                | 216 |
|        |         | 8.15 Power Module Check                                      | 217 |
| Part 7 | Trial O | peration and Field Settings                                  | 218 |
|        | 1.      | Pump Down Operation                                          | 219 |
|        | 2.      | Forced Cooling Operation                                     | 220 |
|        | 3.      | Trial Operation                                              | 221 |
|        |         | 3.1 RA Indoor Unit - FTXG, FTXS, ATXS, FTX, ATX, FVXG, FVXS, |     |
|        |         | FLXS, FDXS Series                                            | 221 |
|        |         | 3.2 SA Indoor Unit - FFQ Series                              | 223 |
|        | 4.      | Field Settings                                               | 225 |
|        |         | 4.1 RA Indoor Unit - FTXG, FTXS, ATXS, FTX, ATX, FVXG, FVXS, |     |
|        |         | FLXS, FDXS Series                                            | 225 |
|        |         | 4.2 SA Indoor Unit - FFQ Series                              | 231 |
|        |         | 4.3 Outdoor Unit                                             | 239 |
|        | 5.      | Silicon Grease on Power Transistor / Diode Bridge            | 240 |
| Part 8 | Append  | lix                                                          | 241 |
|        | 1.      | Piping Diagrams                                              | 242 |
|        |         | 1.1 Indoor Unit                                              | 242 |
|        |         | 1.2 Outdoor Unit                                             | 246 |
|        | 2.      | Wiring Diagrams                                              | 247 |
|        |         | 2.1 Indoor Unit                                              | 247 |
|        |         | 2.2 Outdoor Unit                                             | 253 |
|        | 3.      | Removal Procedure (Booklet No.)                              | 254 |

# Introduction Safety Cautions

### Cautions and Warnings

- Be sure to read the following safety cautions before conducting repair work.
- The caution items are classified into " <u>Number Number 2007</u>, <u>Number 2007</u>, <u>Number 2007, <u>Number 2007</u>, <u>Number 2007</u>, <u>Number 2007, <u>Number 2007</u>, <u>Number 2007</u>, <u>Number 2007</u>, <u>Number 2007</u>, <u>Number 2007, <u>Number 2007</u>, <u>Number 2007</u>, <u>Number 2007, <u>Number 2007</u>, <u>Number 2007</u>, <u>Number 2007</u>, <u>Number 2007, <u>Number 2007</u>, <u>Number 2007</u>, <u>Number 2007, <u>Number 2007</u>, <u>Number 2007</u>, <u>Number 2007, <u>Number 2007</u>, <u>Number 2007</u>, <u></u></u></u></u></u></u></u></u>
- About the pictograms
  - $\wedge$  This symbol indicates the item for which caution must be exercised.
    - The pictogram shows the item to which attention must be paid.
  - This symbol indicates the prohibited action.
    - The prohibited item or action is shown in the illustration or near the symbol.
- This symbol indicates the action that must be taken, or the instruction. The instruction is shown in the illustration or near the symbol.
- After the repair work is complete, be sure to conduct a test operation to ensure that the equipment operates normally, and explain the cautions for operating the product to the customer.

#### 1.1.1 Cautions Regarding Safety of Workers

| Warning                                                                                                    |            |
|----------------------------------------------------------------------------------------------------|------------|
| Be sure to disconnect the power cable plug from the plug socket before<br>disassembling the equipment for repair.<br>Working on the equipment that is connected to the power supply may cause an<br>electrical shock.<br>If it is necessary to supply power to the equipment to conduct the repair or<br>inspecting the circuits, do not touch any electrically charged sections of the<br>equipment. | 0=0;       |
| If the refrigerant gas is discharged during the repair work, do not touch the discharged refrigerant gas.<br>The refrigerant gas may cause frostbite.                                                                                                    | $\bigcirc$ |
| When disconnecting the suction or discharge pipe of the compressor at the welded section, evacuate the refrigerant gas completely at a well-ventilated place first.<br>If there is gas remaining inside the compressor, the refrigerant gas or refrigerating machine oil discharges when the pipe is disconnected, and it may cause injury.                                                           | 0          |
| If the refrigerant gas leaks during the repair work, ventilate the area. The refrigerant gas may generate toxic gases when it contacts flames.                                                                                                    | 0          |
| The step-up capacitor supplies high-voltage electricity to the electrical components of the outdoor unit.<br>Be sure to discharge the capacitor completely before conducting repair work.<br>A charged capacitor may cause an electrical shock.                                                                                                    | A          |
| Do not start or stop the air conditioner operation by plugging or unplugging the<br>power cable plug.<br>Plugging or unplugging the power cable plug to operate the equipment may<br>cause an electrical shock or fire.                                                                                                    | $\bigcirc$ |

| 🕐 Warning                                                                                                    |            |
|----------------------------------------------------------------------------------------------------|------------|
| Be sure to wear a safety helmet, gloves, and a safety belt when working at a high place (more than 2 m). Insufficient safety measures may cause a fall accident.                                                                                                    | $\bigcirc$ |
| In case of R-410A refrigerant models, be sure to use pipes, flare nuts and tools<br>for the exclusive use of the R-410A refrigerant.<br>The use of materials for R-22 refrigerant models may cause a serious accident<br>such as a damage of refrigerant cycle as well as an equipment failure. | $\bigcirc$ |
|                                                                                                    |            |
| Caution                                                                                                    |            |
| Do not repair the electrical components with wet hands.<br>Working on the equipment with wet hands may cause an electrical shock.                                                                                                    |            |

| Do not clean the air conditioner by splashing water.<br>Washing the unit with water may cause an electrical shock.                                                                                    |   |
|----------------------------------------------------------------------------------------------------|---|
| Be sure to provide the grounding when repairing the equipment in a humid or wet place, to avoid electrical shocks.                                                                                    | ļ |
| Be sure to turn off the power switch and unplug the power cable when cleaning<br>the equipment.<br>The internal fan rotates at a high speed, and may cause injury.                                    |   |
| Be sure to conduct repair work with appropriate tools.<br>The use of inappropriate tools may cause injury.                                                                                            | 0 |
| Be sure to check that the refrigerating cycle section has cooled down enough<br>before conducting repair work.<br>Working on the unit when the refrigerating cycle section is hot may cause<br>burns. | 0 |
| Use the welder in a well-ventilated place.<br>Using the welder in an enclosed room may cause oxygen deficiency.                                                                                       | 0 |

### 1.1.2 Cautions Regarding Safety of Users

| Varning                                                                                                    |            |
|----------------------------------------------------------------------------------------------------|------------|
| Be sure to use parts listed in the service parts list of the applicable model and<br>appropriate tools to conduct repair work. Never attempt to modify the<br>equipment.<br>The use of inappropriate parts or tools may cause an electrical shock,<br>excessive heat generation or fire.                                                                                                    | 0          |
| If the power cable and lead wires have scratches or deteriorated, be sure to<br>replace them.<br>Damaged cable and wires may cause an electrical shock, excessive heat<br>generation or fire.                                                                                                    | 9          |
| Do not use a joined power cable or extension cable, or share the same power<br>outlet with other electrical appliances, since it may cause an electrical shock,<br>excessive heat generation or fire.                                                                                                    | $\bigcirc$ |
| Be sure to use an exclusive power circuit for the equipment, and follow the local technical standards related to the electrical equipment, the internal wiring regulations, and the instruction manual for installation when conducting electrical work.<br>Insufficient power circuit capacity and improper electrical work may cause an electrical shock or fire.                                                                                                    | 0          |
| Be sure to use the specified cable for wiring between the indoor and outdoor<br>units. Make the connections securely and route the cable properly so that there<br>is no force pulling the cable at the connection terminals.<br>Improper connections may cause excessive heat generation or fire.                                                                                                    | 0          |
| When wiring between the indoor and outdoor units, make sure that the terminal<br>cover does not lift off or dismount because of the cable.<br>If the cover is not mounted properly, the terminal connection section may cause<br>an electrical shock, excessive heat generation or fire.                                                                                                    | 0          |
| Do not damage or modify the power cable.<br>Damaged or modified power cable may cause an electrical shock or fire.<br>Placing heavy items on the power cable, and heating or pulling the power cable<br>may damage the cable.                                                                                                    | $\bigcirc$ |
| Do not mix air or gas other than the specified refrigerant (R-410A / R-22) in the refrigerant system.<br>If air enters the refrigerating system, an excessively high pressure results, causing equipment damage and injury.                                                                                                    | $\bigcirc$ |
| If the refrigerant gas leaks, be sure to locate the leaking point and repair it<br>before charging the refrigerant. After charging refrigerant, make sure that there<br>is no refrigerant leak.<br>If the leaking point cannot be located and the repair work must be stopped, be<br>sure to perform pump-down and close the service valve, to prevent the<br>refrigerant gas from leaking into the room. The refrigerant gas itself is<br>harmless, but it may generate toxic gases when it contacts flames, such as fan<br>and other heaters, stoves and ranges. | 0          |
| When relocating the equipment, make sure that the new installation site has<br>sufficient strength to withstand the weight of the equipment.<br>If the installation site does not have sufficient strength and if the installation<br>work is not conducted securely, the equipment may fall and cause injury.                                                                                                    | 0          |

| <b>Varning</b>                                                                                                    |                          |
|----------------------------------------------------------------------------------------------------|--------------------------|
| Check to make sure that the power cable plug is not dirty or loose, then insert<br>the plug into a power outlet securely.<br>If the plug has dust or loose connection, it may cause an electrical shock or fire.             | 0                        |
| Be sure to install the product correctly by using the provided standard<br>installation frame.<br>Incorrect use of the installation frame and improper installation may cause the<br>equipment to fall, resulting in injury. | For unitary type<br>only |
| Be sure to install the product securely in the installation frame mounted on the<br>window frame.<br>If the unit is not securely mounted, it may fall and cause injury.                                                      | For unitary type<br>only |
| When replacing the coin battery in the remote controller, be sure to dispose of<br>the old battery to prevent children from swallowing it.<br>If a child swallows the coin battery, see a doctor immediately.                | 0                        |

| Caution                                                                                                    |            |
|----------------------------------------------------------------------------------------------------|------------|
| Installation of a leakage breaker is necessary in some cases depending on the conditions of the installation site, to prevent electrical shocks.                                                                                                    | 9          |
| Do not install the equipment in a place where there is a possibility of                                                                                                    |            |
| If the combustible gas leaks and remains around the unit, it may cause a fire.                                                                                                    | $\bigcirc$ |
| Check to see if the parts and wires are mounted and connected properly, and if the connections at the soldered or crimped terminals are secure.<br>Improper installation and connections may cause excessive heat generation, fire or an electrical shock. | 0          |
| If the installation platform or frame has corroded, replace it.<br>Corroded installation platform or frame may cause the unit to fall, resulting in<br>injury.                                                                                             | 0          |
| Check the grounding, and repair it if the equipment is not properly grounded.<br>Improper grounding may cause an electrical shock.                                                                                                    | Ģ          |

| Caution                                                                                                    |                          |
|----------------------------------------------------------------------------------------------------|--------------------------|
| Be sure to measure the insulation resistance after the repair, and make sure that the resistance is 1 M $\Omega$ or higher.<br>Faulty insulation may cause an electrical shock.                 | 0                        |
| Be sure to check the drainage of the indoor unit after the repair.<br>Faulty drainage may cause the water to enter the room and wet the furniture<br>and floor.                                 | 0                        |
| Do not tilt the unit when removing it.<br>The water inside the unit may spill and wet the furniture and floor.                                                                                  | $\bigcirc$               |
| Be sure to install the packing and seal on the installation frame properly.<br>If the packing and seal are not installed properly, water may enter the room and<br>wet the furniture and floor. | For unitary type<br>only |

### 1.2 Used Icons

Icons are used to attract the attention of the reader to specific information. The meaning of each icon is described in the table below:

| lcon    | Type of<br>Information | Description                                                                                                    |
|---------|------------------------|----------------------------------------------------------------------------------------------------|
| Note:   | Note                   | A "note" provides information that is not indispensable, but may<br>nevertheless be valuable to the reader, such as tips and tricks.                                                                |
| Caution | Caution                | A "caution" is used when there is danger that the reader, through<br>incorrect manipulation, may damage equipment, loose data, get<br>an unexpected result or has to restart (part of) a procedure. |
| Warning | Warning                | A "warning" is used when there is danger of personal injury.                                                                                                    |
| •       | Reference              | A "reference" guides the reader to other places in this binder or<br>in this manual, where he/she will find additional information on a<br>specific topic.                                          |

## Part 1 List of Functions

| 1. | Functions | 2 |
|----|-----------|---|
|    |           |   |

### 1. Functions

| Category    | Functions                                          | FTXG25/35/50JV1BW(S)(A) | Category                      | Functions                                                      | FTXG25/35/50JV1BW(S)(A) |
|-------------|----------------------------------------------------|-------------------------|-------------------------------|----------------------------------------------------------------|-------------------------|
| Basic       | Inverter (with inverter power control)             | •                       | Health &                      | Air-purifying filter                                           | —                       |
| Function    | Operation limit for cooling (°CDB)                 | —                       | Clean                         | Photocatalytic deodorizing filter                              | —                       |
|             | Operation limit for heating (°CWB)                 | —                       |                               | Air-purifying filter with photocatalytic deodorizing function  | —                       |
|             | PAM control                                        | —                       | -                             | Titanium apatite photocatalytic                                | •                       |
|             | Standby electricity saving                         | —                       | -                             |                                                                |                         |
| Compressor  | Oval scroll compressor                             | _                       | -                             | Air filter (prefilter)                                         | •                       |
|             | Swing compressor                                   | _                       | -                             | Wipe-clean flat panel                                          | •                       |
|             | Rotary compressor                                  | _                       | -                             | Washable grille                                                | -                       |
| Comfortable | Reluctance DC motor                                |                         |                               | MOLD PROOF operation                                           |                         |
| Airflow     | Power-airflow flap                                 | _                       | <b>T</b> :                    |                                                                | _                       |
| AINOW       | Power-airflow dual flaps                           | •                       | limer                         |                                                                | •                       |
|             | Power-ainiow dinuser                               | -                       | -                             |                                                                | •                       |
|             | Vortical auto swing (up and down)                  |                         | Worn Froo                     | Auto rostart (after power failure)                             |                         |
|             | Horizontal auto-swing (up and down)                | -                       | "Reliability &<br>Durability" | Self-diagnosis (digital LED) display                           | •                       |
| Comfort     | 3-D airflow                                        |                         |                               | Wiring error check function                                    | -                       |
|             |                                                    | •                       |                               |                                                                |                         |
|             | Auto fan sneed                                     | •                       |                               | exchanger                                                      | —                       |
| Control     | Indoor unit quiet operation                        | •                       | Flexibility                   |                                                                |                         |
|             | NIGHT QUIET mode (automatic)                       | _                       | 1 loxionity                   | Multi-split / split type compatible indoor unit                |                         |
|             | OUTDOOB UNIT QUIET operation (manual)              | •                       | -                             | H/P. C/O compatible indoor unit                                | _                       |
|             | INTELLIGENT EYE operation                          | •                       | -                             | Flexible power supply correspondence                           | _                       |
|             | 2-area INTELLIGENT EYE operation                   | _                       |                               | High ceiling application                                       | _                       |
|             | Quick warming function<br>(preheating operation)   |                         |                               | Chargeless                                                     |                         |
|             | Hot-start function                                 | ٠                       |                               | Either side drain (right or left)                              | •                       |
|             | Automatic defrosting                               | _                       | -                             | Power selection                                                | —                       |
| Operation   | Automatic operation                                | ٠                       | Remote                        | 5-room centralized controller (option)                         | ٠                       |
|             | RADIANT operation                                  | _                       | Control                       | Remote control adaptor<br>(normal open pulse contact) (option) | •                       |
|             | Program dry operation                              | •                       |                               | Remote control adaptor<br>(normal open contact) (option)       | •                       |
|             | Fan only                                           | •                       |                               | DIII-NET compatible (adaptor) (option)                         | •                       |
| Lifestyle   | New POWERFUL operation (non-inverter)              | —                       | Remote                        | Wireless                                                       | •                       |
| Convenience | Inverter POWERFUL operation                        | ٠                       | Controller                    | Wired (option)                                                 | •                       |
|             | Priority-room setting                              | —                       |                               |                                                                |                         |
|             | COOL / HEAT mode lock                              | —                       |                               |                                                                |                         |
|             | HOME LEAVE operation                               |                         |                               |                                                                |                         |
|             | ECONO operation                                    | •                       |                               |                                                                |                         |
|             | Indoor unit [ON/OFF] button                        | •                       |                               |                                                                |                         |
|             | Signal receiving sign                              | •                       |                               |                                                                | ļ                       |
|             | Imulti-colored indicator lamp (multi-monitor lamp) | •                       |                               |                                                                |                         |
|             | H/C with back light                                | •                       |                               |                                                                |                         |
|             | i emperature display                               | —                       |                               |                                                                |                         |

Note: • : Holding Functions

|                                                                                                    |                                                      |                | _                                                                                |                   |                                                            |                                                 |                                                                                                    |                |                   |
|----------------------------------------------------------------------------------------------------|------------------------------------------------------|----------------|----------------------------------------------------------------------------------|-------------------|------------------------------------------------------------|-------------------------------------------------|----------------------------------------------------------------------------------------------------|----------------|-------------------|
| Category                                                                                                    | Functions                                            | CTXS15/35K2V1B | FTXS20/25K2V1B                                                                   | FTXS35/42/50K2V1B | Category                                                   | Functions                                       | CTXS15/35K2V1B                                                                                                    | FTXS20/25K2V1B | FTXS35/42/50K2V1B |
| Basic<br>Function                                                                                                    | Inverter (with inverter power control)               | •              | •                                                                                | •                 | Health &<br>Clean                                          | Air-purifying filter                            | _                                                                                                    | _              | _                 |
|                                                                                                    | Operation limit for cooling (°CDB)                   | _              | _                                                                                | _                 |                                                            | Photocatalytic deodorizing filter               | _                                                                                                    | _              |                   |
|                                                                                                    | Operation limit for heating (°CWB)                   | _              | _                                                                                | _                 |                                                            |                                                 |                                                                                                    |                |                   |
|                                                                                                    | PAM control                                          | _              | —                                                                                | _                 |                                                            | photocatalytic deodorizing                      | _                                                                                                    |                |                   |
|                                                                                                    | Standby electricity saving                           | _              | _                                                                                | _                 |                                                            | function                                        |                                                                                                    |                |                   |
| Compressor                                                                                                    | Oval scroll compressor                               | _              | _                                                                                | _                 |                                                            | Titanium apatite photocatalytic                 |                                                                                                    |                |                   |
|                                                                                                    | Swing compressor                                     | _              | _                                                                                | _                 |                                                            | air-purifying filter                            | •                                                                                                    | •              | •                 |
|                                                                                                    | Rotary compressor                                    | _              | —                                                                                | _                 |                                                            | Air filter (prefilter)                          | ٠                                                                                                    | ٠              | •                 |
|                                                                                                    | Reluctance DC motor                                  | _              | —                                                                                | _                 |                                                            | Wipe-clean flat panel                           | ٠                                                                                                    | ٠              | •                 |
| Comfortable                                                                                                    | Power-airflow flap                                   | •              | •                                                                                | _                 |                                                            | Washable grille                                 | —                                                                                                    | _              | _                 |
| Airflow                                                                                                    | Power-airflow dual Flaps                             | _              | Worry Free          "Reliability & Durability"                                 < | _                 | —                                                          |                                                 |                                                                                                    |                |                   |
|                                                                                                    | Power-airflow diffuser                               | _              | —                                                                                | _                 |                                                            | Good-sleep cooling operation                    | —                                                                                                    | _              | _                 |
|                                                                                                    | Wide-angle louvers                                   | •              | •                                                                                | •                 | Timer                                                      | WEEKLY TIMER operation                          | •                                                                                                    | •              | •                 |
| Airflow<br>Comfort<br>Control                                                                                                    | Vertical auto-swing (up and down)                    | •              | •                                                                                | •                 | -                                                          | 24-hour ON/OFF TIMER                            | •                                                                                                    | ٠              | •                 |
|                                                                                                    | Horizontal auto-swing (right and                     |                |                                                                                  |                   |                                                            | NIGHT SET mode                                  | ٠                                                                                                    | •              | •                 |
|                                                                                                    | left)                                                | _              | _                                                                                | •                 | Worry Free<br>"Reliability &<br>Durability"<br>Flexibility | Auto-restart (after power failure)              | ٠                                                                                                    | •              | •                 |
|                                                                                                    | 3-D airflow                                          | •              | -                                                                                | •                 |                                                            | Self-diagnosis (digital, LED)<br>display        | •                                                                                                    | •              | •                 |
| Comfort                                                                                                    | Auto fan speed                                       | •              | •                                                                                | •                 |                                                            | Wiring error check function                     | _                                                                                                    | _              | _                 |
| P<br>P<br>W<br>V<br>V<br>H<br>le<br>33<br>C<br>C<br>Comfort<br>Control<br>In<br>N<br>O<br>O<br>O<br>I<br>N<br>Q<br>Q<br>(F<br>H<br>A<br>Operation<br>A | Indoor unit quiet operation                          | •              | •                                                                                | •                 |                                                            | Anti correction treatment of                    |                                                                                                    |                |                   |
|                                                                                                    | NIGHT QUIET mode (automatic)                         | _              | _                                                                                | •                 |                                                            | outdoor heat exchanger                          | —                                                                                                    | —              | —                 |
|                                                                                                    | OUTDOOR UNIT QUIET<br>operation (manual)             | ٠              | •                                                                                | •                 |                                                            | Multi-split / split type compatible indoor unit | _                                                                                                    | •              | •                 |
|                                                                                                    | INTELLIGENT EYE operation                            | •              | •                                                                                | _                 |                                                            | H/P, C/O compatible indoor unit                 | —                                                                                                    | _              | _                 |
|                                                                                                    | 2-area INTELLIGENT EYE operation                     | _              | _                                                                                | •                 |                                                            | Flexible power supply correspondence            | -                                                                                                    | _              | _                 |
|                                                                                                    | Quick warming function                               |                |                                                                                  |                   |                                                            | High ceiling application                        | —                                                                                                    | —              | —                 |
|                                                                                                    | (preheating operation)                               |                | _                                                                                |                   |                                                            | Chargeless                                      | —                                                                                                    |                |                   |
|                                                                                                    | Hot-start function                                   | •              | •                                                                                | ٠                 |                                                            | Either side drain (right or left)               | •                                                                                                    | •              | •                 |
|                                                                                                    | Automatic defrosting                                 | —              | —                                                                                | —                 |                                                            | Power selection                                 | X<br>CX<br>LX<br>Lodorizing filterwith<br>odorizingwith<br>odorizingwith<br>odorizingwith<br>odorizingwith<br>odorizingwith<br>odorizingwith<br>odorizing <t< td=""></t<> |                |                   |
| Operation                                                                                                    | Automatic operation                                  | •              | •                                                                                | •                 | Remote                                                     | 5-room centralized controller                   | •                                                                                                    | •              | •                 |
|                                                                                                    | RADIANT operation                                    | _              | —                                                                                | _                 | Control                                                    | (option)                                        |                                                                                                    | _              | _                 |
|                                                                                                    | Program dry operation                                | •              | •                                                                                | ٠                 |                                                            | Remote control adaptor (normal                  | •                                                                                                    | •              | •                 |
| Lifestyle                                                                                                    | Fan only<br>New POWERFUL operation (non-             | •              | •                                                                                | •                 |                                                            | Remote control adaptor (normal                  | •                                                                                                    | •              | •                 |
| Convenience                                                                                                    | Inverter)                                            | •              | •                                                                                | •                 |                                                            | DIII-NET compatible (adaptor)                   | •                                                                                                    | •              | •                 |
|                                                                                                    | Priority-room setting                                |                |                                                                                  | <u> </u>          | Remoto                                                     | Wireless                                        |                                                                                                    |                |                   |
|                                                                                                    | COOL / HEAT mode lock                                |                |                                                                                  |                   | Controller                                                 | Wired (option)                                  |                                                                                                    | •              |                   |
|                                                                                                    | HOME LEAVE operation                                 | <u> </u>       | _                                                                                | -                 |                                                            |                                                 | + -                                                                                                    | -              |                   |
|                                                                                                    | ECONO operation                                      | •              | •                                                                                | •                 |                                                            |                                                 |                                                                                                    |                |                   |
|                                                                                                    | Indoor unit [ON/OFF] button                          | •              | •                                                                                | •                 |                                                            |                                                 |                                                                                                    |                |                   |
|                                                                                                    | Signal receiving sign                                | •              | •                                                                                | •                 |                                                            |                                                 |                                                                                                    |                |                   |
|                                                                                                    | Multi-colored indicator lamp<br>(multi-monitor lamp) | _              | _                                                                                | _                 |                                                            |                                                 |                                                                                                    |                |                   |
|                                                                                                    | R/C with back light                                  | •              | •                                                                                | •                 |                                                            |                                                 | 1                                                                                                    |                |                   |
|                                                                                                    | Temperature display                                  | _              | _                                                                                | _                 |                                                            |                                                 |                                                                                                    |                |                   |

| Category                                                                                                    | Functions                                        | FTXS20/25/35/42/50J2V1B | ATXS20/25/35/42/50G2V1B | Category                                                                                                    | Functions                                                      | FTXS20/25/35/42/50J2V1B | ATXS20/25/35/42/50G2V1B |
|----------------------------------------------------------------------------------------------------|--------------------------------------------------|-------------------------|-------------------------|----------------------------------------------------------------------------------------------------|----------------------------------------------------------------|-------------------------|-------------------------|
| Basic                                                                                                    | Inverter (with inverter power control)           | •                       | •                       | Health &                                                                                                    | Air-purifying filter                                           |                         | —                       |
| Function                                                                                                    | Operation limit for cooling (°CDB)               | —                       | —                       | Clean                                                                                                    | Photocatalytic deodorizing filter                              | —                       | —                       |
|                                                                                                    | Operation limit for heating (°CWB)               | —                       |                         |                                                                                                    | Air-purifying filter with photocatalytic deodorizing function  |                         | _                       |
|                                                                                                    | PAM control                                      | —                       | —                       |                                                                                                    | Titanium apatite photocatalytic                                |                         |                         |
|                                                                                                    | Standby electricity saving                       | —                       | —                       |                                                                                                    | air-purifying filter                                           | •                       | •                       |
| Compressor                                                                                                    | Oval scroll compressor                           | —                       | —                       | Category Category Ca | Air filter (prefilter)                                         | ٠                       | ٠                       |
|                                                                                                    | Swing compressor                                 | —                       | —                       |                                                                                                    | Wipe-clean flat panel                                          | •                       | •                       |
|                                                                                                    | Rotary compressor                                | —                       | —                       |                                                                                                    | Washable grille                                                | _                       | —                       |
|                                                                                                    | Reluctance DC motor                              | _                       | _                       |                                                                                                    | MOLD PROOF operation                                           | _                       | _                       |
| Comfortable                                                                                                    | Power-airflow flap                               | —                       | —                       |                                                                                                    | Good-sleep cooling operation                                   | _                       | _                       |
| Airflow                                                                                                    | Power-airflow dual flaps                         | •                       | •                       | Timer                                                                                                    | WEEKLY TIMER operation                                         | •                       | •                       |
|                                                                                                    | Power-airflow diffuser                           | <u> </u>                | _                       |                                                                                                    | 24-hour ON/OFF TIMEB                                           | •                       | •                       |
| Comfortable<br>Airflow<br>Comfort<br>Control                                                                                                    | Wide-angle louvers                               | •                       | •                       |                                                                                                    | NIGHT SET mode                                                 | •                       | •                       |
|                                                                                                    | Vertical auto-swing (up and down)                | •                       | •                       | Worry Free<br>"Reliability &                                                                                                    | Auto-restart (after power failure)                             | •                       | •                       |
|                                                                                                    | Horizontal auto-swing (right and left)           | •                       | •                       |                                                                                                    | Self-diagnosis (digital, LED) display                          | •                       | •                       |
|                                                                                                    | 3-D airflow                                      | •                       | •                       | Durability                                                                                                    | Wiring error check function                                    | _                       |                         |
|                                                                                                    |                                                  |                         |                         | -                                                                                                    | Anti-corrosion treatment of outdoor heat                       |                         |                         |
|                                                                                                    | COMFORT AIRFLOW operation                        | •                       | •                       | Floxibility                                                                                                    | exchanger                                                      | _                       | —                       |
| Control                                                                                                    | Auto fan speed                                   | •                       | •                       |                                                                                                    |                                                                | •                       | •                       |
|                                                                                                    | Indoor unit quiet operation                      | •                       | •                       |                                                                                                    | H/P, C/O compatible indoor unit                                | •                       |                         |
|                                                                                                    | NIGHT QUIET mode (automatic)                     | -                       | _                       |                                                                                                    | Flexible power supply correspondence                           | _                       | _                       |
| Compressor C<br>Compressor C<br>F<br>Comfortable<br>Airflow F<br>Control C<br>Control I<br>Control I<br>C<br>Control I<br>C<br>Control I<br>C<br>Control I<br>C<br>C<br>Control I<br>C<br>C<br>C<br>C<br>C<br>C<br>C<br>C<br>C<br>C<br>C<br>C<br>C<br>C<br>C<br>C<br>C<br>C<br>C | (manual)                                         | •                       | •                       |                                                                                                    | High ceiling application                                       | —                       | _                       |
|                                                                                                    | 2-area INTELLIGENT EYE operation                 | •                       |                         |                                                                                                    | Chargeless                                                     | —                       | —                       |
| Category Basic Function Compressor Compressor Comfortable Airflow F Control Control III N C C Comfort Control III N C C C Comfort Control III N C C C C C C C C C C C C C C C C C                                                                                                | INTELLIGENT EYE operation                        |                         | •                       |                                                                                                    | Either side drain (right or left)                              | •                       | •                       |
|                                                                                                    | Quick warming function<br>(preheating operation) | —                       | —                       |                                                                                                    | Power selection                                                | —                       | —                       |
|                                                                                                    | Hot-start function                               | •                       | •                       | Remote                                                                                                    | 5-room centralized controller (option)                         | •                       | •                       |
|                                                                                                    | Automatic defrosting                             | _                       |                         |                                                                                                    | Remote control adaptor<br>(normal open pulse contact) (option) | •                       | •                       |
| Operation                                                                                                    | Automatic operation                              | •                       | •                       |                                                                                                    | Remote control adaptor<br>(normal open contact) (option)       | •                       | •                       |
|                                                                                                    | RADIANT operation                                | —                       | —                       |                                                                                                    | DIII-NET compatible (adaptor) (option)                         | •                       | •                       |
|                                                                                                    | Program dry operation                            | •                       | •                       | Remote                                                                                                    | Wireless                                                       | •                       | •                       |
|                                                                                                    | Fan only                                         | •                       | •                       | Controller                                                                                                    | Wired (option)                                                 | •                       | •                       |
| Lifestyle<br>Convenience                                                                                                    | New POWERFUL operation (non-inverter)            | -                       | —                       |                                                                                                    |                                                                |                         |                         |
|                                                                                                    | Inverter POWERFUL operation                      | ٠                       | ٠                       |                                                                                                    |                                                                |                         |                         |
|                                                                                                    | Priority-room setting                            |                         |                         |                                                                                                    |                                                                |                         |                         |
|                                                                                                    | COOL / HEAT mode lock                            | -                       | —                       |                                                                                                    |                                                                |                         |                         |
|                                                                                                    | HOME LEAVE operation                             |                         | —                       |                                                                                                    |                                                                |                         |                         |
|                                                                                                    | ECONO operation                                  | •                       | ٠                       |                                                                                                    |                                                                |                         |                         |
|                                                                                                    | Indoor unit [ON/OFF] button                      | ٠                       | ٠                       |                                                                                                    |                                                                |                         |                         |
|                                                                                                    | Signal receiving sign                            | •                       | •                       |                                                                                                    |                                                                |                         |                         |
|                                                                                                    | R/C with back light                              | _                       | _                       |                                                                                                    |                                                                |                         |                         |
|                                                                                                    | Temperature display                              |                         |                         |                                                                                                    |                                                                |                         |                         |

| Category                                                                                                    | Functions                                     | FTX20/25/35JV1B<br>FTX20/25/35J2V1B | ATX20/25/35JV1B<br>ATX20/25/35J2V1B | Category       | Functions                                                      | FTX20/25/35JV1B<br>FTX20/25/35J2V1B | ATX20/25/35JV1B<br>ATX20/25/35J2V1B |
|----------------------------------------------------------------------------------------------------|-----------------------------------------------|-------------------------------------|-------------------------------------|----------------|----------------------------------------------------------------|-------------------------------------|-------------------------------------|
| Basic                                                                                                    | Inverter (with inverter power control)        | •                                   | •                                   | Health &       | Air-purifying filter                                           |                                     |                                     |
| Category Basic Function Compressor Comfortable Airflow Confort Control Operation                                                                                                    | Operation limit for cooling (°CDB)            | _                                   | _                                   | Clean          | Photocatalytic deodorizing filter                              | _                                   | _                                   |
|                                                                                                    | Operation limit for heating (°CWB)            | —                                   | _                                   |                | Air-purifying filter with photocatalytic deodorizing function  | —                                   | —                                   |
|                                                                                                    | PAM control                                   | —                                   | -                                   |                | Titanium apatite photocatalytic                                |                                     |                                     |
|                                                                                                    | Standby electricity saving                    | _                                   | _                                   |                | air-purifying filter                                           | •                                   | •                                   |
| Compressor                                                                                                    | Oval scroll compressor                        | _                                   | _                                   |                | Air filter (prefilter)                                         | •                                   | •                                   |
|                                                                                                    | Swing compressor                              | —                                   | -                                   |                | Wipe-clean flat panel                                          | •                                   | •                                   |
|                                                                                                    | Rotary compressor                             | —                                   | -                                   |                | Washable grille                                                | _                                   | _                                   |
|                                                                                                    | Reluctance DC motor                           | —                                   | —                                   |                | MOLD PROOF operation                                           | —                                   | _                                   |
| Comfortable                                                                                                    | Power-airflow flap                            | ٠                                   | ٠                                   |                | Good-sleep cooling operation                                   | _                                   | _                                   |
| Airflow                                                                                                    | Power-airflow dual flaps                      | —                                   | —                                   | Timer          | WEEKLY TIMER operation                                         | _                                   | _                                   |
|                                                                                                    | Power-airflow diffuser                        | —                                   | _                                   |                | 24-hour ON/OFF TIMER                                           | •                                   | •                                   |
| Comfort<br>Control                                                                                                    | Wide-angle louvers                            | ٠                                   | •                                   |                | NIGHT SET mode                                                 | •                                   | •                                   |
|                                                                                                    | Vertical auto-swing (up and down)             | ٠                                   | ٠                                   | Worry Free     | Auto-restart (after power failure)                             | •                                   | •                                   |
|                                                                                                    | Horizontal auto-swing (right and left)        | —                                   | _                                   | "Reliability & | Self-diagnosis (digital, LED) display                          | •                                   | •                                   |
|                                                                                                    | 3-D airflow                                   | —                                   | _                                   | Durability     | Wiring error check function                                    | _                                   | _                                   |
|                                                                                                    | COMFORT AIRFLOW operation                     | •                                   | •                                   |                | Anti-corrosion treatment of outdoor heat exchanger             | _                                   | _                                   |
| Comfort<br>Control                                                                                                    | Auto fan speed                                | •                                   | •                                   | Flexibility    | Multi-split / split type compatible indoor unit                | •                                   | •                                   |
| Comfort<br>Control                                                                                                    | Indoor unit quiet operation                   | ٠                                   | ٠                                   |                | H/P, C/O compatible indoor unit                                |                                     |                                     |
|                                                                                                    | NIGHT QUIET mode (automatic)                  | _                                   | —                                   |                | Flexible power supply correspondence                           |                                     | —                                   |
| Comfort<br>Control                                                                                                    | OUTDOOR UNIT QUIET operation (manual)         | _                                   |                                     |                | High ceiling application                                       | _                                   | —                                   |
|                                                                                                    | 2-area INTELLIGENT EYE operation              | —                                   |                                     |                | Chargeless                                                     |                                     | —                                   |
| Comfort<br>Control                                                                                                    | INTELLIGENT EYE operation                     | —                                   | —                                   |                | Either side drain (right or left)                              | •                                   | •                                   |
|                                                                                                    | Quick warming function (preheating operation) | —                                   |                                     |                | Power selection                                                | —                                   | —                                   |
|                                                                                                    | Hot-start function                            | •                                   | •                                   | Remote         | 5-room centralized controller (option)                         |                                     | —                                   |
|                                                                                                    | Automatic defrosting                          | _                                   | _                                   | Control        | Remote control adaptor<br>(normal open pulse contact) (option) | _                                   | _                                   |
| Compressor<br>Comfortable<br>Airflow<br>F<br>Comfortable<br>Comfort<br>Control<br>Control | Automatic operation                           | •                                   | •                                   |                | Remote control adaptor<br>(normal open contact) (option)       | —                                   | —                                   |
|                                                                                                    | RADIANT operation                             | -                                   | —                                   |                | DIII-NET compatible (adaptor) (option)                         | —                                   | —                                   |
|                                                                                                    | Program dry operation                         | •                                   | •                                   | Remote         | Wireless                                                       | •                                   | •                                   |
|                                                                                                    | Fan only                                      | •                                   | •                                   | Controller     | Wired (option)                                                 | •                                   | •                                   |
| Lifestyle<br>Convenience                                                                                                    | New POWERFUL operation<br>(non-inverter)      | _                                   | —                                   |                |                                                                |                                     |                                     |
|                                                                                                    | Inverter POWERFUL operation                   | •                                   | •                                   |                |                                                                |                                     |                                     |
|                                                                                                    | Priority-room setting                         | —                                   | —                                   |                |                                                                |                                     |                                     |
|                                                                                                    | COOL / HEAT mode lock                         |                                     | _                                   |                |                                                                |                                     |                                     |
|                                                                                                    | HOME LEAVE operation                          | —                                   | _                                   |                |                                                                |                                     |                                     |
|                                                                                                    | ECONO operation                               | ٠                                   | •                                   |                |                                                                |                                     |                                     |
|                                                                                                    | Indoor unit [ON/OFF] button                   | ٠                                   | ٠                                   |                |                                                                |                                     |                                     |
|                                                                                                    | Signal receiving sign                         | ٠                                   | •                                   |                |                                                                |                                     |                                     |
|                                                                                                    | R/C with back light                           |                                     |                                     |                |                                                                |                                     |                                     |
|                                                                                                    | Temperature display                           | —                                   | —                                   |                |                                                                |                                     |                                     |

| Category                                                                                                    | Functions                                     | FVXG25/35/50K2V1B  | FVXS25/35/50FV1B | Category                      | Functions                                                      | FVXG25/35/50K2V1B | FVXS25/35/50FV1B |
|----------------------------------------------------------------------------------------------------|-----------------------------------------------|--------------------|------------------|-------------------------------|----------------------------------------------------------------|-------------------|------------------|
| Basic                                                                                                    | Inverter (with inverter power control)        | •                  | •                | Health &                      | Air-purifying filter                                           | _                 | _                |
| Function                                                                                                    | Operation limit for cooling (°CDB)            | —                  | —                | Clean                         | Photocatalytic deodorizing filter                              | —                 | —                |
|                                                                                                    | Operation limit for heating (°CWB)            | -                  | —                |                               | Air-purifying filter with photocatalytic deodorizing function  | _                 | _                |
|                                                                                                    | PAM control                                   | —                  | _                |                               | Titanium apatite photocatalytic                                |                   |                  |
|                                                                                                    | Standby electricity saving                    | —                  |                  |                               | air-purifying filter                                           | •                 | •                |
| Compressor                                                                                                    | Oval scroll compressor                        | —                  |                  |                               | Air filter (prefilter)                                         | •                 | •                |
|                                                                                                    | Swing compressor                              | —                  |                  |                               | Wipe-clean flat panel                                          |                   | •                |
|                                                                                                    | Rotary compressor                             | —                  | -                |                               | Washable grille                                                | _                 | —                |
|                                                                                                    | Reluctance DC motor                           | —                  | —                |                               | MOLD PROOF operation                                           | _                 | —                |
| Comfortable                                                                                                    | Power-airflow flap                            | —                  | —                |                               | Good-sleep cooling operation                                   | _                 | —                |
| Airflow                                                                                                    | Power-airflow dual flaps                      | —                  | —                | Timer                         | WEEKLY TIMER operation                                         | •                 | •                |
|                                                                                                    | Power-airflow diffuser                        | _                  | —                |                               | 24-hour ON/OFF TIMER                                           | •                 | •                |
| Comfortable<br>Airflow                                                                                                | Wide-angle louvers                            | •                  | ٠                | -                             | NIGHT SET mode                                                 | •                 | •                |
|                                                                                                    | Vertical auto-swing (up and down)             | •                  | ٠                | Worry Free                    | Auto-restart (after power failure)                             | •                 | ٠                |
|                                                                                                    | Horizontal auto-swing (right and left)        | _                  | _                | "Reliability &<br>Durability" | Self-diagnosis (digital, LED) display                          | •                 | •                |
|                                                                                                    | 3-D airflow                                   | _                  | _                |                               | Wiring error check function                                    |                   | _                |
|                                                                                                    | COMFORT AIRFLOW operation                     | -                  | _                |                               | Anti-corrosion treatment of outdoor heat exchanger             | _                 | _                |
| Comfort<br>Control                                                                                                    | Auto fan speed                                | •                  | •                | Flexibility                   | Multi-split / split type compatible indoor unit                | •                 | •                |
| Comfort<br>Control                                                                                                    | Indoor unit quiet operation                   | •                  | ٠                |                               | H/P, C/O compatible indoor unit                                | _                 | •                |
|                                                                                                    | NIGHT QUIET mode (automatic)                  | —                  | —                |                               | Flexible power supply correspondence                           | _                 | _                |
| Comfort<br>Control                                                                                                    | OUTDOOR UNIT QUIET operation (manual)         | •                  | •                |                               | High ceiling application                                       | _                 | _                |
|                                                                                                    | 2-area INTELLIGENT EYE operation              | —                  | —                |                               | Chargeless                                                     | _                 | —                |
| Comfortable<br>Airflow<br>F<br>V<br>V<br>V<br>V<br>V<br>V<br>V<br>V<br>V<br>V<br>V<br>V<br>V<br>V<br>V<br>V<br>V<br>V | INTELLIGENT EYE operation                     | —                  | —                |                               | Either side drain (right or left)                              | _                 | —                |
|                                                                                                    | Quick warming function (preheating operation) | _                  | _                |                               | Power selection                                                | _                 | _                |
|                                                                                                    | Hot-start function                            | •                  | •                | Remote                        | 5-room centralized controller (option)                         | •                 | •                |
|                                                                                                    | Automatic defrosting                          | —                  |                  | Control                       | Remote control adaptor<br>(normal open pulse contact) (option) | •                 | •                |
| Operation                                                                                                    | Automatic operation                           | •                  | •                |                               | Remote control adaptor<br>(normal open contact) (option)       | •                 | •                |
|                                                                                                    | RADIANT operation                             | •                  | —                |                               | DIII-NET compatible (adaptor) (option)                         | •                 | •                |
|                                                                                                    | Program dry operation                         | •                  | •                | Remote                        | Wireless                                                       | •                 | •                |
|                                                                                                    | Fan only                                      | •                  | •                | Controller                    | Wired (option)                                                 | •                 | —                |
| Lifestyle<br>Convenience                                                                                              | New POWERFUL operation<br>(non-inverter)      | —                  | —                |                               |                                                                |                   |                  |
|                                                                                                    | Inverter POWERFUL operation                   | •                  | •                |                               |                                                                |                   |                  |
|                                                                                                    | Priority-room setting                         | -                  | —                |                               |                                                                |                   |                  |
|                                                                                                    | COOL / HEAT mode lock                         | $\left  - \right $ |                  |                               |                                                                |                   |                  |
|                                                                                                    | HOME LEAVE operation                          |                    |                  |                               |                                                                |                   |                  |
|                                                                                                    | ECONO operation                               | •                  | ٠                |                               |                                                                |                   |                  |
|                                                                                                    | Indoor unit [ON/OFF] button                   | •                  | ٠                |                               |                                                                |                   |                  |
|                                                                                                    | Signal receiving sign                         | •                  | ٠                |                               |                                                                |                   |                  |
|                                                                                                    | R/C with back light                           | •                  | ٠                |                               |                                                                |                   |                  |
|                                                                                                    | Temperature display                           | —                  | —                |                               |                                                                |                   |                  |

| Category                                                                                                    | Functions                                | FLXS25/35/50BAVMB | FDXS25/35EAVMB, FDXS25/35E7VMB<br>FDXS50CVMB, FDXS50C7VMB | Category       | Functions                                                      | FLXS25/35/50BAVMB | FDXS25/35EAVMB, FDXS25/35E7VMB<br>FDXS50CVMB, FDXS50C7VMB |
|----------------------------------------------------------------------------------------------------|------------------------------------------|-------------------|-----------------------------------------------------------|----------------|----------------------------------------------------------------|-------------------|-----------------------------------------------------------|
| Basic                                                                                                    | Inverter (with inverter power control)   | •                 | •                                                         | Health &       | Air-purifying filter                                           | •                 | —                                                         |
| Category<br>Basic<br>Function<br>Compressor<br>Comfortable<br>Airflow<br>Comfort<br>Control<br>Operation                                                                                                    | Operation limit for cooling (°CDB)       | —                 | —                                                         | Clean          | Photocatalytic deodorizing filter                              | •                 | —                                                         |
|                                                                                                    | Operation limit for heating (°CWB)       | _                 | _                                                         |                | Air-purifying filter with photocatalytic deodorizing function  |                   | _                                                         |
|                                                                                                    | PAM control                              | _                 |                                                           |                | Titanium apatite photocatalytic                                | _                 | _                                                         |
| Compressor<br>Comfortable<br>Airflow                                                                                                    | Standby electricity saving               | —                 | —                                                         |                | air-purifying filter                                           |                   |                                                           |
| Compressor                                                                                                    | Oval scroll compressor                   | —                 | —                                                         |                | Air filter (prefilter)                                         | •                 | •                                                         |
|                                                                                                    | Swing compressor                         | —                 | —                                                         |                | Wipe-clean flat panel                                          | —                 | —                                                         |
|                                                                                                    | Rotary compressor                        |                   | _                                                         |                | Washable grille                                                |                   | —                                                         |
|                                                                                                    | Reluctance DC motor                      | —                 | —                                                         |                | MOLD PROOF operation                                           | _                 | —                                                         |
| Comfortable                                                                                                    | Power-airflow flap                       | _                 | <b>—</b>                                                  |                | Good-sleep cooling operation                                   | _                 | _                                                         |
| Airflow                                                                                                    | Power-airflow dual flaps                 | _                 | _                                                         | Timer          | WEEKLY TIMER operation                                         |                   | _                                                         |
|                                                                                                    | Power-airflow diffuser                   |                   | _                                                         |                | 24-hour ON/OFF TIMER                                           | •                 | •                                                         |
| -                                                                                                    | Wide-angle louvers                       | _                 | _                                                         |                | NIGHT SET mode                                                 | •                 | •                                                         |
|                                                                                                    | Vertical auto-swing (up and down)        | •                 | _                                                         | Worry Free     | Auto-restart (after power failure)                             | •                 | •                                                         |
|                                                                                                    | Horizontal auto-swing (right and left)   | _                 | _                                                         | "Reliability & | Self-diagnosis (digital, LED) display                          | •                 | •                                                         |
|                                                                                                    | 3-D airflow                              | _                 | _                                                         | Durability     | Wiring error check function                                    |                   | _                                                         |
|                                                                                                    | COMFORT AIRFLOW operation                | _                 | _                                                         | -              | Anti-corrosion treatment of outdoor heat                       | _                 | _                                                         |
| Comfort<br>Control                                                                                                    | Auto fan speed                           | •                 | •                                                         | Flexibility    | Multi-split / split type compatible indoor<br>unit             | •                 | •                                                         |
|                                                                                                    | Indoor unit quiet operation              | ٠                 | •                                                         |                | H/P, C/O compatible indoor unit                                |                   | _                                                         |
|                                                                                                    | NIGHT QUIET mode (automatic)             | _                 | _                                                         |                | Flexible power supply correspondence                           | •                 | •                                                         |
| Category Category Basic Function Compressor Comfortable Airflow Control Control Contro | OUTDOOR UNIT QUIET operation<br>(manual) | •                 | •                                                         |                | High ceiling application                                       |                   | _                                                         |
|                                                                                                    | 2-area INTELLIGENT EYE operation         | _                 | _                                                         |                | Chargeless                                                     | _                 | _                                                         |
|                                                                                                    | INTELLIGENT EYE operation                | _                 | _                                                         |                | Either side drain (right or left)                              |                   | _                                                         |
|                                                                                                    | Quick warming function                   | -                 | _                                                         |                | Power selection                                                | _                 | _                                                         |
|                                                                                                    | Hot-start function                       | •                 | •                                                         | Remote         | 5-room centralized controller (option)                         | •                 | •                                                         |
|                                                                                                    | Automatic defrosting                     | -                 | _                                                         | Control        | Remote control adaptor<br>(normal open pulse contact) (option) | •                 | •                                                         |
| Operation                                                                                                    | Automatic operation                      | •                 | •                                                         |                | Remote control adaptor<br>(normal open contact) (option)       | ٠                 | •                                                         |
|                                                                                                    | RADIANT operation                        | 1 —               | 1 –                                                       |                | DIII-NET compatible (adaptor) (option)                         | •                 | •                                                         |
|                                                                                                    | Program dry operation                    | ٠                 | ٠                                                         | Remote         | Wireless                                                       | •                 | •                                                         |
|                                                                                                    | Fan only                                 | •                 | ٠                                                         | Controller     | Wired (option)                                                 |                   | •                                                         |
| Lifestyle<br>Convenience                                                                                                    | New POWERFUL operation (non-inverter)    | -                 | -                                                         |                |                                                                |                   |                                                           |
|                                                                                                    | Inverter POWERFUL operation              | •                 | •                                                         |                |                                                                |                   |                                                           |
|                                                                                                    | Priority-room setting                    | —                 | —                                                         |                |                                                                |                   |                                                           |
|                                                                                                    | COOL / HEAT mode lock                    | <b> </b>          | - 1                                                       |                |                                                                |                   |                                                           |
|                                                                                                    | HOME LEAVE operation                     | •                 | •                                                         |                |                                                                |                   |                                                           |
|                                                                                                    | ECONO operation                          | —                 | 1                                                         |                |                                                                |                   |                                                           |
|                                                                                                    | Indoor unit [ON/OFF] button              | •                 | •                                                         |                |                                                                |                   |                                                           |
|                                                                                                    | Signal receiving sign                    | •                 | •                                                         |                |                                                                |                   |                                                           |
|                                                                                                    | R/C with back light                      |                   | 1_                                                        |                |                                                                |                   |                                                           |
|                                                                                                    | Temperature display                      | 1_                | <u> </u>                                                  |                |                                                                |                   |                                                           |
| L .                                                                                                    |                                          | 1                 | I                                                         | 1              | 1                                                              | 1                 | I                                                         |

| Category                 | Functions                                        | FFQ25/35/50B8V1B<br>FFQ25/35/50B9V1B | Category                                    | Functions                                                      | FFQ25/35/50B8V1B<br>FFQ25/35/50B9V1B |
|--------------------------|--------------------------------------------------|--------------------------------------|---------------------------------------------|----------------------------------------------------------------|--------------------------------------|
| Basic                    | Inverter (with inverter power control)           | ٠                                    | Health &                                    | Air-purifying filter                                           | -                                    |
| Function                 | Operation limit for cooling (°CDB)               | —                                    | Clean                                       | Photocatalytic deodorizing filter                              | —                                    |
|                          | Operation limit for heating (°CWB)               | _                                    |                                             | Air-purifying filter with photocatalytic deodorizing function  | _                                    |
|                          | PAM control                                      | —                                    |                                             | Titanium apatite photocatalytic                                |                                      |
|                          | Standby electricity saving                       | —                                    |                                             | air-purifying filter                                           |                                      |
| Compressor               | Oval scroll compressor                           | —                                    | _                                           | Longlife filter                                                | •                                    |
|                          | Swing compressor                                 | —                                    | _                                           | Wipe-clean flat panel                                          | —                                    |
|                          | Rotary compressor                                | —                                    |                                             | Washable grille                                                | •                                    |
|                          | Reluctance DC motor                              | —                                    |                                             | Filter cleaning indicator                                      | •                                    |
| Comfortable              | Power-airflow flap                               | —                                    |                                             | MOLD PROOF operation                                           | —                                    |
| AIMOW                    | Power-airflow dual flaps                         | —                                    |                                             | Good-sleep cooling operation                                   | —                                    |
|                          | Power-airflow diffuser                           | —                                    | Timer                                       | Schedule timer operation                                       | ◆<br>★2                              |
|                          | Wide-angle louvers                               | -                                    | _                                           | 72-hour ON/OFF TIMER                                           | ●<br>★1                              |
|                          | Vertical auto-swing (up and down)                | •                                    |                                             | NIGHT SET mode                                                 | —                                    |
|                          | Horizontal auto-swing (right and left)           | —                                    | Worry Free<br>"Reliability &<br>Durability" | Auto-restart (after power failure)                             | •                                    |
|                          | 3-D airflow                                      | —                                    |                                             | Self-diagnosis (digital, LED) display                          | •                                    |
|                          | COMFORT AIRFLOW operation                        |                                      | 2                                           | Wiring error check function                                    | —                                    |
| Comfort<br>Control       | Auto fan speed                                   | _                                    |                                             | Anti-corrosion treatment of outdoor heat exchanger             | _                                    |
|                          | Indoor unit quiet operation                      | —                                    | Flexibility                                 | Multi-split / split type compatible indoor unit                | •                                    |
|                          | NIGHT QUIET mode (automatic)                     | —                                    |                                             | H/P, C/O compatible indoor unit                                | •                                    |
|                          | OUTDOOR UNIT QUIET operation (manual)            | —                                    |                                             | Flexible power supply correspondence                           | —                                    |
|                          | 2-area INTELLIGENT EYE operation                 |                                      |                                             | High ceiling application                                       | —                                    |
|                          | INTELLIGENT EYE operation                        | —                                    |                                             | Chargeless                                                     | —                                    |
|                          | Quick warming function<br>(preheating operation) | _                                    |                                             | Either side drain (right or left)                              | —                                    |
|                          | Hot-start function                               | •                                    |                                             | Power selection                                                | —                                    |
|                          | Automatic defrosting                             |                                      | Remote                                      | 5-room centralized controller (option)                         | —                                    |
| Operation                | Automatic operation                              | •                                    | Control                                     | Remote control adaptor<br>(normal open pulse contact) (option) | —                                    |
|                          | RADIANT operation                                | _                                    |                                             | Remote control adaptor<br>(normal open contact) (option)       | _                                    |
|                          | Program dry operation                            | •                                    |                                             | DIII-NET compatible (adaptor) (option)                         | •                                    |
|                          | Fan only                                         | •                                    | Remote                                      | Wireless (option)                                              | •                                    |
| Lifestyle<br>Convenience | New POWERFUL operation<br>(non-inverter)         | -                                    | Controller                                  | Wired (option)                                                 | •                                    |
|                          | Inverter POWERFUL operation                      | —                                    |                                             |                                                                |                                      |
|                          | Priority-room setting                            | —                                    |                                             |                                                                |                                      |
|                          | COOL / HEAT mode lock                            | —                                    |                                             |                                                                |                                      |
|                          | HOME LEAVE operation                             | —                                    |                                             |                                                                |                                      |
|                          | ECONO operation                                  | -                                    |                                             |                                                                |                                      |
|                          | Indoor unit [ON/OFF] button                      | ●<br>★1                              |                                             |                                                                |                                      |
|                          | Signal receiving sign                            | ●<br>★1                              |                                             |                                                                |                                      |
|                          | R/C with back light                              |                                      |                                             |                                                                |                                      |
|                          | Temperature display                              |                                      |                                             |                                                                |                                      |
| N1                       |                                                  |                                      |                                             |                                                                |                                      |

- : No Functions

 $\star$ 1: With wireless remote controller

 $\star$ 2: With wired remote controller

| Category                                     | Functions                                     | 2MXS40/50H2V1B<br>2AMX40/50G2V1B                                                                                                    | 2MXS40/50H3V1B<br>2AMX40/50G3V1B | Category       | Functions                                                      | 2MXS40/50H2V1B<br>2AMX40/50G2V1B | 2MXS40/50H3V1B<br>2AMX40/50G3V1B |
|----------------------------------------------|-----------------------------------------------|----------------------------------------------------------------------------------------------------|----------------------------------|----------------|----------------------------------------------------------------|----------------------------------|----------------------------------|
| Basic                                        | Inverter (with inverter power control)        | ٠                                                                                                    | •                                | Health &       | Air-purifying filter                                           | _                                | _                                |
| Function                                     | Operation limit for cooling (°CDB)            | 10<br>~ 46                                                                                                    | 10<br>~ 46                       | Clean          | Photocatalytic deodorizing filter                              | —                                | _                                |
|                                              | Operation limit for heating (°CWB)            | -15<br>~<br>15.5                                                                                                    | -15<br>~<br>15.5                 |                | Air-purifying filter with photocatalytic deodorizing function  | _                                | _                                |
|                                              | PAM control                                   | ٠                                                                                                    | ٠                                |                | Titanium apatite photocatalytic                                |                                  |                                  |
|                                              | Standby electricity saving                    | —                                                                                                    | —                                |                | air-purifying filter                                           | _                                | _                                |
| Compressor                                   | Oval scroll compressor                        | —                                                                                                    | —                                |                | Longlife filter                                                | —                                | _                                |
|                                              | Swing compressor                              | ٠                                                                                                    | •                                |                | Wipe-clean flat panel                                          | —                                | _                                |
|                                              | Rotary compressor                             | —                                                                                                    | _                                |                | Washable grille                                                | —                                | _                                |
|                                              | Reluctance DC motor                           | ٠                                                                                                    | •                                |                | Filter cleaning indicator                                      | —                                | _                                |
| Comfortable                                  | Power-airflow flap                            | -       -       -       MOLD PROOF operation         -       -       Good-sleep cooling operation         -       -       Schedule timer operation         -       -       72-hour ON/OFF TIMER         0)       -       -         eft)       -       -         -       -       Worry Free         "Reliability & Durability"       Self-diagnosis (digital, LED) display         Wiring error check function       Wiring error check function | —                                | _              |                                                                |                                  |                                  |
| Airflow                                      | Power-airflow dual flaps                      | _                                                                                                    | _                                |                | Good-sleep cooling operation                                   | _                                | _                                |
| Comfortable<br>Airflow<br>Comfort<br>Control | Power-airflow diffuser                        | _                                                                                                    | _                                | Timer          | Schedule timer operation                                       | _                                | _                                |
|                                              | Wide-angle louvers                            | _                                                                                                    |                                  | 1              | 72-hour ON/OFF TIMER                                           | _                                | _                                |
|                                              | Vertical auto-swing (up and down)             | _                                                                                                    |                                  |                | NIGHT SET mode                                                 | _                                | _                                |
|                                              | Horizontal auto-swing (right and left)        | _                                                                                                    |                                  | Worry Free     | Auto-restart (after power failure)                             | _                                | _                                |
|                                              | 3-D airflow                                   | _                                                                                                    | _                                | "Reliability & | Self-diagnosis (digital, LED) display                          | •                                | •                                |
|                                              | COMFORT AIRFLOW operation                     | _                                                                                                    | _                                | Durability     | Wiring error check function                                    | <u> </u>                         | _                                |
| Comfort<br>Control                           | Auto fan speed                                | _                                                                                                    | _                                |                | Anti-corrosion treatment of outdoor heat exchanger             | •                                | •                                |
| Comfort<br>Control                           | Indoor unit quiet operation                   | _                                                                                                    | —                                | Flexibility    | Multi-split / split type compatible indoor unit                | _                                | _                                |
|                                              | NIGHT QUIET mode (automatic)                  | —                                                                                                    | _                                |                | H/P, C/O compatible indoor unit                                | —                                | _                                |
|                                              | OUTDOOR UNIT QUIET operation (manual)         | •                                                                                                    | •                                |                | Flexible power supply correspondence                           | _                                | _                                |
|                                              | 2-area INTELLIGENT EYE operation              | —                                                                                                    | _                                |                | High ceiling application                                       | —                                | _                                |
|                                              | INTELLIGENT EYE operation                     | —                                                                                                    | —                                |                | Chargeless                                                     | 20 m                             | 20 m                             |
|                                              | Quick warming function (preheating operation) | •                                                                                                    | •                                |                | Either side drain (right or left)                              | _                                | _                                |
|                                              | Hot-start function                            | —                                                                                                    |                                  |                | Power selection                                                | —                                | —                                |
|                                              | Automatic defrosting                          | •                                                                                                    | •                                | Remote         | 5-room centralized controller (option)                         | —                                | —                                |
| Operation                                    | Automatic operation                           | —                                                                                                    | _                                | Control        | Remote control adaptor<br>(normal open pulse contact) (option) | _                                | —                                |
|                                              | RADIANT operation                             | _                                                                                                    | _                                |                | Remote control adaptor<br>(normal open contact) (option)       |                                  | —                                |
|                                              | Program dry operation                         | —                                                                                                    | —                                |                | DIII-NET compatible (adaptor) (option)                         |                                  | —                                |
|                                              | Fan only                                      | —                                                                                                    | —                                | Remote         | Wireless (option)                                              |                                  | —                                |
| Lifestyle<br>Convenience                     | New POWERFUL operation<br>(non-inverter)      | _                                                                                                    | —                                | Controller     | Wired (option)                                                 | —                                | —                                |
|                                              | Inverter POWERFUL operation                   | —                                                                                                    | —                                |                |                                                                |                                  |                                  |
|                                              | Priority-room setting                         | —                                                                                                    | —                                |                |                                                                |                                  |                                  |
|                                              | COOL / HEAT mode lock                         | —                                                                                                    | —                                |                |                                                                |                                  |                                  |
|                                              | HOME LEAVE operation                          |                                                                                                    | —                                |                |                                                                |                                  |                                  |
|                                              | ECONO operation                               |                                                                                                    |                                  |                |                                                                |                                  |                                  |
|                                              | Indoor unit [ON/OFF] button                   |                                                                                                    | —                                |                |                                                                |                                  |                                  |
|                                              | Signal receiving sign                         |                                                                                                    |                                  |                |                                                                |                                  |                                  |
|                                              | R/C with back light                           |                                                                                                    | _                                |                |                                                                |                                  |                                  |
|                                              | Temperature display                           |                                                                                                    |                                  |                |                                                                |                                  |                                  |

Note: • : Holding Functions — : No Functions

 $\star$ 1: With wireless remote controller

 $\star$ 2: With wired remote controller

## Part 2 Specifications

| 1. | Indoor Unit1 | 1  |
|----|--------------|----|
| 2. | Outdoor Unit | 27 |

#### Wall Mounted Type

| Model                      |                                    |        | FTXG2                               | 5JV1BW             | FTXG25JV1BS                         |                    |  |
|----------------------------|------------------------------------|--------|-------------------------------------|--------------------|-------------------------------------|--------------------|--|
|                            |                                    |        | Cooling                             | Heating            | Cooling                             | Heating            |  |
| Rated Capacity             |                                    |        | 2.5 kW Class                        |                    | 2.5 kW Class                        |                    |  |
| Front Panel C              | olor                               |        | W                                   | /hite              | Brushed Aluminium Panel             |                    |  |
| Airflow Rate               | Н                                  |        | 8.8 (311)                           | 9.6 (339)          | 8.8 (311)                           | 9.6 (339)          |  |
|                            | Μ                                  | m³/min | 6.8 (240)                           | 7.9 (279)          | 6.8 (240)                           | 7.9 (279)          |  |
|                            | L                                  | (cfm)  | 4.7 (166)                           | 6.2 (219)          | 4.7 (166)                           | 6.2 (219)          |  |
|                            | SL                                 |        | 3.8 (134)                           | 5.4 (191)          | 3.8 (134)                           | 5.4 (191)          |  |
|                            | Туре                               |        | Cross                               | Flow Fan           | Cross                               | Flow Fan           |  |
| Fan                        | Motor Output                       | W      |                                     | 29                 |                                     | 29                 |  |
|                            | Speed                              | Steps  | 5 Steps,                            | Quiet, Auto        | 5 Steps,                            | Quiet, Auto        |  |
| Air Direction C            | Control                            |        | Right, Left, Horizontal, Downward   |                    | Right, Left, Hori                   | zontal, Downward   |  |
| Air Filter                 |                                    |        | Removable / Washable / Mildew Proof |                    | Removable / Washable / Mildew Proof |                    |  |
| Running Current (Rated) A  |                                    | A      | 0.09 - 0.08 - 0.08                  | 0.12 - 0.11 - 0.11 | 0.09 - 0.08 - 0.08                  | 0.12 - 0.11 - 0.11 |  |
| Power Consumption (Rated)  |                                    | W      | 18 - 18 - 18                        | 24 - 24 - 24       | 18 - 18 - 18                        | 24 - 24 - 24       |  |
| Power Factor               | (Rated)                            | %      | 90.9 - 97.8 - 93.8                  | 90.9 - 94.9 - 90.9 | 90.9 - 97.8 - 93.8                  | 90.9 - 94.9 - 90.9 |  |
| Temperature (              | Control                            |        | Microcomputer Control               |                    | Microcomp                           | outer Control      |  |
| Dimensions (H              | I × W × D)                         | mm     | 295 × 915 × 155                     |                    | 295 × 915 × 155                     |                    |  |
| Packaged Dim               | nensions ( $H \times W \times D$ ) | mm     | 285 × 1,003 × 377                   |                    | 285 × 1,003 × 377                   |                    |  |
| Weight (Mass)              |                                    | kg     | 11                                  |                    | 11                                  |                    |  |
| Gross Weight               | (Gross Mass)                       | kg     | 15                                  |                    | 16                                  |                    |  |
| Sound<br>Pressure<br>Level | H/M/L/SL                           | dB(A)  | 38 / 32 / 25 / 22                   | 39 / 34 / 28 / 25  | 38 / 32 / 25 / 22                   | 39 / 34 / 28 / 25  |  |
| Sound Power                | Level                              | dB     | 56                                  | 57                 | 54                                  | 55                 |  |
| Heat Insulation            |                                    |        | Both Liquid a                       | and Gas Pipes      | Both Liquid a                       | and Gas Pipes      |  |
| <b>D</b>                   | Liquid                             | mm     | φ                                   | 6.4                | \$ 6.4                              |                    |  |
| Piping                     | Gas                                | mm     | φ                                   | 9.5                | φ                                   | 9.5                |  |
| Connoolion                 | Drain                              | mm     | ф 16.0                              | or                 | φ 16.0 or φ 18.0                    |                    |  |
| Drawing No.                |                                    |        | 3D080182                            |                    | 3D072844A                           |                    |  |

| Model                      |                                   |        | FTXG25JV1BA                         |                    |  |  |  |
|----------------------------|-----------------------------------|--------|-------------------------------------|--------------------|--|--|--|
| Woder                      |                                   |        | Cooling Heating                     |                    |  |  |  |
| Rated Capacity             | 1                                 |        | 2.5 kW Class                        |                    |  |  |  |
| Front Panel Color          |                                   |        | Brushed Aluminium Panel             |                    |  |  |  |
|                            | Н                                 |        | 8.8 (311)                           | 9.6 (339)          |  |  |  |
| Airflow Rate               | М                                 | m³/min | 6.8 (240)                           | 7.9 (279)          |  |  |  |
|                            | L                                 | (cfm)  | 4.7 (166)                           | 6.2 (219)          |  |  |  |
|                            | SL                                |        | 3.8 (134)                           | 5.4 (191)          |  |  |  |
| Туре                       |                                   |        | Cross Flow Fan                      |                    |  |  |  |
| Fan                        | Motor Output                      | W      | 2                                   | 29                 |  |  |  |
|                            | Speed                             | Steps  | 5 Steps, Quiet, Auto                |                    |  |  |  |
| Air Direction Co           | ontrol                            |        | Right, Left, Horiz                  | zontal, Downward   |  |  |  |
| Air Filter                 |                                   |        | Removable / Washable / Mildew Proof |                    |  |  |  |
| Running Currer             | nt (Rated)                        | A      | 0.09 - 0.08 - 0.08                  | 0.12 - 0.11 - 0.11 |  |  |  |
| Power Consum               | ption (Rated)                     | W      | 18 - 18 - 18                        | 24 - 24 - 24       |  |  |  |
| Power Factor (I            | Rated)                            | %      | 90.9 - 97.8 - 93.8                  | 90.9 - 94.9 - 90.9 |  |  |  |
| Temperature C              | ontrol                            |        | Microcomputer Control               |                    |  |  |  |
| Dimensions (H              | $\times W \times D$ )             | mm     | 295 × 915 × 155                     |                    |  |  |  |
| Packaged Dime              | ensions ( $H \times W \times D$ ) | mm     | 285 × 1,003 × 377                   |                    |  |  |  |
| Weight (Mass)              |                                   | kg     | 11                                  |                    |  |  |  |
| Gross Weight (             | Gross Mass)                       | kg     | 16                                  |                    |  |  |  |
| Sound<br>Pressure<br>Level | H/M/L/SL                          | dB(A)  | 38 / 32 / 25 / 22                   | 39 / 34 / 28 / 25  |  |  |  |
| Sound Power L              | evel                              | dB     | 56                                  | 57                 |  |  |  |
| Heat Insulation            |                                   |        | Both Liquid and Gas Pipes           |                    |  |  |  |
| Distinger                  | Liquid                            | mm     | φ                                   | 6.4                |  |  |  |
| Connection                 | Gas                               | mm     | φ                                   | 9.5                |  |  |  |
| Connoolion                 | Drain                             | mm     | ф 16.0 c                            | or φ 18.0          |  |  |  |
| Drawing No.                |                                   |        | 3D08                                | 30183              |  |  |  |

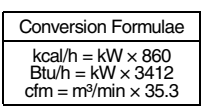

| Model                               |                                   |        | FTXG3                               | 5JV1BW             | FTXG35JV1BS                         |                    |  |
|-------------------------------------|-----------------------------------|--------|-------------------------------------|--------------------|-------------------------------------|--------------------|--|
| IVIODEI                             |                                   |        | Cooling                             | Heating            | Cooling                             | Heating            |  |
| Rated Capacity                      |                                   |        | 3.5 kW Class                        |                    | 3.5 kW Class                        |                    |  |
| Front Panel Co                      | olor                              |        | W                                   | hite               | Brushed Alu                         | minium Panel       |  |
| Airflow Rate                        | Н                                 |        | 10.1 (357)                          | 10.8 (381)         | 10.1 (357)                          | 10.8 (381)         |  |
|                                     | М                                 | m³/min | 7.3 (258)                           | 8.6 (304)          | 7.3 (258)                           | 8.6 (304)          |  |
|                                     | L                                 | (cfm)  | 4.6 (162)                           | 6.4 (226)          | 4.6 (162)                           | 6.4 (226)          |  |
|                                     | SL                                |        | 3.9 (138)                           | 5.6 (198)          | 3.9 (138)                           | 5.6 (198)          |  |
|                                     | Туре                              |        | Cross F                             | low Fan            | Cross F                             | Flow Fan           |  |
| Fan                                 | Motor Output                      | W      | 2                                   | 29                 | 2                                   | 29                 |  |
|                                     | Speed                             | Steps  | 5 Steps, 0                          | Quiet, Auto        | 5 Steps, 0                          | Quiet, Auto        |  |
| Air Direction C                     | ontrol                            |        | Right, Left, Horizontal, Downward   |                    | Right, Left, Horizontal, Downward   |                    |  |
| Air Filter                          |                                   |        | Removable / Washable / Mildew Proof |                    | Removable / Washable / Mildew Proof |                    |  |
| Running Current (Rated)             |                                   | A      | 0.13 - 0.12 - 0.12                  | 0.16 - 0.15 - 0.14 | 0.13 - 0.12 - 0.12                  | 0.16 - 0.15 - 0.14 |  |
| Power Consur                        | nption (Rated)                    | W      | 26 - 26 - 26                        | 32 - 32 - 32       | 26 - 26 - 26                        | 32 - 32 - 32       |  |
| Power Factor                        | (Rated)                           | %      | 90.9 - 94.2 - 90.3                  | 90.9 - 92.8 - 95.2 | 90.9 - 94.2 - 90.3                  | 90.9 - 92.8 - 95.2 |  |
| Temperature 0                       | Control                           |        | Microcomputer Control               |                    | Microcomputer Control               |                    |  |
| Dimensions (H                       | I × W × D)                        | mm     | 295 × 915 × 155                     |                    | 295 × 915 × 155                     |                    |  |
| Packaged Dim                        | ensions ( $H \times W \times D$ ) | mm     | 285 × 1,003 × 377                   |                    | 285 × 1,003 × 377                   |                    |  |
| Weight (Mass)                       |                                   | kg     | 11                                  |                    | 11                                  |                    |  |
| Gross Weight                        | (Gross Mass)                      | kg     | 15                                  |                    | 16                                  |                    |  |
| Sound<br>Pressure H/M/L/SL<br>Level |                                   | dB(A)  | 42 / 34 / 26 / 23                   | 42 / 36 / 29 / 26  | 42 / 34 / 26 / 23                   | 42 / 36 / 29 / 26  |  |
| Sound Power                         | Level                             | dB     | 60                                  | 60                 | 58                                  | 58                 |  |
| Heat Insulation                     | ı <sub>.</sub>                    |        | Both Liquid a                       | ind Gas Pipes      | Both Liquid a                       | ind Gas Pipes      |  |
| Distant                             | Liquid                            | mm     | φ                                   | 6.4                | φ 6.4                               |                    |  |
| Connection                          | Gas                               | mm     | φ                                   | 9.5                | φ                                   | 9.5                |  |
|                                     | Drain                             | mm     | φ 16.0 (                            | or φ 18.0          | φ 16.0 or φ 18.0                    |                    |  |
| Drawing No.                         |                                   |        | 3D080185                            |                    | C: 3D072845A                        |                    |  |

| Model                      |                                    |        | FTXG35JV1BA                           |                    |  |  |  |
|----------------------------|------------------------------------|--------|---------------------------------------|--------------------|--|--|--|
| Model                      |                                    | Γ      | Cooling                               | Heating            |  |  |  |
| Rated Capacit              | ly .                               |        | 3.5 kW Class                          |                    |  |  |  |
| Front Panel C              | olor                               |        | Brushed Aluminium Panel               |                    |  |  |  |
|                            | Н                                  |        | 10.1 (357)                            | 10.8 (381)         |  |  |  |
| Airflow Bate               | Μ                                  | m³/min | 7.3 (258)                             | 8.6 (304)          |  |  |  |
| Annow hate                 | L                                  | (cfm)  | 4.6 (162)                             | 6.4 (226)          |  |  |  |
|                            | SL                                 |        | 3.9 (138)                             | 5.6 (198)          |  |  |  |
|                            | Туре                               |        | Cross                                 | Flow Fan           |  |  |  |
| Fan                        | Motor Output                       | W      |                                       | 29                 |  |  |  |
|                            | Speed                              | Steps  | 5 Steps, Quiet, Auto                  |                    |  |  |  |
| Air Direction Control      |                                    |        | Right, Left, Horizontal, Downward     |                    |  |  |  |
| Air Filter                 |                                    |        | Removable / Washable / Mildew Proof   |                    |  |  |  |
| Running Current (Rated) A  |                                    | А      | 0.13 - 0.12 - 0.12                    | 0.16 - 0.15 - 0.14 |  |  |  |
| Power Consur               | mption (Rated)                     | W      | 26 - 26 - 26                          | 32 - 32 - 32       |  |  |  |
| Power Factor               | (Rated)                            | %      | 90.9 - 94.2 - 90.3 90.9 - 92.8 - 95.2 |                    |  |  |  |
| Temperature (              | Control                            |        | Microcomputer Control                 |                    |  |  |  |
| Dimensions (H              | H × W × D)                         | mm     | 295 × 915 × 155                       |                    |  |  |  |
| Packaged Dim               | nensions ( $H \times W \times D$ ) | mm     | 285 × 1,003 × 377                     |                    |  |  |  |
| Weight (Mass)              | )                                  | kg     | 11                                    |                    |  |  |  |
| Gross Weight               | (Gross Mass)                       | kg     | 16                                    |                    |  |  |  |
| Sound<br>Pressure<br>Level | H/M/L/SL                           | dB(A)  | 42 / 34 / 26 / 23                     | 42 / 36 / 29 / 26  |  |  |  |
| Sound Power                | Level                              | dB     | 60                                    | 60                 |  |  |  |
| Heat Insulation            | n                                  |        | Both Liquid and Gas Pipes             |                    |  |  |  |
| <b>D</b>                   | Liquid                             | mm     | ¢                                     | 6.4                |  |  |  |
| Piping                     | Gas                                | mm     | ¢                                     | 9.5                |  |  |  |
| CONTRECTION                | Drain                              | mm     | φ 16.0                                | or                 |  |  |  |
| Drawing No.                |                                    |        | 3D0                                   | 080186             |  |  |  |

| Conversion Formulae                           |  |
|-----------------------------------------------|--|
| $kcal/h = kW \times 860$<br>Btu/h = kW × 3412 |  |
| $cfm = m^3/min \times 35.3$                   |  |

| Madal                      |                                   |                 | FTXG50JV1BW                         |                    | FTXG50JV1BS                         |                    |
|----------------------------|-----------------------------------|-----------------|-------------------------------------|--------------------|-------------------------------------|--------------------|
| Model                      |                                   |                 | Cooling                             | Heating            | Cooling                             | Heating            |
| Rated Capacity             |                                   |                 | 5.0 kW Class                        |                    | 5.0 kW Class                        |                    |
| Front Panel Co             | lor                               |                 | W                                   | hite               | Brushed Alu                         | minium Panel       |
| Airflow Rate               | Н                                 |                 | 10.3 (364)                          | 11.4 (402)         | 10.3 (364)                          | 11.4 (402)         |
|                            | М                                 | m³/min<br>(cfm) | 8.5 (300)                           | 9.8 (346)          | 8.5 (300)                           | 9.8 (346)          |
|                            | L                                 |                 | 6.7 (237)                           | 8.1 (286)          | 6.7 (237)                           | 8.1 (286)          |
|                            | SL                                |                 | 5.7 (201)                           | 7.1 (251)          | 5.7 (201)                           | 7.1 (251)          |
|                            | Туре                              |                 | Cross F                             | low Fan            | Cross F                             | Flow Fan           |
| Fan                        | Motor Output                      | W               | 2                                   | 40                 | 4                                   | 40                 |
|                            | Speed                             | Steps           | 5 Steps, 0                          | Quiet, Auto        | 5 Steps, 0                          | Quiet, Auto        |
| Air Direction C            | ontrol                            |                 | Right, Left, Horizontal, Downward   |                    | Right, Left, Horizontal, Downward   |                    |
| Air Filter                 |                                   |                 | Removable / Washable / Mildew Proof |                    | Removable / Washable / Mildew Proof |                    |
| Running Current (Rated)    |                                   | A               | 0.16 - 0.15 - 0.14                  | 0.19 - 0.18 - 0.17 | 0.16 - 0.15 - 0.14                  | 0.19 - 0.18 - 0.17 |
| Power Consumption (Rated)  |                                   | W               | 32 - 32 - 32                        | 38 - 38 - 38       | 32 - 32 - 32                        | 38 - 38 - 38       |
| Power Factor (             | Rated)                            | %               | 90.9 - 92.8 - 95.2                  | 90.9 - 91.8 - 93.1 | 90.9 - 92.8 - 95.2                  | 90.9 - 91.8 - 93.1 |
| Temperature C              | ontrol                            |                 | Microcomputer Control               |                    | Microcomputer Control               |                    |
| Dimensions (H              | $\times$ W $\times$ D)            | mm              | 295 × 915 × 155                     |                    | 295 × 915 × 155                     |                    |
| Packaged Dim               | ensions ( $H \times W \times D$ ) | mm              | 285 × 1,003 × 377                   |                    | 285 × 1,003 × 377                   |                    |
| Weight (Mass)              |                                   | kg              | 11                                  |                    | 11                                  |                    |
| Gross Weight               | Gross Mass)                       | kg              | 1                                   | 15                 | 16                                  |                    |
| Sound<br>Pressure<br>Level | H/M/L/SL                          | dB(A)           | 44 / 40 / 35 / 32                   | 44 / 40 / 35 / 32  | 44 / 40 / 35 / 32                   | 44 / 40 / 35 / 32  |
| Sound Power I              | evel                              | dB              | 60                                  | 60                 | 60                                  | 60                 |
| Heat Insulation            |                                   |                 | Both Liquid a                       | ind Gas Pipes      | Both Liquid a                       | and Gas Pipes      |
| Distinger                  | Liquid                            | mm              | \$ 6.4                              |                    | φ 6.4                               |                    |
| Connection                 | Gas                               | mm              | φ.                                  | 12.7               | ф <sup>-</sup>                      | 12.7               |
| 001110000011               | Drain                             | mm              | φ.                                  | 18.0               | φ 18.0                              |                    |
| Drawing No.                | rawing No. 3D080642 3D0720/       |                 | 30642                               | 2083A              |                                     |                    |

| Model                      |                                    |        | FTXG50JV1BA                           |                    |  |  |  |
|----------------------------|------------------------------------|--------|---------------------------------------|--------------------|--|--|--|
| woder                      |                                    |        | Cooling                               | Heating            |  |  |  |
| Rated Capacit              | у                                  |        | 5.0 kW Class                          |                    |  |  |  |
| Front Panel Color          |                                    |        | Brushed Aluminium Panel               |                    |  |  |  |
|                            | Н                                  |        | 10.3 (364)                            | 11.4 (402)         |  |  |  |
| Airflow Pato               | Μ                                  | m³/min | 8.5 (300)                             | 9.8 (346)          |  |  |  |
| AIIIOW Hale                | L                                  | (cfm)  | 6.7 (237)                             | 8.1 (286)          |  |  |  |
|                            | SL                                 |        | 5.7 (201)                             | 7.1 (251)          |  |  |  |
|                            | Туре                               |        | Cross F                               | Flow Fan           |  |  |  |
| Fan                        | Motor Output                       | W      | 2                                     | 40                 |  |  |  |
| Speed                      |                                    | Steps  | 5 Steps, Quiet, Auto                  |                    |  |  |  |
| Air Direction Control      |                                    |        | Right, Left, Horizontal, Downward     |                    |  |  |  |
| Air Filter                 |                                    |        | Removable / Washable / Mildew Proof   |                    |  |  |  |
| Running Current (Rated) A  |                                    | A      | 0.16 - 0.15 - 0.14                    | 0.19 - 0.18 - 0.17 |  |  |  |
| Power Consur               | nption (Rated)                     | W      | 32 - 32 - 32 38 - 38                  |                    |  |  |  |
| Power Factor               | (Rated)                            | %      | 90.9 - 92.8 - 95.2 90.9 - 91.8 - 93.1 |                    |  |  |  |
| Temperature (              | Control                            |        | Microcomputer Control                 |                    |  |  |  |
| Dimensions (H              | l × W × D)                         | mm     | 295 × 915 × 155                       |                    |  |  |  |
| Packaged Dim               | nensions ( $H \times W \times D$ ) | mm     | 285 × 1,003 × 377                     |                    |  |  |  |
| Weight (Mass)              | )                                  | kg     | 11                                    |                    |  |  |  |
| Gross Weight               | (Gross Mass)                       | kg     | •                                     | 16                 |  |  |  |
| Sound<br>Pressure<br>Level | H/M/L/SL                           | dB(A)  | 44 / 40 / 35 / 32                     | 44 / 40 / 35 / 32  |  |  |  |
| Sound Power                | Level                              | dB     | 60 60                                 |                    |  |  |  |
| Heat Insulation            | า                                  |        | Both Liquid and Gas Pipes             |                    |  |  |  |
| <b>D</b> . 1               | Liquid                             | mm     | ¢                                     | 6.4                |  |  |  |
| Piping                     | Gas                                | mm     | φ.                                    | 12.7               |  |  |  |
| Connection                 | Drain                              | mm     | φ.                                    | 18.0               |  |  |  |
| Drawing No.                |                                    |        | 3D08                                  | 80643              |  |  |  |

| Conversion Formulae                                                               |
|-----------------------------------------------------------------------------------|
| $kcal/h = kW \times 860$<br>Btu/h = kW × 3412<br>cfm = m <sup>3</sup> /min × 35.3 |

| Model                        |                                   |        | CTXS1                               | 5K2V1B             | CTXS35K2V1B                         |                    |  |
|------------------------------|-----------------------------------|--------|-------------------------------------|--------------------|-------------------------------------|--------------------|--|
|                              |                                   |        | Cooling                             | Heating            | Cooling                             | Heating            |  |
| Rated Capacity               |                                   |        | 1.5 kW Class                        |                    | 3.5 kW Class                        |                    |  |
| Front Panel Co               | lor                               |        | W                                   | hite               | W                                   | hite               |  |
| Airflow Rate                 | Н                                 |        | 7.9 (279)                           | 9.0 (318)          | 9.2 (325)                           | 10.1 (357)         |  |
|                              | М                                 | m³/min | 6.3 (222)                           | 7.5 (265)          | 7.2 (254)                           | 8.1 (286)          |  |
|                              | L                                 | (cfm)  | 4.7 (166)                           | 6.0 (212)          | 5.2 (184)                           | 6.3 (222)          |  |
|                              | SL                                |        | 3.9 (138)                           | 4.3 (152)          | 3.9 (138)                           | 4.3 (152)          |  |
|                              | Туре                              |        | Cross F                             | Flow Fan           | Cross F                             | Flow Fan           |  |
| Fan                          | Motor Output                      | W      | 1                                   | 16                 | -                                   | 6                  |  |
|                              | Speed                             | Steps  | 5 Steps, 0                          | Quiet, Auto        | 5 Steps, 0                          | Quiet, Auto        |  |
| Air Direction C              | ontrol                            |        | Right, Left, Horizontal, Downward   |                    | Right, Left, Horizontal, Downward   |                    |  |
| Air Filter                   |                                   |        | Removable / Washable / Mildew Proof |                    | Removable / Washable / Mildew Proof |                    |  |
| Running Curre                | nt (Rated)                        | A      | 0.19 - 0.18 - 0.17                  | 0.19 - 0.18 - 0.17 | 0.19 - 0.18 - 0.17                  | 0.19 - 0.18 - 0.17 |  |
| Power Consumption (Rated)    |                                   | W      | 40 - 40 - 40                        | 40 - 40 - 40       | 40 - 40 - 40                        | 40 - 40 - 40       |  |
| Power Factor (               | Rated)                            | %      | 95.7 - 96.6 - 98.0                  | 95.7 - 96.6 - 98.0 | 95.7 - 96.6 - 98.0                  | 95.7 - 96.6 - 98.0 |  |
| Temperature C                | ontrol                            |        | Microcomputer Control               |                    | Microcomputer Control               |                    |  |
| Dimensions (H                | $\times W \times D$ )             | mm     | 289 × 780 × 215                     |                    | 289 × 780 × 215                     |                    |  |
| Packaged Dim                 | ensions (H $\times$ W $\times$ D) | mm     | 274 × 850 × 346                     |                    | 274 × 850 × 346                     |                    |  |
| Weight (Mass)                |                                   | kg     | 8                                   |                    | 8                                   |                    |  |
| Gross Weight                 | Gross Mass)                       | kg     | 1                                   | 12                 | 12                                  |                    |  |
| Sound<br>Pressure<br>Level   | H/M/L/SL                          | dB(A)  | 37 / 31 / 25 / 21                   | 38 / 33 / 28 / 21  | 42 / 35 / 28 / 21                   | 41 / 36 / 30 / 21  |  |
| Sound Power I                | evel                              | dB     | 55                                  | 56                 | 59                                  | 58                 |  |
| Heat Insulation              |                                   |        | Both Liquid a                       | ind Gas Pipes      | Both Liquid a                       | ind Gas Pipes      |  |
| Dising                       | Liquid                            | mm     | φ 6.4                               |                    | φ 6.4                               |                    |  |
| Connection                   | Gas                               | mm     | ¢                                   | 9.5                | φ                                   | 9.5                |  |
| Connoolion                   | Drain                             | mm     | φ.                                  | 18.0               | φ 18.0                              |                    |  |
| Drawing No. 3D074531A 3D0745 |                                   | 4535A  |                                     |                    |                                     |                    |  |

| Madal                      |                                    |       | FTXS20K2V1B                         |                    | FTXS25K2V1B                         |                    |
|----------------------------|------------------------------------|-------|-------------------------------------|--------------------|-------------------------------------|--------------------|
| Model                      |                                    |       | Cooling                             | Heating            | Cooling                             | Heating            |
| Rated Capacity             |                                    |       | 2.0 kW Class                        |                    | 2.5 kW Class                        |                    |
| Front Panel C              | olor                               |       | White                               |                    | W                                   | hite               |
| Airflow Rate               | Н                                  |       | 8.8 (311)                           | 9.5 (335)          | 9.1 (321)                           | 10.0 (353)         |
|                            | Μ                                  |       | 6.7 (237)                           | 7.8 (275)          | 7.0 (247)                           | 8.0 (282)          |
|                            | L                                  | (cfm) | 4.7 (166)                           | 6.0 (212)          | 5.0 (177)                           | 6.0 (212)          |
|                            | SL                                 |       | 3.9 (138)                           | 4.3 (152)          | 3.9 (138)                           | 4.3 (152)          |
|                            | Туре                               |       | Cross F                             | Flow Fan           | Cross                               | Flow Fan           |
| Fan                        | Motor Output                       | W     |                                     | 16                 |                                     | 16                 |
|                            | Speed                              | Steps | 5 Steps, 0                          | Quiet, Auto        | 5 Steps,                            | Quiet, Auto        |
| Air Direction C            | Control                            |       | Right, Left, Horiz                  | zontal, Downward   | Right, Left, Horizontal, Downward   |                    |
| Air Filter                 |                                    |       | Removable / Washable / Mildew Proof |                    | Removable / Washable / Mildew Proof |                    |
| Running Current (Rated) A  |                                    | A     | 0.19 - 0.18 - 0.17                  | 0.19 - 0.18 - 0.17 | 0.19 - 0.18 - 0.17                  | 0.19 - 0.18 - 0.17 |
| Power Consur               | mption (Rated)                     | W     | 40 - 40 - 40                        | 40 - 40 - 40       | 40 - 40 - 40                        | 40 - 40 - 40       |
| Power Factor               | (Rated)                            | %     | 95.7 - 96.6 - 98.0                  | 95.7 - 96.6 - 98.0 | 95.7 - 96.6 - 98.0                  | 95.7 - 96.6 - 98.0 |
| Temperature (              | Control                            |       | Microcomputer Control               |                    | Microcomp                           | outer Control      |
| Dimensions (H              | H × W × D)                         | mm    | 289 × 780 × 215                     |                    | 289 × 780 × 215                     |                    |
| Packaged Dim               | nensions ( $H \times W \times D$ ) | mm    | 274 × 850 × 346                     |                    | 274 × 850 × 346                     |                    |
| Weight (Mass)              | )                                  | kg    | 8                                   |                    | 8                                   |                    |
| Gross Weight               | (Gross Mass)                       | kg    |                                     | 12                 | 12                                  |                    |
| Sound<br>Pressure<br>Level | H/M/L/SL                           | dB(A) | 40 / 32 / 24 / 19                   | 40 / 34 / 27 / 19  | 41 / 33 / 25 / 19                   | 41 / 34 / 27 / 19  |
| Sound Power                | Level                              | dB    | 58                                  | 58                 | 58                                  | 58                 |
| Heat Insulation            |                                    |       | Both Liquid a                       | and Gas Pipes      | Both Liquid a                       | and Gas Pipes      |
| D: :                       | Liquid                             | mm    | φ                                   | 6.4                | \$ 6.4                              |                    |
| Connection                 | Gas                                | mm    | φ                                   | 9.5                | φ                                   | 9.5                |
| Connection                 | Drain                              | mm    | φ.                                  | 18.0               | ф 18.0                              |                    |
| Drawing No.                |                                    |       | 3D080188                            |                    | 3D080189                            |                    |

| Conversion Formulae                                           |
|---------------------------------------------------------------|
| kcal/h = kW × 860<br>Btu/h = kW × 3412<br>cfm = m³/min × 35.3 |

| Madal                      |                                   |                 | FTXS3                               | 5K2V1B             | FTXS42K2V1B                         |                    |  |
|----------------------------|-----------------------------------|-----------------|-------------------------------------|--------------------|-------------------------------------|--------------------|--|
| Model                      | F                                 | Cooling         | Heating                             | Cooling            | Heating                             |                    |  |
| Rated Capacity             |                                   |                 | 3.5 kW Class                        |                    | 4.2 kW Class                        |                    |  |
| Front Panel Co             | blor                              |                 | W                                   | hite               | White                               |                    |  |
| Airflow Rates              | Н                                 |                 | 11.2 (395)                          | 12.1 (427)         | 11.2 (395)                          | 12.4 (438)         |  |
|                            | М                                 | m³/min<br>(cfm) | 8.5 (300)                           | 9.3 (328)          | 9.1 (321)                           | 10.0 (353)         |  |
|                            | L                                 |                 | 5.8 (205)                           | 6.5 (230)          | 7.0 (247)                           | 7.8 (275)          |  |
|                            | SL                                |                 | 4.1 (145)                           | 4.2 (148)          | 4.1 (145)                           | 5.2 (184)          |  |
|                            | Туре                              |                 | Cross F                             | low Fan            | Cross F                             | Flow Fan           |  |
| Fan                        | Motor Output                      | W               | 2                                   | 23                 | 2                                   | 23                 |  |
|                            | Speed                             | Steps           | 5 Steps, 0                          | Quiet, Auto        | 5 Steps, 0                          | Quiet, Auto        |  |
| Air Direction C            | ontrol                            |                 | Right, Left, Horizontal, Downward   |                    | Right, Left, Horizontal, Downward   |                    |  |
| Air Filter                 | Air Filter                        |                 | Removable / Washable / Mildew Proof |                    | Removable / Washable / Mildew Proof |                    |  |
| Running Current (Rated)    |                                   | A               | 0.12 - 0.12 - 0.11                  | 0.13 - 0.13 - 0.12 | 0.11 - 0.11 - 0.11                  | 0.14 - 0.14 - 0.13 |  |
| Power Consum               | nption (Rated)                    | W               | 26 - 26 - 26                        | 28 - 28 - 28       | 24 - 24 - 24                        | 30 - 30 - 30       |  |
| Power Factor (             | Rated)                            | %               | 98.5 - 94.2 - 98.5                  | 97.9 - 93.6 - 97.2 | 99.2 - 94.9 - 90.9                  | 97.4 - 93.2 - 96.2 |  |
| Temperature C              | Control                           |                 | Microcomputer Control               |                    | Microcomputer Control               |                    |  |
| Dimensions (H              | $\times W \times D$ )             | mm              | $298 \times 900 \times 215$         |                    | 298 × 900 × 215                     |                    |  |
| Packaged Dim               | ensions ( $H \times W \times D$ ) | mm              | 290 × 977 × 371                     |                    | 290 × 977 × 371                     |                    |  |
| Weight (Mass)              |                                   | kg              | 11                                  |                    | 11                                  |                    |  |
| Gross Weight               | (Gross Mass)                      | kg              | 15                                  |                    | 15                                  |                    |  |
| Sound<br>Pressure<br>Level | H/M/L/SL                          | dB(A)           | 45 / 37 / 29 / 19                   | 45 / 39 / 29 / 19  | 45 / 39 / 33 / 21                   | 45 / 39 / 33 / 22  |  |
| Sound Power I              | evel                              | dB              | 59                                  | 59                 | 59                                  | 59                 |  |
| Heat Insulation            | 1                                 |                 | Both Liquid a                       | ind Gas Pipes      | Both Liquid a                       | and Gas Pipes      |  |
| Distant                    | Liquid                            | mm              | φ                                   | 6.4                | φ 6.4                               |                    |  |
| Connection                 | Gas                               | mm              | φ                                   | 9.5                | φ                                   | 9.5                |  |
| Connoolion                 | Drain                             | mm              | φ 1                                 | 8.0                | ф 18.0                              |                    |  |
| Drawing No.                |                                   |                 | 3D080619                            |                    | 3D080620                            |                    |  |

| Madal                      |                                   |        | FTXS50K2V1B                           |                    |  |  |  |
|----------------------------|-----------------------------------|--------|---------------------------------------|--------------------|--|--|--|
| Wodei                      |                                   |        | Cooling Heating                       |                    |  |  |  |
| Rated Capacity             | /                                 |        | 5.0 k                                 | 5.0 kW Class       |  |  |  |
| Front Panel Co             | blor                              |        |                                       | White              |  |  |  |
|                            | Н                                 |        | 11.9 (420)                            | 13.3 (470)         |  |  |  |
| Airflow Rates              | М                                 | m³/min | 9.6 (339)                             | 10.8 (381)         |  |  |  |
|                            | L                                 | (cfm)  | 7.4 (261)                             | 8.4 (297)          |  |  |  |
|                            | SL                                |        | 4.5 (159)                             | 5.5 (194)          |  |  |  |
|                            | Туре                              |        | Cross                                 | Flow Fan           |  |  |  |
| Fan                        | Motor Output                      | W      |                                       | 23                 |  |  |  |
|                            | Speed                             | Steps  | 5 Steps                               | , Quiet, Auto      |  |  |  |
| Air Direction C            | ontrol                            |        | Right, Left, Ho                       | rizontal, Downward |  |  |  |
| Air Filter                 |                                   |        | Removable / Washable / Mildew Proof   |                    |  |  |  |
| Running Current (Rated) A  |                                   | A      | 0.12 - 0.12 - 0.11                    | 0.15 - 0.14 - 0.14 |  |  |  |
| Power Consun               | nption (Rated)                    | W      | 26 - 26 - 26                          | 32 - 32 - 32       |  |  |  |
| Power Factor (             | Rated)                            | %      | 98.5 - 94.2 - 98.5 97.0 - 99.4 - 95.2 |                    |  |  |  |
| Temperature C              | Control                           |        | Microcomputer Control                 |                    |  |  |  |
| Dimensions (H              | $\times W \times D$ )             | mm     | 298 × 900 × 215                       |                    |  |  |  |
| Packaged Dim               | ensions ( $H \times W \times D$ ) | mm     | 290 × 977 × 371                       |                    |  |  |  |
| Weight (Mass)              |                                   | kg     | 11                                    |                    |  |  |  |
| Gross Weight               | (Gross Mass)                      | kg     |                                       | 15                 |  |  |  |
| Sound<br>Pressure<br>Level | H/M/L/SL                          | dB(A)  | 46 / 40 / 34 / 23                     | 47 / 40 / 34 / 24  |  |  |  |
| Sound Power I              | evel                              | dB     | 60                                    | 60                 |  |  |  |
| Heat Insulation            | 1                                 |        | Both Liquid and Gas Pipes             |                    |  |  |  |
| D: .                       | Liquid                            | mm     | (                                     | ¢ 6.4              |  |  |  |
| Connection                 | Gas                               | mm     | ¢                                     | ) 12.7             |  |  |  |
| CONTECTION                 | Drain                             | mm     | ¢                                     | ) 18.0             |  |  |  |
| Drawing No.                |                                   |        | 3D                                    | 080621             |  |  |  |

| Conversion Formulae                           |
|-----------------------------------------------|
| $kcal/h = kW \times 860$<br>Btu/h = kW × 3412 |
| $cfm = m^3/min \times 35.3$                   |

| Madel                      |                                   |        | FTXS2                               | 0J2V1B             | FTXS25J2V1B                         |                    |
|----------------------------|-----------------------------------|--------|-------------------------------------|--------------------|-------------------------------------|--------------------|
| woder                      |                                   |        | Cooling                             | Heating            | Cooling                             | Heating            |
| Rated Capacity             |                                   | 2.0 kV | V Class                             | 2.5 kV             | V Class                             |                    |
| Front Panel Co             | lor                               |        | W                                   | hite               | W                                   | hite               |
|                            | Н                                 |        | 9.4 (332)                           | 9.9 (350)          | 10.8 (381)                          | 11.9 (420)         |
| Airflow Rates              | М                                 | m³/min | 7.4 (261)                           | 8.2 (290)          | 7.9 (279)                           | 9.1 (321)          |
|                            | L                                 | (cfm)  | 5.5 (194)                           | 6.6 (233)          | 5.2 (184)                           | 6.4 (226)          |
|                            | SL                                |        | 4.1 (145)                           | 6.2 (219)          | 3.7 (131)                           | 5.9 (208)          |
|                            | Туре                              |        | Cross F                             | Flow Fan           | Cross F                             | Flow Fan           |
| Fan                        | Motor Output                      | W      | 2                                   | 23                 | 2                                   | 23                 |
|                            | Speed                             | Steps  | 5 Steps, Quiet, Auto                |                    | 5 Steps, 0                          | Quiet, Auto        |
| Air Direction Co           | ontrol                            |        | Right, Left, Horizontal, Downward   |                    | Right, Left, Horizontal, Downward   |                    |
| Air Filter                 | Air Filter                        |        | Removable / Washable / Mildew Proof |                    | Removable / Washable / Mildew Proof |                    |
| Running Current (Rated) A  |                                   | A      | 0.09 - 0.08 - 0.08                  | 0.10 - 0.10 - 0.09 | 0.09 - 0.08 - 0.08                  | 0.10 - 0.10 - 0.09 |
| Power Consumption (Rated)  |                                   | W      | 18 - 18 - 18                        | 21 - 21 - 21       | 18 - 18 - 18                        | 21 - 21 - 21       |
| Power Factor (             | Rated)                            | %      | 90.9 - 97.8 - 93.8                  | 95.5 - 91.3 - 97.2 | 90.9 - 97.8 - 93.8                  | 95.5 - 91.3 - 97.2 |
| Temperature C              | ontrol                            |        | Microcomputer Control               |                    | Microcomputer Control               |                    |
| Dimensions (H              | $\times W \times D$ )             | mm     | 295 × 800 × 215                     |                    | 295 × 800 × 215                     |                    |
| Packaged Dime              | ensions ( $H \times W \times D$ ) | mm     | 289 × 870 × 366                     |                    | 289 × 8                             | 70 × 366           |
| Weight (Mass)              |                                   | kg     |                                     | 9                  | 9                                   |                    |
| Gross Weight (             | Gross Mass)                       | kg     | 13                                  |                    | 13                                  |                    |
| Sound<br>Pressure<br>Level | H/M/L/SL                          | dB(A)  | 38 / 32 / 25 / 22                   | 38 / 33 / 28 / 25  | 41 / 33 / 25 / 22                   | 42 / 35 / 28 / 25  |
| Sound Power L              | evel                              | dB     | 54                                  | 54                 | 57                                  | 58                 |
| Heat Insulation            |                                   |        | Both Liquid a                       | and Gas Pipes      | Both Liquid a                       | and Gas Pipes      |
| Distant                    | Liquid                            | mm     | φ                                   | 6.4                | φ                                   | 6.4                |
| Connection                 | Gas                               | mm     | φ                                   | 9.5                | φ                                   | 9.5                |
| Connoolion                 | Drain                             | mm     | I.D.¢ 14.0,                         | O.D. \$ 18.0       | φ -                                 | 18.0               |
| Drawing No.                |                                   |        | 3D07                                | 0564A              | 3D07                                | 0565A              |

| Model –<br>Rated Capacity  |                                   |         | FTXS3                               | 5J2V1B             | FTXS42J2V1B                         |                    |  |
|----------------------------|-----------------------------------|---------|-------------------------------------|--------------------|-------------------------------------|--------------------|--|
|                            |                                   | Cooling | Heating                             | Cooling            | Heating                             |                    |  |
|                            |                                   | 3.5 kV  | V Class                             | 4.2 k\             | W Class                             |                    |  |
| Front Panel Co             | blor                              |         | W                                   | hite               | W                                   | /hite              |  |
|                            | Н                                 |         | 11.4 (403)                          | 12.4 (438)         | 11.3 (399)                          | 12.2 (431)         |  |
| Airflow Potoo              | М                                 | m³/min  | 8.7 (307)                           | 9.5 (335)          | 9.0 (318)                           | 9.7 (343)          |  |
| AIIIIOW hales              | L                                 | (cfm)   | 5.8 (205)                           | 6.8 (240)          | 6.8 (240)                           | 7.3 (258)          |  |
|                            | SL                                |         | 4.4 (155)                           | 6.0 (212)          | 5.9 (208)                           | 6.4 (228)          |  |
|                            | Туре                              |         | Cross F                             | Flow Fan           | Cross                               | Flow Fan           |  |
| Fan                        | Motor Output                      | W       | 2                                   | 23                 |                                     | 23                 |  |
|                            | Speed                             | Steps   | 5 Steps, 0                          | Quiet, Auto        | 5 Steps,                            | Quiet, Auto        |  |
| Air Direction C            | ontrol                            |         | Right, Left, Horizontal, Downward   |                    | Right, Left, Horizontal, Downward   |                    |  |
| Air Filter                 |                                   |         | Removable / Washable / Mildew Proof |                    | Removable / Washable / Mildew Proof |                    |  |
| Running Curre              | nt (Rated)                        | A       | 0.12 - 0.12 - 0.11                  | 0.13 - 0.13 - 0.12 | 0.11 - 0.11 - 0.11                  | 0.14 - 0.14 - 0.13 |  |
| Power Consum               | nption (Rated)                    | W       | 26 - 26 - 26                        | 28 - 28 - 28       | 24 - 24 - 24                        | 30 - 30 - 30       |  |
| Power Factor (             | Rated)                            | %       | 98.5 - 94.2 - 98.5                  | 97.9 - 93.6 - 97.2 | 99.2 - 94.9 - 90.9                  | 97.4 - 93.2 - 96.2 |  |
| Temperature C              | Control                           |         | Microcomputer Control               |                    | Microcomputer Control               |                    |  |
| Dimensions (H              | $\times W \times D$ )             | mm      | 295 × 800 × 215                     |                    | 295 × 800 × 215                     |                    |  |
| Packaged Dim               | ensions ( $H \times W \times D$ ) | mm      | 289 × 8                             | 370 × 366          | 289 × 8                             | 370 × 366          |  |
| Weight (Mass)              |                                   | kg      |                                     | 10                 |                                     | 10                 |  |
| Gross Weight               | (Gross Mass)                      | kg      | 14                                  |                    | 14                                  |                    |  |
| Sound<br>Pressure<br>Level | H/M/L/SL                          | dB(A)   | 45 / 37 / 29 / 23                   | 45 / 39 / 29 / 26  | 45 / 39 / 33 / 30                   | 45 / 39 / 33 / 30  |  |
| Sound Power I              | evel                              | dB      | 61                                  | 61                 | 61                                  | 61                 |  |
| Heat Insulation            | 1                                 |         | Both Liquid a                       | and Gas Pipes      | Both Liquid a                       | and Gas Pipes      |  |
| <b>D</b> <sup>1</sup>      | Liquid                            | mm      | φ                                   | 6.4                | φ                                   | 6.4                |  |
| Connection                 | Gas                               | mm      | φ                                   | 9.5                | φ                                   | 9.5                |  |
| Connection                 | Drain                             | mm      | I.D. φ 14.0,                        | , O.D.   18.0      | I.D. φ 14.0                         | , O.D.             |  |
| Drawing No.                |                                   |         | 3D07                                | 0566A              | 3D07                                | 70567A             |  |

| Conversion                                           | Formulae                         |
|------------------------------------------------------|----------------------------------|
| kcal/h = kNBtu/h = kN                                | N × 860<br>/ × 3412              |
| kcal/h = kN<br>Btu/h = kN<br>cfm = m <sup>3</sup> /m | N × 860<br>/ × 3412<br>in × 35.3 |

| Model                      |                                   |        | FTXS50J2V1B                           |                                   |  |  |  |  |
|----------------------------|-----------------------------------|--------|---------------------------------------|-----------------------------------|--|--|--|--|
|                            |                                   |        | Cooling                               | Heating                           |  |  |  |  |
| Rated Capacity             |                                   |        | 5.0 kW Class                          |                                   |  |  |  |  |
| Front Panel Co             | lor                               |        | W                                     | hite                              |  |  |  |  |
| Airflow Rates              | Н                                 |        | 11.6 (410)                            | 12.1 (427)                        |  |  |  |  |
|                            | М                                 | m³/min | 9.2 (325)                             | 9.8 (346)                         |  |  |  |  |
|                            | L                                 | (cfm)  | 7.0 (247)                             | 7.6 (268)                         |  |  |  |  |
|                            | SL                                |        | 6.0 (212)                             | 6.7 (237)                         |  |  |  |  |
|                            | Туре                              |        | Cross F                               | Flow Fan                          |  |  |  |  |
| Fan                        | Motor Output                      | W      |                                       | 23                                |  |  |  |  |
|                            | Speed                             | Steps  | 5 Steps, 0                            | Quiet, Auto                       |  |  |  |  |
| Air Direction Co           | ontrol                            |        | Right, Left, Horiz                    | Right, Left, Horizontal, Downward |  |  |  |  |
| Air Filter                 |                                   |        | Removable / Washable / Mildew Proof   |                                   |  |  |  |  |
| Running Current (Rated) A  |                                   | Α      | 0.12 - 0.12 - 0.11                    | 0.15 - 0.14 - 0.14                |  |  |  |  |
| Power Consum               | ption (Rated)                     | W      | 26 - 26 - 26                          | 32 - 32 - 32                      |  |  |  |  |
| Power Factor (             | Rated)                            | %      | 98.5 - 94.2 - 98.5 97.0 - 99.4 - 95.2 |                                   |  |  |  |  |
| Temperature C              | ontrol                            |        | Microcomputer Control                 |                                   |  |  |  |  |
| Dimensions (H              | $\times W \times D$ )             | mm     | 295 × 800 × 215                       |                                   |  |  |  |  |
| Packaged Dime              | ensions ( $H \times W \times D$ ) | mm     | 289 × 870 × 366                       |                                   |  |  |  |  |
| Weight (Mass)              |                                   | kg     | 10                                    |                                   |  |  |  |  |
| Gross Weight (             | Gross Mass)                       | kg     |                                       | 14                                |  |  |  |  |
| Sound<br>Pressure<br>Level | H/M/L/SL                          | dB(A)  | 46 / 40 / 34 / 31                     | 47 / 41 / 34 / 31                 |  |  |  |  |
| Sound Power L              | evel                              | dB     | 62                                    | 63                                |  |  |  |  |
| Heat Insulation            |                                   |        | Both Liquid and Gas Pipes             |                                   |  |  |  |  |
| Distant                    | Liquid                            | mm     | φ                                     | 6.4                               |  |  |  |  |
| Connection                 | Gas                               | mm     | φ.                                    | 12.7                              |  |  |  |  |
| Connoolion                 | Drain                             | mm     | I.D.                                  | O.D. \$\$ 18.0                    |  |  |  |  |
| Drawing No.                |                                   |        | 3D07                                  | 0568A                             |  |  |  |  |

| Model -                    |                                   |         | ATXS2                               | 0G2V1B             | ATXS25G2V1B                         |                    |  |
|----------------------------|-----------------------------------|---------|-------------------------------------|--------------------|-------------------------------------|--------------------|--|
|                            |                                   | Cooling | Heating                             | Cooling            | Heating                             |                    |  |
| Rated Capacity             | /                                 |         | 2.0 kV                              | V Class            | 2.5 kV                              | V Class            |  |
| Front Panel Co             | blor                              |         | W                                   | hite               | W                                   | hite               |  |
|                            | Н                                 |         | 9.4 (332)                           | 9.9 (350)          | 9.1 (321)                           | 9.8 (346)          |  |
| Airflow Patos              | М                                 | m³/min  | 7.4 (261)                           | 8.2 (290)          | 7.1 (252)                           | 7.9 (280)          |  |
| AIIIIOW Hales              | L                                 | (cfm)   | 5.5 (194)                           | 6.5 (230)          | 5.2 (182)                           | 6.2 (217)          |  |
|                            | SL                                |         | 4.0 (141)                           | 5.5 (194)          | 3.7 (130)                           | 5.2 (183)          |  |
|                            | Туре                              |         | Cross I                             | Flow Fan           | Cross F                             | Flow Fan           |  |
| Fan                        | Motor Output                      | W       | 2                                   | 23                 | 2                                   | 23                 |  |
|                            | Speed                             | Steps   | 5 Steps, 0                          | Quiet, Auto        | 5 Steps, 0                          | Quiet, Auto        |  |
| Air Direction C            | ontrol                            |         | Right, Left, Horiz                  | zontal, Downward   | Right, Left, Horiz                  | zontal, Downward   |  |
| Air Filter                 |                                   |         | Removable / Washable / Mildew Proof |                    | Removable / Washable / Mildew Proof |                    |  |
| Running Curre              | nt (Rated)                        | A       | 0.09 - 0.08 - 0.08                  | 0.10 - 0.10 - 0.09 | 0.09 - 0.08 - 0.08                  | 0.10 - 0.10 - 0.09 |  |
| Power Consum               | nption (Rated)                    | W       | 18 - 18 - 18                        | 21 - 21 - 21       | 18 - 18 - 18                        | 21 - 21 - 21       |  |
| Power Factor               |                                   | %       | 90.9 - 97.8 - 93.8                  | 95.5 - 91.3 - 97.2 | 90.9 - 97.8 - 93.8                  | 95.5 - 91.3 - 97.2 |  |
| Temperature C              | Control                           |         | Microcomp                           | outer Control      | Microcomputer Control               |                    |  |
| Dimensions (H              | $\times W \times D$ )             | mm      | 295 × 800 × 215                     |                    | 295 × 800 × 215                     |                    |  |
| Packaged Dim               | ensions ( $H \times W \times D$ ) | mm      | $289 \times 870 \times 366$         |                    | 289 × 870 × 366                     |                    |  |
| Weight (Mass)              |                                   | kg      | 9                                   |                    | 9                                   |                    |  |
| Gross Weight (             | (Gross Mass)                      | kg      |                                     | 13                 |                                     | 13                 |  |
| Sound<br>Pressure<br>Level | H/M/L/SL                          | dB(A)   | 38 / 32 / 25 / 22                   | 38 / 33 / 28 / 25  | 38 / 32 / 25 / 22                   | 39 / 34 / 28 / 25  |  |
| Sound Power<br>Level       | Н                                 | dB      | 54                                  | 54                 | 54                                  | 55                 |  |
| Heat Insulation            |                                   |         | Both Liquid a                       | and Gas Pipes      | Both Liquid a                       | and Gas Pipes      |  |
| <b>D</b> : 1               | Liquid                            | mm      | φ                                   | 6.4                | φ                                   | 6.4                |  |
| Connection                 | Gas                               | mm      | φ                                   | 9.5                | φ                                   | 9.5                |  |
| Connoolion                 | Drain                             | mm      | ¢ .                                 | 18.0               | φ.                                  | 18.0               |  |
| Drawing No.                |                                   |         | 3D0                                 | 80178              | 3D0                                 | 80179              |  |

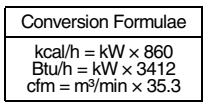

| Model                      |                                   |         | ATXS3                               | 35G2V1B            | ATXS42G2V1B                         |                    |  |
|----------------------------|-----------------------------------|---------|-------------------------------------|--------------------|-------------------------------------|--------------------|--|
|                            |                                   | Cooling | Heating                             | Cooling            | Heating                             |                    |  |
| Rated Capacity             |                                   |         | 3.5 k\                              | N Class            | 4.2 kV                              | V Class            |  |
| Front Panel Co             | lor                               |         | W                                   | /hite              | W                                   | hite               |  |
|                            | Н                                 |         | 10.4 (367)                          | 10.6 (374)         | 9.1 (321)                           | 11.2 (395)         |  |
| Airflow Bates              | М                                 | m³/min  | 7.7 (270)                           | 8.5 (302)          | 7.7 (273)                           | 9.4 (333)          |  |
| AIIIIOW Hales              | L                                 | (cfm)   | 4.8 (170)                           | 6.4 (226)          | 6.3 (221)                           | 7.7 (271)          |  |
|                            | SL                                |         | 3.5 (125)                           | 5.4 (191)          | 5.4 (190)                           | 6.8 (240)          |  |
|                            | Туре                              |         | Cross                               | Flow Fan           | Cross F                             | Flow Fan           |  |
| Fan                        | Motor Output                      | W       |                                     | 23                 | 2                                   | 23                 |  |
|                            | Speed                             | Steps   | 5 Steps,                            | Quiet, Auto        | 5 Steps, 0                          | Quiet, Auto        |  |
| Air Direction Co           | ontrol                            |         | Right, Left, Hori                   | zontal, Downward   | Right, Left, Horiz                  | zontal, Downward   |  |
| Air Filter                 |                                   |         | Removable / Washable / Mildew Proof |                    | Removable / Washable / Mildew Proof |                    |  |
| Running Curre              | nt (Rated)                        | A       | 0.12 - 0.12 - 0.11                  | 0.13 - 0.13 - 0.12 | 0.11 - 0.11 - 0.10                  | 0.14 - 0.14 - 0.13 |  |
| Power Consum               | nption (Rated)                    | W       | 26 - 26 - 26                        | 28 - 28 - 28       | 24 - 24 - 24                        | 30 - 30 - 30       |  |
| Power Factor               |                                   | %       | 98.5 - 94.2 - 98.5                  | 97.9 - 93.6 - 97.2 | 99.2 - 94.9 - 100.0                 | 97.4 - 93.2 - 96.2 |  |
| Temperature C              | Control                           |         | Microcom                            | outer Control      | Microcomp                           | puter Control      |  |
| Dimensions (H              | $\times W \times D$ )             | mm      | 295 × 800 × 215                     |                    | 295 × 800 × 215                     |                    |  |
| Packaged Dim               | ensions (H $\times$ W $\times$ D) | mm      | 289 × 870 × 366                     |                    | 289 × 870 × 366                     |                    |  |
| Weight (Mass)              |                                   | kg      |                                     | 10                 | 10                                  |                    |  |
| Gross Weight (             | Gross Mass)                       | kg      |                                     | 14                 | 1                                   | 4                  |  |
| Sound<br>Pressure<br>Level | H/M/L/SL                          | dB(A)   | 42 / 34 / 26 / 23                   | 42 / 36 / 29 / 26  | 42 / 38 / 33 / 30                   | 42 / 38 / 33 / 30  |  |
| Sound Power<br>Level       | н                                 | dB      | 59                                  | 59                 | 59                                  | 59                 |  |
| Heat Insulation            | l                                 |         | Both Liquid a                       | and Gas Pipes      | Both Liquid a                       | ind Gas Pipes      |  |
| Distant                    | Liquid                            | mm      | φ                                   | 6.4                | φ                                   | 6.4                |  |
| Connection                 | Gas                               | mm      | φ                                   | 9.5                | φ                                   | 9.5                |  |
| Connoolion                 | Drain                             | mm      | φ                                   | 18.0               | φ -                                 | 18.0               |  |
| Drawing No.                |                                   |         | 3D0                                 | 80180              | 3D08                                | 30181              |  |

| Madal                      |                                   |        | ATXS50G2V1B                         |                      |  |  |  |  |
|----------------------------|-----------------------------------|--------|-------------------------------------|----------------------|--|--|--|--|
| Woder                      |                                   |        | Cooling                             | Heating              |  |  |  |  |
| Rated Capacity             |                                   |        | 5.0 kW Class                        |                      |  |  |  |  |
| Front Panel Co             | lor                               |        | W                                   | hite                 |  |  |  |  |
|                            | Н                                 |        | 10.2 (360)                          | 11.0 (388)           |  |  |  |  |
| Airflow Datas              | М                                 | m³/min | 8.6 (305)                           | 9.3 (330)            |  |  |  |  |
| AITIOW Hales               | L                                 | (cfm)  | 7.0 (246)                           | 7.6 (267)            |  |  |  |  |
|                            | SL                                |        | 6.0 (212)                           | 6.7 (236)            |  |  |  |  |
|                            | Туре                              |        | Cross F                             | Flow Fan             |  |  |  |  |
| Fan                        | Motor Output                      | W      | 2                                   | 23                   |  |  |  |  |
|                            | Speed                             | Steps  | 5 Steps, 0                          | 5 Steps, Quiet, Auto |  |  |  |  |
| Air Direction Co           | ontrol                            |        | Right, Left, Horizontal, Downward   |                      |  |  |  |  |
| Air Filter                 |                                   |        | Removable / Washable / Mildew Proof |                      |  |  |  |  |
| Running Currer             | nt (Rated)                        | А      | 0.12 - 0.12 - 0.11                  | 0.15 - 0.14 - 0.14   |  |  |  |  |
| Power Consum               | ption (Rated)                     | W      | 26 - 26 - 26                        | 32 - 32 - 32         |  |  |  |  |
| Power Factor               |                                   | %      | 98.5 - 94.2 - 98.5                  | 97.0 - 99.4 - 95.2   |  |  |  |  |
| Temperature C              | ontrol                            |        | Microcomputer Control               |                      |  |  |  |  |
| Dimensions (H              | $\times W \times D$ )             | mm     | 295 × 800 × 215                     |                      |  |  |  |  |
| Packaged Dime              | ensions (H $\times$ W $\times$ D) | mm     | 289 × 870 × 366                     |                      |  |  |  |  |
| Weight (Mass)              |                                   | kg     | 10                                  |                      |  |  |  |  |
| Gross Weight (             | Gross Mass)                       | kg     | 1                                   | 4                    |  |  |  |  |
| Sound<br>Pressure<br>Level | H/M/L/SL                          | dB(A)  | 43 / 39 / 34 / 31                   | 44 / 39 / 34 / 31    |  |  |  |  |
| Sound Power<br>Level       | н                                 | dB     | 60                                  | 61                   |  |  |  |  |
| Heat Insulation            |                                   |        | Both Liquid and Gas Pipes           |                      |  |  |  |  |
| Distant                    | Liquid                            | mm     | φ.                                  | 6.4                  |  |  |  |  |
| Connection                 | Gas                               | mm     | φ 1                                 | 12.7                 |  |  |  |  |
| Connoolion                 | Drain                             | mm     | φ 1                                 | 18.0                 |  |  |  |  |
| Drawing No.                |                                   |        | 3D08                                | 31101                |  |  |  |  |

Conversion Formulae  $\label{eq:kcal/h} \begin{array}{l} kcal/h = kW \times 860 \\ Btu/h = kW \times 3412 \\ cfm = m^3/min \times 35.3 \end{array}$ 

#### 50 Hz, 230 V

| Model                      |                                   |         | FTX20                               | JV1B              | FTX25JV1B                           |                   |  |
|----------------------------|-----------------------------------|---------|-------------------------------------|-------------------|-------------------------------------|-------------------|--|
|                            |                                   | Cooling | Heating                             | Cooling           | Heating                             |                   |  |
| Rated Capacity             | 1                                 |         | 2.0 kW                              | / Class           | 2.5 kV                              | V Class           |  |
| Front Panel Co             | lor                               |         | Wh                                  | nite              | W                                   | hite              |  |
|                            | Н                                 |         | 9.1 (321)                           | 9.4 (331)         | 9.2 (325)                           | 9.7 (342)         |  |
| Airflow Botoo              | М                                 | m³/min  | 7.4 (261)                           | 7.8 (276)         | 7.6 (268)                           | 8.0 (283)         |  |
| AIIIIOW Hales              | L                                 | (cfm)   | 5.9 (208)                           | 6.3 (222)         | 6.0 (212)                           | 6.3 (222)         |  |
|                            | SL                                |         | 4.7 (166)                           | 5.5 (194)         | 4.8 (169)                           | 5.5 (194)         |  |
|                            | Туре                              |         | Cross F                             | low Fan           | Cross I                             | Flow Fan          |  |
| Fan                        | Motor Output                      | W       | 1                                   | 6                 |                                     | 16                |  |
|                            | Speed                             | Steps   | 5 Steps, C                          | Quiet, Auto       | 5 Steps, 0                          | Quiet, Auto       |  |
| Air Direction Co           | ontrol                            |         | Right, Left, Horiz                  | ontal, Downward   | Right, Left, Horiz                  | zontal, Downward  |  |
| Air Filter                 |                                   |         | Removable / Washable / Mildew Proof |                   | Removable / Washable / Mildew Proof |                   |  |
| Running Curre              | nt (Rated)                        | A       | 0.18                                | 0.18              | 0.18                                | 0.18              |  |
| Power Consum               | ption (Rated)                     | W       | 40                                  | 40                | 40                                  | 40                |  |
| Power Factor (             | Rated)                            | %       | 96.6                                | 96.6              | 96.6                                | 96.6              |  |
| Temperature C              | ontrol                            |         | Microcomp                           | uter Control      | Microcomp                           | outer Control     |  |
| Dimensions (H              | $\times W \times D$ )             | mm      | 283 × 770 × 198                     |                   | 283 × 770 × 198                     |                   |  |
| Packaged Dime              | ensions (H $\times$ W $\times$ D) | mm      | $263 \times 840 \times 344$         |                   | 263 × 840 × 344                     |                   |  |
| Weight (Mass)              |                                   | kg      | -                                   | 7                 |                                     | 7                 |  |
| Gross Weight (             | Gross Mass)                       | kg      | 1                                   | 1                 | -                                   | 11                |  |
| Sound<br>Pressure<br>Level | H/M/L/SL                          | dB(A)   | 39 / 33 / 25 / 22                   | 39 / 34 / 28 / 25 | 40 / 33 / 26 / 22                   | 40 / 34 / 28 / 25 |  |
| Sound Power<br>Level       | н                                 | dB      | 55                                  | 55                | 56                                  | 56                |  |
| Heat Insulation            |                                   |         | Both Liquid a                       | nd Gas Pipes      | Both Liquid a                       | and Gas Pipes     |  |
| <b>D</b> <sup>1</sup>      | Liquid                            | mm      | φ (                                 | 6.4               | φ                                   | 6.4               |  |
| Connection                 | Gas                               | mm      | φ 9                                 | 9.5               | φ                                   | 9.5               |  |
| Connoolion                 | Drain                             | mm      | φ 1                                 | 8.0               | φ.                                  | 18.0              |  |
| Drawing No.                |                                   |         | 3D06                                | 5930              | 3D0                                 | 65931             |  |

| Madel                      |                                   |        | FTX3                                | 5JV1B             | ATX20JV1B                           |                   |  |
|----------------------------|-----------------------------------|--------|-------------------------------------|-------------------|-------------------------------------|-------------------|--|
| Model                      |                                   |        | Cooling                             | Heating           | Cooling                             | Heating           |  |
| Rated Capacity             |                                   |        | 3.5 kV                              | V Class           | 2.0 kW Class                        |                   |  |
| Front Panel Co             | lor                               |        | W                                   | hite              | N N                                 | /hite             |  |
| Airflow Patos              | Н                                 |        | 9.3 (328)                           | 10.1 (356)        | 9.1 (321)                           | 9.4 (331)         |  |
|                            | М                                 | m³/min | 7.7 (272)                           | 8.4 (295)         | 7.4 (261)                           | 7.8 (276)         |  |
| AIIIIOW Hales              | L                                 | (cfm)  | 6.1 (215)                           | 6.7 (235)         | 5.9 (208)                           | 6.3 (222)         |  |
|                            | SL                                |        | 4.9 (173)                           | 5.7 (201)         | 4.7 (166)                           | 5.5 (194)         |  |
|                            | Туре                              |        | Cross F                             | Flow Fan          | Cross                               | Flow Fan          |  |
| Fan                        | Motor Output                      | W      | 1                                   | 16                |                                     | 16                |  |
|                            | Speed                             | Steps  | 5 Steps, 0                          | Quiet, Auto       | 5 Steps,                            | Quiet, Auto       |  |
| Air Direction C            | ontrol                            |        | Right, Left, Horiz                  | zontal, Downward  | Right, Left, Hori                   | zontal, Downward  |  |
| Air Filter                 |                                   |        | Removable / Washable / Mildew Proof |                   | Removable / Washable / Mildew Proof |                   |  |
| Running Curre              | nt (Rated)                        | А      | 0.18                                | 0.18              | 0.18                                | 0.18              |  |
| Power Consum               | nption (Rated)                    | W      | 40                                  | 40                | 40                                  | 40                |  |
| Power Factor               |                                   | %      | 96.6                                | 96.6              | 96.6                                | 96.6              |  |
| Temperature C              | Control                           |        | Microcomputer Control               |                   | Microcomputer Control               |                   |  |
| Dimensions (H              | $\times W \times D$ )             | mm     | 283 × 770 × 198                     |                   | 283 × 770 × 198                     |                   |  |
| Packaged Dim               | ensions ( $H \times W \times D$ ) | mm     | 263 × 840 × 344                     |                   | 263 × 840 × 344                     |                   |  |
| Weight (Mass)              |                                   | kg     | 7                                   |                   | 7                                   |                   |  |
| Gross Weight (             | Gross Mass)                       | kg     | 1                                   | 11                |                                     | 11                |  |
| Sound<br>Pressure<br>Level | H/M/L/SL                          | dB(A)  | 41 / 34 / 27 / 23                   | 41 / 35 / 29 / 26 | 39 / 33 / 25 / 22                   | 39 / 34 / 28 / 25 |  |
| Sound Power<br>Level       | н                                 | dB     | 57                                  | 57                | 55                                  | 55                |  |
| Heat Insulation            | l                                 |        | Both Liquid a                       | ind Gas Pipes     | Both Liquid                         | and Gas Pipes     |  |
| <b>D</b> : 1               | Liquid                            | mm     | φ                                   | 6.4               | φ                                   | 6.4               |  |
| Piping                     | Gas                               | mm     | φ                                   | 9.5               | φ                                   | 9.5               |  |
| Connection                 | Drain                             | mm     | φ ·                                 | 18.0              | φ                                   | 18.0              |  |
| Drawing No.                |                                   |        | 3D06                                | 65932             | 3D0                                 | 65933             |  |

 $\begin{array}{c} \text{Conversion Formulae} \\ \text{kcal/h} = \text{kW} \times 860 \\ \text{Btu/h} = \text{kW} \times 3412 \\ \text{cfm} = \text{m}^{\text{s}/\text{min}} \times 35.3 \end{array}$ 

#### 50 Hz, 230 V

| Model                      |                                   |         | ATX2                                | 5JV1B             | ATX35JV1B                           |                   |  |
|----------------------------|-----------------------------------|---------|-------------------------------------|-------------------|-------------------------------------|-------------------|--|
|                            |                                   | Cooling | Heating                             | Cooling           | Heating                             |                   |  |
| Rated Capacity             | 1                                 |         | 2.5 kV                              | V Class           | 3.5 kV                              | V Class           |  |
| Front Panel Co             | lor                               |         | W                                   | hite              | W                                   | hite              |  |
|                            | Н                                 |         | 9.2 (325)                           | 9.7 (342)         | 9.3 (328)                           | 10.1 (356)        |  |
| Airflow Botoo              | М                                 | m³/min  | 7.6 (268)                           | 8.0 (283)         | 7.7 (272)                           | 8.4 (295)         |  |
| AIIIIOW Hales              | L                                 | (cfm)   | 6.0 (212)                           | 6.3 (222)         | 6.1 (215)                           | 6.7 (235)         |  |
|                            | SL                                |         | 4.8 (169)                           | 5.5 (194)         | 4.9 (173)                           | 5.7 (201)         |  |
|                            | Туре                              |         | Cross F                             | Flow Fan          | Cross F                             | Flow Fan          |  |
| Fan                        | Motor Output                      | W       | 1                                   | 6                 | -                                   | 16                |  |
|                            | Speed                             | Steps   | 5 Steps, C                          | Quiet, Auto       | 5 Steps, 0                          | Quiet, Auto       |  |
| Air Direction Co           | ontrol                            |         | Right, Left, Horiz                  | contal, Downward  | Right, Left, Horiz                  | zontal, Downward  |  |
| Air Filter                 |                                   |         | Removable / Washable / Mildew Proof |                   | Removable / Washable / Mildew Proof |                   |  |
| Running Curre              | nt (Rated)                        | A       | 0.18                                | 0.18              | 0.18                                | 0.18              |  |
| Power Consum               | ption (Rated)                     | W       | 40                                  | 40                | 40                                  | 40                |  |
| Power Factor               |                                   | %       | 96.6                                | 96.6              | 96.6                                | 96.6              |  |
| Temperature C              | ontrol                            |         | Microcomputer Control               |                   | Microcomputer Control               |                   |  |
| Dimensions (H              | $\times W \times D$ )             | mm      | 283 × 770 × 198                     |                   | 283 × 770 × 198                     |                   |  |
| Packaged Dime              | ensions (H $\times$ W $\times$ D) | mm      | 263 × 840 × 344                     |                   | 263 × 840 × 344                     |                   |  |
| Weight (Mass)              |                                   | kg      |                                     | 7                 |                                     | 7                 |  |
| Gross Weight (             | Gross Mass)                       | kg      | 1                                   | 1                 | -                                   | 11                |  |
| Sound<br>Pressure<br>Level | H/M/L/SL                          | dB(A)   | 40 / 33 / 26 / 22                   | 40 / 34 / 28 / 25 | 41 / 34 / 27 / 23                   | 41 / 35 / 29 / 26 |  |
| Sound Power<br>Level       | н                                 | dB      | 56                                  | 56                | 57                                  | 57                |  |
| Heat Insulation            |                                   |         | Both Liquid a                       | nd Gas Pipes      | Both Liquid a                       | and Gas Pipes     |  |
| <b>D</b> <sup>1</sup>      | Liquid                            | mm      | <b>\$</b>                           | 6.4               | φ                                   | 6.4               |  |
| Piping                     | Gas                               | mm      | φ :                                 | 9.5               | φ                                   | 9.5               |  |
| Connoolion                 | Drain                             | mm      | φ 1                                 | 8.0               | φ.                                  | 18.0              |  |
| Drawing No.                |                                   |         | 3D06                                | 65934             | 3D0                                 | 65935             |  |

| Madal                       |                                   | FTX20J2V1B                          |                             | FTX25J2V1B                          |                   |                   |
|-----------------------------|-----------------------------------|-------------------------------------|-----------------------------|-------------------------------------|-------------------|-------------------|
| Model                       |                                   |                                     | Cooling                     | Heating                             | Cooling           | Heating           |
| Rated Capacity              | ,                                 |                                     | 2.0 kW                      | / Class                             | 2.5 kW Class      |                   |
| Front Panel Co              | lor                               |                                     | Wh                          | nite                                | W                 | 'hite             |
|                             | Н                                 |                                     | 9.1 (321)                   | 9.4 (331)                           | 9.2 (325)         | 9.7 (342)         |
| Airflow Bates               | М                                 | m³/min                              | 7.4 (261)                   | 7.8 (276)                           | 7.6 (268)         | 8.0 (283)         |
| AITIOW Rates                | L                                 | (cfm)                               | 5.9 (208)                   | 6.3 (222)                           | 6.0 (212)         | 6.3 (222)         |
|                             | SL                                |                                     | 4.7 (166)                   | 5.5 (194)                           | 4.8 (169)         | 5.5 (194)         |
| Туре                        |                                   | Cross F                             | low Fan                     | Cross                               | Flow Fan          |                   |
| Fan                         | Motor Output                      | W                                   | 1                           | 6                                   |                   | 16                |
|                             | Speed                             | Steps                               | 5 Steps, C                  | Quiet, Auto                         | 5 Steps,          | Quiet, Auto       |
| Air Direction Control       |                                   | Right, Left, Horiz                  | ontal, Downward             | Right, Left, Hori                   | zontal, Downward  |                   |
| Air Filter                  |                                   | Removable / Washable / Mildew Proof |                             | Removable / Washable / Mildew Proof |                   |                   |
| Running Current (Rated) A   |                                   | А                                   | 0.18                        | 0.18                                | 0.18              | 0.18              |
| Power Consumption (Rated) W |                                   | 40                                  | 40                          | 40                                  | 40                |                   |
| Power Factor (Rated) %      |                                   | 96.6                                | 96.6                        | 96.6                                | 96.6              |                   |
| Temperature Control         |                                   | Microcomputer Control               |                             | Microcomp                           | outer Control     |                   |
| Dimensions (H × W × D) mm   |                                   | 283 × 770 × 198                     |                             | 283 × 7                             | 70 × 198          |                   |
| Packaged Dime               | ensions ( $H \times W \times D$ ) | mm                                  | $266 \times 846 \times 345$ |                                     | 266 × 846 × 345   |                   |
| Weight (Mass)               |                                   | kg                                  | 7                           |                                     | 7                 |                   |
| Gross Weight (              | Gross Mass)                       | kg                                  | 11                          |                                     | 11                |                   |
| Sound<br>Pressure<br>Level  | H/M/L/SL                          | dB(A)                               | 39 / 33 / 25 / 22           | 39 / 34 / 28 / 25                   | 40 / 33 / 26 / 22 | 40 / 34 / 28 / 25 |
| Sound Power<br>Level H dB   |                                   | 55                                  | 55                          | 55                                  | 55                |                   |
| Heat Insulation             |                                   | Both Liquid a                       | nd Gas Pipes                | Both Liquid a                       | and Gas Pipes     |                   |
| Distant                     | Liquid                            | mm                                  | φ (                         | 6.4                                 | φ                 | 6.4               |
| Connection                  | Gas                               | mm                                  | φ́ 9                        | 9.5                                 | φ                 | 9.5               |
| 001110000011                | Drain                             | mm                                  | φ 1                         | 8.0                                 | φ                 | 18.0              |
| Drawing No.                 |                                   |                                     | 3D080673                    |                                     | 3D080674          |                   |

 $\begin{array}{c} \text{Conversion Formulae} \\ \text{kcal/h} = \text{kW} \times 860 \\ \text{Btu/h} = \text{kW} \times 3412 \\ \text{cfm} = \text{m}^{3}/\text{min} \times 35.3 \end{array}$ 

#### 50 Hz, 230 V

| Madal                        |                                   | FTX35J2V1B |                                     | ATX20J2V1B        |                                     |                   |
|------------------------------|-----------------------------------|------------|-------------------------------------|-------------------|-------------------------------------|-------------------|
| wodei                        |                                   |            | Cooling                             | Heating           | Cooling                             | Heating           |
| Rated Capacity               |                                   |            | 3.5 kV                              | / Class           | 2.0 kW Class                        |                   |
| Front Panel Co               | lor                               |            | W                                   | nite              | W                                   | hite              |
|                              | Н                                 |            | 9.3 (328)                           | 10.1 (356)        | 9.1 (321)                           | 9.4 (331)         |
| Airflow Patos                | М                                 | m³/min     | 7.7 (272)                           | 8.4 (295)         | 7.4 (261)                           | 7.8 (276)         |
| AIIIIOW Hales                | L                                 | (cfm)      | 6.1 (215)                           | 6.7 (235)         | 5.9 (208)                           | 6.3 (222)         |
|                              | SL                                |            | 4.9 (173)                           | 5.7 (201)         | 4.7 (166)                           | 5.5 (194)         |
|                              | Туре                              |            | Cross F                             | low Fan           | Cross F                             | Flow Fan          |
| Fan                          | Motor Output                      | W          | 1                                   | 6                 | 1                                   | 16                |
|                              | Speed                             | Steps      | 5 Steps, C                          | Quiet, Auto       | 5 Steps, 0                          | Quiet, Auto       |
| Air Direction Control        |                                   |            | Right, Left, Horizontal, Downward   |                   | Right, Left, Horiz                  | zontal, Downward  |
| Air Filter                   |                                   |            | Removable / Washable / Mildew Proof |                   | Removable / Washable / Mildew Proof |                   |
| Running Current (Rated)      |                                   | A          | 0.18                                | 0.18              | 0.18                                | 0.18              |
| Power Consumption (Rated) W  |                                   | W          | 40                                  | 40                | 40                                  | 40                |
| Power Factor %               |                                   | %          | 96.6                                | 96.6              | 96.6                                | 96.6              |
| Temperature C                | ontrol                            |            | Microcomputer Control               |                   | Microcomp                           | uter Control      |
| Dimensions (H                | $\times W \times D$ )             | mm         | 283 × 770 × 198                     |                   | 283 × 7                             | 70 × 198          |
| Packaged Dime                | ensions (H $\times$ W $\times$ D) | mm         | 266 × 846 × 345                     |                   | 266 × 846 × 345                     |                   |
| Weight (Mass)                |                                   | kg         | 7                                   |                   | 7                                   |                   |
| Gross Weight (Gross Mass) kg |                                   | kg         | 11                                  |                   | 11                                  |                   |
| Sound<br>Pressure<br>Level   | H/M/L/SL                          | dB(A)      | 41 / 34 / 27 / 23                   | 41 / 35 / 29 / 26 | 39 / 33 / 25 / 22                   | 39 / 34 / 28 / 25 |
| Sound Power<br>Level         | н                                 | dB         | 58                                  | 58                | 55                                  | 55                |
| Heat Insulation              |                                   |            | Both Liquid a                       | nd Gas Pipes      | Both Liquid a                       | ind Gas Pipes     |
| <b>D</b> <sup>1</sup>        | Liquid                            | mm         | <b>\$</b>                           | 6.4               | φ                                   | 6.4               |
| Connection                   | Gas                               | mm         | φ.                                  | 9.5               | φ                                   | 9.5               |
| Connoolion                   | Drain                             | mm         | φ 1                                 | 8.0               | φ 18.0                              |                   |
| Drawing No.                  |                                   |            | 3D08                                | 30675             | 3D080717                            |                   |

| Model                       |                                   | ATX25J2V1B                          |                             | ATX35J2V1B                          |                   |                   |
|-----------------------------|-----------------------------------|-------------------------------------|-----------------------------|-------------------------------------|-------------------|-------------------|
| Model                       |                                   |                                     | Cooling                     | Heating                             | Cooling           | Heating           |
| Rated Capacity              | 1                                 |                                     | 2.5 kW                      | / Class                             | 3.5 kW Class      |                   |
| Front Panel Co              | lor                               |                                     | Wr                          | nite                                | W                 | /hite             |
|                             | Н                                 |                                     | 9.2 (325)                   | 9.7 (342)                           | 9.3 (328)         | 10.1 (356)        |
| Airflow Patos               | M                                 | m³/min                              | 7.6 (268)                   | 8.0 (283)                           | 7.7 (272)         | 8.4 (295)         |
| Airflow Rates               | L                                 | (cfm)                               | 6.0 (212)                   | 6.3 (222)                           | 6.1 (215)         | 6.7 (235)         |
|                             | SL                                |                                     | 4.8 (169)                   | 5.5 (194)                           | 4.9 (173)         | 5.7 (201)         |
|                             | Туре                              |                                     | Cross F                     | low Fan                             | Cross             | Flow Fan          |
| Fan                         | Motor Output                      | W                                   | 1                           | 6                                   |                   | 16                |
|                             | Speed                             | Steps                               | 5 Steps, C                  | Quiet, Auto                         | 5 Steps,          | Quiet, Auto       |
| Air Direction Co            | ontrol                            |                                     | Right, Left, Horiz          | ontal, Downward                     | Right, Left, Hori | zontal, Downward  |
| Air Filter                  |                                   | Removable / Washable / Mildew Proof |                             | Removable / Washable / Mildew Proof |                   |                   |
| Running Current (Rated) A   |                                   | А                                   | 0.18                        | 0.18                                | 0.18              | 0.18              |
| Power Consumption (Rated) W |                                   | W                                   | 40                          | 40                                  | 40                | 40                |
| Power Factor %              |                                   | 96.6                                | 96.6                        | 96.6                                | 96.6              |                   |
| Temperature Control         |                                   | Microcomputer Control               |                             | Microcom                            | outer Control     |                   |
| Dimensions (H × W × D) mm   |                                   | 283 × 77                            | 70 × 198                    | 283 × 7                             | 70 × 198          |                   |
| Packaged Dime               | ensions ( $H \times W \times D$ ) | mm                                  | $266 \times 846 \times 345$ |                                     | 266 × 846 × 345   |                   |
| Weight (Mass) kg            |                                   | kg                                  | 7                           |                                     | 7                 |                   |
| Gross Weight (              | Gross Mass)                       | kg                                  | 11                          |                                     | 11                |                   |
| Sound<br>Pressure<br>Level  | H/M/L/SL                          | dB(A)                               | 40 / 33 / 26 / 22           | 40 / 34 / 28 / 25                   | 41 / 34 / 27 / 23 | 41 / 35 / 29 / 26 |
| Sound Power<br>Level H dB   |                                   | 55                                  | 55                          | 58                                  | 58                |                   |
| Heat Insulation             |                                   |                                     | Both Liquid a               | nd Gas Pipes                        | Both Liquid       | and Gas Pipes     |
| Distant                     | Liquid                            | mm                                  | φ (                         | 6.4                                 | φ                 | 6.4               |
| Piping                      | Gas                               | mm                                  | φ 9                         | 9.5                                 | φ                 | 9.5               |
| Connoolion                  | Drain                             | mm                                  | φ 1                         | 8.0                                 | φ                 | 18.0              |
| Drawing No.                 |                                   |                                     | 3D08                        | 0718                                | 3D080719          |                   |

 $\begin{array}{l} Conversion \ Formulae \\ kcal/h = kW \times 860 \\ Btu/h = kW \times 3412 \\ cfm = m^3/min \times 35.3 \end{array}$ 

#### Floor Standing Type

| Marial                       |                                   |           | FVXG2                               | 5K2V1B             | FVXG3                               | 5K2V1B             |
|------------------------------|-----------------------------------|-----------|-------------------------------------|--------------------|-------------------------------------|--------------------|
| Model                        |                                   |           | Cooling                             | Heating            | Cooling                             | Heating            |
| Rated Capacity               |                                   |           | 2.5 kV                              | V Class            | 3.5 kV                              | V Class            |
| Front Panel Co               | lor                               |           | W                                   | hite               | W                                   | hite               |
|                              | Н                                 |           | 8.9 (314)                           | 9.9 (350)          | 9.1 (321)                           | 10.2 (360)         |
| Airflow Rates                | m³/min                            | 7.0 (247) | 7.8 (275)                           | 7.2 (254)          | 8.0 (282)                           |                    |
|                              | L                                 | (cfm)     | 5.3 (187)                           | 5.7 (201)          | 5.3 (187)                           | 5.8 (205)          |
|                              | SL                                |           | 4.5 (159)                           | 4.7 (166)          | 4.5 (159)                           | 5.0 (177)          |
|                              | Туре                              |           | Cross F                             | Flow Fan           | Cross F                             | Flow Fan           |
| Fan                          | Motor Output                      | W         | (                                   | 32                 |                                     | 32                 |
|                              | Speed                             | Steps     | 5 Steps, 0                          | Quiet, Auto        | 5 Steps, 0                          | Quiet, Auto        |
| Air Direction Control        |                                   |           | Right, Left, Upward                 |                    | Right, Left, Upward                 |                    |
| Air Filter                   |                                   |           | Removable / Washable / Mildew Proof |                    | Removable / Washable / Mildew Proof |                    |
| Running Current (Rated)      |                                   | А         | 0.10 - 0.09 - 0.09                  | 0.11 - 0.11 - 0.10 | 0.11 - 0.10 - 0.10                  | 0.12 - 0.12 - 0.11 |
| Power Consumption (Rated) W  |                                   | W         | 19 - 19 - 19                        | 22 - 22 - 22       | 21 - 21 - 21                        | 24 - 24 - 24       |
| Power Factor (Rated) %       |                                   | %         | 86.4 - 91.8 - 88.0                  | 90.9 - 87.0 - 91.7 | 86.8 - 91.3 - 87.5                  | 90.9 - 87.0 - 90.9 |
| Temperature C                | Control                           |           | Microcomputer Control               |                    | Microcomp                           | outer Control      |
| Dimensions (H                | $\times W \times D$ )             | mm        | 600 × 950 × 215                     |                    | 600 × 9                             | 50 × 215           |
| Packaged Dim                 | ensions ( $H \times W \times D$ ) | mm        | 761 × 1,030 × 314                   |                    | 761 × 1,030 × 314                   |                    |
| Weight (Mass)                |                                   | kg        | 22                                  |                    | 22                                  |                    |
| Gross Weight (Gross Mass) kg |                                   | kg        | 28                                  |                    | 28                                  |                    |
| Sound<br>Pressure<br>Level   | H/M/L/SL                          | dB(A)     | 38 / 32 / 26 / 23                   | 39 / 32 / 26 / 22  | 39 / 33 / 27 / 24                   | 40 / 33 / 27 / 23  |
| Sound Power Level dB         |                                   | dB        | 52                                  | 53                 | 52                                  | 53                 |
| Heat Insulation              | l                                 |           | Both Liquid a                       | and Gas Pipes      | Both Liquid a                       | and Gas Pipes      |
| Distinct                     | Liquid                            | mm        | φ                                   | 6.4                | φ                                   | 6.4                |
| Connection                   | Gas                               | mm        | φ                                   | 9.5                | φ                                   | 9.5                |
|                              | Drain                             | mm        | φ.                                  | 18.0               | ¢ .                                 | 18.0               |
| Drawing No.                  |                                   |           | 3D08                                | 80184              | 3D080187                            |                    |

| Model                                 |                                   |        | FVXG50K2V1B                         |                    |  |  |  |
|---------------------------------------|-----------------------------------|--------|-------------------------------------|--------------------|--|--|--|
| Model                                 |                                   |        | Cooling                             | Heating            |  |  |  |
| Rated Capacity                        |                                   |        | 5.0 kW Class                        |                    |  |  |  |
| Front Panel Color                     |                                   |        | White                               |                    |  |  |  |
|                                       | Н                                 |        | 10.6 (374)                          | 12.2 (431)         |  |  |  |
| Airflow Potos                         | Μ                                 | m³/min | 8.9 (314)                           | 10.0 (353)         |  |  |  |
|                                       |                                   | (cfm)  | 7.3 (258)                           | 7.8 (275)          |  |  |  |
| SL                                    |                                   |        | 6.0 (212)                           | 6.8 (240)          |  |  |  |
| Туре                                  |                                   |        | Cross F                             | low Fan            |  |  |  |
| Fan                                   | Motor Output                      | W      | 3                                   | 2                  |  |  |  |
|                                       | Speed                             | Steps  | 5 Steps, C                          | Quiet, Auto        |  |  |  |
| Air Direction Control                 |                                   |        | Right, Lef                          | t, Upward          |  |  |  |
| Air Filter                            |                                   |        | Removable / Washable / Mildew Proof |                    |  |  |  |
| Running Current (Rated)               |                                   | Α      | 0.17 - 0.16 - 0.15                  | 0.18 - 0.17 - 0.17 |  |  |  |
| Power Consumption (Rated) V           |                                   | W      | 32 - 32 - 32                        | 35 - 35 - 35       |  |  |  |
| Power Factor (Rated) %                |                                   | %      | 85.6 - 87.0 - 88.9                  | 88.4 - 89.5 - 85.8 |  |  |  |
| Temperature Co                        | ontrol                            |        | Microcomputer Control               |                    |  |  |  |
| Dimensions $(H \times W \times D)$ mm |                                   | mm     | 600 × 950 × 215                     |                    |  |  |  |
| Packaged Dime                         | ensions ( $H \times W \times D$ ) | mm     | 761 × 1,030 × 314                   |                    |  |  |  |
| Weight (Mass)                         |                                   | kg     | 22                                  |                    |  |  |  |
| Gross Weight (                        | Gross Mass)                       | kg     | 28                                  |                    |  |  |  |
| Sound<br>Pressure<br>Level            | H/M/L/SL                          | dB(A)  | 44 / 40 / 36 / 32                   | 46 / 40 / 34 / 30  |  |  |  |
| Sound Power Level dB                  |                                   | dB     | 58                                  | 60                 |  |  |  |
| Heat Insulation                       |                                   |        | Both Liquid a                       | nd Gas Pipes       |  |  |  |
| <b>D</b> : 1                          | Liquid                            | mm     | φ 6                                 | 5.4                |  |  |  |
| Piping                                | Gas                               | mm     | φ <sup>1</sup>                      | 2.7                |  |  |  |
| Connocation                           | Drain                             | mm     | φ 1                                 | 8.0                |  |  |  |
| Drawing No.                           |                                   |        | 3D080644                            |                    |  |  |  |

| Conversion Formulae                                                                                          |
|----------------------------------------------------------------------------------------------------|
| $\begin{array}{l} kcal/h = kW \times 860 \\ Btu/h = kW \times 3412 \\ cfm = m^3/min \times 35.3 \end{array}$ |

| Madel                        |                                   |        | FVXS25FV1B                          |                    | FVXS35FV1B                          |                    |
|------------------------------|-----------------------------------|--------|-------------------------------------|--------------------|-------------------------------------|--------------------|
| IVIOCIEI                     |                                   |        | Cooling                             | Heating            | Cooling                             | Heating            |
| Rated Capacity               |                                   |        | 2.5 kV                              | V Class            | 3.5 kV                              | V Class            |
| Front Panel Co               | lor                               |        | W                                   | hite               | W                                   | hite               |
|                              | Н                                 |        | 8.2 (290)                           | 8.8 (311)          | 8.5 (300)                           | 9.4 (332)          |
| Airflow Patos                | М                                 | m³/min | 6.5 (230)                           | 6.9 (244)          | 6.7 (237)                           | 7.3 (258)          |
| Airflow Rates                | L                                 | (cfm)  | 4.8 (169)                           | 5.0 (177)          | 4.9 (173)                           | 5.2 (184)          |
|                              | SL                                |        | 4.1 (145)                           | 4.4 (155)          | 4.5 (159)                           | 4.7 (166)          |
|                              | Туре                              |        | Turb                                | oo Fan             | Turb                                | o Fan              |
| Fan                          | Motor Output                      | W      |                                     | 48                 |                                     | 48                 |
|                              | Speed                             | Steps  | 5 Steps,                            | Quiet, Auto        | 5 Steps, 0                          | Quiet, Auto        |
| Air Direction Control        |                                   |        | Right, Left, Horizontal, Downward   |                    | Right, Left, Horizontal, Downward   |                    |
| Air Filter                   |                                   |        | Removable / Washable / Mildew Proof |                    | Removable / Washable / Mildew Proof |                    |
| Running Current (Rated)      |                                   | A      | 0.14 - 0.13 - 0.12                  | 0.15 - 0.14 - 0.13 | 0.14 - 0.13 - 0.12                  | 0.15 - 0.14 - 0.13 |
| Power Consumption (Rated)    |                                   | W      | 15 - 15 - 15                        | 17 - 17 - 17       | 15 - 15 - 15                        | 17 - 17 - 17       |
| Power Factor (Rated) %       |                                   | %      | 48.7 - 50.2 - 52.1                  | 51.5 - 52.8 - 54.5 | 48.7 - 50.2 - 52.1                  | 51.5 - 52.8 - 54.5 |
| Temperature C                | Control                           |        | Microcomputer Control               |                    | Microcomputer Control               |                    |
| Dimensions (H                | $\times W \times D$ )             | mm     | 600 × 700 × 210                     |                    | 600 × 700 × 210                     |                    |
| Packaged Dim                 | ensions (H $\times$ W $\times$ D) | mm     | 696 × 786 × 280                     |                    | 696 × 786 × 280                     |                    |
| Weight (Mass)                |                                   | kg     | 14                                  |                    | 14                                  |                    |
| Gross Weight (Gross Mass) kg |                                   | kg     | 18                                  |                    | 18                                  |                    |
| Sound<br>Pressure<br>Level   | H/M/L/SL                          | dB(A)  | 38 / 32 / 26 / 23                   | 38 / 32 / 26 / 23  | 39 / 33 / 27 / 24                   | 39 / 33 / 27 / 24  |
| Sound Power Level dB         |                                   | dB     | 52                                  | 52                 | 52                                  | 52                 |
| Heat Insulation              |                                   |        | Both Liquid a                       | and Gas Pipes      | Both Liquid a                       | and Gas Pipes      |
| <b>D</b> : 1                 | Liquid                            | mm     | φ                                   | 6.4                | φ                                   | 6.4                |
| Connection                   | Gas                               | mm     | φ                                   | 9.5                | φ                                   | 9.5                |
| Connoolion                   | Drain                             | mm     | φ:                                  | 20.0               | φ 2                                 | 20.0               |
| Drawing No.                  |                                   |        | 3D0                                 | 80190              | 3D080877                            |                    |

| Madal                       |                                   |       | FVXS50FV1B                          |                    |  |  |
|-----------------------------|-----------------------------------|-------|-------------------------------------|--------------------|--|--|
| woder                       |                                   |       | Cooling                             | Heating            |  |  |
| Rated Capacity              |                                   |       | 5.0 kW Class                        |                    |  |  |
| Front Panel Color           |                                   |       | White                               |                    |  |  |
|                             | Н                                 |       | 10.7 (378)                          | 11.8 (417)         |  |  |
| Airflow Bates               | Airflow Rates                     |       | 9.2 (325)                           | 10.1 (357)         |  |  |
| Annow hates                 | L                                 | (cfm) | 7.8 (275)                           | 8.5 (300)          |  |  |
|                             | SL                                |       | 6.6 (233)                           | 7.1 (251)          |  |  |
| Туре                        |                                   |       | Tur                                 | bo Fan             |  |  |
| Fan                         | Motor Output                      | W     |                                     | 48                 |  |  |
|                             | Speed                             | Steps | 5 Steps,                            | Quiet, Auto        |  |  |
| Air Direction Control       |                                   |       | Right, Left, Horizontal, Downward   |                    |  |  |
| Air Filter                  |                                   |       | Removable / Washable / Mildew Proof |                    |  |  |
| Running Current (Rated)     |                                   | A     | 0.18 - 0.17 - 0.16                  | 0.17 - 0.17 - 0.16 |  |  |
| Power Consumption (Rated) W |                                   | W     | 27 - 27 - 27                        | 34 - 34 - 34       |  |  |
| Power Factor (Rated) %      |                                   | %     | 68.2 - 69.1 - 70.3                  | 90.9 - 87.0 - 88.5 |  |  |
| Temperature C               | ontrol                            |       | Microcomputer Control               |                    |  |  |
| Dimensions (H × W × D) mm   |                                   | mm    | 600 × 700 × 210                     |                    |  |  |
| Packaged Dime               | ensions ( $H \times W \times D$ ) | mm    | 696 × 786 × 280                     |                    |  |  |
| Weight (Mass)               |                                   | kg    | 14                                  |                    |  |  |
| Gross Weight (              | Gross Mass)                       | kg    | 18                                  |                    |  |  |
| Sound<br>Pressure<br>Level  | H/M/L/SL                          | dB(A) | 44 / 40 / 36 / 32                   | 45 / 40 / 36 / 32  |  |  |
| Sound Power Level dB        |                                   | dB    | 60                                  | 61                 |  |  |
| Heat Insulation             |                                   |       | Both Liquid and Gas Pipes           |                    |  |  |
| Liquid                      |                                   | mm    | ¢                                   | 6.4                |  |  |
| Connection                  | Gas                               | mm    | φ                                   | 12.7               |  |  |
| CONTROCTOR                  | Drain                             | mm    | φ                                   | 20.0               |  |  |
| Drawing No.                 |                                   |       | 3D0                                 | 080878             |  |  |

| Conversion Formulae                           |
|-----------------------------------------------|
| $kcal/h = kW \times 860$<br>Btu/h = kW × 3412 |
| $cfm = m^3/min \times 35.3$                   |

#### Floor / Ceiling Suspended Dual Type

| Madal                       |                                   |        | FLXS2                               | BAVMB              | FLXS35BAVMB                         |                    |  |
|-----------------------------|-----------------------------------|--------|-------------------------------------|--------------------|-------------------------------------|--------------------|--|
| Model                       |                                   |        | Cooling                             | Heating            | Cooling                             | Heating            |  |
| Rated Capacity              |                                   |        | 2.5 kV                              | V Class            | 3.5 kW Class                        |                    |  |
| Front Panel Color           |                                   |        | Almon                               | d White            | Almor                               | nd White           |  |
|                             | Н                                 |        | 7.6 (268)                           | 9.2 (325)          | 8.6 (304)                           | 9.8 (346)          |  |
| Airflow Botoo               | M Bates                           | m³/min | 6.8 (240)                           | 8.3 (293)          | 7.6 (268)                           | 8.9 (314)          |  |
| Airflow Rates               | L                                 | (cfm)  | 6.0 (212)                           | 7.4 (261)          | 6.6 (233)                           | 8.0 (282)          |  |
|                             | SL                                |        | 5.2 (184)                           | 6.6 (233)          | 5.6 (198)                           | 7.2 (254)          |  |
|                             | Туре                              |        | Siroc                               | co Fan             | Siroc                               | co Fan             |  |
| Fan                         | Motor Output                      | W      | (                                   | 34                 |                                     | 34                 |  |
|                             | Speed                             | Steps  | 5 Steps, 0                          | Quiet, Auto        | 5 Steps,                            | Quiet, Auto        |  |
| Air Direction Control       |                                   |        | Right, Left, Horizontal, Downward   |                    | Right, Left, Horizontal, Downward   |                    |  |
| Air Filter                  |                                   |        | Removable / Washable / Mildew Proof |                    | Removable / Washable / Mildew Proof |                    |  |
| Running Current (Rated)     |                                   | A      | 0.33 - 0.32 - 0.31                  | 0.36 - 0.34 - 0.33 | 0.38 - 0.36 - 0.35                  | 0.38 - 0.36 - 0.35 |  |
| Power Consumption (Rated) V |                                   | W      | 70 - 70 - 70                        | 74 - 74 - 74       | 78 - 78 - 78                        | 78 - 78 - 78       |  |
| Power Factor (Rated) %      |                                   | %      | 96.4 - 95.1 - 94.1                  | 93.4 - 94.6 - 93.4 | 93.3 - 94.2 - 92.9                  | 93.3 - 94.2 - 92.9 |  |
| Temperature C               | Control                           |        | Microcomputer Control               |                    | Microcomputer Control               |                    |  |
| Dimensions (H               | ×W×D)                             | mm     | 490 × 1,050 × 200                   |                    | $490 \times 1,050 \times 200$       |                    |  |
| Packaged Dim                | ensions ( $H \times W \times D$ ) | mm     | 280× 1,100 × 566                    |                    | 280 × 1,100 × 566                   |                    |  |
| Weight (Mass)               |                                   | kg     | 16                                  |                    | 16                                  |                    |  |
| Gross Weight                | (Gross Mass)                      | kg     | 2                                   | 22                 | 22                                  |                    |  |
| Sound<br>Pressure<br>Level  | H/M/L/SL                          | dB(A)  | 37 / 34 / 31 / 28                   | 37 / 34 / 31 / 29  | 38 / 35 / 32 / 29                   | 39 / 36 / 33 / 30  |  |
| Sound Power Level dB        |                                   | dB     | 51                                  | 51                 | 53                                  | 54                 |  |
| Heat Insulation             | 1                                 |        | Both Liquid a                       | and Gas Pipes      | Both Liquid a                       | and Gas Pipes      |  |
| Disias                      | Liquid                            | mm     | φ                                   | 6.4                | φ                                   | 6.4                |  |
| Connection                  | Gas                               | mm     | φ                                   | 9.5                | φ                                   | 9.5                |  |
|                             | Drain                             | mm     | φ.                                  | 18.0               | φ                                   | 18.0               |  |
| Drawing No.                 |                                   |        | 3D08                                | 81090              | 3D081091                            |                    |  |

| Model                      |                                   |       | FLXS50BAVMB                           |                    |  |  |
|----------------------------|-----------------------------------|-------|---------------------------------------|--------------------|--|--|
| WOUEI                      |                                   |       | Cooling                               | Heating            |  |  |
| Rated Capacity             |                                   |       | 5.0 kW Class                          |                    |  |  |
| Front Panel Color          |                                   |       | Almond White                          |                    |  |  |
|                            | Н                                 |       | 11.4 (403)                            | 12.1 (427)         |  |  |
| Airflow Bates              | Airflow Rates                     |       | 10.0 (353)                            | 9.8 (346)          |  |  |
| Annow nates                | L                                 | (cfm) | 8.5 (300)                             | 7.5 (265)          |  |  |
|                            | SL                                |       | 7.5 (265)                             | 6.8 (240)          |  |  |
| Туре                       |                                   |       | Siroco                                | co Fan             |  |  |
| Fan                        | Motor Output                      | W     |                                       | 34                 |  |  |
|                            | Speed                             | Steps | 5 Steps, C                            | Quiet, Auto        |  |  |
| Air Direction Control      |                                   |       | Right, Left, Horizontal, Downward     |                    |  |  |
| Air Filter                 |                                   |       | Removable / Washable / Mildew Proof   |                    |  |  |
| Running Current (Rated)    |                                   | Α     | 0.48 - 0.45 - 0.43                    | 0.47 - 0.45 - 0.44 |  |  |
| Power Consumption (Rated)  |                                   | W     | 96 - 96 - 96                          | 96 - 96 - 96       |  |  |
| Power Factor (Rated) %     |                                   | %     | 90.9 - 92.8 - 93.0 92.8 - 92.8 - 90.9 |                    |  |  |
| Temperature C              | ontrol                            |       | Microcomputer Control                 |                    |  |  |
| Dimensions (H × W × D) mm  |                                   | mm    | 490 × 1,050 × 200                     |                    |  |  |
| Packaged Dime              | ensions ( $H \times W \times D$ ) | mm    | 280 × 1,100 × 566                     |                    |  |  |
| Weight (Mass)              |                                   | kg    | 17                                    |                    |  |  |
| Gross Weight (             | Gross Mass)                       | kg    | 24                                    |                    |  |  |
| Sound<br>Pressure<br>Level | H/M/L/SL                          | dB(A) | 47 / 43 / 39 / 36                     | 46 / 41 / 35 / 33  |  |  |
| Sound Power Level dB       |                                   | dB    | 60                                    | 59                 |  |  |
| Heat Insulation            |                                   |       | Both Liquid and Gas Pipes             |                    |  |  |
| Distant                    | Liquid                            | mm    | φ                                     | 6.4                |  |  |
| Connection                 | Gas                               | mm    | φ 1                                   | 12.7               |  |  |
| Connection                 | Drain                             | mm    | φ́ 18.0                               |                    |  |  |
| Drawing No.                |                                   |       | 3D081092                              |                    |  |  |

| Conversion Formulae                                           |
|---------------------------------------------------------------|
| kcal/h = kW × 860<br>Btu/h = kW × 3412<br>cfm = m³/min × 35.3 |

#### Duct Connected Type

50 Hz, 230 V

| Model                                       |              |        | FDXS25EAVMB, FDXS25E7VMB                       |                   | FDXS35EAVMB, FDXS35E7VMB                       |                   |
|---------------------------------------------|--------------|--------|------------------------------------------------|-------------------|------------------------------------------------|-------------------|
|                                             |              |        | Cooling                                        | Heating           | Cooling                                        | Heating           |
| Rated Capacity                              |              |        | 2.5 kW Class                                   |                   | 3.5 kW Class                                   |                   |
| Airflow Rates                               | Н            |        | 8.7 (307)                                      | 8.7 (307)         | 8.7 (307)                                      | 8.7 (307)         |
|                                             | М            | m³/min | 8.0 (282)                                      | 8.0 (282)         | 8.0 (282)                                      | 8.0 (282)         |
|                                             | L            | (cfm)  | 7.3 (258)                                      | 7.3 (258)         | 7.3 (258)                                      | 7.3 (258)         |
|                                             | SL           |        | 6.2 (219)                                      | 6.2 (219)         | 6.2 (219)                                      | 6.2 (219)         |
|                                             | Туре         |        | Sirocco Fan                                    |                   | Sirocco Fan                                    |                   |
| Fan                                         | Motor Output | W      | 62                                             |                   | 62                                             |                   |
|                                             | Speed        | Steps  | 5 Steps, Quiet, Auto                           |                   | 5 Steps, Quiet, Auto                           |                   |
| Air Filter                                  |              |        | Removable / Washable / Mildew Proof            |                   | Removable / Washable / Mildew Proof            |                   |
| Running Current (Rated)                     |              | A      | 0.48                                           | 0.48              | 0.48                                           | 0.48              |
| Power Consumption (Rated)                   |              | W      | 71                                             | 71                | 71                                             | 71                |
| Power Factor (Rated)                        |              | %      | 64.3                                           | 64.3              | 64.3                                           | 64.3              |
| Temperature Control                         |              |        | Microcomputer Control                          |                   | Microcomputer Control                          |                   |
| Dimensions $(H \times W \times D)$          |              | mm     | 200 × 700 × 620                                |                   | 200 × 700 × 620                                |                   |
| Packaged Dimensions $(H \times W \times D)$ |              | mm     | 274 × 906 × 751                                |                   | 274 × 906 × 751                                |                   |
| Weight (Mass)                               |              | kg     | 21                                             |                   | 21                                             |                   |
| Gross Weight (Gross Mass)                   |              | kg     | 29                                             |                   | 29                                             |                   |
| Sound<br>Pressure<br>Level                  | H/M/L/SL     | dB(A)  | 35 / 33 / 31 / 29                              | 35 / 33 / 31 / 29 | 35 / 33 / 31 / 29                              | 35 / 33 / 31 / 29 |
| Sound Power Level                           |              | dB     | 53                                             | 53                | 53                                             | 53                |
| External Static Pressure Pa                 |              | Pa     | 30                                             |                   | 30                                             |                   |
| Heat Insulation                             |              |        | Both Liquid and Gas Pipes                      |                   | Both Liquid and Gas Pipes                      |                   |
| Piping<br>Connection                        | Liquid       | mm     | \$ 6.4                                         |                   | φ 6.4                                          |                   |
|                                             | Gas          | mm     | φ 9.5                                          |                   | φ 9.5                                          |                   |
|                                             | Drain        | mm     | VP20 (O.D. \$\$\phi\$ 26 / I.D. \$\$\phi\$ 20) |                   | VP20 (O.D. \$\$\phi\$ 26 / I.D. \$\$\phi\$ 20) |                   |
| Drawing No.                                 |              |        | 3D060029                                       |                   | 3D060030                                       |                   |

| Model                       |                                    |                 | FDXS50CVMB, FDXS50C7VMB             |                        |  |  |  |
|-----------------------------|------------------------------------|-----------------|-------------------------------------|------------------------|--|--|--|
|                             |                                    |                 | Cooling                             | Heating                |  |  |  |
| Rated Capacity              |                                    |                 | 5.0 kW Class                        |                        |  |  |  |
| Airflow Rates               | Н                                  |                 | 12.0 (424)                          | 12.0 (424)             |  |  |  |
|                             | М                                  | m³/min<br>(cfm) | 11.0 (388)                          | 11.0 (388)             |  |  |  |
|                             | L                                  |                 | 10.0 (353)                          | 10.0 (353)             |  |  |  |
|                             | SL                                 |                 | 8.4 (297)                           | 8.4 (297)              |  |  |  |
| Fan                         | Туре                               |                 | Sirocco Fan                         |                        |  |  |  |
|                             | Motor Output                       | W               | 1                                   | 130                    |  |  |  |
|                             | Speed                              | Steps           | 5 Steps,                            | 5 Steps, Quiet, Auto   |  |  |  |
| Air Filter                  |                                    |                 | Removable / Washable / Mildew Proof |                        |  |  |  |
| Running Current (Rated)     |                                    | А               | 0.64                                | 0.64                   |  |  |  |
| Power Consumption (Rated)   |                                    | W               | 140                                 | 140                    |  |  |  |
| Power Factor (Rated)        |                                    | %               | 95.1                                | 95.1                   |  |  |  |
| Temperature Control         |                                    |                 | Microcomputer Control               |                        |  |  |  |
| Dimensions (H               | Dimensions $(H \times W \times D)$ |                 | 200 × 900 × 620                     |                        |  |  |  |
| Packaged Dime               | ensions (H $\times$ W $\times$ D)  | mm              | 266 × 1,                            | 266 × 1,106 × 751      |  |  |  |
| Weight (Mass)               |                                    | kg              | 27                                  |                        |  |  |  |
| Gross Weight (Gross Mass)   |                                    | kg              |                                     | 34                     |  |  |  |
| Sound<br>Pressure<br>Level  | H/M/L/SL                           | dB(A)           | 37 / 35 / 33 / 31                   | 37 / 35 / 33 / 31      |  |  |  |
| Sound Power Level           |                                    | dB              | 55                                  | 55                     |  |  |  |
| External Static Pressure Pa |                                    |                 | 40                                  |                        |  |  |  |
| Heat Insulation             |                                    |                 | Both Liquid and Gas Pipes           |                        |  |  |  |
| Piping<br>Connection        | Liquid                             | mm              | φ                                   | φ 6.4                  |  |  |  |
|                             | Gas                                | mm              | φ                                   | ф 12.7                 |  |  |  |
|                             | Drain                              | mm              | VP20 (O.D. ¢                        | D.D. φ 26 / I.D. φ 20) |  |  |  |
| Drawing No.                 |                                    |                 | 3D060033                            |                        |  |  |  |

| Conversion Formulae                           |
|-----------------------------------------------|
| $kcal/h = kW \times 860$<br>Btu/h = kW × 3412 |
| $cfm = m^3/min \times 35.3$                   |
#### Ceiling Mounted Cassette Type

50 Hz, 230 V

| A                          |                                    |        | FFQ25B8V1B, FFQ25B9V1B    |                | FFQ35B8V1B, FFQ35B9V1B                       |            |
|----------------------------|------------------------------------|--------|---------------------------|----------------|----------------------------------------------|------------|
| wodei                      |                                    |        | Cooling                   | Heating        | Cooling                                      | Heating    |
| Rated Capacity             | y                                  |        | 2.5 kV                    | V Class        | 3.5 kW Class                                 |            |
|                            | Model                              |        | BYFQ6                     | 60B8W1         | BYFQ60B8W1                                   |            |
| Decoration                 | Color                              |        | W                         | hite           | White                                        |            |
| Panel                      | Dimensions $(H \times W \times D)$ | mm     | 55 × 70                   | 00 × 700       | 55 × 700 × 700                               |            |
|                            | Weight (Mass)                      | kg     | 2                         | 2.7            | 2                                            | 2.7        |
| Airflow Dotoo              | Н                                  | m³/min | 9.0 (318)                 | 9.0 (318)      | 10.0 (353)                                   | 10.0 (353) |
| Alfilow Rales              | L                                  | (cfm)  | 6.5 (230)                 | 6.5 (230)      | 6.5 (230)                                    | 6.5 (230)  |
|                            | Туре                               | •      | Turb                      | o Fan          | Turb                                         | o Fan      |
| Fan                        | Motor Output                       | W      | Ę                         | 55             | 5                                            | 55         |
|                            | Speed                              | Steps  | 2 S                       | iteps          | 2 S                                          | iteps      |
| Air Direction C            | ontrol                             |        | Horizontal                | , Downward     | Horizontal, Downward                         |            |
| Running Curre              | nt (Rated)                         | A      | 0.37                      | 0.32           | 0.40                                         | 0.36       |
| Power Consun               | nption (Rated)                     | W      | 73                        | 64             | 84                                           | 76         |
| Power Factor (             | Rated)                             | %      | 85.8                      | 87.0           | 91.3                                         | 91.8       |
| Temperature C              | Control                            | •      | Microcomputer Control     |                | Microcomputer Control                        |            |
| Dimensions (H              | l×W×D)★                            | mm     | 260 (286) × 575 × 575     |                | 260 (286) × 575 × 575                        |            |
| Packaged Dim               | ensions ( $H \times W \times D$ )  | mm     | 370 × 687 × 674           |                | 370 × 687 × 674                              |            |
| Weight (Mass)              |                                    | kg     | 17.5                      |                | 17.5                                         |            |
| Gross Weight               | (Gross Mass)                       | kg     | 21                        |                | 21                                           |            |
| Sound<br>Pressure<br>Level | H/L                                | dB(A)  | 29.5                      | / 24.5         | 32.0                                         | / 25.0     |
| Sound Power Level dB       |                                    | dB     | 46.5                      |                | 49.0                                         |            |
| Heat Insulation            |                                    | •      | Both Liquid and Gas Pipes |                | Both Liquid and Gas Pipes                    |            |
| <b>a</b> : .               | Liquid                             | mm     | φ 6.4                     |                | \$ 6.4                                       |            |
| Piping                     | Gas                                | mm     | φ                         | 9.5            | φ                                            | 9.5        |
| Connection                 | Drain                              | mm     | VP20 (O.D ¢               | 26 / I.D φ 20) | VP20 (O.D \$\$\phi\$ 26 / 1.D \$\$\phi\$ 20) |            |
| Drawing No.                |                                    | •      | 3D06                      | 60405          | 3D060407                                     |            |

| Model                                       |                                    |        | FFQ50B8V1B, FFQ50B9V1B    |                       |  |
|---------------------------------------------|------------------------------------|--------|---------------------------|-----------------------|--|
| woder                                       |                                    |        | Cooling                   | Heating               |  |
| Rated Capacity                              |                                    |        | 5.0 kW Class              |                       |  |
|                                             | Model                              |        | BYFQ60B8W1                |                       |  |
| Decoration                                  | Color                              |        | White                     |                       |  |
| Panel                                       | Dimensions $(H \times W \times D)$ | mm     | 55 × 700 × 700            |                       |  |
|                                             | Weight (Mass)                      | kg     | 2                         | .7                    |  |
| Airflow Bates                               | Н                                  | m³/min | 12.0 (424)                | 12.0 (424)            |  |
| Amow hates                                  | L                                  | (cfm)  | 8.0 (283)                 | 8.0 (283)             |  |
|                                             | Туре                               |        | Turb                      | o Fan                 |  |
| Fan                                         | Motor Output                       | W      | 5                         | 5                     |  |
|                                             | Speed                              | Steps  | 2 \$                      | teps                  |  |
| Air Direction Co                            | ontrol                             |        | Horizontal,               | Downward              |  |
| Running Currer                              | nt (Rated)                         | А      | 0.49                      | 0.45                  |  |
| Power Consum                                | ption (Rated)                      | W      | 97                        | 89                    |  |
| Power Factor (Rated)                        |                                    | %      | 86.1                      | 86.0                  |  |
| Temperature Control                         |                                    |        | Microcomp                 | uter Control          |  |
| Dimensions $(H \times W \times D) \star$ mm |                                    | mm     | 260 (286) × 575 × 575     |                       |  |
| Packaged Dime                               | ensions (H $\times$ W $\times$ D)  | mm     | 370 × 687 × 674           |                       |  |
| Weight (Mass)                               |                                    | kg     | 17.5                      |                       |  |
| Gross Weight (                              | Gross Mass)                        | kg     | 21                        |                       |  |
| Sound<br>Pressure<br>Level                  | H/L                                | dB(A)  | 36.0                      | / 27.0                |  |
| Sound Power L                               | Sound Power Level dB               |        | 53.0                      | —                     |  |
| Heat Insulation                             |                                    |        | Both Liquid and Gas Pipes |                       |  |
| Distant                                     | Liquid                             | mm     | φ 6.4                     |                       |  |
| Connection                                  | Gas                                | mm     | φ1                        | 2.7                   |  |
| 0000.001                                    | Drain                              | mm     | VP20 (O.D \$              | 26 / I.D \$\oplus 20) |  |
| Drawing No.                                 |                                    |        | 3D06                      | 60409                 |  |

Note:  $\star$  ( ) : dimension including control box

 $\begin{array}{l} \mbox{Conversion Formulae} \\ \mbox{kcal/h} = \mbox{kW} \times 860 \\ \mbox{Btu/h} = \mbox{kW} \times 3412 \\ \mbox{cfm} = \mbox{m}^3/\mbox{min} \times 35.3 \end{array}$ 

## 2. Outdoor Unit

50 Hz, 220 - 240 V

| Model                                        |                       |        | 2MXS40H2V1B, 2MXS40H3V1B<br>2AMX40G2V1B, 2AMX40G3V1B |                        | 2MXS50H2V1B, 2MXS50H3V1B<br>2AMX50G2V1B, 2AMX50G3V1B |                        |
|----------------------------------------------|-----------------------|--------|------------------------------------------------------|------------------------|------------------------------------------------------|------------------------|
|                                              |                       |        | Cooling                                              | Heating                | Cooling                                              | Heating                |
| Casing Color                                 |                       |        | Ivory White                                          |                        | Ivory White                                          |                        |
|                                              | Туре                  |        | Hermetically Se                                      | aled Swing Type        | Hermetically Se                                      | ealed Swing Type       |
| Compressor                                   | Model                 |        | 1YC23AGXD                                            |                        | 2YC36BXD                                             |                        |
|                                              | Motor Output W        |        | 600                                                  |                        | 1,100                                                |                        |
| Refrigerant                                  | Model                 |        | FVC                                                  | C50K                   | FVC50K                                               |                        |
| Oil                                          | Charge                | L      | 0.                                                   | 45                     | 0                                                    | .65                    |
| Refrigerant                                  | Type                  |        | R-4                                                  | 10A                    | R-410A                                               |                        |
| rieingerant                                  | Charge                | kg     | 1.                                                   | 20                     | 1                                                    | .60                    |
|                                              | Н                     |        | 36                                                   | 32                     | 37                                                   | 34                     |
|                                              | М                     | m³/min | 33                                                   | 32                     | 34                                                   | 34                     |
| Airflow Bate                                 | L                     |        | 30                                                   | 32                     | 34                                                   | 34                     |
| AIIIOW Hale                                  | Н                     |        | 1,271                                                | 1,130                  | 1,306                                                | 1,200                  |
|                                              | М                     | cfm    | 1,165                                                | 1,130                  | 1,200                                                | 1,200                  |
|                                              | L                     |        | 1,059                                                | 1,130                  | 1,200                                                | 1,200                  |
| Fan                                          | Туре                  |        | Propeller                                            |                        | Propeller                                            |                        |
| Motor Output                                 |                       | W      | 50                                                   |                        | 50                                                   |                        |
| Starting Current                             |                       | A      | 4.6                                                  |                        | 6                                                    | 6.3                    |
| Dimension (H $\times$ W $\times$ D) mm       |                       | mm     | 550 × 765 × 285                                      |                        | 550 × 7                                              | 765 × 285              |
| Packaged Dimension ( $H \times W \times D$ ) |                       | mm     | 612×906×364                                          |                        | 612 × 9                                              | 906 × 364              |
| Weight (Mass)                                |                       | kg     | 38                                                   |                        |                                                      | 42                     |
| Gross Weight                                 | (Gross Mass)          | kg     | 43                                                   |                        | 47                                                   |                        |
| Sound Pressu                                 | re Level              | dB(A)  | 47                                                   | 48                     | 48                                                   | 50                     |
| Sound Power                                  | Level                 | dB     | 62                                                   | —                      | 63                                                   | —                      |
| Dining                                       | Liquid                | mm     | φ 6.·                                                | 4×2                    | φ6                                                   | .4×2                   |
| Connection                                   | Gas                   | mm     | φ9.                                                  | 5×2                    | \$ 9.5 × 1                                           | , φ 12.7 × 1           |
| Connocation                                  | Drain                 | mm     | φ 1                                                  | 6.0                    | φ                                                    | 16.0                   |
| Heat Insulation                              | า                     |        | Both Liquid & Gas Pipes                              |                        | Both Liquid and Gas Pipes                            |                        |
| No. of Wiring Connection                     |                       |        | 3 for Power Supply, 4 for Interunit Wiring           |                        | 3 for Power Supply, 4 for Interunit Wiring           |                        |
| Max. Piping Length m                         |                       | m      | 30 (for Total of Each Room)                          |                        | 30 (for Total of Each Room)                          |                        |
|                                              |                       |        | 20 (for One Room)                                    |                        | 20 (for One Room)                                    |                        |
| Min. Piping Length m                         |                       | m      | 3 (for One Room)                                     |                        | 3 (for One Room)                                     |                        |
| Amount of Add                                | ditional Charge       | g/m    | 20 (20 m                                             | i or more)             | 20 (20 n                                             | n or more)             |
| Max Installatio                              | on Height Difference  |        | 15 (between Indoor L                                 | Jnit and Outdoor Unit) | 15 (between Indoor                                   | Unit and Outdoor Unit) |
| max. motaliality                             | Sin noight Dilloronde |        | 7.5 (between                                         | Indoor Units)          | 7.5 (between Indoor Units)                           |                        |
| Drawing No.                                  |                       |        | 3D06                                                 | 3350A                  | 3D06                                                 | 63351A                 |

Note:

| The data are based on the conditions shown in the table below. |                                            |               |  |  |
|----------------------------------------------------------------|--------------------------------------------|---------------|--|--|
| Cooling                                                        | Heating                                    | Piping Length |  |  |
| Indoor ; 27°CDB / 19°CWB<br>Outdoor ; 35°CDB                   | Indoor ; 20°CDB<br>Outdoor ; 7°CDB / 6°CWB | 5 m           |  |  |

 $\begin{array}{l} \mbox{Conversion Formulae} \\ \mbox{kcal/h} = \mbox{kW} \times 860 \\ \mbox{Btu/h} = \mbox{kW} \times 3412 \\ \mbox{cfm} = \mbox{m}^3/\mbox{min} \times 35.3 \end{array}$ 

## Part 3 Printed Circuit Board Connector Wiring Diagram

| 1. | Indo | or Unit                                             | 29 |
|----|------|-----------------------------------------------------|----|
|    | 1.1  | FTXG25/35/50JV1BW(S)(A)                             | 29 |
|    | 1.2  | CTXS15/35K2V1B, FTXS20/25K2V1B                      | 31 |
|    | 1.3  | FTXS35/42/50K2V1B, FTXS20/25/35/42/50J2V1B,         |    |
|    |      | ATXS20/25/35/42/50G2V1B                             | 33 |
|    | 1.4  | FTX20/25/35JV1B, FTX20/25/35J2V1B, ATX20/25/35JV1B, |    |
|    |      | ATX20/25/35J2V1B                                    | 35 |
|    | 1.5  | FVXG25/35/50K2V1B                                   | 37 |
|    | 1.6  | FVXS25/35/50FV1B                                    | 39 |
|    | 1.7  | FLXS25/35/50BAVMB                                   | 41 |
|    | 1.8  | FDXS25/35EAVMB, FDXS25/35E7VMB, FDXS50CVMB,         |    |
|    |      | FDXS50C7VMB                                         | 43 |
|    | 1.9  | FFQ25/35/50B8V1B, FFQ25/35/50B9V1B                  | 45 |
| 2. | Wire | d Remote Controller                                 | 46 |
|    | 2.1  | BRC1D528                                            | 46 |
|    | 2.2  | BRC1E51A7                                           | 47 |
| 3. | Wire | less Remote Controller                              | 48 |
|    | 3.1  | BRC7E530W                                           | 48 |
| 4. | Outo | loor Unit                                           | 49 |
|    |      |                                                     |    |

## 1. Indoor Unit 1.1 FTXG25/35/50JV1BW(S)(A)

#### **Control PCB**

| 1)  | S21         | Connector for centralized control (HA)                                 |
|-----|-------------|------------------------------------------------------------------------|
| 2)  | S25         | Connector for INTELLIGENT EYE sensor PCB                               |
| 3)  | S32         | Indoor heat exchanger thermistor                                       |
| 4)  | S41         | Connector for swing motors                                             |
| 5)  | S42         | Connector for reduction motor (front panel mechanism) and limit switch |
| 6)  | S46         | Connector for signal receiver / display PCB                            |
| 7)  | S200        | Connector for fan motor                                                |
| 8)  | H1, H2, H3, | Connector for terminal board                                           |
|     | FG          |                                                                        |
| 9)  | JB          | Fan speed setting when compressor stops for thermostat OFF             |
|     | JC          | Power failure recovery function (auto-restart)                         |
|     |             | * Refer to page 230 for detail.                                        |
| 10  | ) LED A     | LED for service monitor (green)                                        |
| 11) | ) F1U       | Fuse (3.15 A, 250 V)                                                   |
| 12  | ) V1        | Varistor                                                               |

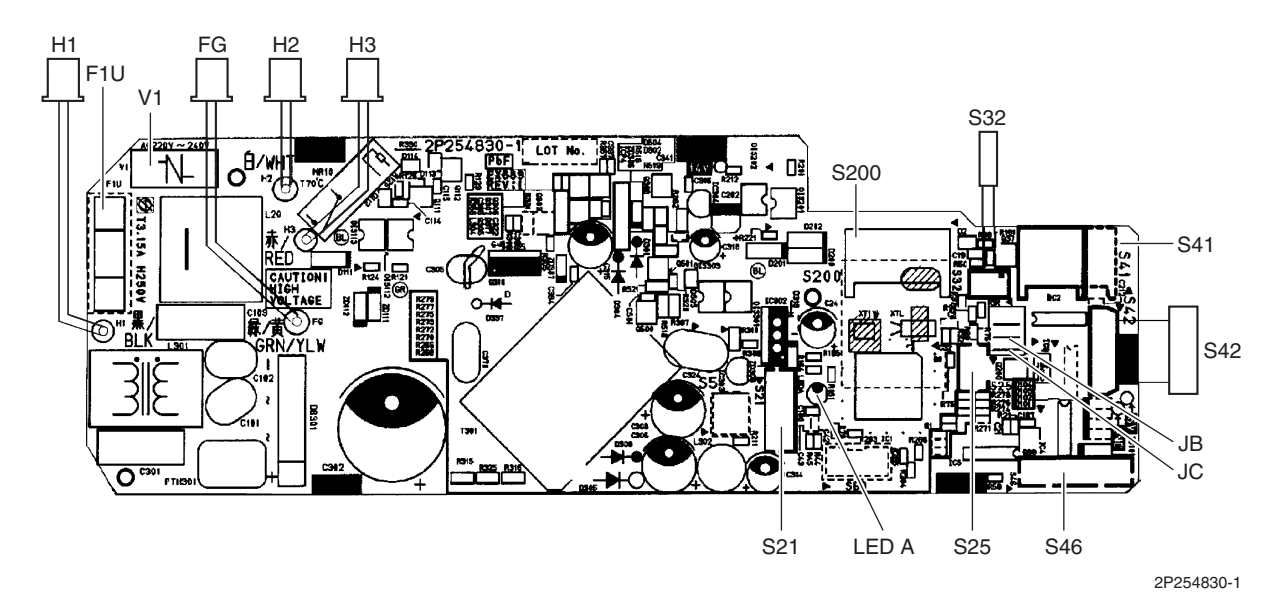

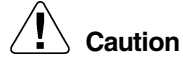

### Replace the PCB if you accidentally cut the jumpers other than JB and JC.

Jumpers are necessary for electronic circuit. Improper operation may occur if you cut any of them.

### Signal Receiver /

#### Display PCB

- 1) S51 Connector for control PCB
- 2) S52 Connector for room temperature thermistor
- 3) S1W Forced operation [ON/OFF] button
- 4) H1P LED for operation (multi-color)
- 5) H2P LED for INTELLIGENT EYE (green)
- 6) JA Address setting jumper
  - \* Refer to page 226 for detail.

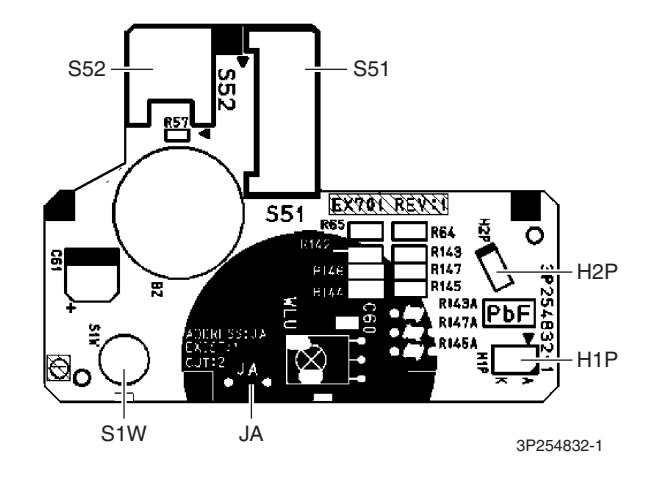

#### n Replace the PCB if you accidentally cut the jumpers other than JA.

Jumpers are necessary for electronic circuit. Improper operation may occur if you cut any of them.

#### INTELLIGENT EYE Sensor PCB

1) S36

Connector for control PCB

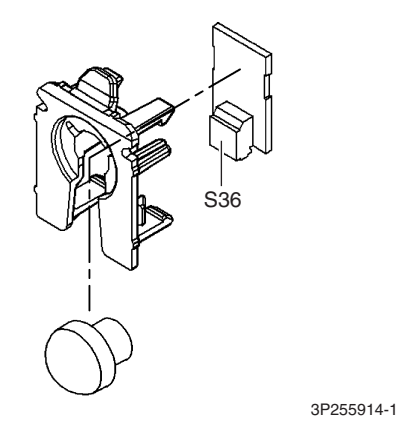

## 1.2 CTXS15/35K2V1B, FTXS20/25K2V1B

#### **Control PCB**

| 1)  | S6         | Connector for swing motor (horizontal blade)                              |
|-----|------------|---------------------------------------------------------------------------|
| 2)  | S25        | Connector for INTELLIGENT EYE sensor PCB                                  |
| 3)  | S26        | Connector for display PCB                                                 |
| 4)  | S32        | Connector for indoor heat exchanger thermistor                            |
| 5)  | S200       | Connector for fan motor                                                   |
| 6)  | S403       | Connector for adaptor PCB (option)                                        |
| 7)  | FG1, FG2   | Connector for terminal board (frame ground)                               |
| 8)  | H1, H2, H3 | Connector for terminal board (indoor - outdoor transmission)              |
| 9)  | V1         | Varistor                                                                  |
| 10) | )JA        | Address setting jumper                                                    |
|     |            | * Refer to page 226 for detail.                                           |
| 11) | )JB        | Fan speed setting when compressor stops for thermostat $\ensuremath{OFF}$ |
|     | JC         | Power failure recovery function (auto-restart)                            |
|     |            | * Refer to page 230 for detail.                                           |
| 12) | LED A      | LED for service monitor (green)                                           |
| 13) | )FU1 (F1U) | Fuse (3.15 A, 250 V)                                                      |
|     |            |                                                                           |

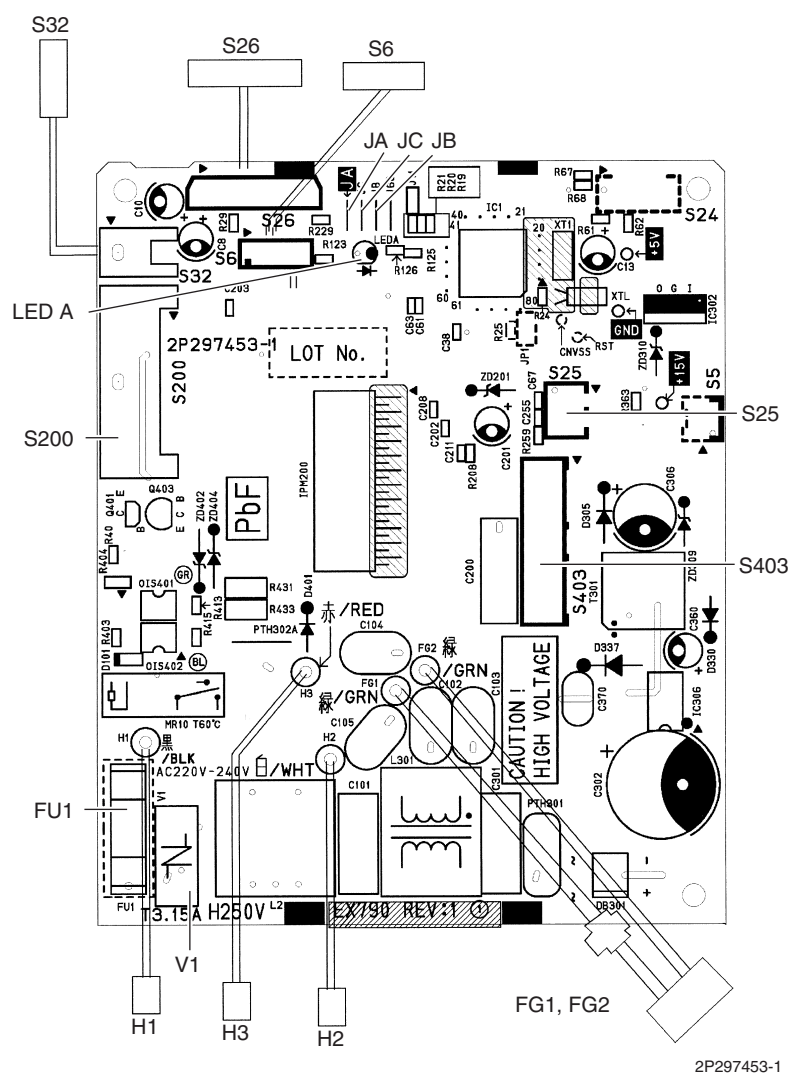

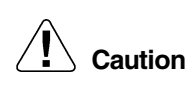

Replace the PCB if you accidentally cut the jumpers other than JA, JB, and JC. Jumpers are necessary for electronic circuit. Improper operation may occur if you cut any of them.

#### **Display PCB**

- 1) S27 Connector for control PCB
- 2) SW1 (S1W) Forced cooling operation [ON/OFF] button
- 3) LED1 (H1P) LED for operation (green)
- 4) LED2 (H2P) LED for timer (yellow)
- 5) LED3 (H3P) LED for INTELLIGENT EYE (green)
- 6) RTH1 (R1T) Room temperature thermistor

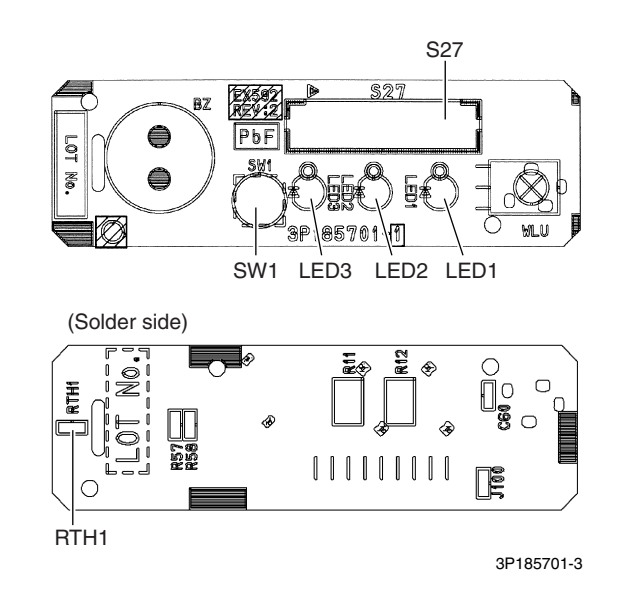

INTELLIGENT

EYE Sensor PCB 1) S36

Connector for control PCB

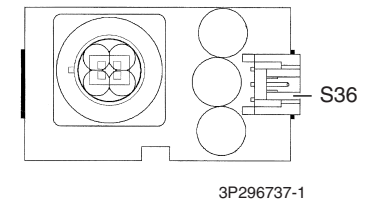

## 1.3 FTXS35/42/50K2V1B, FTXS20/25/35/42/50J2V1B, ATXS20/25/35/42/50G2V1B

#### **Control PCB**

| 1)  | S1                | Connector for DC fan motor                                 |
|-----|-------------------|------------------------------------------------------------|
| 2)  | S21               | Connector for centralized control (HA)                     |
| 3)  | S25               | Connector for INTELLIGENT EYE sensor PCB                   |
| 4)  | S32               | Indoor heat exchanger thermistor                           |
| 5)  | S41               | Connector for swing motors                                 |
| 6)  | S46               | Connector for display PCB                                  |
| 7)  | S47               | Connector for signal receiver PCB                          |
| 8)  | H1, H2, H3,<br>FG | Connector for terminal board                               |
| 9)  | JA                | Address setting jumper                                     |
|     |                   | * Refer to page 226 for detail.                            |
| 10) | ) JB              | Fan speed setting when compressor stops for thermostat OFF |
|     | JC                | Power failure recovery function (auto-restart)             |
|     |                   | * Refer to page 230 for detail.                            |
| 11) | LED A             | LED for service monitor (green)                            |
| 12) | ) FU1 (F1U)       | Fuse (3.15 A, 250 V)                                       |
| 13) | ) V1              | Varistor                                                   |

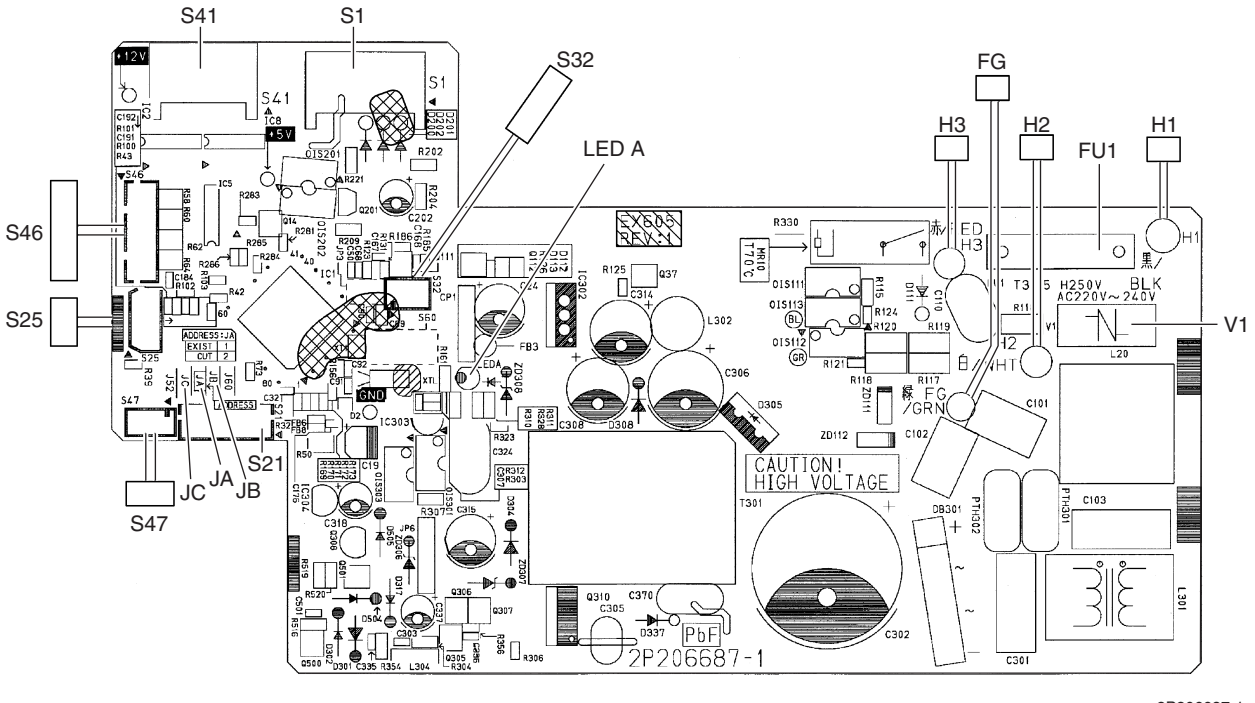

2P206687-1 2P206687-5

Caution

Replace the PCB if you accidentally cut the jumpers other than JA, JB and JC. Jumpers are necessary for electronic circuit. Improper operation may occur if you cut any of them.

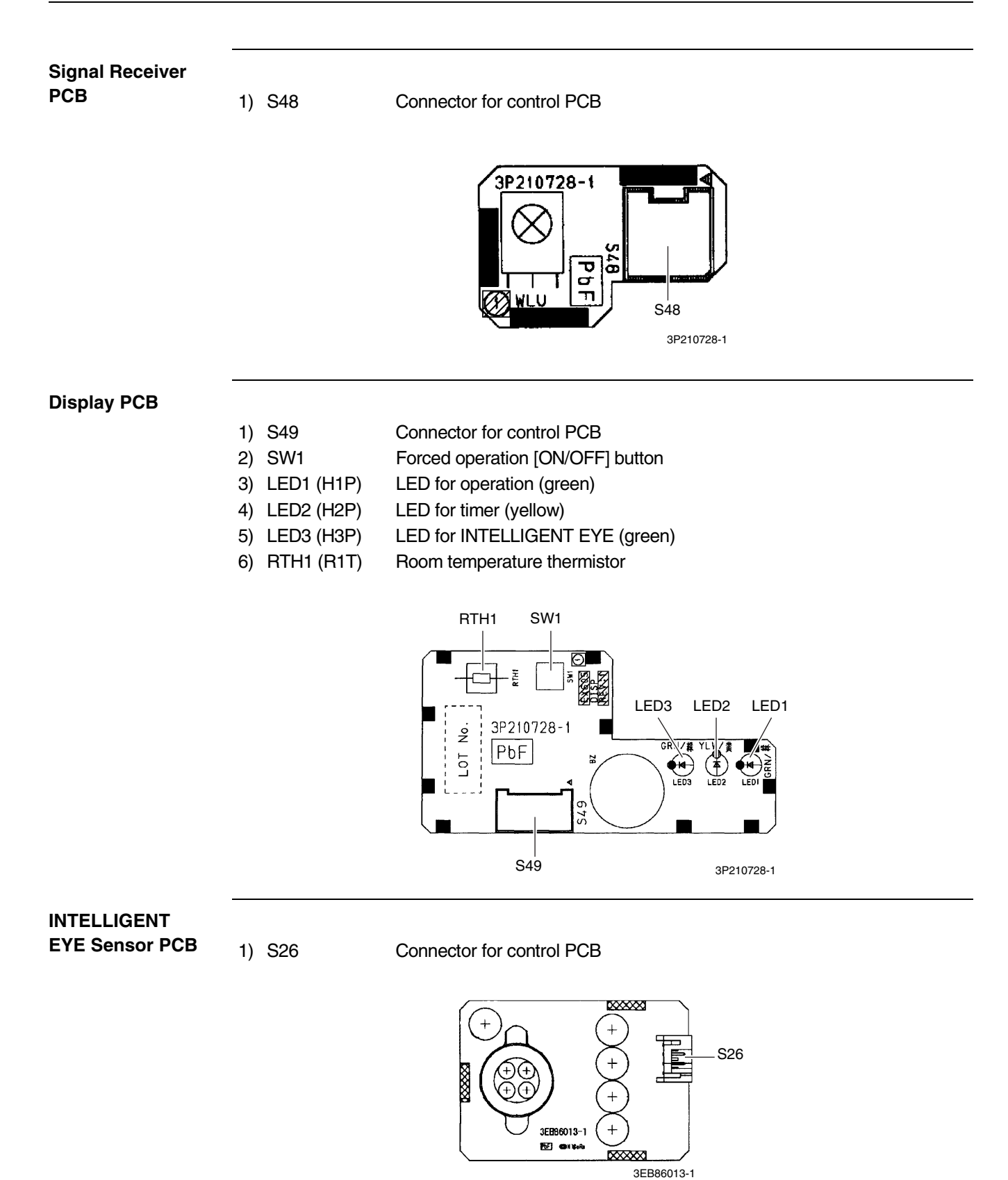

## 1.4 FTX20/25/35JV1B, FTX20/25/35J2V1B, ATX20/25/35JV1B, ATX20/25/35J2V1B

#### **Control PCB**

| 1)  | S6          | Connector for swing motor (horizontal blade)               |
|-----|-------------|------------------------------------------------------------|
| 2)  | S26         | Connector for display PCB                                  |
| 3)  | S32         | Connector for indoor heat exchanger thermistor             |
| 4)  | S200        | Connector for fan motor                                    |
| 5)  | S403        | Connector for adaptor PCB (option)                         |
| 6)  | H1, H2, H3, | Connector for terminal board                               |
|     | FG          |                                                            |
| 7)  | V1          | Varistor                                                   |
| 8)  | JA          | Address setting jumper                                     |
|     |             | * Refer to page 226 for detail.                            |
| 9)  | JB          | Fan speed setting when compressor stops for thermostat OFF |
|     | JC          | Power failure recovery function (auto-restart)             |
|     |             | * Refer to page 230 for detail.                            |
| 10) | LED A       | LED for service monitor (green)                            |
| 11  | ) FU1 (F1U) | Fuse (3.15 A, 250 V)                                       |

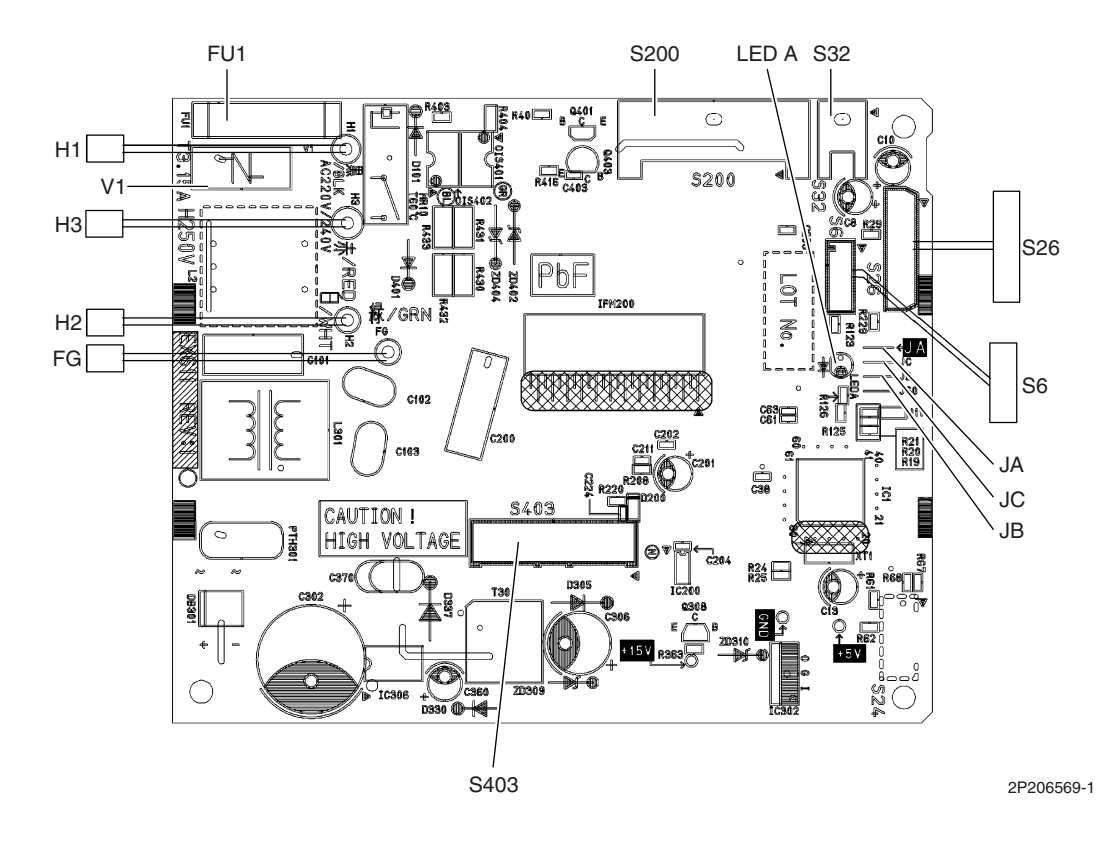

Caution

Replace the PCB if you accidentally cut the jumpers other than JA, JB and JC. Jumpers are necessary for electronic circuit. Improper operation may occur if you cut any of them.

#### **Display PCB**

- 1) S27 Connector for control PCB
- 2) SW1 (S1W) Forced operation [ON/OFF] button
- 3) LED1 (H1P) LED for operation (green)
- 4) LED2 (H2P) LED for timer (yellow)
- 5) RTH1 (R1T) Room temperature thermistor

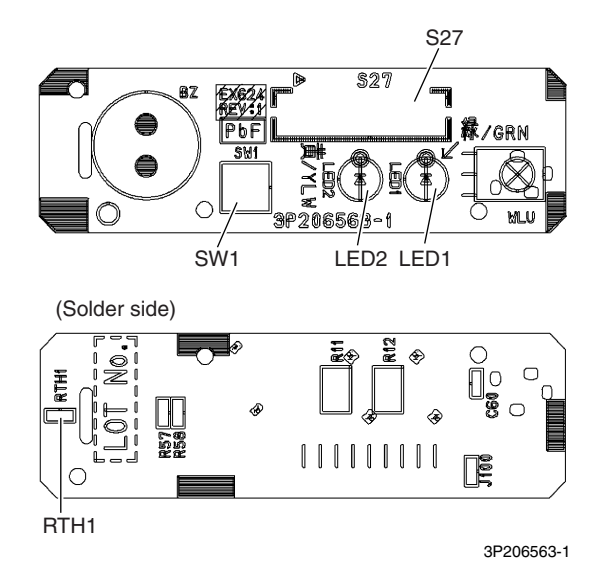

## 1.5 FVXG25/35/50K2V1B

#### Main PCB

| 1)  | S1    | Connector for fan motor                                                          |
|-----|-------|----------------------------------------------------------------------------------|
| 2)  | S2    | Connector for terminal board                                                     |
| 3)  | S6    | Connector for swing motor                                                        |
| 4)  | S21   | Connector for centralized control (HA)                                           |
| 5)  | S26   | Connector for service PCB                                                        |
| 6)  | S30   | Connector for indoor electronic expansion valve coil (motor operated valve coil) |
| 7)  | S32   | Connector for indoor heat exchanger thermistor                                   |
| 8)  | S33   | Connector for room temperature thermistor                                        |
| 9)  | S34   | Connector for radiant panel thermistors                                          |
| 10) | S46   | Connector for display PCB                                                        |
| 11) | FG    | Connector for earth                                                              |
| 12) | V1    | Varistor                                                                         |
| 13) | JB    | Fan speed setting when compressor stops for thermostat OFF                       |
|     | JC    | Power failure recovery function                                                  |
|     |       | <ul> <li>Refer to page 230 for detail.</li> </ul>                                |
| 14) | F1U   | Fuse (3.15A, 250V)                                                               |
| 15) | LED A | LED for service monitor (green)                                                  |

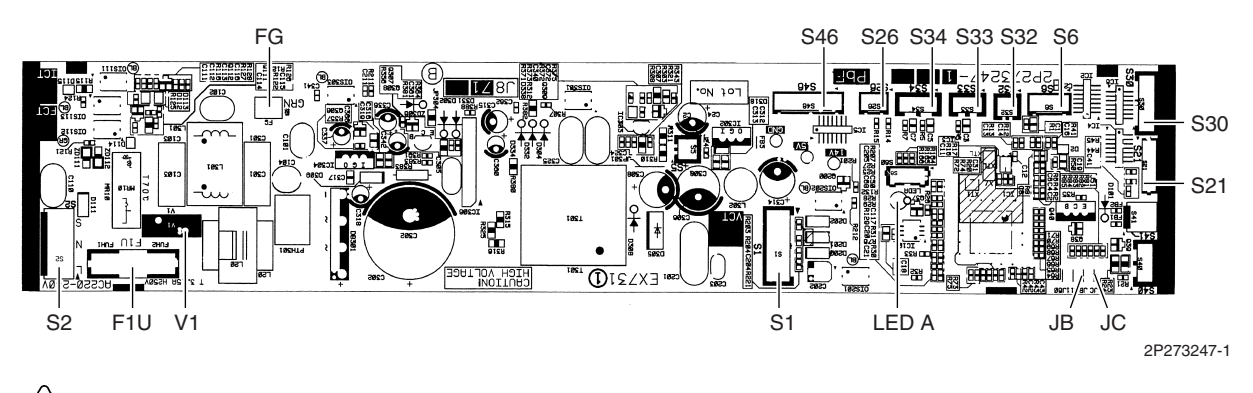

Caution

Replace the PCB if you accidentally cut the jumpers other than JB and JC.

Jumpers are necessary for electronic circuit. Improper operation may occur if you cut any of them.

#### **Display PCB**

- 1) S56 Connector for main PCB
- 2) S1W Forced cooling operation [ON/OFF] button
- 3) H1P LED for operation (green)
- 4) H2P LED for timer (yellow)
- 5) H3P LED for RADIANT operation (red)

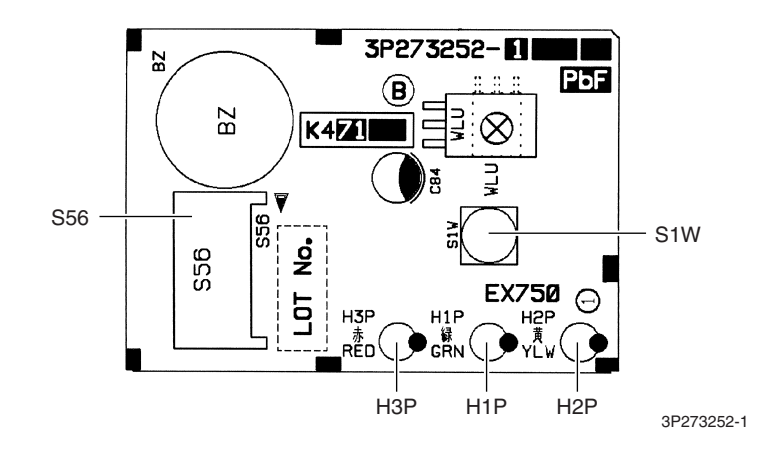

#### Service PCB

- 1) S27 Connector for main PCB
- 2) S2W-1
- Address setting switch \* Refer to page 226 for detail.
  - \* Keep the other switches as factory setting.

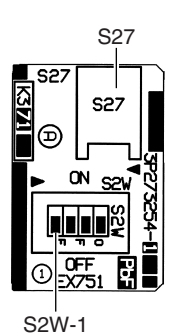

3P273254-1

## 1.6 FVXS25/35/50FV1B

#### **Control PCB**

| 1) S1         | Connector for fan motor                                    |
|---------------|------------------------------------------------------------|
| 2) S21        | Connector for centralized control (HA)                     |
| 3) S26        | Connector for service PCB                                  |
| 4) S32        | Indoor heat exchanger thermistor                           |
| 5) S41        | Connector for lower air outlet motor                       |
| 6) S42        | Connector for swing motor                                  |
| 7) S46        | Connector for display PCB                                  |
| 8) S48        | Connector for sensor PCB                                   |
| 9) H1, H2, H3 | Connector for terminal board                               |
| 10) E1        | Terminal for earth                                         |
| 11) V1, V2    | Varistor                                                   |
| 12) JA        | Address setting jumper                                     |
|               | * Refer to page 226 for detail.                            |
| 13) JB        | Fan speed setting when compressor stops for thermostat OFF |
| JC            | Power failure recovery function                            |
|               | * Refer to page 230 for detail.                            |
| 14) FU1 (F1U) | Fuse (3.15A, 250V)                                         |
| 15) LED A     | LED for service monitor (green)                            |

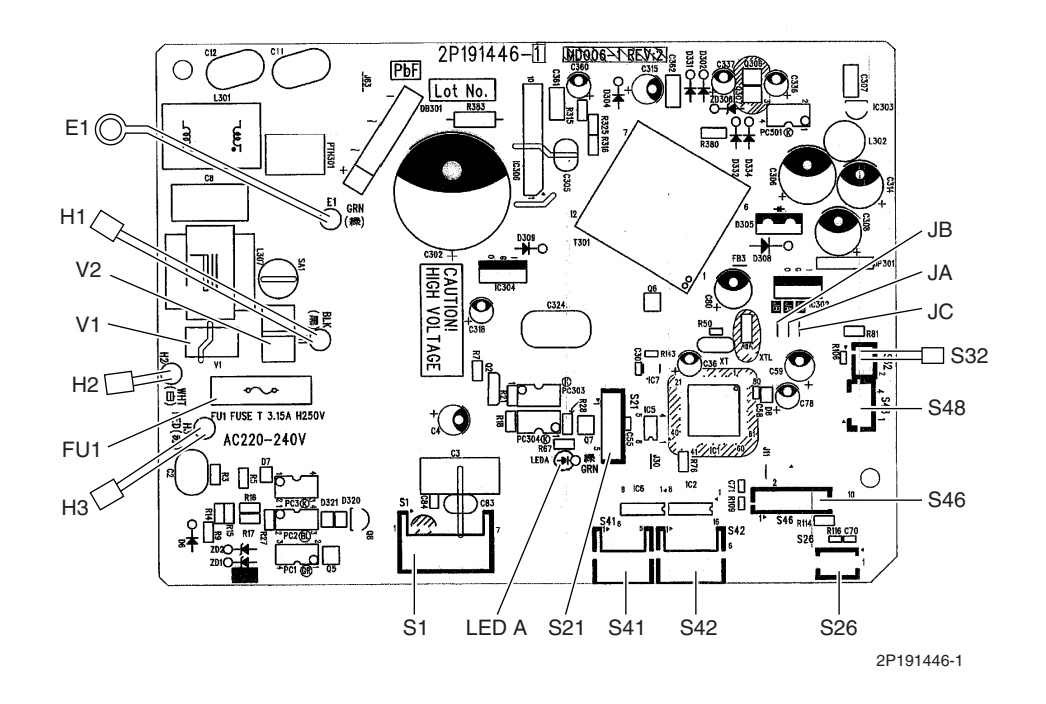

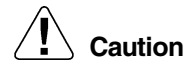

Replace the PCB if you accidentally cut the jumpers other than JA, JB and JC. Jumpers are necessary for electronic circuit. Improper operation may occur if you cut any of them.

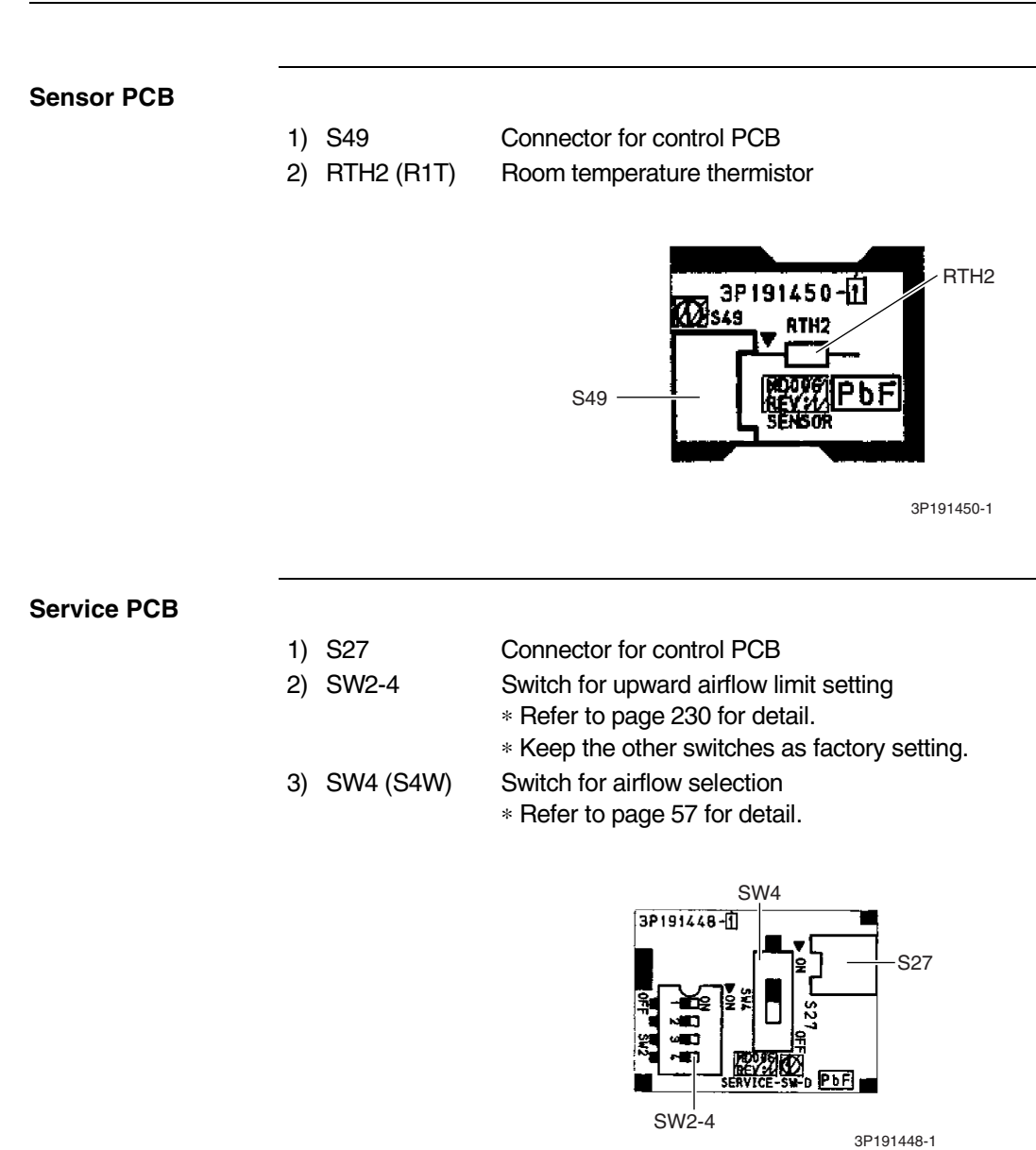

**Display PCB** 

- 1) S47
  - Connector for control PCB
  - 2) SW1 (S1W) Forced operation [ON/OFF] button
  - 3) LED1 (H1P) LED for operation (green)
  - 4) LED2 (H2P) LED for timer (yellow)

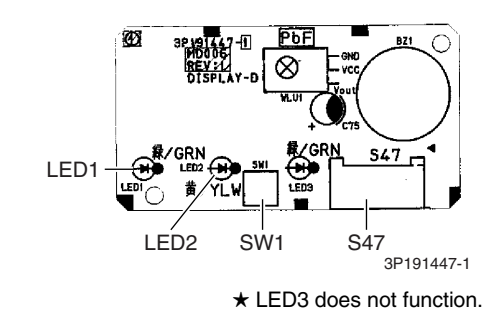

## 1.7 FLXS25/35/50BAVMB

#### **Control PCB**

| 1) | S6    | Connector for swing motor (horizontal swing)               |
|----|-------|------------------------------------------------------------|
| 2) | S7    | Connector for AC fan motor                                 |
| 3) | S21   | Connector for centralized control (HA)                     |
| 4) | S24   | Connector for display PCB                                  |
| 5) | S26   | Connector for signal receiver PCB                          |
| 6) | S32   | Connector for indoor heat exchanger thermistor             |
| 7) | S37   | Connector for power supply PCB                             |
| 8) | JA    | Address setting jumper                                     |
|    |       | * Refer to page 226 for detail.                            |
| 9) | JB    | Fan speed setting when compressor stops for thermostat OFF |
|    | JC    | Power failure recovery function                            |
|    |       | * Refer to page 230 for detail.                            |
| 10 | ) SW2 | Select switch for installation (ceiling or floor)          |
|    |       | * Refer to page 230 for detail.                            |
|    |       |                                                            |

11) LED A LED for service monitor (green)

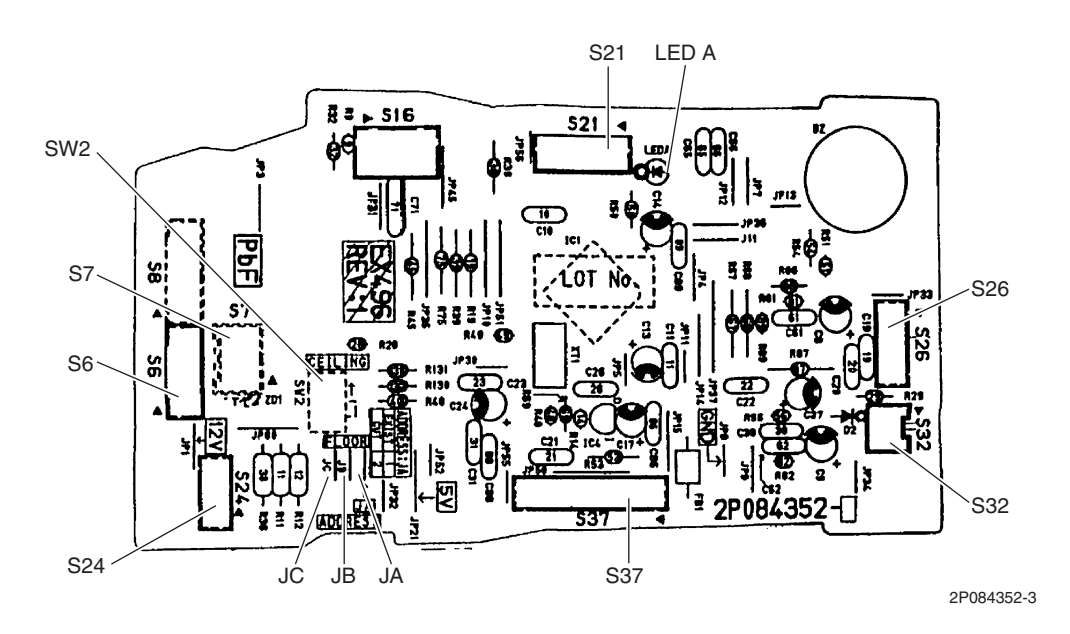

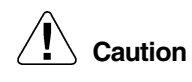

Replace the PCB if you accidentally cut the jumpers other than JA, JB and JC. Jumpers are necessary for electronic circuit. Improper operation may occur if you cut any of them. Power Supply PCB

| 1) | S36        | Connector for control PCB    |
|----|------------|------------------------------|
| 2) | H1, H2, H3 | Connector for terminal board |
| 3) | H4, H5, H6 | Connector for AC fan motor   |
| 4) | V1         | Varistor                     |
| 5) | FU1        | Fuse (3.15A, 250V)           |

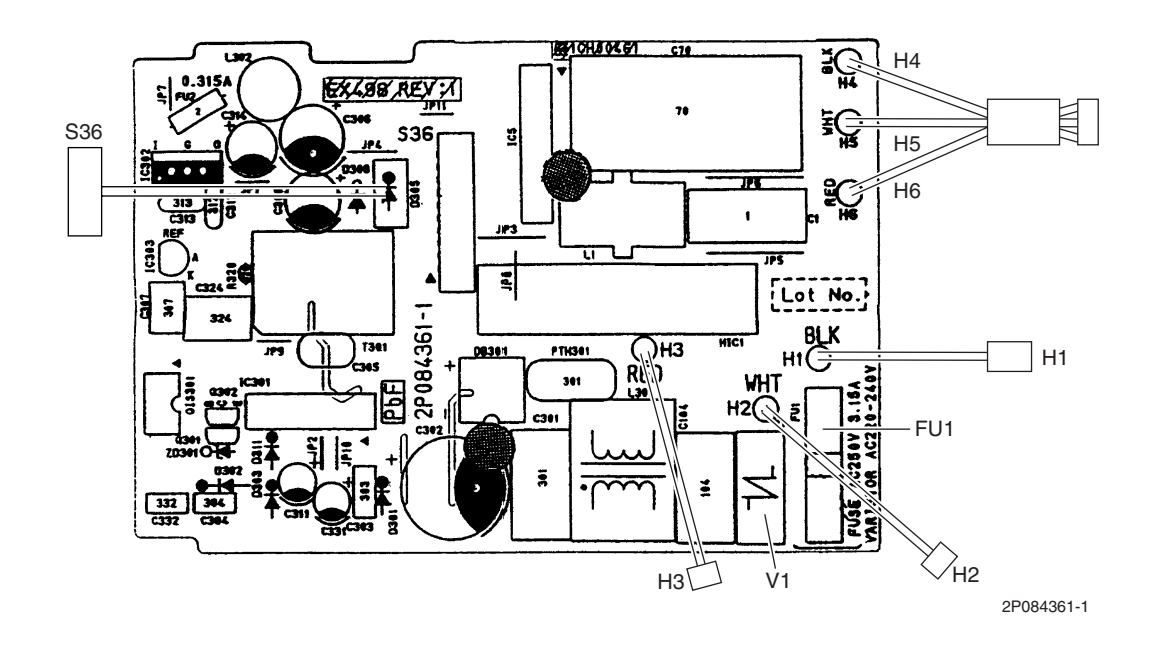

#### **Display PCB**

- 1) S25 Connector for control PCB
- 2) LED1 (H1P) LED for operation (green)
- 3) LED2 (H2P) LED for timer (yellow)
- 4) LED3 (H3P) LED for HOME LEAVE operation (red)

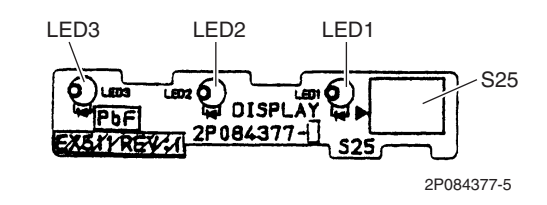

## Signal Receiver PCB

- 1) S27 Connector for control PCB
- 2) S31 (RTH) Room temperature thermistor
- 3) SW1 (S1W) Forced operation [ON/OFF] button

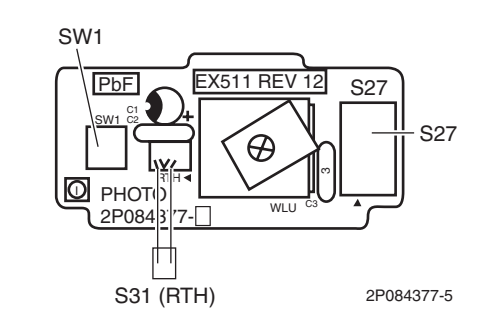

## 1.8 FDXS25/35EAVMB, FDXS25/35E7VMB, FDXS50CVMB, FDXS50C7VMB

#### **Control PCB**

| 1)  | S1          | Connector for AC fan motor                                 |
|-----|-------------|------------------------------------------------------------|
| 2)  | S7          | Connector for AC fan motor (Hall IC)                       |
| 3)  | S21         | Connector for centralized control (HA)                     |
| 4)  | S26         | Connector for display PCB                                  |
| 5)  | S32         | Connector for indoor heat exchanger thermistor             |
| 6)  | H1, H2, H3  | Connector for terminal board                               |
| 7)  | GND         | Connector for terminal board (earth)                       |
| 8)  | JA          | Address setting jumper                                     |
|     |             | * Refer to page 226 for detail.                            |
| 9)  | JB          | Fan speed setting when compressor stops for thermostat OFF |
|     | JC          | Power failure recovery function (auto-restart)             |
|     |             | * Refer to page 230 for detail.                            |
| 10) | LED A       | LED for service monitor (green)                            |
| 11) | ) FU1 (F1U) | Fuse (3.15A, 250V)                                         |
| 12) | ) V1 (V1TR) | Varistor                                                   |

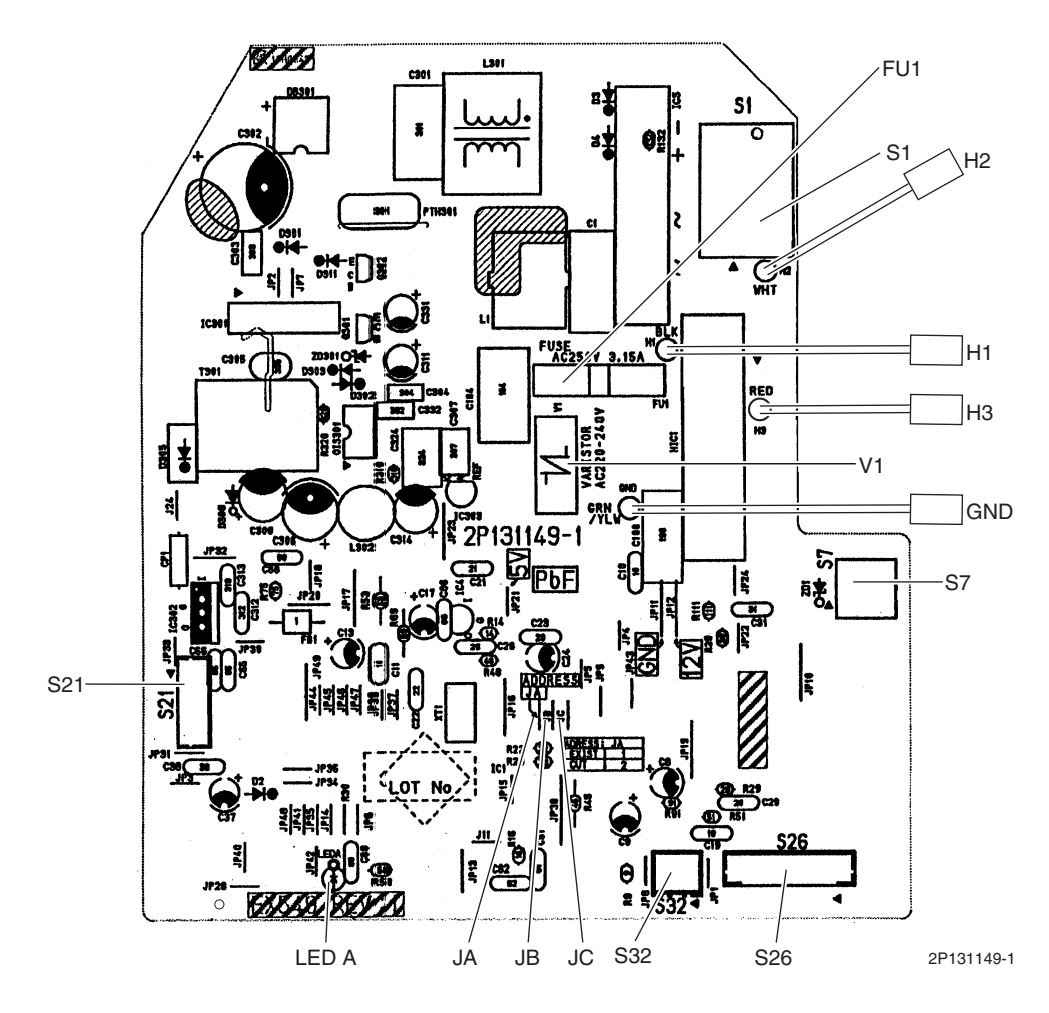

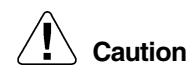

Replace the PCB if you accidentally cut the jumpers other than JA, JB and JC. Jumpers are necessary for electronic circuit. Improper operation may occur if you cut any of them.

#### **Display PCB**

- 1) S1 Connector for control PCB
- 2) SW1 (S1W) Forced operation [ON/OFF] button
- 3) LED1 (H1P) LED for HOME LEAVE operation (red)
- 4) LED2 (H2P) LED for timer (yellow)
- 5) LED3 (H3P) LED for operation (green)
- 6) RTH1 (R1T) Room temperature thermistor

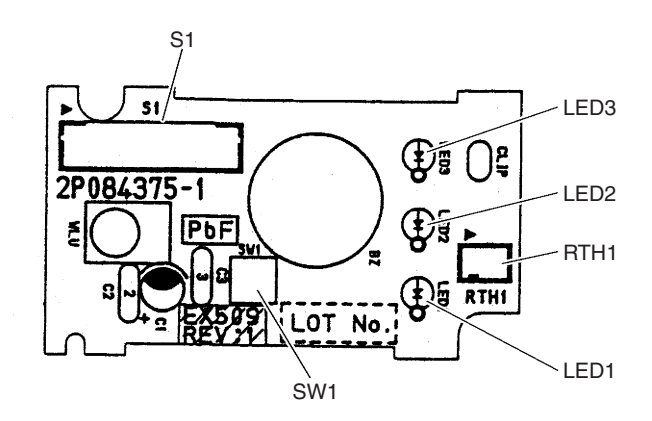

2P084375-1

## 1.9 FFQ25/35/50B8V1B, FFQ25/35/50B9V1B

#### **Control PCB**

| 1) X5A         | Connector for terminal board (for wired remote controller) |
|----------------|------------------------------------------------------------|
| 2) X10A, X11A  | Connector for transformer                                  |
| 3) X15A        | Connector for float switch                                 |
| 4) X17A, X18A  | Connector for indoor heat exchanger thermistor             |
| 5) X19A        | Connector for room temperature thermistor                  |
| 6) X20A        | Connector for fan motor                                    |
| 7) X24A        | Connector for signal receiver PCB                          |
|                | (when the wireless remote controller is used)              |
| 8) X25A        | Connector for drain pump motor                             |
| 9) X27A        | Connector for terminal board (for inter-unit wiring)       |
| 10) X33A       | Connector for wiring adaptor PCB (option)                  |
| 11) X35A       | Connector for group control adaptor (option)               |
| 12) X36A       | Connector for swing motor                                  |
| 13) X40A       | Connector for ON/OFF input from outside (option)           |
| 14) X60A, X61A | Connector for interface adaptor (option)                   |
| 15) HAP        | LED for service monitor (green)                            |
| 16) SS1        | Selector switch for emergency                              |

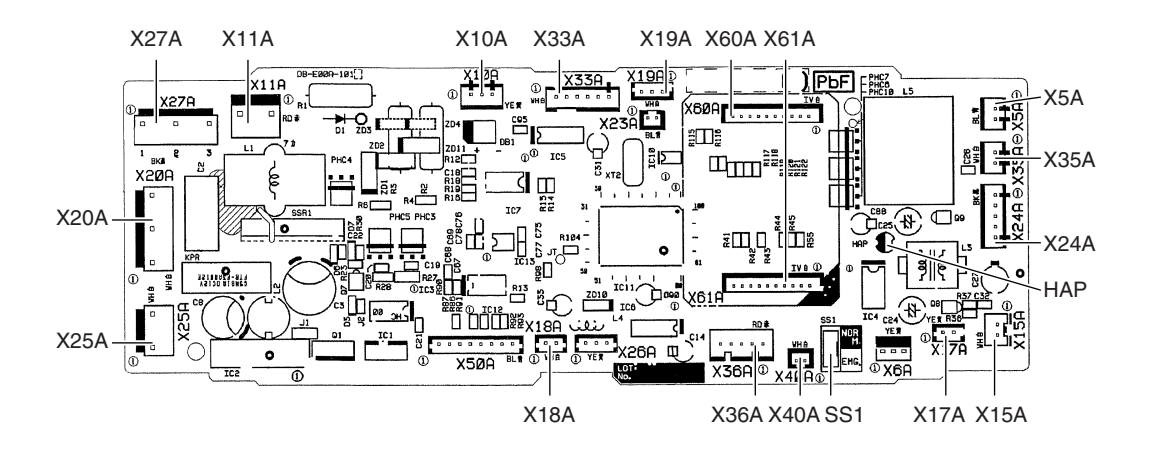

2P095006-8 2P197080-6

#### 2. Wired Remote Controller **BRC1D528** 2.1

#### **PCB Detail**

- 1) P1, P2 Terminal for indoor unit 2) R1T
  - Room temperature thermistor
- 3) SS1 MAIN / SUB setting switch
  - \* Refer to page 235 for detail.

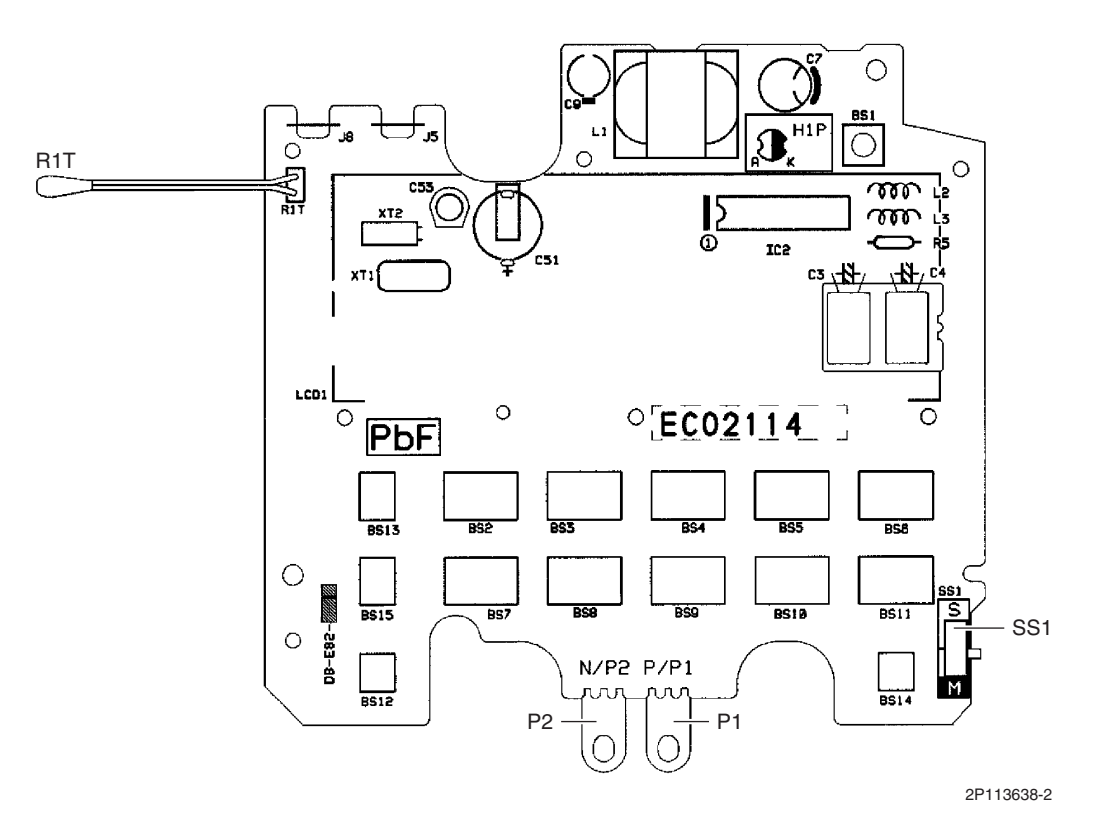

## 2.2 BRC1E51A7

#### **PCB** Detail

1) P1, P2

Terminal for indoor unit

2) R1T

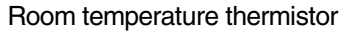

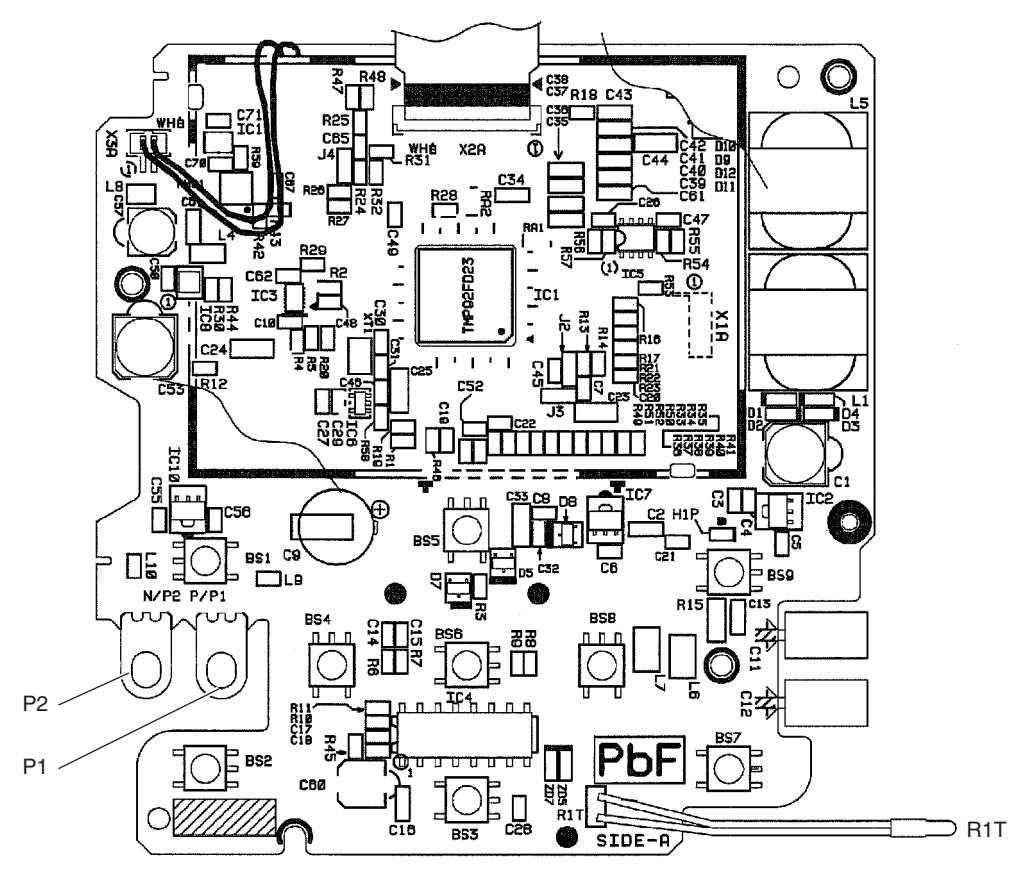

2P243326-1

# 3. Wireless Remote Controller3.1 BRC7E530W

## Signal Receiver PCB

- 1) X1A
- Connector for display PCB
- 2) X2A Connector for control PCB3) SS1 MAIN / SUB setting switch
- 3) SS1 SS2
  - Address setting switch
  - \* Refer to page 236 for detail.

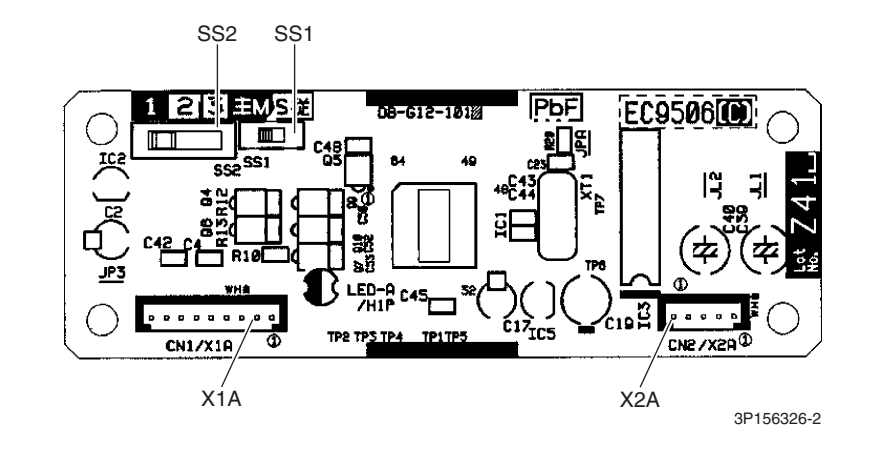

#### **Display PCB**

- 1) X1A Connector for signal receiver PCB
  - Forced operation [ON/OFF] button
- 2) BS1 Forced operation [ON/OI3) LED1 (H1P) LED for operation (red)
- 4) LED2 (H2P) LED for timer (green)
- 5) LED3 (H3P) LED for filter cleaning sign (red)
- 6) LED4 (H4P) LED for defrost operation (orange)

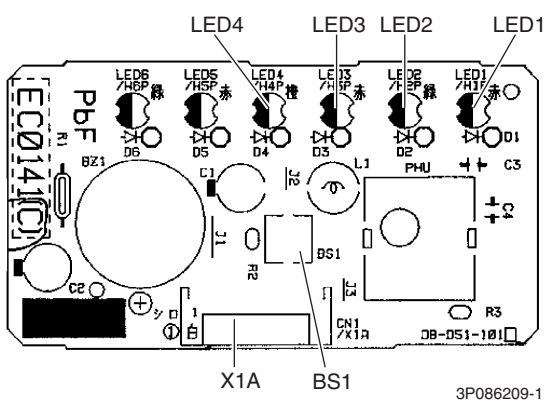

★ LED5 and LED6 do not function.

## 4. Outdoor Unit

#### PCB Detail

| 1) S20        | Connector for outdoor electronic expansion valve coil A port                                     |
|---------------|--------------------------------------------------------------------------------------------------|
| 2) S21        | Connector for outdoor electronic expansion valve coil B port                                     |
| 3) S40        | Connector for overload protector                                                                 |
| 4) S45        | Connector for terminal board (thermal fuse)                                                      |
| 5) S70        | Connector for fan motor                                                                          |
| 6) S80        | Connector for four way valve coil                                                                |
| 7) S90        | Connector for thermistors                                                                        |
|               | (outdoor temperature, outdoor heat exchanger, discharge pipe)                                    |
| 8) S91        | Connector for thermistors (gas pipe)                                                             |
| 9) S92        | Connector for thermistors (liquid pipe)                                                          |
| 10) E         | Terminal for earth (40 class)                                                                    |
| E2            | Terminal for earth (50 class)                                                                    |
| 11) HL1, HN1  | Connector for terminal board (power supply)                                                      |
| 12) HR1, HR2  | Connector for reactor                                                                            |
| 13) S-A       | Connector for terminal board (room A - outdoor transmission)                                     |
| 14) S-B       | Connector for terminal board (room B - outdoor transmission)                                     |
| 15) U, V, W   | Connector for compressor                                                                         |
| 16) LED A     | LED for service monitor (green)                                                                  |
| 17) FU1, FU2  | Fuse (3.15 A / 250 V)                                                                            |
| 18) FU3       | Fuse (30 A / 250 V)                                                                              |
| 19) J3        | Jumper for ECONO operation prohibition setting <ul> <li>Refer to page 239 for detail.</li> </ul> |
| 20) J5        | Jumper for improvement of defrost performance<br>* Refer to page 239 for detail.                 |
| 21) V1, V3, V | 4 Varistor                                                                                       |

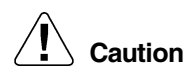

#### Replace the PCB if you accidentally cut the jumpers other than J3 and J5.

Jumpers are necessary for electronic circuit. Improper operation may occur if you cut any of them.

40 class

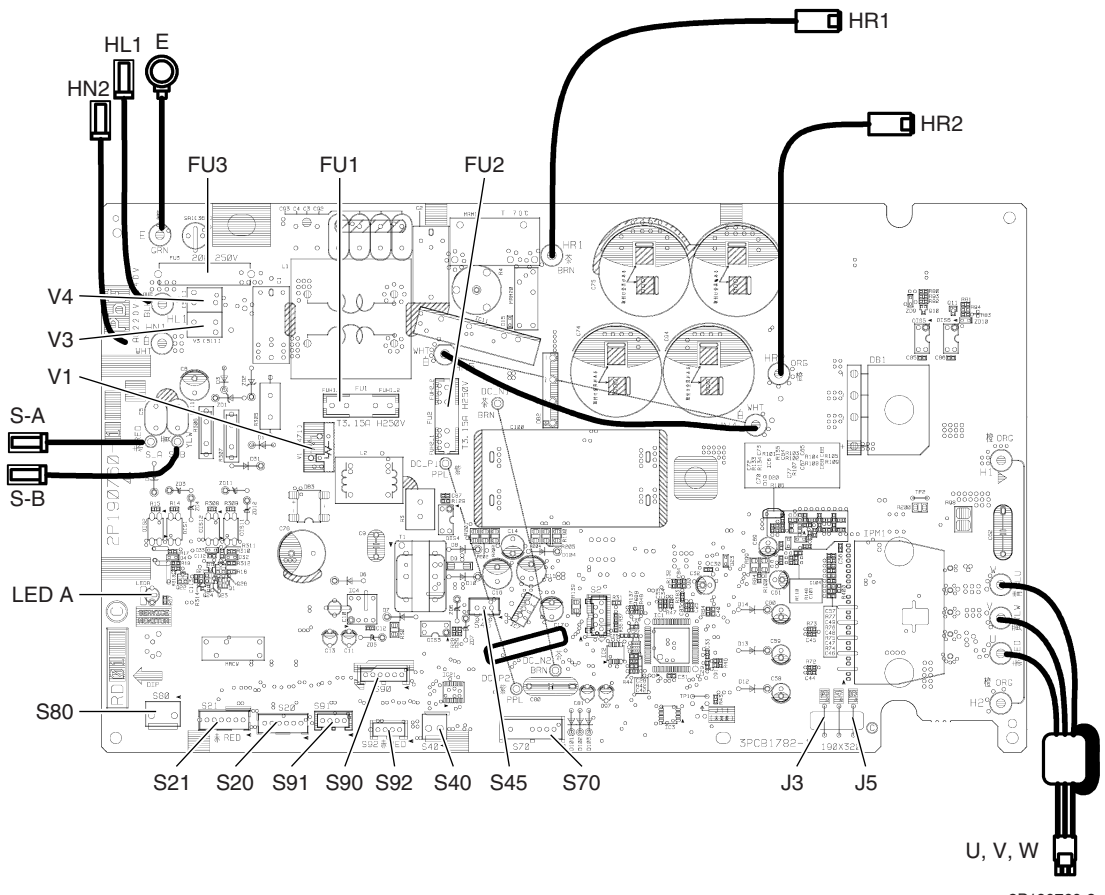

2P190760-2 2P190760-3

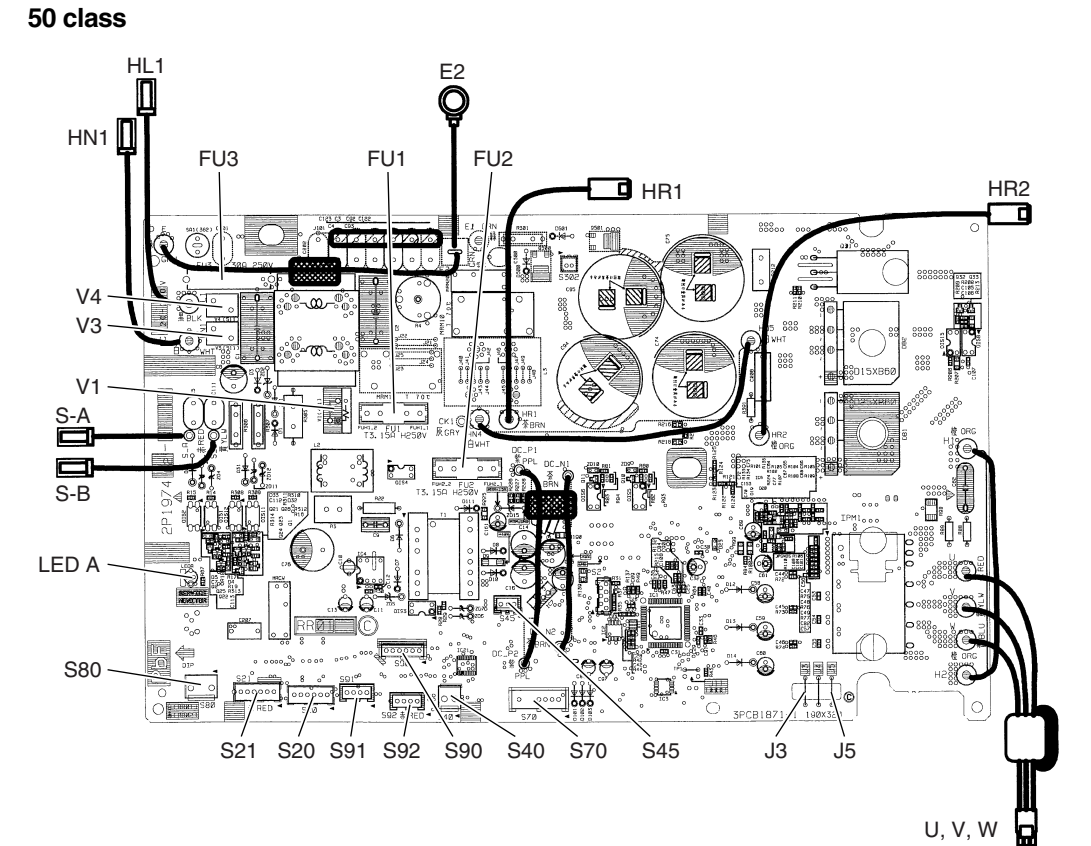

2P197402-1 2P197402-3

## Part 4 Function and Control

| 1. | Fund | tion of RA Indoor Unit                        | .52 |
|----|------|-----------------------------------------------|-----|
|    | 1.1  | Temperature Control                           | .52 |
|    | 1.2  | Frequency Principle                           | .52 |
|    | 1.3  | Operation Starting Control                    | .54 |
|    | 1.4  | Airflow Direction Control                     | .55 |
|    | 1.5  | Fan Speed Control for Indoor Unit             | .58 |
|    | 1.6  | RADIANT Operation                             | .60 |
|    | 1.7  | Program Dry Operation                         | .62 |
|    | 1.8  | Automatic Operation                           | .63 |
|    | 1.9  | Thermostat Control                            | .64 |
|    | 1.10 | NIGHT SET Mode                                | .65 |
|    | 1.11 | ECONO Operation                               | .66 |
|    | 1.12 | HOME LEAVE Operation                          | .67 |
|    | 1.13 | 2-Area INTELLIGENT EYE Operation              | .69 |
|    | 1.14 | INTELLIGENT EYE Operation                     | .71 |
|    | 1.15 | Inverter POWERFUL Operation                   | .72 |
|    | 1.16 | Multi-Colored Indicator Lamp / TIMER Lamp     | .73 |
|    | 1.17 | Brightness Setting of Indoor Unit Display     | .74 |
|    | 1.18 | Clock Setting                                 | .75 |
|    | 1.19 | WEEKLY TIMER Operation                        | .76 |
|    | 1.20 | Other Functions                               | .82 |
| 2. | Fund | tion of SA Indoor Unit                        | .83 |
|    | 2.1  | Drain Pump Control                            | .83 |
|    | 2.2  | Thermostat Sensor in Remote Controller        | .85 |
|    | 2.3  | Freeze Prevention Control                     | .87 |
|    | 2.4  | Hot Start Control (In Heating Operation Only) | .88 |
| 3. | Fund | tion of Thermistor                            | .89 |
| 4. | Cont | rol Specification                             | .91 |
|    | 4.1  | Mode Hierarchy                                | .91 |
|    | 4.2  | Frequency Control                             | .92 |
|    | 4.3  | Controls at Mode Changing / Start-up          | .94 |
|    | 4.4  | Discharge Pipe Temperature Control            | .95 |
|    | 4.5  | Input Current Control                         | .96 |
|    | 4.6  | Freeze-up Protection Control                  | .96 |
|    | 4.7  | Heating Peak-cut Control                      | .97 |
|    | 4.8  | Outdoor Fan Control                           | .98 |
|    | 4.9  | Liquid Compression Protection Function        | .98 |
|    | 4.10 | Defrost Control                               | .99 |
|    | 4.11 | Outdoor Electronic Expansion Valve Control    | 100 |
|    | 4.12 | Malfunctions                                  | 104 |
|    |      |                                               |     |

# Function of RA Indoor Unit Temperature Control

Definitions of Temperatures The definitions of temperatures are classified as following.

- · Room temperature: temperature of lower part of the room
- Set temperature: temperature set by remote controller
- Room thermistor temperature: temperature detected by room temperature thermistor
- Target temperature: temperature determined by microcomputer

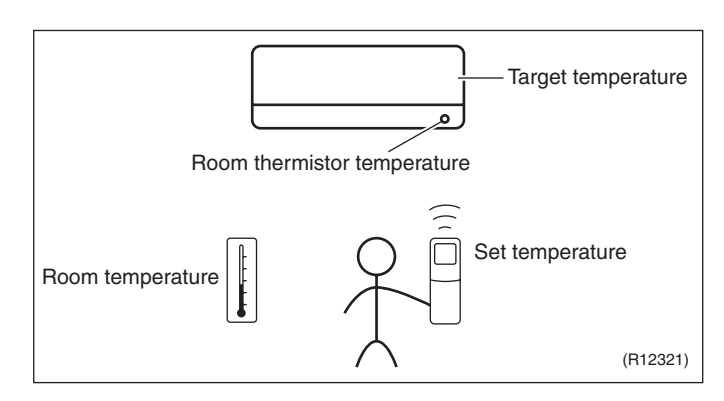

★The illustration is for wall mounted type as representative.

#### Temperature Control

The temperature of the room is detected by the room temperature thermistor. However, there is difference between the "temperature detected by room temperature thermistor" and the "temperature of lower part of the room", depending on the type of the indoor unit or installation condition. Practically, the temperature control is done by the "target temperature appropriately adjusted for the indoor unit" and the "temperature detected by room temperature thermistor".

## 1.2 Frequency Principle

Main Control The frequency of the compressor is controlled by the following 2 parameters: The load condition of the operating indoor unit **Parameters** The difference between the room thermistor temperature and the target temperature Additional The target frequency is adapted by additional parameters in the following cases: Frequency restrictions Control Initial settings **Parameters** Forced cooling operation **Inverter Principle** To regulate the capacity, a frequency control is needed. The inverter makes it possible to vary the rotation speed of the compressor. The following table explains the conversion principle: Phase Description 1 The supplied AC power source is converted into the DC power source for the present. 2 The DC power source is reconverted into the three phase AC power source with variable frequency ■ When the frequency increases, the rotation speed of the compressor increases resulting in an increased refrigerant circulation. This leads to a higher amount of the heat exchange per unit. When the frequency decreases, the rotation speed of the compressor decreases resulting in a decreased refrigerant circulation. This leads to a lower amount of the heat exchange per unit.

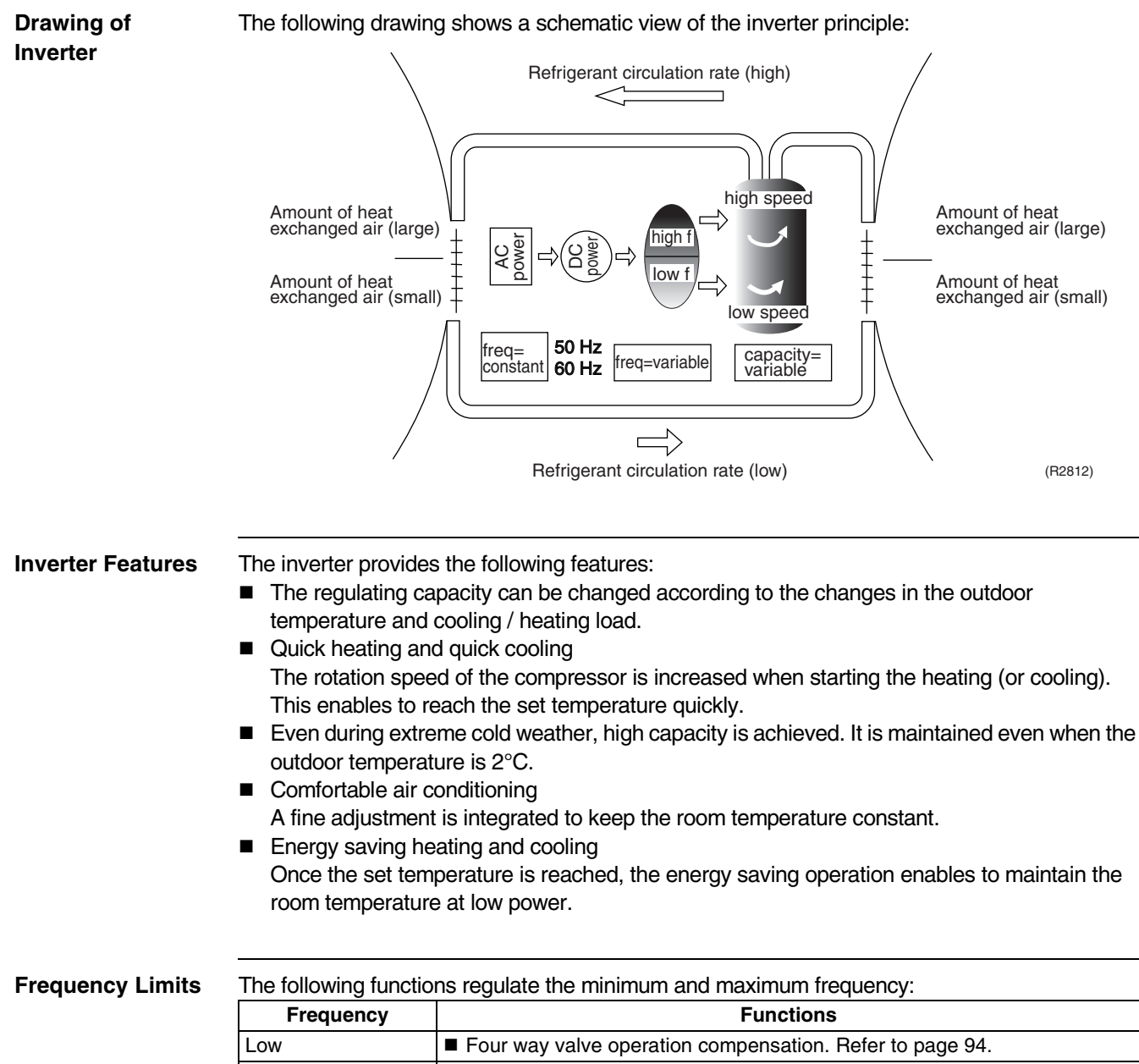

| Frequency | Functions                                                                                                    |  |
|-----------|----------------------------------------------------------------------------------------------------|--|
| Low       | Four way valve operation compensation. Refer to page 94.                                                                                                    |  |
| High      | <ul> <li>Compressor protection function. Refer to page 95.</li> <li>Discharge pipe temperature control. Refer to page 95.</li> <li>Input current control. Refer to page 96.</li> <li>Freeze-up protection control. Refer to page 96.</li> <li>Heating peak-cut control. Refer to page 97.</li> <li>Defrost control. Refer to page 99.</li> </ul> |  |

Forced Cooling Operation Refer to page 220 for detail.

## **1.3 Operation Starting Control**

Outline

#### Wall Mounted Type: FTXG Series

The system carries out the following control at the beginning to conduct every functional parts properly.

- 1. Opening the front panel fully
- 2. Output of the  $\Delta D$  signal after the front panel starts moving
- 3. Opening the flap fully after the front panel opens fully
- 4. Making the fan rotate when the flap passes over the fan-banned area

#### **Control Flow**

**Timing Chart** 

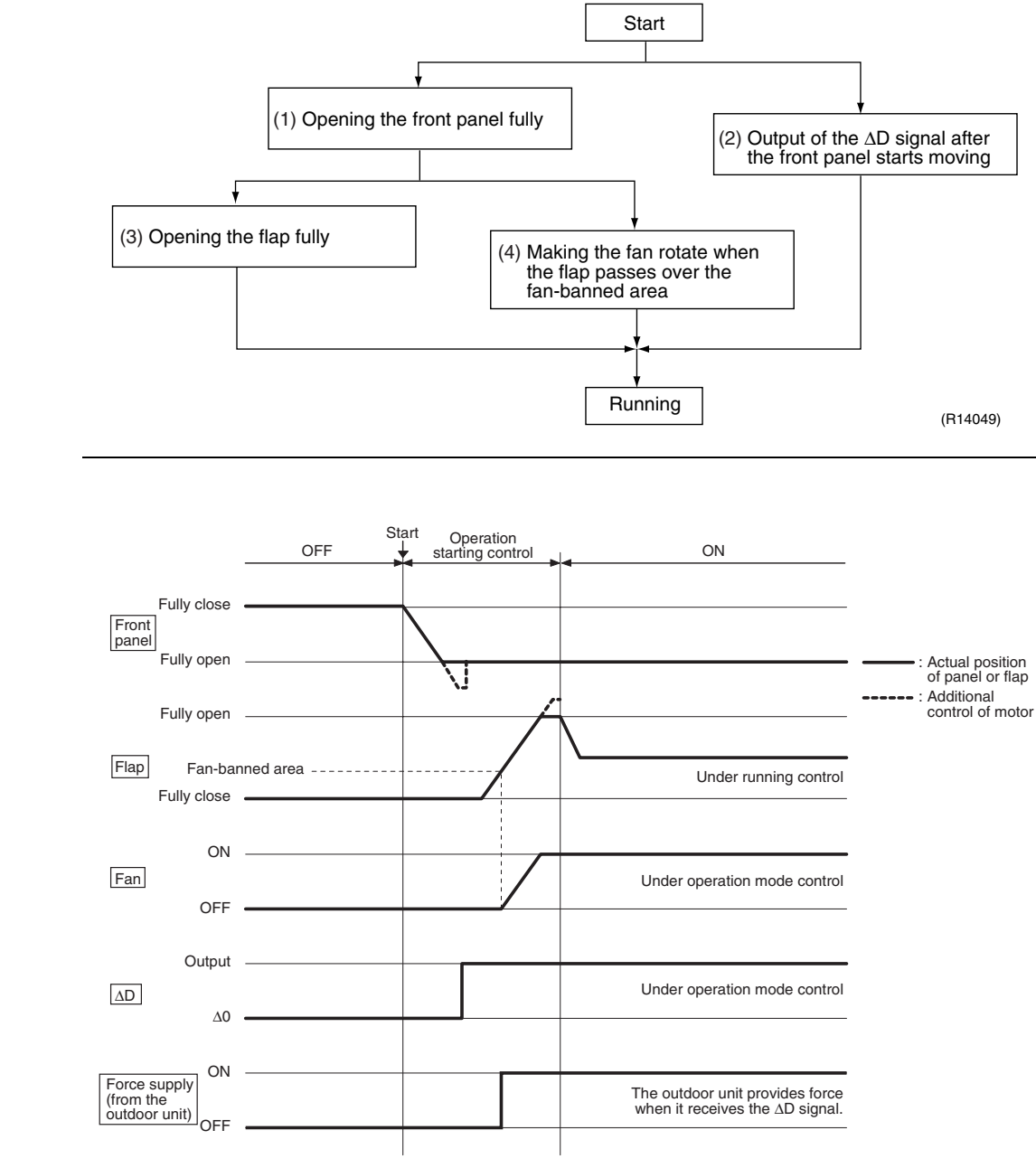

(R11910)

## **1.4 Airflow Direction Control**

Power-AirflowThe large flap sends a large volume of air downward to the floor and provides an optimumDual Flapscontrol in cooling, dry, and heating operation.

#### <Cooling / Dry>

During cooling or dry operation, the flap retracts into the indoor unit. Then, cool air can be blown far and distributed all over the room.

#### <Heating>

During heating operation, the large flap directs airflow downward to spread the warm air to the entire room.

Wide-AngleThe louvers, made of elastic synthetic resin, provide a wide range of airflow that guarantees a<br/>comfortable air distribution.

**Auto-Swing** 

The following table explains the auto-swing process for cooling, dry, heating, and fan: **Wall Mounted Type** 

| Soriaa                         | Vertical Swing (up and down)         |                                         |                                        | Horizontal Swing |
|--------------------------------|--------------------------------------|-----------------------------------------|----------------------------------------|------------------|
| Series                         | Cooling / Dry                        | Heating                                 | Fan                                    | (right and left) |
| FTXG                           | 10°<br>15°<br>60°<br>65°<br>(R11662) | 20° 25° 75°<br>70° (R11664)             | 5°<br>10°<br>80°<br>75°<br>(R11663)    | _                |
| CTXS<br>FTXS20/25K<br>FTX, ATX | 5°, +<br>45° (R11256)                | 15°+<br>45°<br>(R11257)                 | 5° +<br>45° (R11256)                   | Ι                |
| FTXS35/42/<br>50K              | 10°°<br>10°°<br>60°<br>(R18422)      | 10°,-0°<br>60°<br>65°<br>(R18423)       | 10°°<br>10°°<br>60°<br>(R18422)        | (R11404)         |
| FTXS-J                         | 15°<br>30°<br>50°<br>55°<br>(R12182) | 30° 30° 30° 30° 30° 30° 30° 30° 30° 30° | 8°                                     | (R11404)         |
| ATXS                           | 15°<br>50°<br>55°<br>(R12182)        | 30° 30° 30° 30° 30° 30° 30° 30° 30° 30° | 5°°°°°°°°°°°°°°°°°°°°°°°°°°°°°°°°°°°°° | (R11404)         |

#### Floor Standing Type: FVXG Series

The swinging range of the flap is the same in any operation mode.

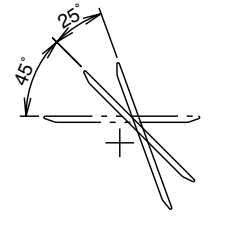

#### Floor Standing Type: FVXS Series

|                                | Vertical Swing (up and down)                 |                                          |
|--------------------------------|----------------------------------------------|------------------------------------------|
|                                | Cooling / Dry                                | Heating                                  |
| Upward<br>airflow limit<br>OFF |                                              | °00-00-00-00-00-00-00-00-00-00-00-00-00- |
|                                | (R6831)                                      | (R6829)                                  |
| Upward<br>airflow limit<br>ON  | \$00°<br>*********************************** | \$0°                                     |
|                                | (R6832)                                      | (R6830)                                  |

#### Floor / Ceiling Suspended Dual Type

|         | Vertical Swing (up and down) |                       |
|---------|------------------------------|-----------------------|
|         | Cooling / Dry / Fan          | Heating               |
| Ceiling | 200-<br>A0-                  | 600<br>+              |
|         | (R2964)                      | (R2963)               |
| Floor   | 40°<br>20°                   | 4<br>4<br>6<br>8<br>9 |
|         | (R2967)                      | (R2966)               |

#### **3-D Airflow**

#### Wall Mounted Type: FTXS35/42/50K, FTXS-J, ATXS Series

Alternative repetition of vertical and horizontal swing motions enables uniform air-conditioning of the entire room. This function is effective for starting the air conditioner.

When the horizontal swing and vertical swing are both set to automatic mode, the airflow becomes 3-D airflow. The horizontal and vertical swing motions are alternated and the airflow direction changes in the order shown in the following diagram.

- (1): The vertical blades (louvers) move from the right to the left.
- (2): The horizontal blades (flaps) move downward.
- (3): The vertical blades (louvers) move from the left to the right.
- (4): The horizontal blades (flaps) move upward.

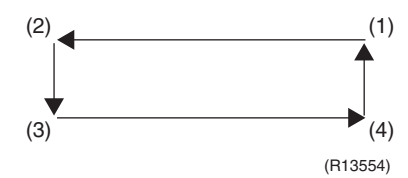

COMFORT AIRFLOW Operation

#### Wall Mounted Type

The vertical swing flap is controlled not to blow the air directly on the person in the room.

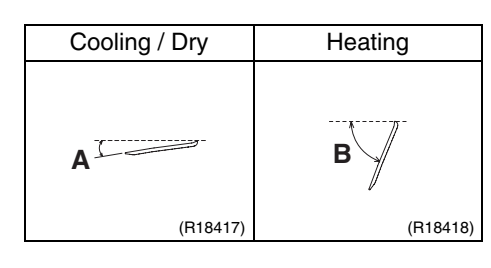

|                                  | Α  | В   |
|----------------------------------|----|-----|
| FTXG                             | 5° | 75° |
| CTXS<br>FTXS20/25K<br>FTX<br>ATX | 0° | 50° |
| FTXS35/42/<br>50K                | 5° | 70° |
| FTXS-J                           | 8° | 80° |
| ATXS                             | 5° | 80° |

#### **Airflow Selection** Setting

#### Floor Standing Type: FVXS Series

- Airflow direction can be set with the airflow selection switch.
- Open the front panel.

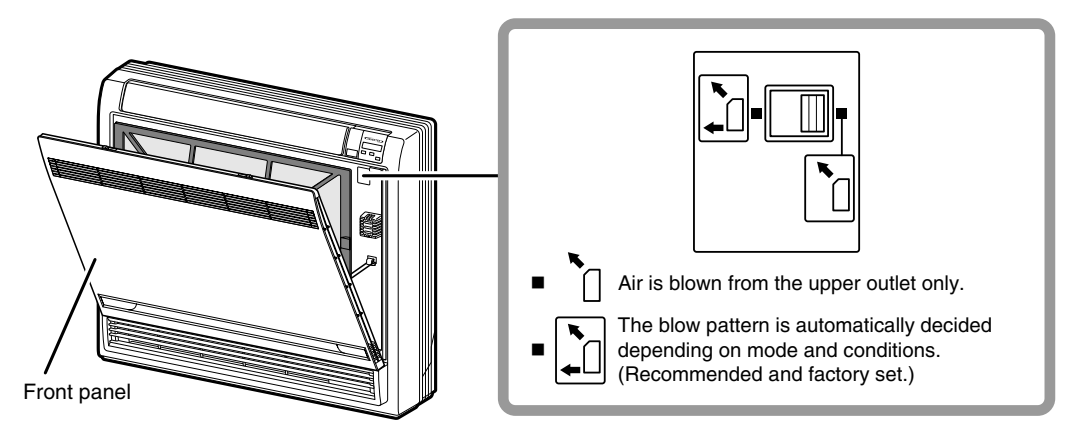

## **A** CAUTION

Before opening the front panel, be sure to stop the operation and turn the breaker off. Do not touch the aluminum fins (indoor heat exchanger) inside of the indoor unit, as it may result in injury.

(R17866)

#### When setting the airflow selection switch to 1.

The air conditioner automatically decides the appropriate blowing pattern depending on the operating mode / situation.

| Operating mode    | Situation                                                                                              | Blowing pattern                                                                                                    |
|-------------------|----------------------------------------------------------------------------------------------------|----------------------------------------------------------------------------------------------------|
| Cooling operation | • When the room has become fully cool, or when 1 hour has passed since turning on the air conditioner. | <ul> <li>Air is blown from the upper air<br/>outlet, so that air does not come<br/>into direct contact with people,<br/>and room temperature is<br/>equalized.</li> </ul>                                 |
|                   | • At the start of operation or when the room is not fully cooled.                                      | $\sim$                                                                                                    |
| Heating operation | Normal time                                                                                            | <ul> <li>(R17867)</li> <li>Air is blown from the upper and lower air outlets for high speed cooling during cooling operation, and for filling the room with warm air during heating operation.</li> </ul> |
|                   | At the start or when air temperature is low.                                                           | <ul> <li>Air is blown from the upper air<br/>outlet, so that air does not come<br/>into direct contact with people.</li> </ul>                                                                            |

• During Dry operation, air is blown upper air outlet, so that cold air does not come into direct contact with people.

#### When setting the airflow selection switch to 1.

- Regardless of the operating mode or situation, air is blown from the upper air outlet.
- Use this switch when you do not want air coming out of the lower air outlet. (e.g., while sleeping)

### **1.5 Fan Speed Control for Indoor Unit**

#### Outline

Phase control and fan speed control contains 9 steps: LLL, LL, SL, L, ML, M, MH, H, and HH. The airflow rate can be automatically controlled depending on the difference between the room thermistor temperature and the target temperature. This is done through phase control and Hall IC control.

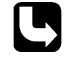

For more information about Hall IC, refer to the troubleshooting for fan motor on page 161, 164.

Automatic Fan Speed Control

| In automatic fan spee | d operation, the step | SL" is not available. |
|-----------------------|-----------------------|-----------------------|
|-----------------------|-----------------------|-----------------------|

|               | Wall Mounted Type<br>Floor Standing Type |                  | Floor / Ceiling Suspended Dual Type<br>Duct Connected Type |                  |
|---------------|------------------------------------------|------------------|------------------------------------------------------------|------------------|
| Step          | Cooling                                  | Heating          | Cooling                                                    | Heating          |
| LLL           |                                          |                  |                                                            |                  |
| LL            |                                          | $\bigtriangleup$ |                                                            | $\bigtriangleup$ |
| L             | $\bigtriangleup$                         |                  | $\bigtriangleup$                                           |                  |
| ML            |                                          |                  |                                                            |                  |
| М             |                                          |                  |                                                            |                  |
| MH            | $\frac{1}{2}$                            | $\frac{1}{2}$    | •                                                          | ۲Ļ               |
| Н             | *                                        | •                |                                                            | ~                |
| HH (POWERFUL) | (R11681)                                 | (R6834)          | (R6833)                                                    | (R6834)          |

= The airflow rate is automatically controlled within this range when the FAN setting button is set to <u>automatic</u>.

#### <Cooling>

The following drawing explains the principle of fan speed control for cooling. Wall Mounted Type, Floor Standing Type

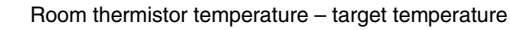

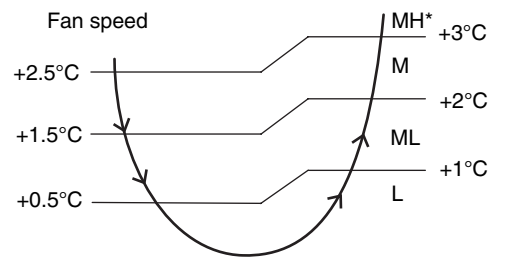

(R12317)

\*The upper limit is M tap in 30 minutes from the operation start.

#### Floor / Ceiling Suspended Dual Type, Duct Connected Type

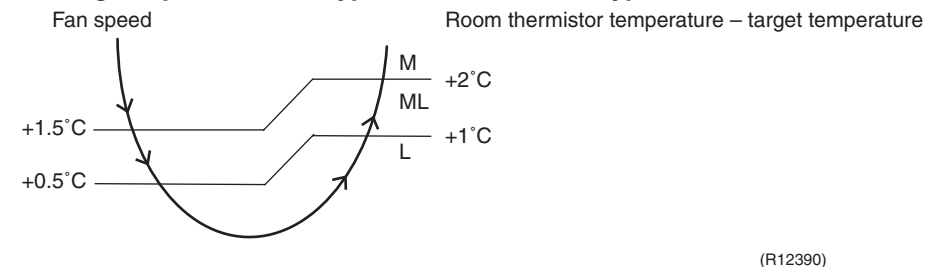

(R12390)

#### <Heating>

On heating operation, the fan speed is regulated according to the indoor heat exchanger temperature and the difference between the room thermistor temperature and the target temperature.

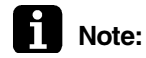

1. During POWERFUL operation, the fan rotates at H tap + 40 ~ 80 rpm. 2. The fan stops during defrost operation.

COMFORT AIRFLOW Operation

#### Wall Mounted Type

- The fan speed is controlled automatically.
- The latest command has the priority between POWERFUL and COMFORT AIRFLOW.

## 1.6 RADIANT Operation

Outline

#### Floor Standing Type: FVXG Series

The RADIANT operation has 2 operation modes.

- RADIANT 1: RADIANT operation with heating
- RADIANT 2: RADIANT operation only

#### 1.6.1 Indoor Electronic Expansion Valve (Motor Operated Valve) Control

| Initializing with<br>Power ON          | The indoor electronic expansion valve is initialized when turning on the power.                                                                                                    |  |  |  |  |
|----------------------------------------|----------------------------------------------------------------------------------------------------|--|--|--|--|
| Opening Limit<br>Control               | Opening limit control limits the opening of the indoor electronic expansion valve in order to keep a specified range during RADIANT operation.                                                                                                    |  |  |  |  |
| Starting<br>Operation<br>Control       | Starting operation control opens the indoor electronic expansion valve to a certain degree when starting RADIANT operation. The indoor electronic expansion valve is kept open for a certain period.                                                                                                    |  |  |  |  |
| Target Panel<br>Temperature<br>Control | When the starting operation control finishes, the target panel temperature control starts and adjusts the opening of the indoor electronic expansion valve to achieve the target panel temperature. The panel temperature is categorized into stop, dropping, keep, up, and return zones.<br>(The target panel temperature is 55°C at maximum but it may be lower depending on the condition.) |  |  |  |  |
|                                        | Radiant panel temperature<br>70°C<br>Dropping zone<br>55°C                                                                                                    |  |  |  |  |

Up zone / return zone from stop

(R14636)

| Stop zone     | Operation stops, the radiant panel temperature control is carried out. |
|---------------|------------------------------------------------------------------------|
| Dropping zone | The opening of indoor electronic expansion valve decreases.            |
| Keep zone     | The opening of indoor electronic expansion valve is kept.              |
| Up zone       | The opening of indoor electronic expansion valve increases.            |
| Return zone   | Starting operation control is carried out.                             |

#### Operation Stop Control

#### ■ In case operation stops during RADIANT operation (including thermostat off)

In case any of the following events occur while the indoor electronic expansion valve is open, the operation stop control makes the indoor electronic expansion valve close completely.

- Operation  $ON \rightarrow OFF$
- RADIANT 1 or RADIANT 2 is canceled.
- Thermostat off
- Defrost control

#### 1.6.2 Indoor Unit Fan Control

The movement of the indoor unit fan is different whether in RADIANT 1 or RADIANT 2.

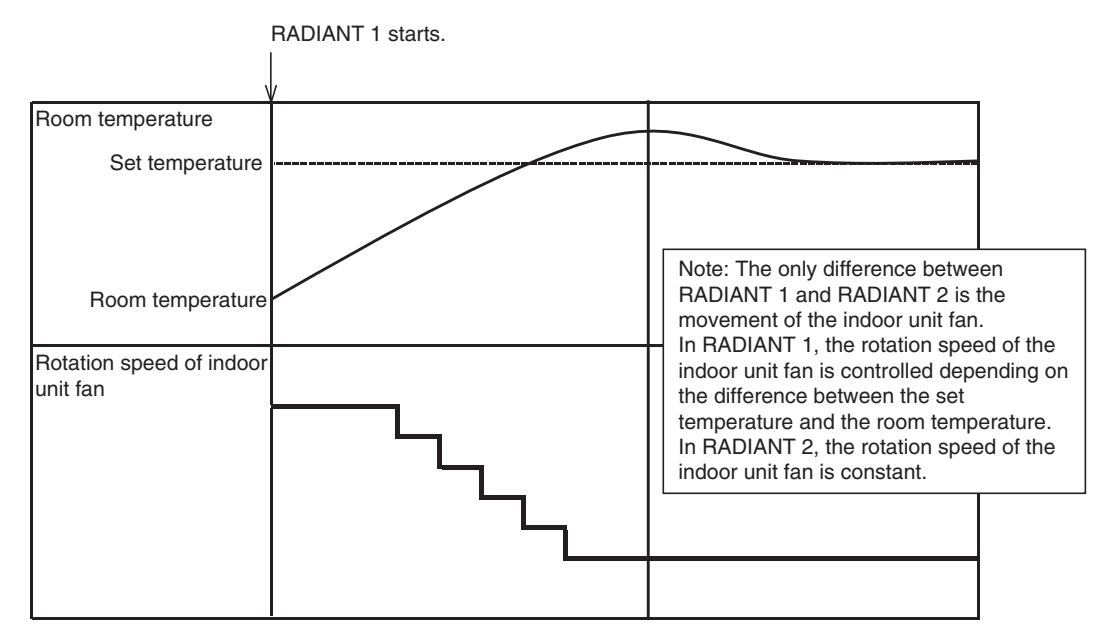

(R14637)

#### 1.6.3 RADIANT Operation and Optional Function

Some optional function cannot be used with RADIANT 1 or RADIANT 2 at the same time.

| Function                        | RADIANT 1     | RADIANT 2     |
|---------------------------------|---------------|---------------|
| POWERFUL operation              | available     | not available |
| ECONO operation                 | not available | not available |
| OUTDOOR UNIT<br>QUIET operation | not available | not available |
# 1.7 Program Dry Operation

Outline

Program dry operation removes humidity while preventing the room temperature from lowering. Since the microcomputer controls both the temperature and airflow rate, the temperature adjustment and [FAN] adjustment buttons are inoperable.

Detail

The microcomputer automatically sets the temperature and airflow rate. The difference between the room thermistor temperature at start-up and the target temperature is divided into two zones. Then, the unit operates with an appropriate capacity for each zone to maintain the temperature and humidity at a comfortable level.

| Room thermistor temperature at start-up | Target temperature<br>X | Thermostat OFF point<br>Y | Thermostat ON point<br>Z                                                                                                    |
|-----------------------------------------|-------------------------|---------------------------|----------------------------------------------------------------------------------------------------|
| 24°C or more                            | Room thermistor         | X – 2.5°C                 | X – 0.5°C<br>or<br>Y + 0.5°C (zone B)<br>continues for 10 min.                                                                                                |
| 23.5°C<br>,<br>18°C                     | temperature at start-up | X – 2.0°C                 | X – 0.5°C<br>or<br>Y + 0.5°C (zone B)<br>continues for 10 min.                                                                                                |
| 17.5°C<br>،                             | 18°C                    | X – 2.0°C                 | $\begin{array}{c} X-0.5^{\circ}\text{C}=17.5^{\circ}\text{C}\\ \text{or}\\ Y+0.5^{\circ}\text{C} \text{ (zone B)}\\ \text{continues for 10 min.} \end{array}$ |

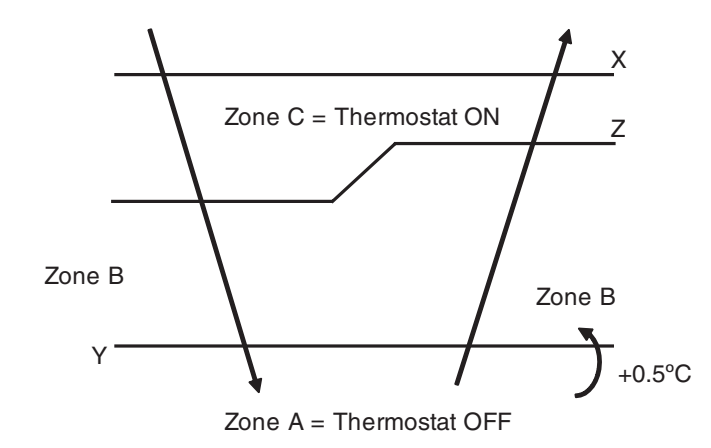

(R11581)

# **1.8 Automatic Operation**

| Outline | Automatic Cooling / Heating Function<br>When the automatic operation is selected with the remote controller, the microcomputer<br>automatically determines the operation mode as cooling or heating according to the room<br>temperature and the set temperature at start-up.<br>The unit automatically switches the operation mode to maintain the room temperature at the set<br>temperature.                                                                                                    |
|---------|----------------------------------------------------------------------------------------------------|
| Detail  | Ts: set temperature (set by remote controller)<br>Tt: target temperature (determined by microcomputer)<br>Tr: room thermistor temperature (detected by room temperature thermistor)<br>C: correction value                                                                                                    |
|         | <ol> <li>The set temperature (Ts) determines the target temperature (Tt).<br/>(Ts = 18 ~ 30°C).</li> <li>The target temperature (Tt) is calculated as;<br/>Tt = Ts + C<br/>where C is the correction value.<br/>C = 0°C</li> </ol>                                                                                                    |
|         | <ul> <li>3. Thermostat ON/OFF point and operation mode switching point are as follows.<br/>Tr means the room thermistor temperature. <ul> <li>(1) Heating → Cooling switching point:<br/>Tr ≥ Tt + 3.0°C (FTXG, FTXS35/42/50K, FVXG series)<br/>Tr ≥ Tt + 2.5°C (other models)</li> <li>(2) Cooling → Heating switching point:<br/>Tr &lt; Tt - 2.5°C</li> <li>(3) Thermostat ON/OFF point is the same as the ON/OFF point of cooling or heating<br/>operation.</li> </ul> </li> <li>4. During initial operation<br/>Tr ≥ Ts: Cooling operation</li> </ul> |
|         | Tr < Ts: Heating operation                                                                                                    |
|         | Target temperature – 2.0°C<br>= Thermostat OFF<br>Target temperature – 2.5°C                                                                                                    |
|         | Heating Operation (R11892)<br>Ex: When the target temperature is 25°C<br>Cooling $\rightarrow$ 23°C: Thermostat OFF $\rightarrow$ 22°C: Switch to heating<br>Heating $\rightarrow$ 27°C: Thermostat OFF $\rightarrow$ 28°C: Switch to cooling                                                                                                    |
|         | Other Models                                                                                                    |
|         | Target temperature $-2.0^{\circ}C$<br>= Thermostat OFF<br>Target temperature $-2.5^{\circ}C$<br>= Thermostat OFF                                                                                                    |
|         |                                                                                                    |

Ex: When the target temperature is 25°C Cooling  $\rightarrow$  23°C: Thermostat OFF  $\rightarrow$  22°C: Switch to heating Heating  $\rightarrow$  26.5°C: Thermostat OFF  $\rightarrow$  27.5°C: Switch to cooling

#### **Thermostat Control** 1.9

Outline

Thermostat control is based on the difference between the room thermistor temperature and the target temperature.

#### **Thermostat OFF Condition**

• The temperature difference is in the zone A.

### **Thermostat ON Condition**

- The temperature difference returns to the zone C after being in the zone A. ٠
- The system resumes from defrost control in any zones except A.
- The operation turns on in any zones except A. ٠
- ٠ The monitoring time has passed while the temperature difference is in the zone B. (Cooling / Dry: 10 minutes, Heating / Radiant: 10 seconds)

#### <Cooling / Dry>

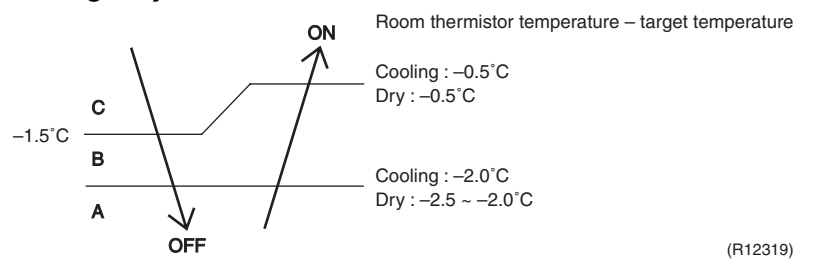

### <Heating / Radiant> FTXG, FTXS35/42/50K, FVXG Series

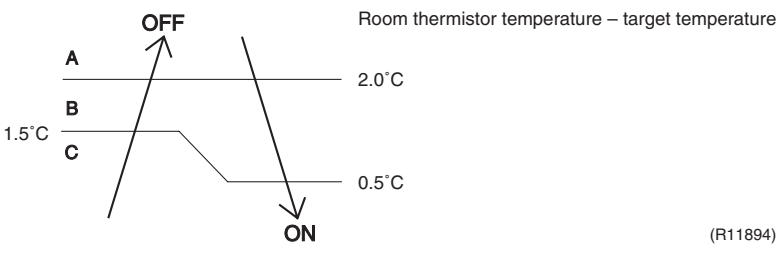

**Other Models** 

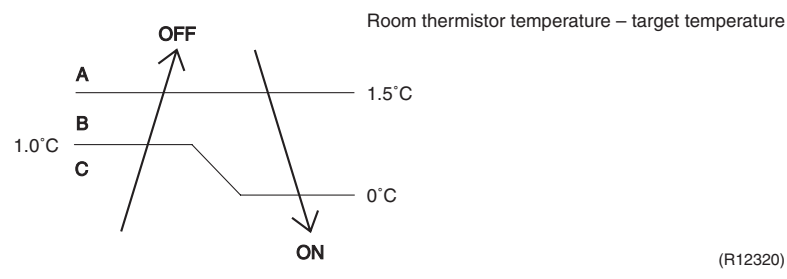

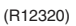

(R11894)

Refer to "Temperature Control" on page 52 for detail.

Detail

# 1.10 NIGHT SET Mode

Outline

When the OFF timer is set, the NIGHT SET Mode is automatically activated. The NIGHT SET Mode keeps the airflow rate setting.

### Detail

The NIGHT SET Mode continues operation at the target temperature for the first one hour, then automatically raises the target temperature slightly in the case of cooling, or lowers it slightly in the case of heating. This prevents excessive cooling in summer and excessive heating in winter to ensure comfortable sleeping conditions, and also conserves electricity.

### <Cooling>

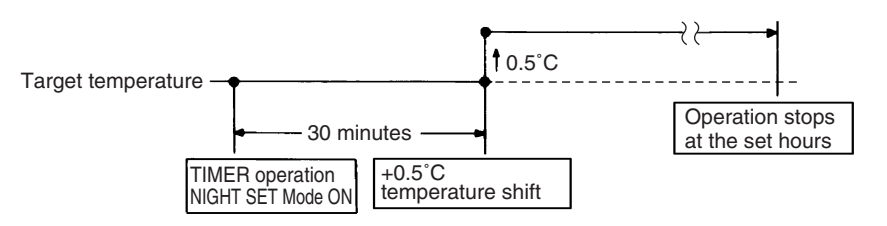

(R18034)

### <Heating / Radiant>

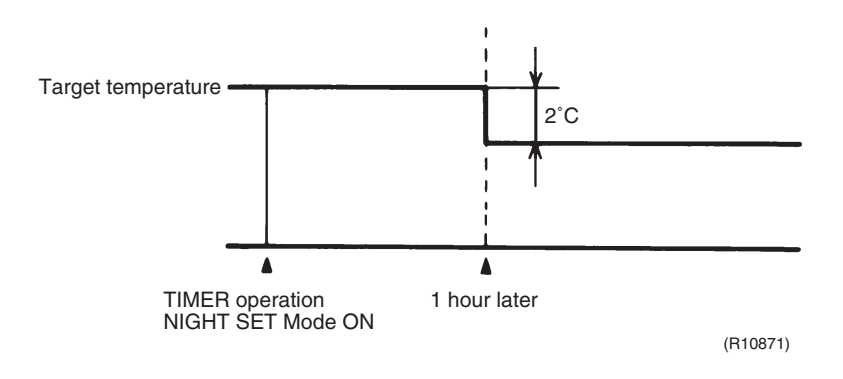

# 1.11 ECONO Operation

Outline

### Wall Mounted Type, Floor Standing Type

The "ECONO operation" reduces the maximum operating current and the power consumption. This operation is particularly convenient for energy-saving-oriented users. It is also a major bonus for those whose breaker capacities do not allow the use of multiple electrical devices and air conditioners.

It is easily activated from the wireless remote controller by pushing the [ECONO] button.

Detail

- When this function is activated, the maximum capacity also decreases.
- ECONO operation can only be set when the unit is running. Pressing the [ON/OFF] button on the remote controller cancels the function.
- ECONO operation is available when the unit is in cooling, heating, dry, or automatic operation and not available in RADIANT or FAN operation.
- ECONO operation and POWERFUL operation cannot be used at the same time. The latest command has the priority.

| Power<br>consumption<br>and current | Normal          | Maximum during normal operation |
|-------------------------------------|-----------------|---------------------------------|
|                                     | ECONO Operation | Maximum during ECONO operation  |
|                                     | Time            | (R9288)                         |

# 1.12 HOME LEAVE Operation

Outline

### Floor / Ceiling Suspended Dual Type, Duct Connected Type

HOME LEAVE operation is a function that allows you to record your favorite set temperature and airflow rate. You can start your favorite operation mode simply by pressing the [HOME LEAVE] button on the remote controller.

Detail

### 1. Start of Function

The function starts when the [HOME LEAVE] button is pressed in cooling operation, heating operation (including POWERFUL operation), or while the operation is stopped. If this button is pressed in POWERFUL operation, the POWERFUL operation is canceled and this function becomes effective.

■ The [HOME LEAVE] button is ineffective in dry operation and fan operation.

### 2. Details of Function

A mark representing HOME LEAVE is indicated on the display of the remote controller. The indoor unit is operated according to the set temperature and airflow rate for HOME LEAVE which were pre-set in the memory of the remote controller.

The LED (red) of indoor unit representing HOME LEAVE lights up. (It goes out when the operation is stopped.)

### 3. End of Function

The function ends when the [HOME LEAVE] button is pressed again during HOME LEAVE operation or when the [POWERFUL] button is pressed.

<Cooling>

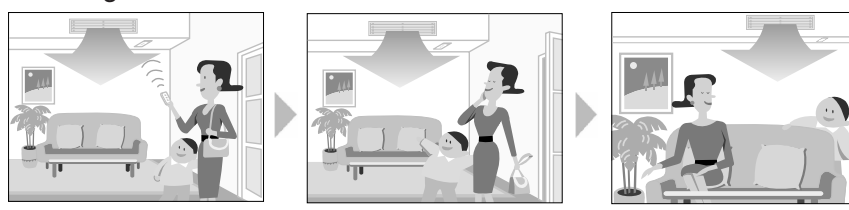

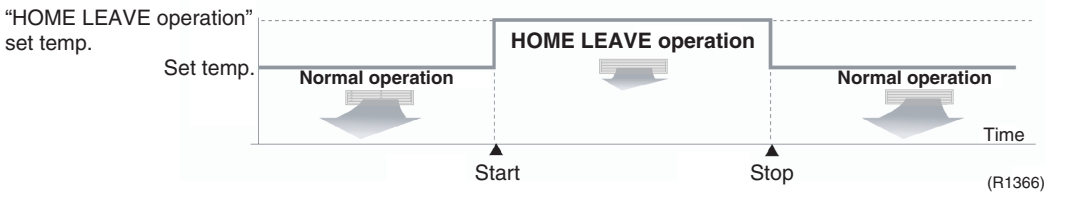

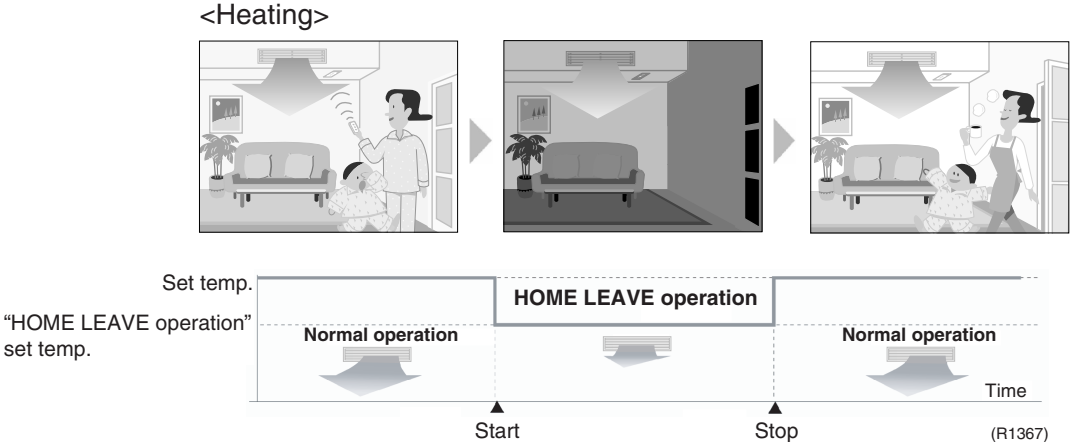

### How to Set the Temperature and Airflow Rate

When using HOME LEAVE operation for the first time, set the temperature and airflow rate for HOME LEAVE operation. Record your preferred temperature and airflow rate.

|         | Initial setting |              | Selectable range |                      |  |
|---------|-----------------|--------------|------------------|----------------------|--|
|         | Temperature     | Airflow rate | Temperature      | Airflow rate         |  |
| Cooling | 25°C            | A            | 18 ~ 32°C        | 5 steps, 🖄 , 🏾 🖄     |  |
| Heating | 25°C            | A            | 10 ~ 30°C        | 5 steps, \land , 🏾 🖄 |  |

1. Press the [HOME LEAVE] button.

Make sure [ 💼 ] is displayed on the remote controller display.

2. Adjust the temperature with  $\blacktriangle$  or  $\blacktriangledown$  as you like.

3. Adjust the airflow rate with the [FAN] setting button as you like.

HOME LEAVE operation will run with these settings the next time you start HOME LEAVE operation. To change the recorded information, repeat steps 1 - 3.

Others

- The set temperature and airflow rate are memorized in the remote controller. When the remote controller is reset due to replacement of battery, it is necessary to set the temperature and airflow rate again for HOME LEAVE operation.
- The operation mode cannot be changed while HOME LEAVE operation is being used.

# 1.13 2-Area INTELLIGENT EYE Operation

Outline

### Wall Mounted Type: FTXS35/42/50K, FTXS-J Series

The following functions can be performed by a motion sensor (INTELLIGENT EYE).

- 1. Reduction of the capacity when there is nobody in the room in order to save electricity (energy saving operation)
- Dividing the room into plural areas and detecting existence of humans in each area. Moving the airflow direction to the area with no human automatically to avoid direct airflow on humans.

### Detail

### 1. Detection method of INTELLIGENT EYE

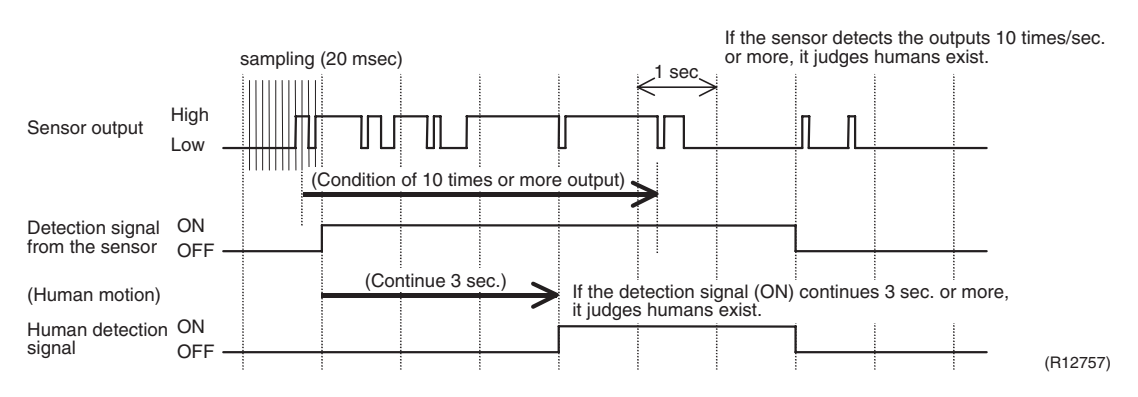

- This sensor detects human motion by receiving infrared rays and displays the pulse wave output.
- The microcomputer in the indoor unit carries out a sampling every 20 msec. and if it detects 10 cycles of the wave in one second in total (corresponding to 20 msec. × 10 = 200 msec.), and when the ON signal continues 3 sec., it judges human is in the room as the motion signal is ON
- 2-area INTELLIGENT EYE sensor is divided into 2 areas and detects humans in each area.
- Image of 2-area INTELLIGENT EYE

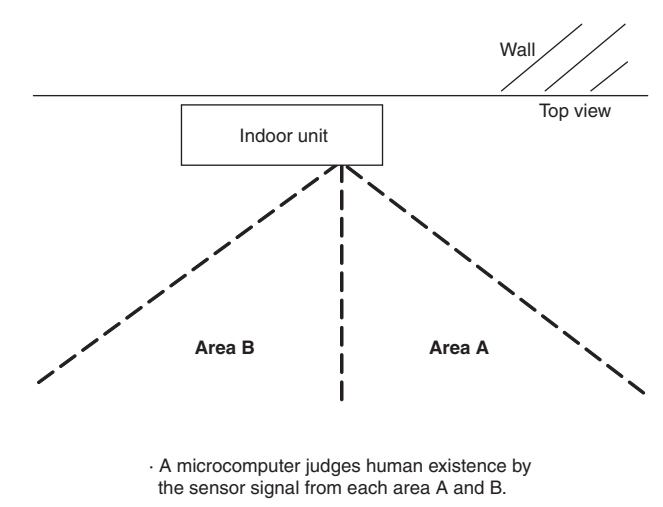

(R12276)

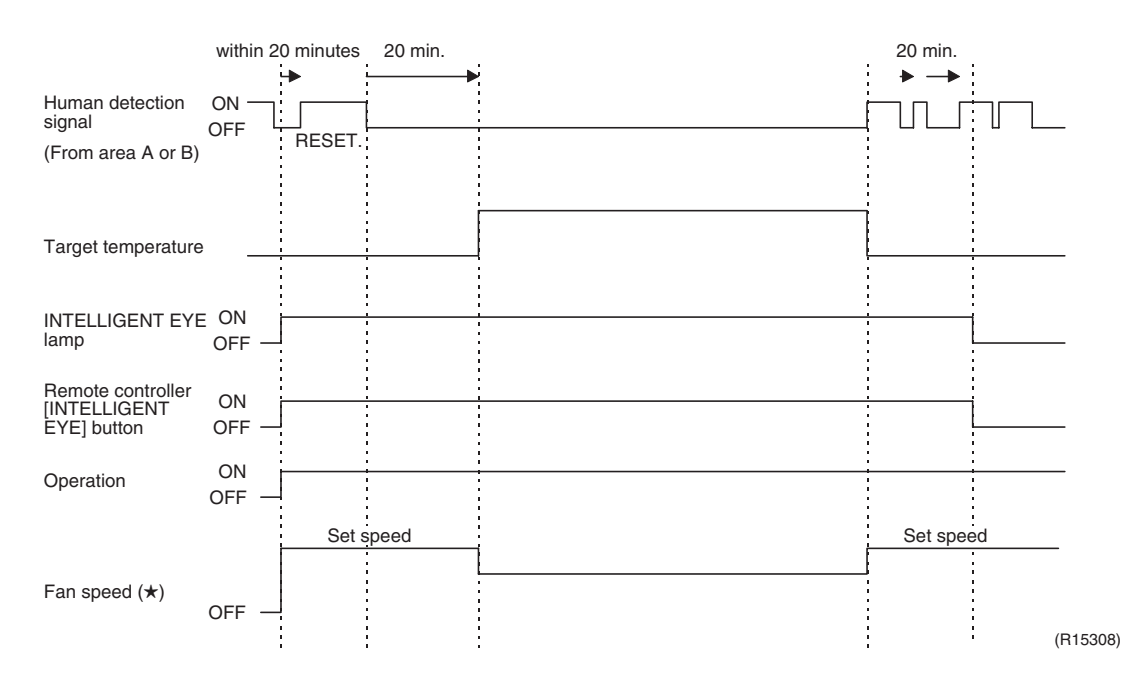

### 2. Motions (for example: in cooling)

- When the microcomputer does not have a signal from the sensor in 20 minutes, it judges that nobody is in the room and operates the unit in temperature shifted from the target temperature. (Cooling / Dry : 2°C higher, Heating : 2°C lower, Auto : according to the operation mode at that time.)
- ★ In case of FAN operation, the fan speed reduces by 60 rpm.

### 3. Airflow direction in 2-area INTELLIGENT EYE operation

Detection method: The opposite area of detected area is set as the target direction.

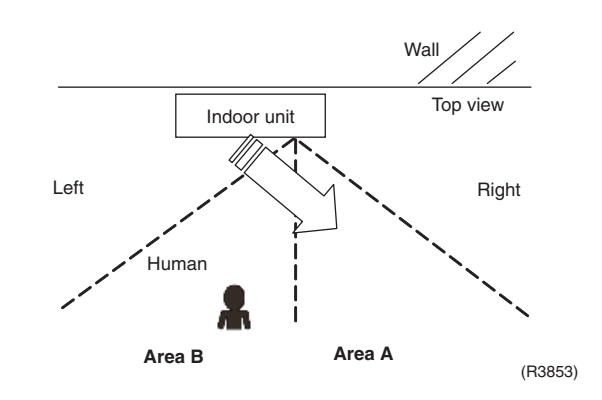

- 1. Detection signal ON in both area A and B: Shift the airflow direction to area B (left side)
- 2. Detection signal ON in area A: Shift the airflow direction to area B (left side)
- 3. Detection signal ON in area B: Shift the airflow direction to area A (right side)
- 4. Detection signal OFF in both area A and B: No change
- \* When the detection signal is OFF for 20 minutes in both area A and B, the unit starts energy saving operation.

### Others

For dry operation, you cannot set the temperature with remote controller, but internally the target temperature is shifted.

# 1.14 INTELLIGENT EYE Operation

Outline

### Wall Mounted Type: FTXG, CTXS, FTXS20/25K, ATXS Series

This is the function that detects existence of humans in the room by a human motion sensor (INTELLIGENT EYE) and reduces the capacity when there is nobody in the room in order to save electricity.

Detail

### 1. Detection method by INTELLIGENT EYE

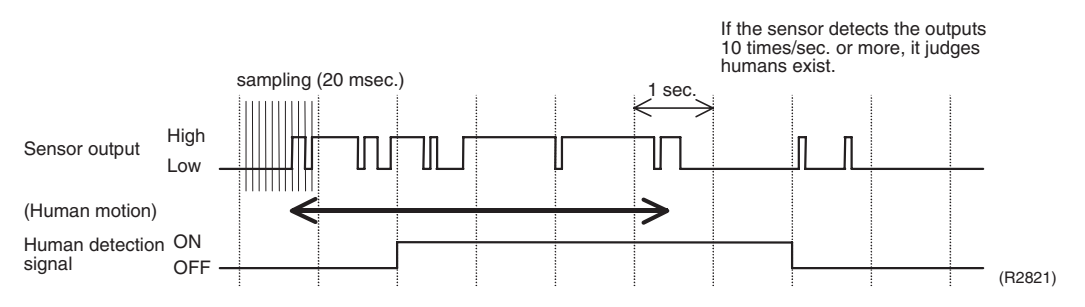

- This sensor detects human motion by receiving infrared rays and displays the pulse wave output.
- A microcomputer in an indoor unit carries out a sampling every 20 msec. and if it detects 10 cycles of the wave in one second in total (corresponding to 20 msec. × 10 = 200 msec.), it judges human is in the room as the motion signal is ON.

### 2. The motions (for example: in cooling)

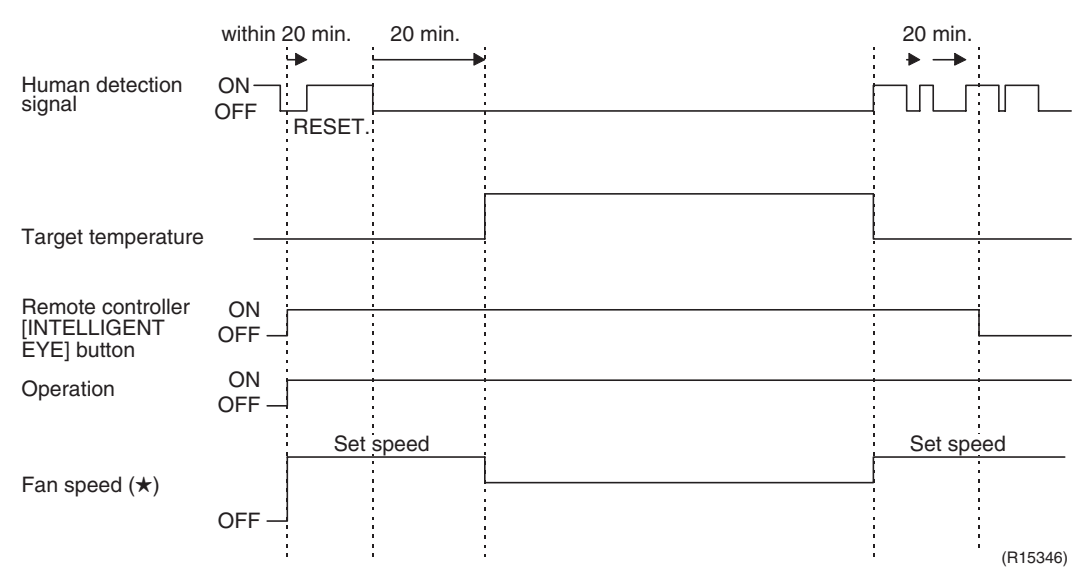

- When a microcomputer does not have a signal from the sensor in 20 minutes, it judges that nobody is in the room and operates the unit in temperature shifted from the target temperature. (cooling / dry : 1 ~ 2°C higher, heating : 2°C lower, automatic : according to the operation mode at that time.)
- $\star$  In case of FAN operation, the fan speed reduces by 60 rpm.

Others

For dry operation, you cannot set the temperature with a remote controller, but internally the target temperature is shifted.

# **1.15 Inverter POWERFUL Operation**

### Outline

In order to exploit the cooling and heating capacity to full extent, operate the air conditioner by increasing the indoor fan rotating speed and the compressor frequency.

Detail

When [POWERFUL] button is pressed, the fan speed and target temperature are converted to the following states for 20 minutes.

| Operation mode   | Fan speed                                          | Target temperature                        |
|------------------|----------------------------------------------------|-------------------------------------------|
| COOL             | H tap + <b>A</b> rpm                               | 18°C                                      |
| DRY              | Dry rotating speed + A rpm                         | Lowered by 2 ~ 2.5°C                      |
| HEAT / RADIANT 1 | H tap + <b>A</b> rpm                               | 30 ~ 32°C                                 |
| FAN              | H tap + <b>A</b> rpm                               | _                                         |
| AUTO             | Same as cooling / heating in<br>POWERFUL operation | The target temperature is kept unchanged. |

A = 40 ~ 80 rpm (depending on the model)

### Ex: POWERFUL operation in cooling

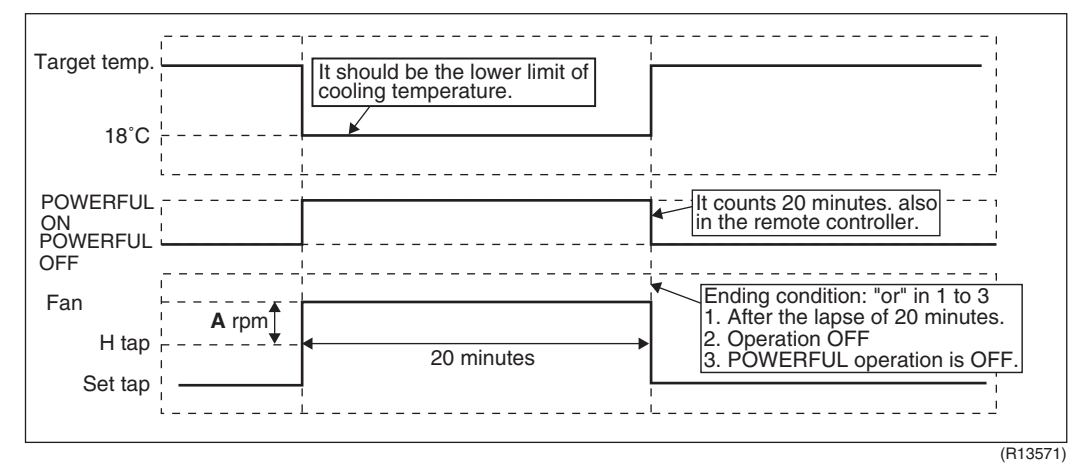

Note:

### For Floor Standing Type: FVXG Series

POWERFUL operation is only available in RADIANT 1 (RADIANT operation with heating), it is not available in RADIANT 2 (RADIANT operation only).

# 1.16 Multi-Colored Indicator Lamp / TIMER Lamp

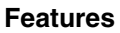

### Wall Mounted Type: FTXG Series

Current operation mode is displayed in color of the lamp of the indoor unit. Operating status can be monitored even in automatic operation in accordance with the actual operation mode.

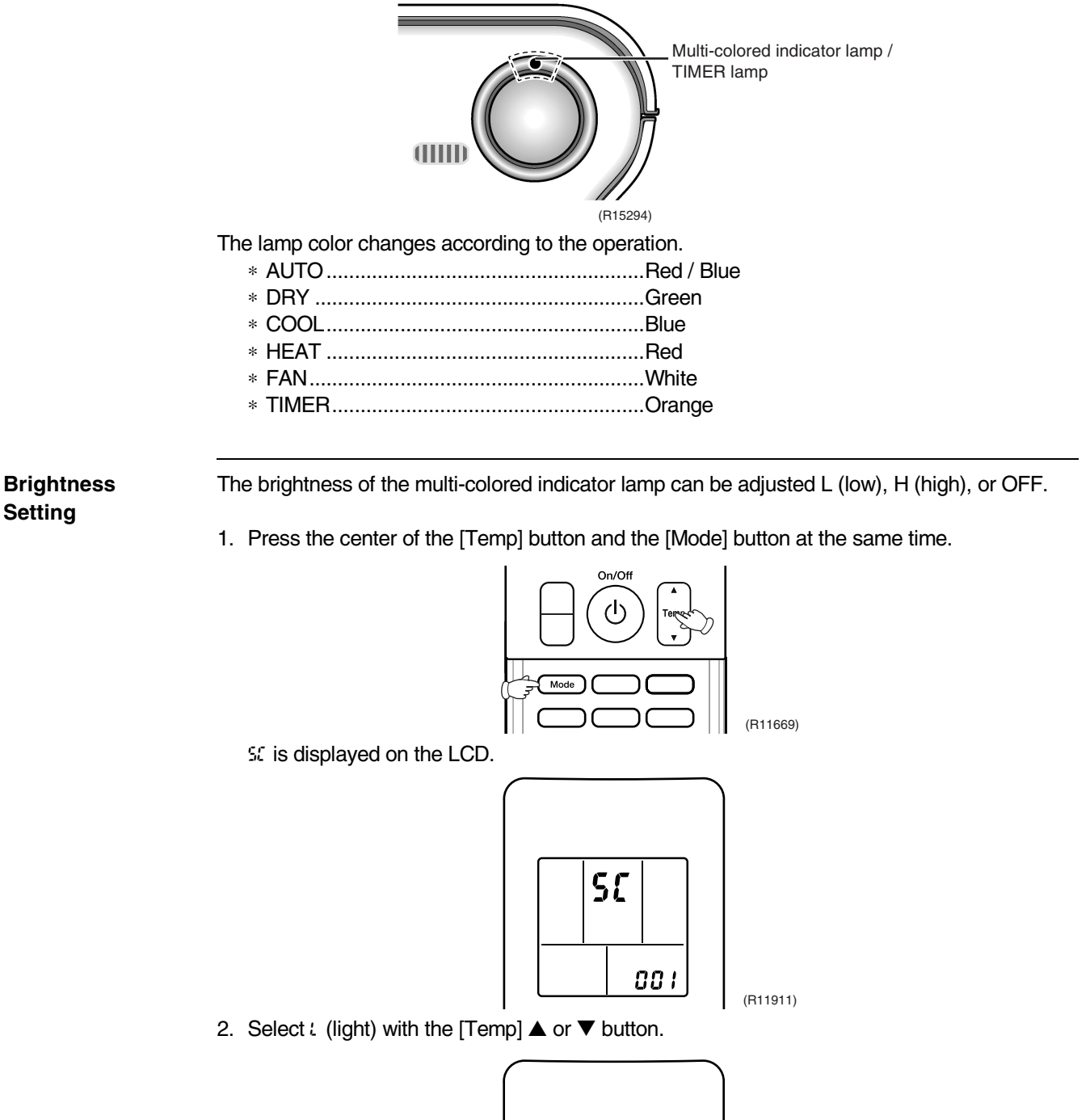

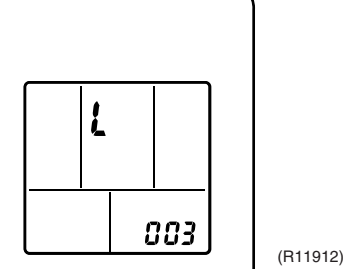

3. Press the [Mode] button to enter the brightness setting mode.

4. Press the [Temp]  $\blacktriangle$  or  $\triangledown$  button to adjust the brightness of the multi-colored indicator lamp.

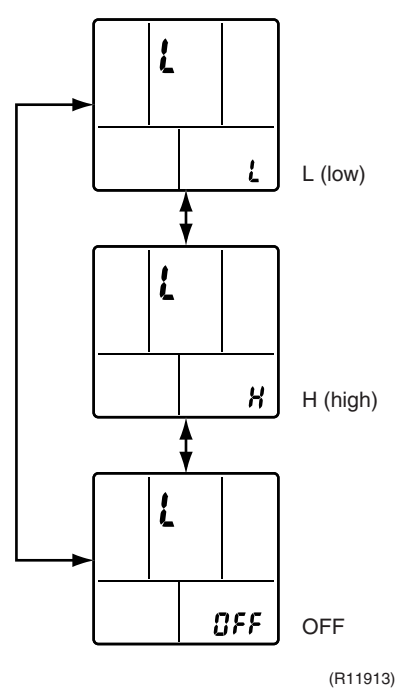

 Press the [Mode] button for 5 seconds to exit from the brightness setting mode. (When the remote controller is left untouched for 60 seconds, it returns to the normal mode also.)

# 1.17 Brightness Setting of Indoor Unit Display

### Wall Mounted Type: FTXS35/42/50K2V1B

### Floor Standing Type: FVXG Series

Each time you press the [Brightness] button on the remote controller, the brightness of the indoor unit display changes to "high", "low", or "off".

# 1.18 Clock Setting

ARC466 Series ARC452 Series

- The clock can be set by taking the following steps:
- 1. Press the [CLOCK] button.  $\rightarrow$  0:00 is displayed and **MON** and O blink.
- 2. Press the [SELECT] ▲ or ▼ button to set the clock to the current day of the week.
- 3. Press the [CLOCK] button.
  - $\rightarrow$   $\bigcirc$  blinks.
- Press the [SELECT] ▲ or ▼ button to set the clock to the present time.
   Holding down the [SELECT] ▲ or ▼ button increases or decreases the time display rapidly.
- 5. Press the [CLOCK] button. (Point the remote controller at the indoor unit when pressing the button.)
  - $\rightarrow$  : blinks and clock setting is completed.

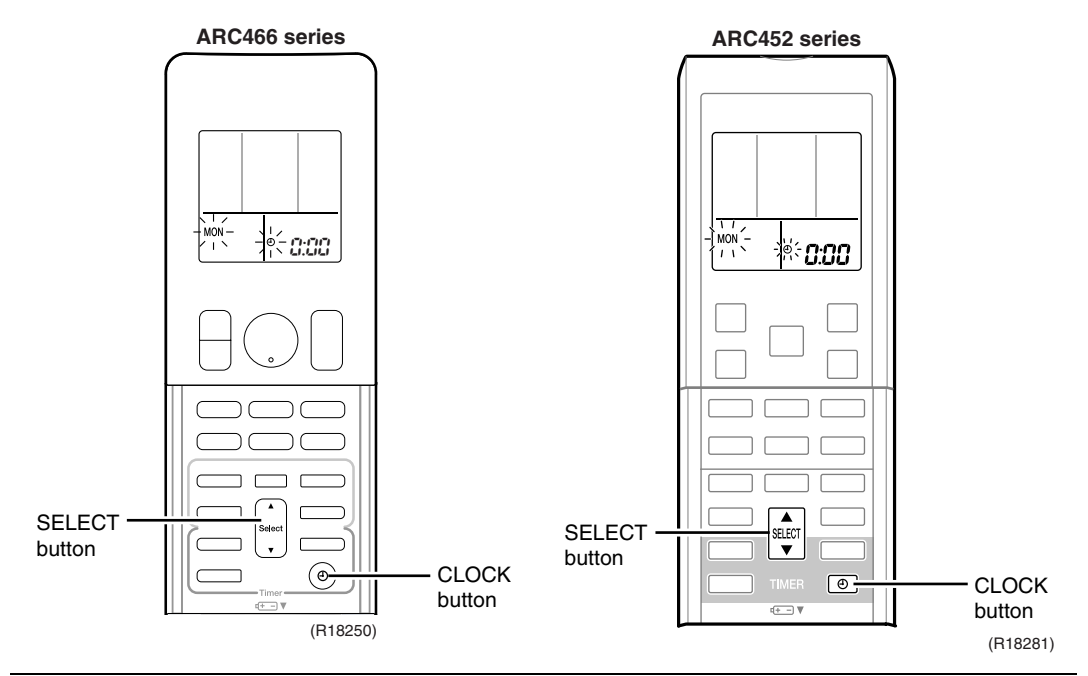

### **ARC433 Series**

The clock can be set by taking the following steps:

- 1. Press the [CLOCK] button.
  - $\rightarrow$  0.00 is displayed and  $\odot$  blinks.
- 2. Press the [TIMER]  $\blacktriangle$  or  $\blacktriangledown$  button to set the clock to the present time.
- Holding down the [TIMER] ▲ or ▼ button increases or decreases the time display rapidly. 3. Press the [CLOCK] button again.
  - $\rightarrow$  : blinks and clock setting is completed.

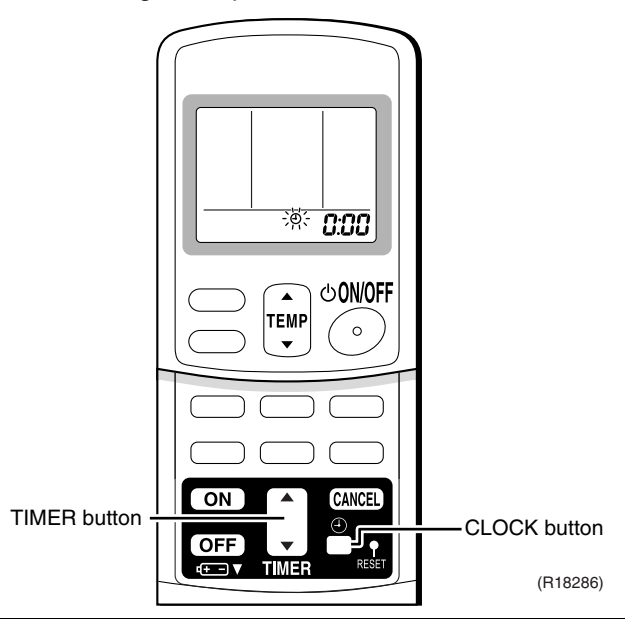

# 1.19 WEEKLY TIMER Operation

Outline

#### FTXG, CTXS, FTXS, FVXG, FVXS series

Up to 4 timer settings can be saved for each day of the week (up to 28 settings in total). The 3 items: "ON/OFF", "temperature", and "time" can be set.

Detail

 $\star$  The illustrations are for FTXG series as representative.

### Using in these cases of WEEKLY TIMER

Example: The same timer settings are made for the week from Monday through Friday while different timer settings are made for the weekend.

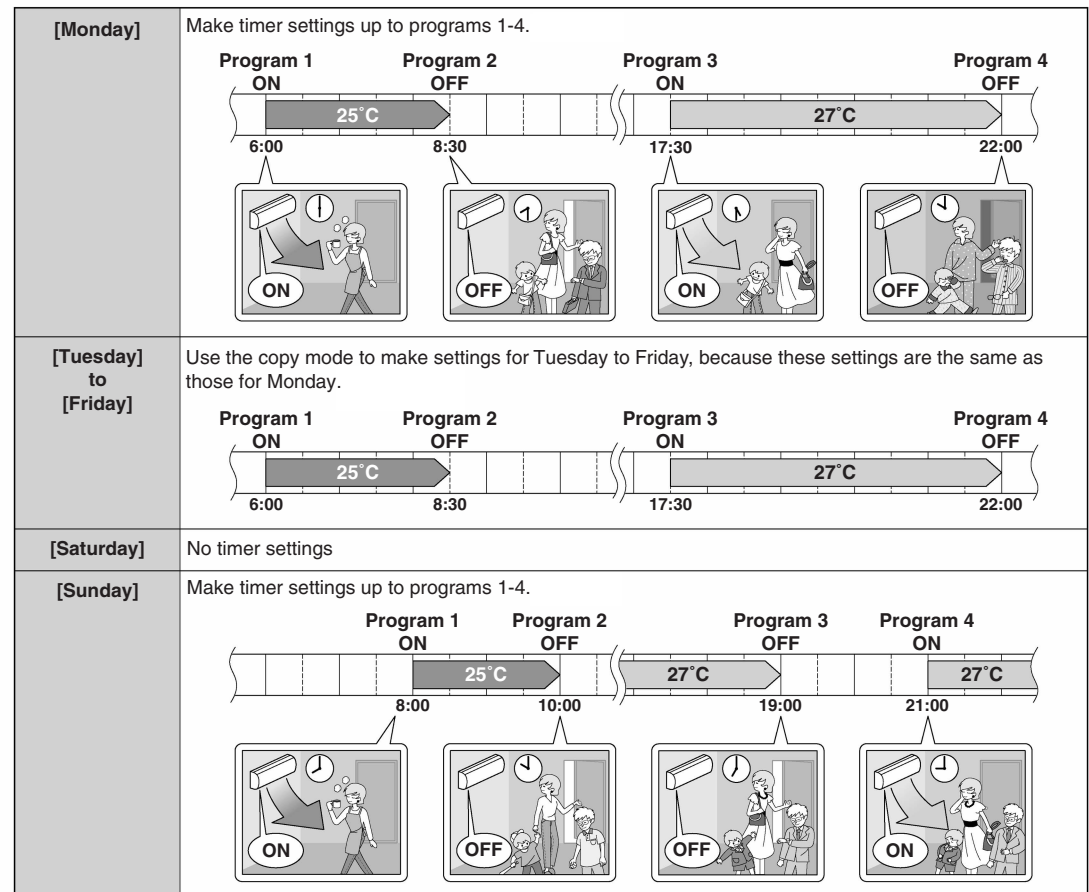

• Up to 4 reservations per day and 28 reservations per week can be set in the WEEKLY TIMER. The effective use of the copy mode ensures ease of making reservations.

• The use of ON-ON-ON settings, for example, makes it possible to schedule operating mode and set temperature changes. Furthermore, by using OFF-OFF-OFF settings, only the turn off time of each day can be set. This will turn off the air conditioner automatically if the user forgets to turn it off.

|        | To use WEEKLY TIMER operation                                                                                                    |
|--------|----------------------------------------------------------------------------------------------------|
|        | Setting mode                                                                                                    |
|        | • Make sure the day of the week and time are set. If not, set the day of the week and time.                                                            |
|        | Program 1 Program 2 Program 3 Program 4                                                                                                    |
|        | [Monday] 25°C 27°C                                                                                                    |
|        | <sup>7</sup> 6:00 8:30 <sup>7</sup> 17:30 22:00 <sup>7</sup>                                                                                           |
|        | Setting Displays                                                                                                    |
|        |                                                                                                    |
|        | Day and number ON/OFF Time Temperature                                                                                                    |
| Select | <b>1.</b> Press <sup>♠</sup> .                                                                                                    |
|        | <ul> <li>The day of the week and the reservation number of the current day will be displayed.</li> <li>1 to 4 settings can be made per day.</li> </ul> |
|        |                                                                                                    |
|        | <b>Z.</b> Press to select the desired day of the week                                                                                                  |
|        | and reservation number.                                                                                                    |
|        | • Pressing changes the reservation number and the day of the week.                                                                                     |
|        | <b>3.</b> Press .                                                                                                    |
|        | • The day of the week and reservation number will be set.                                                                                              |
|        |                                                                                                    |
|        | <b>4.</b> Press select the desired mode.                                                                                                    |
|        | • Pressing set changes " <b>ON</b> " or " <b>OFF</b> " setting in sequence.                                                                            |
|        | Pressing A alternates the following items appearing on the LCD in rotational                                                                           |
|        |                                                                                                    |
|        | ON TIMER OFF TIMER blank                                                                                                    |
|        | <ul> <li>In case the reservation has already been set, selecting "blank" deletes the<br/>reservation.</li> </ul>                                       |
|        | • Go to step <b>9</b> if "blank" is selected.                                                                                                    |
|        | • To return to the day of the week and reservation number setting, press                                                                               |
|        | <b>J.</b> Press                                                                                                    |
|        | <ul> <li>The ON/OFF TIMER mode will be set.</li> <li>"OWEEK" and the time blink.</li> </ul>                                                            |
|        |                                                                                                    |

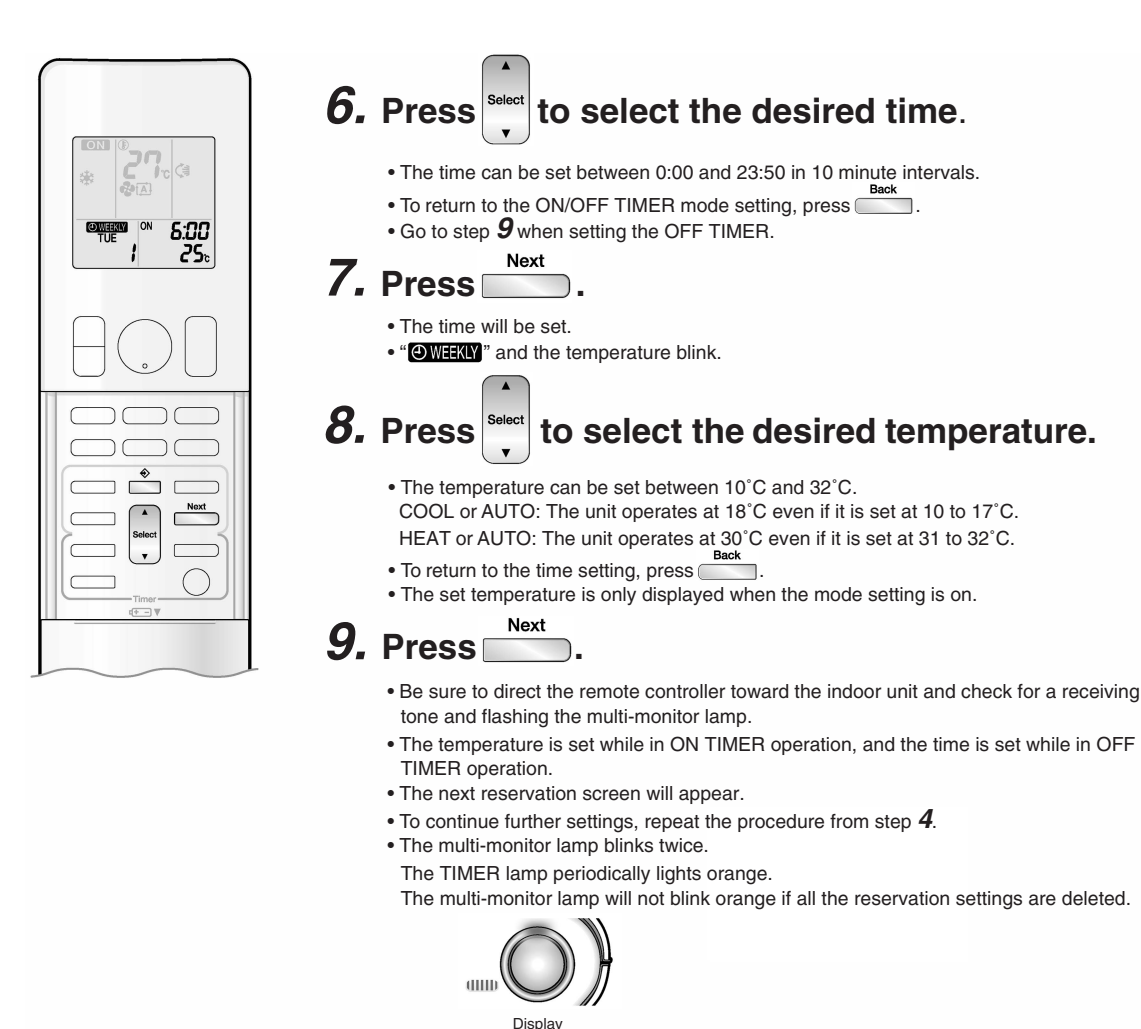

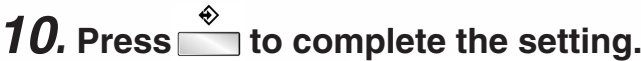

- "OWEEKLY" is displayed on the LCD and WEEKLY TIMER operation is activated.
- A reservation made once can be easily copied and the same settings used for another day of the week. Refer to copy mode.

### NOTE

#### Notes on WEEKLY TIMER operation

- Do not forget to set the clock on the remote controller first.
- The day of the week, ON/OFF TIMER mode, time and set temperature (only for ON TIMER mode) can be set with WEEKLY TIMER. Other settings for ON TIMER are based on the settings just before the operation.
- Both WEEKLY TIMER and ON/OFF TIMER operation cannot be used at the same time. The ON/OFF TIMER operation has priority if it is set while WEEKLY TIMER is still active. The WEEKLY TIMER will go into standby state, and "OWEEKLY" will disappear from the LCD. When ON/OFF TIMER is up, the WEEKLY TIMER will automatically become active.
- Shutting the breaker off, power failure, and other similar events will render operation of the indoor unit's internal clock inaccurate. Reset the clock.

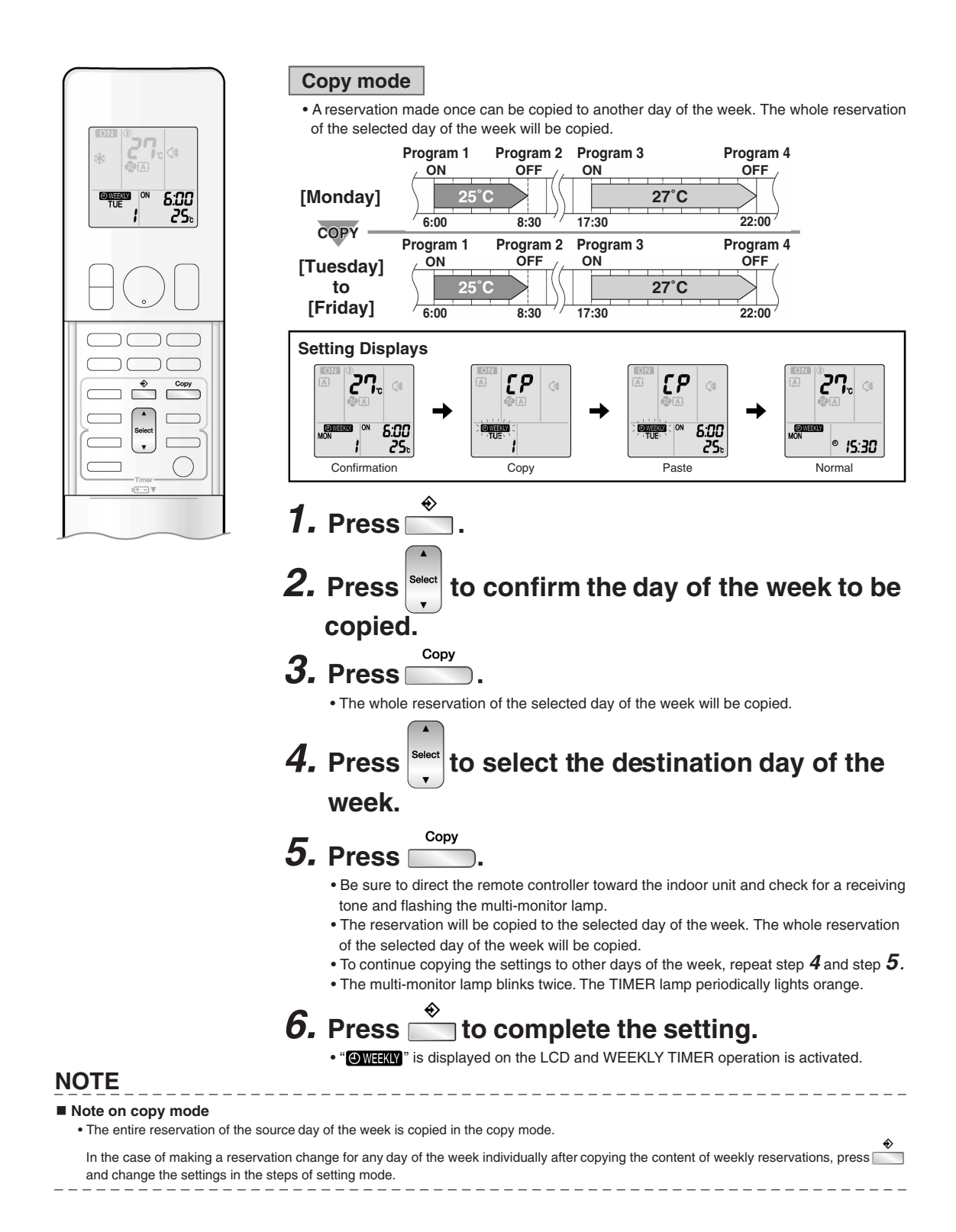

| • The reservation can be confirmed.      Setting Displays                                                                  |    |
|----------------------------------------------------------------------------------------------------|----|
| The reservation can be confirmed.      Setting Displays                                                                    |    |
| * Setting Displays                                                                                                    |    |
|                                                                                                    |    |
|                                                                                                    |    |
| Normal Confirmation                                                                                                    |    |
| <b>1.</b> Press <sup>♣</sup> .                                                                                             |    |
| The day of the week and the reservation number of the current day will be displaye                                         | d. |
|                                                                                                    |    |
| <b>Z.</b> Press to select the day of the week and the                                                                      | ıe |
| reservation number to be confirmed.                                                                                        |    |
| Pressing displays the reservation details.                                                                                 |    |
| To change the confirmed reserved settings, select the reservation number and pres     Next                                 | s  |
| The mode is switched to setting mode. Go to setting mode step <b>2</b> .                                                   |    |
| ◆                                                                                                    |    |
| $\boldsymbol{3}_{\boldsymbol{.}}$ Press $\check{\boldsymbol{\square}}$ to exit confirming mode.                            |    |
|                                                                                                    |    |
| To deactivate WEEKLY TIMER operation                                                                                       |    |
| Weekly                                                                                                    |    |
| Press while "Owerky" is displayed on                                                                                       |    |
| the LCD.                                                                                                    |    |
| <ul> <li>The "OWEEKLY" will disappear from the LCD.</li> <li>The TIMER lamp goes off.</li> </ul>                           |    |
| To reactivate the WEEKLY TIMER operation, press again.     Weekly                                                          |    |
| <ul> <li>If a reservation deactivated with is activated once again, the last reservation<br/>mode will be used.</li> </ul> |    |
|                                                                                                    |    |

# 

If not all the reservation settings are reflected, deactivate the WEEKLY TIMER operation once. Then press again to reactivate the WEEKLY TIMER operation.

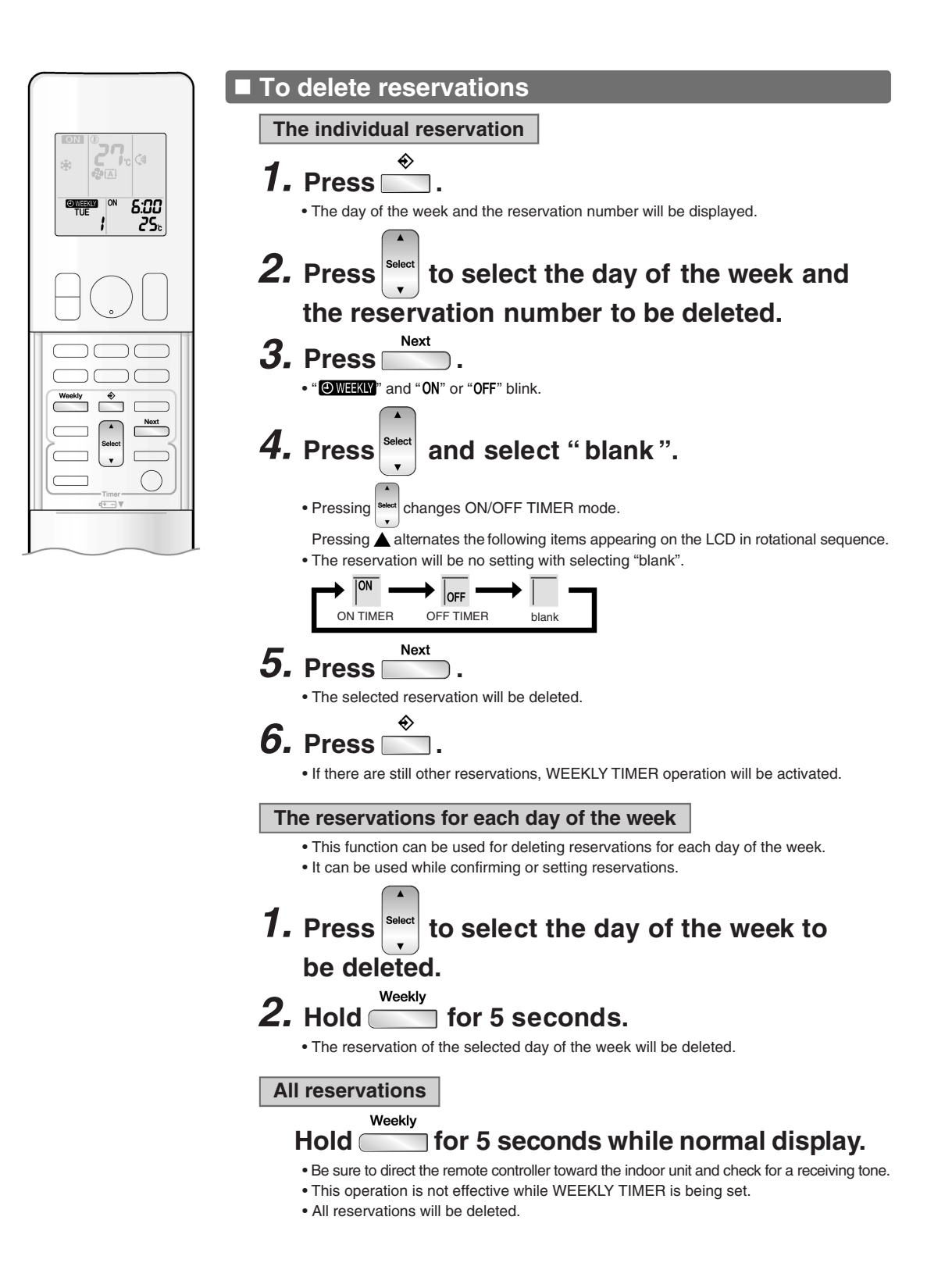

# 1.20 Other Functions

### 1.20.1 Hot-Start Function

In order to prevent the cold air blast that normally comes when heating operation is started, the temperature of the indoor heat exchanger is detected, and either the airflow is stopped or is made very weak thereby carrying out comfortable heating of the room.

\*The cold air blast is also prevented using a similar control when the defrosting operation is started or when the thermostat is turned ON.

### 1.20.2 Signal Receiving Sign

When the indoor unit receives a signal from the remote controller, the unit emits a signal receiving sound.

### 1.20.3 Indoor Unit ON/OFF Button

An [ON/OFF] button is provided on the display of the unit.

- Press this button once to start operation. Press once again to stop it.
- This button is useful when the remote controller is missing or the battery has run out.
- The operation mode refers to the following table.

| Operation Mode | Temperature setting | Airflow rate |
|----------------|---------------------|--------------|
| AUTO           | 25°C                | Automatic    |

In the case of multi system operation, there are times when the unit does not activate with this button.

### Ex: Wall mounted type FTXS-J series

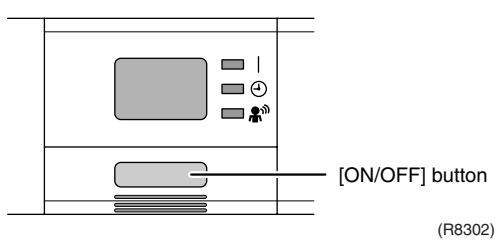

### 1.20.4 Titanium Apatite Photocatalytic Air-Purifying Filter

### Wall Mounted Type, Floor Standing Type

This filter combines the Air-Purifying Filter and Titanium Apatite Photocatalytic Deodorizing Filter as a single highly effective filter. The filter traps microscopic particles, decomposes odors and even deactivates bacteria and viruses. It lasts for 3 years without replacement if washed about once every 6 months.

### 1.20.5 Photocatalytic Deodorizing Filter

### Floor / Ceiling Suspended Dual Type

The photocatalytic deodorizing filter powerfully decomposes odor of tobacco, pet, etc. The deodorizing power is regenerated simply by being exposed to the sunshine. It is recommended to dry the filter in the sun for about 6 hours (after vacuuming the filter) every 6 months.

### 1.20.6 Air-Purifying Filter

### Floor / Ceiling Suspended Dual Type

The air-purifying filter collects tobacco smoke, pollen, etc. with electrostatic agency. This filter includes a deodorizing active carbon filter that removes minute particles of odor. Replace the air-purifying filter every 3 months.

### **1.20.7 Auto-restart Function**

If a power failure (including one for just a moment) occurs during the operation, the operation restarts automatically when the power is restored in the same condition as before the power failure.

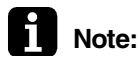

It takes 3 minutes to restart the operation because the 3-minute standby function is activated.

# 2. Function of SA Indoor Unit

### 2.1 Drain Pump Control

# 2.1.1 When the Float Switch is Tripped While the Cooling Thermostat is ON:

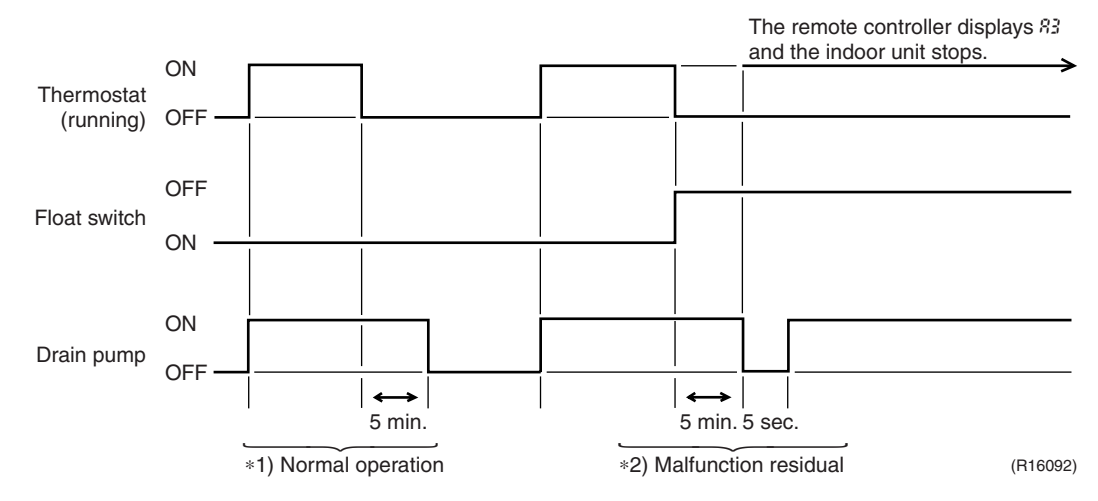

\*1. (Normal operation):

The purpose of residual operation is to completely drain any moisture adhering to the fin of the indoor heat exchanger when the thermostat goes off during cooling operation.

\*2. (Malfunction residual):

The remote controller displays "83" and the air conditioner comes to an abnormal stop in 5 minutes if the float switch is turned OFF while the cooling thermostat is ON.

# 2.1.2 When the Float Switch is Tripped While the Cooling Thermostat is OFF:

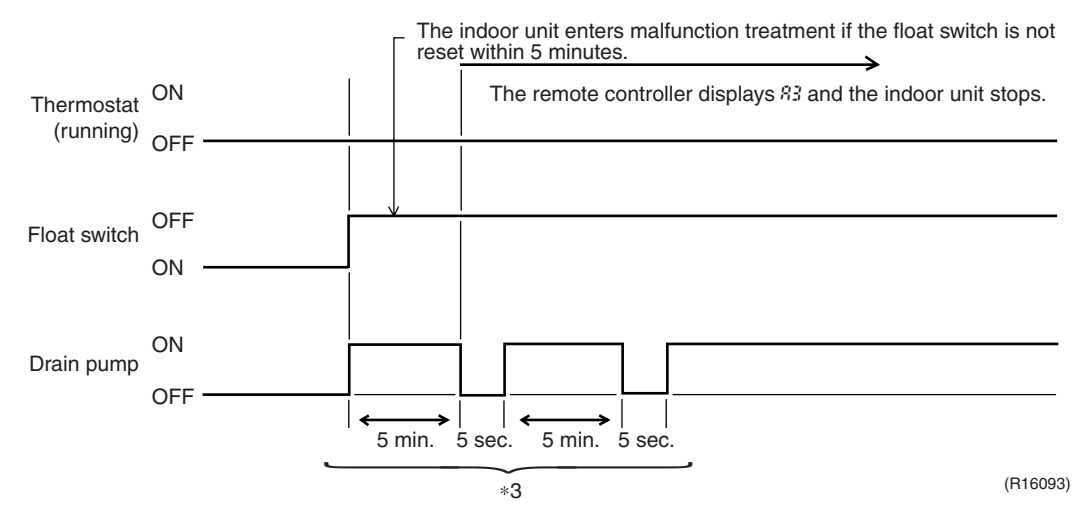

\*3. (Malfunction residual):

The remote controller displays "83" and the air conditioner comes to an abnormal stop if the float switch is turned OFF and not turned ON again within 5 minutes while the cooling thermostat is OFF.

### 2.1.3 When the Float Switch is Tripped During Heating Operation:

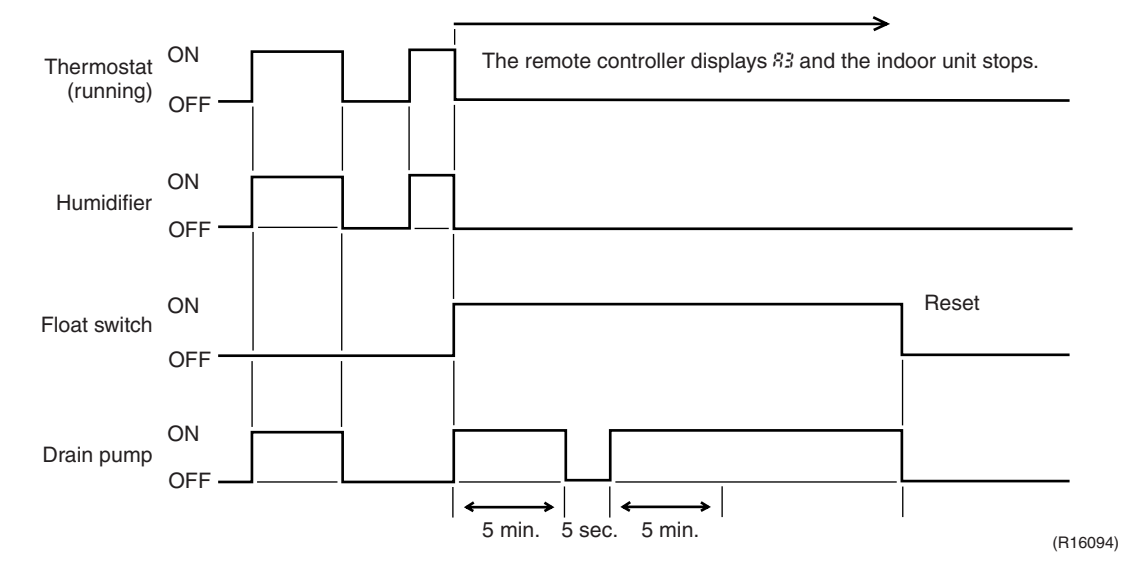

During heating operation, if the float switch is not reset even after the 5 minutes operation, 5 seconds stop, 5 minutes operation cycle ends, operation continues until the switch is reset.

# 2.1.4 When the Float Switch is Tripped and "&" is Displayed on the Remote Controller:

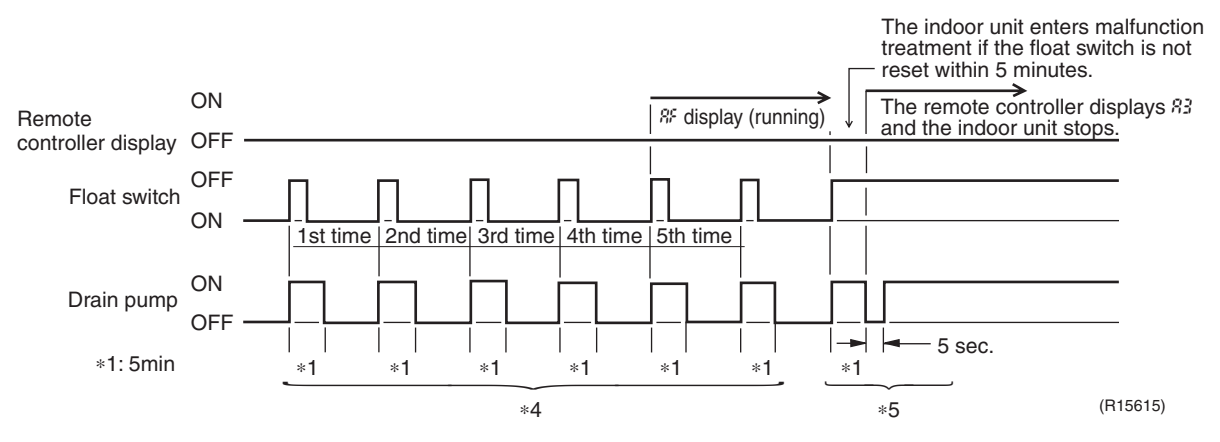

\*4. (Malfunction residual):

If the float switch is tripped 5 times in succession, a drain malfunction is determined to have occurred. "%" is then displayed as operation continues.

\*5. (Malfunction residual):

The remote controller displays "83" and the air conditioner comes to an abnormal stop if the float switch is OFF for more than 5 minutes in the case of \*4.

## 2.2 Thermostat Sensor in Remote Controller

Outline

Temperature is controlled by both the thermostat sensor in remote controller and air suction thermostat in the indoor unit. (This is however limited to when the field setting for the thermostat sensor in remote controller is set to "Use".)

Cooling

If there is a significant difference in the set temperature and the suction temperature, fine adjustment control is carried out using a body thermostat sensor, or using the sensor in the remote controller near the position of the user when the suction temperature is near the set temperature.

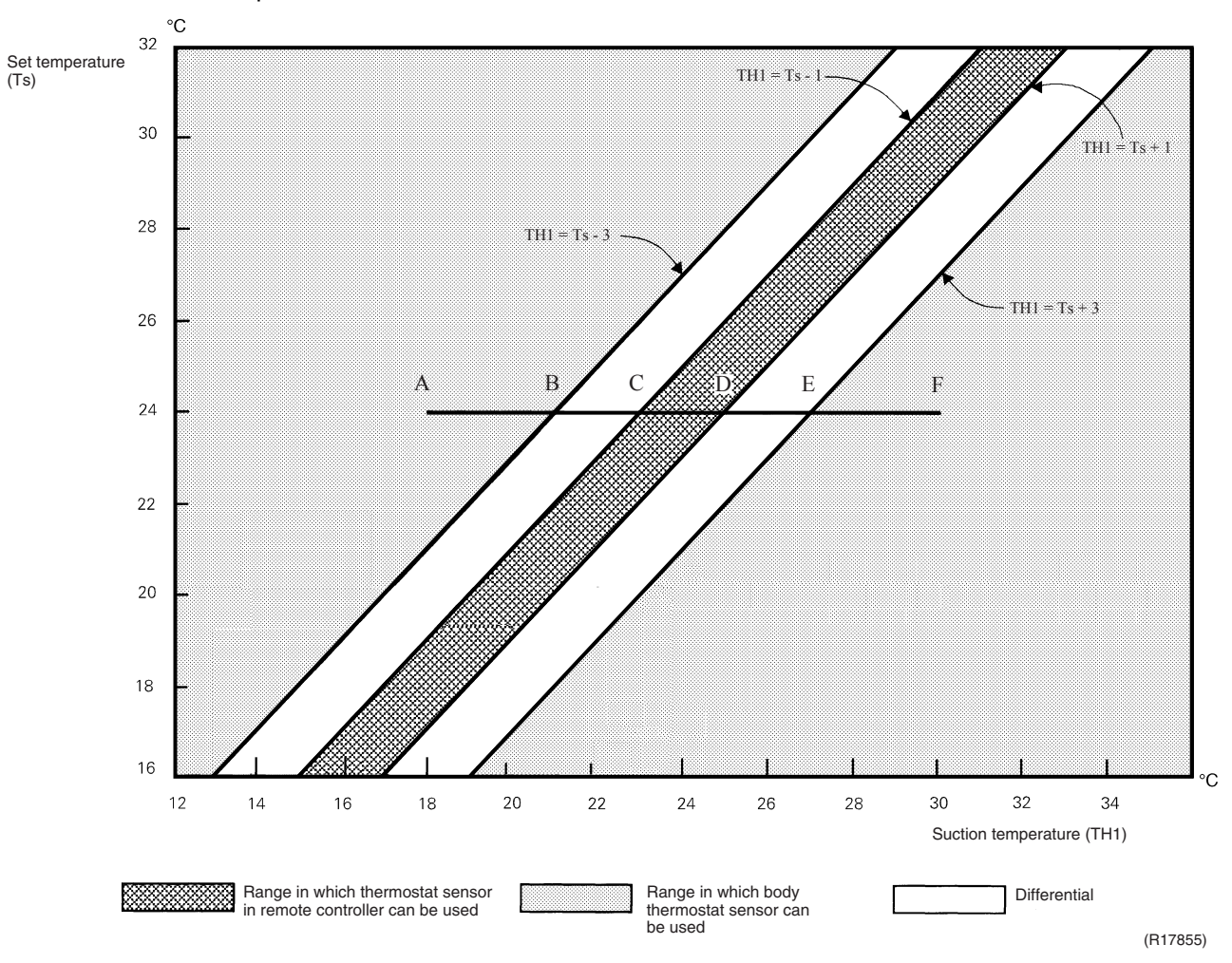

# ■ Assuming the set temperature in the figure above is 24°C, and the suction temperature has changed from 18°C to 30°C (A $\rightarrow$ F):

(This example also assumes there are several other air conditioners, and the suction temperature changes even when the thermostat sensor is off.) Body thermostat sensor is used for temperatures from 18°C to 23°C (A  $\rightarrow$  C). Remote controller thermostat sensor is used for temperatures from 23°C to 27°C (C  $\rightarrow$  E). Body thermostat sensor is used for temperatures from 27°C to 30°C (E  $\rightarrow$  F).

### ■ Assuming suction temperature has changed from 30°C to 18°C (F $\rightarrow$ A):

Body thermostat sensor is used for temperatures from 30°C to 25°C (F  $\rightarrow$  D). Remote controller thermostat sensor is used for temperatures from 25°C to 21°C (D  $\rightarrow$  B). Body thermostat sensor is used for temperatures from 21°C to 18°C (B  $\rightarrow$  A).

### Heating

When heating, the hot air rises to the top of the room, resulting in the temperature being lower near the floor where the occupants are. When controlling by body thermostat sensor only, the indoor unit may therefore be turned off by the thermostat before the lower part of the room reaches the set temperature. The temperature can be controlled so the lower part of the room where the occupants are does not become cold by widening the range in which thermostat sensor in remote controller can be used so that suction temperature is higher than the set temperature.

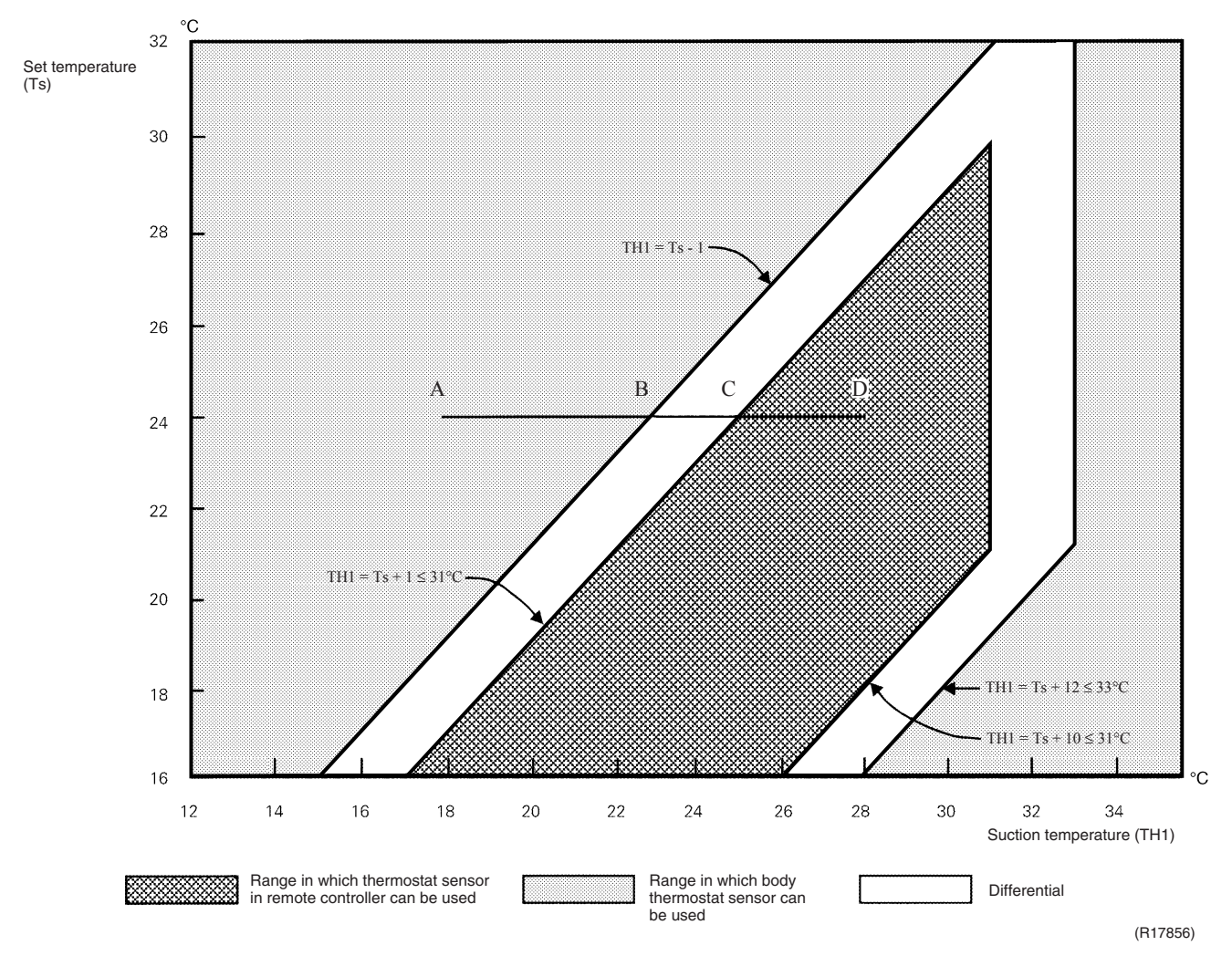

■ Assuming the set temperature in the figure above is 24°C, and the suction temperature has changed from 18°C to 28°C (A → D):

(This example also assumes there are several other air conditioners, and the suction temperature changes even when the thermostat sensor is off.) Body thermostat sensor is used for temperatures from 18°C to 25°C (A  $\rightarrow$  C). Remote controller thermostat sensor is used for temperatures from 25°C to 28°C (C  $\rightarrow$  D).

### ■ Assuming suction temperature has changed from 28°C to 18°C (D $\rightarrow$ A):

Remote controller thermostat sensor is used for temperatures from 28°C to 23°C (D  $\rightarrow$  B). Body thermostat sensor is used for temperatures from 23°C to 18°C (B  $\rightarrow$  A).

## 2.3 Freeze Prevention Control

When the temperature detected by liquid pipe thermistor (R2T) of the indoor heat exchanger drops too low, the unit enters freeze prevention control in accordance with the following conditions, and is also set in accordance with the conditions given below.

Conditions for starting: Temperature is  $-1^{\circ}$ C or less for total of 40 min., or temperature is  $-5^{\circ}$ C or less for total of 10 min.

Conditions for cancelling: Temperature is +7°C or more for 10 min. continuously

Ex: Case where temperature is -5°C or less for total of 10 min.

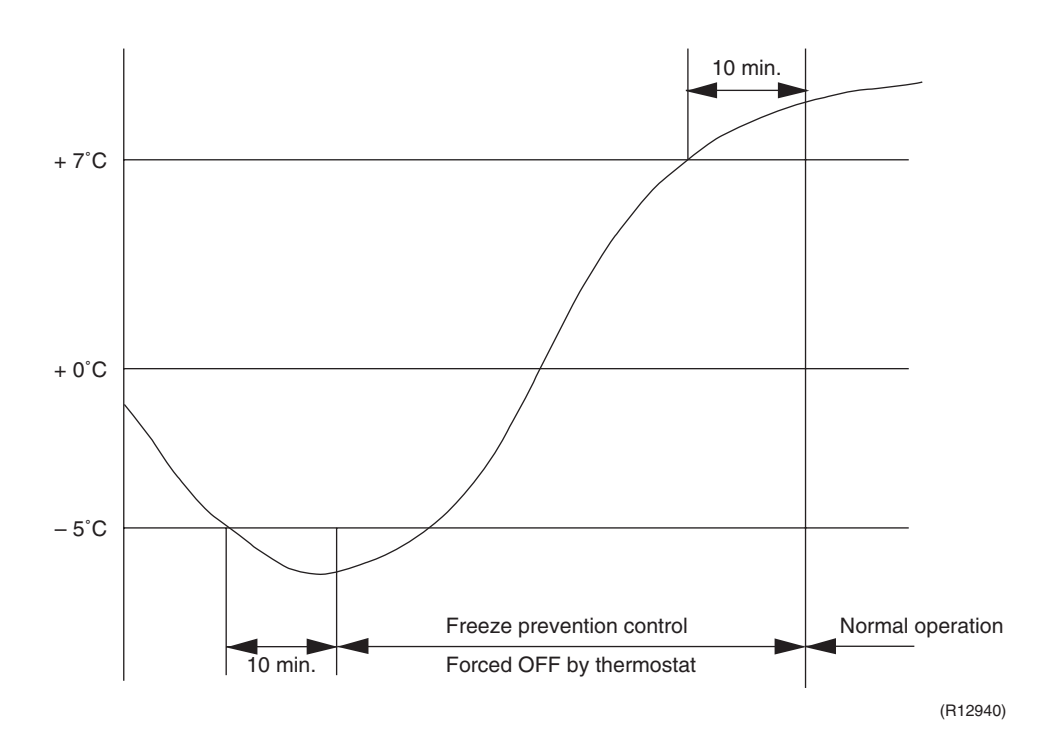

# 2.4 Hot Start Control (In Heating Operation Only)

Outline

At startup with thermostat ON or after the completion of defrosting in heating operation, the indoor unit fan is controlled to prevent cold air from blasting out and ensure startup capacity.

### Detail

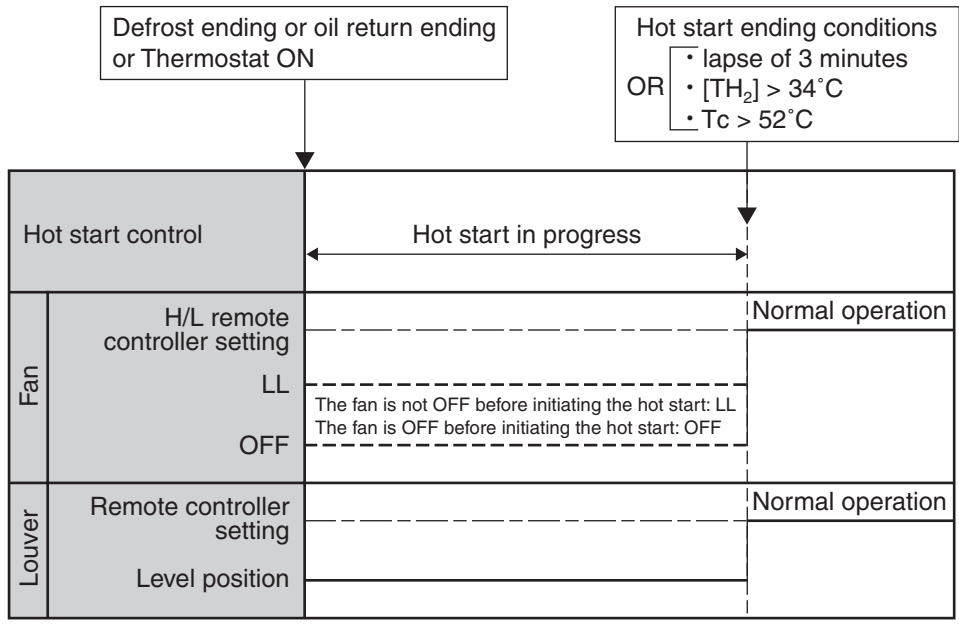

(R15421)

 $TH_2:$  Temperature (°C) detected with the gas thermistor Tc: High pressure equivalent saturated temperature

# 3. Function of Thermistor

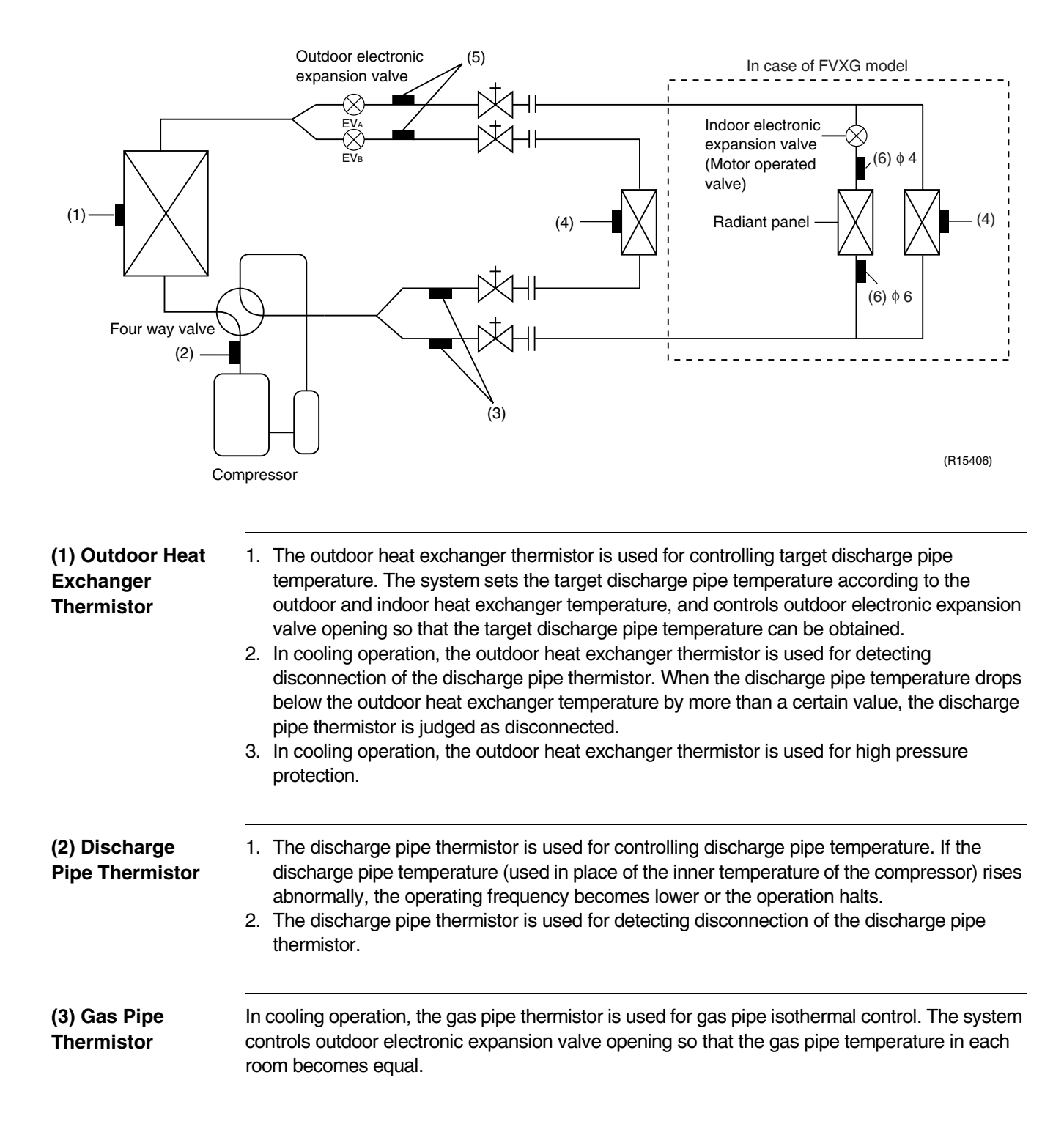

| (4) Indoor Heat<br>Exchanger<br>Thermistor | <ol> <li>The indoor heat exchanger thermistor is used for controlling target discharge pipe temperature. The system sets the target discharge pipe temperature according to the outdoor and indoor heat exchanger temperature, and controls the outdoor electronic expansion valve opening so that the target discharge pipe temperature can be obtained.</li> <li>In cooling operation, the indoor heat exchanger thermistor is used for freeze-up protection control. If the indoor heat exchanger temperature drops abnormally, the operating frequency becomes lower or the operation halts.</li> <li>In cooling operation, the indoor heat exchanger thermistor is used for anti-icing function. If any of the following conditions are met in the room where operation halts, it is assumed as icing.</li> <li>The conditions are         <pre>Tc ≤ - 1°C</pre> <pre>Ta - Tc ≥ 10° C</pre>         where Ta is the room thermistor temperature and Tc is the indoor heat exchanger temperature. </li> <li>In heating operation, the indoor heat exchanger thermistor is used for heating peak-cut control. If the indoor heat exchanger temperature rises abnormally, the operating frequency becomes lower or the operation halts.</li> <li>In heating operation, the indoor heat exchanger thermistor is used for detecting disconnection of the discharge pipe temperature by more than a certain value, the discharge pipe thermistor is judged as disconnected. </li> <li>When only one indoor unit is operating, the indoor heat exchanger thermistor is used for subcooling control. The actual subcool is calculated with the liquid pipe temperature and the indoor heat exchanger temperature outlow openings to obtain the target subcool.</li> </ol> |
|--------------------------------------------|----------------------------------------------------------------------------------------------------|
| (5) Liquid Pipe<br>Thermistor              | <ol> <li>When only one indoor unit is in heating, the liquid pipe thermistor is used for subcooling<br/>control. The actual subcool is calculated with the liquid pipe temperature and the maximum<br/>indoor heat exchanger temperature. The system controls outdoor electronic expansion valve<br/>openings to obtain the target subcool.</li> <li>In heating operation, the liquid pipe thermistor is used for liquid pipes isothermal control. The<br/>system controls outdoor electronic expansion valve opening so that the liquid pipe<br/>temperatures in each room becomes equal.</li> </ol>                                                                                                    |
| (6) Radiant Panel<br>Thermistors           | <ol> <li>The radiant panel thermistors are used for calculating radiant panel surface temperature.<br/>Due to structural and manufactural restrictions, the radiant panel surface temperature<br/>cannot be controlled directly with a thermistor. Thermistors are mounted on the radiant panel<br/>piping in order to calculate the radiant panel surface temperature.<br/>The indoor electronic expansion valve is controlled according to the radiant panel surface<br/>temperature.</li> <li>The radiant panel thermistors are used for detecting malfunction of the indoor electronic<br/>expansion valve.</li> </ol>                                                                                                    |

# 4. Control Specification 4.1 Mode Hierarchy

Outline

Air conditioner control has normal operation mode, forced operation mode, and power transistor test mode for installation and servicing.

### Detail

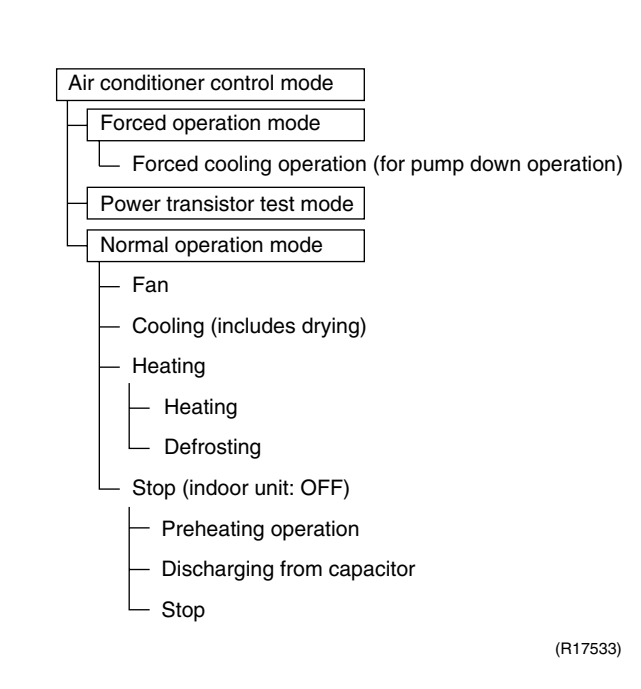

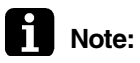

- Unless specified otherwise, a dry operation command is regarded as cooling operation and a radiant operation command is regarded as heating operation.
- Indoor fan operation cannot be made in multiple indoor units. (A forced fan command is made during forced cooling operation.)

### **Determine Operation Mode**

The system judges the operation mode command which is set by each room in accordance with the procedure, and determines the operation mode of the system.

The following procedure is taken when the operation modes conflict with each other.

\*1. The system follows the operation mode which is set first. (First-push, first-set)

\*2. For the rooms where the different operation mode is set, standby mode is activated. (The operation lamp blinks.)

| Command from the first room | Command from the second room | Operation of the<br>first room | Operation of the<br>second room |
|-----------------------------|------------------------------|--------------------------------|---------------------------------|
| Cooling                     | Heating                      | Cooling                        | Standby                         |
| Cooling                     | Fan                          | Cooling                        | Fan                             |
| Heating                     | Cooling                      | Heating                        | Standby                         |
| Heating                     | Fan                          | Heating                        | Standby                         |
| Fan                         | Cooling                      | Fan                            | Cooling                         |
| Fan                         | Heating                      | Standby                        | Heating                         |

# 4.2 Frequency Control

Outline

Frequency that corresponds to each room's capacity is determined according to the difference between the target temperature and the temperature of each room.

The function is explained as follows.

- 1. How to determine frequency
- 2. Frequency command from an indoor unit (Difference between a room thermistor temperature and the target temperature)
- 3. Frequency command from an indoor unit (The ranked capacity of the operating room)

When the shift of the frequency is less than zero ( $\Delta F < 0$ ) by PI control,

- 4. Frequency initial setting
- 5. PI control

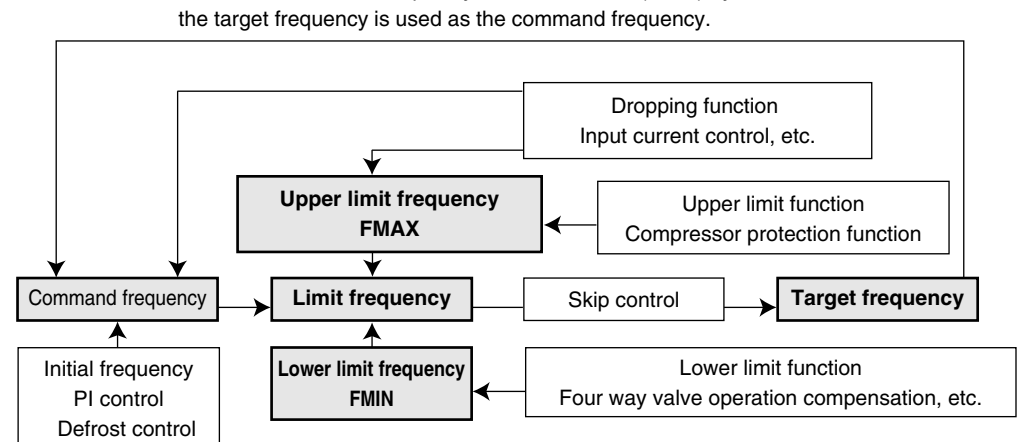

(R18023)

### Detail

### How to Determine Frequency

The compressor's frequency is determined by taking the following steps.

### 1. Determine command frequency

- Command frequency is determined in the following order of priority.
  - 1.Limiting defrost control time
  - 2.Forced cooling / heating

3.Indoor frequency command

### 2. Determine upper limit frequency

 The minimum value is set as the upper limit frequency among the frequency upper limits of the following functions:
 Compressor protection, input current, discharge pipe temperature, low Hz high pressure limit, heating peak-cut, freeze-up protection, defrost.

### 3. Determine lower limit frequency

 The maximum value is set as the lower limit frequency among the frequency lower limits of the following functions:
 Four way valve operation compensation, draft prevention, pressure difference upkeep.

### 4. Determine prohibited frequency

There is a certain prohibited frequency such as a power supply frequency.

### Indoor Frequency Command (△D signal)

The difference between a room thermistor temperature and the target temperature is taken as the " $\Delta D$  signal" and is used for frequency command.

| Temperature<br>difference (°C) | ∆D<br>signal | Temperature<br>difference (°C) | ∆D<br>signal | Temperature<br>difference (°C) | ∆D<br>signal | Temperature<br>difference (°C) | ∆D<br>signal |
|--------------------------------|--------------|--------------------------------|--------------|--------------------------------|--------------|--------------------------------|--------------|
| -2.0                           | *Th<br>OFF   | 0                              | 4            | 2.0                            | 8            | 4.0                            | С            |
| -1.5                           | 1            | 0.5                            | 5            | 2.5                            | 9            | 4.5                            | D            |
| -1.0                           | 2            | 1.0                            | 6            | 3.0                            | Α            | 5.0                            | E            |
| -0.5                           | 3            | 1.5                            | 7            | 3.5                            | В            | 5.5                            | F            |

Values depend on the type of indoor unit.

\*Th OFF = Thermostat OFF

### Indoor Unit Capacity (S value)

The capacity of the indoor unit is a "S" value and is used for frequency command.

| Ex: | Capacity | S value |
|-----|----------|---------|
|     | 2.5 kW   | 25      |
|     | 3.5 kW   | 35      |

### Frequency Initial Setting

### <Outline>

When starting the compressor, or when conditions are varied due to the change of the operating room, the frequency must be initialized according to the total of a maximum  $\Delta D$  value of each room and a total value of Q ( $\Sigma Q$ ) of the operating room (the room in which the thermos is set to ON).

Q value: Indoor unit output determined from indoor unit volume, airflow rate and other factors.

### PI Control (Determine Frequency Up / Down by $\Delta D$ Signal)

### 1. P control

A total of the  $\Delta D$  value is calculated in each sampling time (20 seconds), and the frequency is adjusted according to its difference from the frequency previously calculated.

### 2. I control

If the operating frequency is not change more than a certain fixed time, the frequency is adjusted according to the  $\Sigma\Delta D$  value.

When the  $\Sigma \Delta D$  value is low, the frequency is lowered.

When the  $\Sigma\Delta D$  value is high, the frequency is increased.

### 3. Limit of frequency increasing range

When the difference between input current and input current dropping value is less than 1.5 A, the frequency increasing range must be limited.

### 4. Frequency management when other controls are functioning

When each frequency is dropping;

Frequency management is carried out only when the frequency drops.

### For limiting lower limit Frequency management is carried out only when the

Frequency management is carried out only when the frequency rises.

### 5. Upper and lower limit of frequency by PI control

The frequency upper and lower limits are set according to the total of S values. When the indoor unit quiet operation commands come from more than one room or when the outdoor unit quiet operation commands come from all the rooms, the upper limit frequency is lower than the usual setting.

# 4.3 Controls at Mode Changing / Start-up

### 4.3.1 Preheating Control

| Outline | The inverter operation in open phase starts with the conditions of the outdoor temperature and |
|---------|------------------------------------------------------------------------------------------------|
|         | the discharge pipe temperature.                                                                |

Detail

#### **ON Condition**

 When outdoor temperature is below 10.5°C and discharge pipe temperature is below 10.5°C, the inverter operation in open phase starts.

### **OFF Condition**

When outdoor temperature is higher than 12°C or discharge pipe temperature is higher than 12°C, the inverter operation in open phase stops.

### 4.3.2 Four Way Valve Switching

# Outline In heating operation, current is conducted, and in cooling and defrosting, current is not conducted. In order to eliminate the switching sound, as the four way valve coil switches from ON to OFF when the heating is stopped, the OFF delay switch of the four way valve is carried out after the operation stopped.

### Detail OFF delay switch of four way valve:

The four way valve coil is energized for 150 seconds after the operation is stopped.

### 4.3.3 Four Way Valve Operation Compensation

Outline At the beginning of the operation as the four way valve is switched, the pressure difference to activate the four way valve is acquired by having output frequency which is more than a certain fixed frequency, for a certain fixed time.

Detail

### **Starting Conditions**

- 1. When the compressor starts and the four way valve switches from OFF to ON
- 2. When the four way valve switches from ON to OFF during operation
- 3. When the compressor starts after resetting
- 4. When the compressor starts after the fault of four way valve switching

The lower limit of frequency keeps A Hz for 60 seconds with any conditions 1 through 4 above.

|                |         | 40 class | 50 class |
|----------------|---------|----------|----------|
| ▲ (Ц=)         | Cooling | 56       | 40       |
| <b>A</b> (112) | Heating | 68       | 54       |

### 4.3.4 3-Minute Standby

Turning on the compressor is prohibited for 3 minutes after turning off. (Except when defrosting.)

### 4.3.5 Compressor Protection Function

When turning the compressor from OFF to ON, the upper limit of frequency is set as follows. (The function is not used when defrosting.)

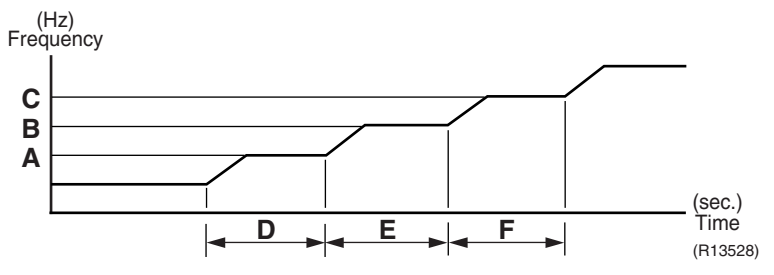

|               | 40 class | 50 class |
|---------------|----------|----------|
| A (Hz)        | 62       | 55       |
| <b>B</b> (Hz) | 72       | 70       |
| <b>C</b> (Hz) | 90       | 85       |
| D (seconds)   | 140      | 150      |
| E (seconds)   | 180      | 180      |
| F (seconds)   | 300      | 300      |

# 4.4 Discharge Pipe Temperature Control

Outline

The discharge pipe temperature is used as the internal temperature of the compressor. If the discharge pipe temperature rises above a certain level, the upper limit of frequency is set to keep this temperature from rising further.

Detail

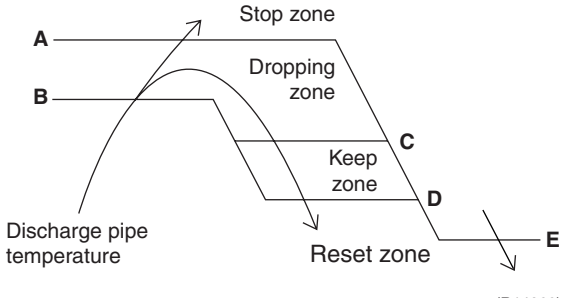

(R14266)

|               | 40 class | 50 class |
|---------------|----------|----------|
| <b>A</b> (°C) | 110      | 110      |
| B(°C)         | 103      | 103      |
| <b>C</b> (°C) | 102      | 102      |
| D(°C)         | 101      | 100      |
| E(°C)         | 97       | 95       |

| Zone          | Control                                                           |
|---------------|-------------------------------------------------------------------|
| Stop zone     | When the temperature reaches the stop zone, the compressor stops. |
| Dropping zone | The upper limit of frequency decreases.                           |
| Keep zone     | The upper limit of frequency is kept.                             |
| Reset zone    | The upper limit of frequency is canceled.                         |

# 4.5 Input Current Control

Outline

An input current is detected by the CT while the compressor is running, and the frequency upper limit is set from the input current.

In case of heat pump model, this control, which is the upper limit control of the frequency, takes priority over the lower limit control of four way valve operation compensation.

### Detail

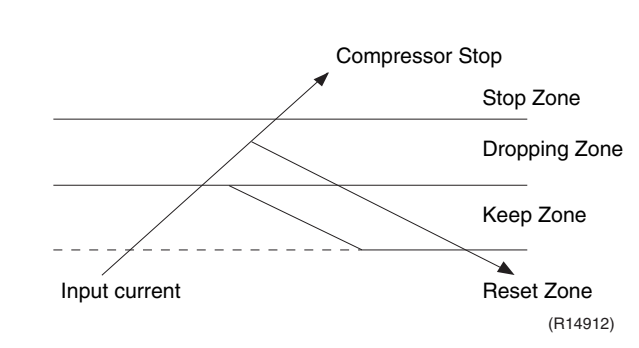

# Frequency control in each zone Stop zone

• After 2.5 seconds in this zone, the compressor is stopped.

### Dropping zone

- The upper limit of the compressor frequency is defined as operation frequency 2 Hz.
- After this, the output frequency is pulled down by 2 Hz every second until it reaches the keep zone.

### Keep zone

The present maximum frequency goes on.

### **Reset zone**

• Limit of the frequency is canceled.

### Limitation of current dropping and stop value according to the outdoor temperature

 The current drops when outdoor temperature becomes higher than a certain level (depending on the model).

# 4.6 Freeze-up Protection Control

Outline

During cooling operation, the signals sent from the indoor unit allow the operating frequency limitation and prevent freezing of the indoor heat exchanger. (The signal from the indoor unit is divided into zones.)

Detail

The operating frequency limitation is judged with the indoor heat exchanger temperature 2 seconds after operation starts and 30 seconds after the number of operation room is changed.

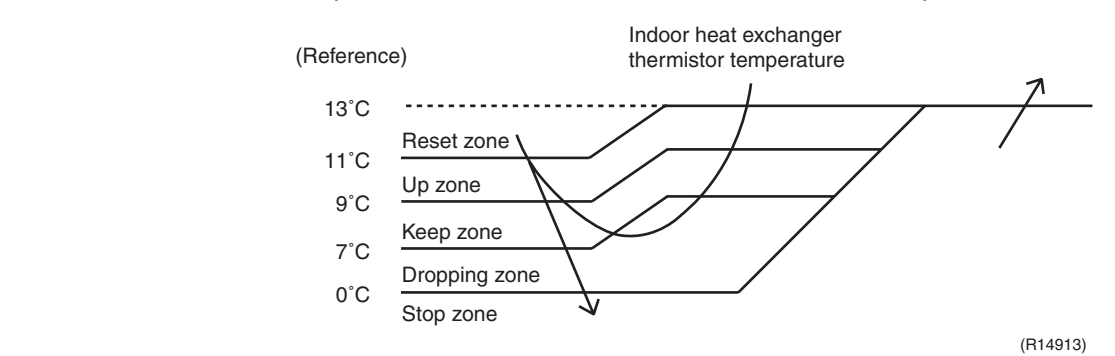

# 4.7 Heating Peak-cut Control

Outline

During heating operation, the indoor heat exchanger temperature determines the frequency upper limit to prevent abnormal high pressure.

Detail

- The operating frequency is judged with the indoor heat exchanger temperature 2 minutes after the operation starts and F seconds after the number of operation room is changed.
- The maximum value of the indoor heat exchanger temperature controls the following (excluding stopped rooms).

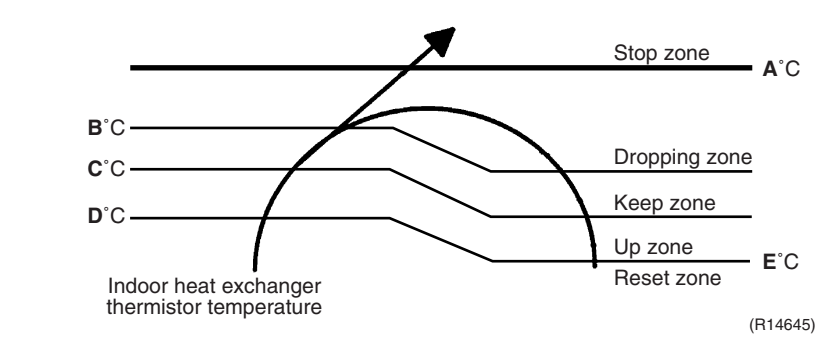

| Zone          | Control                                                           |
|---------------|-------------------------------------------------------------------|
| Stop zone     | When the temperature reaches the stop zone, the compressor stops. |
| Dropping zone | The upper limit of frequency decreases.                           |
| Keep zone     | The upper limit of frequency is kept.                             |
| Up zone       | The upper limit of frequency increases.                           |
| Reset zone    | The upper limit of frequency is canceled.                         |

| <b>A</b> (°C) | 65 |
|---------------|----|
| <b>B</b> (°C) | 55 |
| <b>C</b> (°C) | 54 |
| <b>D</b> (°C) | 52 |
| <b>E</b> (°C) | 50 |

|               | F (seconds) |
|---------------|-------------|
| When increase | 30          |
| When decrease | 2           |
# 4.8 Outdoor Fan Control

### 1. Fan ON control to cool down the electrical box

The outdoor fan is turned ON when the electrical box temperature is high while the compressor is OFF.

### 2. Fan OFF control during defrosting

The outdoor fan is turned OFF while defrosting.

### 3. Fan OFF delay when stopped

The outdoor fan is turned OFF 60 seconds after the compressor stops.

### 4. Fan speed control for pressure difference upkeep

The rotation speed of the outdoor fan is controlled for keeping the pressure difference during cooling operation with low outdoor temperature.

- When the pressure difference is low, the rotation speed of the outdoor fan is reduced.
- When the pressure difference is high, the rotation speed of the outdoor fan is controlled as well as normal operation.

### 5. Fan control when the number of heating room decreases

When the outdoor temperature is more than 10°C, the fan is turned off for 30 seconds.

### 6. Fan speed control during forced operation

The outdoor fan is controlled as well as normal operation during forced operation.

### 7. Fan speed control during POWERFUL operation

The rotation speed of the outdoor fan is increased during POWERFUL operation.

### 8. Fan speed control during indoor / outdoor unit quiet operation

The rotation speed of the outdoor fan is reduced by the command of the indoor / outdoor unit quiet operation.

### 9. Fan ON/OFF control when operation starts / stops

The outdoor fan is turned ON when the operation starts. The outdoor fan is turned OFF when the operation stops.

# 4.9 Liquid Compression Protection Function

Outline

In order to obtain the dependability of the compressor, the compressor is stopped according to the outdoor temperature and temperature of the outdoor heat exchanger.

Detail

• Operation stops depending on the outdoor temperature

Compressor turns off under the conditions that the system is in cooling operation and outdoor temperature is below 0°C.

# 4.10 Defrost Control

Outline

Defrosting is carried out by the cooling cycle (reverse cycle). The defrosting time or outdoor heat exchanger temperature must be more than a certain value to finish.

Detail

#### **Conditions for Starting Defrost**

- The starting conditions is determined with the outdoor temperature and the outdoor heat exchanger temperature.
- The system is in heating operation.
- The compressor operates for 6 minutes.
- More than 30 minutes of accumulated time pass since the start of the operation, or ending the previous defrosting.

#### **Conditions for Canceling Defrost**

The target heat exchanger temperature as the canceling condition is selected in the range of  $E^{\circ}C$  according to the outdoor temperature.

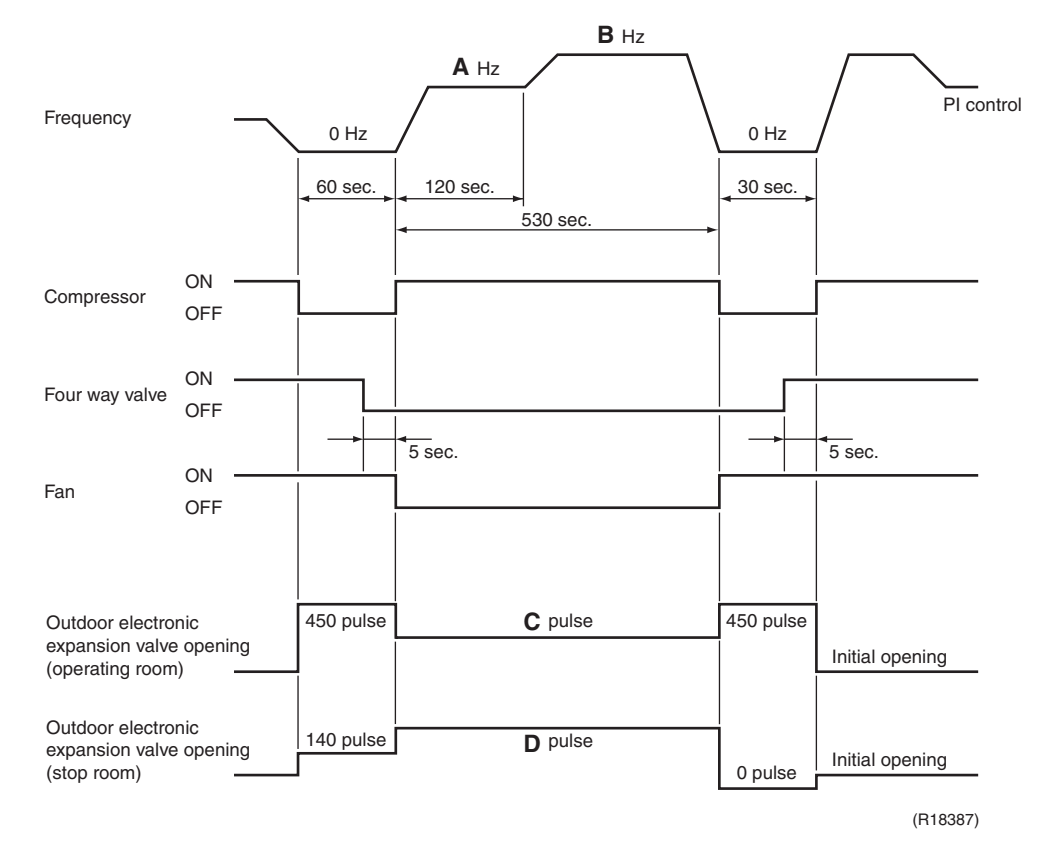

|               | 40 class | 50 class |  |  |
|---------------|----------|----------|--|--|
| A(Hz)         | 70       | 48       |  |  |
| B(Hz)         | 86       | 64       |  |  |
| C(pulse)      | 350      | 300      |  |  |
| D(pulse)      | 160      | 200      |  |  |
| <b>E</b> (°C) | 4 ~ 12   | 4 ~ 15   |  |  |

# 4.11 Outdoor Electronic Expansion Valve Control

Outline

The following items are included in the outdoor electronic expansion valve control.

### Outdoor electronic expansion valve is fully closed

- 1. Outdoor electronic expansion valve is fully closed when turning on the power.
- 2. Pressure equalizing control
- **Room Distribution Control**
- 1. SC (subcooling) control
- 2. Heat exchanger isothermal control during heating
- 3. Liquid pipe isothermal control during heating
- 4. Gas pipe isothermal control during cooling

# **Open Control**

- 1. Outdoor electronic expansion valve control when starting operation
- 2. Outdoor electronic expansion valve control when the frequency changes
- 3. Outdoor electronic expansion valve control for defrosting
- 4. Outdoor electronic expansion valve control for oil recovery
- 5. Outdoor electronic expansion valve control when a discharge pipe temperature is abnormally high
- 6. Outdoor electronic expansion valve control when the discharge pipe thermistor is disconnected
- 7. Outdoor electronic expansion valve control for anti-icing control for indoor unit

# Feedback Control

1. Target discharge pipe temperature control

### Detail

The followings are the examples of control which function in each operation mode by the outdoor electronic expansion valve control.

| Operation pattern                                     |                                             | cooling) control | when frequency changed | or abnormally high discharge<br>perature | changer isothermal control<br>eating | ery control | g control for indoor unit |
|-------------------------------------------------------|---------------------------------------------|------------------|------------------------|------------------------------------------|--------------------------------------|-------------|---------------------------|
| When power is turned on                               | ● : Holding Functions<br>× : No Functions   | SC (sub          | Control                | Control pipe terr                        | Heat ex<br>during h                  | Oil reco    | Anti-icin                 |
|                                                       | Fully closed when power is turned on        | ×                | ×                      | ×                                        | ×                                    | ×           | ×                         |
| Cooling, 1 room operation                             | Open control when starting                  | ×                | ×                      | •                                        | ×                                    | •           | •                         |
| ,                                                     | (Target discharge pipe temperature control) | ×                | •                      | •                                        | ×                                    | •           | •                         |
| Cooling, 2 rooms operation                            | Control when the operating room is changed  | ×                | ×                      | •                                        | ×                                    | •           | •                         |
| ↓                                                     | (Target discharge pipe temperature control) | ×                | •                      | •                                        | ×                                    | •           | •                         |
| Stop                                                  | Pressure equalizing control                 | ×                | ×                      | ×                                        | ×                                    | ×           | ×                         |
| Heating operation                                     | Open control when starting                  | ×                | ×                      | •                                        | •                                    | ×           | ×                         |
|                                                       | (Target discharge pipe temperature control) | •                | •                      | •                                        | •                                    | ×           | ×                         |
| ,                                                     | (Defrost control)                           | ×                | ×                      | ×                                        | ×                                    | ×           | ×                         |
| Stop                                                  | Pressure equalizing control                 | ×                | ×                      | ×                                        | ×                                    | ×           | ×                         |
| Heating operation                                     | Open control when starting                  | ×                | ×                      | •                                        | •                                    | ×           | ×                         |
| Control of discharge pipe<br>thermistor disconnection | ¥<br>Continue                               | •                | ×                      | ×                                        | •                                    | ×           | ×                         |
| Stop                                                  | Pressure equalizing control                 | ×                | ×                      | ×                                        | ×                                    | ×           | ×                         |

(R14236)

# 4.11.1 Fully Closing with Power ON

The outdoor electronic expansion valve is initialized when the power is turned on. The opening position is set and the pressure equalization is developed.

# 4.11.2 Pressure Equalization Control

When the compressor is stopped, the pressure equalization control is activated. The outdoor electronic expansion valve opens, and develops the pressure equalization.

# 4.11.3 Opening Limit Control

Outline

A maximum and minimum opening of the outdoor electronic expansion valve are limited.

Detail

A maximum outdoor electronic expansion valve opening in the operating room: 450 pulses
 A minimum outdoor electronic expansion valve opening in the operating room: 60 pulses
 The outdoor electronic expansion valve is fully closed in the room where cooling is stopped and is opened at the fixed degree during defrosting.

# 4.11.4 Starting Operation Control / Changing Operation Room

The outdoor electronic expansion valve opening is controlled when the operation starts, and prevent the superheating or liquid compression.

# 4.11.5 Control when the Frequency Changes

When the target discharge pipe temperature control is active, if the target frequency is changed for a specified value in a certain time period, the target discharge pipe temperature control is canceled and the target opening of the outdoor electronic expansion valve is changed.

# 4.11.6 Oil Recovery Function

Outline The outdoor electronic expansion valve opening in the cooling stopped room is set as to open for a certain time at a specified interval so that the oil in the cooling stopped room may not be accumulated.

DetailDuring cooling operation, every 1 hour continuous operation, the outdoor electronic expansion<br/>valves in the operation stopped room is opened by 80 pulses for specified time.

# 4.11.7 High Discharge Pipe Temperature Control

When the compressor is operating, if the discharge pipe temperature exceeds a certain value, the outdoor electronic expansion valve opens and the refrigerant runs to the low pressure side. This procedure lowers the discharge pipe temperature.

# 4.11.8 Control for Disconnection of the Discharge Pipe Thermistor

| Outline    | The disconnection of the discharge pipe thermistor is detected by comparing the discharge pipe temperature with the condensing temperature. If the discharge pipe thermistor is disconnected, the outdoor electronic expansion valve opens according to the outdoor temperature and the operation frequency, and operates for a specified time, and then stops.<br>After 3 minutes of waiting, the operation restarts and checks if the discharge pipe thermistor is disconnected. If the discharge pipe thermistor is disconnected, the system stops after operating for a specified time.<br>If the disconnection is detected 4 times in succession, the system is shut down. When the compressor runs for 60 minutes without any error, the error counter is reset.                                                                                                    |
|------------|----------------------------------------------------------------------------------------------------|
| Detail     | <ul> <li>Detect Disconnection</li> <li>When the starting control (about 660 seconds) finishes, and the 9-minute timer for the compressor operation continuation is not counting time, the following adjustment is made.</li> <li>1. When the operation mode is cooling</li> <li>When the following condition is fulfilled, the discharge pipe thermistor disconnection is ascertained.</li> <li>Discharge pipe temperature + 6°C &lt; outdoor heat exchanger temperature</li> <li>2. When the operation mode is heating</li> <li>When the following condition is fulfilled, the discharge pipe thermistor disconnection is ascertained.</li> <li>Discharge pipe temperature + 6°C &lt; highest indoor heat exchanger temperature</li> <li>Adjustment when the thermistor is disconnected</li> <li>When the disconnection is ascertained, the compressor continues operation for 9 minutes and then stops.</li> </ul>                                                                                                    |
| 4.11.9 Gas | <ul> <li>Section of the compressor stops repeatedly, the system is shut down.</li> <li>Section of the compressor stops repeatedly, the system is shut down.</li> <li>Section of the compressor stops repeatedly, the system is shut down.</li> <li>Section of the compressor of the compressor of the compre</li></ul> |
| 4.11.10SC  | (Subcooling) Control                                                                                                    |
| Outline    | <ul> <li>The liquid pipe temperature and the heat exchanger temperature are detected and the outdoor electronic expansion valve opening is compensated so that the SC of each room becomes the target SC.</li> <li>When the actual SC is &gt; target SC, open the outdoor electronic expansion valve of the room.</li> <li>When the actual SC is &lt; target SC, close the outdoor electronic expansion valve of the room.</li> </ul>                                                                                                    |
| Detail     | Start Conditions         After finishing the starting control (about 660 seconds), all the outdoor electronic expansion valve(s) in the operating room is/are controlled.         Determine Outdoor Electronic Expansion Valve Opening         The outdoor electronic expansion valve opening is adjusted so that the temperature difference between the maximum heat exchanger temperature of connected room and the liquid pipe temperature thermistor becomes constant.                                                                                                    |

# 4.11.11Target Discharge Pipe Temperature Control

The target discharge pipe temperature is obtained from the indoor and outdoor heat exchanger temperature, and the outdoor electronic expansion valve opening is adjusted so that the actual discharge pipe temperature becomes close to the target discharge pipe temperature. (Indirect SH (superheating) control using the discharge pipe temperature)

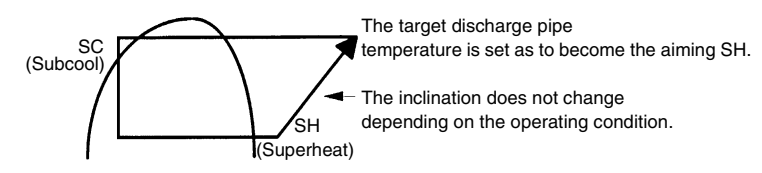

(R14219)

The outdoor electronic expansion valve opening and the target discharge pipe temperature are adjusted every 20 seconds. The target discharge pipe temperature is controlled by indoor heat exchanger temperature and outdoor heat exchanger temperature. The opening degree of the outdoor electronic expansion valve is controlled by followings.

- Target discharge pipe temperature
- Actual discharge pipe temperature
- Previous discharge pipe temperature

# 4.12 Malfunctions

# 4.12.1 Sensor Malfunction Detection

Sensor malfunction may occur either in the thermistor or current transformer (CT) system. **Relating to Thermistor Malfunction** 

- 1. Outdoor heat exchanger thermistor
- Discharge pipe thermistor
- 3. Radiation fin thermistor
- 4. Gas pipe thermistor
- 5. Outdoor temperature thermistor
- 6. Liquid pipe thermistor
- **Relating to CT Malfunction**

When the output frequency is more than 52 Hz, abnormal adjustment is carried out.

# 4.12.2 Detection of Overcurrent and Overload

Outline

In order to protect the inverter, an excessive output current is detected and the OL temperature is observed to protect the compressor.

Detail

- If the inverter current exceeds 11.0 ~12.5 A (depending on the model), the system shuts down the compressor.
- If the OL (compressor head) temperature exceeds 120°C, the compressor stops.

# 4.12.3 Refrigerant Shortage Control

Outline

### I: Detecting by power consumption

If the power consumption is below the specified value and the frequency is higher than the specified frequency, it is regarded as refrigerant shortage.

The power consumption is low comparing with that in the normal operation when refrigerant is insufficient, and refrigerant shortage is detected by checking power consumption.

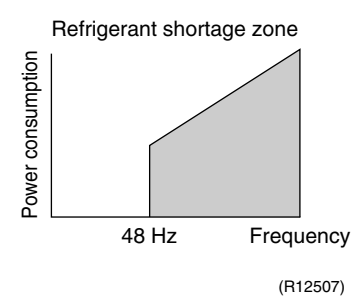

# II: Detecting by discharge pipe temperature

If the discharge pipe temperature is higher than the target discharge pipe temperature, and the outdoor electronic expansion valve is fully open for more than the specified time, it is regarded as refrigerant shortage.

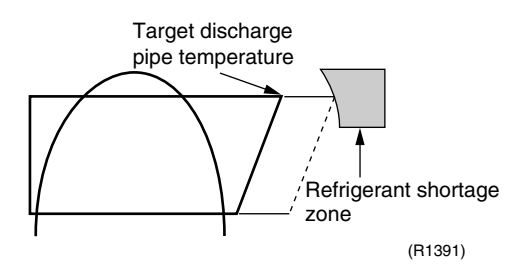

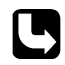

Refer to page 178 for detail.

# 4.12.4 Anti-icing Control

During cooling, if the indoor heat exchanger temperature in the outdoor operation stopped room becomes below the specified temperature for the specified time, the outdoor electronic expansion valve is opened in the operation stopped room as specified, and the fully closed operation is carried out. After this, if freezing abnormality occurs more than specified time, the system shuts down as the system abnormality.

# Part 5 Remote Controller

| 1. | RA I | ndoor Unit                                          |     |
|----|------|-----------------------------------------------------|-----|
|    | 1.1  | FTXG25/35/50JV1BW(S)(A), CTXS15/35K2V1B,            |     |
|    |      | FTXS20/25K2V1B                                      | 107 |
|    | 1.2  | FTXS35/42/50K2V1B                                   | 109 |
|    | 1.3  | FTXS20/25/35/42/50J2V1B                             | 111 |
|    | 1.4  | ATXS20/25/35/42/50G2V1B                             | 113 |
|    | 1.5  | FTX20/25/35JV1B, FTX20/25/35J2V1B, ATX20/25/35JV1B, |     |
|    |      | ATX20/25/35J2V1B                                    | 115 |
|    | 1.6  | FVXG25/35/50K2V1B                                   | 117 |
|    | 1.7  | FVXS25/35/50FV1B                                    | 119 |
|    | 1.8  | FLXS25/35/50BAVMB                                   | 121 |
|    | 1.9  | FDXS25/35EAVMB, FDXS25/35E7VMB, FDXS50CVMB,         |     |
|    |      | FDXS50C7VMB                                         | 123 |
| 2. | SA I | ndoor Unit                                          |     |
|    | 2.1  | BRC1D528                                            |     |
|    | 2.2  | BRC1E51A7                                           |     |
|    | 2.3  | BRC7E530W                                           |     |

# RA Indoor Unit FTXG25/35/50JV1BW(S)(A), CTXS15/35K2V1B, FTXS20/25K2V1B

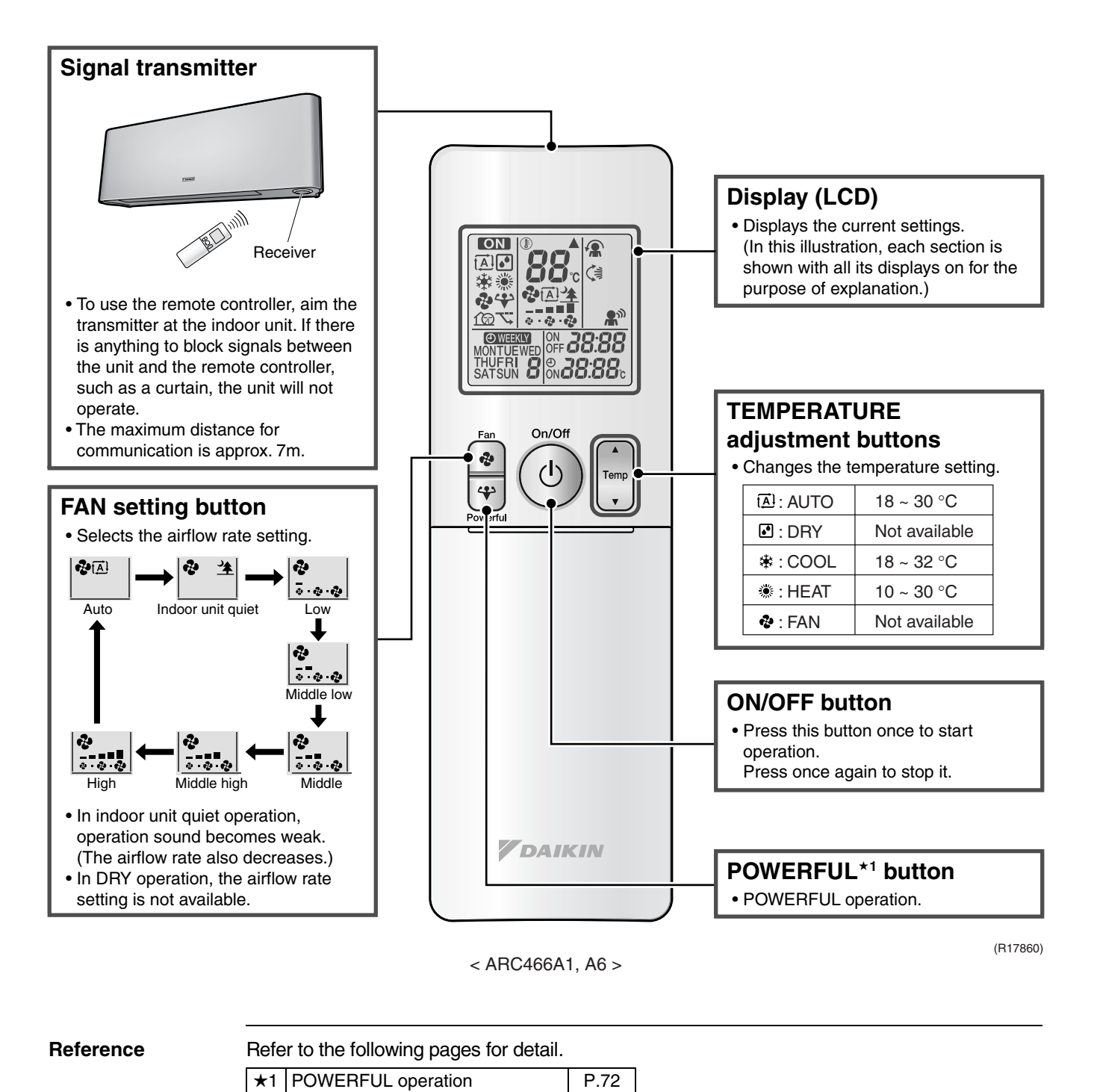

Refer to the operation manual of applicable model for detail. You can download operation

DISTRIBUTOR'S PAGE  $\rightarrow$  Product Information  $\rightarrow$  Operation/Installation Manual (URL: http://global.daikin.com/Daikin/global/Distributors admin/user mng/login.php)

manual from 'DISTRIBUTOR'S PAGE':

Note:

### **Open the Front Cover**

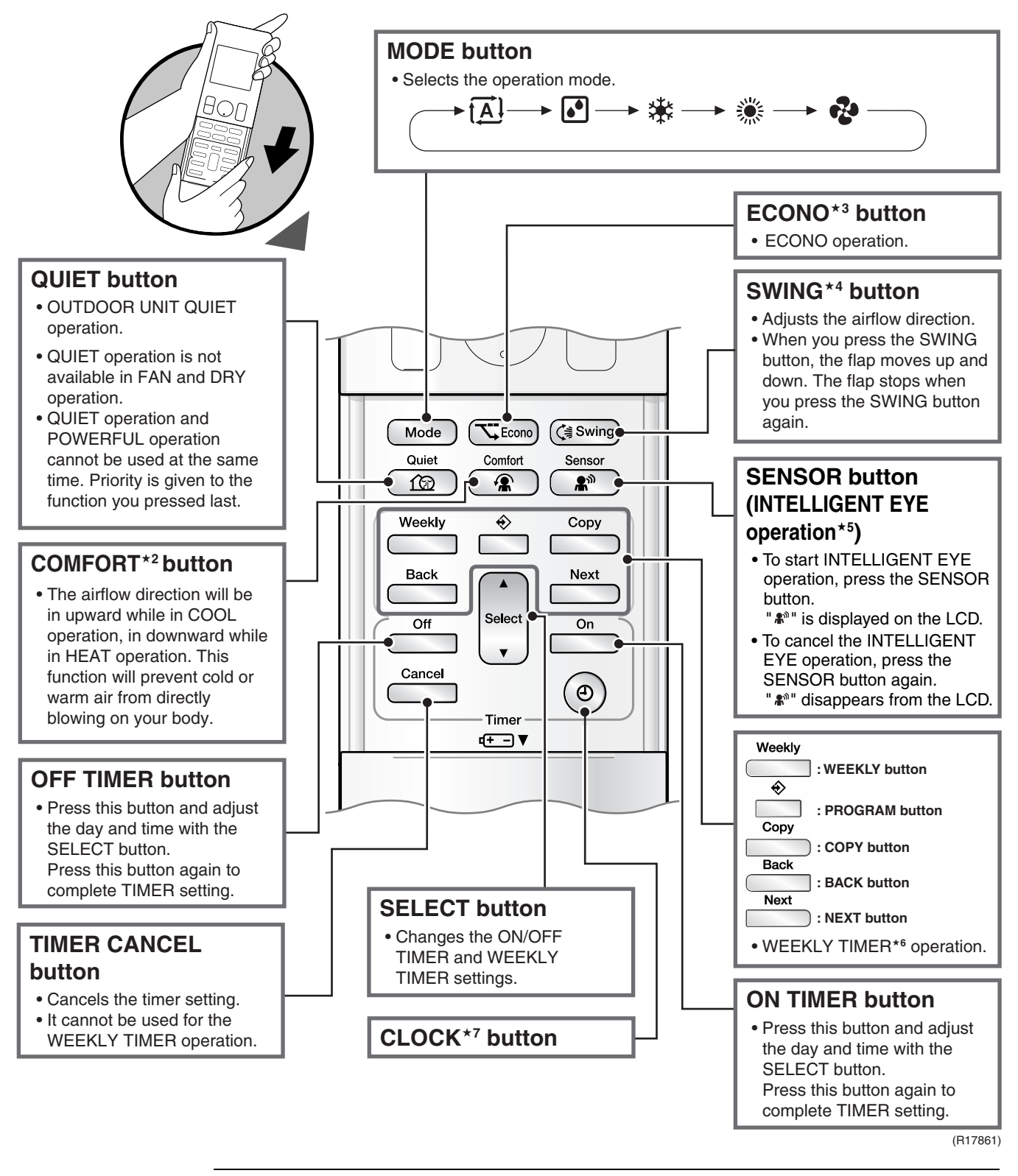

#### Reference

#### Refer to the following pages for detail.

| ★2 | COMFORT AIRFLOW operation | P.57, 59 | ★5 | INTELLIGENT EYE operation | P.71 |
|----|---------------------------|----------|----|---------------------------|------|
| ★3 | ECONO operation           | P.66     | ★6 | WEEKLY TIMER operation    | P.76 |
| ★4 | Auto swing setting        | P.55     | ★7 | Clock setting             | P.75 |

Note:

Refer to the operation manual of applicable model for detail. You can download operation manual from 'DISTRIBUTOR'S PAGE':

DISTRIBUTOR'S PAGE  $\rightarrow$  Product Information  $\rightarrow$  Operation/Installation Manual (URL: <u>http://global.daikin.com/Daikin/global/Distributors\_admin/user\_mng/login.php</u>)

# 1.2 FTXS35/42/50K2V1B

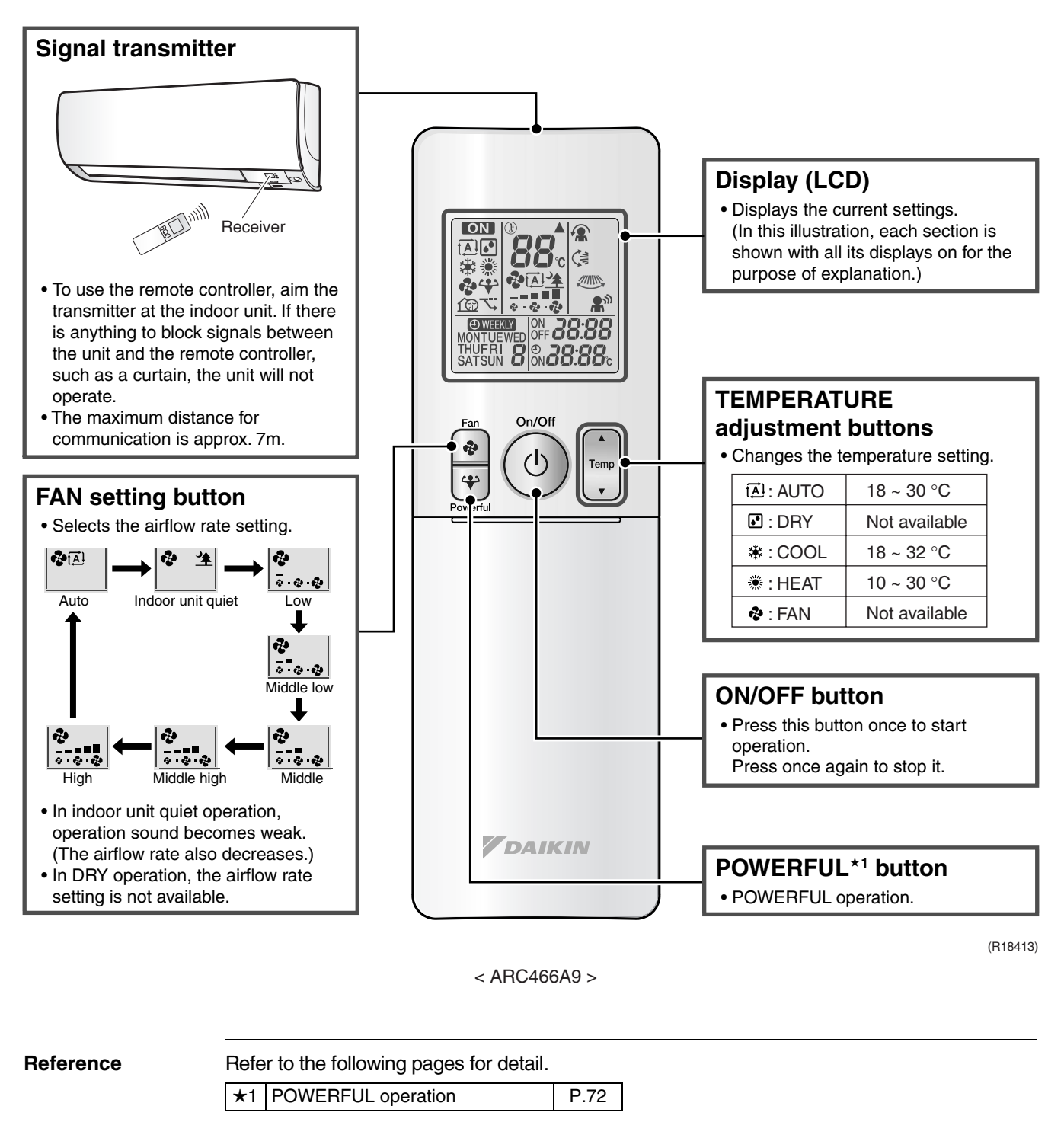

Note:

Refer to the operation manual of applicable model for detail. You can download operation manual from 'DISTRIBUTOR'S PAGE': DISTRIBUTOR'S PAGE → Product Information → Operation/Installation Manual (URL: <u>http://global.daikin.com/Daikin/global/Distributors\_admin/user\_mng/login.php</u>)

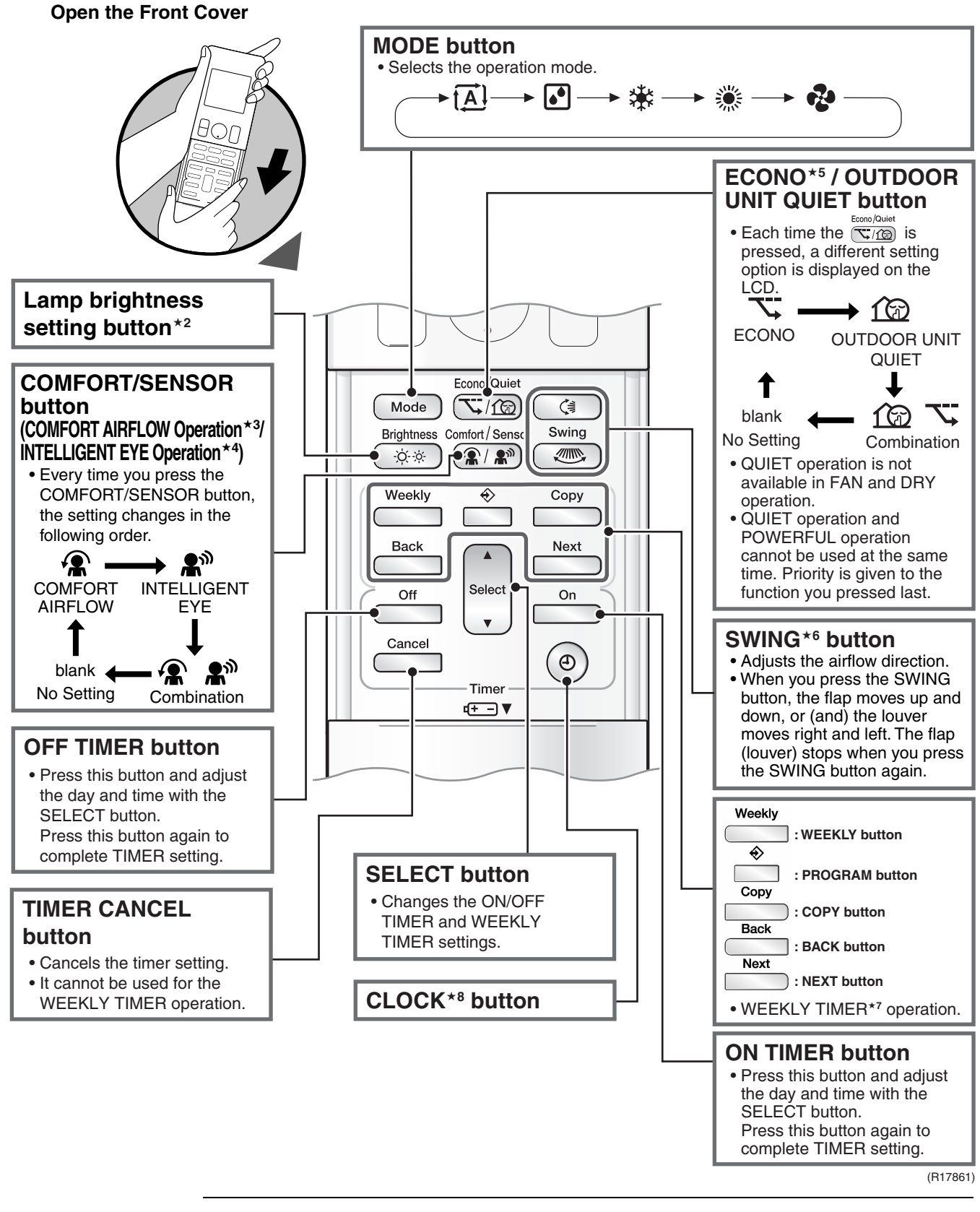

Reference

Refer to the following pages for detail.

|    | ★2        | Lamp brightness setting   | P.74     | ★5            | ECONO operation        | P.66 |
|----|-----------|---------------------------|----------|---------------|------------------------|------|
|    | ★3        | COMFORT AIRFLOW operation | P.57, 59 | ★6            | Auto swing setting     | P.55 |
| Γ, | +1        | 2-area INTELLIGENT EYE    | P 60     | ★7            | WEEKLY TIMER operation | P.76 |
| ★4 | operation | 1.09                      | ★8       | Clock setting | P.75                   |      |

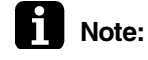

Refer to the operation manual of applicable model for detail. You can download operation manual from 'DISTRIBUTOR'S PAGE':

DISTRIBUTOR'S PAGE  $\rightarrow$  Product Information  $\rightarrow$  Operation/Installation Manual (URL: <u>http://global.daikin.com/Daikin/global/Distributors\_admin/user\_mng/login.php</u>)

# 1.3 FTXS20/25/35/42/50J2V1B

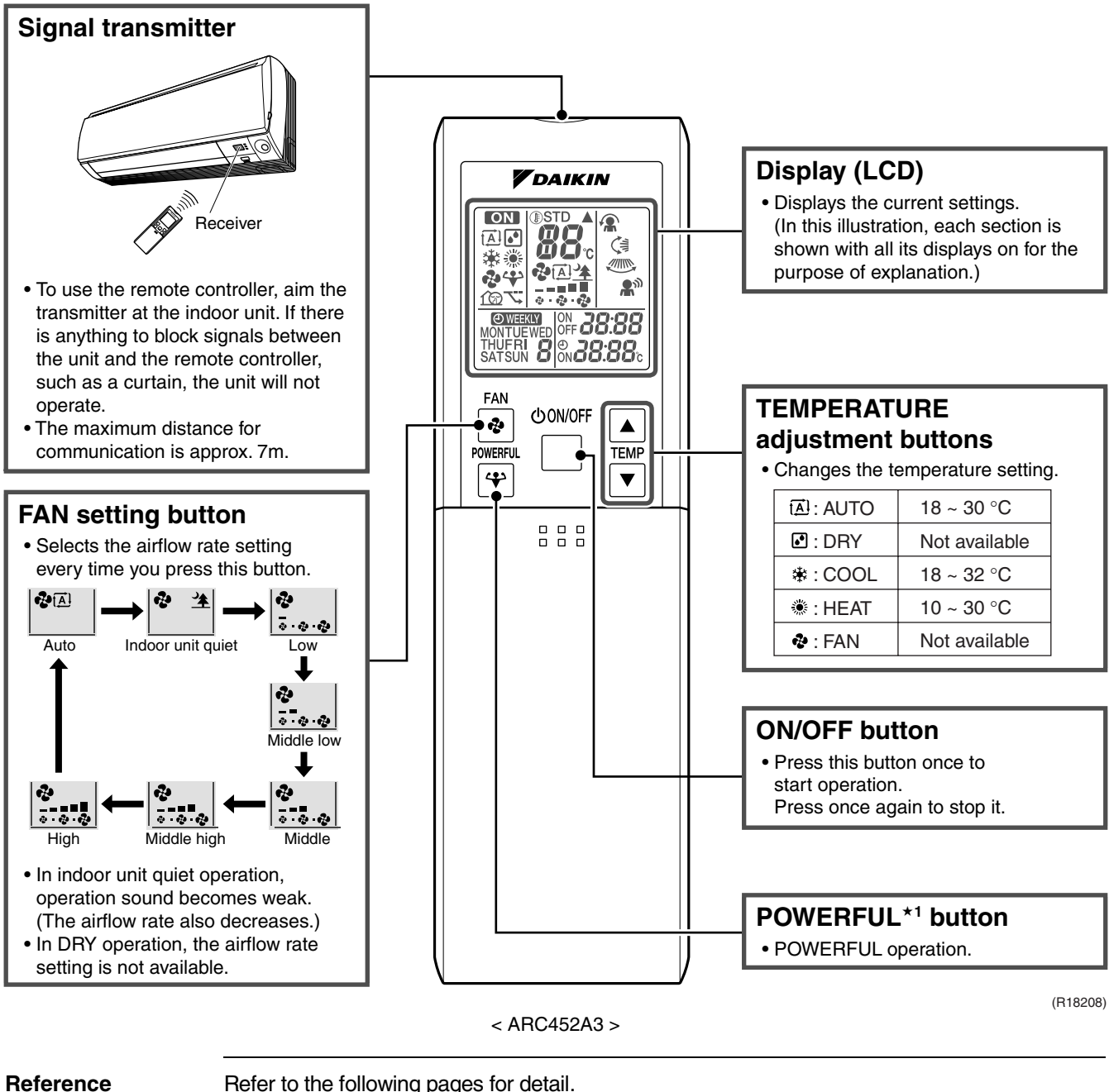

\*

Refer to the following pages for detail.★1POWERFUL operationP.72

Note:

Refer to the operation manual of applicable model for detail. You can download operation manual from 'DISTRIBUTOR'S PAGE':
 DISTRIBUTOR'S PAGE → Product Information → Operation/Installation Manual (URL: http://global.daikin.com/Daikin/global/Distributors\_admin/user\_mng/login.php)

### **Open the Front Cover**

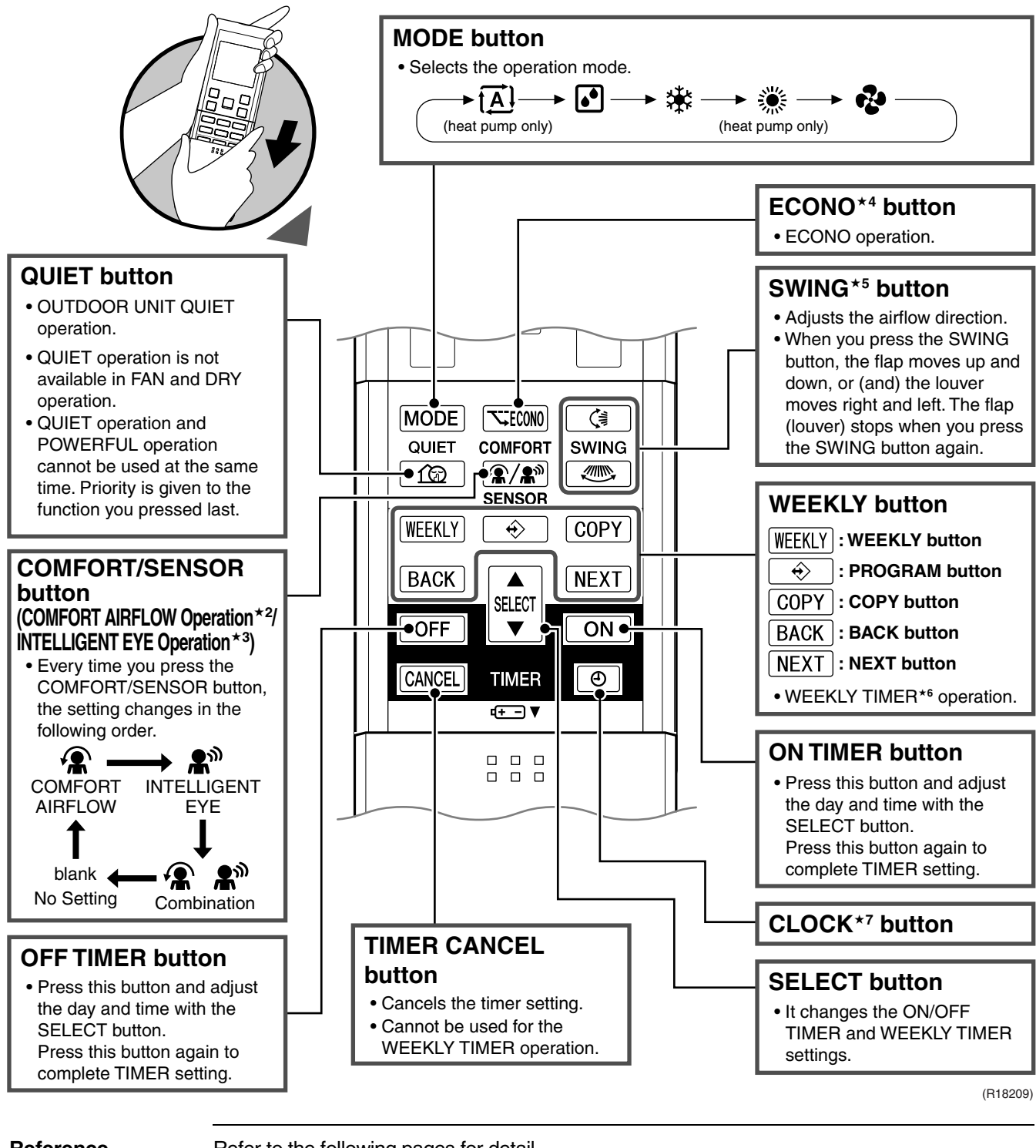

#### Reference

Refer to the following pages for detail.

| ★2 | COMFORT AIRFLOW operation        | P.57, 59 |
|----|----------------------------------|----------|
| ★3 | 2-area INTELLIGENT EYE operation | P.69     |
| ★4 | ECONO operation                  | P.66     |

| ★5 | Auto swing setting     | P.55 |
|----|------------------------|------|
| ★6 | WEEKLY TIMER operation | P.76 |
| ★7 | Clock setting          | P.75 |

# Note:

Refer to the operation manual of applicable model for detail. You can download operation manual from 'DISTRIBUTOR'S PAGE':

DISTRIBUTOR'S PAGE  $\rightarrow$  Product Information  $\rightarrow$  Operation/Installation Manual (URL: <u>http://global.daikin.com/Daikin/global/Distributors\_admin/user\_mng/login.php</u>)

# 1.4 ATXS20/25/35/42/50G2V1B

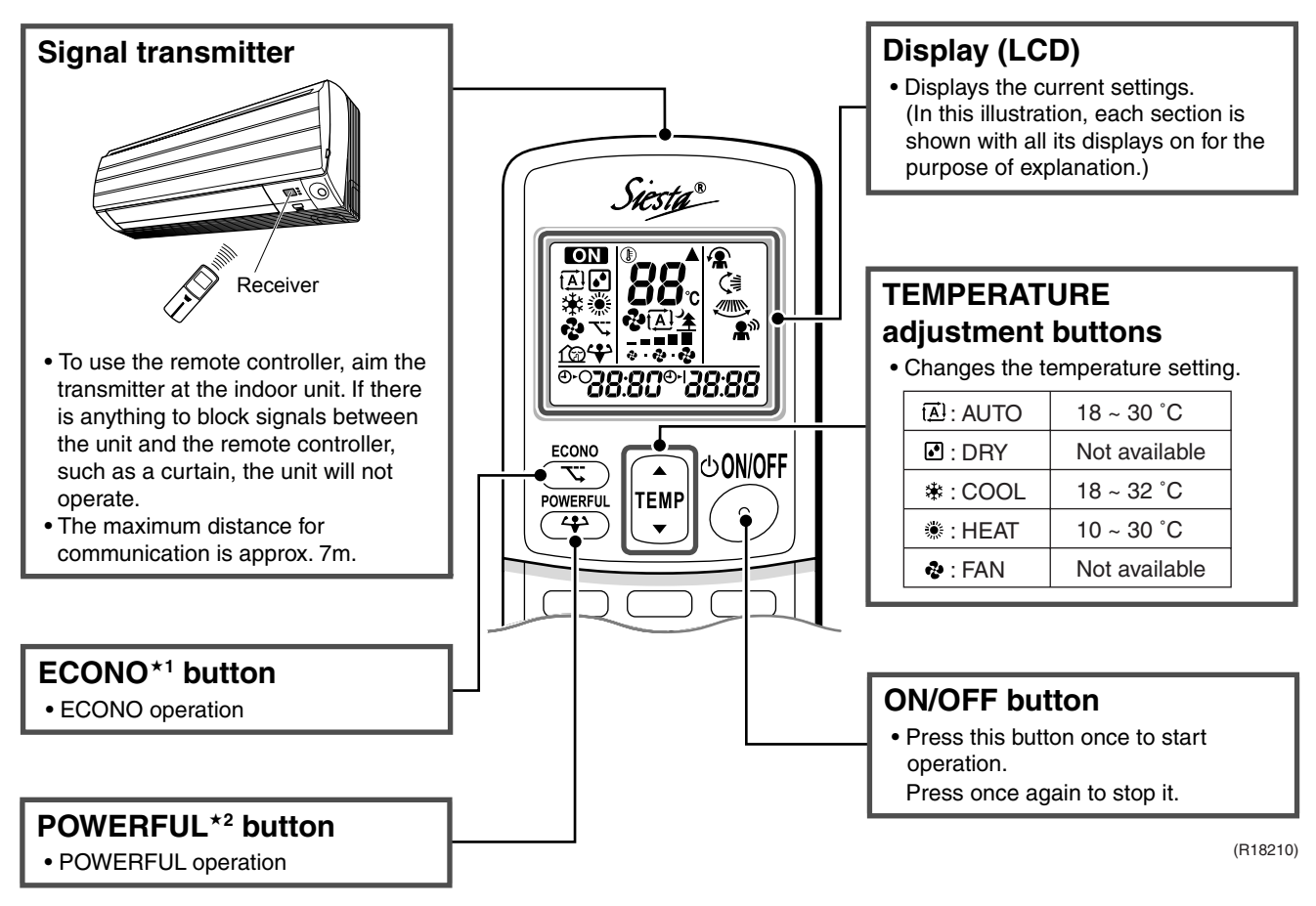

### < ARC433A85 >

Reference

Refer to the following pages for detail.

| ★1 | ECONO operation    | P.66 |
|----|--------------------|------|
| ★2 | POWERFUL operation | P.72 |
|    |                    |      |

Note:

Refer to the operation manual of applicable model for detail. You can download operation manuals from 'DISTRIBUTOR'S PAGE': DISTRIBUTOR'S PAGE → Product Information → Operation/Installation Manual (URL: http://global.daikin.com/Daikin/global/Distributors\_admin/user\_mng/login.php)

### Open the Front Cover

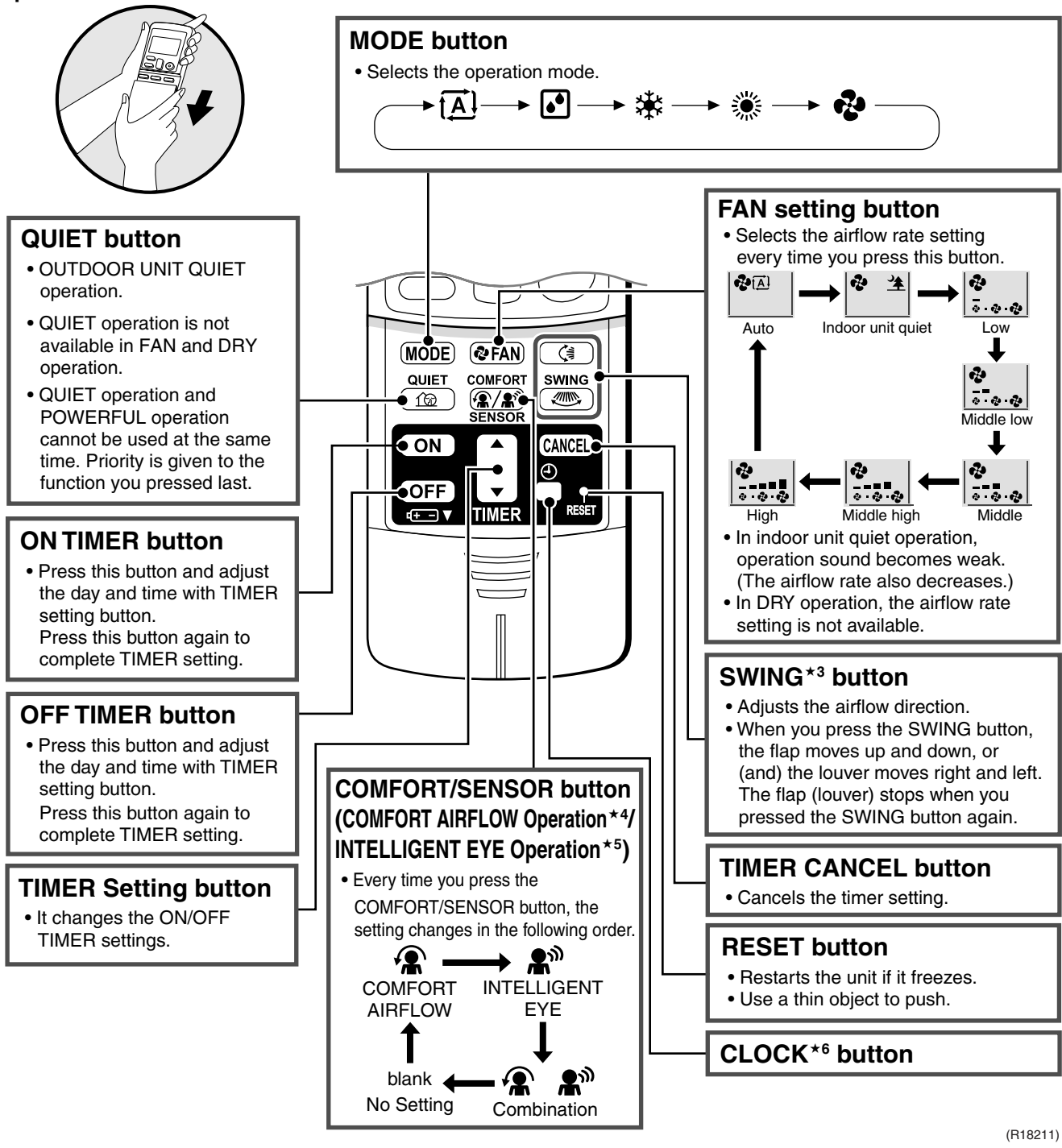

#### Reference

Refer to the following pages for detail.

| ★3 | Auto swing setting           | P.55    |
|----|------------------------------|---------|
| ★4 | COMFORT AIRFLOW<br>operation | P.57, 5 |

|                  | alion P.71 |
|------------------|------------|
| ★6 Clock setting | P.75       |

# Note:

Refer to the operation manual of applicable model for detail. You can download operation manuals from 'DISTRIBUTOR'S PAGE':

# 1.5 FTX20/25/35JV1B, FTX20/25/35J2V1B, ATX20/25/35JV1B, ATX20/25/35J2V1B

| Signal transmitter                                                                                                    | Beceiver                                                                |                          |              |                    |            | Display (LC<br>Displays the cu<br>(In this illustrat<br>shown with all<br>purpose of exp                                                                                                    | <b>D)</b><br>urrent settings.<br>tion, each sectior<br>its displays on fo<br>planation.)                        | n is<br>or the |
|----------------------------------------------------------------------------------------------------|-------------------------------------------------------------------------|--------------------------|--------------|--------------------|------------|----------------------------------------------------------------------------------------------------|----------------------------------------------------------------------------------------------------|----------------|
| <ul> <li>To use the remote controller transmitter at the indoor units anything to block signals the unit and the remote consuch as a curtain, the unit operate.</li> <li>The maximum distance for communication is approx.</li> </ul> | er, aim the<br>hit. If there<br>between<br>htroller,<br>will not<br>7m. |                          |              | 28.88<br>00N/0FF   |            | Changes the ta<br>Changes the ta<br>Chang | URE<br>buttons<br>emperature settir<br>18 ~ 30 °C<br>Not available<br>18 ~ 32 °C<br>10 ~ 30 °C<br>Not available | ng.            |
| • ECONO *1 button                                                                                                    | ł                                                                       |                          |              |                    | -          | <ul> <li>Press this butt operation.</li> <li>Press once ag</li> </ul>                                                                                                    | t <b>ton</b><br>on once to start<br>jain to stop it.                                                            |                |
| • POWERFUL *2 button                                                                                                    | n                                                                       |                          |              |                    |            |                                                                                                    |                                                                                                    | (R18210)       |
|                                                                                                    | FT)<br>AT)                                                              | X20/25/35J<br>X20/25/35J | IV1B<br>IV1B | ARC433A<br>ARC433A | \87<br>\89 | ]                                                                                                    |                                                                                                    |                |
| Reference Refer                                                                                                    | r to the follow                                                         | ving pages               | for detail.  | ٦                  |            |                                                                                                    |                                                                                                    |                |

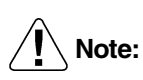

★2

POWERFUL operation

Refer to the operation manual of applicable model for detail. You can download operation manuals from 'DISTRIBUTOR'S PAGE': DISTRIBUTOR'S PAGE → Product Information → Operation/Installation Manual (URL: <u>http://global.daikin.com/Daikin/global/Distributors\_admin/user\_mng/login.php</u>)

P.72

### Open the Front Cover

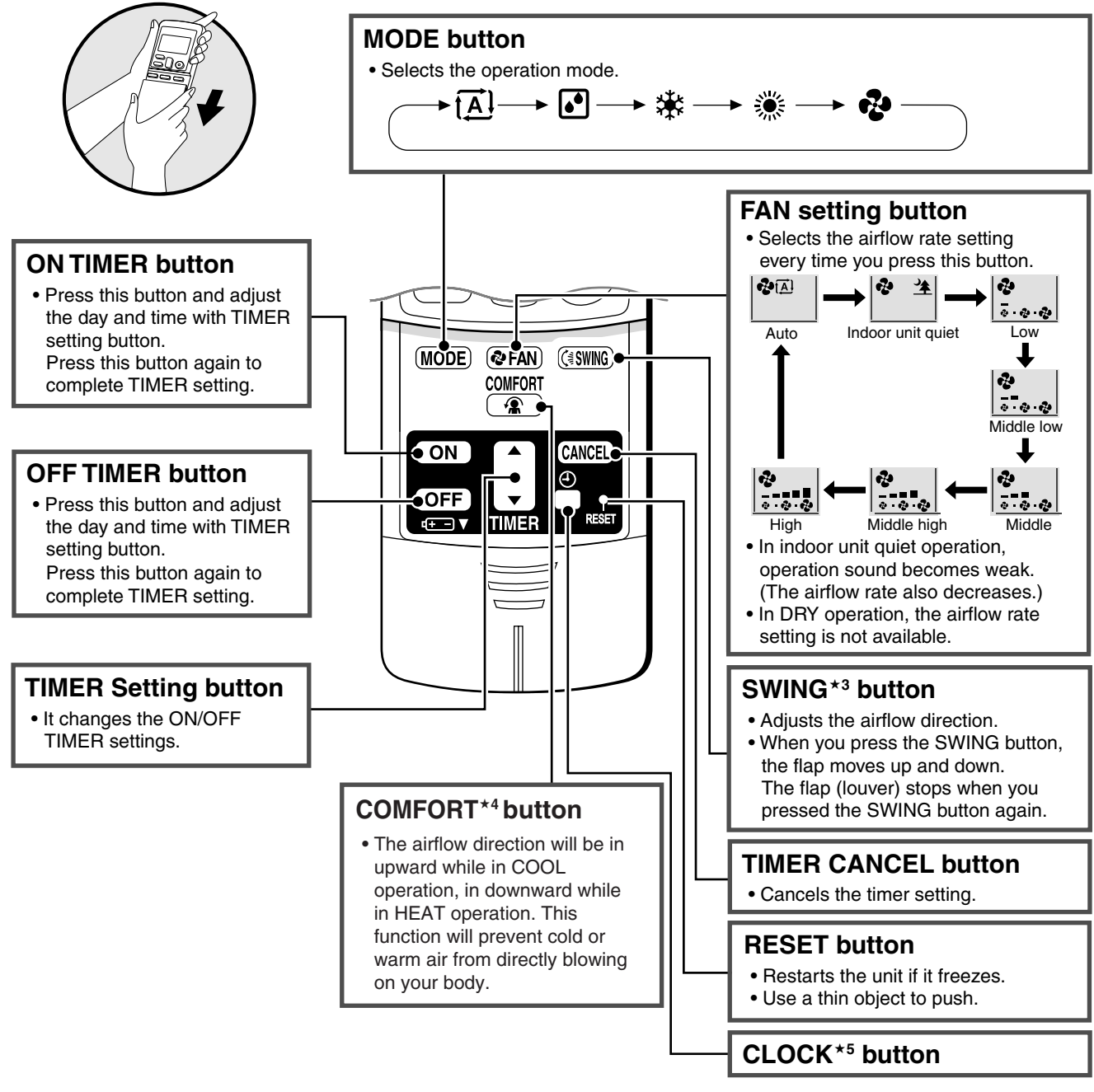

(R18211)

### Reference

| ★3 | Auto swing setting           | P.55     |
|----|------------------------------|----------|
| ★4 | COMFORT AIRFLOW<br>operation | P.57, 59 |

Refer to the following pages for detail.

| ★5 Clock setting |  | P.75 |
|------------------|--|------|
| <u>.</u>         |  |      |

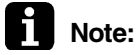

Refer to the operation manual of applicable model for detail. You can download operation manuals from 'DISTRIBUTOR'S PAGE': DISTRIBUTOR'S PAGE → Product Information → Operation/Installation Manual (URL: http://global.daikin.com/Daikin/global/Distributors\_admin/user\_mng/login.php)

#### FVXG25/35/50K2V1B 1.6

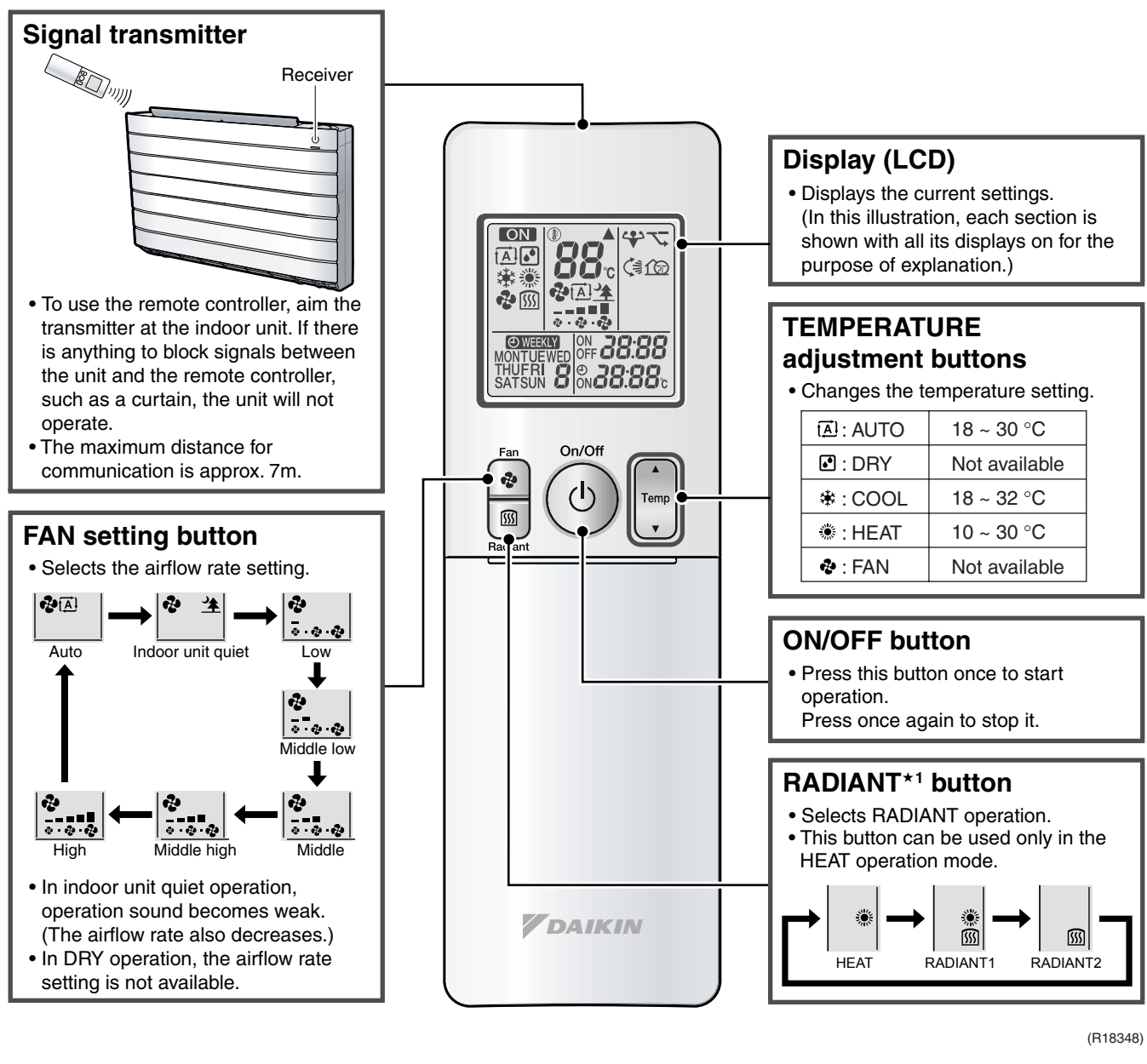

#### < ARC466A2 >

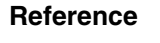

Refer to the following pages for detail. ★1

| RA | DIANT operation | P.60 |
|----|-----------------|------|
|    |                 |      |

Note:

Refer to the operation manual of applicable model for detail. You can download operation manual from 'DISTRIBUTOR'S PAGE': DISTRIBUTOR'S PAGE  $\rightarrow$  Product Information  $\rightarrow$  Operation/Installation Manual (URL: http://global.daikin.com/Daikin/global/Distributors admin/user mng/login.php)

### **Open the Front Cover**

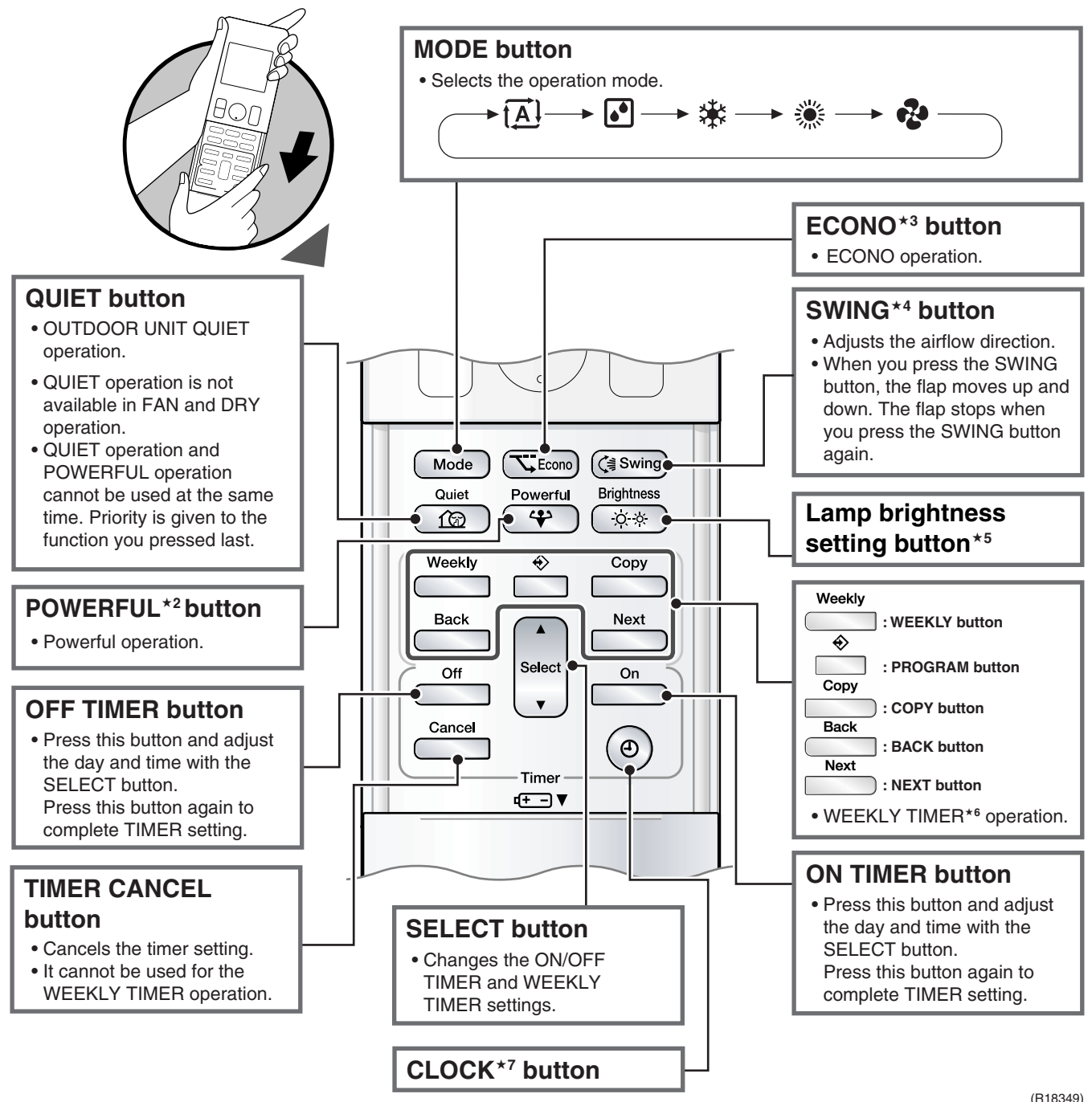

#### (R18349)

### Reference

#### Refer to the following pages for detail.

| ★2 | POWERFUL operation | P.72 | ★5 | Lamp brightness setting | P.74 |
|----|--------------------|------|----|-------------------------|------|
| ★3 | ECONO operation    | P.66 | ★6 | WEEKLY TIMER operation  | P.76 |
| ★4 | Auto swing setting | P.55 | ★7 | Clock setting           | P.75 |

# Note:

Refer to the operation manual of applicable model for detail. You can download operation manual from 'DISTRIBUTOR'S PAGE':

# 1.7 FVXS25/35/50FV1B

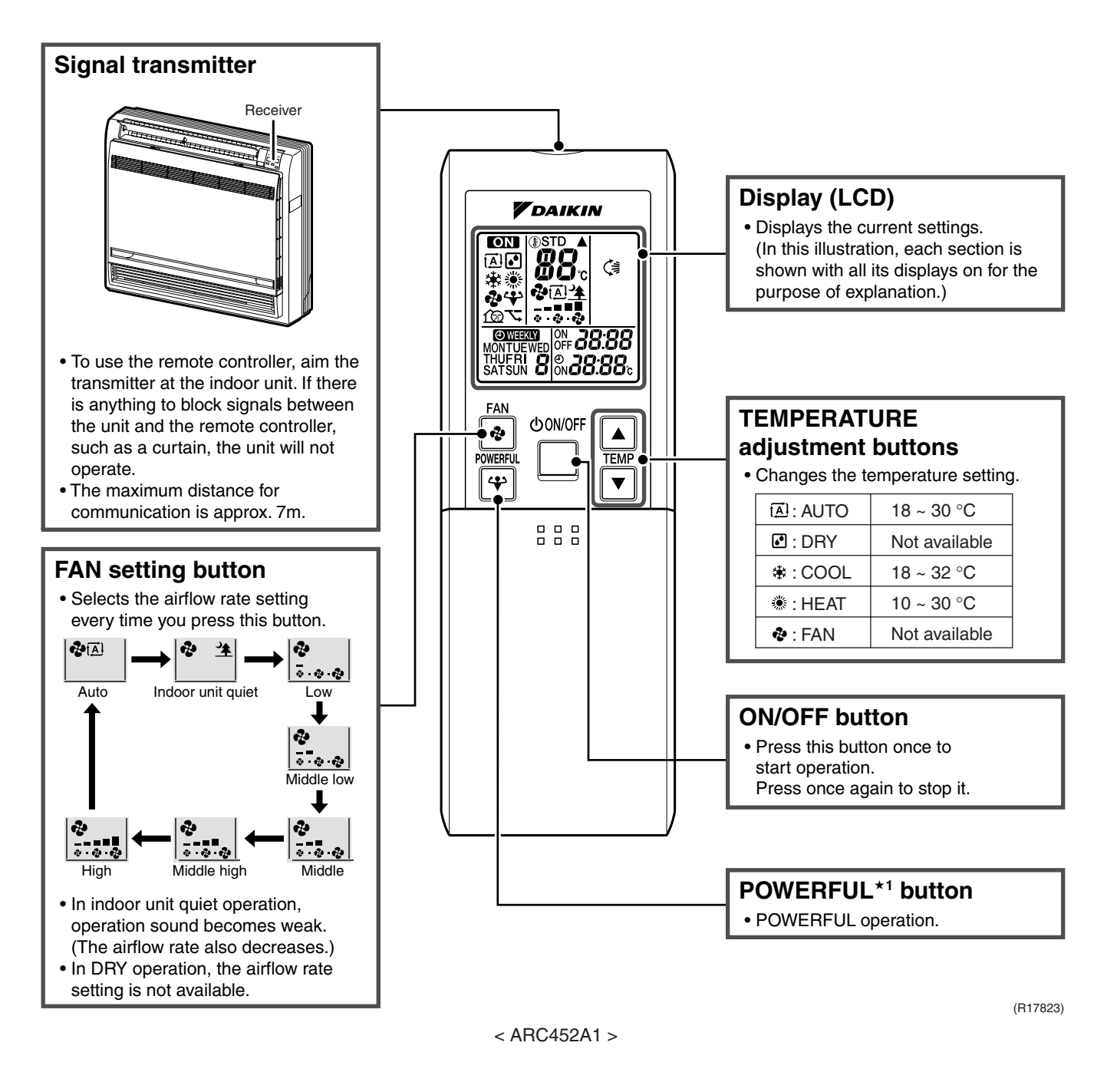

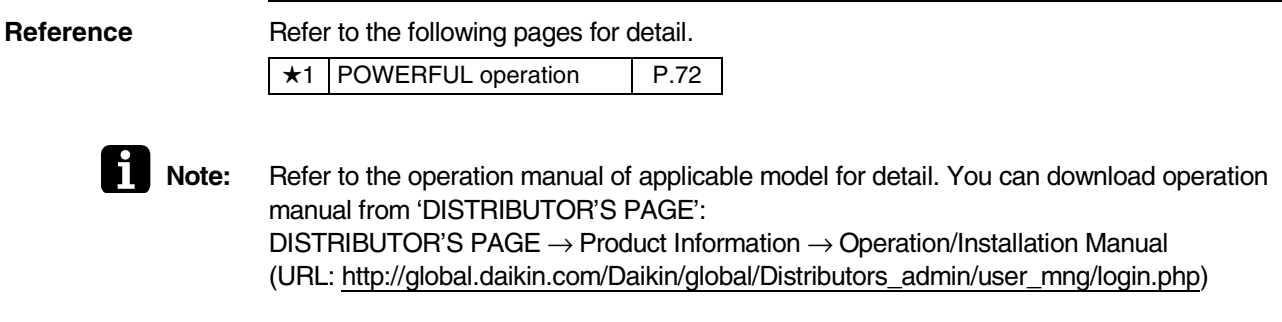

### **Open the Front Cover**

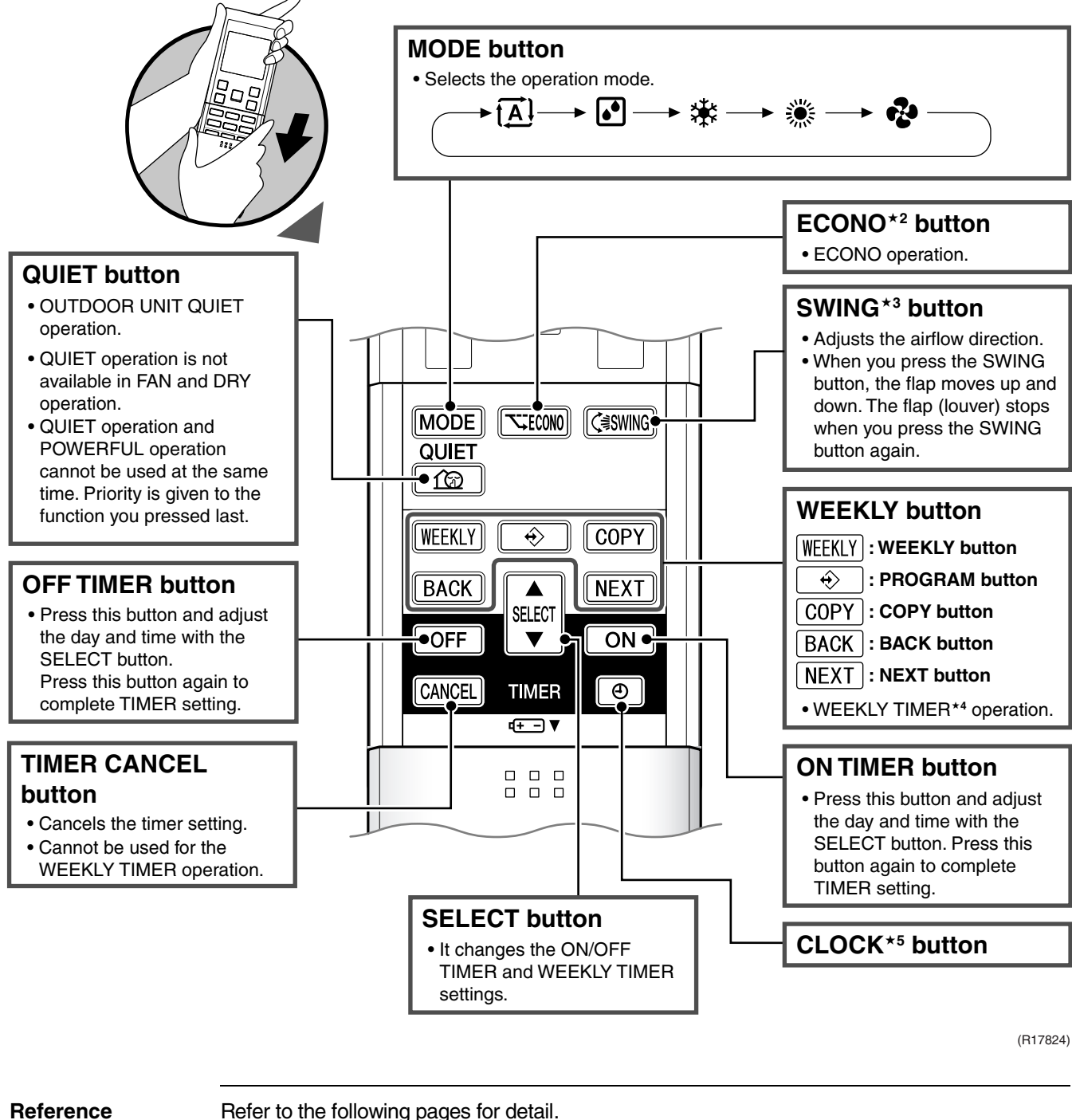

| ★2 | ECONO operation    | P.66 |
|----|--------------------|------|
| ★3 | Auto swing setting | P.55 |

| ★4 | WEEKLY TIMER operation | P.76 |
|----|------------------------|------|
| ★5 | Clock setting          | P.75 |

Note:

Refer to the operation manual of applicable model for detail. You can download operation manual from 'DISTRIBUTOR'S PAGE': DISTRIBUTOR'S PAGE  $\rightarrow$  Product Information  $\rightarrow$  Operation/Installation Manual (URL: http://global.daikin.com/Daikin/global/Distributors admin/user mng/login.php)

# 1.8 FLXS25/35/50BAVMB

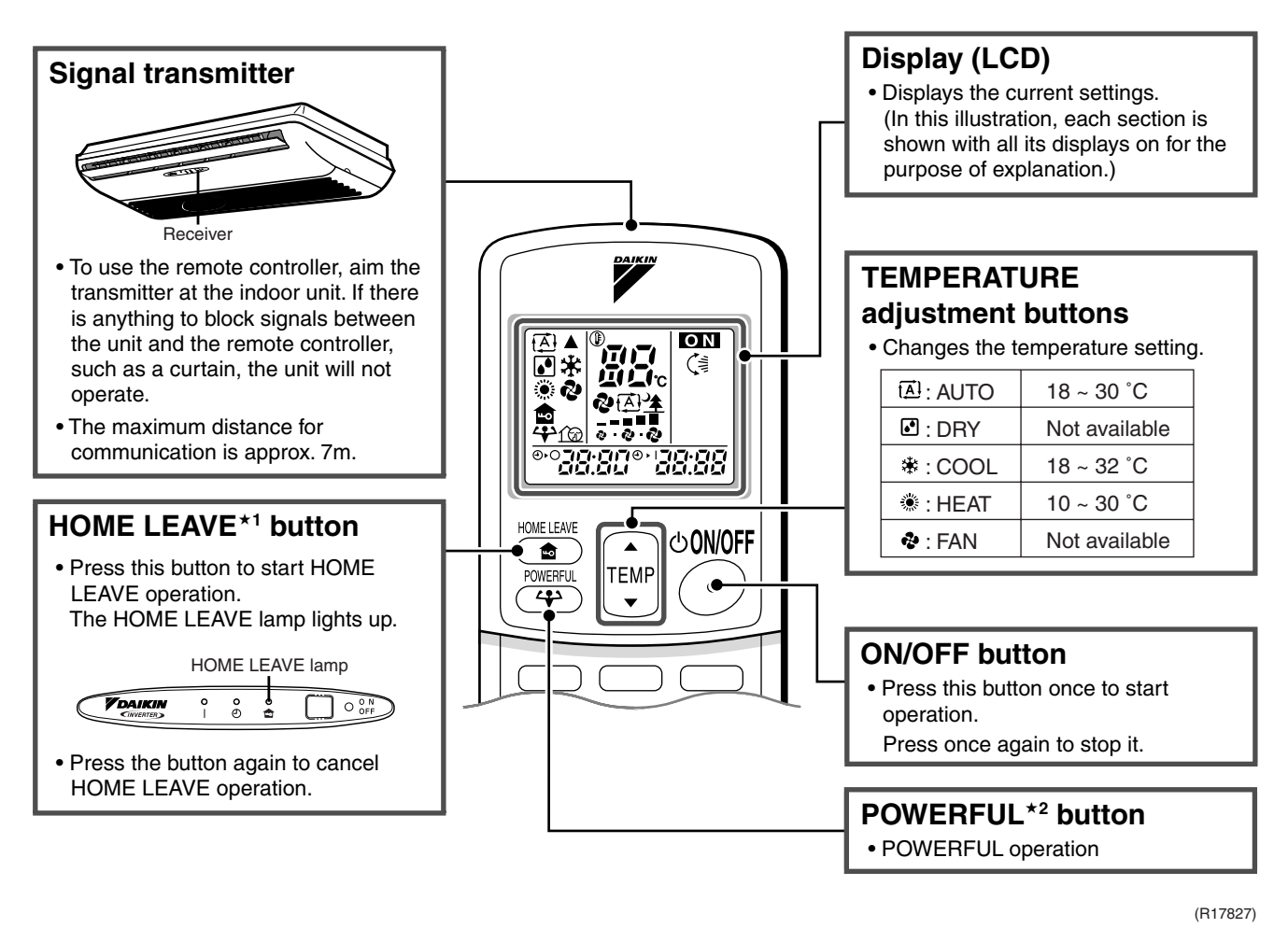

#### < ARC433B67 >

Reference

Refer to the following pages for detail.

| ★1         | HOME LEAVE operation | P.67 |
|------------|----------------------|------|
| <b>*</b> 2 | POWERFUL operation   | P.72 |

Note:

Refer to the operation manual of applicable model for detail. You can download operation manuals from 'DISTRIBUTOR'S PAGE': DISTRIBUTOR'S PAGE → Product Information → Operation/Installation Manual (URL: http://global.daikin.com/Daikin/global/Distributors\_admin/user\_mng/login.php)

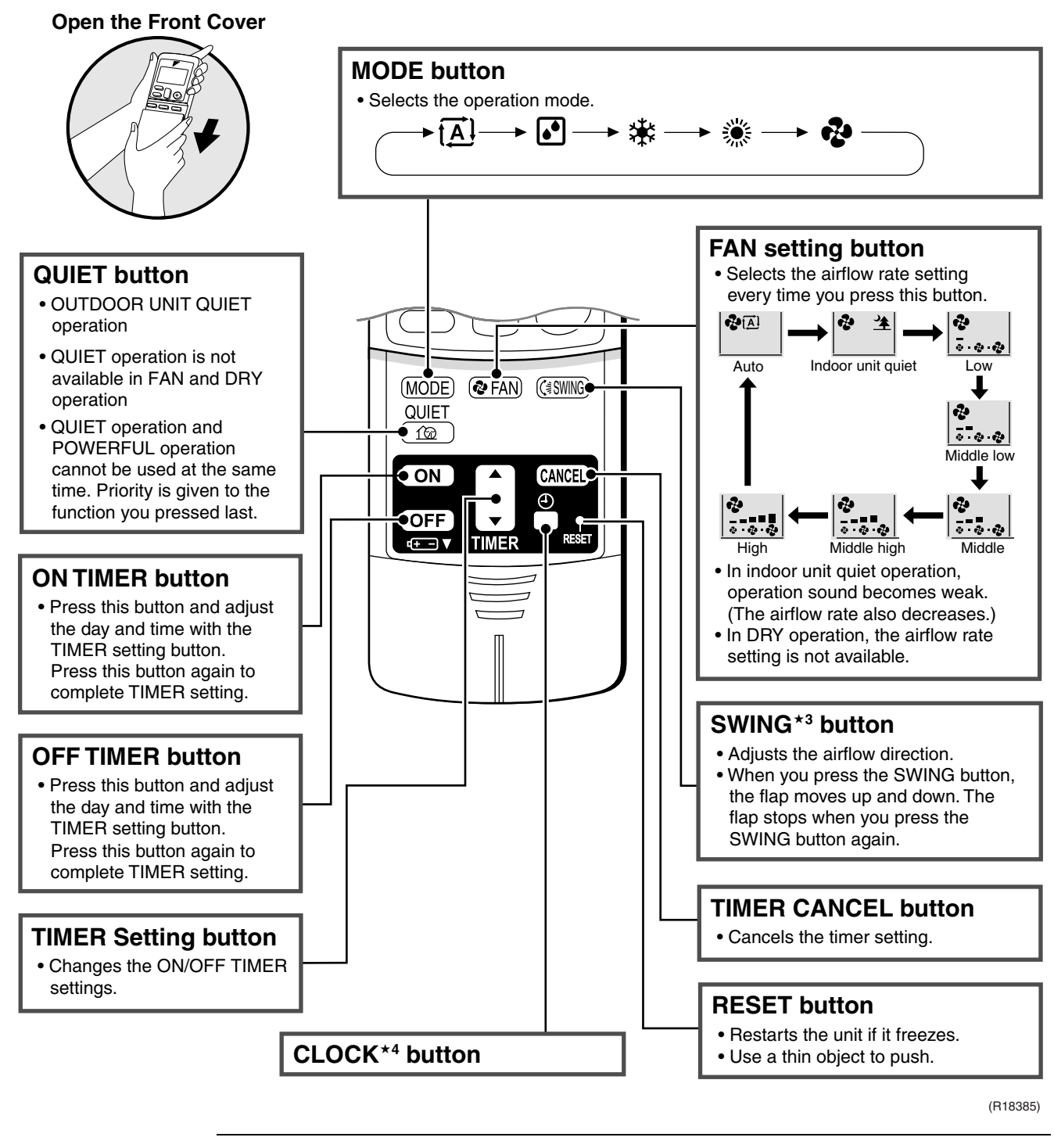

#### Reference

Refer to the following pages for detail.

| ★3 | Auto swing setting | P.55 |
|----|--------------------|------|
| ★4 | Clock setting      | P.75 |

Note:

Refer to the operation manual of applicable model for detail. You can download operation manuals from 'DISTRIBUTOR'S PAGE': DISTRIBUTOR'S PAGE → Product Information → Operation/Installation Manual (URL: http://global.daikin.com/Daikin/global/Distributors\_admin/user\_mng/login.php)

# 1.9 FDXS25/35EAVMB, FDXS25/35E7VMB, FDXS50CVMB, FDXS50C7VMB

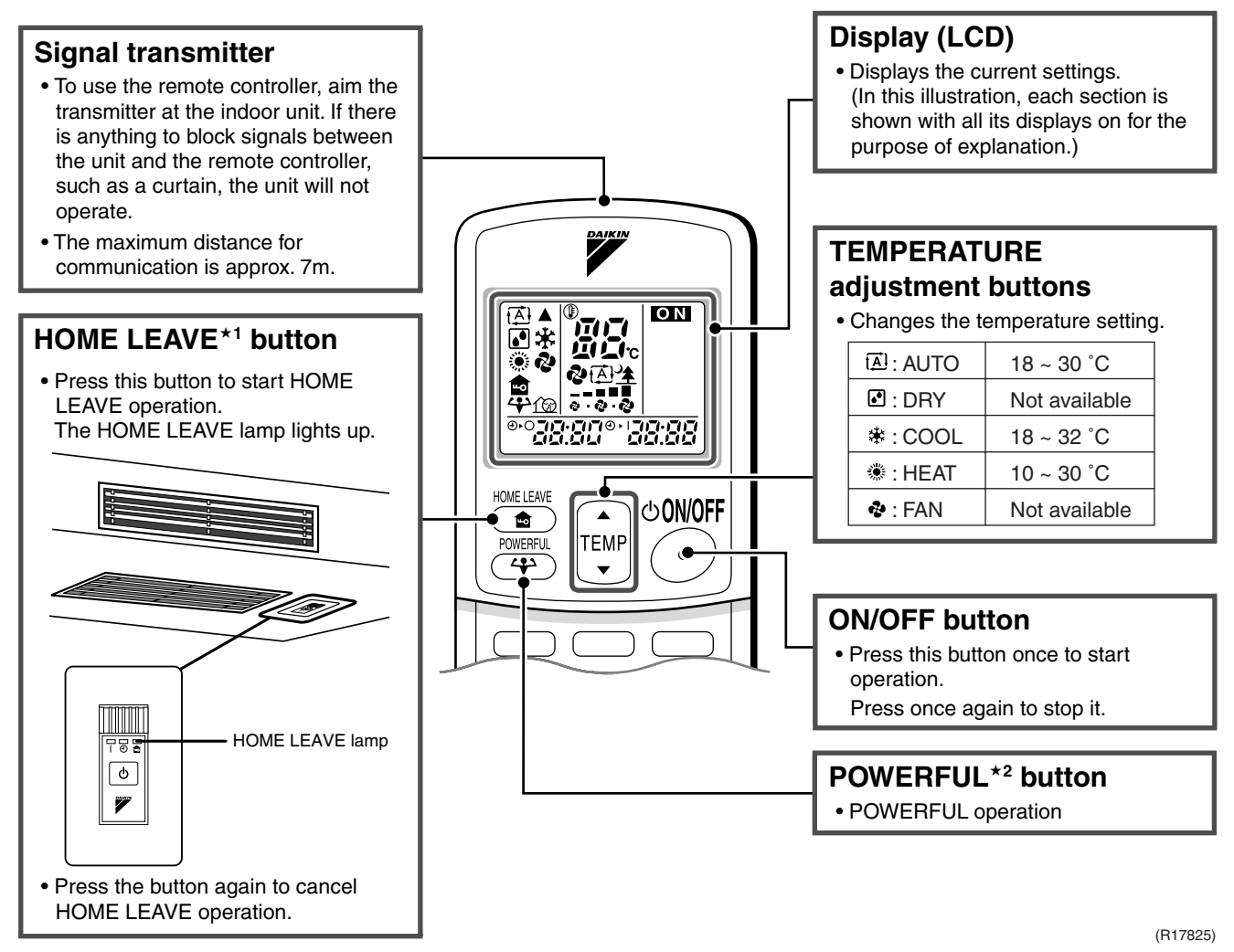

< ARC433B69 >

#### Reference

### Refer to the following pages for detail.

| ★1 | HOME LEAVE operation | P.67 |
|----|----------------------|------|
| ★2 | POWERFUL operation   | P.72 |

```
Note:
```

Refer to the operation manual of applicable model for detail. You can download operation manuals from 'DISTRIBUTOR'S PAGE': DISTRIBUTOR'S PAGE  $\rightarrow$  Product Information  $\rightarrow$  Operation/Installation Manual

(URL: http://global.daikin.com/Daikin/global/Distributors\_admin/user\_mng/login.php)

### **Open the Front Cover**

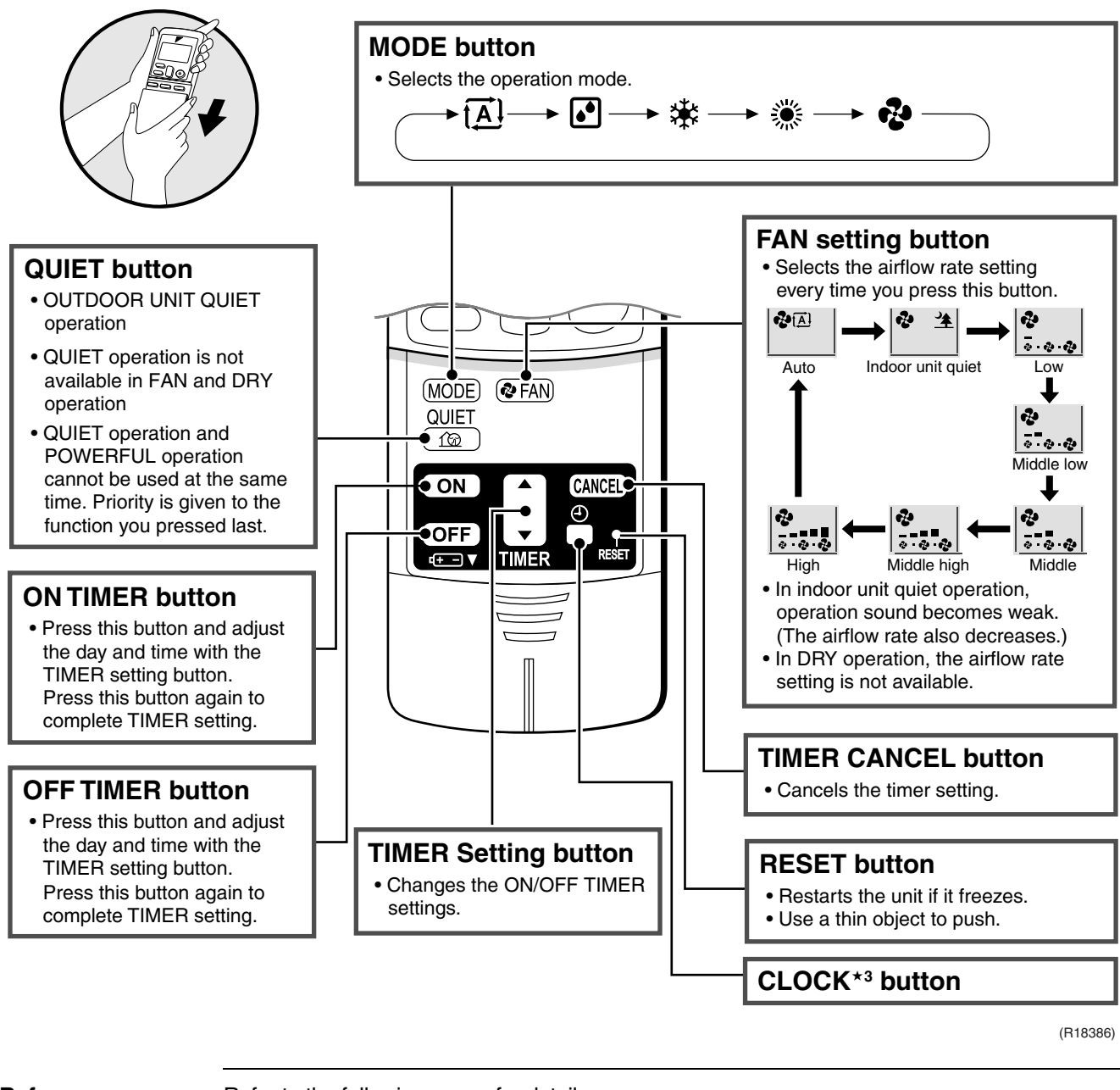

#### Reference

Refer to the following pages for detail.

★3 Clock setting P.75

Note:

Refer to the operation manual of applicable model for detail. You can download operation manuals from 'DISTRIBUTOR'S PAGE':

# 2. SA Indoor Unit 2.1 BRC1D528

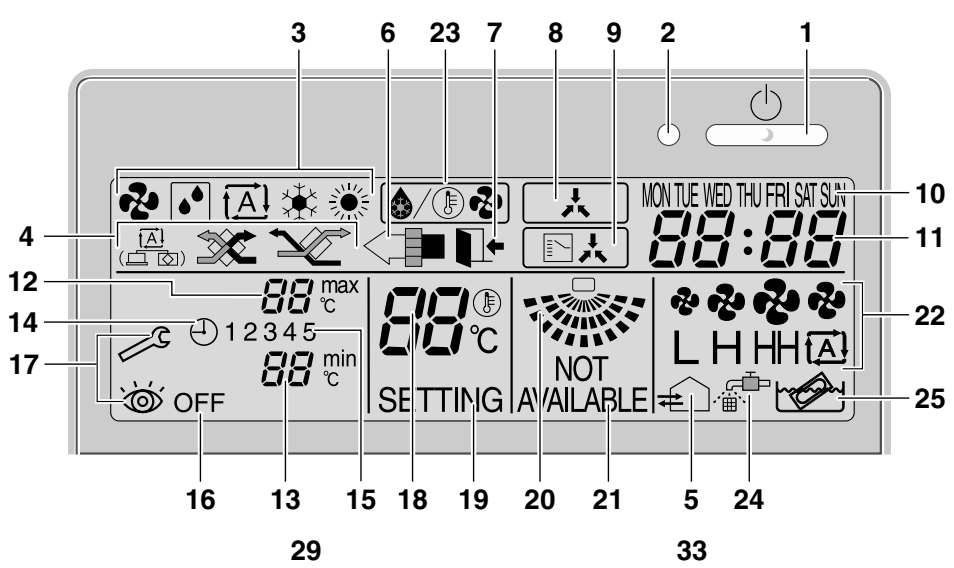

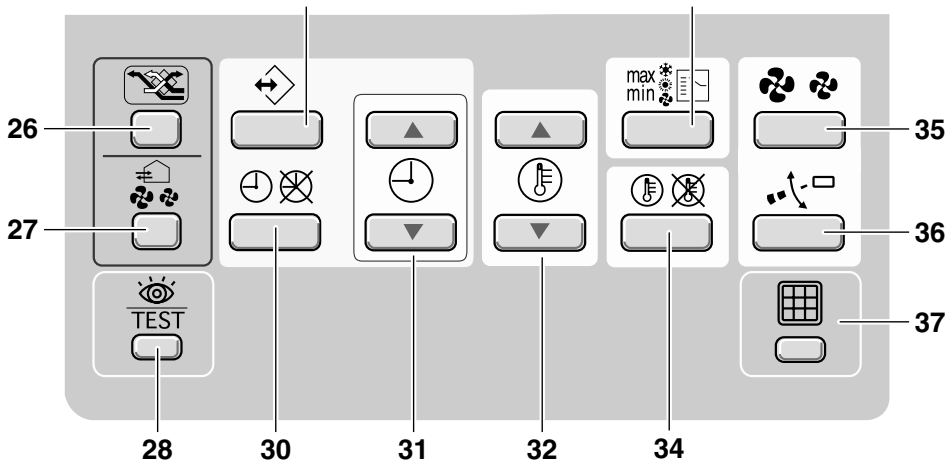

1 ON/OFF BUTTON Press the ON/OFF button to start or stop the system.

2 OPERATION LAMP O The operation lamp lights up during operation or blinks if a malfunction occurs.

3 OPERATION MODE ICON 🍫 💽 🖾 🏶 🔅 These icons indicate the current operation mode (FAN, DRY, AUTOMATIC, COOLING, HEATING).

5 VENTILATION ICON 🚓

The ventilation icon appears when the ventilation is adjusted with the ventilation amount button (HRV only). Simultaneously, the ventilation amount is indicated by the fan speed icon (see 22).

6 AIR CLEANING ICON

This icon indicates that the air cleaning unit (option) is operational.

#### 7 LEAVE HOME ICON

The leave home icon shows the status of the leave home function.

| ON       | Leave home is enabled  |
|----------|------------------------|
| FLASHING | Leave home is active   |
| OFF      | Leave home is disabled |

8 EXTERNAL CONTROL ICON . This icon indicates that another controller with higher priority is controlling or disabling your installation.

#### 9 CHANGE-OVER UNDER CENTRALISED CONTROL ICON

This icon indicates that the change-over of the installation is under centralised control assigned to another indoor unit or optional cool/heat selector connected to the outdoor unit (= master remote controller).

10 DAY OF THE WEEK INDICATOR MONTUE WED THU FRI SAT SUN

The day of the week indicator shows the current week day (or the set day when reading or programming the schedule timer).

11 CLOCK DISPLAY

The clock display indicates the current time (or the action time when reading or programming the schedule timer).

12 MAXTEMPERATURE IMUM SET  $B_{c}^{max}$ The maximum set temperature indicates the maximum set temperature when in limit operation.

13 MINIMUM SET TEMPERATURE  $B_{\tau}^{min}$ The minimum set temperature indicates the minimum set temperature when in limit operation. 14 SCHEDULE TIMER ICON  $\oplus$ 

This icon indicates that the schedule timer is enabled.

15 ACTION ICONS **1 2 3 4 5** These icons indicate the actions for each day of the schedule timer.

16 OFF ICON OFF

This icon indicates that the OFF action is selected when programming the schedule timer.

17 INSPECTION REQUIRED is and in these icons indicate that inspection is required. Consult your installer.

18 SET TEMPERATURE DISPLAY

This indicates the current set temperature of the installation (not shown in LIMIT operation or in FAN or DRY mode).

19 SETTING SETTING

Not used, for service purposes only.

20 AIR FLOW DIRECTION ICON Section (only for installations with motorised air flow flaps).

#### 21 NOT AVAILABLE NOT NOT

NOT AVAILABLE is displayed whenever a non-installed option is addressed or a function is not available.

22 FAN SPEED ICON

This icon indicates the set fan speed.

23 DEFROST/HOTSTART MODE ICON

This icon indicates that the defrost/hotstart mode is active.

AIR FILTER CLEANING TIME ICON and the indicates the air filter must be cleaned. Refer to the manual of the indoor unit.

25 ELEMENT CLEANING TIME ICON 11 This icon indicates the element must be cleaned (HRV only).

26 VENTILATION MODE BUTTON Y The ventilation mode button operates the HRV; refer to the HRV manual for more details.

#### 27 VENTILATION AMOUNT BUTTON

This button sets the ventilation amount; refer to the HRV manual for more details.

28 INSPECTION/TEST OPERATION BUTTON TEST Not used, for service purposes only.

This button is a multi-purpose button. Depending on the previous manipulations of the user, the programming button can have various functions. 30 SCHEDULE TIMER BUTTON  $\bigcirc \mathfrak{B}$ This button enables or disables the schedule timer.

31 TIME ADJUST BUTTON () () () These buttons are used to adjust the clock or, when in programming mode, to adjust the programmed action time. Both buttons have an auto-repeat function.

# 32 TEMPERATURE ADJUST BUTTONS

These buttons are used to adjust the current setpoint or, when in programming mode, to adjust the programmed setpoint temperature (step =  $1^{\circ}$ C). Both buttons are also used to adjust the day of the week.

# 33 OPERATION CHANGE/MIN-MIX BUTTON

This button is a multi-purpose button. Depending on the previous manipulations of the user, it can have following functions:

- 1 select the operation mode of the installation (FAN, DRY, AUTOMATIC, COOLING, HEATING)
- 2 toggle between minimum temperature and maximum temperature when in limit operation

#### 34 SETPOINT/LIMIT BUTTON () 🕅

This button toggles between setpoint, limit operation or OFF (programming mode only).

#### 35 FAN SPEED BUTTON 🔁 🤣

This button toggles between L (Low), H (High), HH (very High), 🖾 (Automatic).

36 AIR FLOW DIRECTION ADJUST BUTTON

This button enables to adjust the air flow direction.

#### 37 AIR FILTER CLEANING TIME ICON RESET BUTTON

This button is used to reset the air filter cleaning time icon.

# 2.2 BRC1E51A7

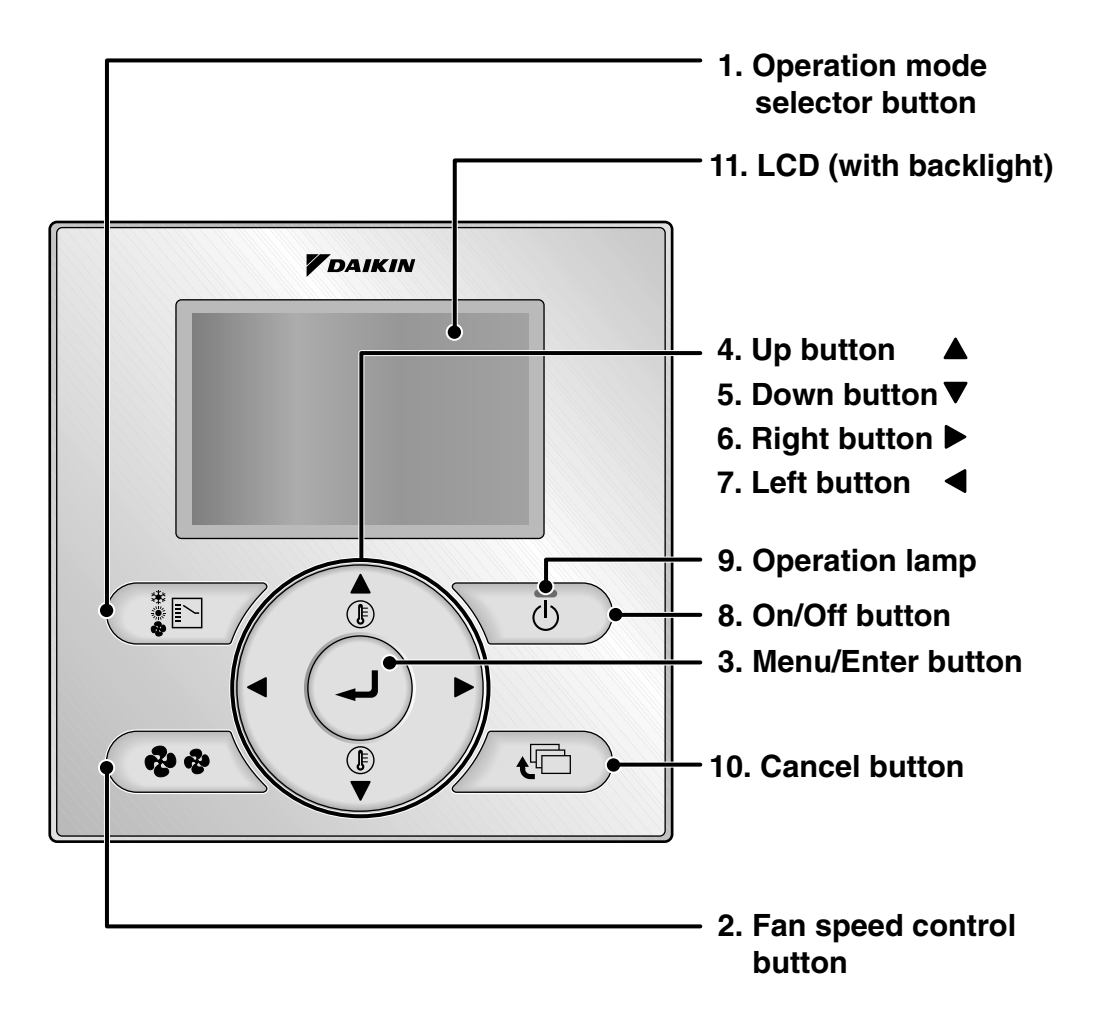

# 1. Operation mode selector button

- Press this button to select the operation mode of your preference.
  - \* Available modes vary with the connecting model.

# 2. Fan speed control button

- Press this button to select the fan speed of your preference.
  - \* Available fan speed vary with the connecting model.

### 3. Menu/Enter button

- Used to indicate the main menu.
- Used to enter the setting item selected.

# 4. Up button ▲ (Be sure to press the part with the symbol ▲)

- Used to raise the set temperature.
- The next items on the upper side will be highlighted.
   (The highlighted items will be scrolled)
  - continuously when the button is kept pressed.)
- Used to change the item selected.

# 5. Down button ▼ (Be sure to press the part with the symbol ▼)

- Used to lower the set temperature.
- The next items on the lower side will be highlighted.
   (The highlighted items will be scrolled continuously when the button is kept pressed.)
- Used to change the item selected.

# 6. Right button ► (Be sure to press the part with the symbol ►)

- Used to highlight the next items on the right-hand side.
- Each screen is scrolled in the right-hand direction.
- Home leave settings are enabled with this button kept pressed for at least four seconds.

# 7. Left button ◀ (Be sure to press the part with the symbol ◀)

- Used to highlight the next items on the left-hand side.
- Each screen is scrolled in the left-hand direction.
- Home leave settings are enabled with this button kept pressed for at least four seconds.

# 8. On/Off button

- Press this button and system will start.
- Press this button again and system will stop.

# 9. Operation lamp (Green)

- This lamp lights up during operation.
- This lamp blinks if a error occurs.

# 10.Cancel button

• Used to return to the previous screen.

# 11.LCD (with backlight)

- The backlight will be light for approximately 30 seconds by pressing any operation button. Operate buttons excluding the On/ Off button while the backlight is lit.
- If two remote controllers are used to control a single indoor unit, the backlight of the remote controller operated earlier than the other one will be lit.

# Liquid Crystal Display

- Two types of liquid crystal display (LCD) are available. The standard display is by default set.
- To go to the detailed display, select the detailed display in the main menu.
- The displayed contents of the screen vary with the operation mode of the equipment interlocked. (The following display will appear when the air conditioner is in automatic heating operation.)

# Standard display

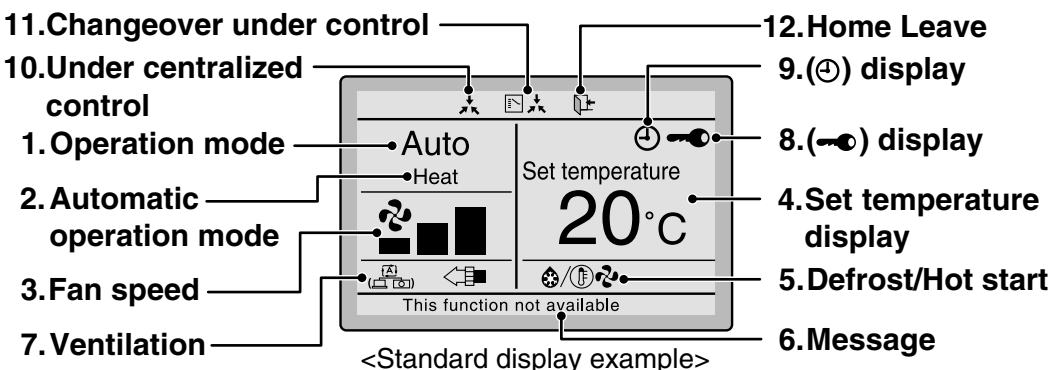

# Detailed display

The airflow direction, clock, and detailed selection items appear on the detailed display screen in addition to the items appearing on the standard display.

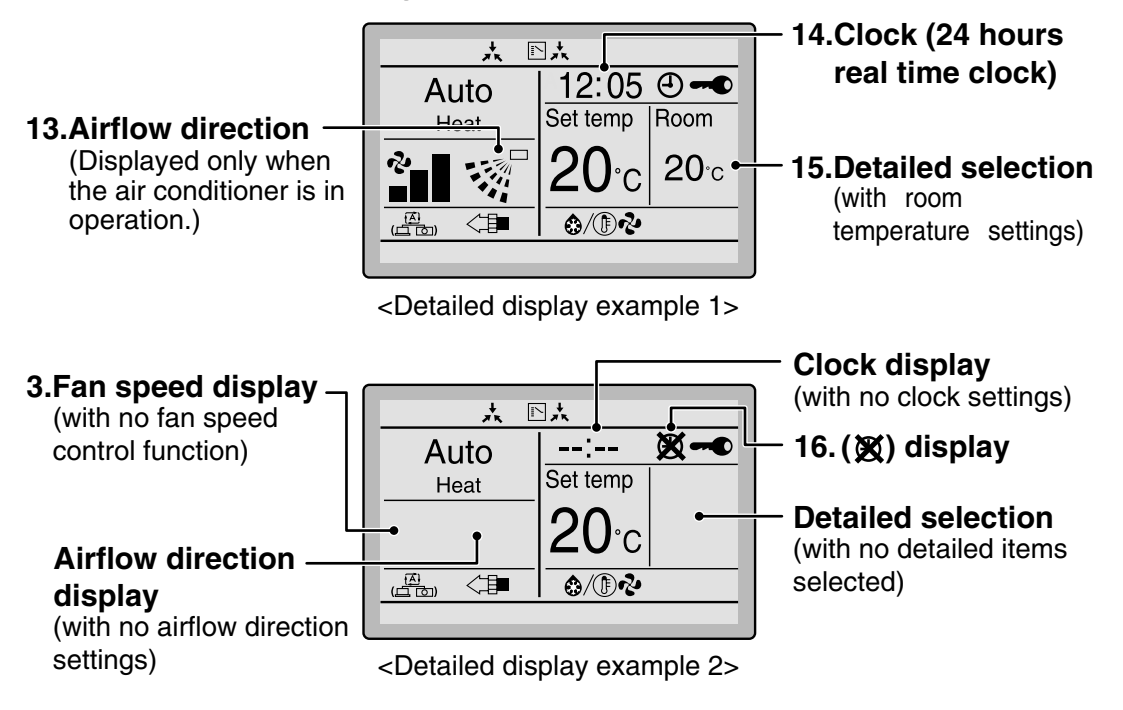

# 1. Operation mode

• Used to display the present operation mode Cool, Heat, Vent, Fan, Dry or Auto mode.

# 2. Automatic operation mode

• Used to display the present automatic operation mode (Cool or Heat).

# 3. Fan speed

- Used to display the fan speed that is set for the air conditioner.
- The fan speed will not be displayed if the air conditioner does not have fan speed control function.

# 4. Set temperature display

• Used to display the temperature set for the air conditioner.

# 5. Defrost/Hot start "@/ D+2."

### If Ventilating operation "++++ " is displayed:

• Displayed when a total heat exchanger unit, such as the Ventiair, is connected. For details, refer to the Operation Manual of the Ventiair.

# 6. Message

# The following messages are displayed. "This function not available."

- Displayed for a few seconds when an operation button is pressed if the indoor unit is not provided with the corresponding function.
- If a number of indoor units are in operation, the message will appear only if none of the indoor units is provided with the corresponding function, i.e., the message will not appear if at least one of the indoor units is provided with the corresponding function.

### "Error: Press Menu Button."

- "Warning: Press Menu Button."
- Displayed if the error or warning is detected.

"Quick Cool/Heat" (SkyAir only)

- Displayed if the quick cooling/heating function is turned ON.
- "Clean the filter."
- "Clean the element."
- "Clean the filter and element."
- Displayed when the time to clean the filter or element has come.

# 7. Ventilation / Purifying

- Displayed when a total heat exchanger unit, such as the Ventiair, is connected.
- AIR Purifying ICON "<>" "
   This icon indicates that the air cleaning unit (option) is operational.

# 8. 🗝 display

• Displayed when the key lock is set.

# 9. ( display

• Displayed if the schedule timer or OFF reminder timer is enabled.

# 10. Under Centralized control "\*"

• Displayed if the system is under the management of central control equipment (optional accessories) and the operation of the system through the remote controller is prohibited.

# 11. Changeover under control " ▷ 太" (VRV only)

• Displayed on the remote controller if the remote controller has no cooling/heating selection eligibility mode.

# 12. Home leave " " "

• The home leave icon shows the status of the home leave function.

| ON       | Home leave is enabled  |
|----------|------------------------|
| FLASHING | Home Leave is active   |
| OFF      | Home Leave is disabled |

### 13. Airflow direction "...""

- Displayed when the airflow direction and swing are set.
- This item is not displayed if the system is not provided with a function to set airflow directions.

### 14. Clock (24 hours real time clock)

- Displayed if the clock is set.
- If the clock is not set, "--:--" will be displayed.

### **15.Detailed selection**

- Displayed if the detailed display items are selected.
- No detailed items are by default selected.

# 16. X display

- Displayed to inform that the clock needs setting again.
- The schedule timer function will not work unless the clock is set again.

# 2.3 BRC7E530W

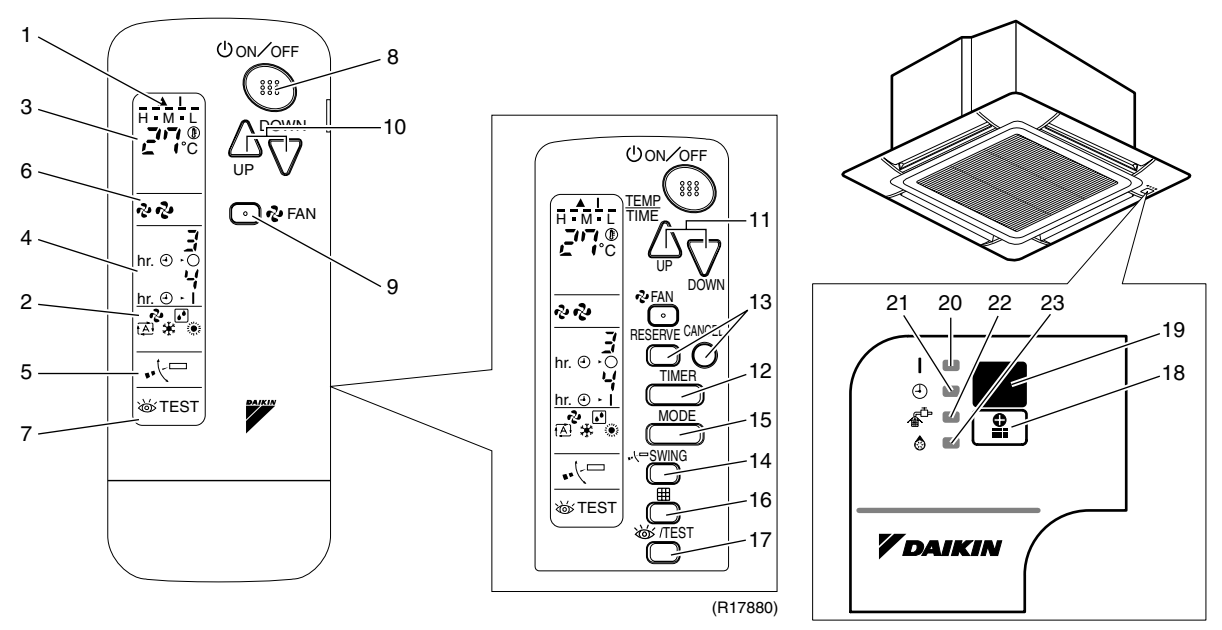

(R17873)

|          | DISPLAY " 🌢 " (SIGNAL TRANSMISSION)                      |  |
|----------|----------------------------------------------------------|--|
| 1        | This lights up when a signal is being                    |  |
|          | transmitted.                                             |  |
|          | DISPLAY "🍫 " "💽 " " 🔁 " " 🗍 " " 🛊 " " 🂭 "                |  |
|          | (OPERATION MODE)                                         |  |
| 2        | This display shows the current                           |  |
|          | OPERATION MODE. For straight cooling                     |  |
|          | type, " (Auto) and " : ::::::::::::::::::::::::::::::::: |  |
|          | HILIM                                                    |  |
| 3        | DISPLAY "                                                |  |
|          | This display shows the set temperature.                  |  |
|          | DISPLAY "hr. @ · O hr. @ · I"                            |  |
| 4        | (PROGRAMMED TIME)                                        |  |
| -        | This display shows PROGRAMMED TIME                       |  |
|          | of the system start or stop.                             |  |
| 5        | DISPLAY " , • / = " (AIR FLOW FLAP)                      |  |
| 6        | DISPLAY " 🗞 " " 🗞 " (FAN SPEED)                          |  |
| Ŭ        | The display shows the set fan speed.                     |  |
|          | DISPLAY " 💩 TEST" (INSPECTION/                           |  |
|          | TEST OPERATION)                                          |  |
| 7        | When the INSPECTION/TEST                                 |  |
|          | OPERATION BUTTON is pressed, the                         |  |
|          | display shows the system mode is in.                     |  |
|          | ON/OFF BUTTON                                            |  |
| 8        | Press the button and the system will start.              |  |
| <u> </u> | Press the button again and the system will stop.         |  |
| ٩        | PROPERTY AND A CONTROL BUTTON                            |  |
| 9        | HIGH or LOW, of your choice                              |  |
|          | TEMPERATURE SETTING BUTTON                               |  |
|          | Use this button for SETTING                              |  |
| 10       | TEMPERATURE (Operates with the front                     |  |
|          | TEIM EIN GOTE (Operator mar are none                     |  |

| 11 | PROGRAMMING TIMER BUTTON                              |
|----|-------------------------------------------------------|
|    | Use this button for programming "START                |
|    | and/or STOP" time. (Operates with the front           |
|    | cover of the remote controller opened.)               |
| 12 | TIMER MODE START/STOP BUTTON                          |
| 13 | TIMER RESERVE/CANCEL BUTTON                           |
| 14 | AIR FLOW DIRECTION ADJUST BUTTON                      |
| 15 | OPERATION MODE SELECTOR BUTTON                        |
|    | Press this button to select OPERATION MODE.           |
| 16 | FILTER SIGN RESET BUTTON                              |
| 17 | INSPECTION/TEST OPERATION BUTTON                      |
|    | This button is used only by qualified service         |
|    | persons for maintenance purposes.                     |
| 18 | EMERGENCY OPERATION SWITCH                            |
|    | This switch is readily used if the remote             |
|    | controller does not work.                             |
| 19 | RECEIVER                                              |
|    | This receives the signals from the remote controller. |
| 20 | OPERATING INDICATOR LAMP (Red)                        |
|    | This lamp stays lit while the air conditioner         |
|    | runs. It flashes when the unit is in trouble.         |
| 21 | TIMER INDICATOR LAMP (Green)                          |
|    | This lamp stays lit while the timer is set.           |
| 22 | AIR FILTER CLEANING TIME                              |
|    | INDICATOR LAMP (Red)                                  |
|    | Lights up when it is time to clean the air filter.    |
| 23 | DEFROST LAMP (Orange)                                 |
|    | Lights up when the defrosting operation               |
|    | has started. (For straight cooling type this          |
|    | lamp does not turn on.)                               |
# Part 6 Service Diagnosis

| 1.  | Trou       | bleshooting with LED                                             | 136 |
|-----|------------|------------------------------------------------------------------|-----|
|     | 1.1        | Indoor Unit                                                      | 136 |
|     | 1.2        | Outdoor Unit                                                     | 137 |
| 2.  | Prob       | elem Symptoms and Measures                                       | 138 |
| 3.  | Serv       | rice Check Function                                              | 139 |
|     | 3.1        | RA Indoor Unit                                                   | 139 |
|     | 3.2        | SA Indoor Unit                                                   | 148 |
| 4.  | Cod        | e Indication on Remote Controller                                | 155 |
|     | 4.1        | RA Indoor Unit                                                   | 155 |
|     | 4.2        | SA Indoor Unit                                                   | 155 |
|     | 4.3        | Outdoor Unit                                                     | 156 |
| 5.  | Trou       | bleshooting for RA Indoor Unit                                   | 157 |
|     | 5.1        | Indoor Unit PCB Abnormality                                      | 157 |
|     | 5.2        | Freeze-up Protection Control or Heating Peak-cut Control         | 159 |
|     | 5.3        | Fan Motor or Related Abnormality                                 | 161 |
|     | 5.4        | Radiant Panel Temperature Rise, Indoor Electronic Expansion Valv | /e  |
|     |            | (Motor Operated Valve) Abnormality, Freeze-up Protection Control |     |
|     |            | (FVXG Series Only)                                               | 165 |
|     | 5.5        | Thermistor or Related Abnormality (RA Indoor Unit)               | 167 |
|     | 5.6        | Front Panel Open / Close Fault (FTXG Series Only)                | 168 |
| 6.  | Trou       | bleshooting for SA Indoor Unit                                   | 169 |
|     | 6.1        | Indoor Unit PCB Abnormality                                      | 169 |
|     | 6.2        | Drain Level Control System Abnormality                           | 170 |
|     | 6.3        | Fan Motor (AC Motor) or Related Abnormality                      | 170 |
|     | 0.4<br>6 5 | Thermister or Deleted Abacrophity (CA Indeer Unit)               | 170 |
|     | 0.5<br>6.6 | Remote Controller Thermister Abnormality                         | 17/ |
|     | 6.7        | Signal Transmission Error                                        | 174 |
|     | 0.7        | (between Indoor Unit and Remote Controller)                      | 175 |
|     | 6.8        | Signal Transmission Error                                        |     |
|     |            | (between MAIN Remote Controller and SUB Remote Controller)       | 176 |
|     | 6.9        | Field Setting Abnormality                                        | 177 |
| 7.  | Trou       | bleshooting for Outdoor Unit                                     | 178 |
| ••• | 7.1        | Refrigerant Shortage                                             | 178 |
|     | 7.2        | Low-voltage Detection or Over-voltage Detection                  | 180 |
|     | 7.3        | Outdoor Unit PCB Abnormality or Signal Transmission Error        | 182 |
|     | 7.4        | Unspecified Voltage (between Indoor Unit and Outdoor Unit) /     |     |
|     |            | Anti-icing Control in Other Room                                 | 185 |
|     | 7.5        | Anti-icing Control for Indoor Unit                               | 186 |
|     | 7.6        | OL Activation (Compressor Overload)                              | 188 |
|     | 7.7        | Compressor Lock                                                  | 190 |
|     | 7.8        | DC Fan Lock                                                      | 191 |
|     | 7.9        | Input Overcurrent Detection                                      | 192 |

|    | 7.10 | Discharge Pipe Temperature Control                 | 193 |
|----|------|----------------------------------------------------|-----|
|    | 7.11 | High Pressure Control in Cooling                   | 194 |
|    | 7.12 | Compressor Sensor System Abnormality               | 195 |
|    | 7.13 | Position Sensor Abnormality                        | 196 |
|    | 7.14 | DC Voltage / Current Sensor Abnormality            | 198 |
|    | 7.15 | Thermistor or Related Abnormality (Outdoor Unit)   | 199 |
|    | 7.16 | Electrical Box Temperature Rise                    | 201 |
|    | 7.17 | Radiation Fin Temperature Rise                     | 202 |
|    | 7.18 | Output Overcurrent Detection                       | 204 |
| 8. | Chec |                                                    | 206 |
|    | 8.1  | Thermistor Resistance Check                        | 206 |
|    | 8.2  | Fan Motor Connector Output Check                   | 207 |
|    | 8.3  | Hall IC Check                                      | 208 |
|    | 8.4  | Indoor Electronic Expansion Valve Coil Check       | 208 |
|    | 8.5  | Power Supply Waveforms Check                       | 209 |
|    | 8.6  | Outdoor Electronic Expansion Valve Check           | 210 |
|    | 8.7  | Four Way Valve Performance Check                   | 211 |
|    | 8.8  | Inverter Unit Refrigerant System Check             | 211 |
|    | 8.9  | Inverter Analyzer Check                            | 212 |
|    | 8.10 | Rotating Pulse Input on the Outdoor Unit PCB Check | 214 |
|    | 8.11 | Installation Condition Check                       | 215 |
|    | 8.12 | Discharge Pressure Check                           | 215 |
|    | 8.13 | Outdoor Unit Fan System Check                      | 216 |
|    | 8.14 | Main Circuit Short Check                           | 216 |
|    | 8.15 | Power Module Check                                 | 217 |
|    |      |                                                    |     |

# Troubleshooting with LED Indoor Unit

#### **Operation Lamp**

The operation lamp blinks when any of the following errors is detected.

- 1. When a protection device of the indoor or outdoor unit is activated, or when the thermistor malfunctions.
- 2. When a signal transmission error occurs between the indoor and outdoor units.
- In either case, conduct the diagnostic procedure described in the following pages.

(R12750)

Wall Mounted Type: FTXG Series

# Operation lamp (multi-colored)

Wall Mounted Type: CTXS, FTXS20/25K Series

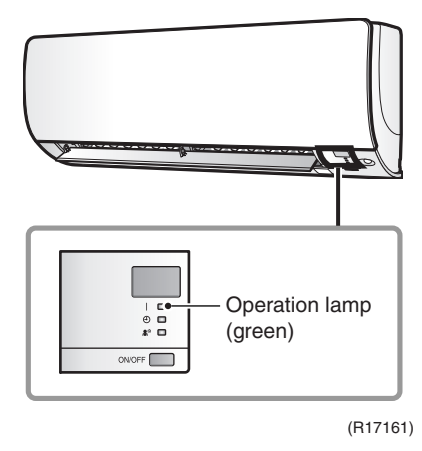

FTXS35/42/50K Series

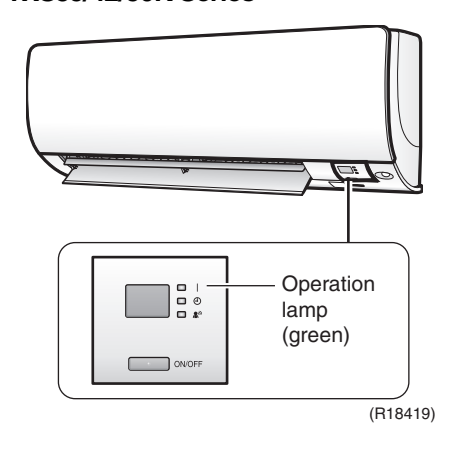

Wall Mounted Type: FTXS-J, ATXS Series

(The design of the front panel varies depending on the model.)

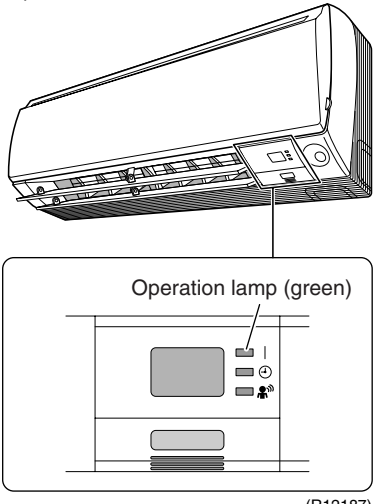

(R12187)

Floor Standing Type: FVXS Series

(R11687)

Wall Mounted Type: FTX, ATX Series

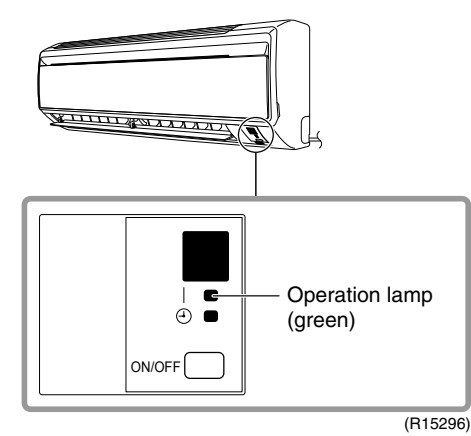

Service Diagnosis

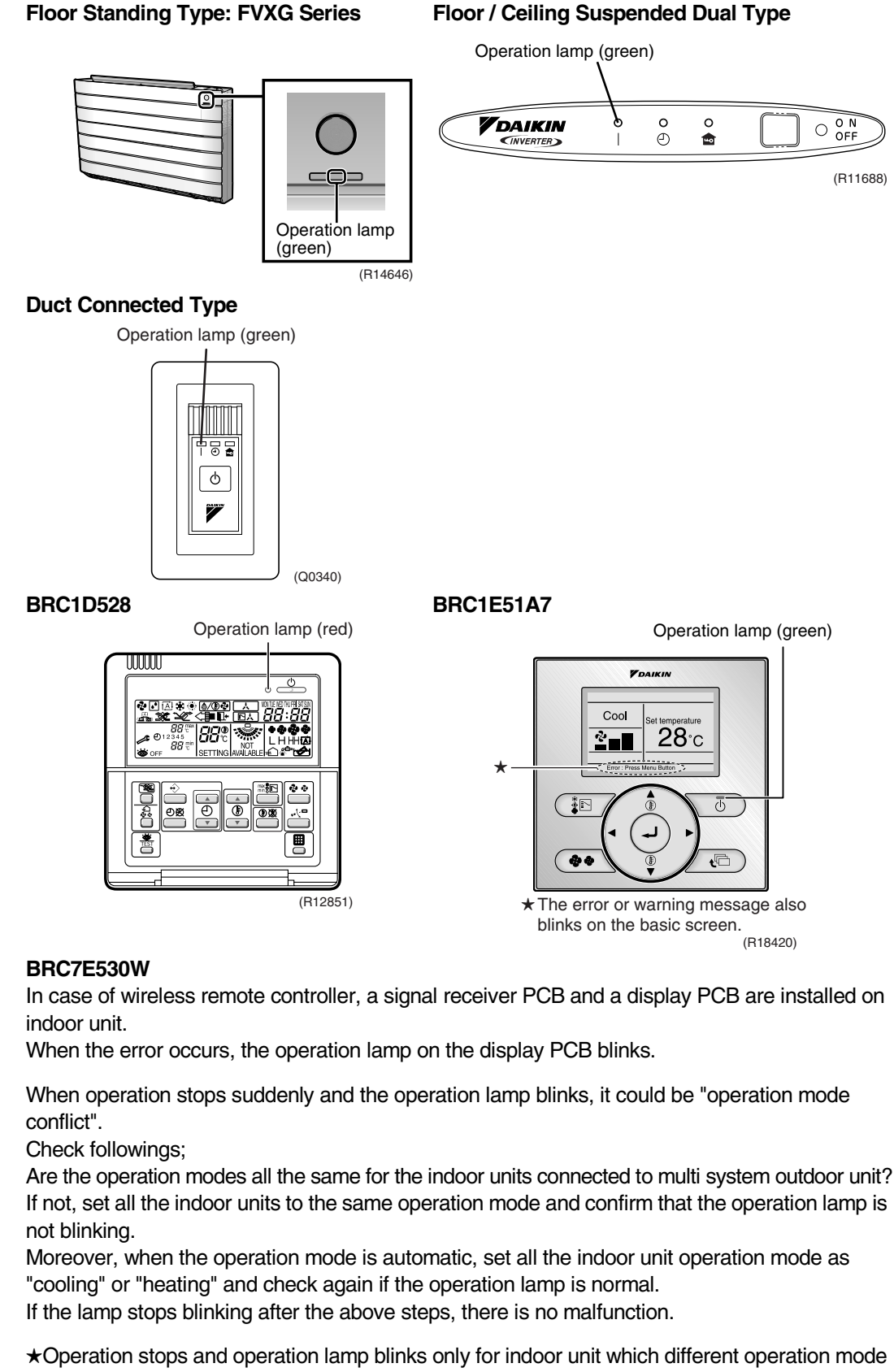

is set later. (The first set operation mode has priority.)

Service Monitor

The indoor unit has one green LED (LED A) on the control PCB. When the microcomputer works in order, the LED A blinks.

#### 1.2 Outdoor Unit

The outdoor unit has one green LED (LED A) on the PCB. When the microcomputer works in order, the LED A blinks.

Caution:

# 2. Problem Symptoms and Measures

| Problem Symptom                                | Check Item                                                                                 | Details of Measure                                                                                                    | Reference<br>Page |
|------------------------------------------------|--------------------------------------------------------------------------------------------|----------------------------------------------------------------------------------------------------|-------------------|
| None of the units operates.                    | Check the power supply.                                                                    | Check if the rated voltage is supplied.                                                                                                    | —                 |
|                                                | Check the types of the indoor units.                                                       | Check if the indoor unit type is compatible with the outdoor unit.                                                                                                    | _                 |
|                                                | Check the outdoor temperature.                                                             | Heating operation cannot be used when the outdoor temperature is 15.5°CWB or higher, and cooling operation cannot be used when the outdoor temperature is below 10°CDB. | _                 |
|                                                | Diagnose with remote controller indication                                                 | _                                                                                                    | 155, 156          |
|                                                | Check the remote controller addresses.                                                     | Check if address settings for the remote controller and indoor unit are correct.                                                                                        | 226               |
| Operation sometimes stops.                     | Check the power supply.                                                                    | A power failure of 2 to 10 cycles can stop air conditioner operation. (Operation lamp OFF)                                                                              | —                 |
|                                                | Check the outdoor temperature.                                                             | Heating operation cannot be used when the outdoor temperature is 15.5°CWB or higher, and cooling operation cannot be used when the outdoor temperature is below 10°CDB. | _                 |
|                                                | Diagnose with remote controller indication.                                                | _                                                                                                    | 155, 156          |
| Some indoor units do not operate.              | Check the type of the indoor units.                                                        | Check if the indoor unit type is compatible with the outdoor unit.                                                                                                    | —                 |
|                                                | Diagnose with remote controller indication                                                 | _                                                                                                    | 155, 156          |
| Heating operation is not available.            | Check the model type setting of the remote controller.                                     | Make sure that the setting of the remote controller is for the heat pump model type.                                                                                    | 225               |
| Units operate but do not cool, or do not heat. | Check for wiring and piping errors in the connection between the indoor and outdoor units. | _                                                                                                    | _                 |
|                                                | Check for thermistor detection errors.                                                     | Check if the thermistor is mounted securely.                                                                                                    | —                 |
|                                                | Check for faulty operation of the outdoor electronic expansion valve.                      | Set both the units to cooling operation, and<br>compare the temperatures of the liquid pipes to<br>see if the each outdoor electronic expansion<br>valve works.         | _                 |
|                                                | Diagnose with remote controller indication.                                                | _                                                                                                    | 155, 156          |
|                                                | Diagnose by service port pressure<br>and operating current.                                | Check for refrigerant shortage.                                                                                                    | 178               |
| Large operating noise and vibrations           | Check the output voltage of the power module.                                              |                                                                                                    | 217               |
|                                                | Check the power module.                                                                    |                                                                                                    |                   |
|                                                | Check the installation condition.                                                          | Check if the required spaces for installation (specified in the installation manual) are provided.                                                                      | _                 |

# 3. Service Check Function

#### 3.1 **RA Indoor Unit**

#### **ARC466 Series Remote Controller** 3.1.1

**Check Method 1** 1. When the timer cancel button is held down for 5 seconds, 32 is displayed on the temperature display screen.

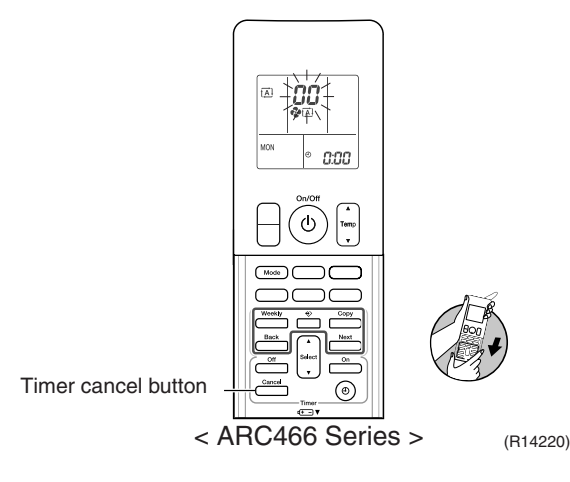

2. Press the timer cancel button repeatedly until a long beep sounds.

■ The code indication changes in the sequence shown below.

| No.                                                                                | Code | No. | Code       | No. | Code       |
|------------------------------------------------------------------------------------|------|-----|------------|-----|------------|
| 1                                                                                  | 00   | 13  | 51         | 25  | UR         |
| 2                                                                                  | UN   | 14  | 83         | 26  | ЦН         |
| 3                                                                                  | ٤S   | 15  | X8         | 27  | <i>P</i> 4 |
| 4                                                                                  | 88   | 16  | 88         | 28  | 13         |
| 5                                                                                  | X8   | 17  | 63         | 29  | 14         |
| 6                                                                                  | XC   | 18  | 64         | 30  | 83         |
| 7                                                                                  | 88   | 19  | εs         | 31  | U2         |
| 8                                                                                  | 53   | 20  | <i>3</i> 3 | 32  | 88         |
| 9                                                                                  | U0   | 21  | <i>1</i> 8 | 33  | 88         |
| 10                                                                                 | F3   | 22  | 85         | 34  | F <i>R</i> |
| 11                                                                                 | 85   | 23  | 81         | 35  | 81         |
| 12                                                                                 | ۶8   | 24  | E 1        | 36  | <i>P</i> 9 |
| <arc466a2< td=""><td>&gt;</td><td>•</td><td>•</td><td>•</td><td>•</td></arc466a2<> | >    | •   | •          | •   | •          |
| No.                                                                                | Code | No. | Code       | No. | Code       |
| 1                                                                                  | 88   | 14  | 57         | 27  | UR         |
| 2                                                                                  | UN   | 15  | 83         | 28  | ЦН         |
| 3                                                                                  | εs   | 16  | X8         | 29  | <i>P</i> 4 |
| 4                                                                                  | 88   | 17  | XS         | 30  | 13         |
| 5                                                                                  | 88   | 18  | 63         | 31  | 64         |

<ARC466A1, A6, A9>

XC

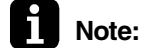

1. A short beep and two consecutive beeps indicate non-corresponding codes.

2. To return to the normal mode, hold the timer cancel button down for 5 seconds. When the remote controller is left untouched for 60 seconds, it also returns to the normal mode.

٤S

КŊ

8X

3. Not all the error codes are displayed. When you cannot find the error code, try the check method 2. ( $\rightarrow$  Refer to page 140.)

#### **Check Method 2**

1. Press the center of the [Temp] button and the [Mode] button at the same time.

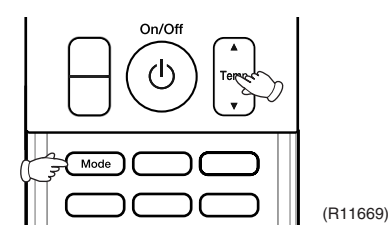

SE is displayed on the LCD.

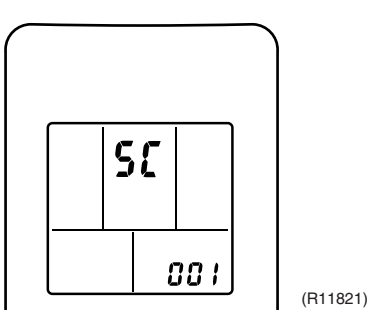

- 2. Select S: (service check) with the [Temp]  $\blacktriangle$  or  $\triangledown$  button.
- 3. Press the [Mode] button to enter the service check mode.

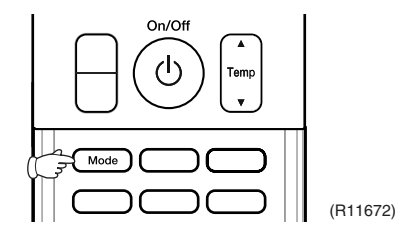

The left-side number blinks.

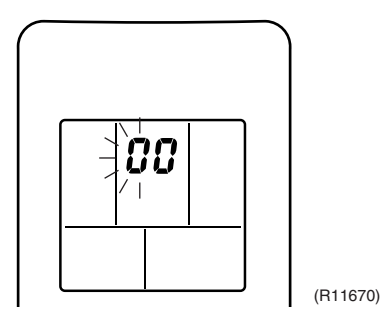

4. Press the [Temp] ▲ or ▼ button and change the number until you hear the two consecutive beeps or the long beep.

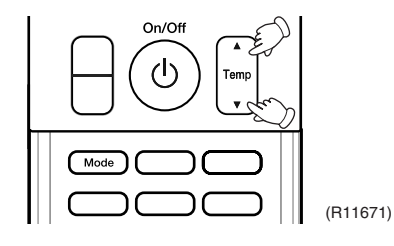

5. Diagnose by the sound.

 $\star$ beep : The left-side number does not correspond with the error code.

★tow consecutive beeps : The left-side number corresponds with the error code but the right-side number does not.

- ★long beep : Both the left-side and right-side numbers correspond with the error code. (The numbers indicated when you hear the long beep are the error code.  $\rightarrow$  Refer to page 155, 156.)
- 6. Press the [Mode] button.

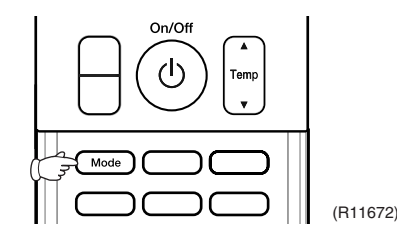

The right-side number blinks.

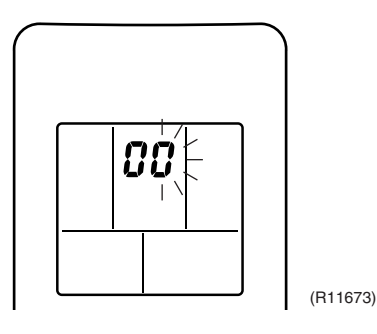

7. Press the [Temp]  $\blacktriangle$  or  $\checkmark$  button and change the number until you hear the long beep.

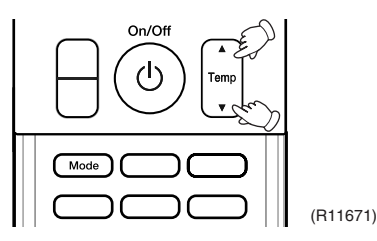

8. Diagnose by the sound.

 $\star$ beep : The left-side number does not correspond with the error code.

★two consecutive beeps : The left-side number corresponds with the error code but the right-side number does not.

★long beep : Both the left-side and right-side numbers correspond with the error code.

9. Determine the error code.

The numbers indicated when you hear the long beep are the error code. (Error codes and description  $\rightarrow$  Refer to page 155, 156.)

10. Press the [Mode] button for 5 seconds to exit from the service check mode. (When the remote controller is left untouched for 60 seconds, it returns to the normal mode also.)

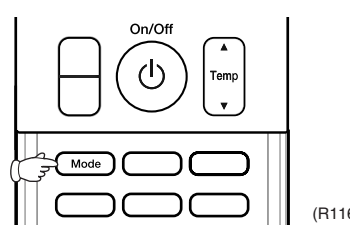

Service Diagnosis

## 3.1.2 ARC452 Series Remote Controller

**Check Method 1** 1. When the timer cancel button is held down for 5 seconds, *a* is displayed on the temperature display screen.

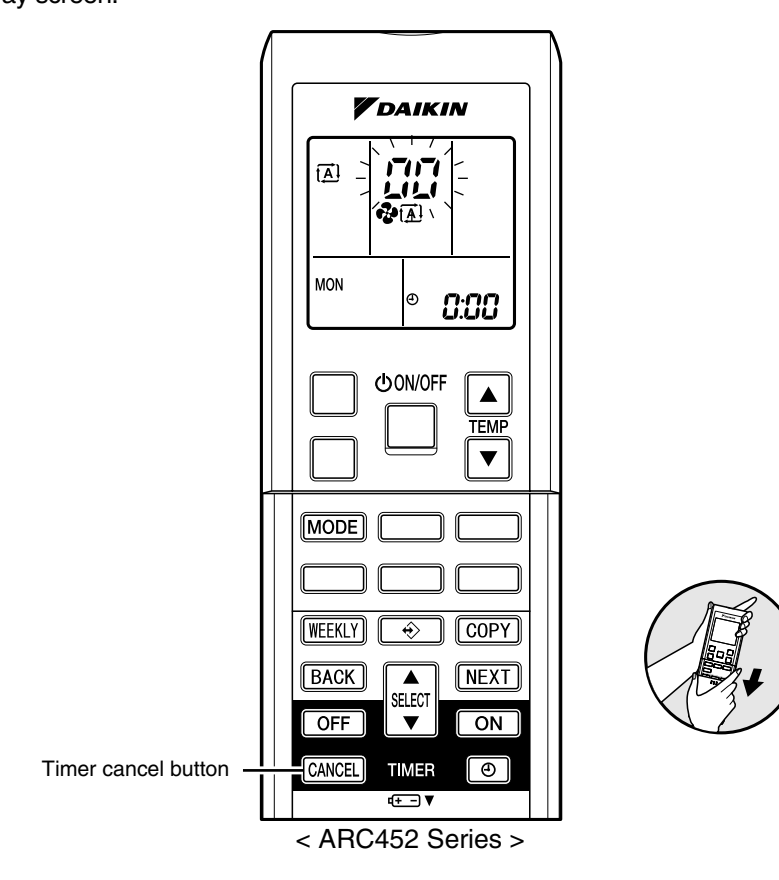

(R14554)

- 2. Press the timer cancel button repeatedly until a long beep sounds.
- The code indication changes in the sequence shown below.

| No. | Code       | No. | Code       | No. | Code       |
|-----|------------|-----|------------|-----|------------|
| 1   | 88         | 13  | 57         | 25  | UR         |
| 2   | UN         | 14  | 83         | 26  | UК         |
| 3   | LS         | 15  | ×8         | 27  | <i>P</i> 4 |
| 4   | 88         | 16  | XS         | 28  | 13         |
| 5   | ЖS         | 17  | 63         | 29  | ٤4         |
| 6   | XC         | 18  | 64         | 30  | 83         |
| 7   | 88         | 19  | C S        | 31  | u2         |
| 8   | £7         | 20  | <i>3</i> 3 | 32  | 88         |
| 9   | uв         | 21  | <i>4</i> 8 | 33  | 88         |
| 10  | 83         | 22  | εs         | 34  | FR         |
| 11  | <i>8</i> 5 | 23  | 8;         |     |            |
| 12  | F8         | 24  | ε;         |     |            |

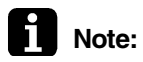

- 1. A short beep or 2 consecutive beeps indicate non-corresponding codes.
  - 2. To return to the normal mode, hold the timer cancel button down for 5 seconds. When the remote controller is left untouched for 60 seconds, it also returns to the normal mode.
- Not all the error codes are displayed. When you cannot find the error code, try the check method 2. (→ Refer to page 143.)

#### **Check Method 2**

1. Press the 3 buttons (TEMP▲, TEMP▼, MODE) at the same time to enter the diagnosis mode.

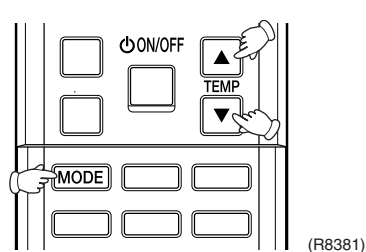

The left-side number blinks.

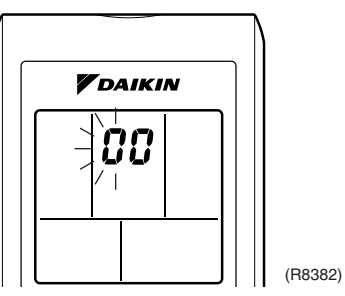

2. Press the [TEMP] ▲ or ▼ button and change the number until you hear the two consecutive beeps or the long beep.

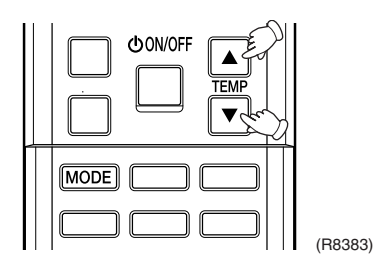

- 3. Diagnose by the sound.
  - $\star$  beep : The left-side number does not correspond with the error code.
  - ★ two consecutive beeps : The left-side number corresponds with the error code but the right-side number does not.
  - ★ long beep : Both the left-side and right-side numbers correspond with the error code. (The numbers indicated when you hear the long beep are the error code. → Refer to page 155, 156.)
- 4. Press the [MODE] button.

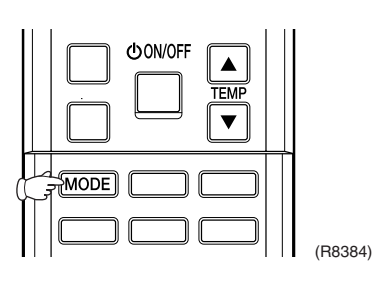

The right-side number blinks.

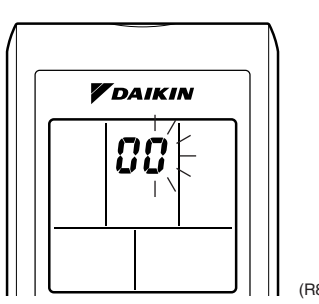

(R8385)

5. Press the [TEMP]  $\blacktriangle$  or  $\triangledown$  button and change the number until you hear the long beep.

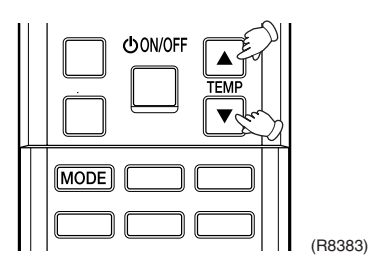

- 6. Diagnose by the sound.
  - $\star$  beep : The left-side number does not correspond with the error code.
  - ★ two consecutive beeps : The left-side number corresponds with the error code but the right-side number does not.
  - ★ long beep : Both the left-side and right-side numbers correspond with the error code.

#### 7. Determine the error code.

The numbers indicated when you hear the long beep are the error code. (Error codes and description  $\rightarrow$  Refer to page 155, 156.)

8. Press the [MODE] button to exit from the diagnosis mode.

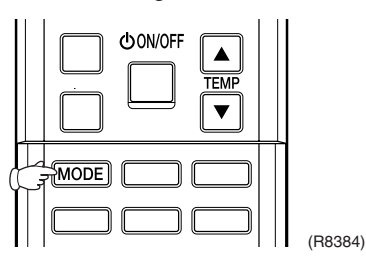

The display **7**<sup>-</sup> means the trial operation mode. (Refer to page 221 for trial operation.)

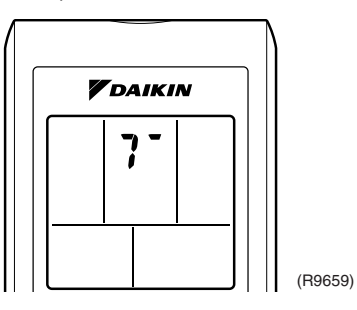

9. Press the [ON/OFF] button twice to return to the normal mode.

| CONVOFF |         |
|---------|---------|
|         | (R9660) |

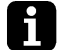

Note: When the remote controller is left untouched for 60 seconds, it returns to the normal mode.

### 3.1.3 ARC433 Series Remote Controller

**Check Method 1** 

1. When the timer cancel button is held down for 5 seconds, 22 is displayed on the temperature display screen.

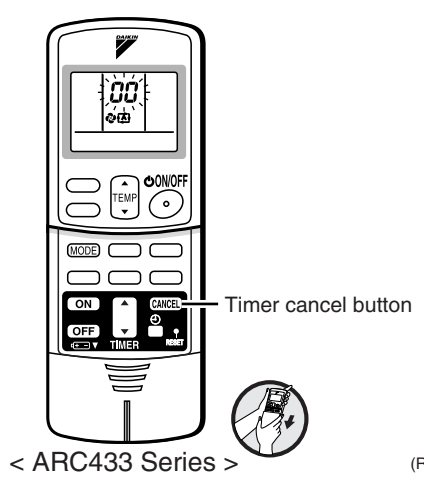

(R14555)

2. Press the timer cancel button repeatedly until a long beep sounds.

■ The code indication changes in the sequence shown below.

#### <ARC433A85, A87, A89>

| No. | Code       | No. | Code       | No. | Code |
|-----|------------|-----|------------|-----|------|
| 1   | 88         | 12  | ۶8         | 23  | 8;   |
| 2   | UN         | 13  | 57         | 24  | ε;   |
| 3   | LS         | 14  | 83         | 25  | UR   |
| 4   | 88         | 15  | X8         | 26  | UK . |
| 5   | XS         | 16  | XS         | 27  | P4   |
| 6   | XC         | 17  | 63         | 28  | 13   |
| 7   | 88         | 18  | 64         | 29  | 64   |
| 8   | £7         | 19  | εs         | 30  | 83   |
| 9   | uв         | 20  | <i>3</i> 3 | 31  | U2   |
| 10  | ۶3         | 21  | <i>3</i> 8 | 32  | 8    |
| 11  | <i>8</i> 5 | 22  | ٤S         | 33  | 88   |

#### <ARC433B67, B69>

| No. | Code | No. | Code       | No. | Code |
|-----|------|-----|------------|-----|------|
| 1   | 88   | 12  | 57         | 23  | XC   |
| 2   | UY . | 13  | X8         | 24  | ε;   |
| 3   | 83   | 14  | J3         | 25  | PY   |
| 4   | 88   | 15  | 83         | 26  | 13   |
| 5   | LS   | 16  | 8 (        | 27  | 64   |
| 6   | 88   | 17  | 64         | 28  | ЖS   |
| 7   | £5   | 18  | εs         | 29  | 87   |
| 8   | ۶۵   | 19  | XS         | 30  | U2   |
| 9   | 63   | 20  | J۵         | 31  | UK . |
| 10  | υC   | 21  | UR         | 32  | 88   |
| 11  | £7   | 22  | <i>8</i> 5 | 33  | 88   |

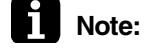

1. A short beep and two consecutive beeps indicate non-corresponding codes.

2. To return to the normal mode, hold the timer cancel button down for 5 seconds. When the remote controller is left untouched for 60 seconds, it also returns to the normal mode.

 Not all the error codes are displayed. When you cannot find the error code, try the check method 2. (→ Refer to page 146.)

#### **Check Method 2**

1. Press the center of the [TEMP] button and the [MODE] button at the same time to enter the diagnosis mode.

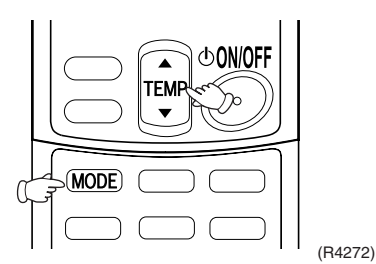

The left-side number blinks.

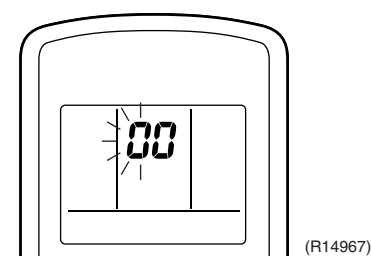

2. Press the [TEMP] ▲ or ▼ button and change the number until you hear the two consecutive beeps or the long beep.

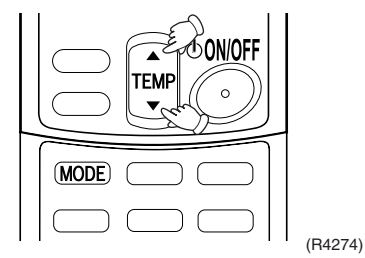

- 3. Diagnose by the sound.
  - $\star$  beep : The left-side number does not correspond with the error code.
  - ★ two consecutive beeps : The left-side number corresponds with the error code but the right-side number does not.
  - ★ long beep : Both the left-side and right-side numbers correspond with the error code. (The numbers indicated when you hear the long beep are the error code.
    - $\rightarrow$  Refer to page 155, 156.)
- 4. Press the [MODE] button.

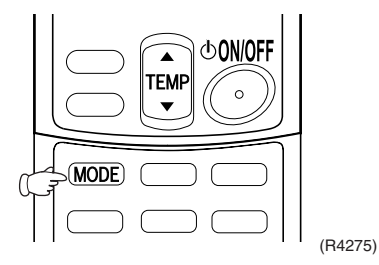

The right-side number blinks.

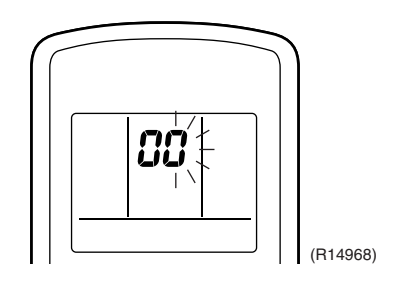

5. Press the [TEMP]  $\blacktriangle$  or  $\checkmark$  button and change the number until you hear the long beep.

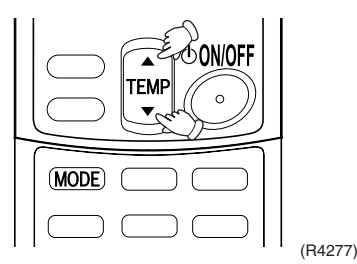

- 6. Diagnose by the sound.
  - $\star$  beep : The left-side number does not correspond with the error code.
  - $\star$  two consecutive beeps : The left-side number corresponds with the error code but the right-side number does not.
  - ★ long beep : Both the left-side and right-side numbers correspond with the error code.
- 7. Determine the error code. The numbers indicated when you hear the long beep are the error code. (Error codes and description  $\rightarrow$  Refer to page 155, 156.)
- 8. Press the [MODE] button to exit from the diagnosis mode.

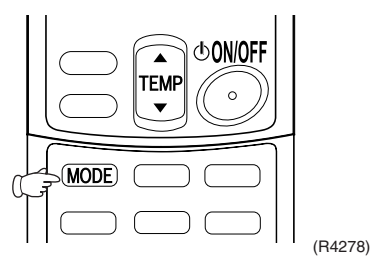

The display **7**<sup>-</sup> means the trial operation mode. (Refer to page 221 for trial operation.)

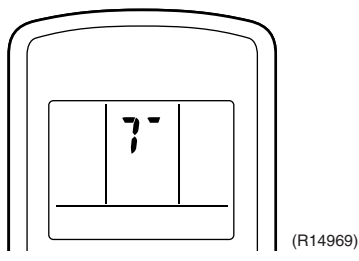

9. Press the [ON/OFF] button twice to return to the normal mode.

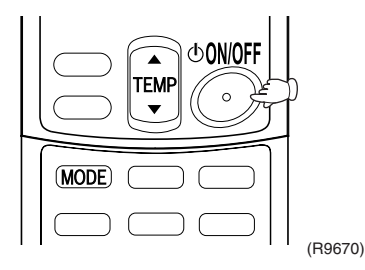

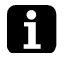

Note: When the remote controller is left untouched for 60 seconds, it returns to the normal mode.

## 3.2 SA Indoor Unit

## 3.2.1 Relations between Modes

#### BRC1D528, BRC7E530W

The following modes can be selected by using the [Inspection / Test] button on the remote controller.

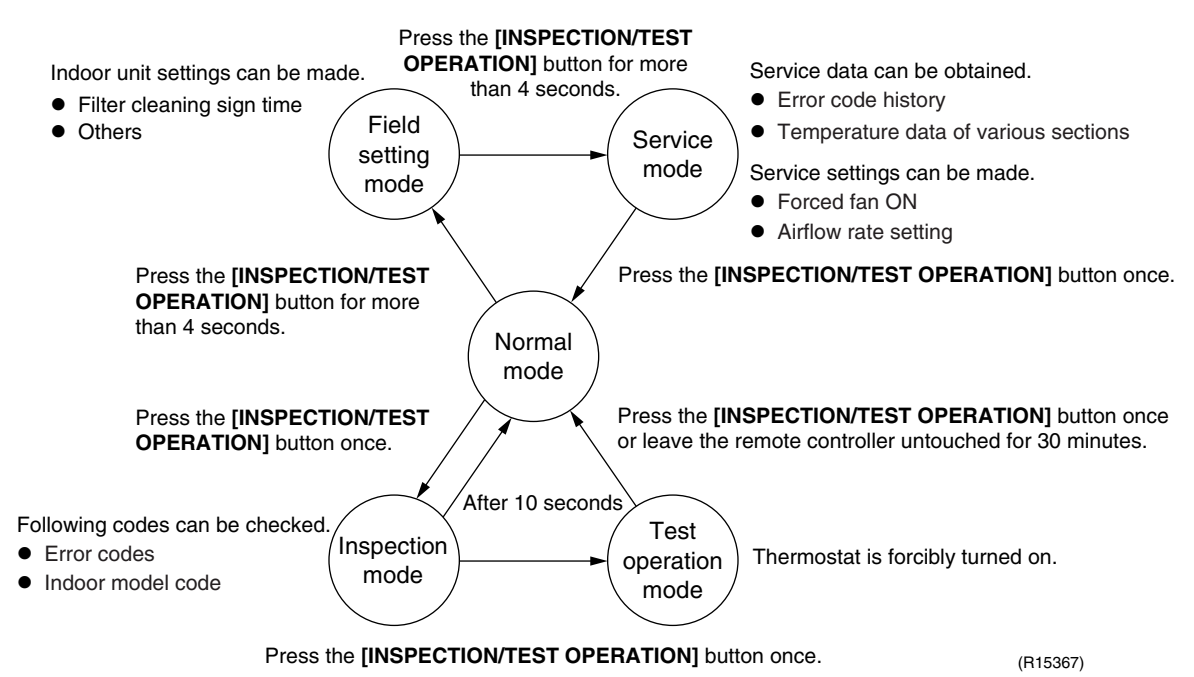

#### BRC1E51A7

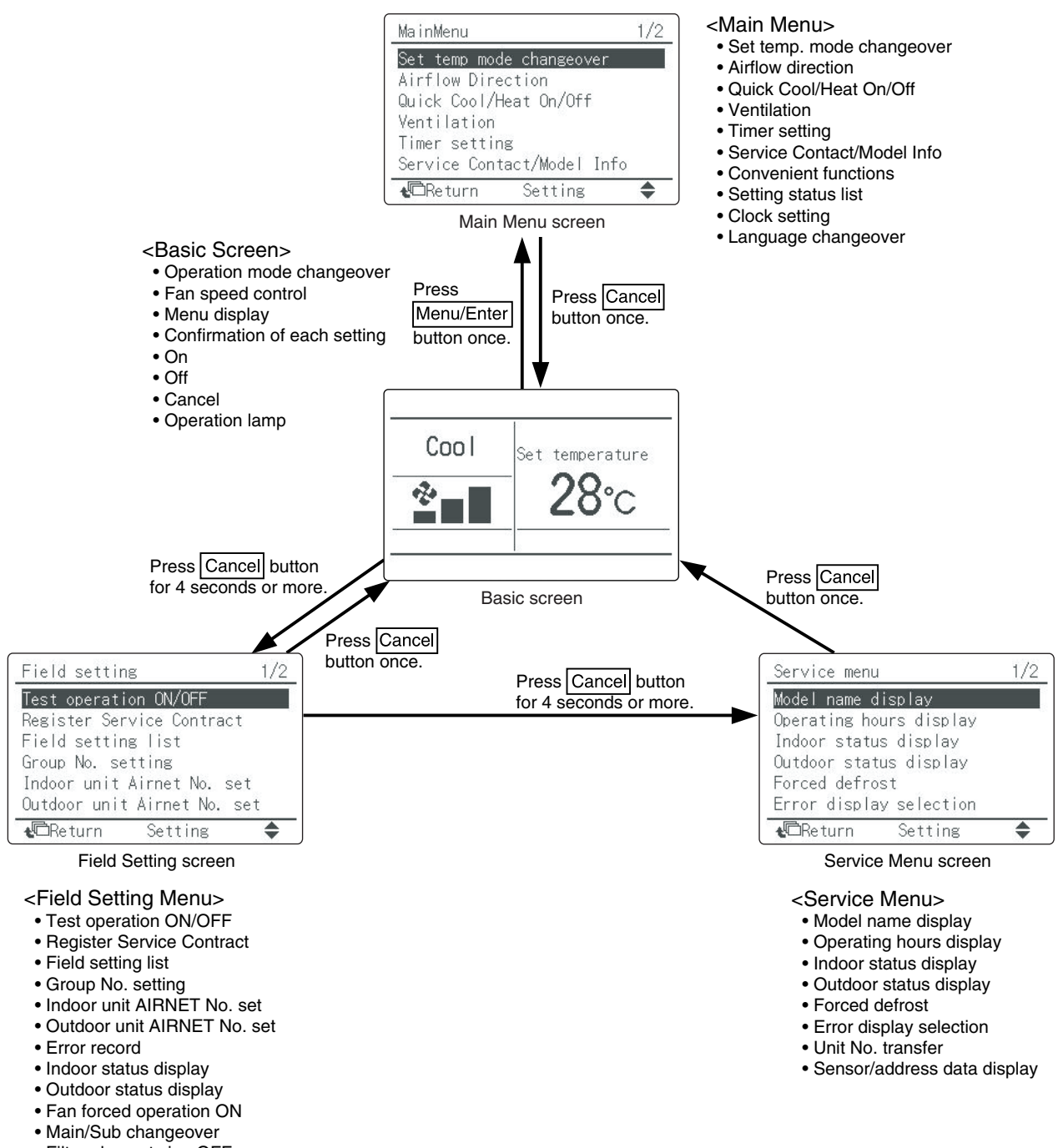

Filter element sign OFF

(R12855)

#### 3.2.2 BRC1D528

If operation stops due to malfunction, the operation lamp on the remote controller blinks, and error code is displayed. (Even if stop operation is carried out, malfunction contents are displayed when inspection mode is entered.) The error code enables you to tell what kind of malfunction caused operation to stop.

Refer to page 155, 156 for error code and malfunction contents.

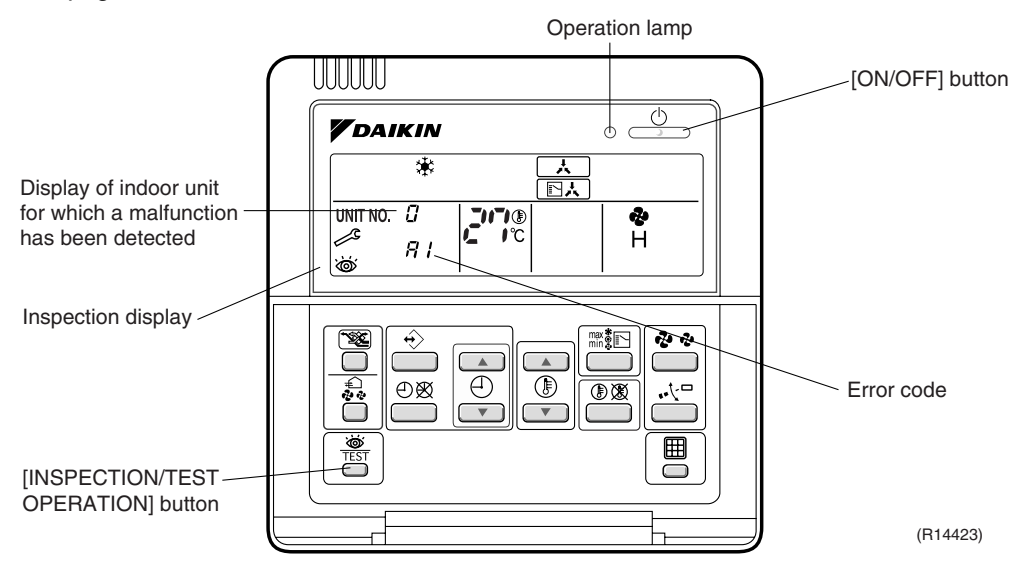

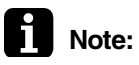

- 1. When you press the [INSPECTION/TEST OPERATION] button, the inspection display blinks.
- 2. While in the inspection mode, press the [ON/OFF] button for 5 seconds or more to clear the failure history indication. In this case, the error code blinks twice and then changes to *CC* (= Normal), the UNIT No. changes to *C*, and the operation mode automatically switches from the inspection mode to the normal mode (displaying the set temperature).

#### 3.2.3 BRC1E51A7

The following display appears on the screen when a error (or a warning) occurs during operation.

Check the error code and take the corrective action specified for the particular model.

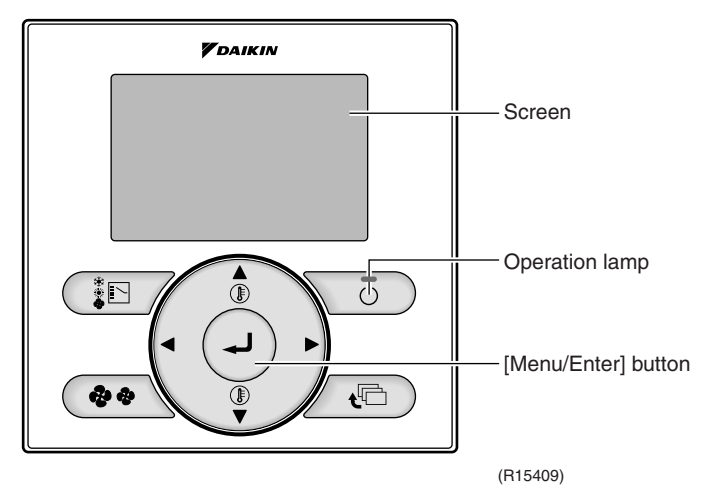

#### (1) Check if it is error or warning.

|                      | Operation status                    | Di                                                                                                    | splay                                                                     |
|----------------------|-------------------------------------|----------------------------------------------------------------------------------------------------|---------------------------------------------------------------------------|
| Abnormal<br>shutdown | The system stops operating.         | The operation lamp (green)<br>starts to blink. The message<br>"Error: Press Menu Button"<br>appears and blinks at the<br>bottom of the screen. | Cool<br>Set temperature<br>28°C<br>Error: Press Menu Button<br>(R12858)   |
| Warning              | The system continues its operation. | The operation lamp (green)<br>remains on. The message<br>"Warning: Press Menu<br>Button" appears and blinks at<br>the bottom of the screen.    | Cool<br>Set temperature<br>28°C<br>Warning: Press Menu Button<br>(R12857) |

#### (2) Take corrective action.

- $\cdot$  Press the [Menu/Enter] button to check the error code.
- Take the corrective action specific to the model.

   Error code:A1
   Contact address
   0123-456-789
   Indoor Unit FXM040PVE
   Outdoor Unit RWEYQ10PY1
   CReturn
   Applicable
   model names

(R12859)

#### 3.2.4 BRC7E530W

To find the error code, proceed as follows:

| Step | Action                                                                          |                                                                                                    |
|------|---------------------------------------------------------------------------------|----------------------------------------------------------------------------------------------------|
| 1    | Press the [Inspection / Test] button to ente<br>blinks on the UNIT No. display. | r the inspection mode. Then the figure 2                                                                                                    |
|      |                                                                                 | [Inspection / Test] button                                                                                                    |
| 2    | Press the [I IP] or [DOWN] button and char                                      | nge the LINIT No until the receiver of the                                                                                                    |
| _    | remote controller starts to beep.                                               |                                                                                                    |
|      |                                                                                 | (R15408)                                                                                                    |
|      | If you bear                                                                     | Then                                                                                                    |
|      | 3 short beeps                                                                   | Follow all steps below.                                                                                                    |
|      | 1 short beep                                                                    | Follow steps 3 and 4. Continue the operation in step 4 until you hear a continuous beep. This continuous beep indicates that the error code is confirmed. |
|      | 1 continuous beep                                                               | There is no abnormality.                                                                                                    |

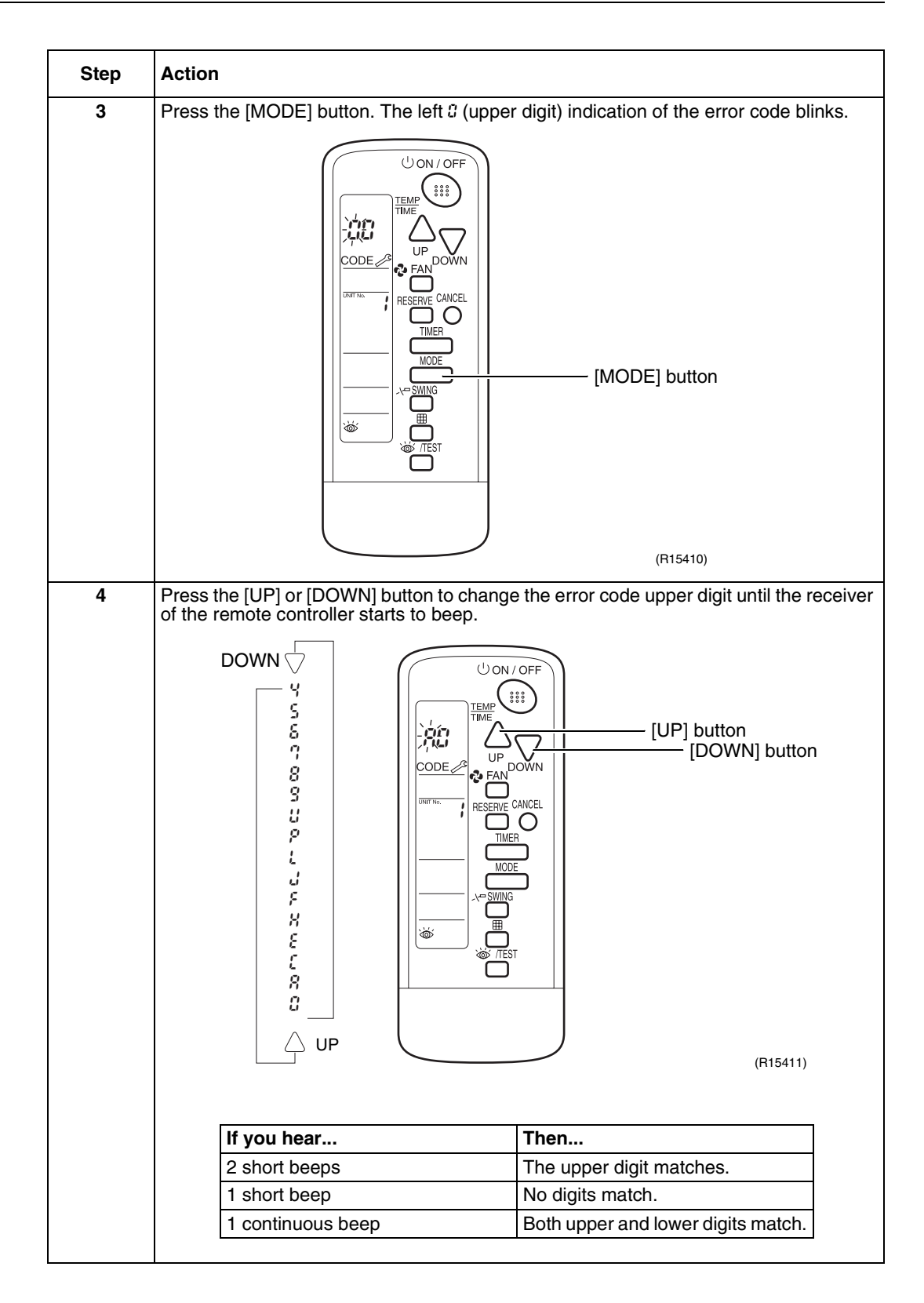

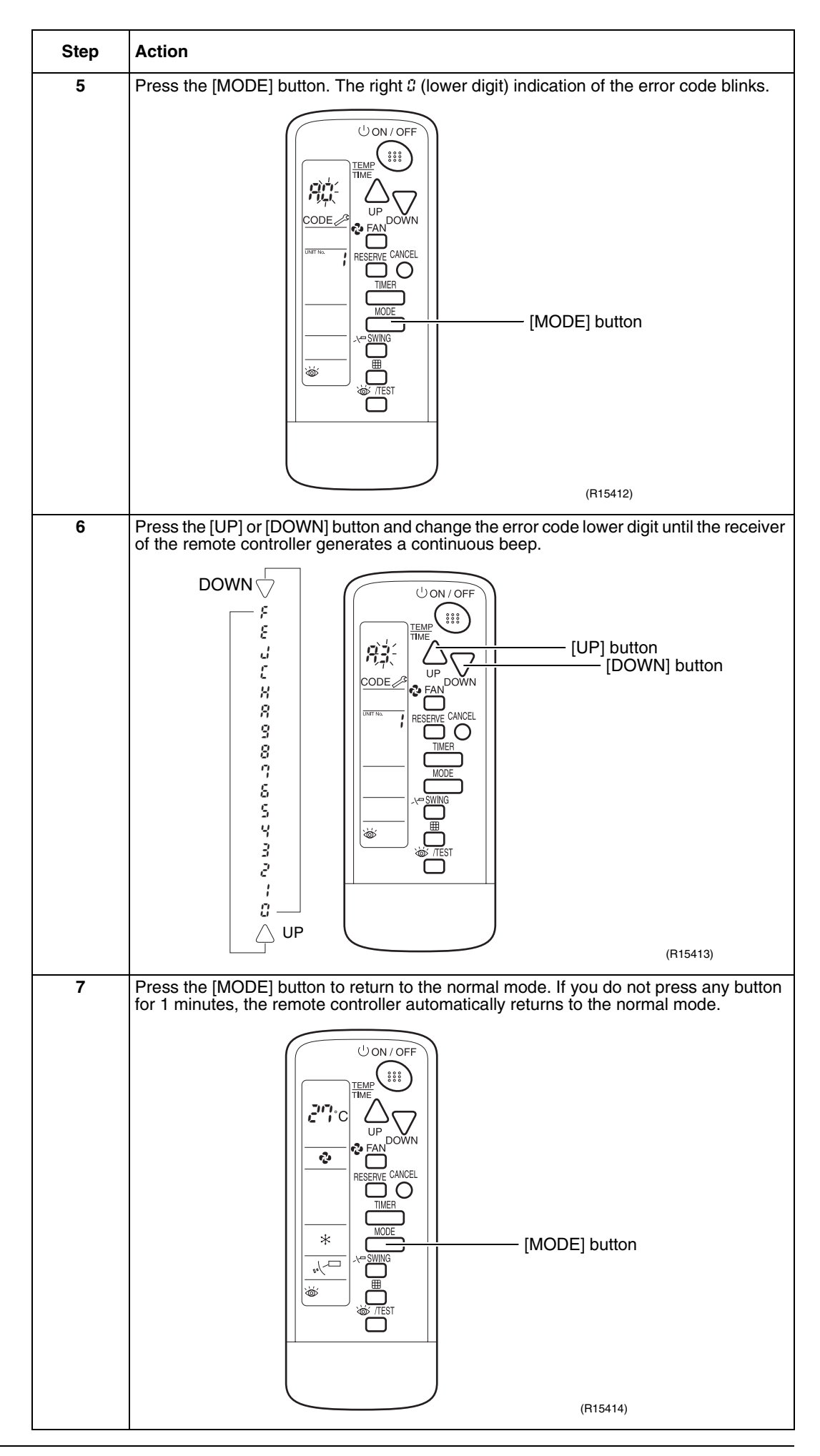

# 4. Code Indication on Remote Controller

# 4.1 RA Indoor Unit

| Error Codes | Descrip                                                                                        | Reference Page                   |     |
|-------------|------------------------------------------------------------------------------------------------|----------------------------------|-----|
| 88          | Normal condition                                                                               |                                  | _   |
| 8:          | Indoor unit PCB abnormality                                                                    |                                  | 157 |
| 85          | Freeze-up protection control or he                                                             | ating peak-cut control           | 159 |
| 95          | Fan motor or related abnormality                                                               | DC motor (wall, floor standing)  | 161 |
|             |                                                                                                | AC motor (floor / ceiling, duct) | 164 |
| 89          | Radiant panel temperature rise, inc<br>(motor operated valve) abnormalit<br>(FVXG series only) | 165                              |     |
| 64          | Indoor heat exchanger thermistor                                                               | 167                              |     |
| £7          | Front panel open / close fault (FT)                                                            | 168                              |     |
| 83          | Room temperature thermistor or re                                                              | 167                              |     |
| 68          | Radiant panel thermistor or related only)                                                      | d abnormality (FVXG series       | 167 |

# 4.2 SA Indoor Unit

| Error Codes | Description                                                                          | Reference Page |
|-------------|--------------------------------------------------------------------------------------|----------------|
| 00          | Normal condition                                                                     | _              |
| 81          | Indoor unit PCB abnormality                                                          | 169            |
| 83          | Drain level control system abnormality                                               | 170            |
| 88          | Fan motor (AC motor) or related abnormality (See the Note below.)                    | 171            |
| 88          | Drain system abnormality                                                             | 172            |
| 64          | Indoor heat exchanger thermistor 1 or related abnormality                            | 173            |
| 85          | Indoor heat exchanger thermistor 2 or related abnormality                            | 173            |
| 83          | Room temperature thermistor or related abnormality                                   | 173            |
| E3          | Remote controller thermistor abnormality                                             | 174            |
| <i>U</i> S  | Signal transmission error (between indoor unit and remote controller)                | 175            |
| <i>U</i> 8  | Signal transmission error (between MAIN remote controller and SUB remote controller) | 176            |
| UR -        | Field setting abnormality                                                            | 177            |

: Error code displays automatically and system stops.

Inspect and repair it.

: In the case of the shaded error codes, "inspection" is not displayed. The system operates, but be sure to inspect and repair it.

Note: When there is a possibility of open phase power supply, also check power supply.

# 4.3 Outdoor Unit

|         | Error Codes | Description                                                | Reference<br>Page |
|---------|-------------|------------------------------------------------------------|-------------------|
| System  | 00          | Normal                                                     | —                 |
|         | ua★         | Refrigerant shortage                                       | 178               |
|         | 82          | Low-voltage detection or over-voltage detection            | 180               |
|         | 남북          | Outdoor unit PCB abnormality or signal transmission error  | 182               |
|         | UR          | Unspecified voltage (between indoor unit and outdoor unit) | 185               |
|         | LIH         | Anti-icing control in other room                           | 185               |
| Outdoor | 85          | Anti-icing control for indoor unit                         | 186               |
| Onic    | 85 <b>*</b> | OL activation (compressor overload)                        | 188               |
|         | ES <b>★</b> | Compressor lock                                            | 190               |
|         | £7          | DC fan lock                                                | 191               |
|         | 88          | Input overcurrent detection                                | 192               |
|         | 83          | Discharge pipe temperature control                         | 193               |
|         | F8          | High pressure control in cooling                           | 194               |
|         | XC          | Compressor system sensor abnormality                       | 195               |
|         | HS          | Position sensor abnormality                                | 196               |
|         | H8          | DC voltage / current sensor abnormality                    | 198               |
|         | X3          | Outdoor temperature thermistor or related abnormality      | 199               |
|         | J3          | Discharge pipe thermistor or related abnormality           | 199               |
|         | JS          | Outdoor heat exchanger thermistor or related abnormality   | 199               |
|         | J8          | Liquid pipe temperature thermistor or related abnormality  | 199               |
|         | JS          | Gas pipe temperature thermistor or related abnormality     | 199               |
|         | 13          | Electrical box temperature rise                            | 201               |
|         | 14          | Radiation fin temperature rise                             | 202               |
|         | £ 5         | Output overcurrent detection                               | 204               |
|         | PY          | Radiation fin thermistor or related abnormality            | 199               |

 $\star$ : Displayed only when system-down occurs.

# 5. Troubleshooting for RA Indoor Unit5.1 Indoor Unit PCB Abnormality

| Error Code                   | 8:                                                                                                    |
|------------------------------|----------------------------------------------------------------------------------------------------|
| Method of Error<br>Detection | The system checks if the circuit works properly within the microcomputer of the indoor unit.                                                                      |
| Error Decision<br>Conditions | The system cannot set the internal settings.                                                                                                    |
| Supposed<br>Causes           | <ul> <li>Wrong models interconnected</li> <li>Defective indoor unit PCB</li> <li>Disconnection of connector</li> <li>Reduction of power supply voltage</li> </ul> |

#### Troubleshooting

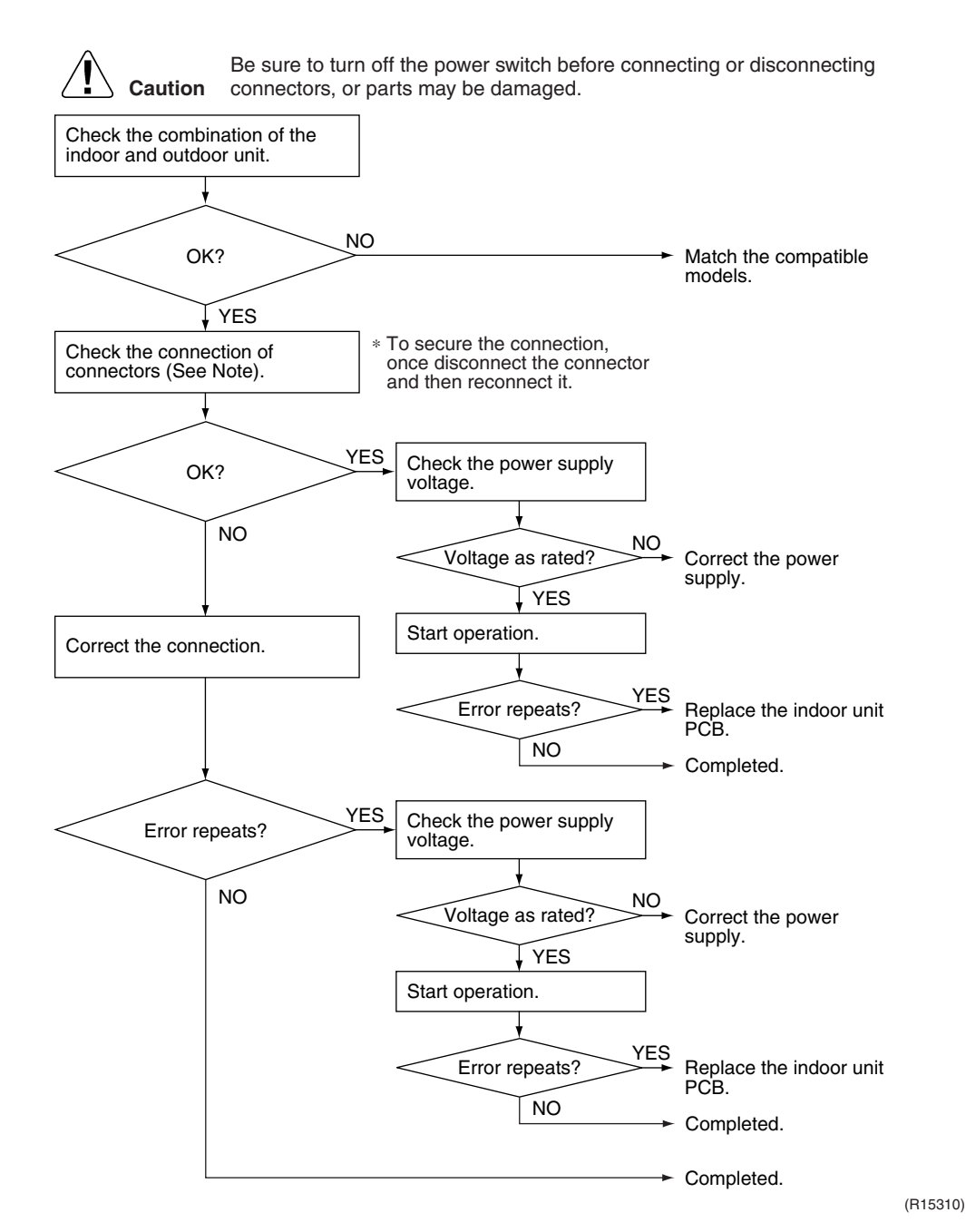

## Note:

#### Check the following connector.

| Model Type                          | Connector                                 |
|-------------------------------------|-------------------------------------------|
| Wall mounted type                   | Terminal board ~ Control PCB (H1, H2, H3) |
| Floor standing type                 | Terminal board ~ Control PCB (H1, H2, H3) |
| Floor / ceiling suspended dual type | S36 ~ S37                                 |
| Duct connected type                 | Terminal board ~ Control PCB (H1, H2, H3) |

# 5.2 Freeze-up Protection Control or Heating Peak-cut Control

| Error Code                   | 85                                                                                                    |
|------------------------------|----------------------------------------------------------------------------------------------------|
| Method of Error<br>Detection | <ul> <li>Freeze-up protection control<br/>During cooling operation, the freeze-up protection control (operation halt) is activated<br/>according to the temperature detected by the indoor heat exchanger thermistor.</li> <li>Heating peak-cut control<br/>During heating operation, the indoor heat exchanger temperature is used for the heating<br/>peak-cut control (operation halt, outdoor fan stop, etc.)</li> </ul> |
| Error Decision<br>Conditions | <ul> <li>Freeze-up protection control<br/>During cooling operation, the indoor heat exchanger temperature is below 0°C.</li> <li>Heating peak-cut control<br/>During heating operation, the indoor heat exchanger temperature is above 65°C.</li> </ul>                                                                                                    |
| Supposed<br>Causes           | <ul> <li>Short-circuited air</li> <li>Clogged air filter of the indoor unit</li> <li>Dust accumulation on the indoor heat exchanger</li> <li>Defective indoor heat exchanger thermistor</li> <li>Defective indoor unit PCB</li> </ul>                                                                                                    |

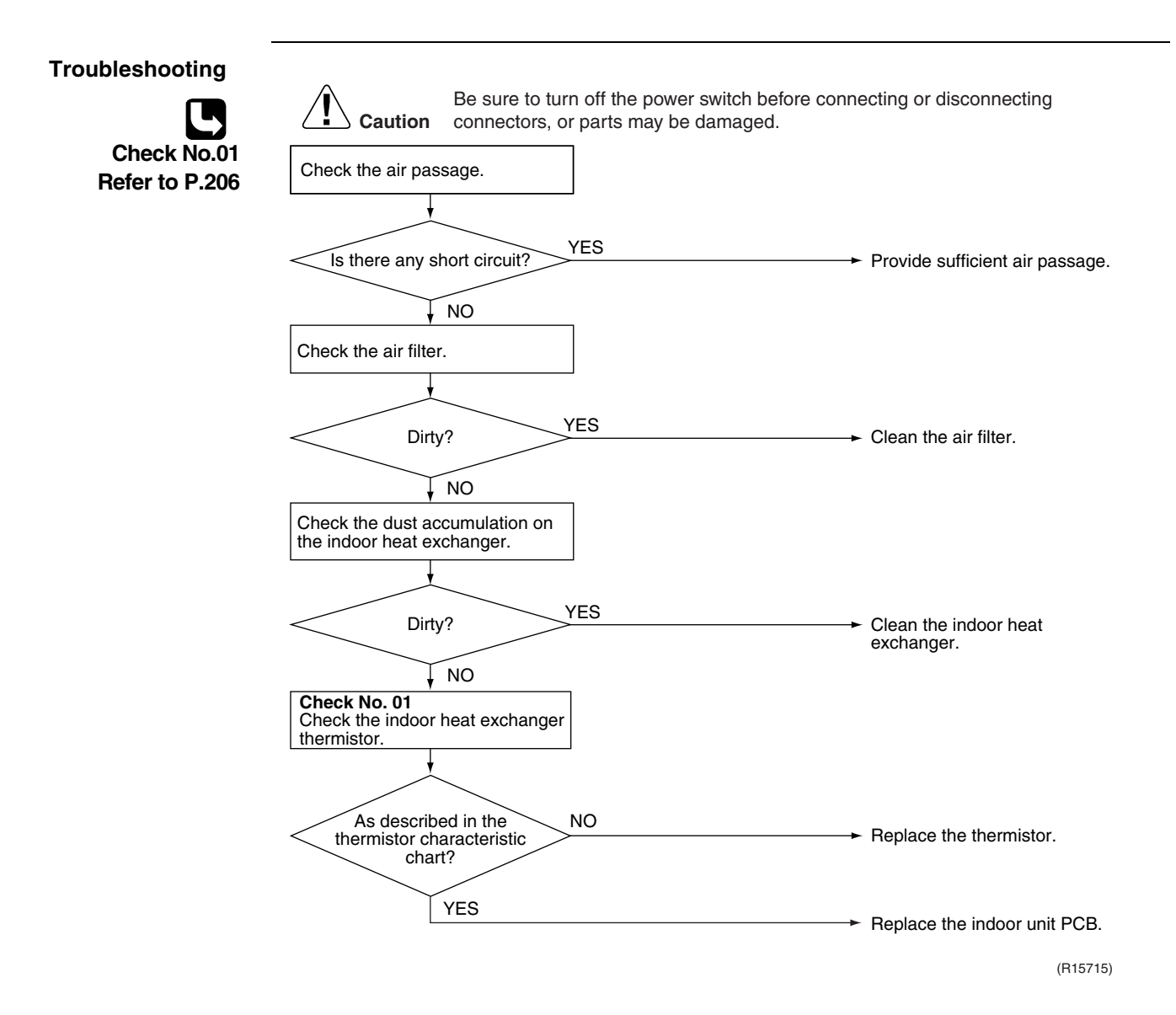

# 5.3 Fan Motor or Related Abnormality5.3.1 DC Motor (Wall Mounted Type, Floor Standing Type)

| Error Code                   | 88                                                                                                    |
|------------------------------|----------------------------------------------------------------------------------------------------|
| Method of Error<br>Detection | The rotation speed detected by the Hall IC during fan motor operation is used to determine abnormal fan motor operation.                                |
| Error Decision<br>Conditions | The detected rotation speed does not reach the demanded rotation speed of the target tap, and is less than 50% of the maximum fan motor rotation speed. |
| Supposed                     | <ul> <li>Disconnection of connector</li> </ul>                                                                                                    |
| Causes                       | Foreign matters stuck in the fan                                                                                                    |
|                              | Layer short inside the fan motor winding                                                                                                    |
|                              | Breaking of wire inside the fan motor                                                                                                    |
|                              | Breaking of the fan motor lead wires                                                                                                    |
|                              | Defective capacitor of the fan motor                                                                                                    |

Defective indoor unit PCB

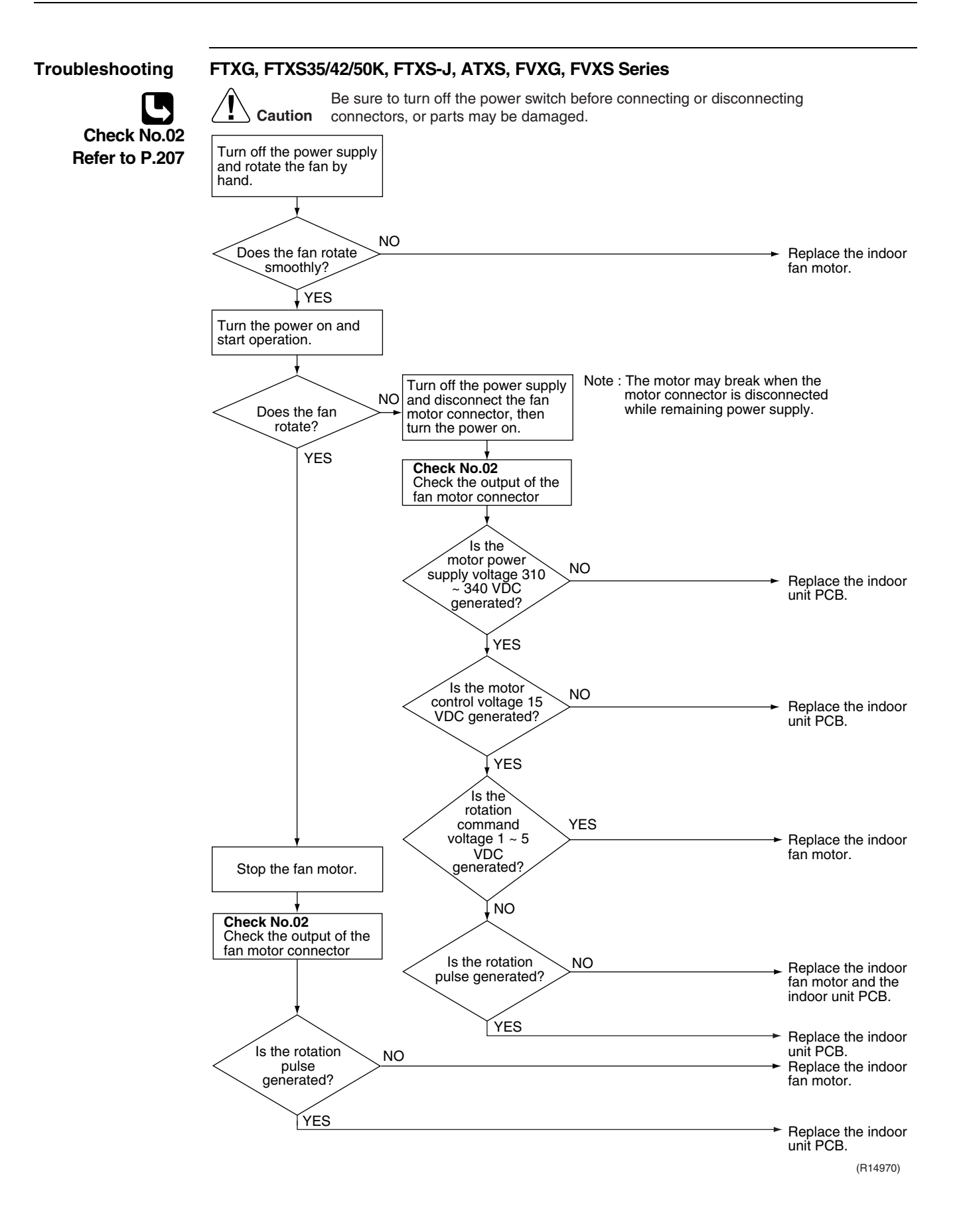

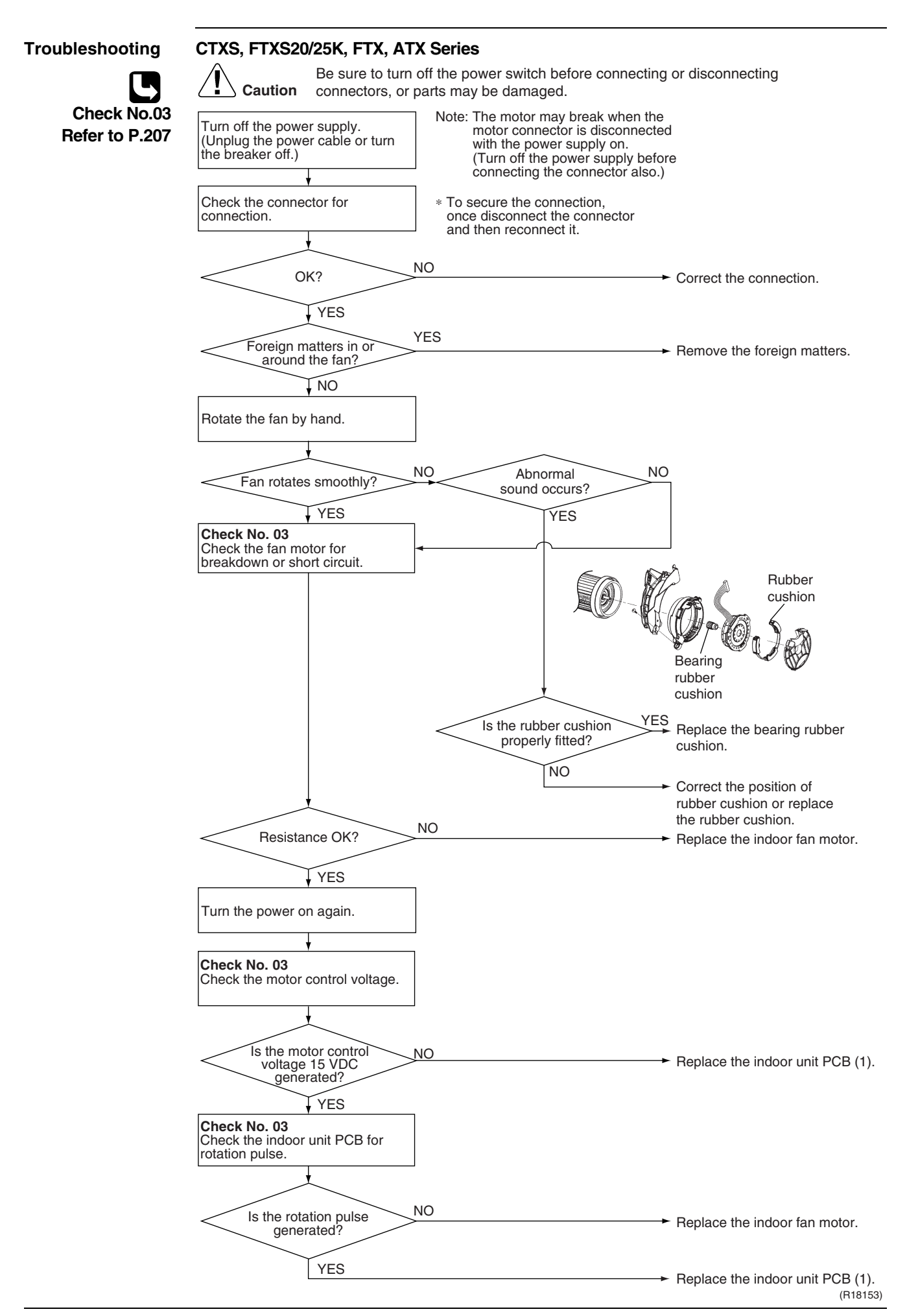

## 5.3.2 AC Motor (Floor / Ceiling Suspended Dual Type, Duct Connected Type)

| Error Code                    | 88                                                                                                    |                                                           |                                                                               |
|-------------------------------|----------------------------------------------------------------------------------------------------|-----------------------------------------------------------|-------------------------------------------------------------------------------|
| Method of Error<br>Detection  | The rotation speed detected by the abnormal fan motor operation.                                                                                                    | ne Hall IC during fan motor ope                           | eration is used to determine                                                  |
| Error Decision<br>Conditions  | The detected rotation speed does is less than 50% of the maximum                                                                                                    | not reach the demanded rotat<br>fan motor rotation speed. | ion speed of the target tap, and                                              |
| Supposed<br>Causes            | <ul> <li>Layer short inside the fan mot</li> <li>Breaking of wire inside the far</li> <li>Breaking of the fan motor lead</li> <li>Defective capacitor of the fan</li> <li>Defective indoor unit PCB</li> </ul> | or winding<br>1 motor<br>1 wires<br>motor                 |                                                                               |
| Troubleshooting               | Be sure to turn of                                                                                                    | off the power switch before connec                        | ting or disconnecting                                                         |
| Check No.04<br>Refer to P.208 | Start operation.                                                                                                    | S                                                         |                                                                               |
|                               | Turn off the power supply and                                                                                                    | Check Hall IC                                             |                                                                               |
|                               | rotate the fan by hand.                                                                                                    | Is there an output?                                       | $\sim$ Replace the fan motor or the                                           |
|                               | NO                                                                                                    |                                                           | indoor unit PCB.                                                              |
|                               | Does the fan rotate<br>smoothly?<br>YES                                                                                                    | Check the fan motor voltage.                              | ➤ Replace the fan motor.                                                      |
|                               | Turn the power on and check the fan motor voltage. (immediately                                                                                                    |                                                           |                                                                               |
|                               | after restart)                                                                                                    | Voltage as rated? NO                                      | )<br>➤ Replace the indoor unit PCB.                                           |
|                               |                                                                                                    | YES                                                       | → Replace the fan motor.                                                      |
|                               | NO                                                                                                    |                                                           |                                                                               |
|                               | Voltage as rated?                                                                                                    |                                                           | <ul> <li>Replace the indoor unit PCB.</li> </ul>                              |
|                               | YES                                                                                                    |                                                           |                                                                               |
|                               |                                                                                                    |                                                           |                                                                               |
|                               | le there continuity? YES                                                                                                    | 3                                                         | > Deploce the constitut                                                       |
|                               |                                                                                                    |                                                           | <ul> <li>Replace the capacitor.<br/>(Replace the indoor unit PCB.)</li> </ul> |
|                               | NO                                                                                                    |                                                           | ➤ Replace the fan motor.<br>(R18358)                                          |

<u>99</u>

#### **Radiant Panel Temperature Rise, Indoor Electronic** 5.4 Expansion Valve (Motor Operated Valve) Abnormality, Freeze-up Protection Control (FVXG Series Only)

| Error Code                   | 83                                                                                                    |
|------------------------------|----------------------------------------------------------------------------------------------------|
|                              |                                                                                                    |
| Method of Error<br>Detection | <b>Radiant panel temperature rise</b><br>During RADIANT operation, high temperature control (e.g., operation halt, indoor electronic<br>expansion valve closure) is activated according to the temperature detected by the radiant<br>panel thermistors.                                                                                                    |
|                              | <ul> <li>Indoor electronic expansion valve abnormality</li> <li>The indoor electronic expansion valve is required to be fully closed during cooling, dry or heating operation. When the indoor electronic expansion valve is open due to malfunction, the refrigerant flows into the radiant panel and the radiant panel temperature rises or drops.</li> <li>The indoor electronic expansion valve is required to be open during RADIANT operation. When the indoor electronic expansion valve is closed due to malfunction, the refrigerant does not flow into the radiant panel and the radiant panel temperature does not rise.</li> <li>For multi system</li> </ul> |
|                              | The indoor electronic expansion valve is required to be fully closed in the room where the system does not run. When the indoor electronic expansion valve is open due to malfunction and heating or RADIANT operation is conducted in the other room(s), the refrigerant flows into the radiant panel and the radiant panel temperature rises.                                                                                                    |
|                              | <b>Freeze-up protection control</b><br>The temperature detected by the radiant panel thermistors is used to prevent the indoor unit<br>from freezing during cooling operation.                                                                                                    |
| Error Decision<br>Conditions | <b>Radiant panel temperature rise</b><br>The radiant panel surface temperature calculated by the radiant panel thermistors is above<br>70°C.                                                                                                    |
|                              | <ul> <li>Indoor electronic expansion valve abnormality</li> <li>During cooling or dry operation, the temperature detected by the radiant panel thermistor (\$\operation 4\$) has dropped.</li> <li>During beating operation, the temperature detected by the radiant panel thermistor (\$\operation 4\$) has</li> </ul>                                                                                                    |
|                              | <ul> <li>During RADIANT operation, the temperature detected by the radiant panel thermistor (\$\u03c6 4\$) has risen.</li> <li>During RADIANT operation, the temperature detected by the radiant panel thermistor (\$\u03c6 4\$) does not rise.</li> <li>For multi system</li> </ul>                                                                                                    |
|                              | While the system does not run and heating or RADIANT operation is conducted in the other room(s), the temperature detected by the radiant panel thermistor (\u03c6 4) has risen.                                                                                                    |
|                              | <b>Freeze-up protection control</b><br>During cooling operation, the operation stops when the temperature detected by the radiant panel thermistor ( $\phi$ 4) has dropped.                                                                                                    |
| Supposed<br>Causes           | <ul> <li>Clogged air filter of the indoor unit</li> <li>Dust accumulation on the indoor heat exchanger</li> <li>Short-circuited air</li> <li>Defective radiant panel thermistor(s)</li> </ul>                                                                                                    |
|                              | <ul> <li>Detective indoor heat exchanger thermistor</li> <li>Defective room temperature thermistor</li> <li>Defective indoor electronic expansion valve (or coil)</li> </ul>                                                                                                    |

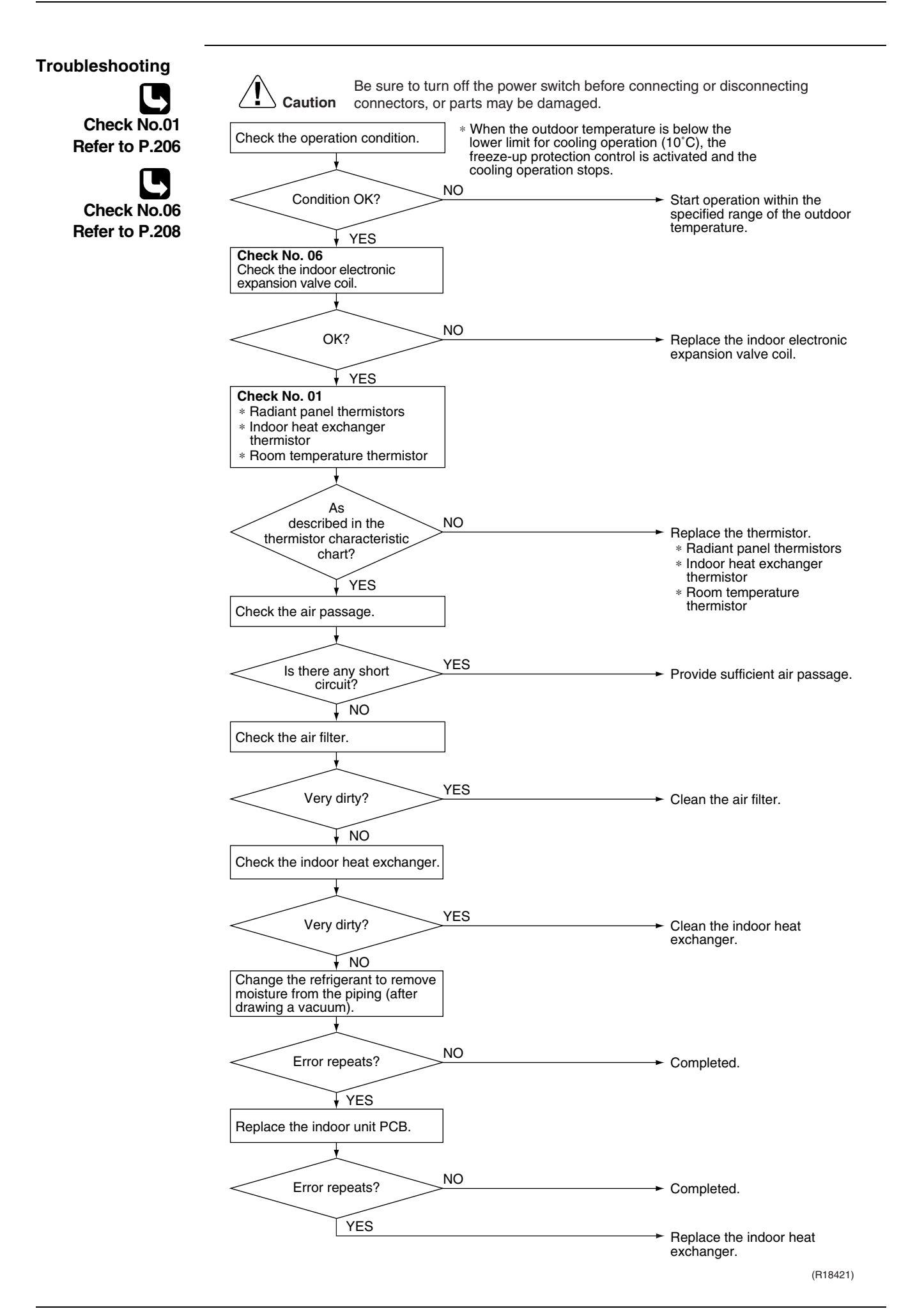

# 5.5 Thermistor or Related Abnormality (RA Indoor Unit)

| Error Code                                       | E4, E9, EE                                                                                                    |
|--------------------------------------------------|----------------------------------------------------------------------------------------------------|
| Method of Error<br>Detection                     | The temperatures detected by the thermistors determine thermistor errors.                                                                                                    |
| Error Decision<br>Conditions                     | The thermistor input is more than 4.96 V or less than 0.04 V during compressor operation.                                                                                                    |
| Supposed<br>Causes                               | <ul> <li>Disconnection of connector</li> <li>Defective thermistor corresponding to the error code</li> <li>Defective indoor unit PCB</li> </ul>                                                                                                    |
| Troubleshooting<br>Check No.01<br>Refer to P.206 | Image: Construction of connections of connections of connections.       Be sure to turn off the power switch before connecting or disconnecting connecting connectors, or parts may be damaged.         Image: Check the connection of connectors.       Image: Connectors.         Image: No       Image: Connectors.         Image: No       Image: |
|                                                  | (R15717)                                                                                                    |

 $\mathcal{L}$  : Indoor heat exchanger thermistor

 $\mathcal{L}\mathcal{G}$  : Room temperature thermistor

£E : Radiant panel thermistor (FVXG series only)

# 5.6 Front Panel Open / Close Fault (FTXG Series Only)

| Error Code                   | <u>[]</u>                                                                                                    |
|------------------------------|----------------------------------------------------------------------------------------------------|
| Method of Error<br>Detection |                                                                                                    |
| Error Decision<br>Conditions | If the error repeats, the system is shut down.                                                                                                    |
| Supposed<br>Causes           | <ul> <li>Defective reduction motor</li> <li>Malfunction or deterioration of the front panel mechanism</li> <li>Defective limit switch</li> </ul>                                                                                                    |
| Troubleshooting              | Image: Notice in the image: Notice in the image in the image in t |

(R17249)

Note: You cannot operate the unit by the remote controller when the front panel mechanism breaks down.

<To the dealers: temporary measure before repair>

- 1. Turn off the power.
- 2. Remove the front panel.
- 3. Turn on the power.

(Wait until the initialization finishes.)

4. Operate the unit by the indoor unit [ON/OFF] button.

# 6. Troubleshooting for SA Indoor Unit6.1 Indoor Unit PCB Abnormality

| Error Code                   | 8;                                                                                                    |
|------------------------------|----------------------------------------------------------------------------------------------------|
| Method of Error<br>Detection | The system checks the data from EEPROM.                                                                                                    |
| Error Decision<br>Conditions | When data could not be correctly received from the EEPROM<br>EEPROM : Type of nonvolatile memory. Maintains memory contents even when the power<br>supply is turned off.                                                                                                    |
| Supposed<br>Causes           | <ul> <li>External factor (noise etc.)</li> <li>Defective indoor unit PCB</li> </ul>                                                                                                    |
| Troubleshooting              | Image: Constraint of the power switch before connecting or disconnecting connectors, or parts may be damaged.         Image: Connectors, or parts may be damaged.         Image: Connectors, or parts may be damaged. <td< th=""></td<> |
## 6.2 Drain Level Control System Abnormality

| Error Code                   | 83                                                                                                    |                                                                                                    |  |  |
|------------------------------|----------------------------------------------------------------------------------------------------|----------------------------------------------------------------------------------------------------|--|--|
| Method of Error<br>Detection | The float switch detects error.                                                                                                    |                                                                                                    |  |  |
| Error Decision<br>Conditions | When the water level reaches its upper limit and when the float switch turns OFF                                                                                                    |                                                                                                    |  |  |
| Supposed<br>Causes           | <ul> <li>Defective drain pump</li> <li>Improper drain piping work</li> <li>Clogged drain piping</li> <li>Defective float switch</li> <li>Defective indoor unit PCB</li> <li>Defective short circuit connector X15A on indoor unit PCB</li> </ul>                                                                                                    |                                                                                                    |  |  |
| Troubleshooting              | Caution       Be sure to turn off the power switch before connecting or disconnectors, or parts may be damaged.         Is the drain       NO         pump connected to the indoor unit PCB?       NO         YES       Set to drain pump work after restarting operation?         YES       Set to check the voltage of X25A.         YES       YES | <ul> <li>Connect the drain pump.</li> <li>Replace the indoor unit PCB.</li> </ul>                                            |  |  |
|                              | Is the drain water level<br>abnormally high?<br>NO<br>Is the float switch<br>connected to X15A?<br>YES<br>Remove the float switch from<br>X15A, short circuit X15A, and<br>restart operation.                                                                                                    | <ul> <li>Replace the drain pump.</li> <li>There is a drain system abnormality.</li> <li>Connect the float switch.</li> </ul> |  |  |
|                              | appear on the remote<br>controller display?<br>YES                                                                                                    | <ul> <li>Replace the float switch.</li> <li>Deplace the indeer unit</li> </ul>                                               |  |  |
|                              |                                                                                                    | PCB. (R14923)                                                                                                    |  |  |

#### 6.3 Fan Motor (AC Motor) or Related Abnormality

| Error Code                   | 88                                                                                                    |                                  |                                                          |  |
|------------------------------|----------------------------------------------------------------------------------------------------|----------------------------------|----------------------------------------------------------|--|
| Method of Error<br>Detection | The signal from the fan motor detects abnormal fan speed.                                                                                                    |                                  |                                                          |  |
| Error Decision<br>Conditions | The fan rotations are not detected while the output voltage to the fan is at its maximum.                                                                                                    |                                  |                                                          |  |
| Supposed<br>Causes           | <ul> <li>Disconnection, short circuit or disengagement of connector in fan motor harness</li> <li>Defective fan motor (disconnection, poor insulation)</li> <li>Abnormal signal from fan motor (faulty circuit)</li> <li>Defective indoor unit PCB</li> <li>Momentary fluctuation of power supply voltage</li> <li>Fan motor lock<br/>(Caused by motor or other external factors)</li> <li>Fan does not rotate due to tangled foreign matters.</li> </ul> |                                  |                                                          |  |
| roubleshooting               | A Be sure to tur                                                                                                    | a off the power owitch before as | prosting or disconnecting                                |  |
|                              | Caution connectors, or                                                                                                    | parts may be damaged.            |                                                          |  |
|                              | Turn off the power supply                                                                                                    |                                  |                                                          |  |
|                              |                                                                                                    |                                  |                                                          |  |
|                              | · · · · · · · · · · · · · · · · · · ·                                                                                                    |                                  |                                                          |  |
|                              | Is there any YE                                                                                                    | S                                | → Remove the foreign matter.                             |  |
|                              | the fan?                                                                                                    |                                  |                                                          |  |
|                              | <b>NO</b>                                                                                                    |                                  |                                                          |  |
|                              | la the                                                                                                    |                                  |                                                          |  |
|                              | harness from the                                                                                                    | 2                                |                                                          |  |
|                              | connected to the                                                                                                    | <u> </u>                         | <ul> <li>Connect the connector<br/>correctly.</li> </ul> |  |
|                              | PCB?                                                                                                    |                                  | X20A: FFQ series                                         |  |
|                              | YES                                                                                                    |                                  |                                                          |  |
|                              | Check the fan motor                                                                                                    |                                  |                                                          |  |
|                              | connector. (See the Note.)                                                                                                    |                                  |                                                          |  |
|                              |                                                                                                    |                                  |                                                          |  |
|                              | Is there                                                                                                    |                                  |                                                          |  |
|                              | short circuit between NC                                                                                                    | )                                |                                                          |  |
|                              | the terminals?                                                                                                    |                                  |                                                          |  |
|                              | YES                                                                                                    |                                  | Benlace the indoor unit PCB                              |  |
|                              |                                                                                                    |                                  | (B18389)                                                 |  |
| Note:                        | 1. Check the connector of fan                                                                                                    | motor. (Power supply cable       | )                                                        |  |
|                              | 2. Turn OFF the power supply.                                                                                                    | •                                |                                                          |  |
|                              | 3. Measure the resistance betw                                                                                                    | ween the terminals at the m      | otor side connectors to check the                        |  |
|                              | there is no short circuit, whil                                                                                                    | e the connector is disconne      | ected.                                                   |  |
|                              | FFQ series                                                                                                    |                                  |                                                          |  |
|                              |                                                                                                    | Measuring points                 | Resistance for judgement                                 |  |
|                              |                                                                                                    | (1) - (3)                        | 88.2Ω ± 10%                                              |  |
|                              |                                                                                                    | (2) - (3)                        | 85.5Ω ± 10%                                              |  |
|                              | (2) White                                                                                                    |                                  |                                                          |  |

(R18060)

## 6.4 Drain System Abnormality

| Error Code                   | Water leakage is detected based on the float switch ON/OFF changeover while the compressor is not operating.                                                                                                    |  |  |  |
|------------------------------|----------------------------------------------------------------------------------------------------|--|--|--|
| Method of Error<br>Detection |                                                                                                    |  |  |  |
| Error Decision<br>Conditions | When the float switch changes from ON to OFF while the compressor is OFF                                                                                                    |  |  |  |
| Supposed<br>Causes           | <ul> <li>Error in the drain pipe installation</li> <li>Defective float switch</li> <li>Defective indoor unit PCB</li> </ul>                                                                                                    |  |  |  |
| Troubleshooting              | Image: Construction of the power switch before connecting or disconnecting connectors, or parts may be damaged.         Are         the float switch and the drain pipe         NO         YES         Is the water drain system normal?         YES         VES         VES |  |  |  |

(R16022)

#### 6.5 Thermistor or Related Abnormality (SA Indoor Unit)

| Error Code                   | <b>CY, CS, CS</b> The temperatures detected by the thermistors determine thermistor errors.                                                     |                                                                                             |                                                                                |  |
|------------------------------|----------------------------------------------------------------------------------------------------|---------------------------------------------------------------------------------------------|--------------------------------------------------------------------------------|--|
| Method of Error<br>Detection |                                                                                                    |                                                                                             |                                                                                |  |
| Error Decision<br>Conditions | The thermistor input is more than 4.96 V or less than 0.04 V during compressor operation.                                                       |                                                                                             |                                                                                |  |
| Supposed<br>Causes           | <ul> <li>Disconnection of connector</li> <li>Defective thermistor corresponding to the error code</li> <li>Defective indoor unit PCB</li> </ul> |                                                                                             |                                                                                |  |
| Troubleshooting              | If the cause of the problem is related to the thermistors, the thermistors should be checked prior to changing the indoor unit PCB.             |                                                                                             |                                                                                |  |
| Refer to P.206               |                                                                                                    | le thermistors, proceed as follows.                                                         |                                                                                |  |
|                              | Step                                                                                                    | Action                                                                                      |                                                                                |  |
|                              | 1                                                                                                    | Disconnect the thermistor from the indoor unit PCE                                          | 3.                                                                             |  |
|                              | 2                                                                                                    | Read the temperature and the resistance value.                                              |                                                                                |  |
|                              | 3 Check if the measured values correspond with the values in the table of thermistor resistance check.                                          |                                                                                             |                                                                                |  |
|                              | Check the connector                                                                                                    | Be sure to turn off the power switch before connect<br>connectors, or parts may be damaged. | ing or disconnecting<br>→ Correct the connection.                              |  |
|                              |                                                                                                    | Is it normal? NO                                                                            | <ul> <li>Replace the thermistor.<br/>(Replace the indoor unit PCB.)</li> </ul> |  |
|                              |                                                                                                    |                                                                                             | → Replace the indoor unit PCB.                                                 |  |
|                              |                                                                                                    |                                                                                             | (R14406)                                                                       |  |

- دع: Indoor heat exchanger thermistor 1 (liquid pipe) (R2T)
- C5 : Indoor heat exchanger thermistor 2 (R3T)
- £3 : Room temperature thermistor (R1T)

#### 6.6 Remote Controller Thermistor Abnormality

| Error Code                   | Even if remote controller thermistor is faulty, system is possible to operate by system thermistor.<br>Malfunction detection is carried out by the temperature detected by remote controller thermistor. |                                                                                                    |  |
|------------------------------|----------------------------------------------------------------------------------------------------|----------------------------------------------------------------------------------------------------|--|
| Method of Error<br>Detection |                                                                                                    |                                                                                                    |  |
| Error Decision<br>Conditions | The remote controller thermistor is disconnected or shorted while the unit is running                                                                                                    |                                                                                                    |  |
| Supposed<br>Causes           | <ul><li>Defective thermistor</li><li>Broken wire</li></ul>                                                                                                    |                                                                                                    |  |
| Troubleshooting              | Delete the record of error codes. (See the Note.)         Image: star star star star star star star star                                                                                                 | <ul> <li>Replace the remote controller.</li> <li>External factor other than equipment malfunction. (for example, noise etc.) (R18062)</li> </ul> |  |

**Note:** To delete the record of error codes, press the [ON/OFF] button for 4 seconds or more while the error code is displayed in the inspection mode.

## 6.7 Signal Transmission Error (between Indoor Unit and Remote Controller)

| Error Code                                                                                                    | LIS         In case of controlling with 2 remote controllers, check the system using microcomputer if signal transmission between indoor unit and remote controller (main and sub) is normal.         Normal transmission does not continue for specified period. |  |  |  |
|----------------------------------------------------------------------------------------------------|----------------------------------------------------------------------------------------------------|--|--|--|
| Method of Error<br>Detection                                                                                                    |                                                                                                    |  |  |  |
| Error Decision<br>Conditions                                                                                                    |                                                                                                    |  |  |  |
| Supposed<br>Causes                                                                                                    | <ul> <li>Connection of 2 main remote controllers (when using 2 remote controllers)</li> <li>Defective indoor unit PCB</li> <li>Defective remote controller PCB</li> <li>Transmission error caused by noise</li> </ul>                                             |  |  |  |
| Froubleshooting E Transmission error caused by noise Froubleshooting E caution Be sure to turn off the power switch before connecting or disconnecting connectors, or parts may be damaged. Using vest of MAIN? Set one remote controllers? Set one remote controllers? Set one remote controllers? Do all indoor PCB microcomputer PCB microcomputer |                                                                                                    |  |  |  |

# 6.8 Signal Transmission Error (between MAIN Remote Controller and SUB Remote Controller)

| Error Code                   | In case of controlling with 2 remote controllers, check the system using microcomputer if signal transmission between indoor unit and remote controller (main and sub) is normal.                                                                                                    |  |  |
|------------------------------|----------------------------------------------------------------------------------------------------|--|--|
| Method of Error<br>Detection |                                                                                                    |  |  |
| Error Decision<br>Conditions | Normal transmission does not continue for specified period.                                                                                                    |  |  |
| Supposed<br>Causes           | <ul> <li>Remote controller is set to "SUB" when using 1 remote controller</li> <li>Connection of 2 sub remote controllers (when using 2 remote controllers)</li> <li>Defective remote controller PCB</li> </ul>                                                                                                    |  |  |
| Troubleshooting              | Image: No of remote controllers?       No of remote controller PCB set to "SUB"?       Set SS1 to "MAIN"; turn the power and then back on.         Is SS1 of both remote controllers       YES       Turn the power off and then back on.         Is SS1 of both remote controllers       YES       Turn the power off and then back on.         Is SS1 of both remote controllers       YES       Set one remote controller of remote controller.         Is SS1 of both remote controllers       No       Turn the power off and then back on.         YES       Set one remote controller to "MAIN"; turn the power supply off once and then back on.         Is SS1 of both remote controllers       Set one remote controller to "Bult"; turn the power supply off once and then back on.         YES       YES       Set one remote controller to "MAIN"; turn the power supply off once and then back on. |  |  |

## 6.9 Field Setting Abnormality

| Error Code                   |                                                                                                    |                                                                  |  |  |
|------------------------------|----------------------------------------------------------------------------------------------------|------------------------------------------------------------------|--|--|
| Method of Error<br>Detection |                                                                                                    |                                                                  |  |  |
| Error Decision<br>Conditions | Incorrect field setting                                                                                                    |                                                                  |  |  |
| Supposed<br>Causes           | <ul> <li>Defective indoor unit PCB</li> <li>Defective outdoor unit PCB</li> <li>Defective power supply PCB</li> <li>Indoor-outdoor, indoor-indoor unit transmission wiring</li> <li>Defective remote controller wiring</li> </ul> |                                                                  |  |  |
| roubleshooting               | Be sure to turn off the power switch before con                                                                                                    | necting or disconnecting                                         |  |  |
|                              | <b>Caution</b> connectors, or parts may be damaged.                                                                                                    |                                                                  |  |  |
|                              | Is the remote<br>controller connected to<br>one or more indoor<br>units?                                                                                                    | <ul> <li>Connect the remote controller<br/>correctly.</li> </ul> |  |  |
|                              | Is the remote<br>controller wiring jumped<br>between indoor<br>units?                                                                                                    | ➤ Remove the jumper.                                             |  |  |
|                              | Is the field NO setting correct?                                                                                                    | ➤ Set the field setting correctly.                               |  |  |
|                              | Do the service<br>monitor LED (HAP)<br>on all indoor unit<br>PCB blink?<br>YES<br>YES                                                                                                    | O<br>➤ Connect the wirings correctly.                            |  |  |
|                              | Turn the power supply off<br>once, and back on to restart.                                                                                                    | ES<br>→ Check the power supply system<br>inside the indoor unit. |  |  |
|                              | NO                                                                                                    | <ul> <li>Could be incorrect wiring.<br/>Check again.</li> </ul>  |  |  |
|                              | Does the system conduct NO between indoor unit and outdoor unit correctly connected?                                                                                                    | IO<br>→ Connect the wirings correctly.                           |  |  |
|                              | YES                                                                                                    | → Replace the indoor unit PCB. → Normal                          |  |  |
|                              |                                                                                                    | (R17253)                                                         |  |  |

Service Diagnosis

# 7. Troubleshooting for Outdoor Unit7.1 Refrigerant Shortage

| Error Code                   | 18                                                                                                    | UC                                                                                                    |                                                                                    |                                                          |                                           |
|------------------------------|----------------------------------------------------------------------------------------------------|----------------------------------------------------------------------------------------------------|------------------------------------------------------------------------------------|----------------------------------------------------------|-------------------------------------------|
| Method of Error<br>Detection | <b>Refrigerant s</b><br>Refrigerant sh<br>frequency. If t                                                                                                    | <b>Refrigerant shortage detection I :</b><br>Refrigerant shortage is detected by checking the input current value and the compressor output frequency. If the refrigerant is short, the input current is lower than the normal value. |                                                                                    |                                                          |                                           |
|                              | <b>Refrigerant shortage detection II :</b><br>Refrigerant shortage is detected by checking the discharge pipe temperature and the opening of<br>the outdoor electronic expansion valve. If the refrigerant is short, the discharge pipe<br>temperature tends to rise. |                                                                                                    |                                                                                    |                                                          |                                           |
| Error Decision<br>Conditions | <ul> <li>Refrigerant shortage detection I :<br/>The following conditions continue for 7 minutes.</li> <li>DC current × DC voltage ≤ A × Compressor output frequency + B</li> </ul>                                                                                    |                                                                                                    |                                                                                    |                                                          |                                           |
|                              | Output frequency > C                                                                                                    |                                                                                                    |                                                                                    |                                                          |                                           |
|                              |                                                                                                    | <b>A</b> (–)                                                                                                    | <b>B</b> (W)                                                                       | <b>C</b> (Hz)                                            | _                                         |
|                              | 40 class                                                                                                    | 2111/256                                                                                                    | -361                                                                               | 51                                                       | _                                         |
|                              | 50 class                                                                                                    | 4628/256                                                                                                    | -608                                                                               | 48                                                       |                                           |
|                              | <ul> <li>Refrigerant shortage detection II :<br/>The following conditions continue for 80 seconds.</li> <li>Opening of the outdoor electronic expansion valve ≥ D</li> <li>Discharge pipe temperature &gt; E × target discharge pipe temperature + F</li> </ul>       |                                                                                                    |                                                                                    |                                                          |                                           |
|                              | D (pulse)                                                                                                    | <b>E</b> (–                                                                                                    | ) F                                                                                | • (°C)                                                   |                                           |
|                              | 450                                                                                                    | 255/2                                                                                                    | 56                                                                                 | 20                                                       |                                           |
|                              | <ul><li>If the error</li><li>Reset con</li></ul>                                                                                                    | repeats, the dition: Contin                                                                                                    | system is shu<br>uous run for a                                                    | ut down.<br>about 60 minu                                | utes without any other error              |
| Supposed<br>Causes           | <ul> <li>Disconnectroom or ou</li> <li>Closed stor</li> <li>Refrigeran</li> <li>Poor comp</li> <li>Defective of</li> </ul>                                                                                                    | tion of the dis<br>utdoor temper<br>op valve<br>t shortage (re<br>pression perfo<br>putdoor electr                                                                                                    | charge pipe t<br>ature thermis<br>frigerant leak<br>prmance of co<br>ronic expansi | hermistor, ind<br>stor<br>(age)<br>ompressor<br>on valve | oor or outdoor heat exchanger thermistor, |

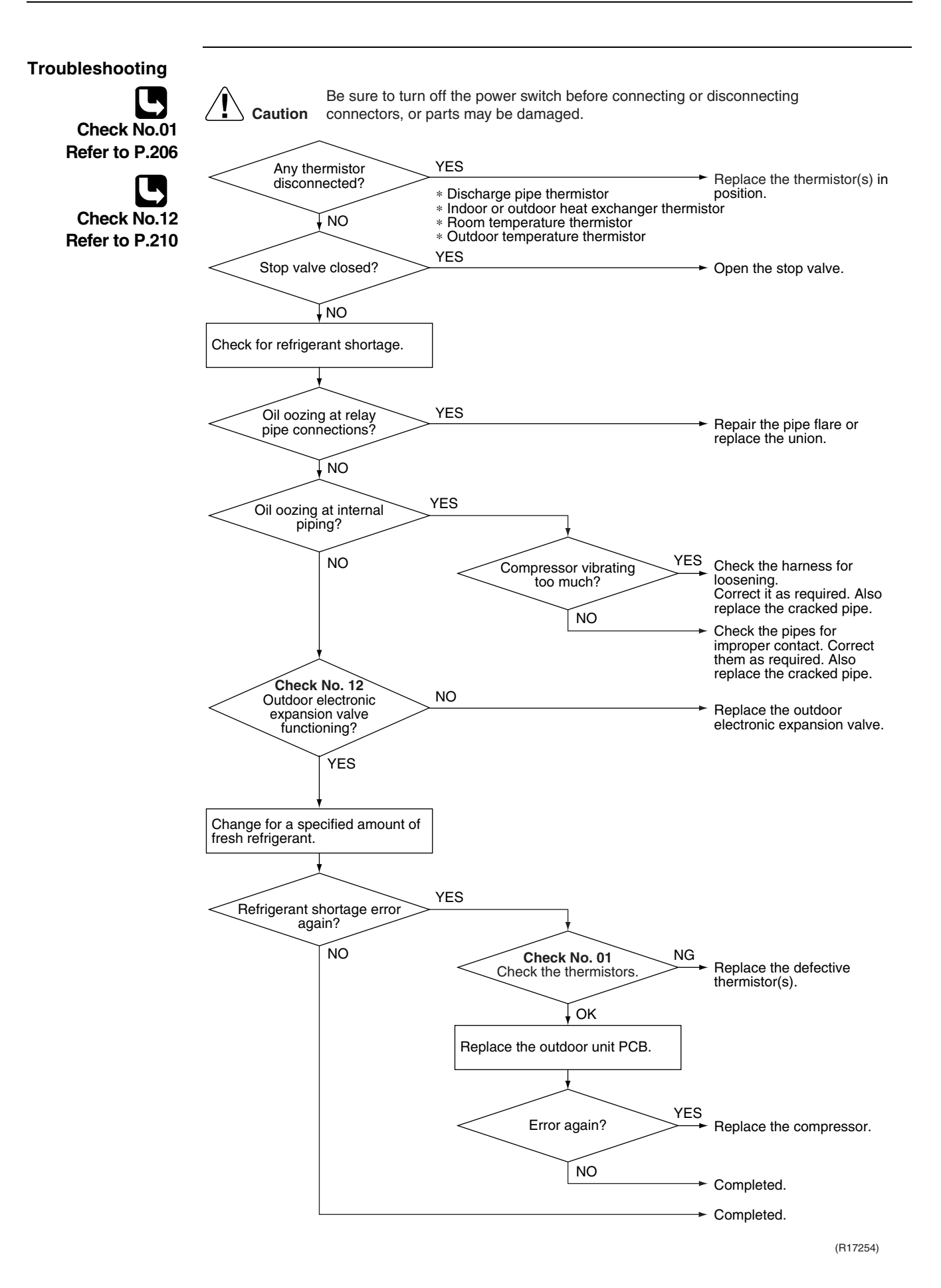

#### 7.2 Low-voltage Detection or Over-voltage Detection

| Error Code                   | U2                                                                                                    |  |  |  |
|------------------------------|----------------------------------------------------------------------------------------------------|--|--|--|
| Method of Error<br>Detection | ★ Indoor Unit                                                                                                    |  |  |  |
|                              | Evaluation of zero-cross detection of power supply by the indoor unit PCB.                                                                                                    |  |  |  |
|                              | ★ Outdoor Unit                                                                                                    |  |  |  |
|                              | <b>Low-voltage detection:</b><br>An abnormal voltage drop is detected by the DC voltage detection circuit.                                                                                                    |  |  |  |
|                              | <b>Over-voltage detection:</b><br>An abnormal voltage rise is detected by the over-voltage detection circuit.                                                                                                    |  |  |  |
| Error Decision               | ★ Indoor Unit                                                                                                    |  |  |  |
| Conditions                   | There is no zero-cross detection in approximately 10 seconds.                                                                                                    |  |  |  |
|                              | ★ Outdoor Unit                                                                                                    |  |  |  |
|                              | Low-voltage detection:<br>■ The voltage detected by the DC voltage detection circuit is below 180 V.                                                                                                    |  |  |  |
|                              | <ul> <li>Over-voltage detection:</li> <li>An over-voltage signal is fed from the over-voltage detection circuit to the microcomputer.</li> <li>The compressor stops if the error occurs, and restarts automatically after 3-minute standby.</li> </ul>                                                                                                    |  |  |  |
|                              | <ul><li>If the error repeats, the system is shut down.</li><li>Reset condition: Continuous run for about 60 minutes without any other error</li></ul>                                                                                                    |  |  |  |
| Supposed<br>Causes           | <ul> <li>Power supply voltage is not as specified.</li> <li>Defective DC voltage detection circuit</li> <li>Defective over-voltage detection circuit</li> <li>Defective PAM control part</li> <li>Disconnection of compressor harness</li> <li>Short circuit inside the fan motor winding</li> <li>Noise</li> <li>Momentary fall of voltage</li> <li>Momentary power failure</li> <li>Defective outdoor unit PCB</li> <li>Defective indoor unit PCB</li> </ul> |  |  |  |

#### Troubleshooting

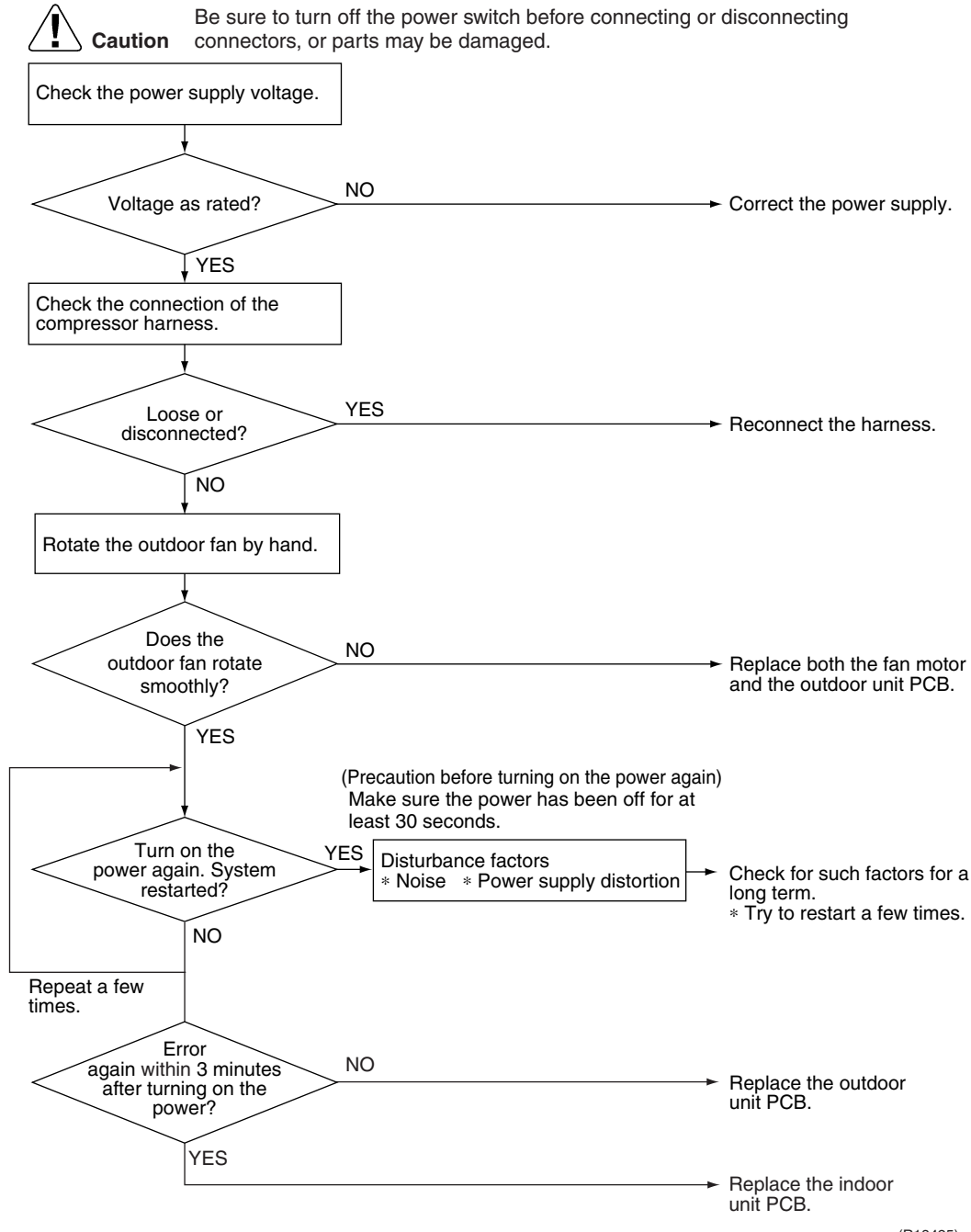

(R18425)

#### 7.3 Outdoor Unit PCB Abnormality or Signal Transmission Error

| Error Code                   | UY                                                                                                    |  |  |  |  |
|------------------------------|----------------------------------------------------------------------------------------------------|--|--|--|--|
| Method of Error<br>Detection | Detection within the program of the microcomputer that the program is in good running order.                                                                                                    |  |  |  |  |
| Error Decision<br>Conditions | <ul> <li>The program of the microcomputer does not work in order.</li> <li>Signal transmission between the units cannot be performed for more than 15 seconds.</li> <li>Zero-cross signal cannot be detected for more than 10 seconds.</li> </ul>                                                                                                    |  |  |  |  |
| Supposed<br>Causes           | <ul> <li>Display disabled due to power supply fault</li> <li>Momentary fall of voltage</li> <li>Momentary power failure</li> <li>Defective varistor</li> <li>Defective fuse</li> <li>Defective thermal fuse on outdoor terminal board</li> <li>Defective terminal board</li> <li>Defective terminal board</li> <li>Defective outdoor unit PCB</li> <li>Improper grounding work</li> <li>Noise</li> <li>Defective fan motor</li> <li>Improper wiring between indoor and outdoor units</li> <li>Defective indoor unit PCB</li> </ul> |  |  |  |  |

#### Troubleshooting

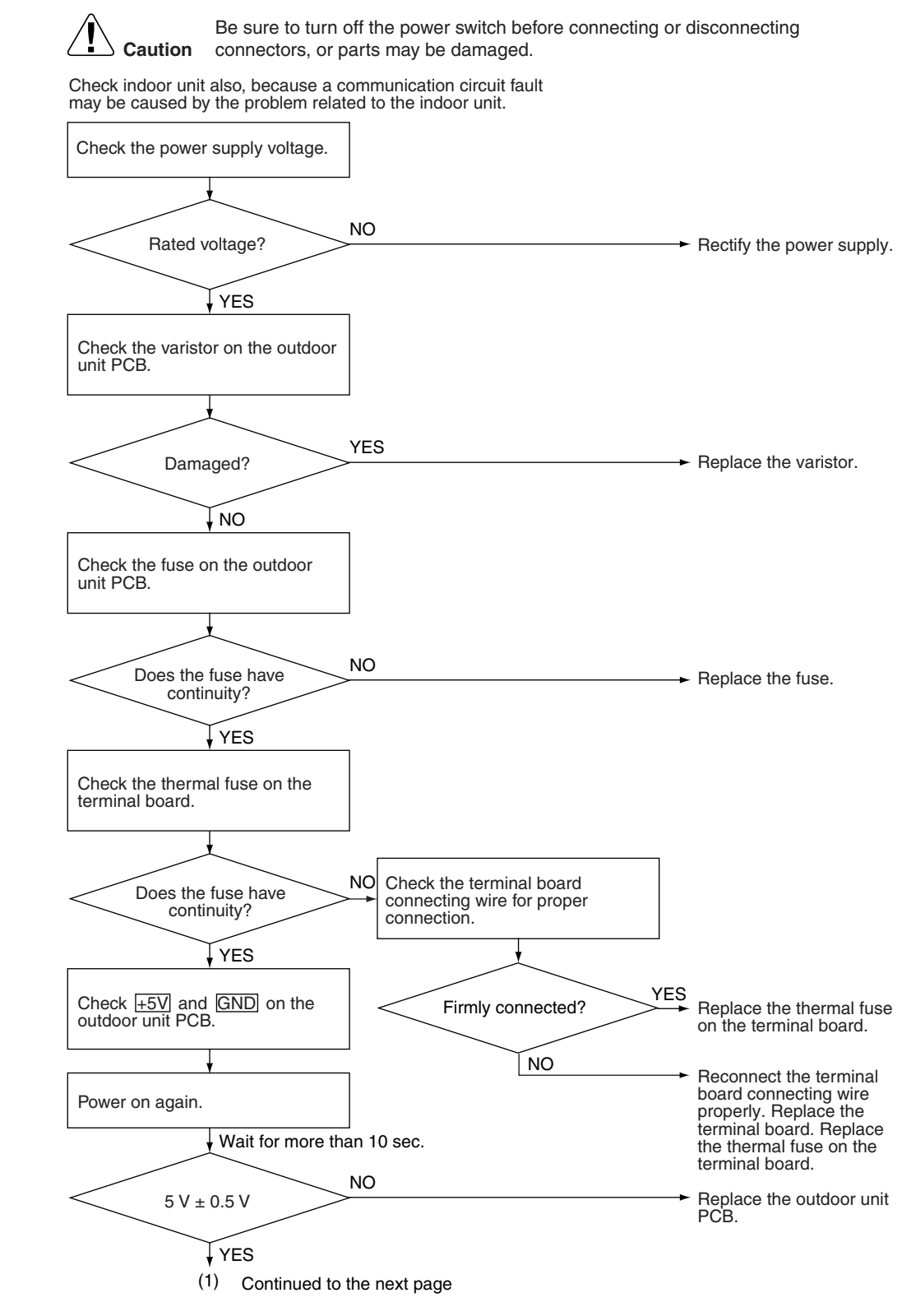

(R18131)

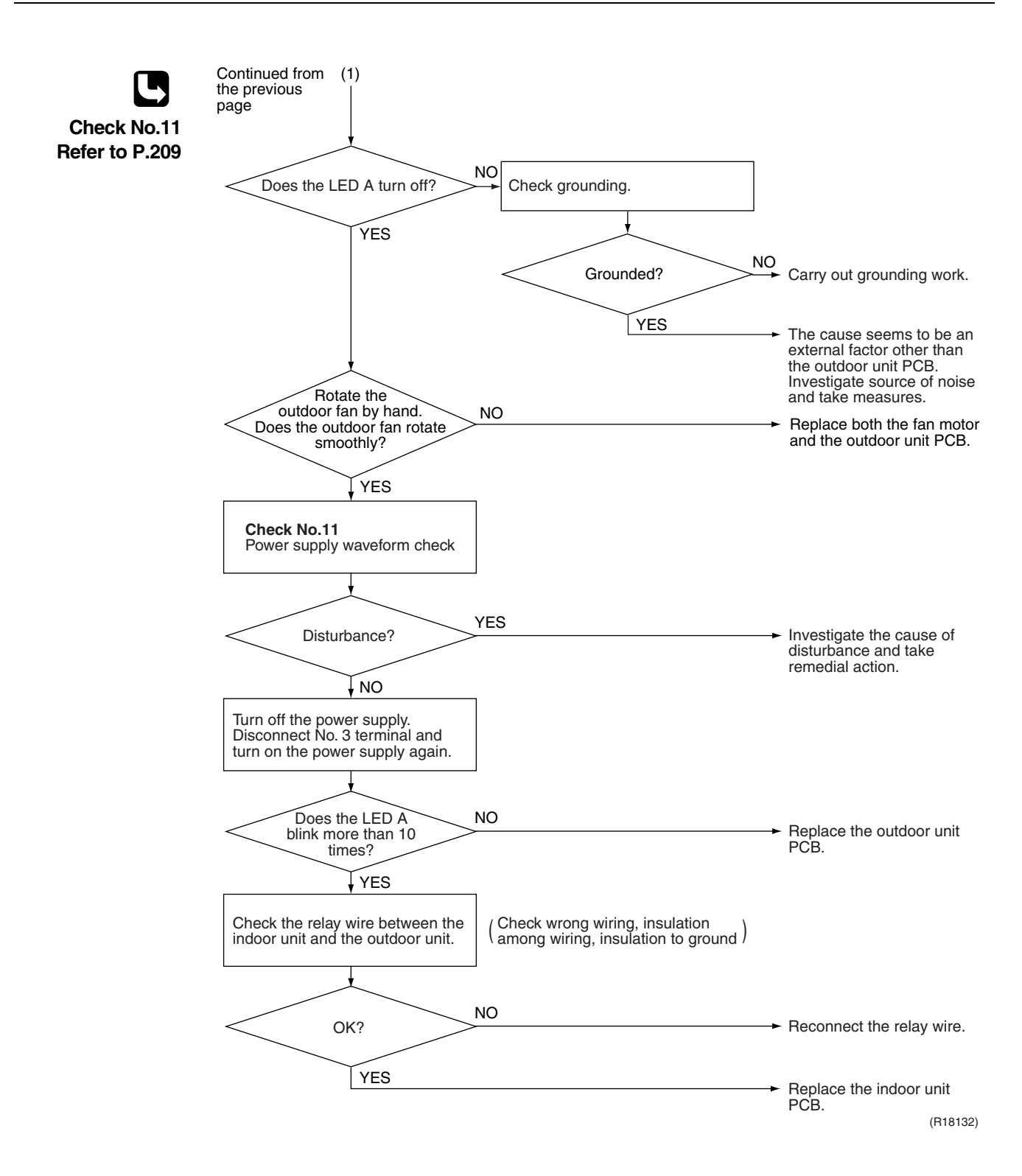

## 7.4 Unspecified Voltage (between Indoor Unit and Outdoor Unit) / Anti-icing Control in Other Room

| Error Code                                                                                                    |                                                                                                    |                                                                                                    |  |  |
|----------------------------------------------------------------------------------------------------|----------------------------------------------------------------------------------------------------|----------------------------------------------------------------------------------------------------|--|--|
| Method of Error<br>Detection                                                                                           | A wrong connection is detected by checking the combination of indoor and outdoor units on the microcomputer.                                                 |                                                                                                    |  |  |
| Error Decision<br>Conditions                                                                                           | <ul> <li>Anti-icing control in other room</li> <li>Unspecified internal and/or external voltages</li> <li>Mismatching of indoor and outdoor units</li> </ul> |                                                                                                    |  |  |
| Supposed<br>Causes                                                                                                    | <ul> <li>Anti-icing control in other room</li> <li>Wrong models interconnected</li> <li>Wrong indoor unit PCB or outdoor unit PCB mounted</li> </ul>         |                                                                                                    |  |  |
| <ul> <li>Wrong indoor unit PCB or outdoor unit PCB mounted</li> <li>Troubleshooting</li> <li> <b>Caution</b></li></ul> |                                                                                                    | ing or disconnecting  The anti-icing function is activated in other rooms. Refer to $\%$ 5.  Correct the supply voltage.  Match the compatible models. |  |  |
|                                                                                                    |                                                                                                    | (R16018)                                                                                                    |  |  |

Note:

Refer to "Anti-icing control for indoor unit" on page 186 for detail.

## 7.5 Anti-icing Control for Indoor Unit

| Error Code                   | 85                                                                                                    |  |  |  |  |
|------------------------------|----------------------------------------------------------------------------------------------------|--|--|--|--|
| Method of Error<br>Detection | During cooling operation, indoor unit icing is detected by checking the temperatures sensed by the indoor heat exchanger thermistor and room temperature thermistor that are located in a shut-down room.                                                                                                    |  |  |  |  |
| Error Decision<br>Conditions | <ul> <li>In cooling operation, both the condition (A) and (B) are met for 5 minutes.         <ul> <li>(A) Stop room thermistor temperature – Indoor heat exchanger temperature ≥ 10°C</li> <li>(B) Indoor heat exchanger temperature ≤ -1°C</li> </ul> </li> <li>If the error repeats 4 times, the system is shut down.</li> <li>Reset condition: 3-minute standby is over and the indoor heat exchanger temperature is above 0°C</li> </ul> |  |  |  |  |
| Supposed<br>Causes           | <ul> <li>Wrong wiring or piping</li> <li>Defective outdoor electronic expansion valve</li> <li>Short-circuited air</li> <li>Defective indoor heat exchanger thermistor</li> <li>Defective room temperature thermistor</li> </ul>                                                                                                    |  |  |  |  |

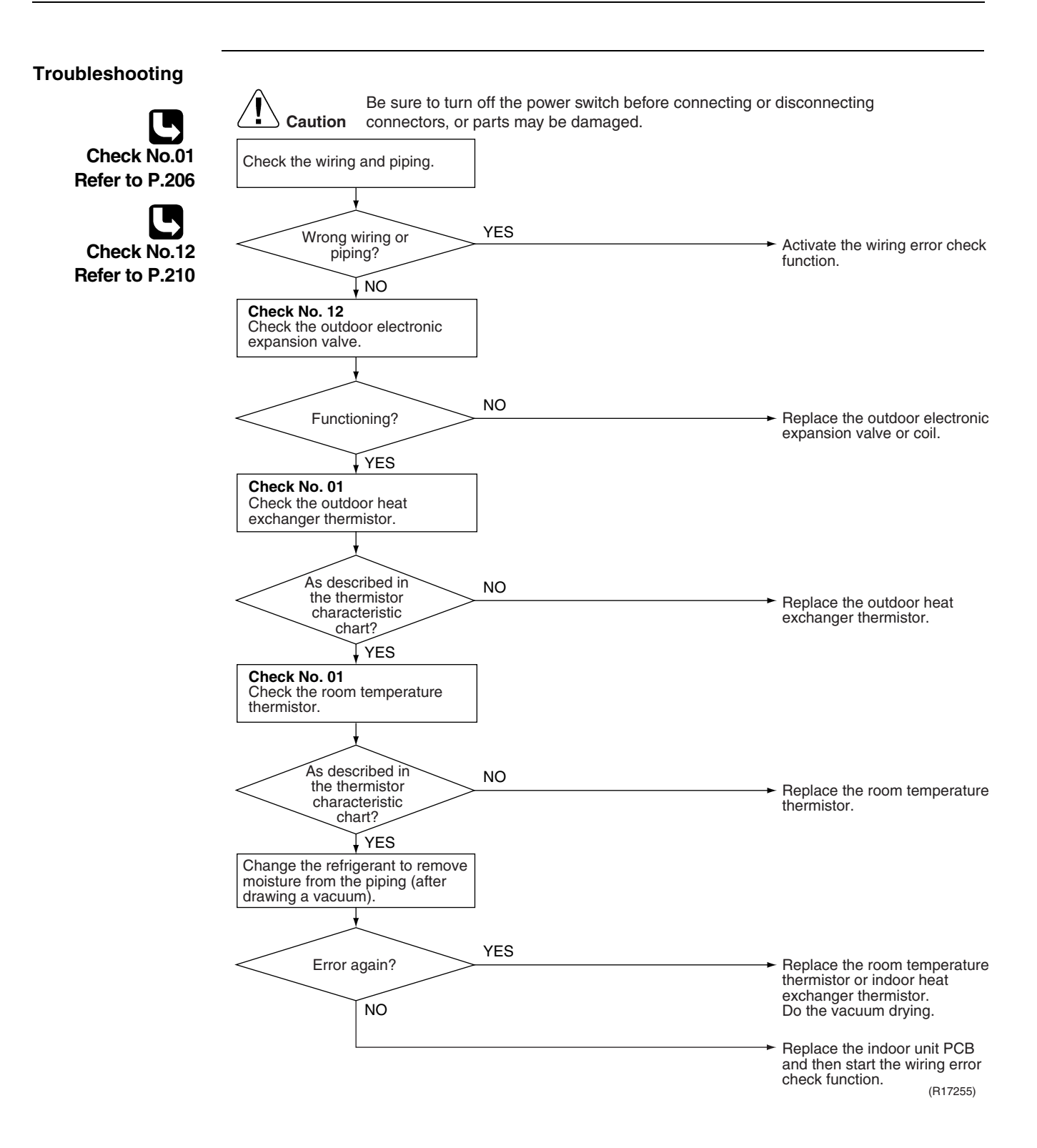

## 7.6 OL Activation (Compressor Overload)

| Error Code                                          | 85                                                                           |  |  |  |  |  |
|-----------------------------------------------------|------------------------------------------------------------------------------|--|--|--|--|--|
| Method of Error<br>Detection                        | A compressor overload is detected through compressor OL.                     |  |  |  |  |  |
| Error Decision                                      | If the error repeats, the system is shut down.                               |  |  |  |  |  |
| Conditions                                          | Reset condition: Continuous run for about 60 minutes without any other error |  |  |  |  |  |
| Supposed Disconnection of discharge pipe thermistor |                                                                              |  |  |  |  |  |
| Causes                                              | Defective discharge pipe thermistor                                          |  |  |  |  |  |
|                                                     | Disconnection of connector [S40]                                             |  |  |  |  |  |
|                                                     | Disconnection of 2 terminals of OL (Q1L)                                     |  |  |  |  |  |
|                                                     | Defective OL (Q1L)                                                           |  |  |  |  |  |
|                                                     | Broken OL harness                                                            |  |  |  |  |  |
|                                                     | Defective outdoor electronic expansion valve or coil                         |  |  |  |  |  |
|                                                     | Defective four way valve or coil                                             |  |  |  |  |  |
|                                                     | Defective outdoor unit PCB                                                   |  |  |  |  |  |
|                                                     | Refrigerant shortage                                                         |  |  |  |  |  |
|                                                     | Water mixed in refrigerant                                                   |  |  |  |  |  |
|                                                     | Defective stop valve                                                         |  |  |  |  |  |

Service Diagnosis

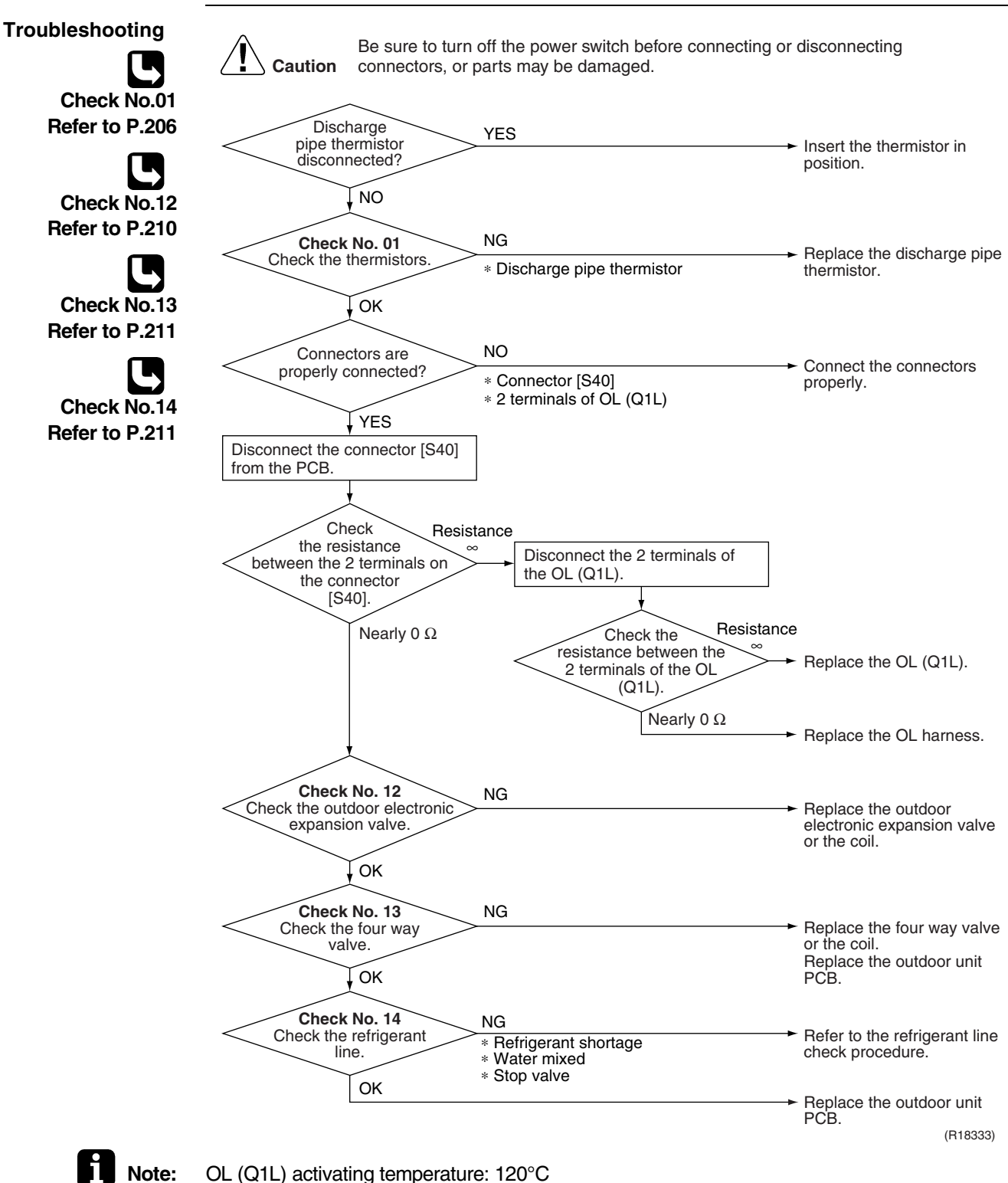

OL (Q1L) activating temperature: 120°C OL (Q1L) recovery temperature: 95°C

#### 7.7 Compressor Lock

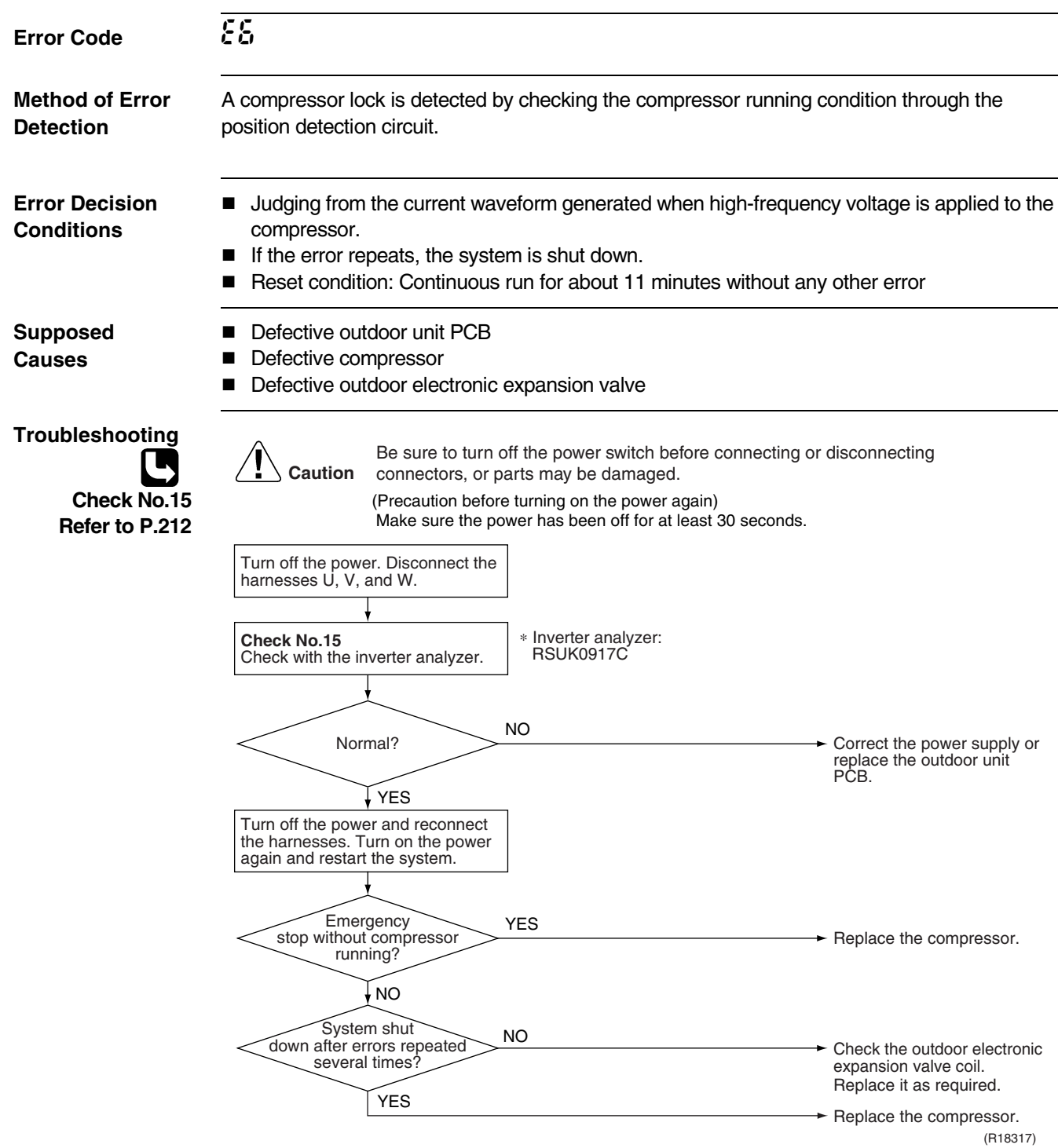

#### 7.8 DC Fan Lock

| Error Code                    | £7                                                                                                    |                                                                                                    |  |  |  |  |
|-------------------------------|----------------------------------------------------------------------------------------------------|----------------------------------------------------------------------------------------------------|--|--|--|--|
| Method of Error<br>Detection  | An error is determined with the high-voltage fan motor rotation speed detected by the Hall IC.                                                                                                    |                                                                                                    |  |  |  |  |
| Error Decision<br>Conditions  | <ul> <li>The fan does not start in 60 seconds even when the fan motor is running.</li> <li>If the error repeats, the system is shut down.</li> <li>Reset condition: Continuous run for about 11 minutes without any other error</li> </ul> |                                                                                                    |  |  |  |  |
| Supposed<br>Causes            | <ul> <li>Disconnection of the fan motor</li> <li>Foreign matters stuck in the fan</li> <li>Defective fan motor</li> <li>Defective outdoor unit PCB</li> </ul>                                                                              |                                                                                                    |  |  |  |  |
| Troubleshooting               |                                                                                                    |                                                                                                    |  |  |  |  |
| Check No.16<br>Refer to P.214 | Be sure to turn off the power switch before connecting<br>connectors, or parts may be damaged.<br>Fan motor connector<br>VES<br>Foreign matter in or<br>around the fan?<br>NO<br>Turn on the power.<br>Rotate the fan.                     | <ul> <li>or disconnecting</li> <li>Turn off the power and reconnect the connector.</li> <li>→ Remove the foreign matter.</li> </ul> |  |  |  |  |
|                               | Fan rotates<br>smoothly?<br>YES<br>Check No. 16<br>Check the rotation pulse input on<br>the outdoor unit PCB.<br>Pulse signal generated? NO                                                                                                | <ul> <li>Replace the outdoor fan motor.</li> <li>Replace the outdoor fan motor.</li> </ul>                                          |  |  |  |  |
|                               | YES                                                                                                    | → Replace the outdoor unit PCB. (R15890)                                                                                            |  |  |  |  |

## 7.9 Input Overcurrent Detection

| Error Code                    | 88                                                                                                    |                                      |  |  |  |
|-------------------------------|----------------------------------------------------------------------------------------------------|--------------------------------------|--|--|--|
| Method of Error<br>Detection  | Detected by checking the input current value                                                                                                    |                                      |  |  |  |
| Error Decision<br>Conditions  | <ul> <li>The input current is at a certain value (depending on the condition) for 2.5 seconds.</li> <li>The compressor halts if the error occurs, and restarts automatically after 3-minute standby.</li> </ul>                                                               |                                      |  |  |  |
| Supposed<br>Causes            | <ul> <li>Outdoor temperature is out of operation range.</li> <li>Defective compressor</li> <li>Defective power module</li> <li>Defective outdoor unit PCB</li> <li>Short circuit</li> </ul>                                                                                   |                                      |  |  |  |
| Troubleshooting               | Be sure to turn off the power switch before connecting or disconne                                                                                                    | ecting                               |  |  |  |
| Check No.15<br>Refer to P.212 | <ul> <li>Caution connectors, or parts may be damaged.</li> <li>* An input overcurrent may result from wrong internal wiring. If the system is interrupted to overcurrent after the wires have been disconnected and reconnected for part replacement wiring again.</li> </ul> | by an input<br>ent, check the        |  |  |  |
| Check No.17<br>Refer to P.215 | Check No. 17<br>Check the installation condition.                                                                                                    |                                      |  |  |  |
|                               | Start operation and measure the input current.                                                                                                    |                                      |  |  |  |
| Check No.18<br>Refer to P.215 | Input current flowing NO<br>above its stop level? NO<br>PCB.                                                                                                    | e the outdoor unit                   |  |  |  |
|                               | YES<br>Turn off the power and disconnect<br>the harnesses U, V, and W.                                                                                                    |                                      |  |  |  |
|                               | Check No.15<br>Check with the inverter analyzer.<br>* Inverter analyzer:<br>RSUK0917C                                                                                                    |                                      |  |  |  |
|                               | Any LED off? YES Correct replace                                                                                                    | the power supply or the outdoor unit |  |  |  |
|                               | NO<br>Turn off the power, and reconnect<br>the harnesses. Turn on the power<br>again and start operation.                                                                                                    |                                      |  |  |  |
|                               | Check No. 18                                                                                                    |                                      |  |  |  |
|                               | Check the discharge pressure.                                                                                                    | (R18318)                             |  |  |  |

## 7.10 Discharge Pipe Temperature Control

| Error Code                    | F3                                                                                                    |                                                                                         |  |  |  |  |  |
|-------------------------------|----------------------------------------------------------------------------------------------------|-----------------------------------------------------------------------------------------|--|--|--|--|--|
| Method of Error<br>Detection  | Detected by the discharge pipe thermistor                                                                                                    |                                                                                         |  |  |  |  |  |
| Error Decision<br>Conditions  | <ul> <li>If the temperature detected by the discharge pipe thermistor rise compressor stops.</li> <li>The error is cleared when the discharge pipe temperature is droped to the discharge pipe temperature is droped to the discharge pipe</li></ul> | es above <b>A</b> °C, the<br>pped below <b>B</b> °C.<br>ny other error                  |  |  |  |  |  |
| Supposed<br>Causes            | <ul> <li>Defective discharge pipe thermistor<br/>(Defective outdoor heat exchanger thermistor or outdoor temper</li> <li>Defective outdoor electronic expansion valve</li> <li>Refrigerant shortage</li> <li>Defective four way valve</li> <li>Water mixed in refrigerant</li> <li>Defective stop valve</li> <li>Defective outdoor unit PCB</li> </ul>                                                                                                    | rature thermistor)                                                                      |  |  |  |  |  |
| Troubleshooting               |                                                                                                    |                                                                                         |  |  |  |  |  |
| Check No.01<br>Refer to P.206 | Be sure to turn off the power switch before connecting of<br>connectors, or parts may be damaged.<br>Check No. 01<br>Check the thermistors.<br>* Discharge pipe thermistor<br>* Outdoor heat exchanger thermistor                                                                                                    | <ul> <li>Replace the defective thermistor.</li> </ul>                                   |  |  |  |  |  |
| Check No.12<br>Refer to P.210 | OK * Outdoor temperature inermistor<br>Check No. 12 NG<br>Check the outdoor electronic<br>expansion valve.                                                                                                    | <ul> <li>Replace the outdoor<br/>electronic expansion valve<br/>or the coil.</li> </ul> |  |  |  |  |  |
| Refer to P.211                | Check No. 14<br>Check No. 14<br>Iine.<br>OK<br>* Refrigerant shortage<br>* Four way valve<br>* Water mixed<br>* Stop valve                                                                                                    | <ul> <li>Refer to the refrigerant line<br/>check procedure.</li> </ul>                  |  |  |  |  |  |
|                               |                                                                                                    | <ul> <li>Replace the outdoor unit<br/>PCB.<br/>(R15286)</li> </ul>                      |  |  |  |  |  |

## 7.11 High Pressure Control in Cooling

| Error Code                   | ۶۶                                                                                                    |                                                       |  |  |  |
|------------------------------|----------------------------------------------------------------------------------------------------|-------------------------------------------------------|--|--|--|
| Method of Error<br>Detection | High-pressure control (operation halt, frequency drop, etc.) is activated in cooling operation if the temperature sensed by the outdoor heat exchanger thermistor exceeds the limit.                                                                                                    |                                                       |  |  |  |
| Error Decision<br>Conditions | <ul> <li>The temperature sensed by the outdoor heat exchanger thermistor rises above about 65°C.</li> <li>The error is cleared when the temperature drops below about 50°C.</li> </ul>                                                                                                    |                                                       |  |  |  |
| Supposed<br>Causes           | <ul> <li>The installation space is not large enough.</li> <li>Dirty outdoor heat exchanger</li> <li>Defective outdoor fan motor</li> <li>Defective stop valve</li> <li>Defective outdoor electronic expansion valve</li> <li>Defective outdoor heat exchanger thermistor</li> <li>Defective outdoor unit PCB</li> </ul> |                                                       |  |  |  |
| Troubleshooting              |                                                                                                    |                                                       |  |  |  |
|                              | <b>Caution</b> Be sure to turn off the power switch before connecting connectors, or parts may be damaged.                                                                                                    | or disconnecting                                      |  |  |  |
| Check No.01                  | Check the installation space                                                                                                    |                                                       |  |  |  |
| Refer to P.206               |                                                                                                    |                                                       |  |  |  |
| L.                           | +                                                                                                    |                                                       |  |  |  |
| Check No.12                  | Check No. 17 NG                                                                                                    |                                                       |  |  |  |
| Refer to P.210               | condition.                                                                                                    | location or direction.                                |  |  |  |
| L                            | ок                                                                                                    | exchanger.                                            |  |  |  |
| Check No.17                  | Charle No. 10 NO.                                                                                                    |                                                       |  |  |  |
| Refer to P.215               | Check the outdoor fan.                                                                                                    | Replace the fan motor.                                |  |  |  |
|                              |                                                                                                    | fan motor lead wires.                                 |  |  |  |
| Check No 18                  | UK VK                                                                                                    |                                                       |  |  |  |
| Refer to P.215               | Check No. 18 NG                                                                                                    | Donlogo the story value                               |  |  |  |
|                              | pressure.                                                                                                    |                                                       |  |  |  |
| G                            | ОК                                                                                                    |                                                       |  |  |  |
| Check No.19                  | Ohadh Na 40                                                                                                    |                                                       |  |  |  |
| Refer to P.216               | Check the outdoor electronic NG                                                                                                    | Replace the outdoor                                   |  |  |  |
|                              | expansion valve<br>coil.                                                                                                    | electronic expansion valve<br>or the coil.            |  |  |  |
|                              | СК                                                                                                    | Replace the outdoor unit                              |  |  |  |
|                              | Check No. 01                                                                                                    | 100.                                                  |  |  |  |
|                              | Check the outdoor heat NG                                                                                                    | Replace the outdoor heat                              |  |  |  |
|                              | exchanger thermistor.                                                                                                    | exchanger thermistor.                                 |  |  |  |
|                              |                                                                                                    |                                                       |  |  |  |
|                              | ок                                                                                                    |                                                       |  |  |  |
|                              | L                                                                                                    | <ul> <li>Heplace the outdoor unit<br/>PCB.</li> </ul> |  |  |  |
|                              |                                                                                                    | (R14413)                                              |  |  |  |

#### 7.12 Compressor Sensor System Abnormality

| Error Code                                                                                                    | XC                                                                                                    |  |  |  |  |
|----------------------------------------------------------------------------------------------------|----------------------------------------------------------------------------------------------------|--|--|--|--|
| Method of Error<br>Detection                                                                                                    | Fault condition is identified by DC current which is detected before compressor startup.                                                                           |  |  |  |  |
| Error Decision<br>Conditions                                                                                                    | When the DC current before compressor startup is other than 0.5 to 4.5 V (detected by converting the sensor output to voltage), or the DC voltage is 50 V or less. |  |  |  |  |
| Supposed<br>Causes                                                                                                    | <ul> <li>Broken or disconnected harness</li> <li>Defective outdoor unit PCB</li> </ul>                                                                             |  |  |  |  |
| Troubleshooting          Image: Description of the power switch before connecting or disconnecting connectors, or parts may be damaged.         Image: Description of the power switch before connecting or disconnecting connectors, or parts may be damaged.         Image: Description of the power switch before connecting or disconnecting connectors, or parts may be damaged.         Image: Description of the power switch before connecting or disconnecting connectors, or parts may be damaged.         Image: Description of the power switch before connecting or disconnecting connectors, or parts may be damaged.         Image: Description of the power switch before connecting or disconnecting connectors, or parts may be damaged.         Image: Description of the power switch before connecting or disconnecting connectors, or parts may be damaged.         Image: Description of the power switch before connecting or disconnecting connectors, or parts may be damaged.         Image: Description of the power and turn it on again.         Image: Description of the power and turn it on again.         Image: Description of the power displayed of the power displayed |                                                                                                    |  |  |  |  |

(R11712)

## 7.13 Position Sensor Abnormality

| Error Code                   | 88                                                                                                    |  |  |  |
|------------------------------|----------------------------------------------------------------------------------------------------|--|--|--|
| Method of Error<br>Detection | A compressor startup failure is detected by checking the compressor running condition through the position detection circuit.                                                              |  |  |  |
| Error Decision<br>Conditions | <ul> <li>If the error repeats, the system is shut down.</li> <li>Reset condition: Continuous run for about 11 minutes without any other error</li> </ul>                                   |  |  |  |
| Supposed<br>Causes           | <ul> <li>Disconnection of the compressor relay cable</li> <li>Defective compressor</li> <li>Defective outdoor unit PCB</li> <li>Startup failure caused by the closed stop valve</li> </ul> |  |  |  |

■ Input voltage outside the specified range

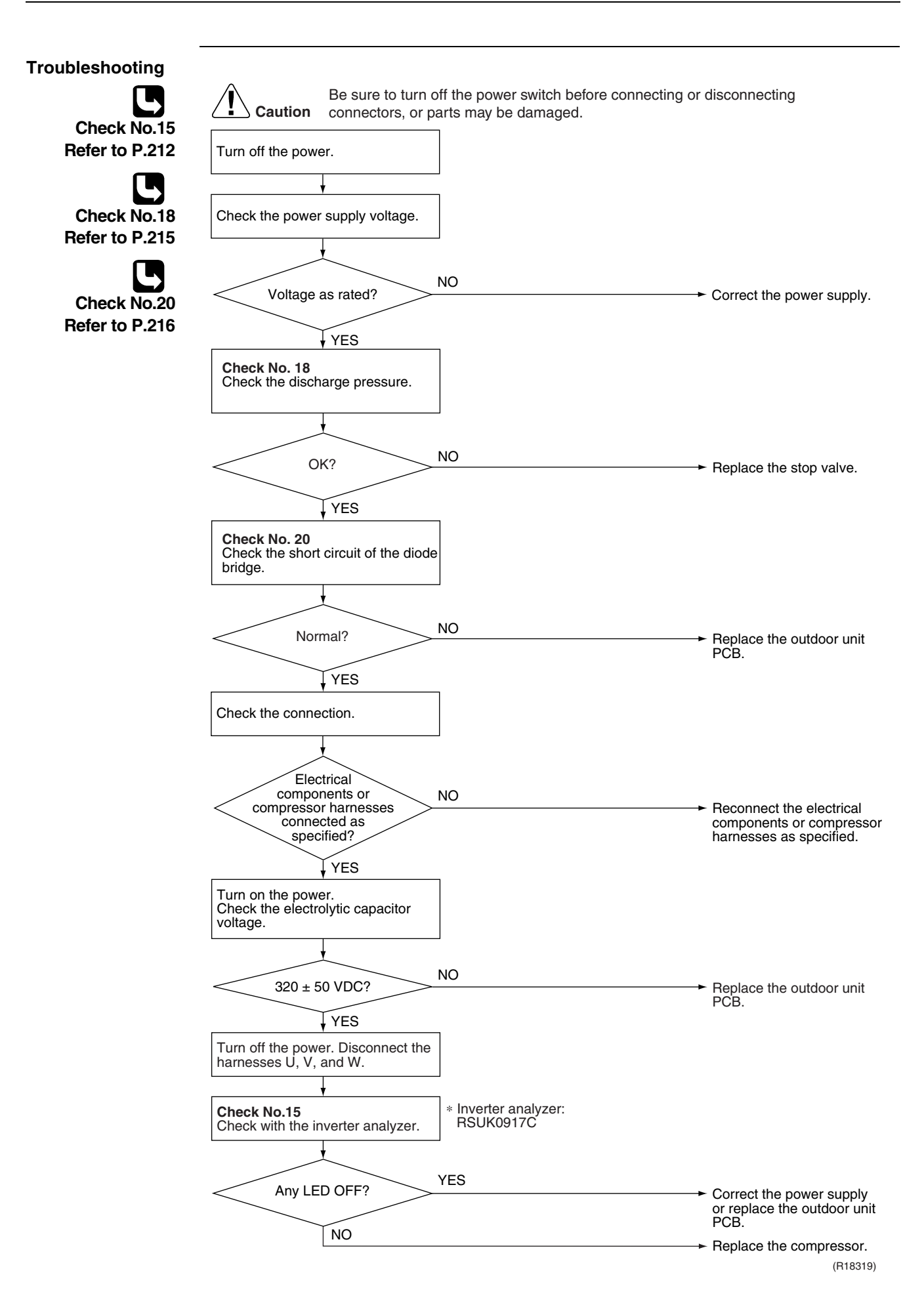

#### 7.14 DC Voltage / Current Sensor Abnormality

| Error Code                   | <u>88</u>                                                                                                    |  |  |  |  |
|------------------------------|----------------------------------------------------------------------------------------------------|--|--|--|--|
| Method of Error<br>Detection | lethod of ErrorDC voltage or DC current sensor abnormality is identified based on the compressor runningletectionfrequency and the input current.                                                                  |  |  |  |  |
| Error Decision<br>Conditions | <ul> <li>The compressor running frequency is above 52 Hz.</li> <li>If the error repeats, the system is shut down.</li> <li>Reset condition: Continuous run for about 60 minutes without any other error</li> </ul> |  |  |  |  |
| Supposed<br>Causes           | Defective outdoor unit PCB                                                                                                    |  |  |  |  |
| Troubleshooting              | <b>Caution</b> Be sure to turn off the power switch before connecting or disconnecting connectors, or parts may be damaged.                                                                                        |  |  |  |  |

Replace the outdoor unit PCB.

## 7.15 Thermistor or Related Abnormality (Outdoor Unit)

| Error Code                   | X3, J3, J8, J8, J9, P4                                                                                                    |  |  |  |  |  |
|------------------------------|----------------------------------------------------------------------------------------------------|--|--|--|--|--|
| Method of Error<br>Detection | This type of error is detected by checking the thermistor input voltage to the microcomput<br>A thermistor error is detected by checking the temperature sensed by each thermistor.                                                                                                    |  |  |  |  |  |
| Error Decision<br>Conditions | <ul> <li>The thermistor input is above 4.98 V or below 0.02 V with the power on.</li> <li>J3 error is judged if the discharge pipe temperature is lower than the heat exchanger temperature.</li> <li>The system is shut down if all the units are judged as the J8 or J9 error.</li> </ul>                                                                            |  |  |  |  |  |
| Supposed<br>Causes           | <ul> <li>Disconnection of the connector for the thermistor</li> <li>Defective thermistor corresponding to the error code</li> <li>Defective heat exchanger thermistor in the case of <i>d3</i> error (outdoor heat exchanger thermistor in cooling operation, or indoor heat exchanger thermistor in heating operation)</li> <li>Defective outdoor unit PCB</li> </ul> |  |  |  |  |  |
| Troubleshooting              | In case of "PY"<br>Be sure to turn off the power switch before connecting or disconnecting<br>connectors, or parts may be damaged.                                                                                                    |  |  |  |  |  |
|                              | Replace the outdoor unit PCB.                                                                                                    |  |  |  |  |  |

P4 : Radiation fin thermistor

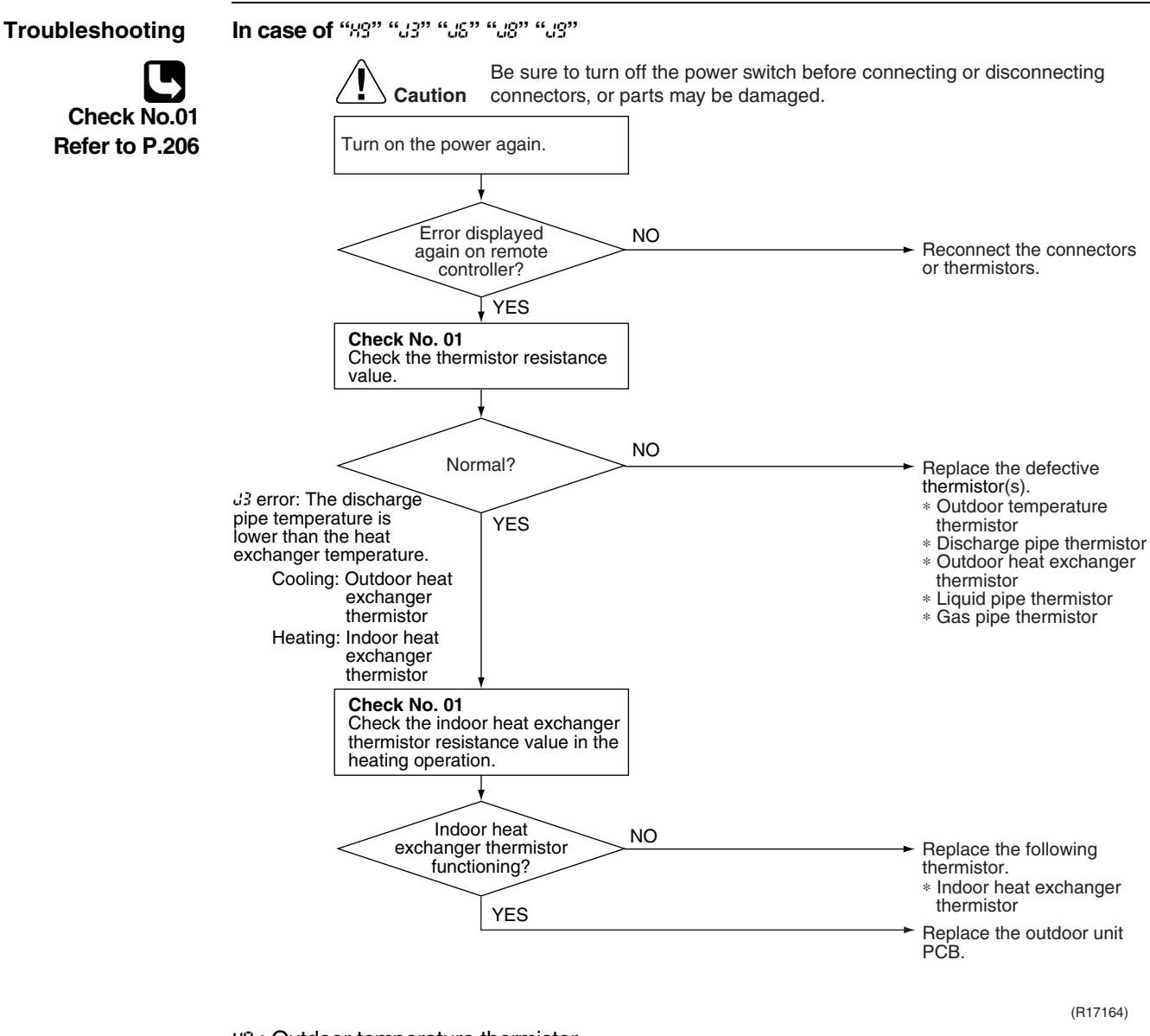

- 83 : Outdoor temperature thermistor
- J3 : Discharge pipe thermistor
- 35 : Outdoor heat exchanger thermistor
- 38 : Liquid pipe thermistor
- 3: Gas pipe thermistor

## 7.16 Electrical Box Temperature Rise

| Error Code                                                     | 13                                                                                                    |                                                                                                    |  |  |  |
|----------------------------------------------------------------|----------------------------------------------------------------------------------------------------|----------------------------------------------------------------------------------------------------|--|--|--|
| Method of Error<br>Detection                                   | An electrical box temperature rise is detected by checking the radiation fin thermistor with the compressor off.                                                                                                    |                                                                                                    |  |  |  |
| Error Decision<br>Conditions                                   | <ul> <li>With the compressor off, the radiation fin temperature is above A</li> <li>The error is cleared when the temperature drops below B °C.</li> <li>To cool the electrical components, the outdoor fan starts when t rises above C °C and stops when it drops below B °C.</li> <li>A (°C) B (°C) C (°C)<br/>80 70 75</li> </ul> | •°C.<br>he radiation fin temperature                                                                                                    |  |  |  |
| Supposed<br>Causes                                             | <ul> <li>Defective outdoor fan motor</li> <li>Short circuit</li> <li>Defective radiation fin thermistor</li> <li>Disconnection of connector</li> <li>Defective outdoor unit PCB</li> </ul>                                                                                                    |                                                                                                    |  |  |  |
| Troubleshooting                                                | Be sure to turn off the power switch before connecting or                                                                                                    | disconnecting                                                                                                    |  |  |  |
| Check No.17<br>Refer to P.215<br>Check No.19<br>Befer to P.216 | Caution connectors, or parts may be damaged.<br>Turn off the power and turn it on<br>again.<br>To cool the electric<br>the outdoor fan st<br>radiation fin temp<br>above C °C and s<br>drops below B °C                                                                                                    | ARNING<br>cal components,<br>arts when the<br>erature rises<br>stops when it<br>5.                                                                                                    |  |  |  |
|                                                                | fan activated?<br>NO<br>Check the radiation fin<br>temperature.<br>Above A °C?<br>NO<br>YES<br>Check No. 19<br>Check No. 19<br>Check the outdoor fan or<br>related.<br>OK<br>Radiation fin dirty?<br>Slightly dirty<br>Check No. 17<br>Check No. 17<br>Check the installation condition.                                             | <ul> <li>Replace the outdoor unit PCB.</li> <li>Replace the fan motor.<br/>Correct the connectors and fan motor lead wire.<br/>Replace the outdoor unit PCB.</li> <li>Clean up the radiation fin.</li> </ul> |  |  |  |
|                                                                | A (°C)         B (°C)         C (°C)           80         70         75                                                                                                    | (((((()))))))))))))))))))))))))))))))))                                                                                                    |  |  |  |

#### 7.17 Radiation Fin Temperature Rise

| Error Code                                                                                     | 14                                                                                                    |                                       |                            |                                                                                 |
|------------------------------------------------------------------------------------------------|----------------------------------------------------------------------------------------------------|---------------------------------------|----------------------------|---------------------------------------------------------------------------------|
| Method of ErrorA radiation fin temperature rise is detected by checkingDetectioncompressor on. |                                                                                                    |                                       |                            | etected by checking the radiation fin temperature with the                      |
| Error Decision<br>Conditions                                                                   | <ul><li>The radia</li><li>The erro</li></ul>                                                                                                    | ation fin terr<br>r is cleared        | perature wi<br>when the te | th the compressor on is above <b>A</b> °C.<br>mperature drops below <b>B</b> °C |
|                                                                                                | 40 class                                                                                                    | 95                                    | 85                         |                                                                                 |
|                                                                                                | 50 class                                                                                                    | 92.5                                  | 85                         | -                                                                               |
|                                                                                                | <ul> <li>If the error repeats, the system is shut down.</li> <li>Reset condition: Continuous run for about 60 minutes without any other error</li> </ul> |                                       |                            |                                                                                 |
| Supposed<br>Causes                                                                             | <ul> <li>Defective</li> <li>Short cire</li> <li>Defective</li> </ul>                                                                                     | e outdoor fa<br>cuit<br>e radiation f | n motor<br>in thermisto    | r                                                                               |

- Disconnection of connector
- Defective outdoor unit PCB
- Silicon grease is not applied properly on the radiation fin after replacing the outdoor unit PCB.

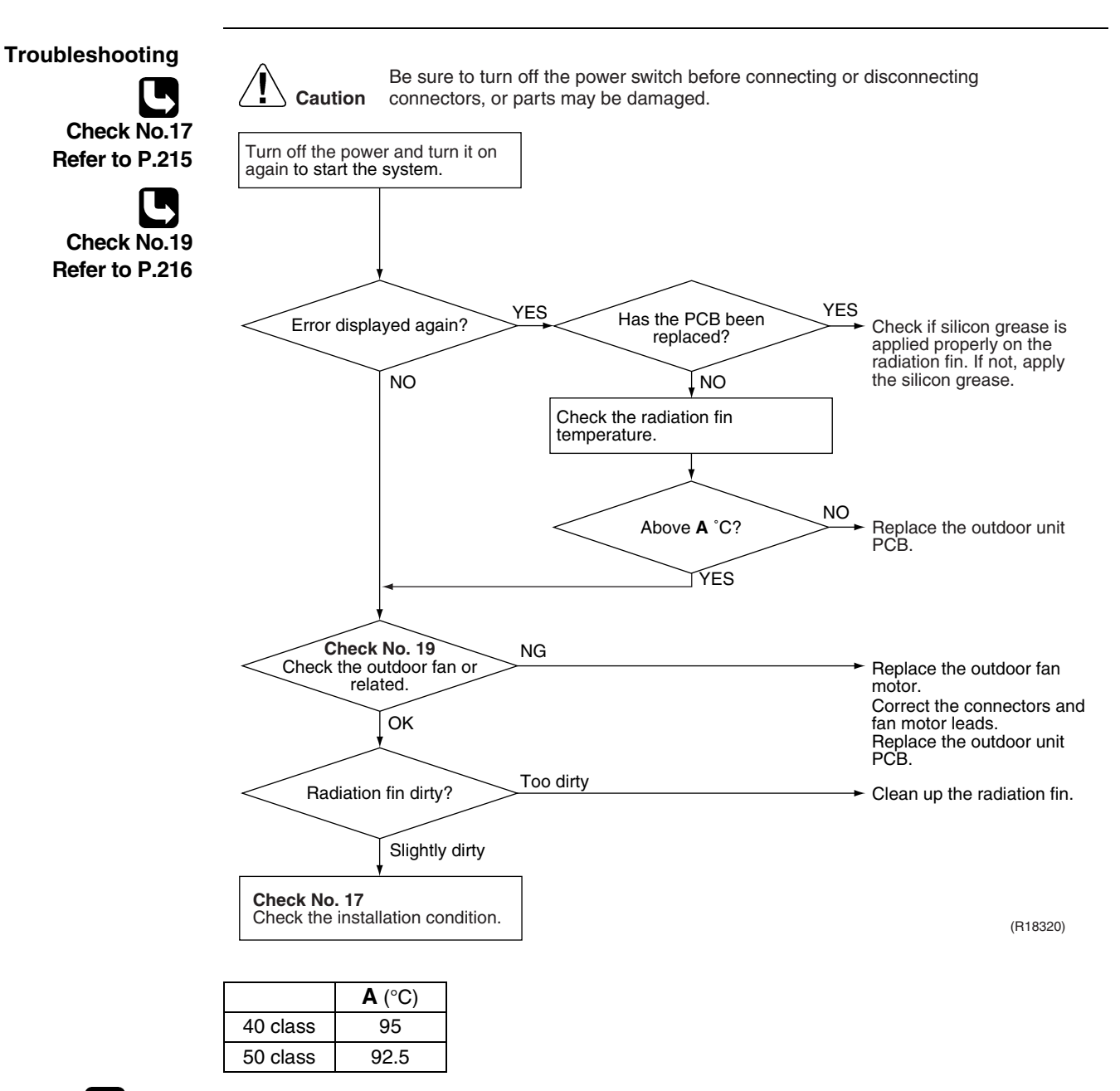

Note:

Refer to "Silicon Grease on Power Transistor / Diode Bridge" on page 240 for detail.

## 7.18 Output Overcurrent Detection

| Error Code                   | 15                                                                                                    |
|------------------------------|----------------------------------------------------------------------------------------------------|
| Method of Error<br>Detection | An output overcurrent is detected by checking the current that flows in the inverter DC section.                                                                                                    |
| Error Decision<br>Conditions | <ul> <li>A position signal error occurs while the compressor is running.</li> <li>A rotation speed error occurs while the compressor is running.</li> <li>An output overcurrent signal is fed from the output overcurrent detection circuit to the microcomputer.</li> <li>If the error repeats, the system is shut down.</li> <li>Reset condition: Continuous run for about 11 minutes without any other error</li> </ul> |
| Supposed<br>Causes           | <ul> <li>Poor installation condition</li> <li>Closed stop valve</li> <li>Defective power module</li> <li>Wrong internal wiring</li> <li>Abnormal power supply voltage</li> <li>Defective outdoor unit PCB</li> <li>Defective compressor</li> </ul>                                                                                                    |

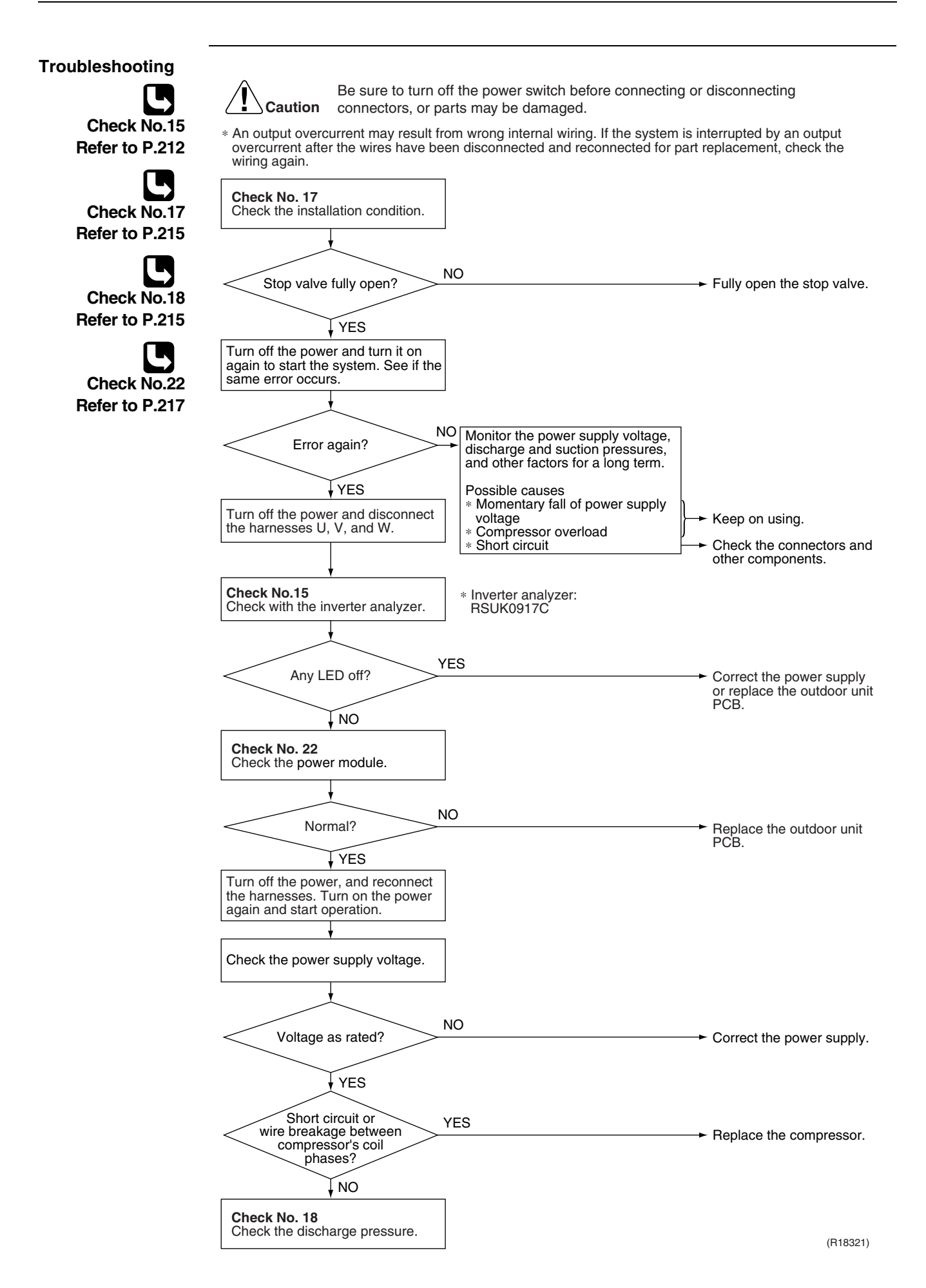
# 8. Check8.1 Thermistor Resistance Check

Check No.01

Disconnect the connectors of the thermistors from the PCB, and measure the resistance of each thermistor using a tester.

The relationship between normal temperature and resistance is shown in the table and the graphs below.

|                             | Resistance (kΩ)                                    |                   |  |
|-----------------------------|----------------------------------------------------|-------------------|--|
| Thermistor temperature (°C) | Room temperature thermistor for FTX and ATX series | Other thermistors |  |
| -20                         | 73.4                                               | 197.8             |  |
| -15                         | 57.0                                               | 148.2             |  |
| -10                         | 44.7                                               | 112.1             |  |
| -5                          | 35.3                                               | 85.60             |  |
| 0                           | 28.2                                               | 65.93             |  |
| 5                           | 22.6                                               | 51.14             |  |
| 10                          | 18.3                                               | 39.99             |  |
| 15                          | 14.8                                               | 31.52             |  |
| 20                          | 12.1                                               | 25.02             |  |
| 25                          | 10.0                                               | 20.00             |  |
| 30                          | 8.2                                                | 16.10             |  |
| 35                          | 6.9                                                | 13.04             |  |
| 40                          | 5.8                                                | 10.62             |  |
| 45                          | 4.9                                                | 8.707             |  |
| 50                          | 4.1                                                | 7.176             |  |

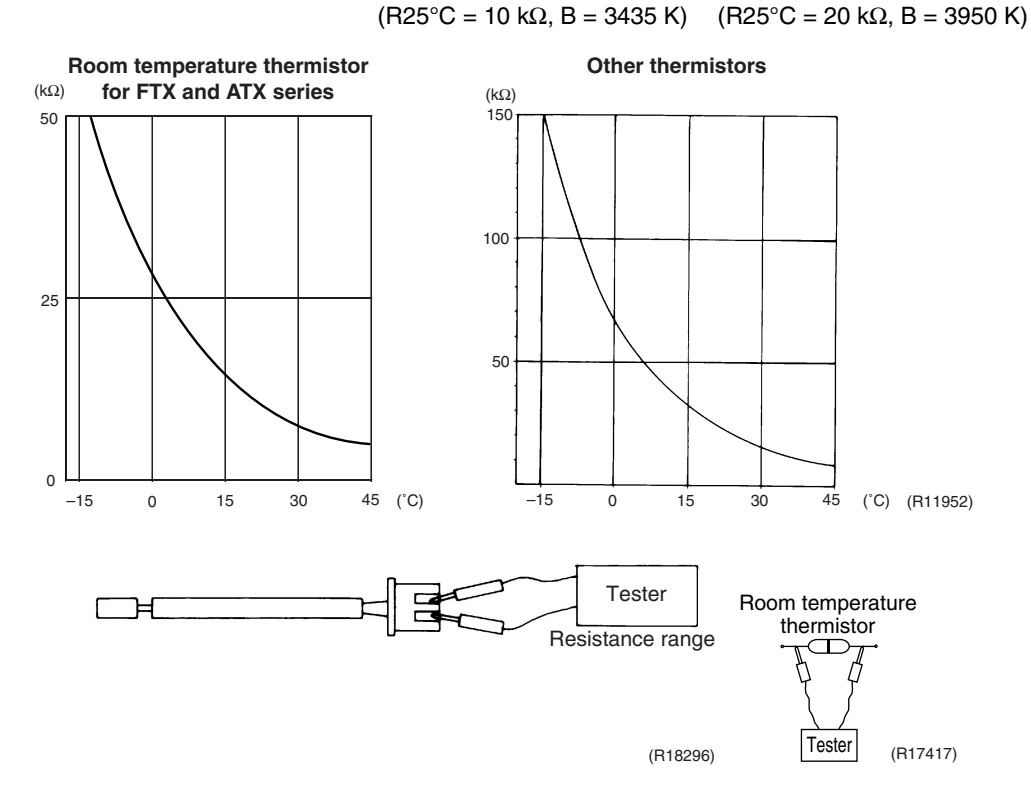

- When the room temperature thermistor is directly mounted on a PCB, remove the PCB from the control PCB to measure the resistance.
- When the connector of indoor heat exchanger thermistor is soldered on the PCB, remove the thermistor and measure the resistance.

## 8.2 Fan Motor Connector Output Check

#### Check No.02

#### FTXG, FTXS35/42/50K, FTXS-J, ATXS, FVXG, FVXS Series

- 1. Check the connection of connector.
- 2. Check motor power supply voltage output (pins 4 7).
- 3. Check motor control voltage (pins 4 3).
- 4. Check rotation command voltage output (pins 4 2).
- 5. Check rotation pulse input (pins 4 1).

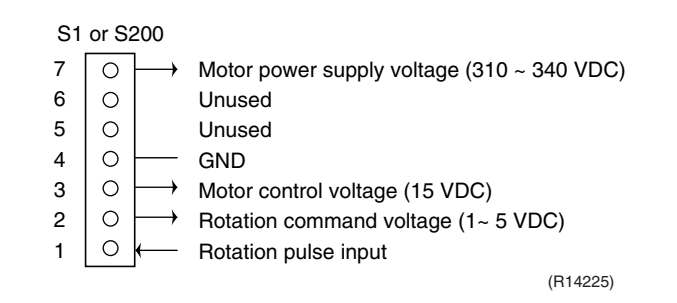

#### Check No.03

- CTXS, FTXS20/25K, FTX, ATX Series
- Fan motor wire breakdown / short circuit check
- 1. Check the connector for connection.
- 2. Turn the power off.
- 3. Check if each resistance at the phases U V and V W is 90  $\Omega$  ~ 100  $\Omega$  (between the pins 12 9, and between 9 6).
- Motor control voltage check
- 1. Check the connector for connection.
- 2. Check the motor control voltage is generated (between the pins 2 3).
- Rotation pulse check
- 1. Check the connector for connection.
- 2. Turn the power on and stop the operation.
- 3. Check if the Hall IC generates the rotation pulse 4 times when the fan motor is manually rotated once (between the pins 1 3).

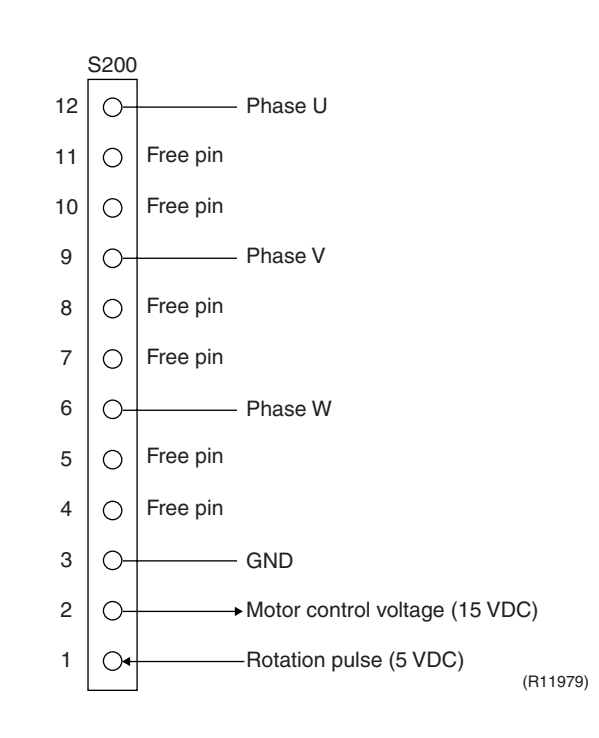

## 8.3 Hall IC Check

#### Check No.04

#### FLXS, FDXS Series

- 1. Check the connector connection.
- With the power on, operation off, and the connector connected, check the following.
   \*Output voltage of about 5 V between pins 1 and 3.
   \*Generation of 3 pulses between pins 2 and 3 when the fan motor is operating.
- If NG in step 1  $\rightarrow$  Defective PCB  $\rightarrow$  Replace the PCB.
- If NG in step 2  $\rightarrow$  Defective Hall IC  $\rightarrow$  Replace the fan motor.
- If OK in both steps 1 and 2

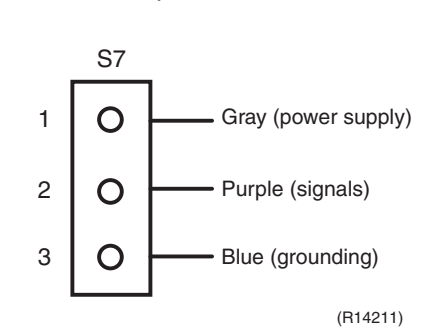

→ Replace the PCB.

## 8.4 Indoor Electronic Expansion Valve Coil Check

#### Check No.06

- Conduct the followings to check the indoor electronic expansion valve coil (EV).
- 1. Check to see if the EV connector is correctly connected to the PCB.
- 2. Turn the power off and on again, and check to see if the EV generate latching sound.
- 3. If the EV does not generate latching sound in the above step 2, disconnect the connector and check the continuity using a tester.
- 4. Check the continuity between the pins 1 6, 2 6, 3 6, and 4 6. If there is no continuity between the pins, the EV coil is faulty.

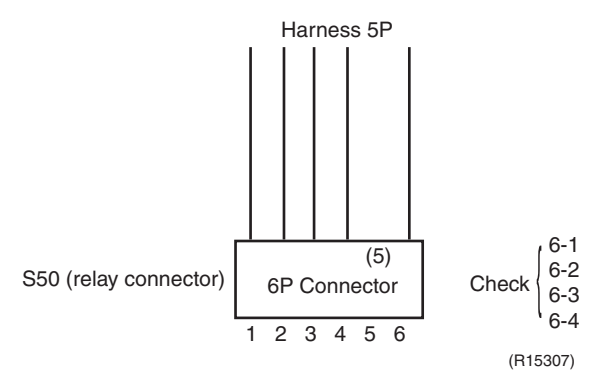

5. If the continuity is confirmed in the above step 3, the PCB is faulty.

Note: Please note that the latching sound varies depending on the valve type.

## 8.5 Power Supply Waveforms Check

Check No.11

Measure the power supply waveform between No. 1 and No. 2 on the terminal board, and check the waveform disturbance.

- Check to see if the power supply waveform is a sine wave (Fig.1).
- Check to see if there is waveform disturbance near the zero cross (sections circled in Fig.2)
- Fig.1

Fig.2

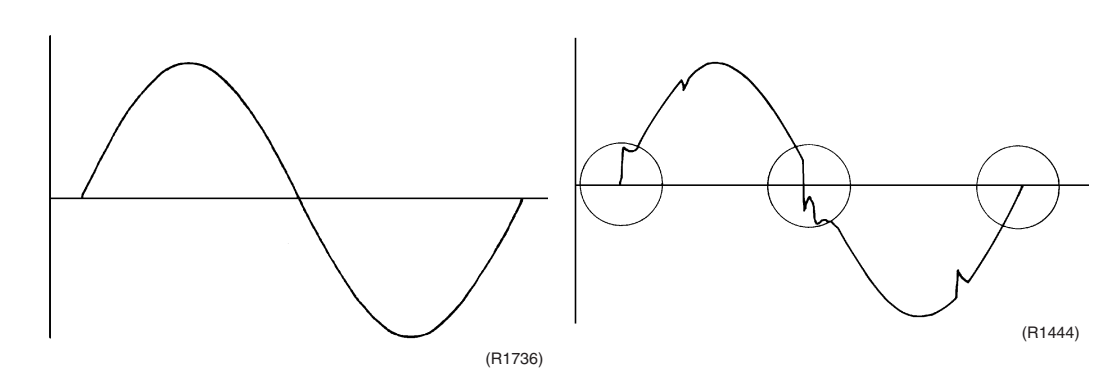

## 8.6 Outdoor Electronic Expansion Valve Check

Check No.12

Conduct the followings to check the outdoor electronic expansion valve (EV).

- 1. Check to see if the EV connector is correctly inserted in the PCB. Match the EV unit number and the connector number.
- 2. Turn the power off and on again, and check to see if all the EVs generate a latching sound.
- If any of the EVs does not generate a latching sound in the above step 2, disconnect that connector and check the continuity using a tester.
   Check the continuity between the pins 1 6, 3 6, 2 5, 4 5 (between the pins 1 5, 2 5, 3 5, 4 5 for the harness 5P models). If there is no continuity between the pins, the EV coil is faulty.
- 4. If no EV generates a latching sound in the above step 2, the outdoor unit PCB is faulty.
- 5. If the continuity is confirmed in the above step 3, mount a good coil (which generated a latching sound) in the EV unit that did not generate a latching sound, and check to see if that EV generates a latching sound.
  - \*If a latching sound is generated, the outdoor unit PCB is faulty.
  - \*If a latching sound is not generated, the EV unit is faulty.

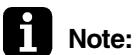

te: Please note that the latching sound varies depending on the valve type.

If the system keeps operating with a defective outdoor electronic expansion valve, the following problem may occur.

| Valve opening position | Possible problem                                                                                                    | Check method                                                                                                    |
|------------------------|----------------------------------------------------------------------------------------------------|----------------------------------------------------------------------------------------------------|
| Open                   | <ul> <li>Cooling:</li> <li>Flowing noise of refrigerant in the unit which is not in operation</li> <li>Water leakage at the unit which is not in operation</li> <li>Operation half due to anti-icing function</li> </ul>                                                                                     | Reset power supply and conduct cooling operation<br>unit by unit.<br>Check the liquid pipe temperature<br>of no-operation unit.                                                          |
|                        | <ul> <li>Heating:</li> <li>Flowing noise of refrigerant in the unit which is not in operation</li> <li>The unit does not heat the room.</li> </ul>                                                                                                    | Is it almost<br>same as the outdoor<br>temperature?<br>YES<br>YES<br>Replace the EV<br>of the room.<br>(R14357)                                                                          |
| Close                  | <ul> <li>Cooling:</li> <li>The problem unit does not cool the room.</li> <li>Only the problem unit is in operation, the unit starts pump down. (The low pressure of the unit becomes vacuum.)</li> <li>Abnormal discharge pipe temperature</li> <li>Heating:</li> <li>Refrigerant shortage due to</li> </ul> | Reset power supply and conduct cooling operation<br>unit by unit.<br>Check the low pressure<br>Does the<br>pressure become into<br>vacuum zone?<br>YES<br>Replace the EV<br>of the room. |
|                        | <ul> <li>stagnation of liquid refrigerant<br/>inside the faulty indoor unit</li> <li>The unit does not heat the room.</li> <li>Abnormal discharge pipe<br/>temperature</li> </ul>                                                                                                    | (R14358)                                                                                                    |

## 8.7 Four Way Valve Performance Check

#### Check No.13

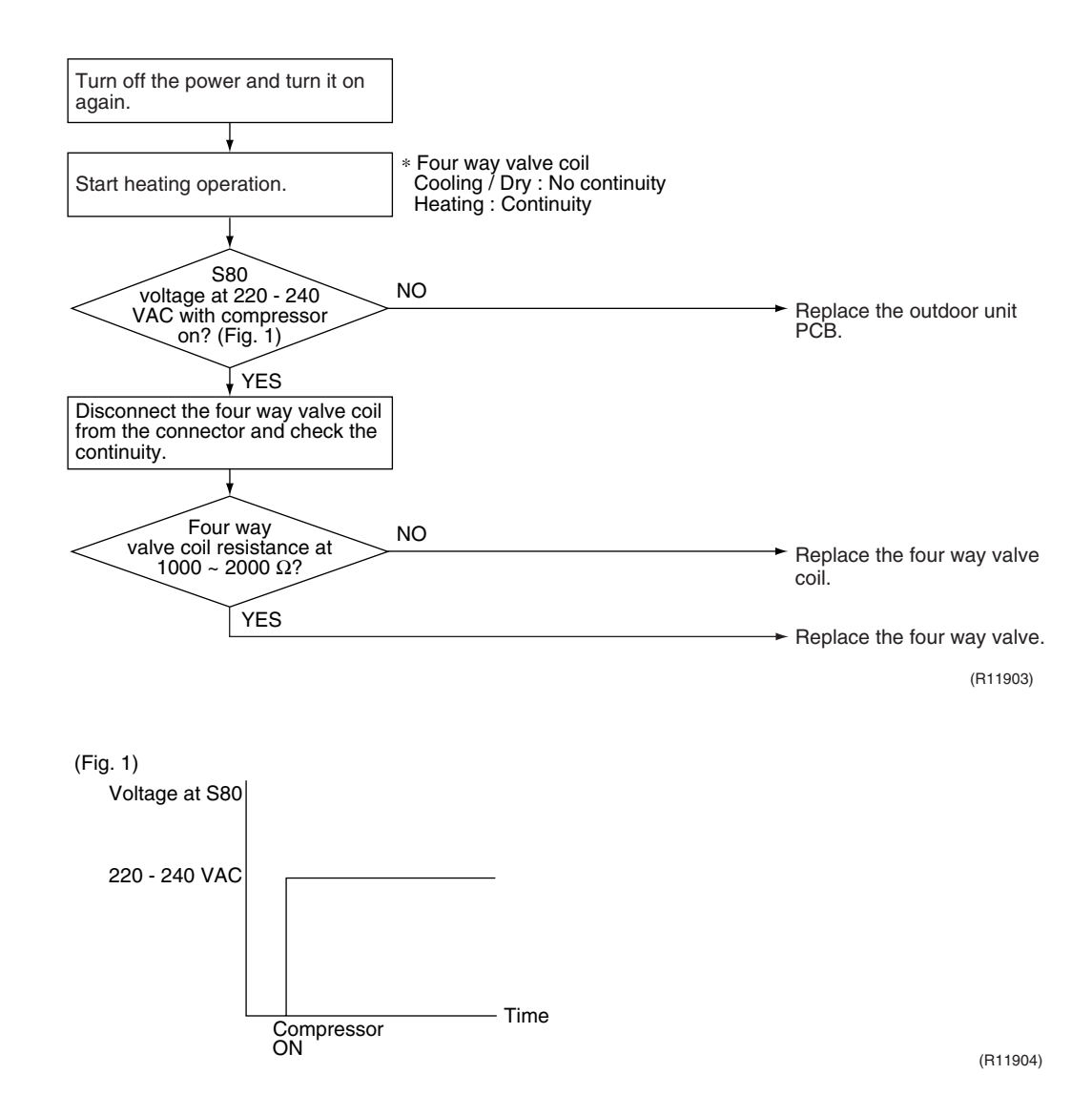

## 8.8 Inverter Unit Refrigerant System Check

#### Check No.14

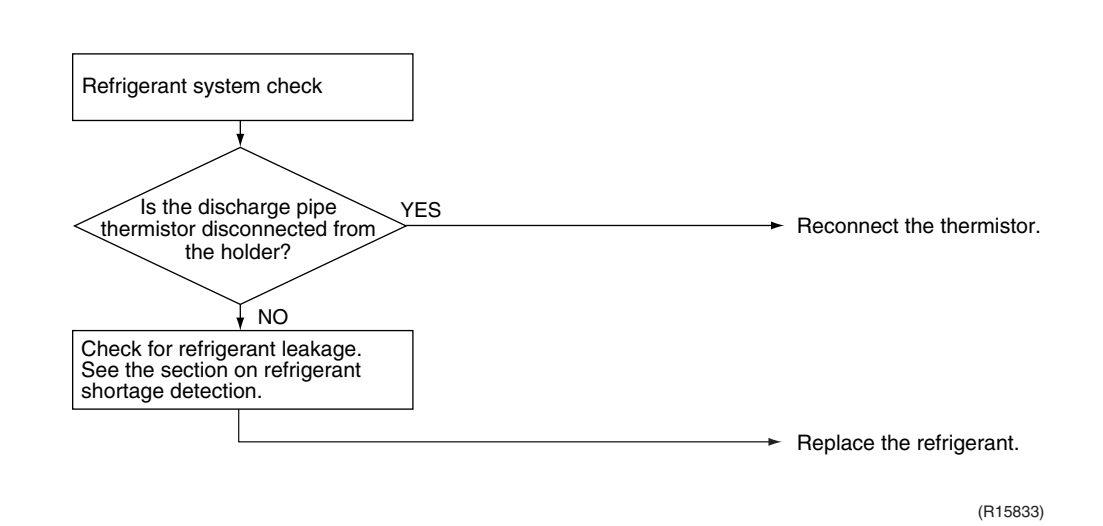

## 8.9 Inverter Analyzer Check

#### Check No.15

Characteristics

Inverter analyzer: RSUK0917C

If an abnormal stop occurs due to compressor startup failure or overcurrent output when using an inverter unit, it is difficult to judge whether the stop is caused by the compressor failure or some other failure (main PCB, power module, etc.). The inverter analyzer makes it possible to judge the cause of trouble easily and securely. (Connect an inverter analyzer as a quasicompressor instead of compressor and check the output of the inverter)

#### Operation Method

#### Step 1

Be sure to turn the power off.

#### Step 2

Install an inverter analyzer instead of a compressor.

#### Note:

Make sure the charged voltage of the built-in smoothing electrolytic capacitor drops to 10 VDC or below before carrying out the service work.

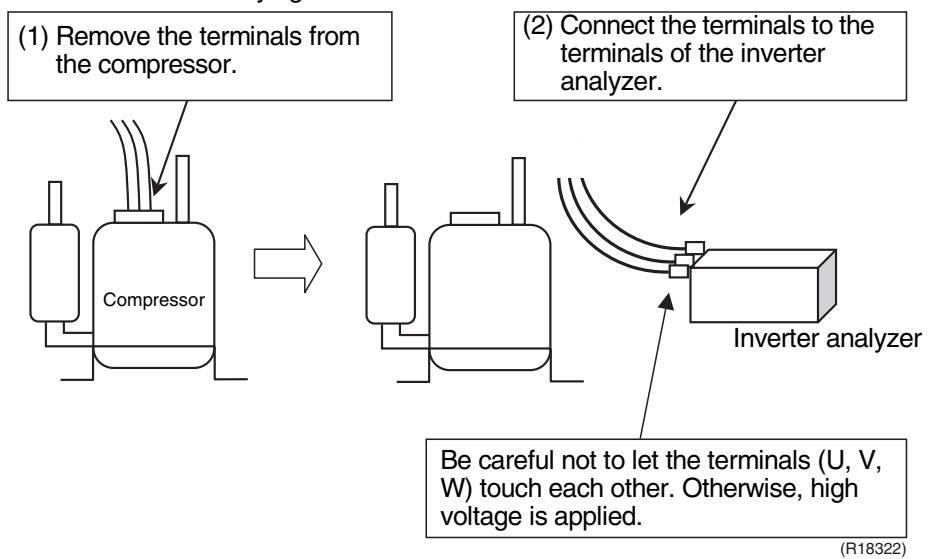

Reference:

If the terminals of the compressor are not FASTON terminals (difficult to remove the wire on the terminals), it is possible to connect wires available on site to the outdoor unit from output side of PCB. (Do not connect them to the compressor at the same time, otherwise it may result in incorrect detection.)

#### Step 3

Activate power transistor test operation from the indoor unit with the remote controller.

- ARC466 Series
  - 1) Turn the system on.
  - 2) Select FAN operation with the [MODE] button on the remote controller.
  - 3) Press the 3 buttons (TEMP $\blacktriangle$ , TEMP $\blacktriangledown$ , MODE) simultaneously.  $\rightarrow$  SC is displayed.
  - 4) Press the TEMP▲ or TEMP▼ button and select ?.
  - 5) Press the [MODE] button.
  - $\rightarrow$  Trial operation mode is activated.
  - 6) Press the [ON/OFF] button.
    - $\rightarrow$  Power transistor test operation starts.

- ARC452, ARC433 Series
  - 1) Turn the system on.
  - 2) Select FAN operation with the [MODE] button on the remote controller.
  - 3) Press the 3 buttons (TEMP $\blacktriangle$ , TEMP $\blacktriangledown$ , MODE) simultaneously.  $\rightarrow \Im$  is displayed with the figure of ten's place blinking.
  - 4) Press the [MODE] button.
    - $\rightarrow$  22 is displayed with the figure of one's place blinking.
  - 5) Press the [MODE] button.
    - $\rightarrow$  ? is displayed.
  - 6) Press the [ON/OFF] button.
    - $\rightarrow$  Power transistor test operation starts.
- FFQ models with wired remote controller
  - 1) Turn the system on.
  - 2) Select FAN operation on the remote controller.
  - 3) Press the [ON/OFF] button.
    - $\rightarrow$  FAN operation starts.
  - 4) Press the [TEST] button 4 times.
    - $\rightarrow$  Power transistor test operation starts.
- FFQ models with wireless remote controller
  - 1) Turn the system on.
  - 2) Select FAN operation on the remote controller.
  - 3) Press the [ON/OFF] button.
    - $\rightarrow$  FAN operation starts.
  - 4) Press the [TEST] button twice.
    - $\rightarrow$  Power transistor test operation starts.
- Diagnose method (Diagnose according to 6 LEDs lighting status.)
- (1) When all the LEDs are lit uniformly, the compressor is defective.  $\rightarrow$  Replace the compressor.
- (2) When the LEDs are not lit uniformly, check the power module.  $\rightarrow$  Refer to **Check No.22**.
- (3) If NG in Check No.22, replace the power module (PCB). If OK in Check No.22, check if there is any solder cracking on the PCB.
- (4) If any solder cracking is found, replace the PCB or repair the soldered section. If there is no solder cracking, replace the PCB.

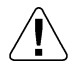

#### Caution

- (1) When the output frequency is low, the LEDs blink slowly. As the output frequency increases, the LEDs blink quicker. (The LEDs look like they are lit.)
- (2) On completion of the inverter analyzer diagnosis, be sure to re-crimp the FASTON terminals. Otherwise, the terminals may be burned due to loosening.

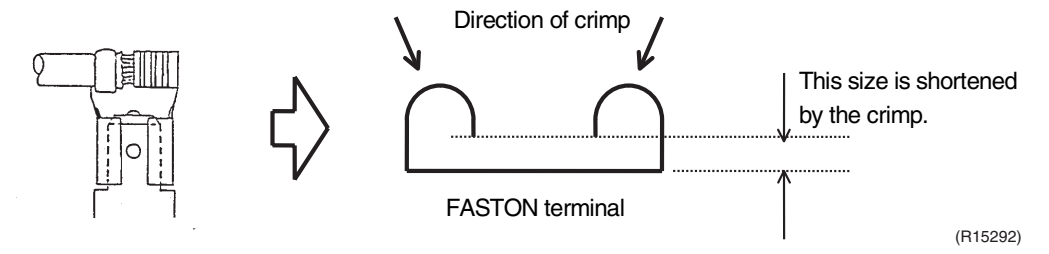

## 8.10 Rotating Pulse Input on the Outdoor Unit PCB Check

Check No.16

#### <Outdoor fan motor>

Make sure that the voltage of  $320 \pm 30$  V is applied.

- 1. Set operation off and power off. Disconnect the connector S70.
- 2. Check that the voltage between the pins 4 7 is 320 VDC.
- 3. Check that the control voltage between the pins 3 4 is 15 VDC.
- 4. Check that the rotation command voltage between the pins 2 4 is 0  $\sim$  15 VDC.
- 5. Keep operation off and power off. Connect the connector S70.
- Check whether 2 pulses (0 ~ 15 VDC) are output at the pins 1 4 when the fan motor is rotated 1 turn by hand.

When the fuse is melted, check the outdoor fan motor for proper function.

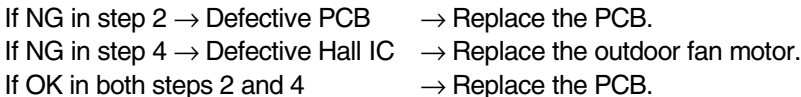

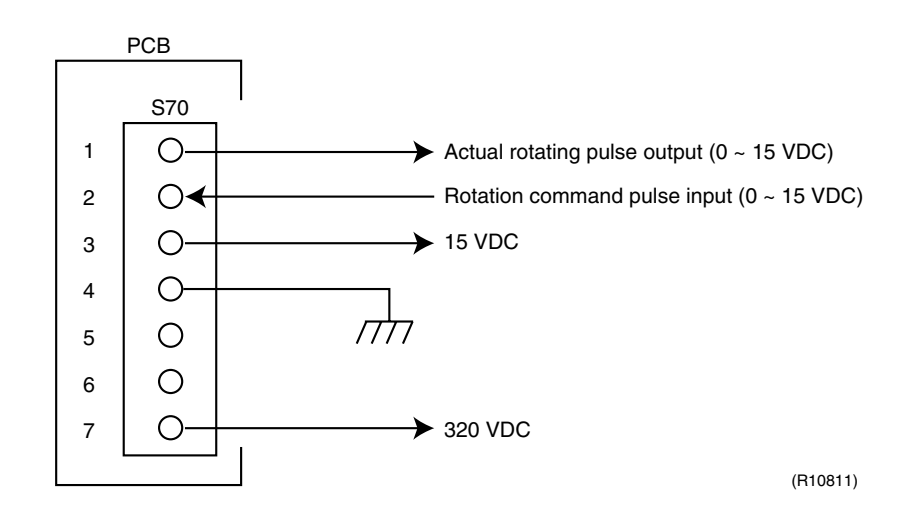

## 8.11 Installation Condition Check

#### Check No.17

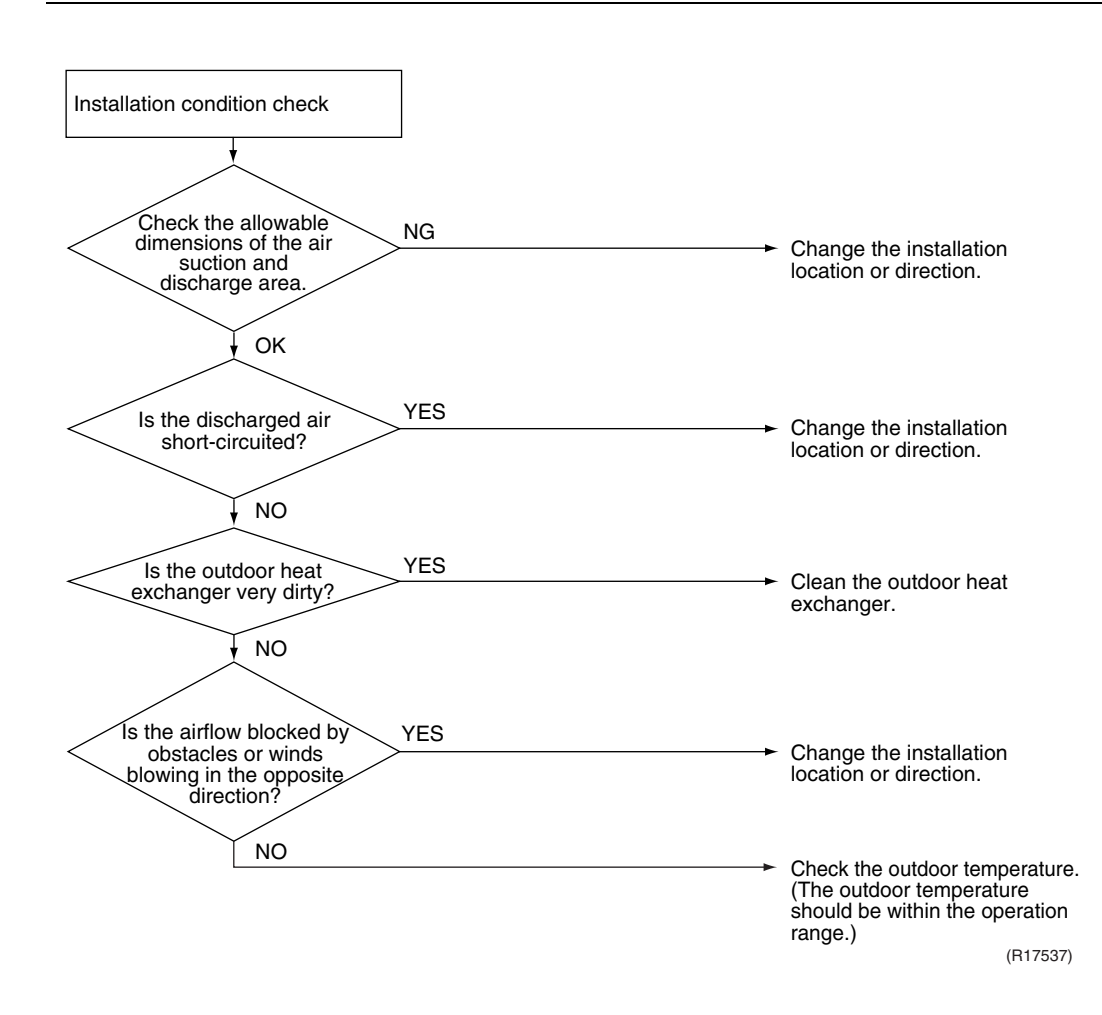

## 8.12 Discharge Pressure Check

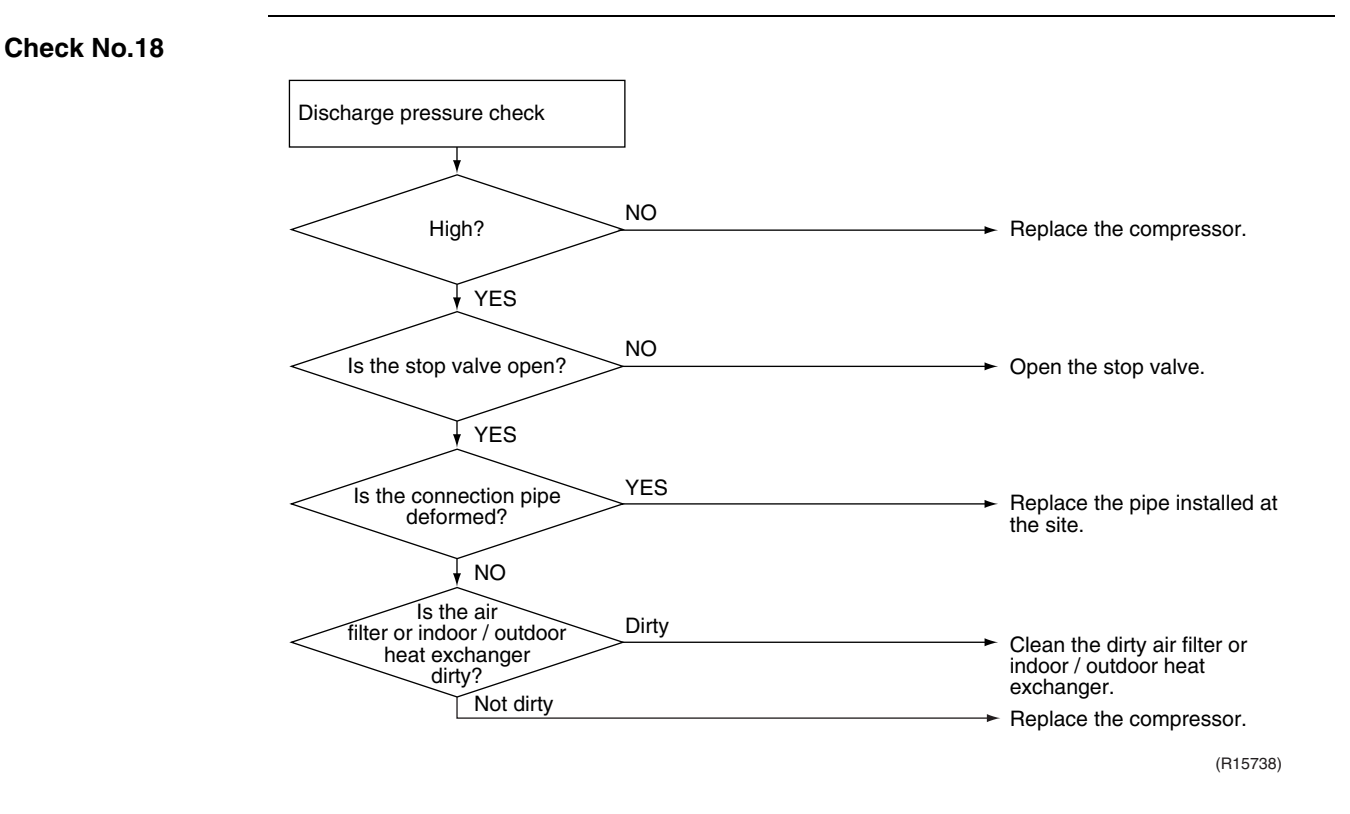

## 8.13 Outdoor Unit Fan System Check

#### Check No.19

DC motor

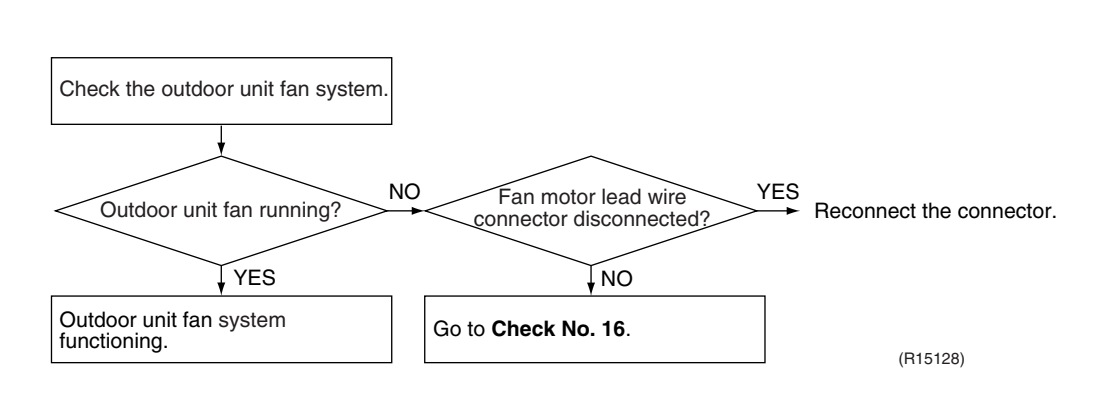

## 8.14 Main Circuit Short Check

#### Check No.20

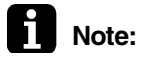

Check to make sure that the voltage between (+) and (–) of the diode bridge (DB1) is approx. 0 V before checking.

- Measure the resistance between the pins of the DB1 as below.
- If the resistance is ∞ or less than 1 kΩ, short circuit occurs on the main circuit.

| <ul> <li>(-) terminal of the tester</li> <li>(in case of digital,</li> <li>(+) terminal)</li> </ul> | ~ (2, 3)                                   | + (4)    | ~ (2, 3) | — (1)                                      |
|----------------------------------------------------------------------------------------------------|--------------------------------------------|----------|----------|--------------------------------------------|
| <ul> <li>(+) terminal of the tester</li> <li>(in case of digital,</li> <li>(-) terminal)</li> </ul> | + (4)                                      | ~ (2, 3) | — (1)    | ~ (2, 3)                                   |
| Resistance is OK.                                                                                   | several k $\Omega$<br>~ several M $\Omega$ | ∞        | œ        | several k $\Omega$<br>~ several M $\Omega$ |
| Resistance is NG.                                                                                   | 0 $\Omega$ or $\infty$                     | 0        | 0        | 0 $\Omega$ or $\infty$                     |

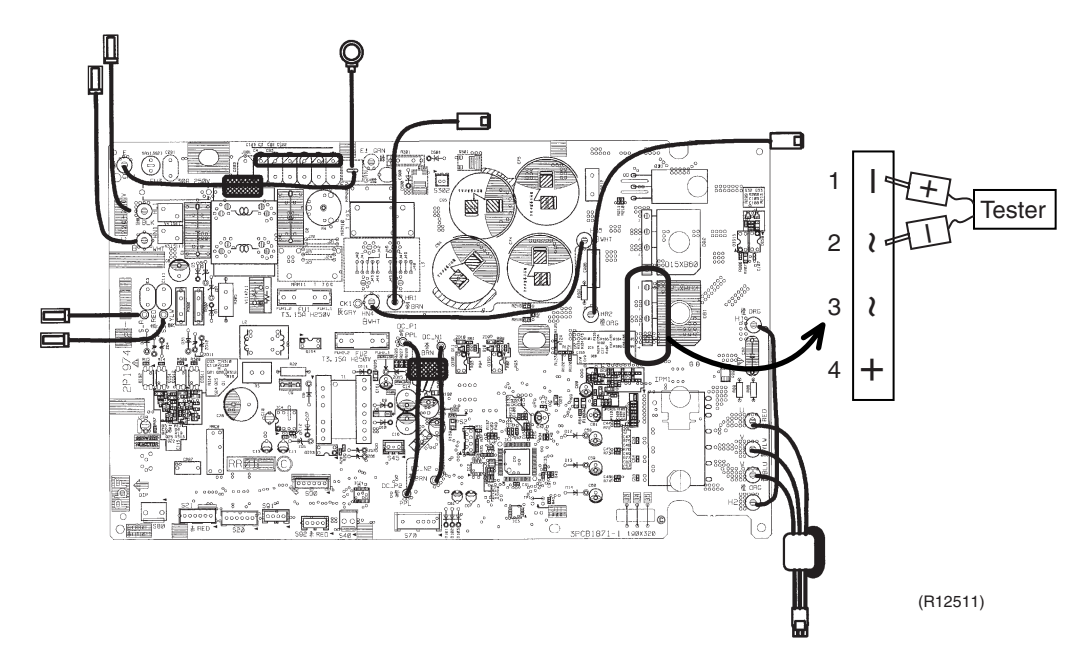

 $\star$  The illustration is for 50 class model as representative.

## 8.15 Power Module Check

#### Check No.22

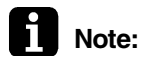

Check to make sure that the voltage between (+) and (–) of the power module (IPM1) is approx. 0 V before checking.

- Disconnect the compressor harness connector from the outdoor unit PCB. To disengage the connector, press the protrusion on the connector.
- Follow the procedure below to measure resistance between the terminals of the power module and the terminals of the compressor with a multi-tester. Evaluate the measurement results for a judgment.

| Negative (–) terminal of<br>tester (positive terminal<br>(+) for digital tester) | Power module<br>(+)                     | UVW                 | Power module<br>(–) | UVW                 |
|----------------------------------------------------------------------------------|-----------------------------------------|---------------------|---------------------|---------------------|
| Positive (+) terminal of<br>tester (negative terminal<br>(–) for digital tester) | UVW                                     | Power module<br>(+) | UVW                 | Power module<br>(–) |
| Resistance is OK.                                                                | several k $\Omega$ ~ several M $\Omega$ |                     |                     |                     |
| Resistance is NG.                                                                | 0 $\Omega$ or $\infty$                  |                     |                     |                     |

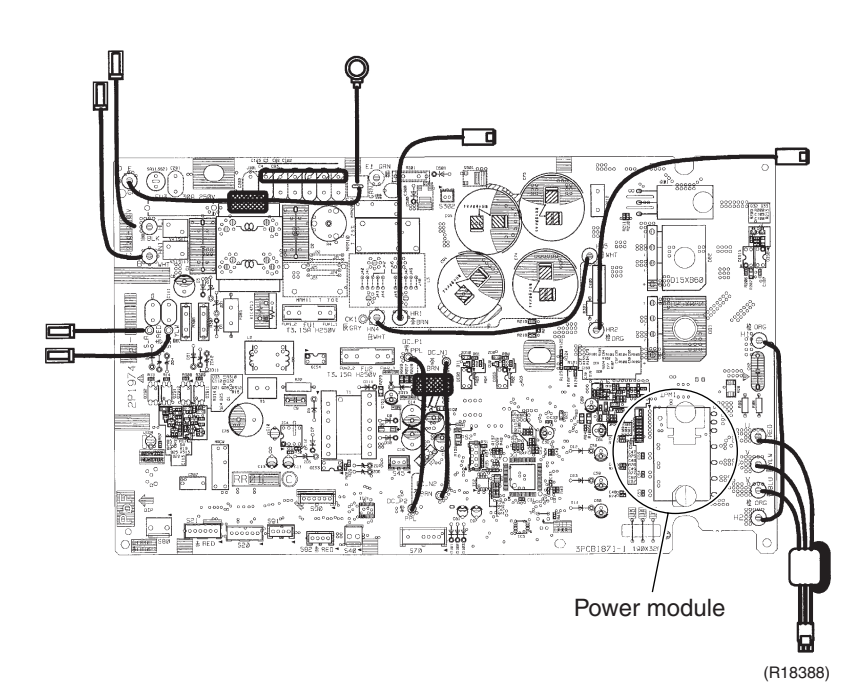

 $\star$  The illustration is for 50 class model as representative.

## Part 7 Trial Operation and Field Settings

| 1. | Pum    | p Down Operation                                         | 219 |
|----|--------|----------------------------------------------------------|-----|
| 2. | Forc   | ed Cooling Operation                                     | 220 |
| 3. | Trial  | Operation                                                | 221 |
|    | 3.1    | RA Indoor Unit - FTXG, FTXS, ATXS, FTX, ATX, FVXG, FVXS, |     |
|    |        | FLXS, FDXS Series                                        | 221 |
|    | 3.2    | SA Indoor Unit - FFQ Series                              | 223 |
| 4. | Field  | Settings                                                 | 225 |
|    | 4.1    | RA Indoor Unit - FTXG, FTXS, ATXS, FTX, ATX, FVXG, FVXS, |     |
|    |        | FLXS, FDXS Series                                        | 225 |
|    | 4.2    | SA Indoor Unit - FFQ Series                              | 231 |
|    | 4.3    | Outdoor Unit                                             | 239 |
| 5. | Silico | on Grease on Power Transistor / Diode Bridge             | 240 |

## 1. Pump Down Operation

Outline

In order to protect the environment, be sure to conduct pump down operation when relocating or disposing the unit.

Detail

1) Remove the valve caps from the liquid stop valve and the gas stop valve at the pipes for rooms A and B.

- 2) Carry out forced cooling operation.
- 3) After 5 to 10 minutes, close the liquid stop valve at the pipes for rooms A and B with a hexagonal wrench.
- 4) After 2 to 3 minutes, close the gas stop valve and stop the forced cooling operation as quickly as possible after the gas stop valves at the pipes for rooms A and B have been shut off.
- 5) Turn the power breaker off.

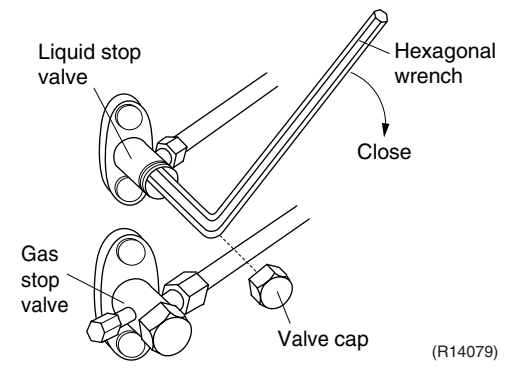

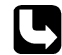

Refer to page 220 for forced cooling operation.

## 2. Forced Cooling Operation

| Item              | Forced Cooling                                                                                                    |  |  |
|-------------------|----------------------------------------------------------------------------------------------------|--|--|
| Conditions        | The forced cooling operation is allowed when both the following conditions are met.                                                                                  |  |  |
|                   | <ol> <li>The outdoor unit is not abnormal and not in the 3-minute standby mode.</li> <li>The outdoor unit is not operating.</li> </ol>                               |  |  |
| Start             | Press the forced cooling operation ON/OFF button (SW1) on the indoor unit for 5 seconds.                                                                             |  |  |
| Operating room    | All rooms                                                                                                    |  |  |
| Command frequency | 40 class: 70 Hz<br>50 class: 47 Hz                                                                                                    |  |  |
| End               | The forced cooling operation ends when any of the following conditions is fulfilled.                                                                                 |  |  |
|                   | <ol> <li>The operation ends automatically after 15 minutes.</li> <li>Press the forced cooling operation ON/OFF button (SW1) on the indoor<br/>unit again.</li> </ol> |  |  |
| Others            | The protection functions are prior to all others in the forced cooling operation.                                                                                    |  |  |

#### Ex: Wall mounted type FTXS-J Series

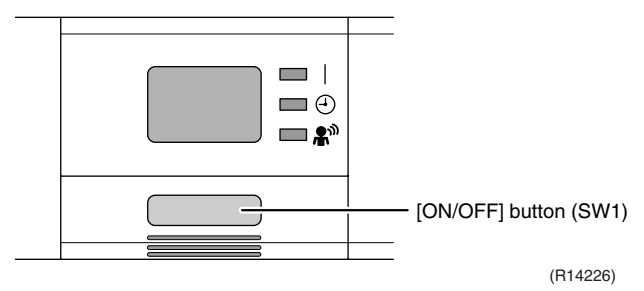

Trial Operation and Field Settings

## 3. Trial Operation

# 3.1 RA Indoor Unit - FTXG, FTXS, ATXS, FTX, ATX, FVXG, FVXS, FLXS, FDXS Series

#### Outline

1. Measure the power supply voltage and make sure that it falls in the specified range.

- Trial operation should be carried out in either cooling or heating operation. In cooling operation, select the lowest programmable temperature; in heating operation, select the highest programmable temperature.
  - Trial operation may be disabled in either operation mode depending on the room temperature.
  - After trial operation is complete, set the temperature to a normal level. (26°C ~ 28°C in cooling, 20°C ~ 24°C in heating)
  - For protection, the system does not start for 3 minutes after it is turned off.
- 3. Carry out the trial operation in accordance with the operation manual to ensure that all functions and parts, such as flap movement, are working properly.

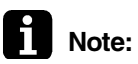

- The air conditioner requires a small amount of power in its standby mode. If the system is not to be used for some time after installation, shut off the circuit breaker to eliminate unnecessary power consumption.
- If the circuit breaker trips to shut off the power to the air conditioner, the system backs up the operation mode. The system then restarts operation with the previous operation mode when the circuit breaker is restored.

#### Detail

#### ARC466 Series

- (1) Press the [On/Off] button to turn on the system.
- (2) Press the center of the [Temp] button and the [Mode] button at the same time.
- (3) Select ? (trial operation) with the [Temp]  $\blacktriangle$  or  $\triangledown$  button.
- (4) Press the [Mode] button to start the trial operation.
- (5) Press the [Mode] button and select operation mode.
- (6) Trial operation terminates in approx. 30 minutes and switches into normal mode. To quit a trial operation, press the [On/Off] button.

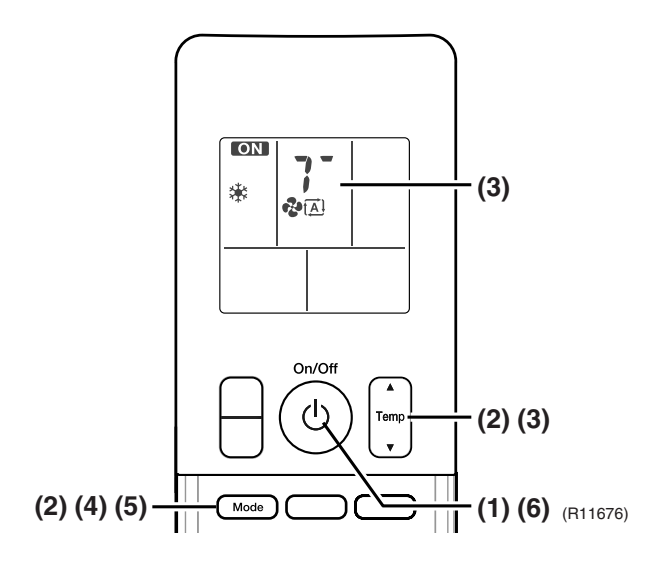

#### **ARC452 Series**

- (1) Press the [ON/OFF] button to turn on the system.
- (2) Press the both of [TEMP] buttons and the [MODE] button at the same time.
- (3) Press the [MODE] button twice.
  - (? appears on the display to indicate that trial operation is selected.)
- (4) Press the [MODE] button and select operation mode.
- (5) Trial operation terminates in approx. 30 minutes and switches into normal mode. To quit a trial operation, press the [ON/OFF] button.

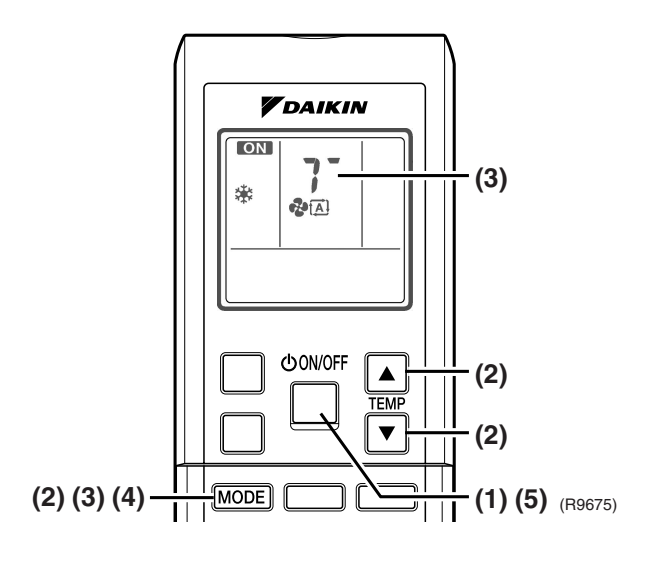

#### **ARC433 Series**

- (1) Press the [ON/OFF] button to turn on the system.
- (2) Press the center of the [TEMP] button and the [MODE] button at the same time.
- (3) Press the [MODE] button twice.
- (? appears on the display to indicate that trial operation is selected.)
- (4) Press the [MODE] button and select operation mode.
- (5) Trial operation terminates in approx. 30 minutes and switches into normal mode. To quit a trial operation, press the [ON/OFF] button.

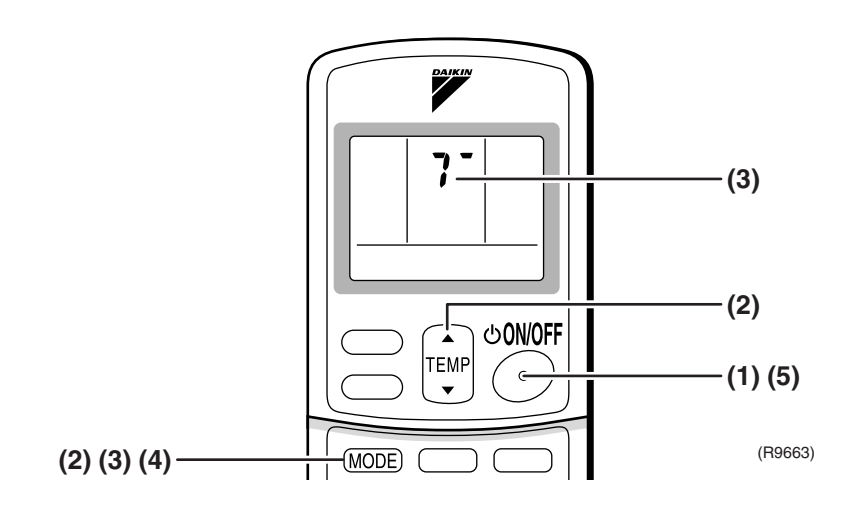

## 3.2 SA Indoor Unit - FFQ Series

### 3.2.1 Checkpoints

To carry out a trial operation, check the following:

- Check that the temperature setting of the remote controller is at the lowest level in cooling operation or use trial operation mode.
- Go through the following checklist:

| Checkpoints                                                                  | Cautions or warnings                                                                                     |
|------------------------------------------------------------------------------|----------------------------------------------------------------------------------------------------|
| Are all units securely installed?                                            | <ul> <li>Dangerous for turning over during storm</li> <li>Possible damage to pipe connections</li> </ul> |
| Is the earth wire installed according to the applicable local standard?      | Dangerous if electric leakage occurs.                                                                    |
| Are all air inlets and outlets of the indoor and outdoor units unobstructed? | <ul><li>Poor cooling</li><li>Poor heating</li></ul>                                                      |
| Does the drain flow out smoothly?                                            | Water leakage                                                                                            |
| Is piping adequately heat-insulated?                                         | Water leakage                                                                                            |
| Have the connections been checked for refrigerant leakage?                   | <ul><li>Poor cooling</li><li>Poor heating</li><li>Stop</li></ul>                                         |
| Is the power supply voltage conform to the specifications on the name plate? | Incorrect operation                                                                                      |
| Are the cable sizes as specified and according to local regulations?         | Damage of cables                                                                                         |
| Are the remote controller signals received by the unit?                      | No operation                                                                                             |

#### 3.2.2 Trial operation

#### BRC1D528, BRC7E530W

| Step | Action                                                                                                    |
|------|----------------------------------------------------------------------------------------------------|
| 1    | Turn on the power supply more than 6 hours before test operation.                                                                                     |
| 2    | Open the gas stop valve.                                                                                                    |
| 3    | Open the liquid stop valve.                                                                                                    |
| 4    | Set to cooling operation with the remote controller and start operation by pressing [ON/ OFF] button ( $\textcircled{O}$ ).                           |
| 5    | Press the [INSPECTION/TEST OPERATION] button ( 📰 ) 4 times (2 times for wireless remote controller) and operate at test operation mode for 3 minutes. |
| 6    | Press the [AIRFLOW DIRECTION ADJUST] button ( ) to make sure the unit is in operation.                                                                |
| 7    | Press the [INSPECTION/TEST OPERATION] button ( 📰 ) and operate normally.                                                                              |
| 8    | Confirm all the function of unit according to the operation manual.                                                                                   |
| 9    | If the decoration panel has not been installed, turn off the power after the test operation.                                                          |

#### BRC1E51A7

| Step                             | Action                                                                                                    | Bemote controller                                                                                                    |  |  |  |
|----------------------------------|----------------------------------------------------------------------------------------------------|----------------------------------------------------------------------------------------------------|--|--|--|
| Before test                      | operation                                                                                                    |                                                                                                    |  |  |  |
| 1                                | Turn on the power supply more than 6 hours before test operation.                                                                                                    |                                                                                                    |  |  |  |
| 2                                | Open the gas stop valve.                                                                                                    |                                                                                                    |  |  |  |
| 3                                | Open the liquid stop valve.                                                                                                    |                                                                                                    |  |  |  |
| How to acti                      | vate test operation                                                                                                    | Į.                                                                                                    |  |  |  |
| 4                                | Press and hold the [Cancel] button ( the press and hold the [Cancel] button ( the press and hold the press and hold the press a |                                                                                                    |  |  |  |
| 5                                | Use the VA buttons to select <b>Test</b><br>operation ON/OFF and push the [Menu/<br>Enter] button ( → ).                                                                                                    | Field setting     1/2       Test operation ON/OFF     Register Service Contract       Field setting list     Group No. setting       Indoor unit Airnet No. set     Outdoor unit Airnet No. set       Outdoor unit Airnet No. set     Setting       C Return     Setting       (R12872)                                |  |  |  |
| 6                                | <b>Test operation</b> is displayed on the bottom of the basic screen.                                                                                                    | Test Operation (R12873)                                                                                                    |  |  |  |
| 7                                | Push the [ON/OFF] button ( ) within 10 seconds to start the test operation.                                                                                                    |                                                                                                    |  |  |  |
| How to check airflow direction   |                                                                                                    |                                                                                                    |  |  |  |
| 8                                | Push the [Menu/Enter] button ( 🚽 ) to enter the Main Menu.                                                                                                    |                                                                                                    |  |  |  |
| 9                                | Use the ▼▲ buttons to select <b>Airflow</b><br><b>direction</b> and push the [Menu/Enter] button<br>( ← ).                                                                                                    | MainMenu       1/2         Set temp mode changeover       Airflow Direction         Quck Cool/Heat On/Off       Ventilation         Timer setting       Service Contact/Model Info         © Return       Setting         (R12874)                                                                                     |  |  |  |
| 10                               | Check that the airflow direction is actuated according to the setting and push the [Menu/<br>Enter] button ( ).                                                                                                    | Airflow Direction<br>Swing<br>CReturn Setting ¢<br>(R12875)                                                                                                    |  |  |  |
| How to deactivate test operation |                                                                                                    |                                                                                                    |  |  |  |
| 11                               | Press and hold the [Cancel] button ( The press and hold the [Cancel] button ( The press and hold the press and hold the press a |                                                                                                    |  |  |  |
| 12                               | Use the VA buttons to select <b>Test</b><br>operation ON/OFF in the menu and push the<br>[Menu/Enter] button ( → ).                                                                                                    | Field setting     1/2       Test operation ON/OFF       Register Service Contract       Field setting list       Group No. setting       Indoor unit Airnet No. set       Outdoor unit Airnet No. set       Outdoor unit Airnet No. set       @ Return       Setting       €       Return       Setting       (R12876) |  |  |  |

## 4. Field Settings

# 4.1 RA Indoor Unit - FTXG, FTXS, ATXS, FTX, ATX, FVXG, FVXS, FLXS, FDXS Series

4.1.1 Model Type Setting

#### ARC466A6, ARC466A9

- This remote controller is common to the heat pump model and cooling only model.
- The heating operation will not be available when the jumper on the left side is cut. Replace the remote controller if you cut the jumper on the left side.

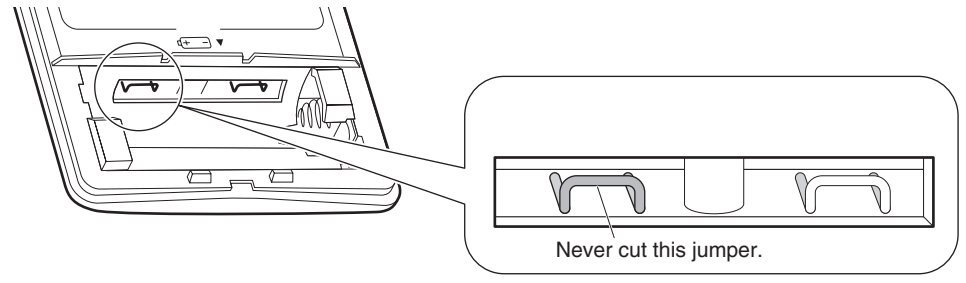

(R18451)

#### ARC452A1, ARC452A3

- This remote controller is common to the heat pump model and cooling only model.
- Make sure the DIP switch is set to the left side. The heating operation will not be available when the DIP switch is set to the right side.

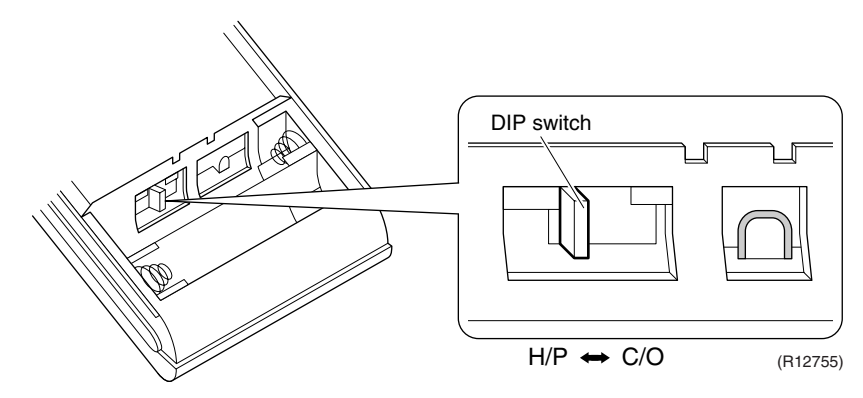

#### 4.1.2 When 2 Units are Installed in 1 Room

Outline

When 2 indoor units are installed in 1 room, 1 of the 2 pairs of indoor unit and wireless remote controller can be set for different address.

(R12036)

Both the indoor unit PCB and the wireless remote controller need alteration.

The method of address setting varies depending on the type of indoor unit and the series of wired remote controller. Refer to the following pages for the appropriate indoor unit and wireless remote controller.

Wall Mounted Type

- (1) Remove the front grille.
- (2) Remove the electrical box.
- (3) Remove the shield plate of the electrical box.
- (4) Cut the address setting jumper JA on the PCB.

**FTXG Series** 

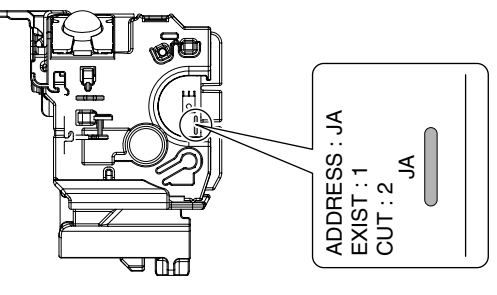

(Bottom of electrical box)

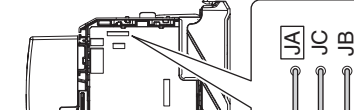

CTXS, FTXS20/15K Series

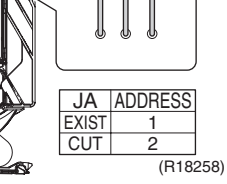

FTXS35/42/50K Series

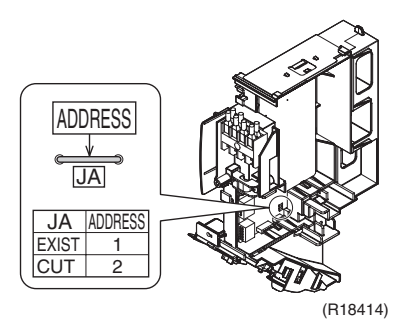

FTXS-J, ATXS Series

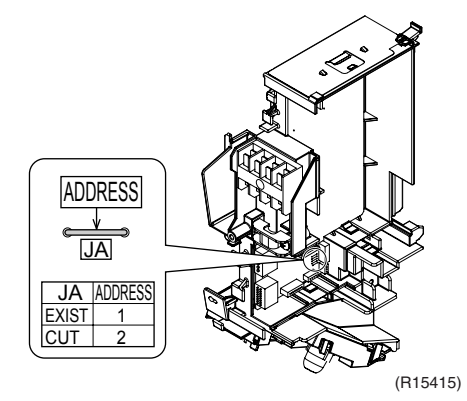

FTX, ATX Series

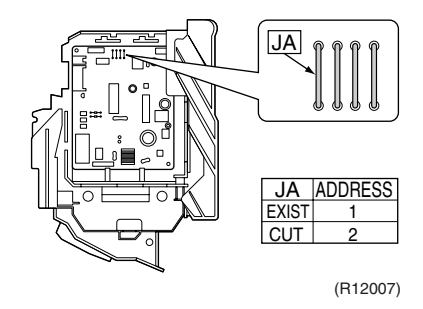

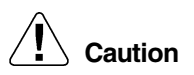

#### Replace the PCB if you accidentally cut a wrong jumper.

Floor Standing Type

#### **FVXG Series**

(1) Remove the front panel, air filters and front grille.

(2) Remove the screw, and remove the service cover.

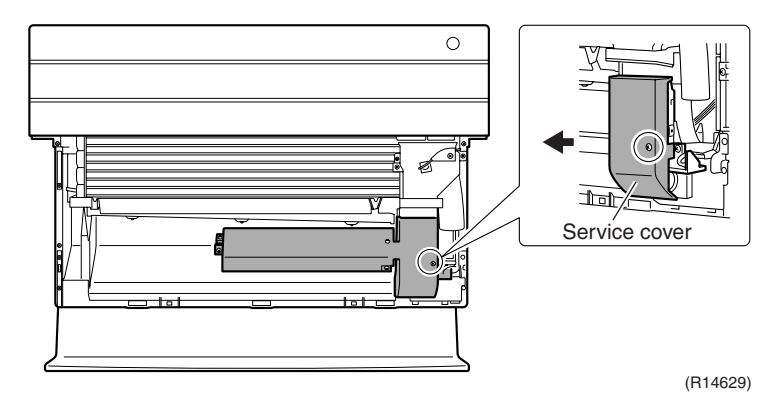

(3)Turn on the DIP switch [S2W-1] on the service PCB.

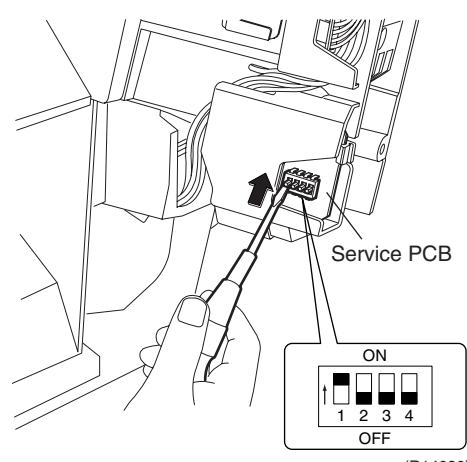

(R14630)

\* Keep the other switches as factory setting.

#### **FVXS Series**

- 1) Remove the front grille.
- 2) Lift the sensor PCB fixing plate and remove the front shield plate.
- 3) Disconnect the connectors [S1] [S41] [S42].
- 4) Remove the electric box (1 screw).
- 5) Pull out the indoor heat exchanger thermistor.
- 6) Remove the shield plate (8 tabs).
- 7) Cut the address setting jumper JA on the indoor unit PCB.

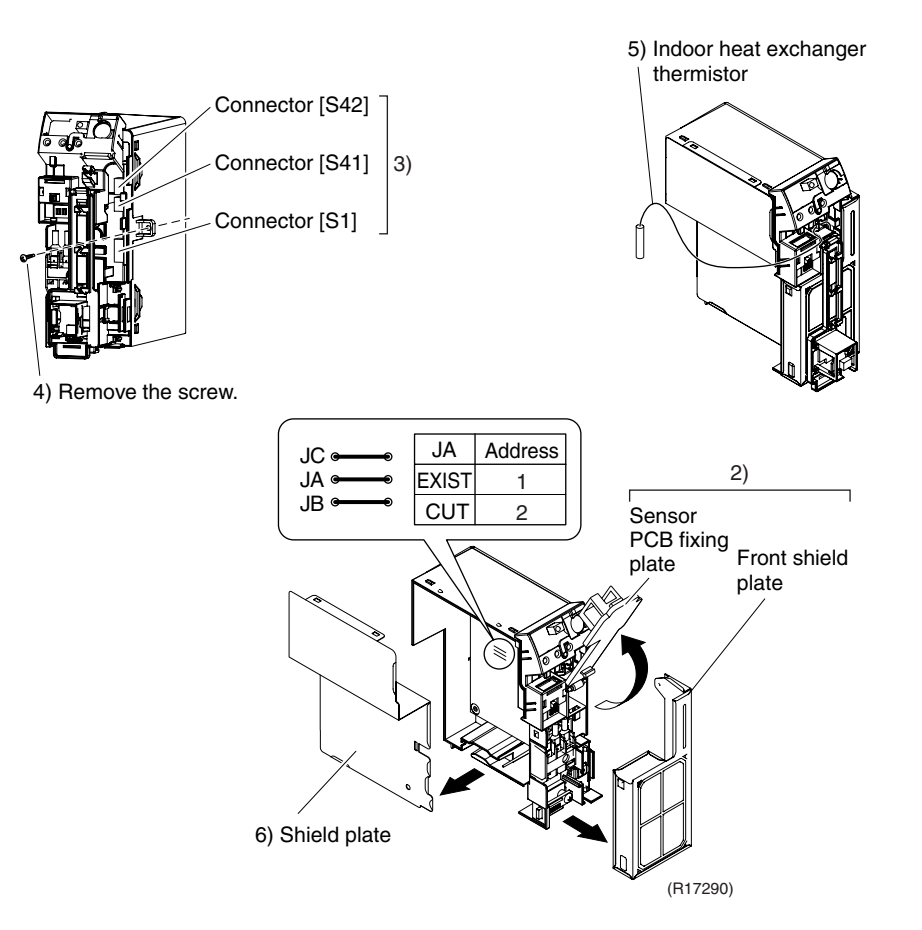

#### n Replace the PCB if you accidentally cut a wrong jumper.

Jumpers are necessary for electronic circuit. Improper operation may occur if you cut any of them.

Floor / Ceiling Suspended Dual Type

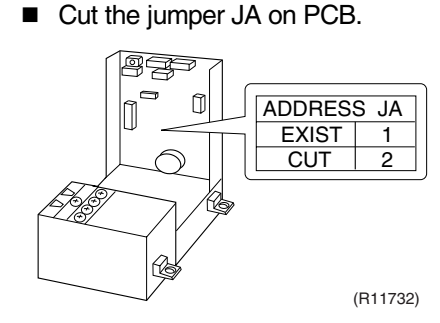

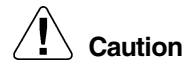

#### Replace the PCB if you accidentally cut a wrong jumper.

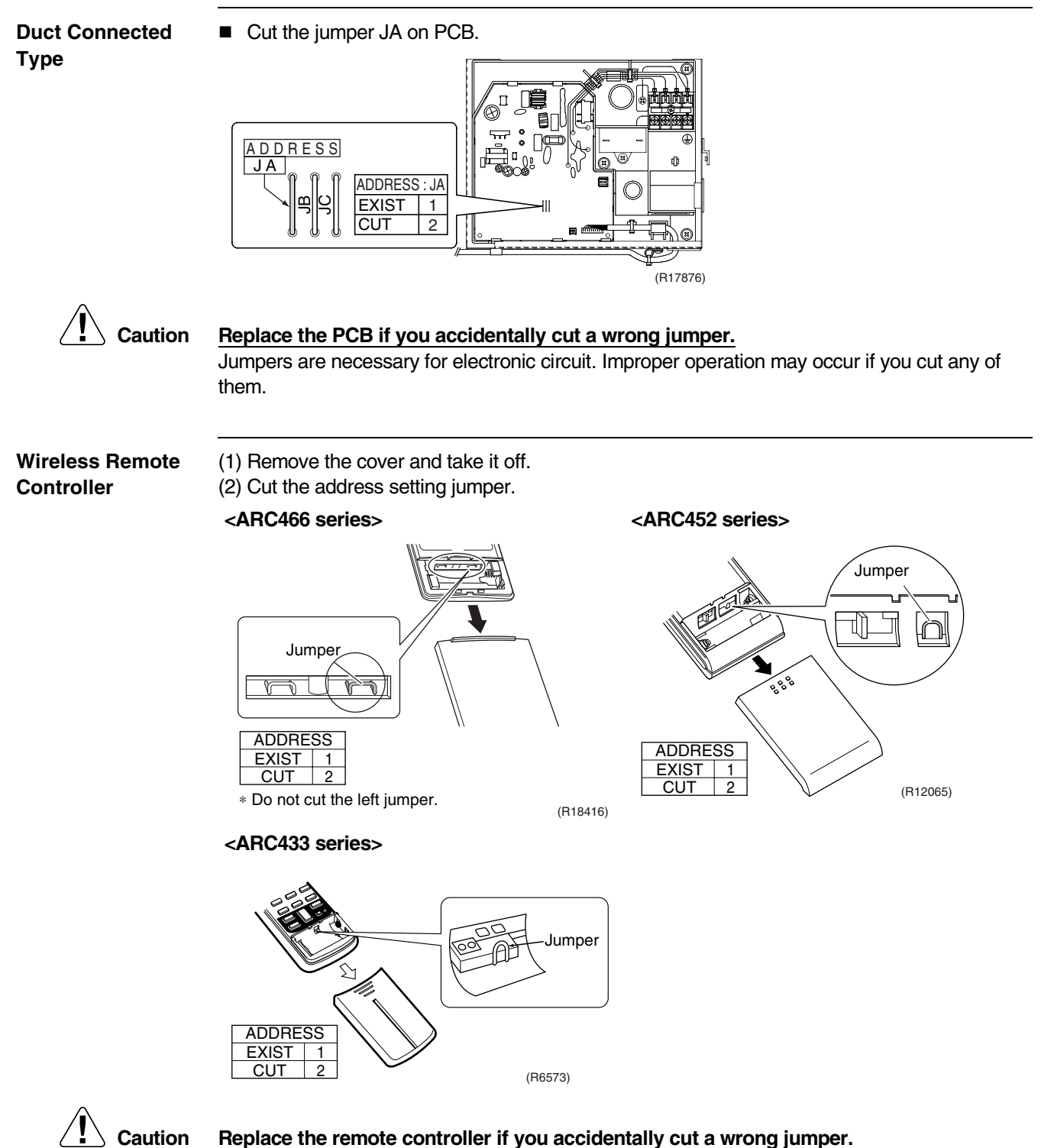

#### 4.1.3 Jumper and Switch Settings

| Jumper<br>(on indoor unit PCB) | Function                                                                                                    | When connected<br>(factory set)                    | When cut                                                                                                    |
|--------------------------------|----------------------------------------------------------------------------------------------------|----------------------------------------------------|----------------------------------------------------------------------------------------------------|
| JB                             | Fan speed setting<br>when compressor<br>stops for thermostat<br>OFF. (effective only<br>at cooling operation) | Fan speed setting;<br>Remote controller<br>setting | Fan speed setting; "0" (The fan stops.)                                                                        |
| JC                             | Power failure<br>recovery function                                                                            | Auto-restart                                       | The unit does not resume<br>operation after recovering from a<br>power failure. Timer settings are<br>cleared. |

<Floor Standing Type: FVXS Series>

| Switch<br>(on indoor unit PCB) | Function                     | OFF<br>(factory set)                        | ON                                                                                                    |
|--------------------------------|------------------------------|---------------------------------------------|----------------------------------------------------------------------------------------------------|
| SW2-4                          | Upward airflow limit setting | Exposed or half<br>embedded<br>installation | Set the switch to ON position<br>when you install the indoor unit<br>embedded in the wall to avoid<br>condensation. |

\* Keep the other switches as factory setting.

<Floor / Ceiling Suspended Dual Type>

| Switch<br>(on indoor unit PCB) | Function                      | FLOOR<br>(factory set)                   | CEILING                                         |
|--------------------------------|-------------------------------|------------------------------------------|-------------------------------------------------|
| SW2                            | Installation style changeover | When installed as the floor mounted type | When installed as the ceiling<br>suspended type |

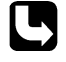

For the location of the jumper and the switch, refer to the following pages.

FTXG25/35/50JV1BW(S)(A): page 29 CTXS15/35K2V1B, FTXS20/25K2V1B: page 31

FTXS35/42/50K2V1B, FTXS20/25/35/42/50J2V1B, ATXS20/25/35/42/50G2V1B: page 33 FTX20/25/35JV1B, FTX20/25/35J2V1B, ATX20/25/35JV1B, ATX20/25/35J2V1B: page 35 FVXG25/35/50K2V1B: page 37 FVXS25/35/50FV1B: page 39 FLXS25/35/50BAVMB: page 41

FDXS25/35EAVMB, FDXS25/35/E7VMB, FDXS50CVMB, FDXS50C7VMB: page 43

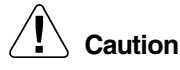

#### Replace the PCB if you accidentally cut a wrong jumper.

## 4.2 SA Indoor Unit - FFQ Series 4.2.1 How to Change the Field Settings

Outline

If optional accessories are mounted on the indoor unit, the indoor unit setting may have to be changed. Refer to the instruction manual for each optional accessory.

Wired remote controller

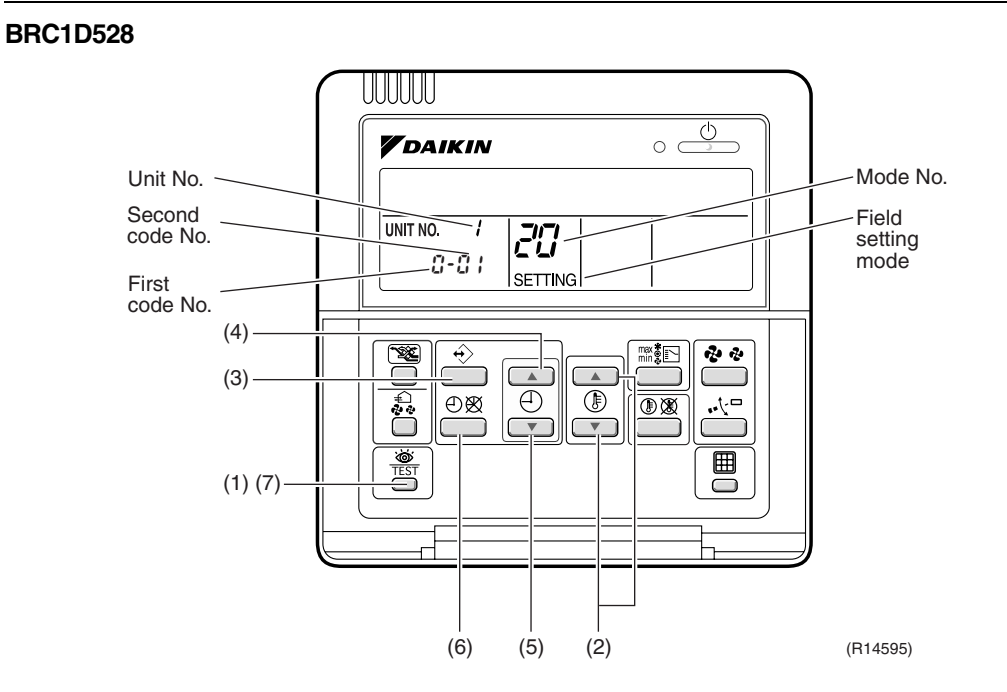

To set the field settings, you have to change:

- Mode No.
- First code No.
- Second code No.

| Step | Action                                                                                                    |  |  |  |  |
|------|----------------------------------------------------------------------------------------------------|--|--|--|--|
| 1    | Press the [INSPECTION/TEST OPERATION] button for 4 seconds during normal                                                                                                    |  |  |  |  |
|      | mode to enter the field setting mode.                                                                                                    |  |  |  |  |
| 2    | Press the [TEMPERATURE ADJUST] button to select the desired mode No.                                                                                                    |  |  |  |  |
| 3    | <ul> <li>If the indoor unit is under group control, all settings for all the indoor units are set at the same time. Use the codes 10 to 15 to apply this group control and proceed to the next step.</li> <li>If you want to set the indoor units of one group individually or if you want to read out the last settings, use the codes 20 to 25 which are displayed in brackets. Press the [PROGRAMMING] button to select the indoor unit No. for which you want to adjust the field settings.</li> </ul> |  |  |  |  |
| 4    | Press the upper part of the [TIME ADJUST] button to select the first code No.                                                                                                    |  |  |  |  |
| 5    | Press the lower part of the [TIME ADJUST] button to select the second code No.                                                                                                    |  |  |  |  |
| 6    | Press the [SCHEDULE TIMER] button to confirm the setting.                                                                                                    |  |  |  |  |
| 7    | Press the [INSPECTION/TEST OPERATION] button to return to normal mode.                                                                                                    |  |  |  |  |

#### BRC1E51A7

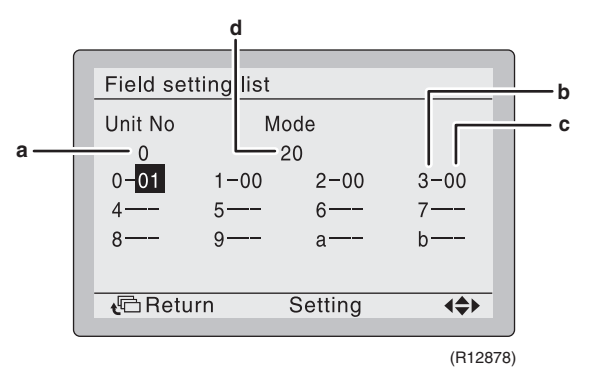

- a Unit No.
- **b** First code No.
- c Second code No.
- d Mode

| Step | Action                                                                                                    | Remote controller                                                                                                    |
|------|----------------------------------------------------------------------------------------------------|----------------------------------------------------------------------------------------------------|
| 1    | Press and hold the [Cancel] button ( الله )<br>for 4 seconds to enter the <b>Field setting</b><br>menu.                                                                                                    |                                                                                                    |
| 2    | Use the ▼▲ buttons to select <b>Field setting list</b> and push the [Menu/Enter] button ( ← ).                                                                                                    | Field setting     1/2       Test operation ON/OFF     Register Service Contract       Field setting list     Group No. setting       Indoor unit Airmet No. set     Outdoor unit Airmet No. set       Outdoor unit Airmet No. set     Setting       @Return     Setting       (R12879) |
| 3    | Use the ▼▲ buttons to select the desired <b>Mode</b> .                                                                                                    |                                                                                                    |
| 4    | During group control, when setting by each<br>indoor unit ( <b>Mode 20, 21, 22</b> and <b>23</b> have<br>been selected), push the ◀ button to<br>highlight and ▼▲ buttons to select the<br>INDOOR UNIT NO. to be set. This operation<br>is unnecessary when setting by group. |                                                                                                    |
| 5    | Highlight the second code No. to be changed using the ◀▶ buttons, and use the ▼▲ buttons to select the desired second code No.                                                                                                    | When setting by group, all of the second code No. that may be set are displayed as "*".                                                                                                    |
| 6    | Push the [Menu/Enter] button ( 🚽 ) to display the confirmation screen.                                                                                                    |                                                                                                    |
| 7    | Use the ◀▶ buttons to select <b>Yes</b> and push the [Menu/Enter] button ( <b>↓</b> ).                                                                                                    | When multiple setting changes are needed, repeat steps 3 to 7.                                                                                                    |
| 8    | Push the [Cancel] button ( $\sqrt[4]{C}$ ) 2 times to return to basic screen.                                                                                                    |                                                                                                    |

## Wireless remote BR controller

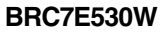

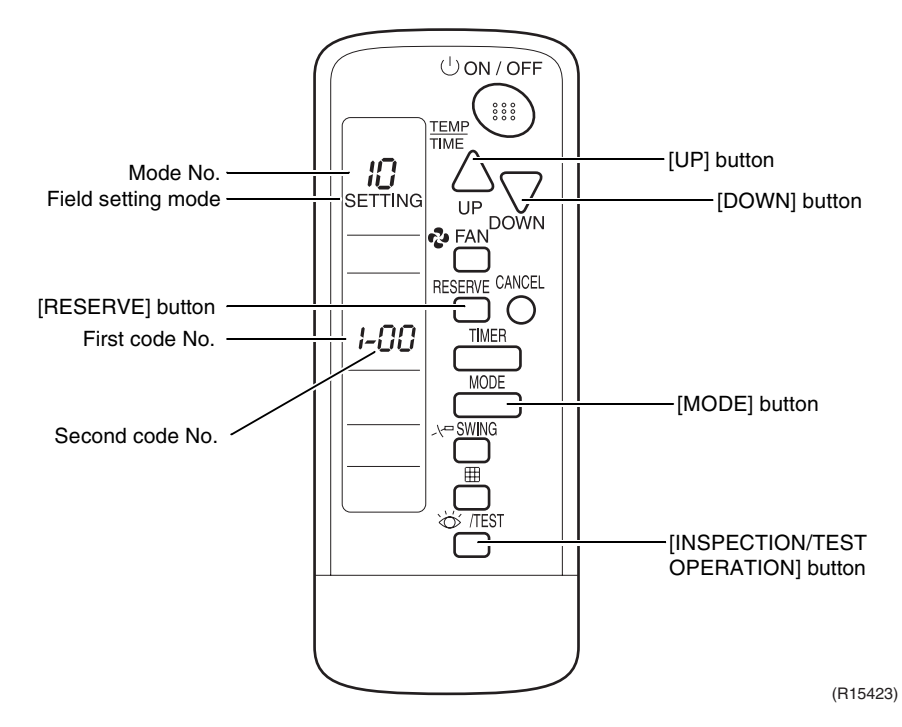

To set the field settings, you have to change:

- Mode No.
- First code No.
- Second code No.

| Step | Action                                                                   |
|------|--------------------------------------------------------------------------|
| 1    | Press the [INSPECTION/TEST OPERATION] button for 4 seconds during normal |
|      | mode to enter the field setting mode.                                    |
| 2    | Press the [MODE] button to select the desired mode No.                   |
| 3    | Press the [UP] button to select the first code No.                       |
| 4    | Press the [DOWN] button to select the second code No.                    |
| 5    | Press the [RESERVE] button to confirm the setting.                       |
| 6    | Press the [INSPECTION/TEST OPERATION] button to return to the normal     |
|      | mode.                                                                    |

## 4.2.2 Overview of the Field Settings

| Mode       | First | t Description of setting                                                                      |                             | Second Code No.                   |                                |                                        |                          |                                   |                |
|------------|-------|-----------------------------------------------------------------------------------------------|-----------------------------|-----------------------------------|--------------------------------|----------------------------------------|--------------------------|-----------------------------------|----------------|
| No.        | No.   |                                                                                               |                             |                                   | 01                             | 02                                     |                          | 03                                | 04             |
| 10<br>(20) | 0     | Filter cleaning<br>sign interval                                                              | Ultra<br>longlife<br>filter | Light                             | Approx.<br>10,000<br>hrs.      | Heavy                                  | Approx.<br>5,000<br>hrs. | _                                 | _              |
|            |       |                                                                                               | Longlife<br>filter          |                                   | Approx.<br>2,500<br>hrs.       |                                        | Approx.<br>1,250<br>hrs. |                                   |                |
| ( - )      | 1     | Longlife filter type                                                                          |                             | Longlife Ultra<br>filter longlife |                                | ra<br>glife filter                     | _                        | —                                 |                |
|            | 2     | Remote controller thermistor                                                                  |                             | E                                 | Enabled                        | Disabled                               |                          | —                                 |                |
|            | 3     | Filter cleaning sign                                                                          |                             |                                   | Display                        | No display                             |                          |                                   |                |
| 11<br>(21) | 0     | Indoor unit number of simultaneous operation system                                           |                             |                                   | Pair                           | Twin                                   |                          | Triple                            | Double twin    |
|            | 1     | Simultaneous operation system individual setting                                              |                             |                                   | Unified<br>setting             | Individual setting                     |                          | _                                 |                |
|            | 7     | External static pressure setting                                                              |                             | ac                                | Airflow<br>ljustment<br>is OFF | Completion<br>of airflow<br>adjustment |                          | Start of<br>airflow<br>adjustment | _              |
| 12<br>(22) | 1     | Forced ON/OFF function                                                                        |                             |                                   | Forced<br>OFF                  | ON/OFF<br>operation                    |                          | —                                 | —              |
|            | 2     | Thermostat differential changeover (setting for when using remote sensor)                     |                             |                                   | 1°C                            |                                        | 0.5°C                    | _                                 | _              |
|            | 0     | High air outlet ve<br>high ceiling appli                                                      | locity (for<br>cations)     | -                                 | ≤ 2.7 m                        | 2.7                                    | 7 ~ 3.0 m                | 3.0 ~ 3.5 m                       |                |
| 13<br>(23) | 1     | Selection of airflow direction<br>(setting for when a blocking<br>pad kit has been installed) |                             | 4-                                | way flow                       | 3-way flow                             |                          | 2-way flow                        | _              |
|            | 3     | Selection of airflow function<br>(setting for when using a<br>decoration panel for outlet)    |                             | E                                 | quipped                        | Not equipped                           |                          | _                                 |                |
|            | 4     | Airflow direction range setting                                                               |                             |                                   | Upper                          | Normal                                 |                          | Lower                             | _              |
|            | 6     | External static pressure                                                                      |                             | S                                 | standard                       | High                                   |                          | Low                               | —              |
| 15<br>(25) | 3     | Drain pump oper<br>humidifying                                                                | ation with                  | No                                | t equipped                     | E                                      | quipped                  | —                                 | —              |
|            |       |                                                                                               |                             |                                   |                                |                                        |                          | : f                               | actory setting |

Note:

Any function that is not available on the indoor unit is not displayed.

#### 4.2.3 MAIN / SUB Setting when Using 2 Wired Remote Controllers

Outline

The MAIN / SUB setting is necessary when 1 indoor unit is controlled by 2 remote controllers. When you use 2 remote controllers (control panel and separate remote controller), set one to MAIN and the other to SUB.

Detail

The remote controllers are factory set to MAIN, so you only have to change one remote controller from MAIN to SUB.

#### BRC1D528

| Step | Action                                                                               |  |  |  |  |
|------|--------------------------------------------------------------------------------------|--|--|--|--|
| 1    | Insert a flat screwdriver into the groove between the upper and lower part of the    |  |  |  |  |
|      | remote controller, as shown in the illustration below. Gently pry off the upper part |  |  |  |  |
|      | of the controller, working from the two possible positions.                          |  |  |  |  |
|      |                                                                                      |  |  |  |  |
|      | Upper part of the                                                                    |  |  |  |  |
|      | remote controller                                                                    |  |  |  |  |
|      |                                                                                      |  |  |  |  |
|      |                                                                                      |  |  |  |  |
|      | Lower part of the                                                                    |  |  |  |  |
|      | remote controller                                                                    |  |  |  |  |
|      |                                                                                      |  |  |  |  |
|      | (R11738)                                                                             |  |  |  |  |
| 2    | Set the [MAIN / SUB changeover] switch on the PCB to "S".                            |  |  |  |  |
|      | The switch is set to                                                                 |  |  |  |  |
|      |                                                                                      |  |  |  |  |
|      |                                                                                      |  |  |  |  |
|      |                                                                                      |  |  |  |  |
|      |                                                                                      |  |  |  |  |
|      |                                                                                      |  |  |  |  |
|      | Set the switch to SUB.                                                               |  |  |  |  |
|      |                                                                                      |  |  |  |  |
|      | (R11739)                                                                             |  |  |  |  |

#### BRC1E51A7

| Step | Action                                                                                                    | Remote controller                                                                                     |
|------|----------------------------------------------------------------------------------------------------|----------------------------------------------------------------------------------------------------|
| 1    | Put on the power for both remote controllers.                                                                                                    |                                                                                                    |
| 2    | Determine which one is the sub/main remote controller.                                                                                                    |                                                                                                    |
| 3    | When Error code: U5 - Connection under check Please wait for a moment is displayed on both remote controllers, push and hold the [Operation mode selector] button (IIIIIIIIIIIIIIIIIIIIIIIIIIIIIIIIIIII | Error code:U5<br>Connection under check<br>Please wait for a moment<br>Main remote contr!<br>(R12880) |
| 4    | The sub remote controller now displays <b>Sub</b><br><b>remote contrl.</b><br>Note) The main remote controller still<br>displays <b>Main remote contrl.</b>                                             | Connection under check<br>Please wait for a moment<br>Sub remote contri<br>(R12881)                   |
| 5    | After a few seconds, the basic screen is displayed.                                                                                                    |                                                                                                    |

#### 4.2.4 Address and MAIN / SUB Setting for Wireless Remote Controller

#### Outline

If several wireless remote controller units are used together in the same room (including the case where both group control and individual remote controller control are used together), be sure to set the addresses for the receiver and wireless remote controller. (For group control, see the attached installation manual for the indoor unit.) If using together with a wired remote controller, you have to change the MAIN / SUB setting on the signal receiver PCB.

## Signal Receiver PCB

Set the address setting switch (SS2) on the signal receiver PCB according to the table below.

# Unit No.No.1No.2No.3Address setting switch<br/>(SS2)Image: Constraint of the set of the set of

When using both a wired and a wireless remote controller for 1 indoor unit, the wired controller should be set to MAIN. Therefore, set the MAIN / SUB setting switch (SS1) on the signal receiver PCB to SUB.

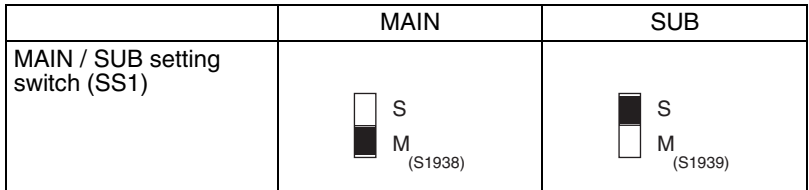

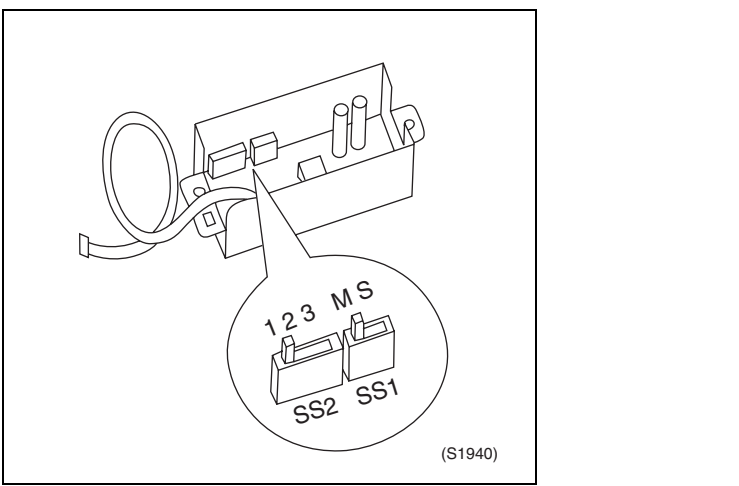

After completing setting, seal off the opening of the address setting switch (SS2) and the MAIN / SUB setting switch (SS1) with the attached sealing pad.

#### Wireless Remote Controller (Factory Set is "1")

- 1. Hold down the " ibutton and the " ibutton at the same time for at least 4 seconds to enter the field setting mode. ("SETTING" is indicated on the display).
- 2. Press the " ▲ FAN " button and select "A" or "b". Each time the button is pressed, the display switches between "A" and "b".

$$1 \rightarrow 2 \rightarrow 3 \rightarrow 4 \rightarrow 5 \rightarrow 6$$

Address can be set from 1  $\sim$  6, but set it to 1  $\sim$  3 and to same address as the receiver. (The receiver does not work with address 4  $\sim$  6.)

- 4. Press the "RESERVE" button to confirm the setting.
- 5. Hold down the " [by /TEST] " button for at least 1 second to exit the field setting mode and return to the normal display.

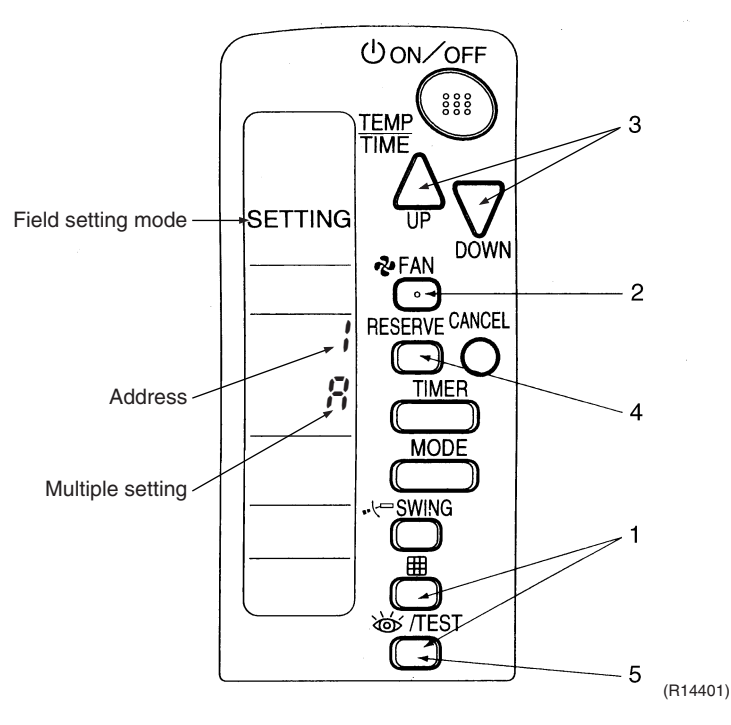

#### Multiple Settings A/b

When the indoor is controlled by outside controller (central remote controller, etc.), it sometimes does not respond to ON/OFF command or temperature setting command from the remote controller. Check what setting the customer needs and make the multiple setting as shown below.

| Remote (            | Controller                                                      | Indoor Unit                                                                                                    |                 |  |
|---------------------|-----------------------------------------------------------------|----------------------------------------------------------------------------------------------------|-----------------|--|
| Multiple Setting    | Remote Controller<br>Display                                    | Controlled by other air conditioners or devices                                                                          | Other condition |  |
| A: Standard         | All items are displayed.                                        | ON/OFF command and<br>temperature setting<br>command cannot be<br>accepted. (1 long beep<br>or 3 short beeps<br>emitted) |                 |  |
| b: Multiple display | Operations set only is<br>displayed shortly after<br>execution. | All the commands can be accepted (2 short beeps)                                                                         |                 |  |

After Setting

Stick the unit No. label at the decoration panel air discharge outlet as well as on the back of the wireless remote controller.

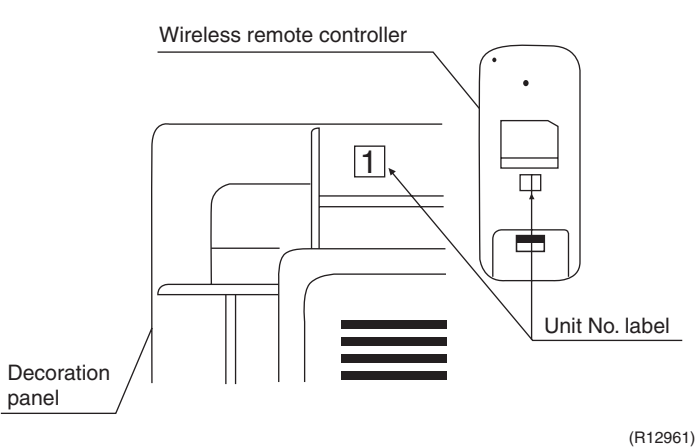

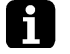

**Note:** Set the unit No. of the receiver and the wireless remote controller to be the same. If the settings differ, the signal from the remote controller cannot be received.

## 4.3 Outdoor Unit

## 4.3.1 Jumper Settings

| Jumper | Function                               | When connected<br>(factory set) | When cut                                                                                           |
|--------|----------------------------------------|---------------------------------|----------------------------------------------------------------------------------------------------|
| J3     | ECONO operation<br>prohibition setting | ECONO operation is available.   | ECONO operation is disabled.                                                                       |
| J5     | Improvement of defrost<br>performance  | Standard control                | Reinforced control<br>(Ex: The frequency increases,<br>the duration time of defrost<br>lengthens.) |

#### Location of the jumpers

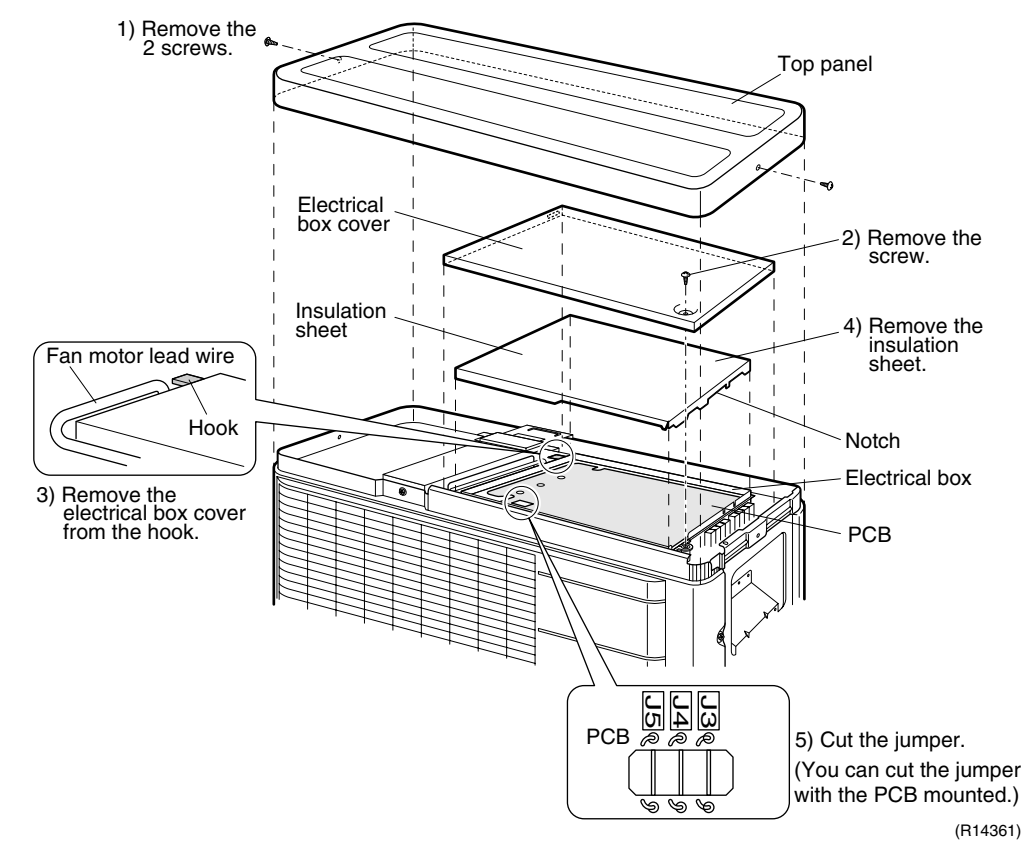

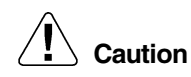

#### Replace the PCB if you accidentally cut a wrong jumper.

## 5. Silicon Grease on Power Transistor / Diode Bridge

Outline

Apply the specified silicon grease to the heat radiation part of a power transistor / diode bridge when you replace an outdoor unit PCB. The silicon grease encourages the heat radiation of a power transistor / diode bridge.

Detail

- 1. Wipe off the old silicon grease completely.
- 2. Apply the silicon grease evenly. See the illustrations below for examples of application.
- 3. Tighten the screws of the power transistor / diode bridge.
- 4. Make sure that the heat radiation parts are firmly contacted to the radiation fin.
- Note: Smoke emission may be caused by bad heat radiation when the silicon grease is not appropriately applied.
- OK: Evenly applied

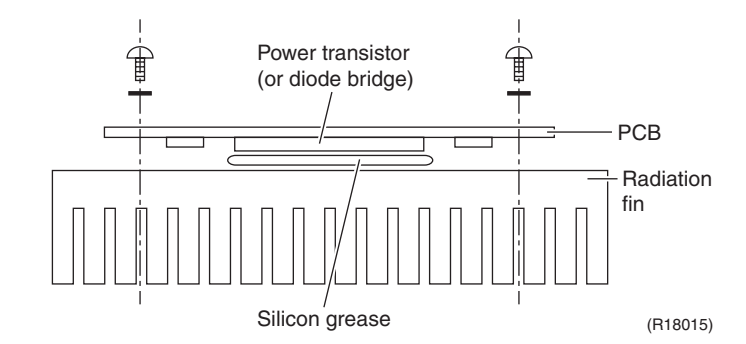

NG: Not evenly applied

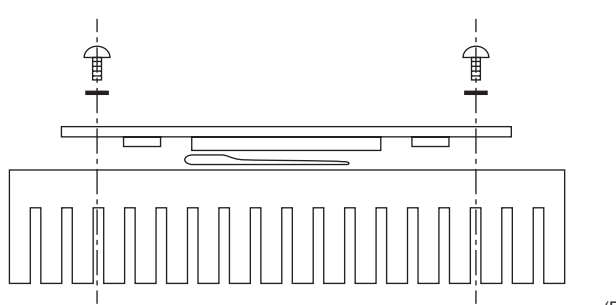

(R18016)

■ NG: Foreign matter is stuck.

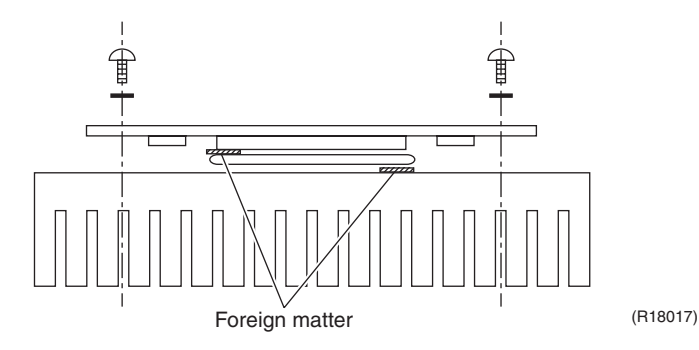

# Part 8 Appendix

| Piping Diagrams                 |                                    |
|---------------------------------|------------------------------------|
| 1.1 Indoor Unit                 |                                    |
| 1.2 Outdoor Unit                |                                    |
| Wiring Diagrams                 |                                    |
| 2.1 Indoor Unit                 |                                    |
| 2.2 Outdoor Unit                |                                    |
| Removal Procedure (Booklet No.) |                                    |
|                                 | <ul> <li>Piping Diagrams</li></ul> |
## Piping Diagrams Indoor Unit Wall Mounted Type

FTXG25/35JV1BW(S)(A)

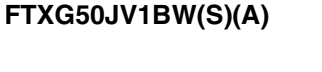

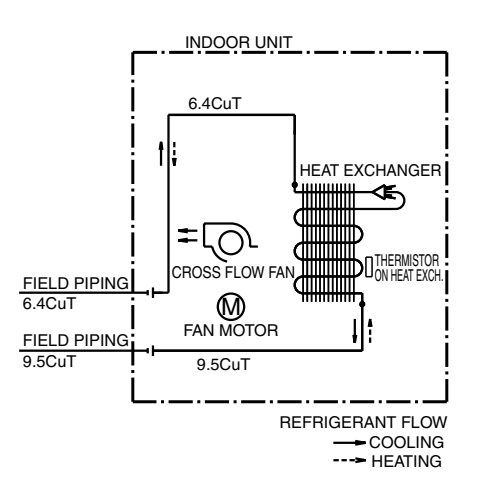

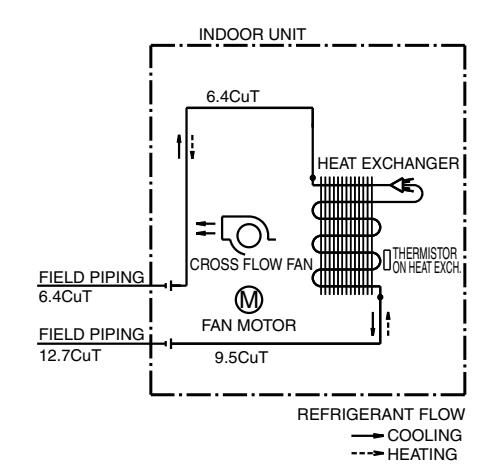

4D065855B

4D065856C

#### FTXS35/42K2V1B, FTXS20/25/35/42J2V1B ATXS20/25/35/42G2V1B

CTXS15/35K2V1B, FTXS20/25K2V1B FTX20/25/35JV1B, FTX20/25/35J2V1B ATX20/25/35JV1B, ATX20/25/35J2V1B

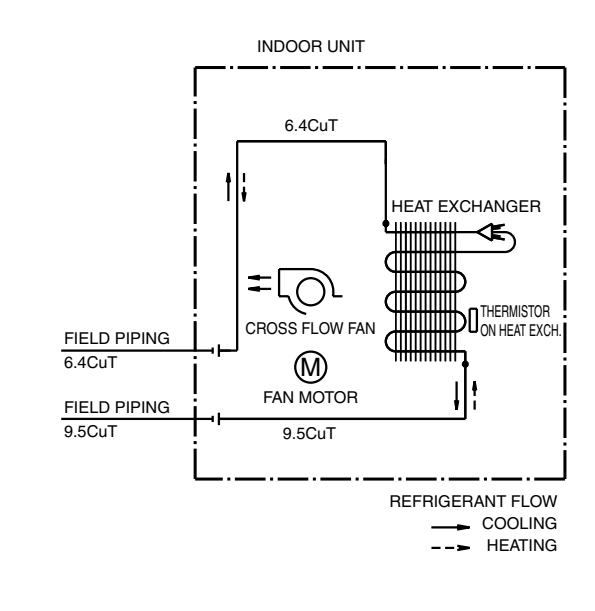

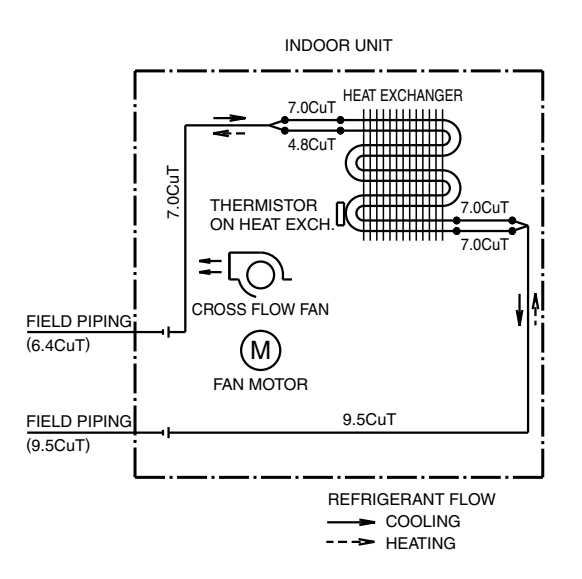

4D058926Q

4D058897K

#### FTXS50K2V1B, FTXS50J2V1B ATXS50G2V1B

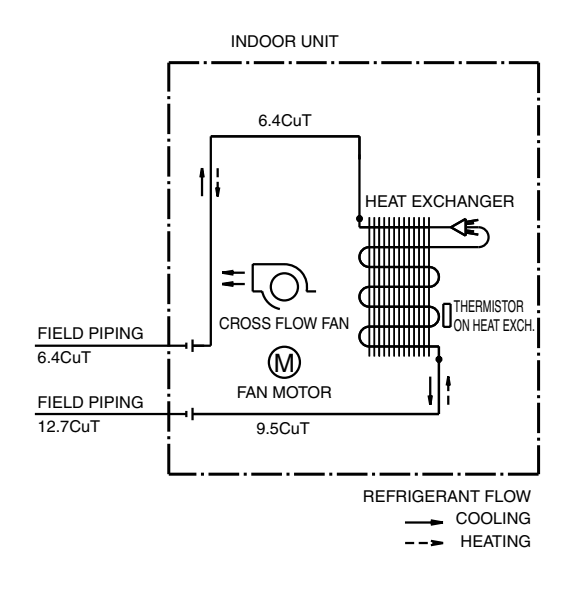

4D058898G

4D071597

#### **1.1.2 Floor Standing Type** FVXG25/35K2V1B

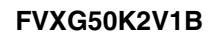

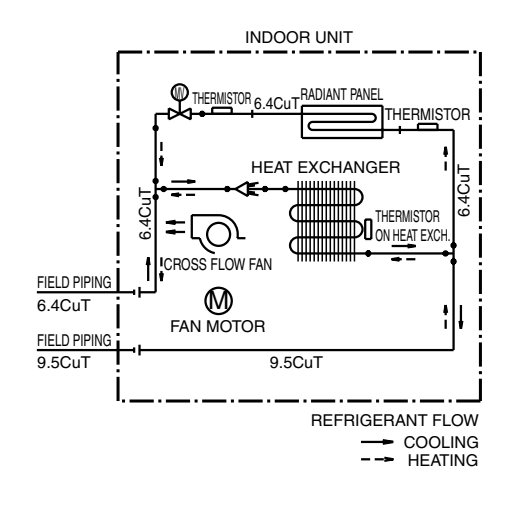

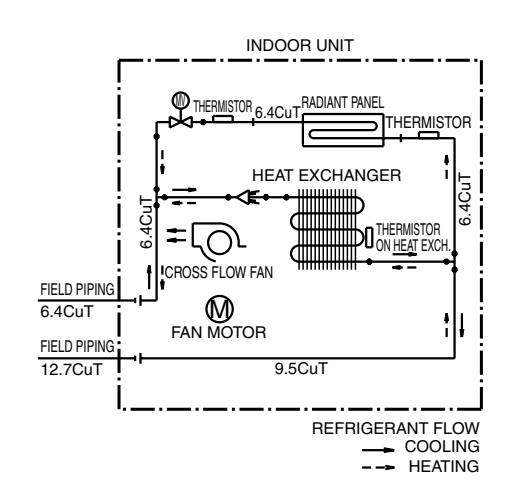

4D071598

#### FVXS25/35FV1B

FVXS50FV1B

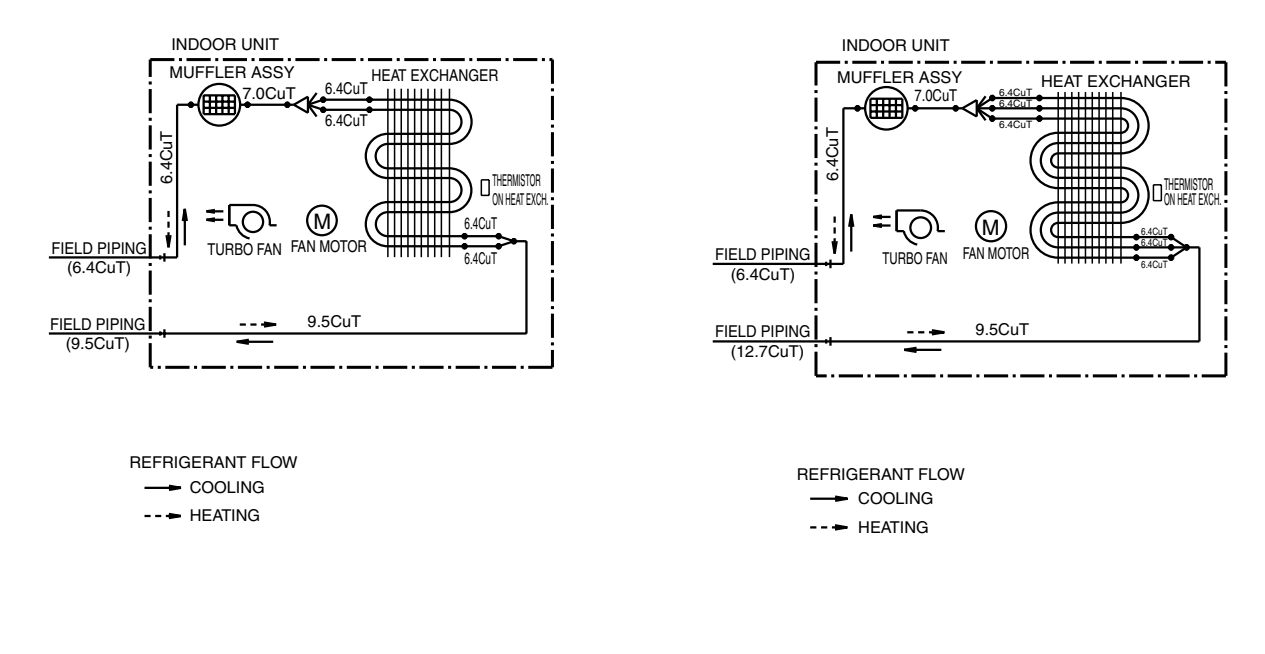

4D056137B

4D056138D

## **1.1.3 Floor / Ceiling Suspended Dual Type**FLXS25/35BAVMBFLXS50BAVMB

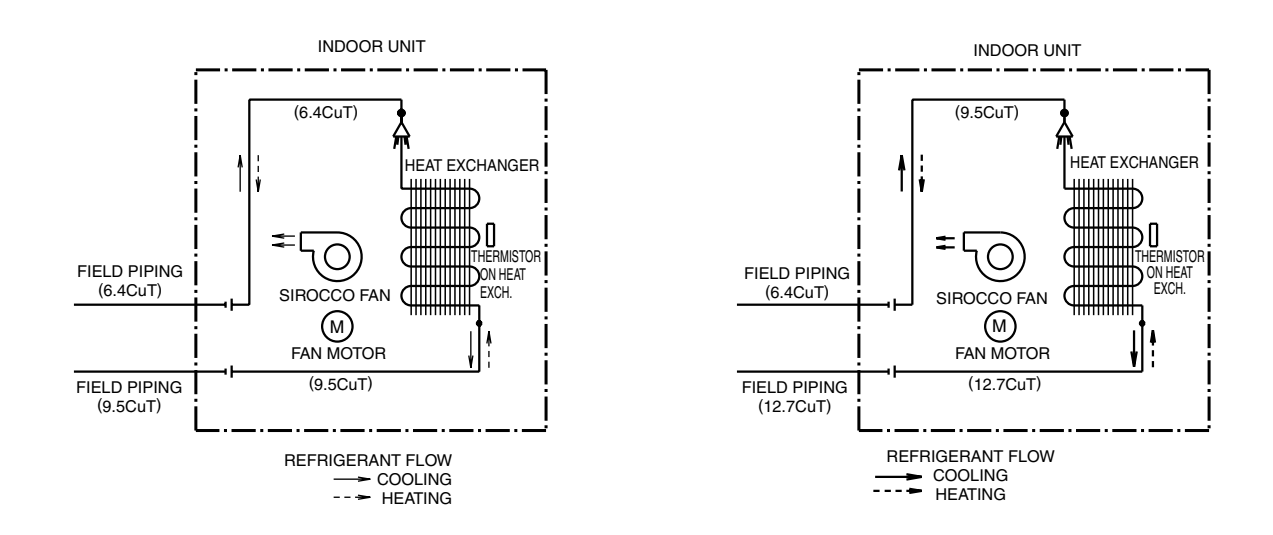

4D048722B

4D048724B

#### 1.1.4 Duct Connected Type

FDXS25/35EAVMB, FDXS25/35E7VMB, FDXS50CVMB, FDXS50C7VMB

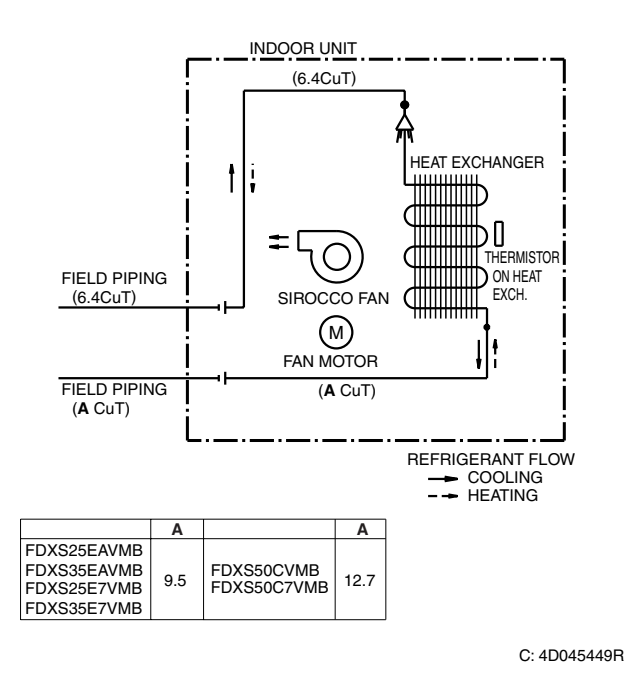

#### 1.1.5 Ceiling Mounted Cassette Type

FFQ25/35/50B8V1B, FFQ25/35/50B9V1B

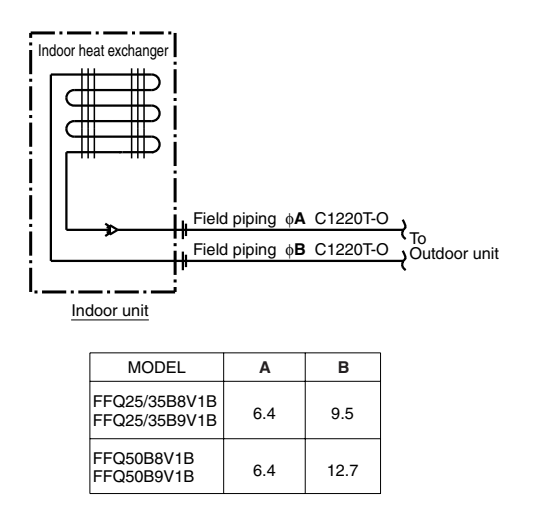

C: 4D039335B

#### 1.2 Outdoor Unit

#### 2MXS40H2V1B, 2MXS40H3V1B, 2AMX40G2V1B, 2AMX40G3V1B

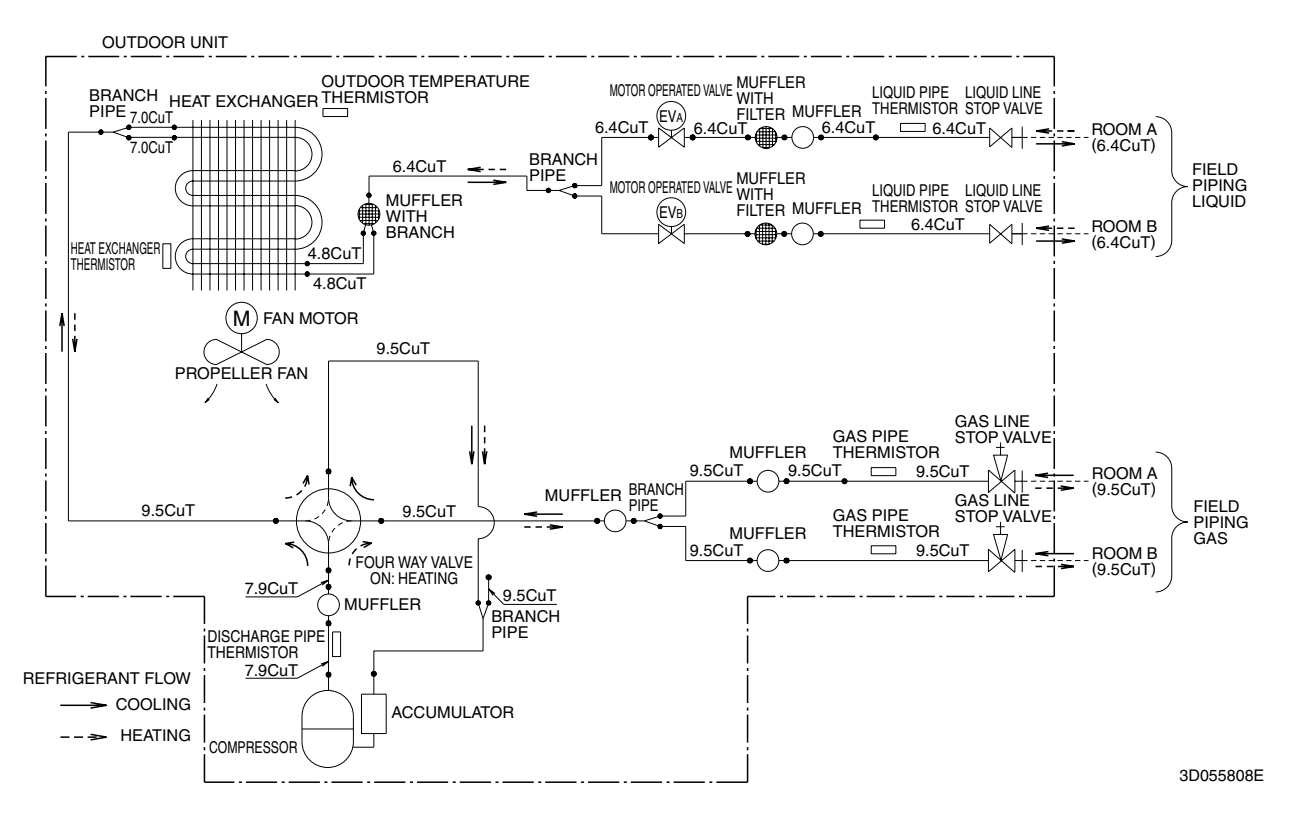

2MXS50H2V1B, 2MXS50H3V1B, 2AMX50G2V1B, 2AMX50G3V1B

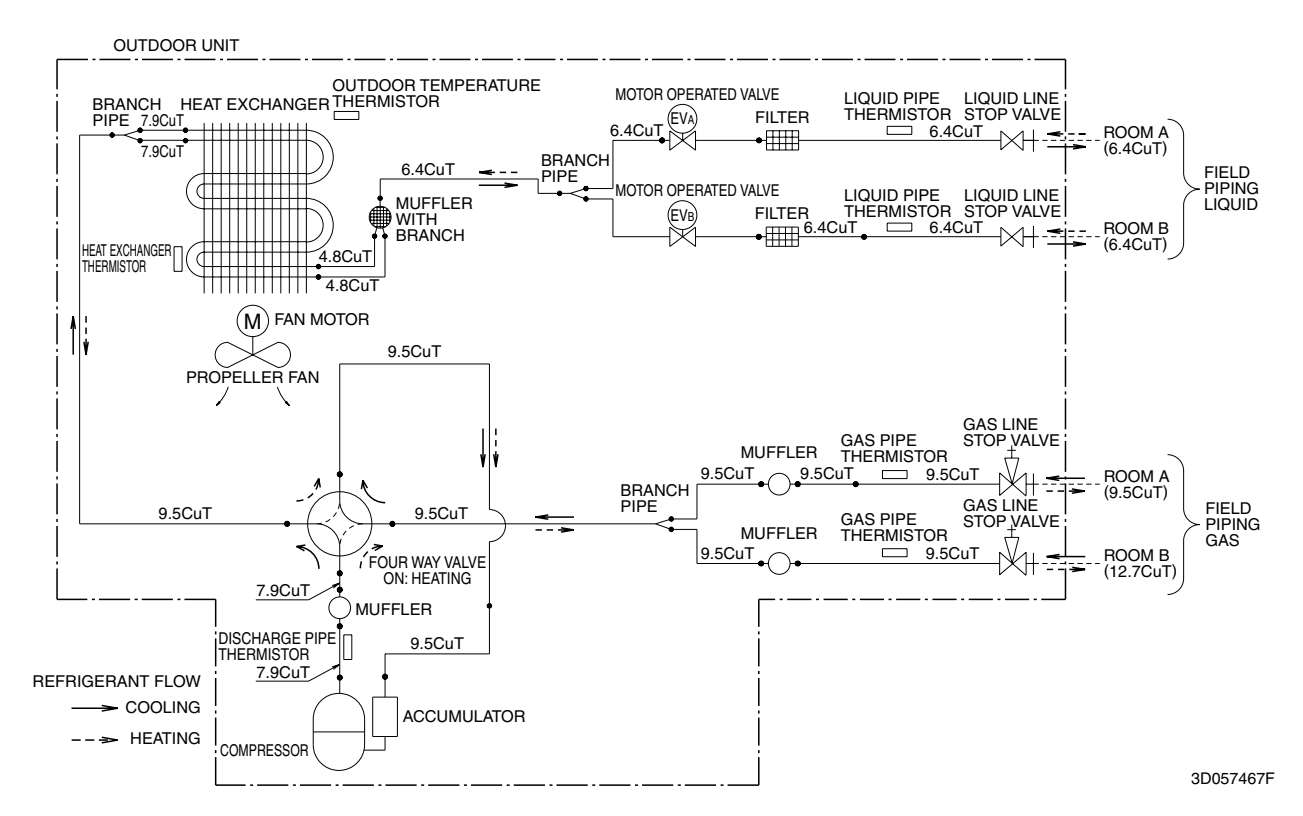

## 2. Wiring Diagrams

#### 2.1 Indoor Unit

#### 2.1.1 Wall Mounted Type

FTXG25/35/50JV1BW(S)(A)

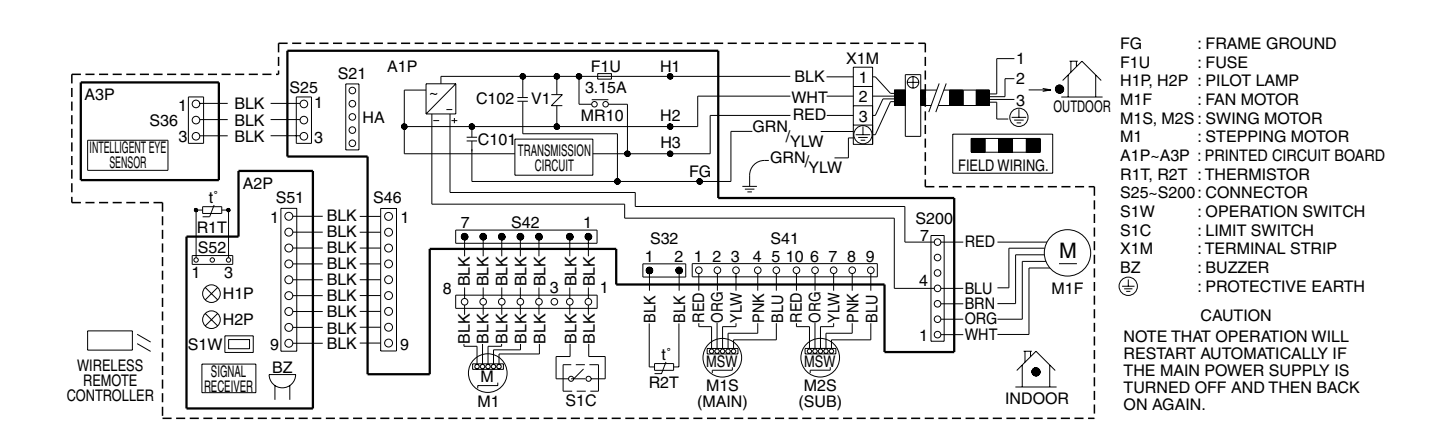

3D065507D

#### CTXS15/35K2V1B, FTXS20/25K2V1B

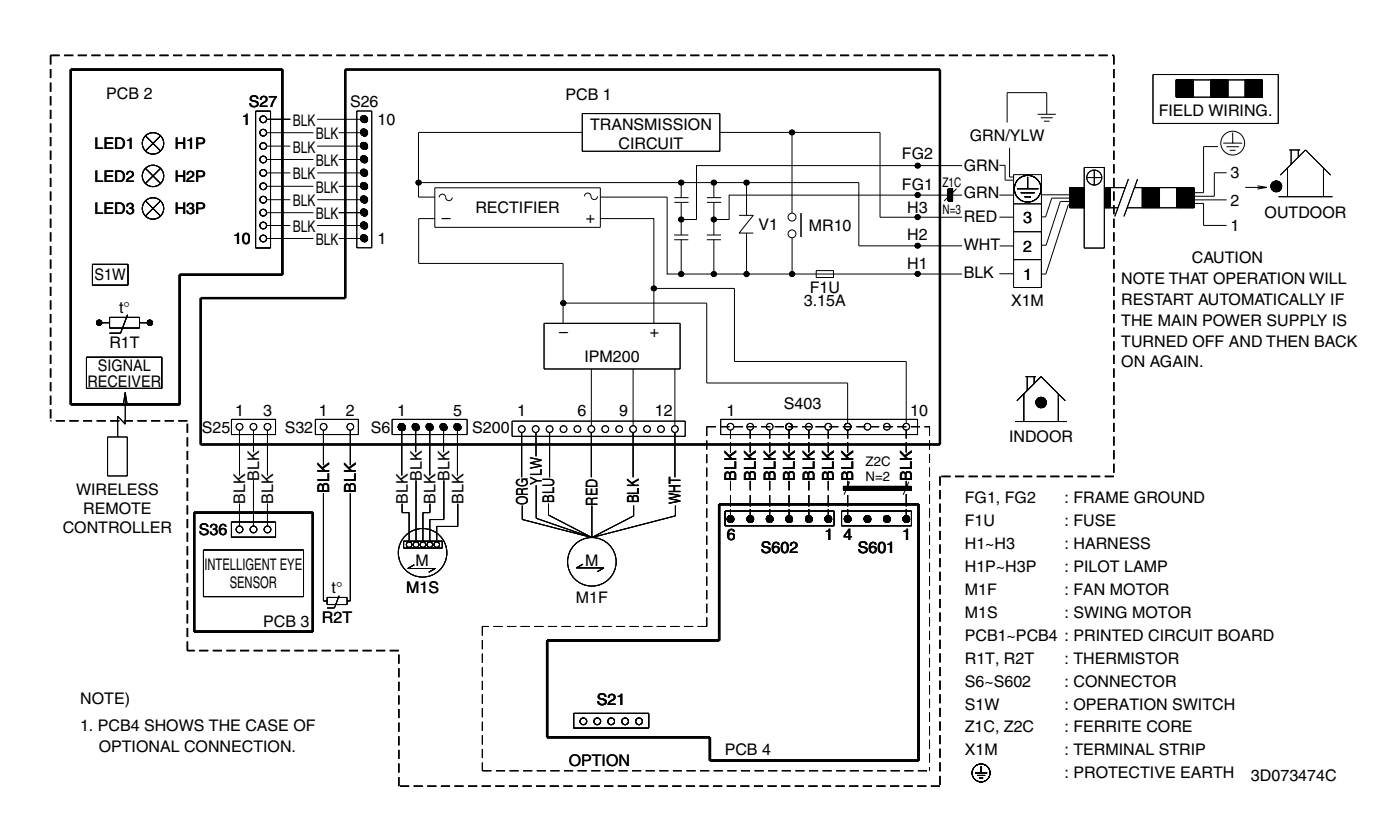

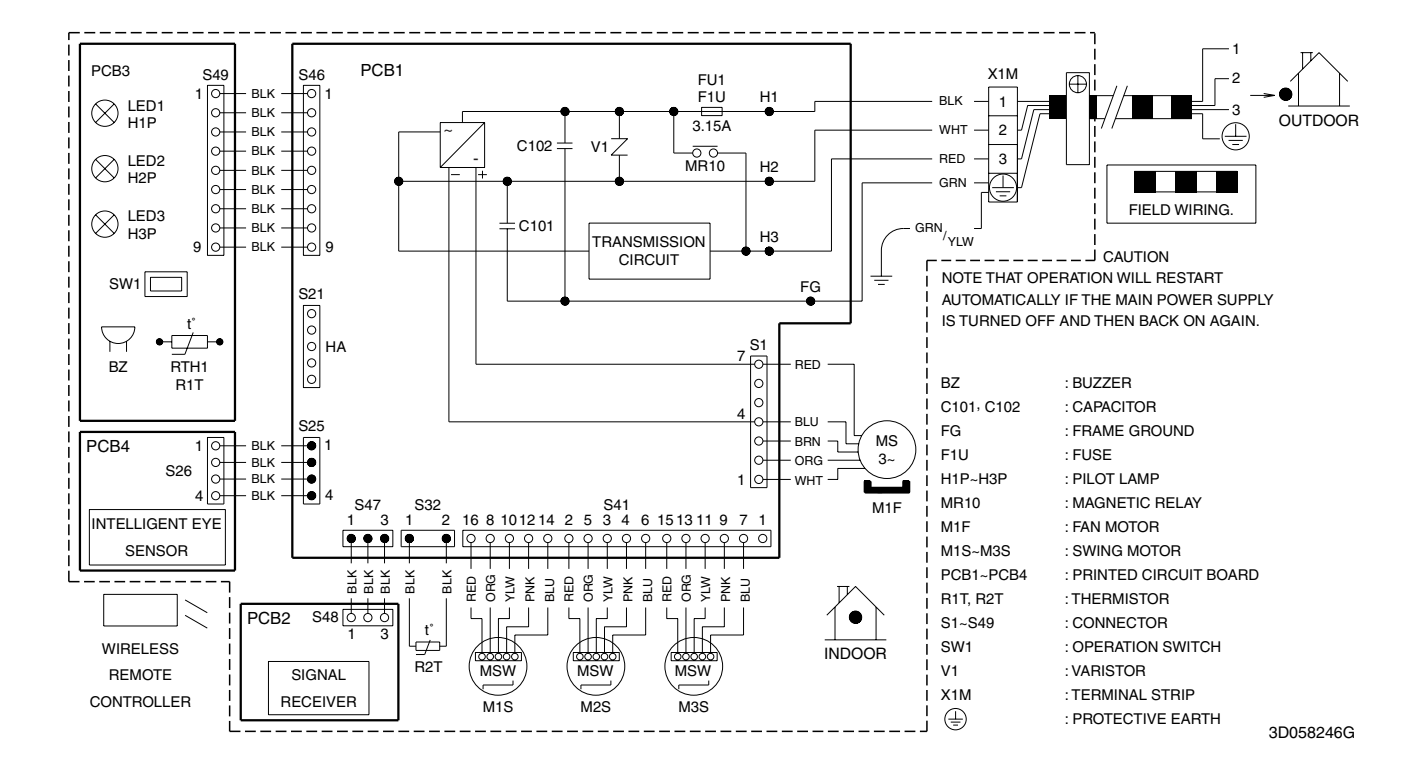

#### FTXS35/42/50K2V1B, FTXS20/25/35/42/50J2V1B, ATXS20/25/35/42/50G2V1B

FTX20/25/35JV1B, FTX20/25/35J2V1B, ATX20/25/35JV1B, ATX20/25/35J2V1B

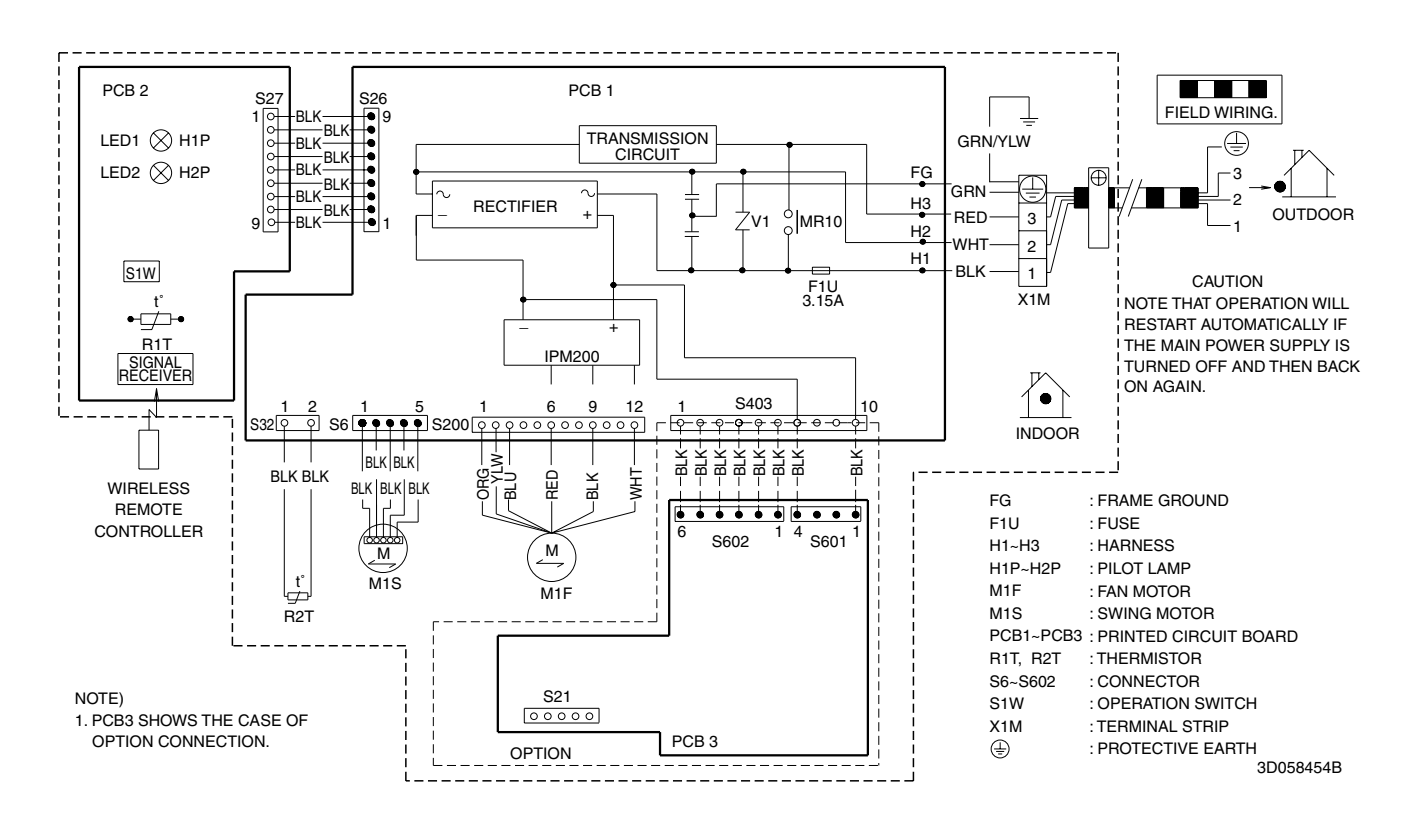

#### 2.1.2 Floor Standing Type

#### FVXG25/35/50K2V1B

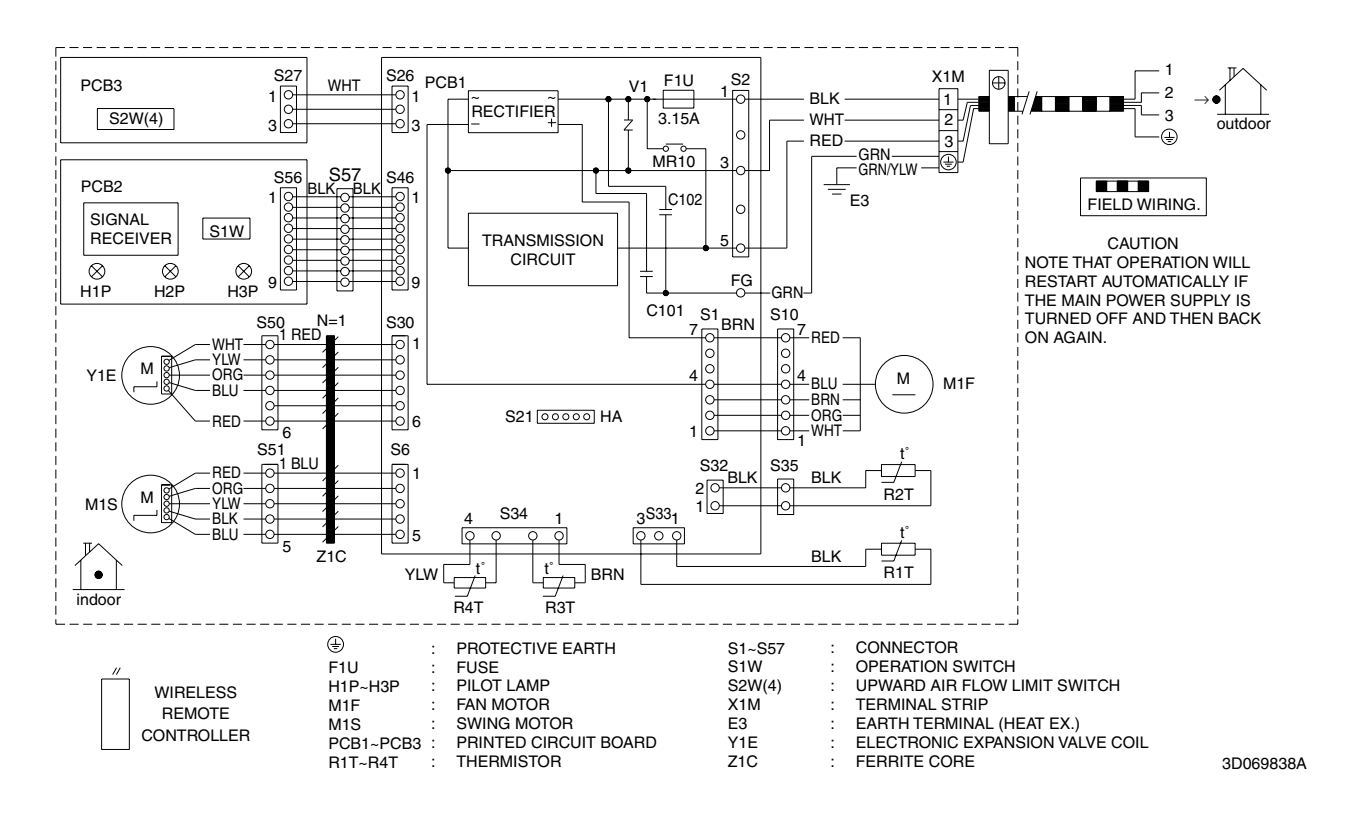

#### FVXS25/35/50FV1B

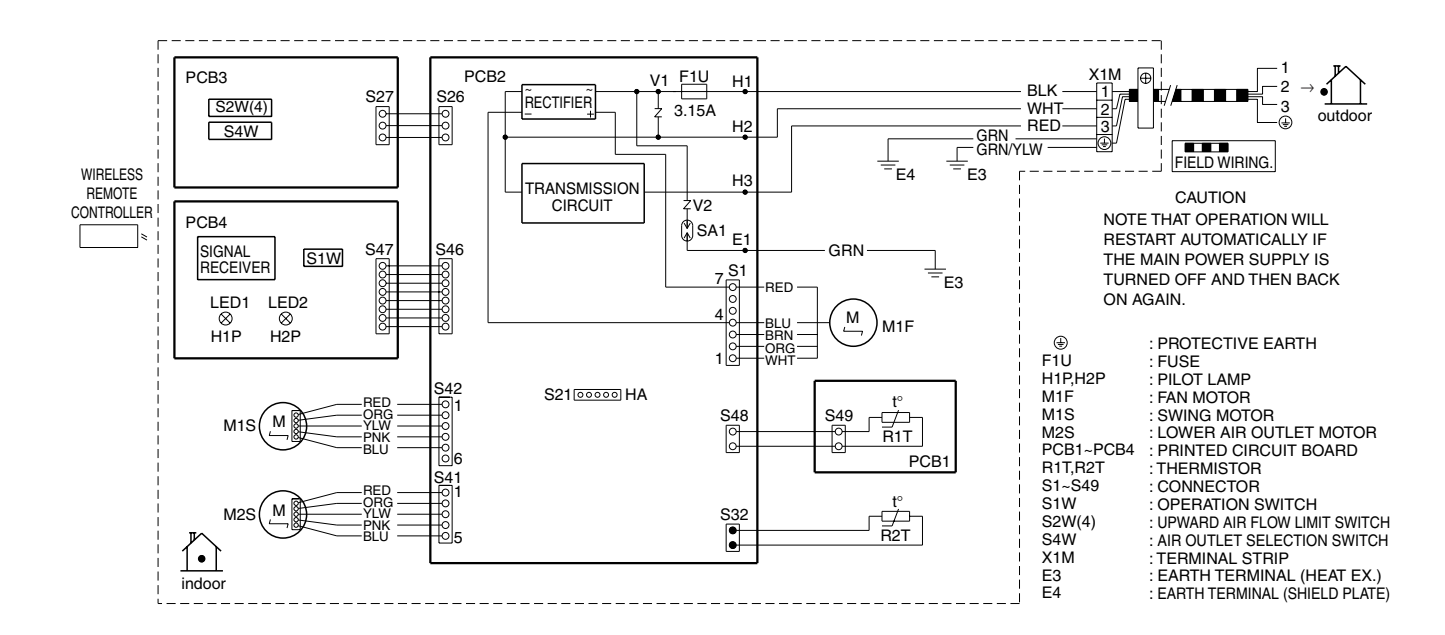

3D055953A

#### 2.1.3 Floor / Ceiling Suspended Dual Type

FLXS25/35/50BAVMB

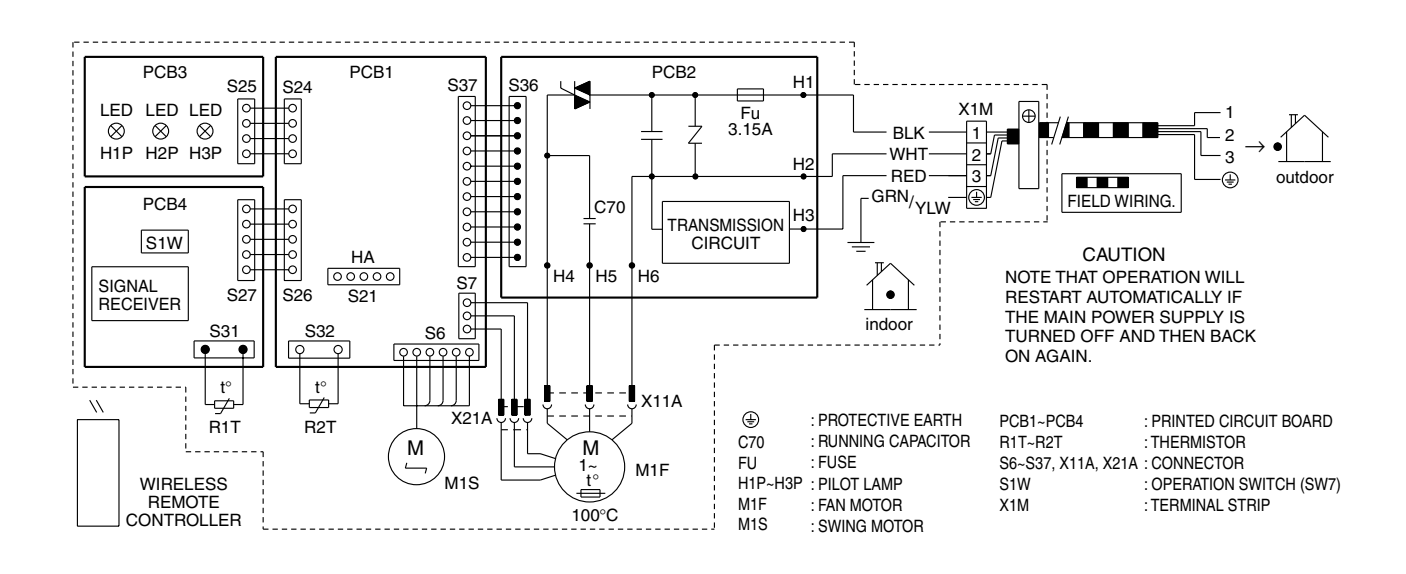

3D033909F

#### 2.1.4 Duct Connected Type

#### FDXS25/35EAVMB, FDXS50CVMB

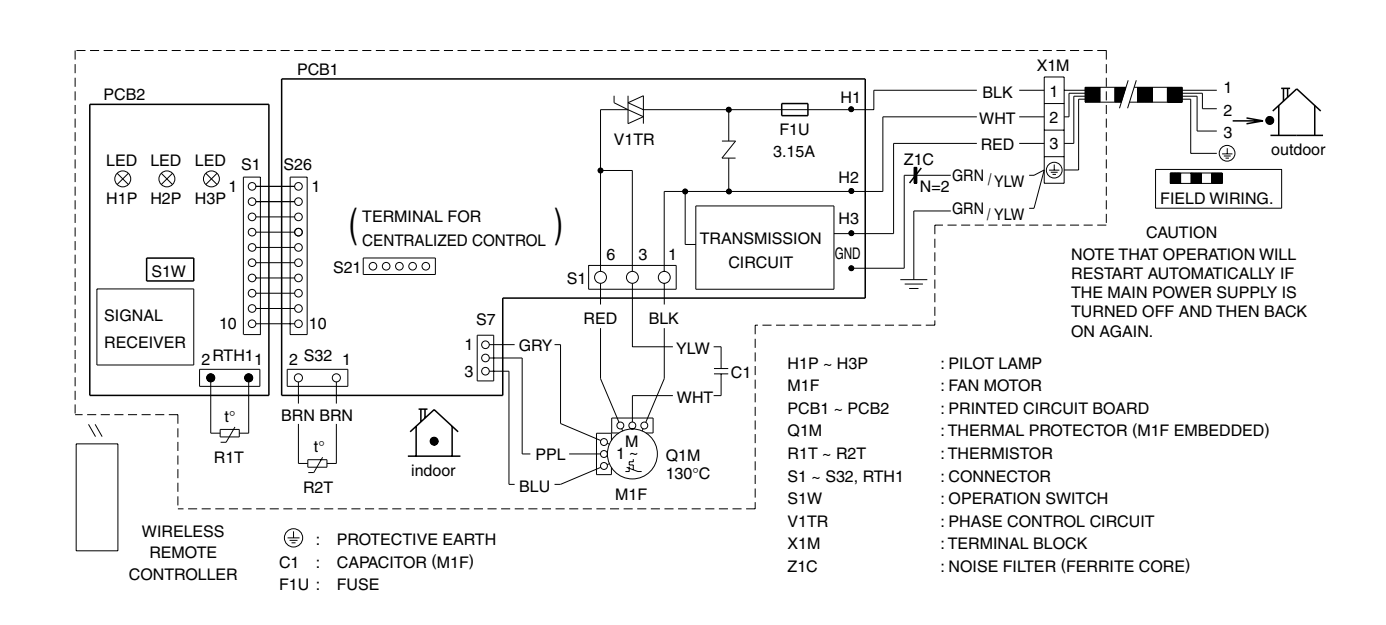

3D045012M

#### FDXS25/35E7VMB, FDXS50C7VMB

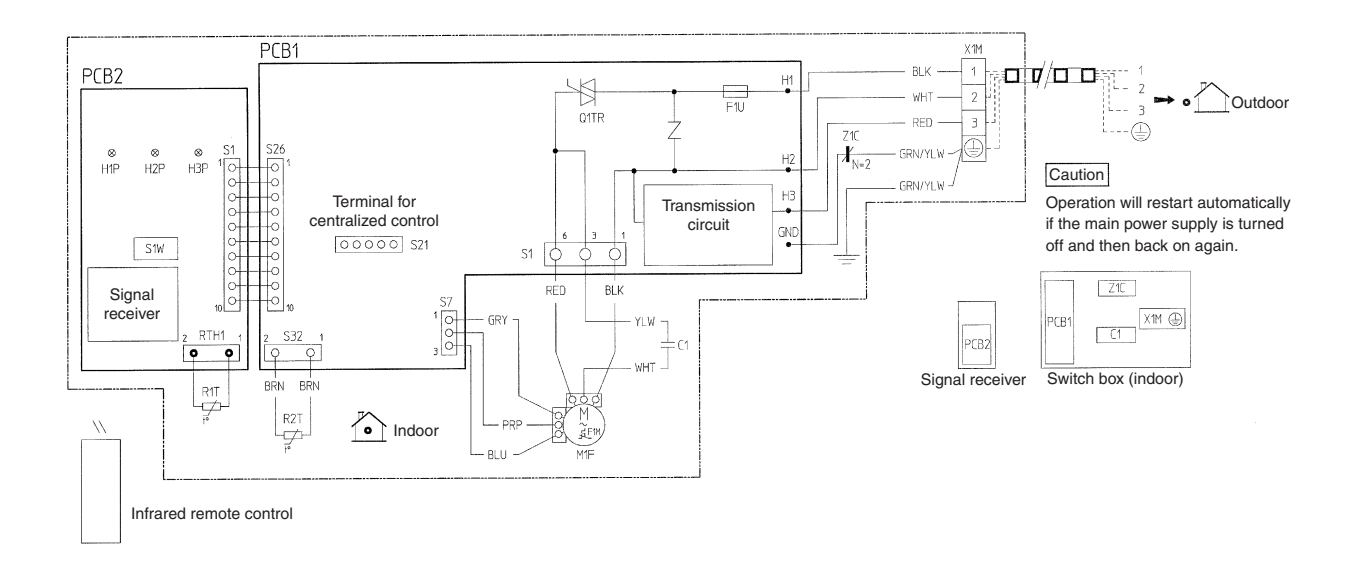

| Indoor unit    |              |                        |         |           |        | PCB2             |        | Signal receiver             |        |  |
|----------------|--------------|------------------------|---------|-----------|--------|------------------|--------|-----------------------------|--------|--|
| C1             |              | Capacitor              |         |           |        | O1TR             |        | Phase control circuit       |        |  |
| F1M            |              | Thermal protector (M1F |         | R1T, R2T  |        | Thermistor       |        |                             |        |  |
| F1U            |              | Fuse (3.15, 250V)      |         | S1~S32, R | TH1    | Connector        |        |                             |        |  |
| H1P~H3P        |              | Light emitting diode   |         | S1W       |        | Operation switch |        |                             |        |  |
| M1F            |              | Motor (fan)            |         | X1M       |        | Terminal strip   |        |                             |        |  |
| PCB1           |              | Printed circuit board  |         |           |        | Z1C              |        | Noise filter (Ferrite core) |        |  |
| <b>=00</b> =   | : Field wiri | ing                    | Colors: | BLK:      | Black  | ORG:             | Orange | WHT:                        | White  |  |
| ÷              | : Protectiv  | e earth (screw)        |         | BLU:      | Blue   | PNK:             | Pink   | YLW:                        | Yellow |  |
| OO : Connector |              | BRN:                   | Brown   | PRP:      | Purple | GRN:             | Green  |                             |        |  |
| : Wire clamp   |              | GRY:                   | Grey    | RED:      | Red    |                  |        |                             |        |  |

2TW32966-1

#### Ceiling Mounted Cassette Type 2.1.5

#### FFQ25/35/50B8V1B, FFQ25/35/50B9V1B

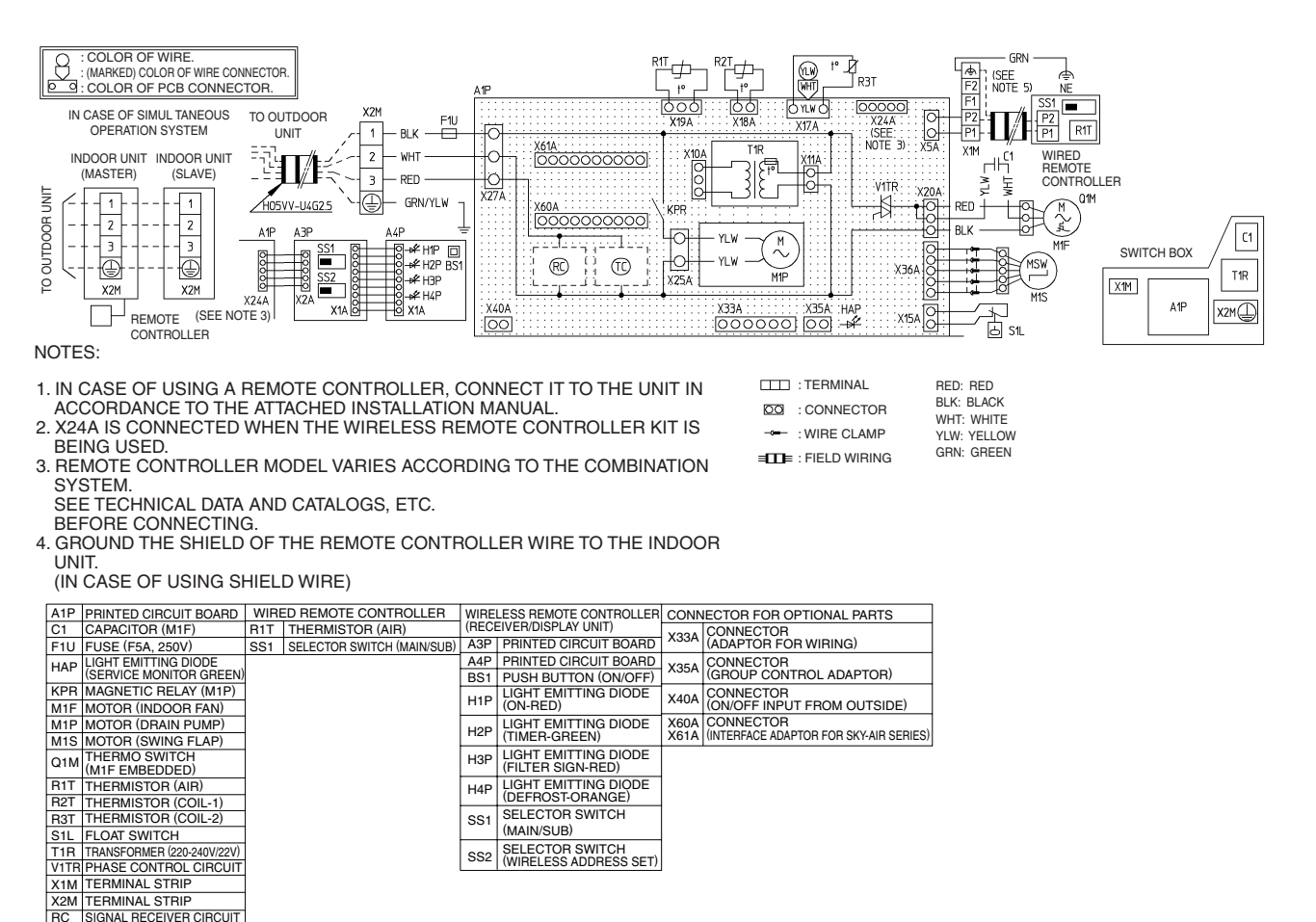

3TW26476-1

BC

TC

SIGNAL TRANSMISSION CIRCUIT

#### **Outdoor Unit** 2.2

#### 2MXS40H2V1B, 2MXS40H3V1B, 2AMX40G2V1B, 2AMX40G3V1B

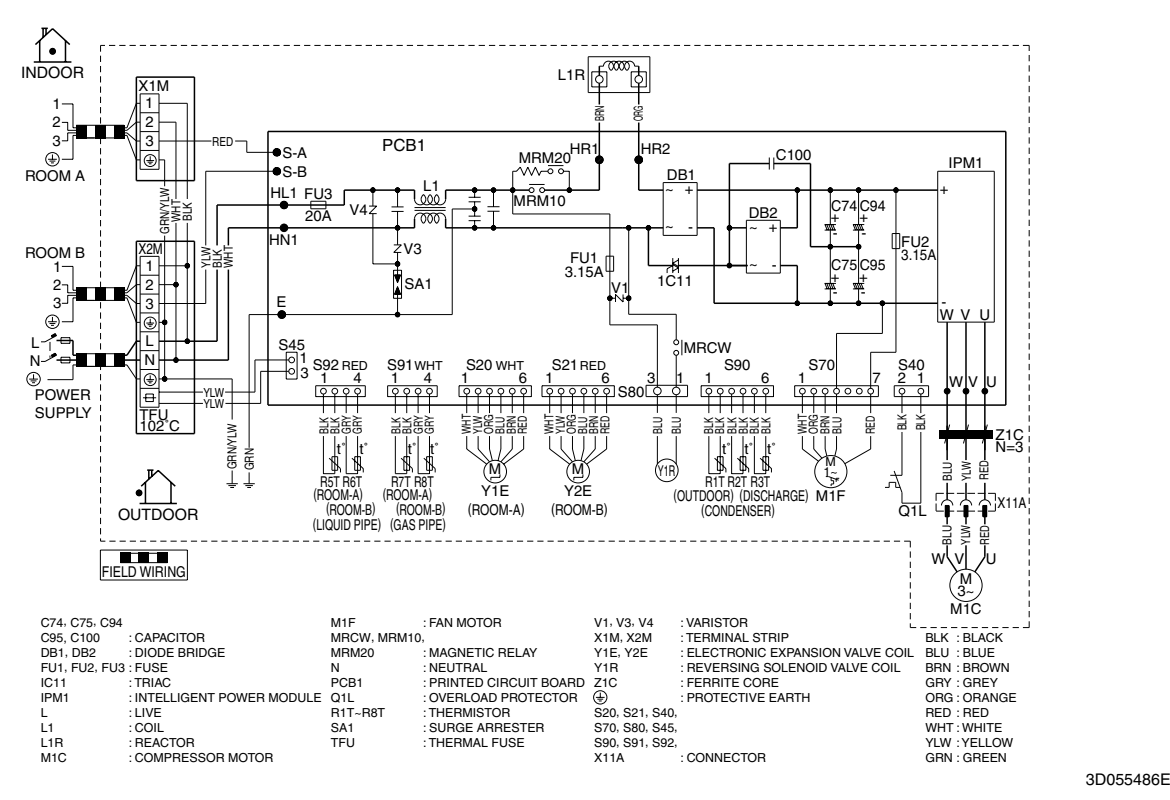

2MXS50H2V1B, 2MXS50H3V1B, 2AMX50G2V1B, 2AMX50G3V1B

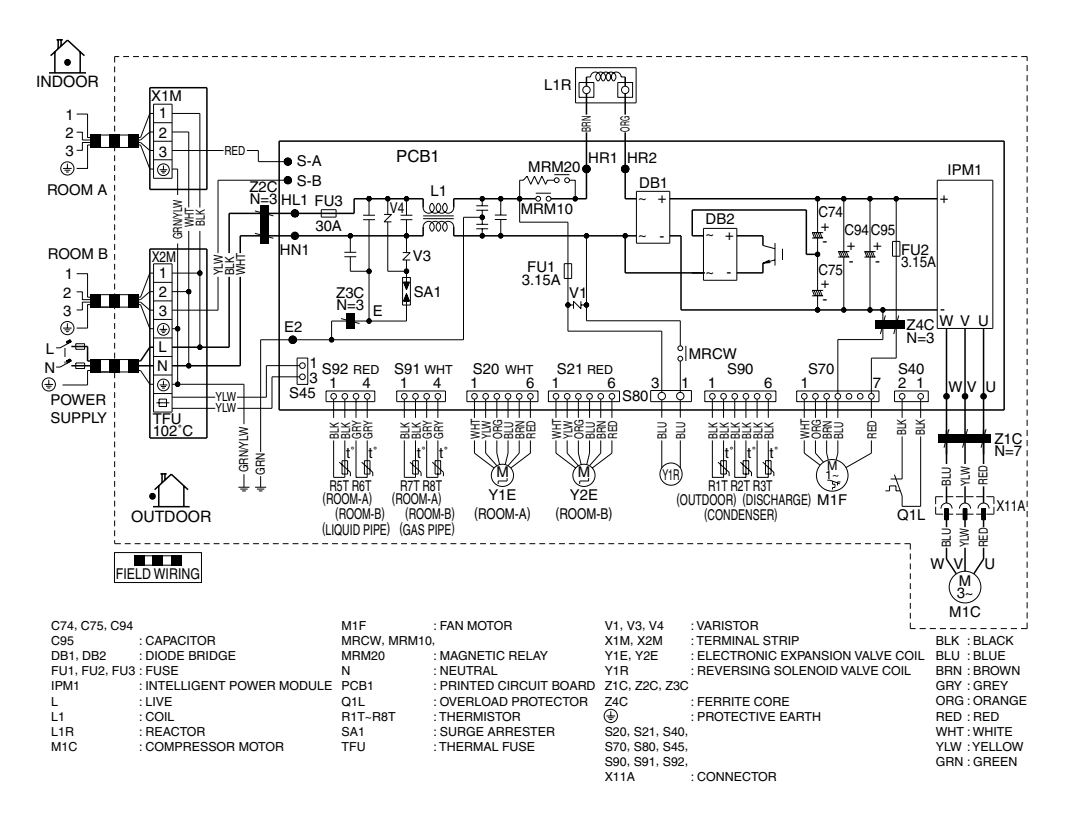

3D057045E

## 3. Removal Procedure (Booklet No.)

Refer to the following booklets for removal procedure.

| *2MXS40/50H2V1B, 2AMX40/50G2V1B     | Refer to <b>Si121173</b> . |
|-------------------------------------|----------------------------|
| *2MXS40/50H3V1B, 2AMX40/50G3V1B     | Refer to <b>Si121295</b> . |
| *FTXG25/35/50JV1BW(S)(A)            | Refer to <b>Si041256</b> . |
| *CTXS15/35K2V1B, FTXS20/25K2V1B     | Refer to <b>Si041258</b> . |
| *FTXS35/42/50K2V1B                  | Refer to <b>Si041259</b> . |
| *FTXS20/25/35/42/50J2V1B            | Refer to <b>Si041049</b> . |
| *ATXS20/25/35/42/50G2V1B            | Refer to Si041252_A.       |
| *FTX20/25/35JV1B, ATX20/25/35JV1B   | Refer to <b>Si041051</b> . |
| *FTX20/25/35J2V1B, ATX20/25/35J2V1B | Refer to <b>Si041264</b> . |
| *FVXG25/35/50K2V1B                  | Refer to <b>Si061263</b> . |
| *FVXS25/35/50FV1B                   | Refer to Si061262_A.       |
| *FLXS25/35/50BAVMB                  | Refer to Si051261_A.       |
| *FDXS series, FFQ series            | N/A                        |

### **Revision History**

| Month / Year | Version      | Revised contents                                                                                                    |
|--------------|--------------|----------------------------------------------------------------------------------------------------|
| 08 / 2011    | SiBE121123   | First edition                                                                                                    |
| 01 / 2013    | SiBE121123_A | Model addition: 2MXS40/50H3V1B, 2AMX40/50G3V1B, FTXG25/35/50JV1BA,<br>CTXS15/35K2V1B, FTXS20/25/35/42/50K2V1B, FTX20/25/35J2V1B<br>FDXS25/35E7VMB, FDXS50C7VMB, FFQ25/35/50B9V1B,<br>ATX20/25/35J2V1B |

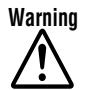

- Daikin products are manufactured for export to numerous countries throughout the world. Prior to purchase, please confirm with your local authorised importer, distributor and/or retailer whether this product conforms to the applicable standards, and is suitable for use, in the region where the product will be used. This statement does not purport to exclude, restrict or modify the application of any local legislation.
- Ask a qualified installer or contractor to install this product. Do not try to install the product yourself. Improper installation can result in water or refrigerant leakage, electrical shock, fire or explosion.
- Use only those parts and accessories supplied or specified by Daikin. Ask a qualified installer or contractor to install those parts and accessories. Use of unauthorised parts and accessories or improper installation of parts and accessories can result in water or refrigerant leakage, electrical shock, fire or explosion.
- Read the User's Manual carefully before using this product. The User's Manual provides important safety instructions and warnings. Be sure to follow these instructions and warnings.

If you have any enquiries, please contact your local importer, distributor and/or retailer.

#### Cautions on product corrosion

1. Air conditioners should not be installed in areas where corrosive gases, such as acid gas or alkaline gas, are produced.

If the outdoor unit is to be installed close to the sea shore, direct exposure to the sea breeze should be avoided. If you need to install the outdoor unit close to the sea shore, contact your local distributor.

# Dealer DAIKIN INDUSTRIES, LTD. Head Office: Umeda Center Bldg., 2-4-12, Nakazaki-Nishi, Kita-ku, Osaka, 530-8323 Japan Tokyo Office: JR Shinagawa East Bldg., 2-18-1, Konan, Minato-ku, Tokyo, 108-0075 Japan http://www.daikin.com/global\_ac/ ©All rights reserved